2016.03.05版

実習用PCのデスクトップ上に、①hoge フォルダがあります。この中に解析に必 要な入力ファイルがあります。ネットワー ク不具合時は、②ローカル環境でhtml ファイルを起動して各自対応してください。

# Rで塩基配列解析:ゲノム解析からトランスクリプトーム解析まで

東京大学・大学院農学生命科学研究科 アグリバイオインフォマティクス教育研究プログラム 門田幸二(かどた こうじ) kadota@iu.a.u-tokyo.ac.jp http://www.iu.a.u-tokyo.ac.jp/~kadota/

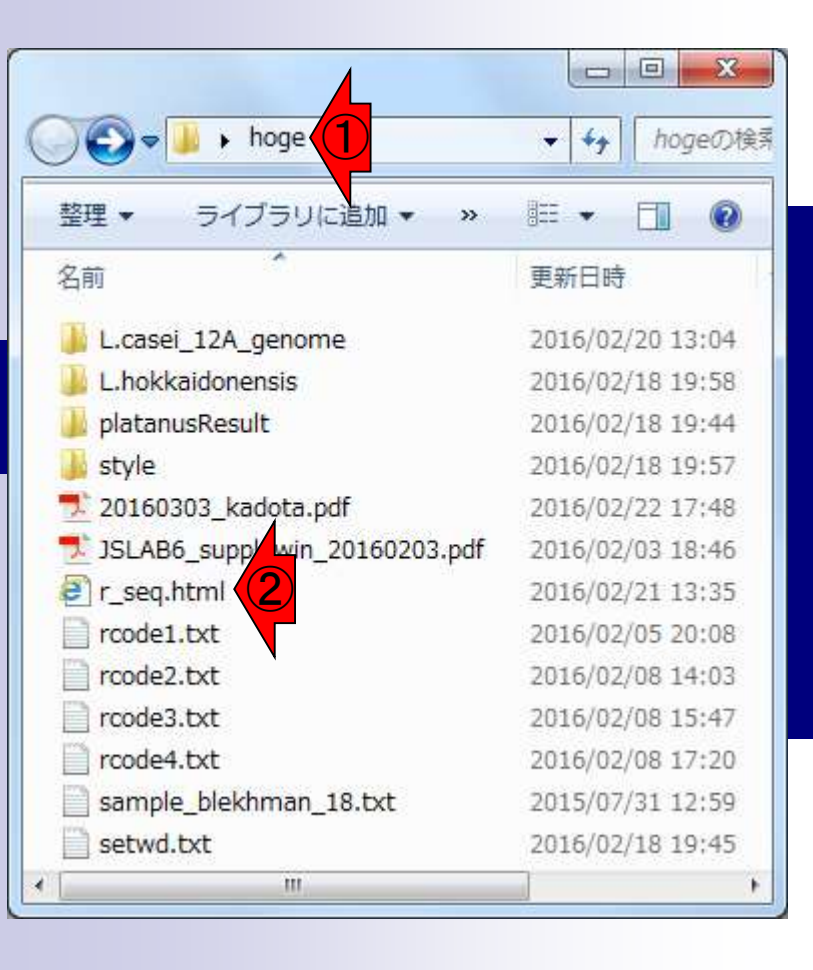

| ۰, |            |              | 少数                       | なのス            | タッフ                     | 7で行っ<br>/ - 「 TT | ってい                | るア                     | ブリバ          | イオの                | D<br>活動                  | のみ            | で基Z         | 本的に手一杯。          |
|----|------------|--------------|--------------------------|----------------|-------------------------|------------------|--------------------|------------------------|--------------|--------------------|--------------------------|---------------|-------------|------------------|
|    | 自己紹為       | 介            | して<br>① 以                | 釵午<br>見界以      | でさら<br>し下の              | に 研              | 究〈〈<br>フ数~         | く<br>教育<br>で<br>ア<br>グ | ゔ」のビ<br>゙リバィ | いこ・<br>イオの         | ∵。堄<br><mark>本務</mark> る | 仕、<br>を<br>行つ | †究は<br>ている  | 「手间以下。<br>るため、精神 |
|    | 学歴および職     | 뮚歴           | 状息                       | 長をな            | るべく                     | 〈平静(             | こ保て                | つべく                    | 、優先          | ·順位                | <mark>の低し</mark>         | い活動           | しには         | 関与しません。          |
|    | □ 2002年3月  | 東京           | 京大学                      | ₽∙大            | 学院                      | 農学               | 生命                 | 科学                     | 研究           | 科博                 | 尊士謂                      | <b></b> 程修    | ≶了          |                  |
|    | □ 2002年4月  | 産            | 業技術                      | <b></b>        | 合研究                     | 究所・              | CBR                | С                      |              |                    |                          |               |             |                  |
|    | □ 2003年11月 | 月 放身         | 村線                       | 医学科            | 総合社                     | 研究列              | f•先                | 端遺                     | 伝子           | 発現                 | 研究                       | センタ           | <i>z</i> —  |                  |
|    | □ 2005年2月  | ~ 東京         | 京大学                      | 学・大            | 学院                      | 震学               | 生命                 | 科学                     | 研究           | 科                  |                          |               |             |                  |
|    | アクリハイオ     | インフ          | オマテ<br>ナマテ               | イクス            | <人<br>初<br>初<br>参<br>空  | 「 <b>養</b> 成」    | フロク<br>プログ         | フム                     | 科字           | <b>技術</b> 狂<br>教会和 | 庡興誹<br>፲ァッ               | 割整賀<br>メート    | :200        | 4/10-2009/3)     |
| _  | アグリバイオ     | インノ.<br>イトノー | 』 マ 丿<br>フ <del></del> ¬ | ィシス            | 、<br>秋月<br>ノ <b>カ</b> ラ | ッカー              |                    | ᇧᅭᆈ                    |              |                    | リナル村                     | ·貝. Z         | 2009/2      | +~2014/3/        |
|    |            |              | //、<br>//                | く ノ ^<br>  + ヹ | 1 ノノ<br>S === -         | ヽチン೯             | ヨ ツI<br><i>茶 /</i> | <b>プレノ</b>             | ロン           | ノニ<br>・ ハ・         | ⊐⊥∜                      | っちつ           | ന <b>ഗ്</b> | <b>=</b> /       |
|    | □他人子の子     | - 主心         | ユス                       | <b>へむ</b> ら    | ヹ゙゚゚゚゚゚゚゚゚゚゚゚゚゚゙        | 650              | 、作り                | ት የ                    | 17           | 17                 | ノオ学                      | (月ノ           |             | JA               |
|    | 年度         | 2004 2       | 2005 2                   | 2006           | 2007                    | 2008             | 2009               | 2010                   | 2011         | 2012               | 2013                     | 2014          | 2015        | _                |
|    | 修士課程       | 12           | 65                       | 73             | 83                      | 68               | 72                 | 107                    | 100          | 121                | 124                      | 108           | 151         | Ì                |
|    | 博士課程       | 3            | 7                        | 11             | 13                      | 6                | 8                  | 12                     | 21           | 16                 | 19                       | 24            | 25          | 【1科目以上           |
|    | 社会人        | 5            | 3                        | 8              | 4                       | 1                | 0                  | 11                     | 19           | 32                 | 26                       | 55            | 34          | 「の合格者数           |
|    | 合計         | 20           | 75                       | 92             | 100                     | 75               | 80                 | 130                    | 140          | 169                | 169                      | 187           | 210         | J                |
|    | 開講科目数      | 9            | 15                       | 15             | 15                      | 15               | 12                 | 15                     | 15           | 14                 | 15                       | 13            | 13          |                  |
|    | 常勤教員数      | 6            | 6                        | 7              | 7                       | 7                | 3                  | 4                      | 4            | 3                  | 2                        | 2             | 2           |                  |
|    | ポスドク数      | >2           | >2                       | >2             | >2                      | >2               | 1                  | 1                      | 1            | 1                  | 1                        | 1             | 0           |                  |
|    | 門田担当コマ数    | 3            | ?                        | ?              | 8                       | 8                | 5                  | 5                      | 11           | 13                 | 14                       | 18            | 20          | ,                |

### 基本スタンスは、優先順位とエフォート。基本独裁、一匹狼、ロビー活動な 主な活動 し、門田教への勧誘なし、信者になっても(オールフリー派なのでw)メリット ゼロ。受益者が金と時間をかけずに効率的に学べる教材整備が最優先。

- 東大アグリバイオの大学院講義(バイオインフォ全般)
  - □ Rを中心としたハンズオン講義(平成16年度~)
    - 受講人数が多い(最大130名)ので、クラウド(ウェブツール)系実習は実質的に不可能
    - 講義補助員(TA)が数名のみなので、Linux系実習も困難

### ■ NBDC/東大アグリバイオ/HPCIのNGSハンズオン講義(NGSに特化)

- □ Linuxを中心としたハンズオン講義(平成26年度~)
  - 受講人数は多い(最大71名;おそらくアグリバイオ本体に次ぐ規模)が、受講生の意識 レベルが高く(きっちり予習をやるヒトが多数派)、環境構築済みノートPC数、TA数が 充実しているため、本格的なLinux実習が成立しうる。
- 日本乳酸菌学会誌のNGS連載
  - □ Linuxを中心とした自習用教材(平成26年度~)
    - バクテリア(乳酸菌)データを、主にBio-Linux上で解析するノウハウを提供。
    - 第6回(2016年3月予定)分以降は、DDBJ Pipeline(ウェブツール)の利用法も紹介。
    - データ取得・インストール・実行に時間がかかるものも、自習なので時間を気にせずにできる。ハンズオン講義よりも心穏やか。
- その他
  - □研究(発現変動解析精度向上のためのアルゴリズム開発や評価)
  - □ HPCI講習会・バイオインフォマティクス実習コースの講師
    - 丸2日だが、上記の主要3項目に比べれば心穏やか

## Contents1

### イントロダクション

- □ (Rで)塩基配列解析、アグリバイオ、NGSハンズオン講習会、
- □ 日本乳酸菌学会のNGS連載、HPCI講習会のPC環境
- ゲノム解析
  - □ NGSデータ解析戦略、DDBJ PipelineとRの関係、用語説明
  - □ de novoアセンブリ実行、および結果をRで解析
  - □ 塩基配列解析基礎1(塩基ごとの出現頻度解析)
  - □ 各種テクニックや注意事項
  - □ Rコードの解説
  - □ 塩基配列解析基礎2(基本情報取得)
  - □ 塩基配列解析基礎3(配列長でフィルタリング)
  - □ アノテーション
  - □ トランスクリプトーム配列
  - □ プロモーター配列取得

#### 参考資料(講義 講習会、本など)

## (Rで)塩基配列解析

刘 🥝 http://www.iu.a.**u-tokyo.ac.jp**/~kadota/r\_seq.html#

P → C 🧧 iu.a.u-tokyo.ac.jp 0

①2013年秋以降の講義資料や連載原稿 のPDFを簡単な解説つきで公開。講義資 料系は、1年以上昔のものは参考程度。 ウェブサイトが見づらいとか見栄えに関 する要望は無視(優先順位が閾値以下)

### (Rで)塩基配列解析

~NGS、RNA-seq、ゲノム、トランスクリプトーム、正規化、発現変動、統計、モデル、バイオインフォマティクス~ (last modified 2016/01/29, since 2011)

#### What's new?

- このウェブページは<u>インストール | について</u>の推奨手順 (<u>Windows2015.04.04版</u>と<u>Macintosh2015.04.03版</u>)に従って フリーソフトRと必要なパッケージをインストール済みであるという前提で記述しています。初心者の方は<u>基本的な利</u> <u>用法(Windows2015.04.03版</u>と <u>Macintosh2015.04.03版</u>)で自習してください。本ウェブページを体系的にまとめた<u>書</u> <u>籍</u>もあります。(2015/04/03)
- 多群間比較用の推奨ガイドライン提唱論文(Tang et al., BMC Bioinformatics, 2015)がpublishされました。論文概要 については<u>門田</u>のページでも紹介しています。講習会でよく述べている「サンブル間クラスタリング結果からDEG検 出結果のおおよその見積もりが可能である」という主張の根拠となる原著論文がこれになります。推奨ガイドライン 周辺の関連項目もアップデートしました。(2015/11/05) NEW
- 日本乳酸菌学会誌のNGS関連連載の第5回ウェブ資料を更新しました。2015年12月下旬に一気に全てやり直したので、若干ブログラムのバージョンが上がっています。(2015/12/22)
- <u>解析 | 一般 | アラインメント | について</u>を追加しました。(2015/12/16)
- 日本乳酸菌学会誌のNGS関連連載の第4回ウェブ資料を更新しました。2015年12月初旬に一気に全てやり直したので、若干プログラムのバージョンが上がっています。各回終了時点のovaファイル(約6GB)も提供可能です。(権利関係上無条件公開はできませんので…)欲しい方は、メールのタイトルを「乳酸菌連載第x回終了時点のovaファイル希望」として私宛にメールしてください(本文は空でOK)。URLをお知らせします。(2015/12/11)

| • <u>はじめに</u> (last modified 2015/03/31)                      |            |   |
|---------------------------------------------------------------|------------|---|
| <ul> <li>参考資料(講義,講習会、本など) (1) modified 2015/11/17)</li> </ul> |            |   |
| • <u>過去のお知らせ</u> (last modified 2015, z <sup>2</sup> 22)      | トップページへ    |   |
| <ul> <li>インストール Iこついて (last modified 2015/11/12)</li> </ul>   | 1.92 . 2 . | - |
| - / / フレーリーフォオー 早新版   11/2 円 //                               |            | _ |
|                                                               |            |   |

http://www.iu.a.u-tokyo.ac.jp/~kadota/r\_seq.html

参考資料(講義 講習会、本など)

## (Rで)塩基配列解析

Linux系の教材。日本乳酸菌学会誌 のNGS連載。①第4回、②第5回。第 6回は2016年3-4月ごろ公開予定

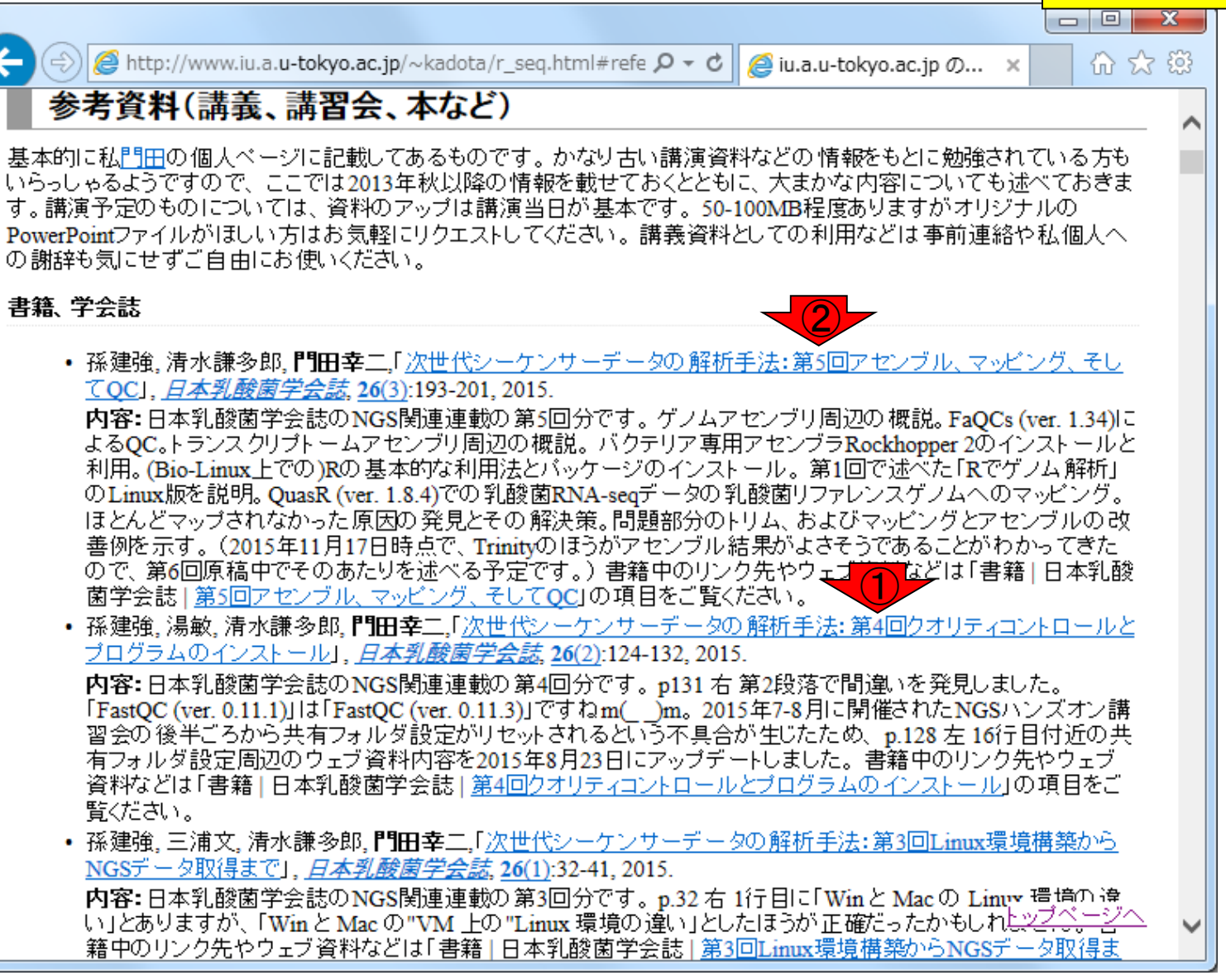

Mar 3-4 2016, HPCI講習会

①2014年4月刊行のR本。トランスクリ 参考資料(講義,講習会、本など) プトーム解析全般の基礎知識的なと (Rで)塩基配列解析 ころは、この本の第1章をご覧ください。 😑) 🧟 http://www.iu.a.u-tokyo.ac.jp/~kadota/r\_seq.html#refe 🔎 🗝 🖒 🎑 iu.a.u-tokyo.ac.jp Ø... 🗴 命☆戀 困ケノム能列を読み込んでGC含重をコピへで得られることなる。香精甲切りノワ先やKコートは「香精」日本 乳酸菌学会誌 | 第1回イントロダクション」の項目をご覧ください。 Useful R ・門田幸二著(金明哲編)、シリーズ Useful R 第7巻トランスクリプトーム解析、共立出版、2014. ISBN: 978-4-320-12370-0 内容:マイクロアレイとRNA-seg解析を例としてRを用いてトランスクリプトーム解析を行うための体系的な本と トランスクリプトーム解析 してまとめました。数式が苦手なヒト向けに、重みつき平均の具体的な計算例などを挙げてオブションの意味 などがわかるような中身の理解に重点を置いた構成にしてあります。書籍中のRコードは「書籍」トランスクリ ブトーム解析 | ...」をご覧ください。 1380: \* • **門田幸二**「トランスクリプトミクスの推奨データ解析ガイドライン」、ニュートリゲノミクスを基盤としたバイオマー カーの開発、シーエムシー出版、45-52、2013. ISBN: 978-4-7813-0820-3 内容:マイクロアレイ解析の話がメインです。実験デザインの重要性を述べています。 Affymetrix GeneChip データの数値化と発現変動遺伝子(DEG)検出法の組合せの重要性の話や、サンブル間クラスタリングである 程度DEGに関する情報がわかることを述べています。MAS5データを用いる場合は特に倍率変化で議論する ことも無意味であること、RMAのようなマルチアレイ正規化法を用いて得られたマイクロアレイデータの場合に はなぜ倍率変化でうまくいく傾向にあるかなどの理由をM-A plotを用いて説明しています。 講習会、講義、講演資料 • 門田幸二、寺田透、三浦文、清水謙多郎「ノート PCを用いたバイオインフォマティクス分野におけるハンズオン 講義」, MBI研究会 第18回MBI研究発表会, 明治薬科大学(東京), 2015.11.06 内容: アグリバイオインフォマティクス教育研究プログラムの紹介。カリキュラムや講義概要。特徴はフリーン

**内容**: アクリハイオインフォマティクス教育研究プロクラムの紹介。カリキュラムや講義概要。特徴はフリーソ フトウェアRを多くの講義で利用しているところ。保有PCの劣化は深刻。スタッフ数を増やすか、4年で完全にリ プレイス可能な予算規模を確保しておく必要があるだろう。次世代シークエンサ(NGS)に特化したバイオイン フォマティクス人材育成カリキュラムがNBDCによって2014年に策定された。そのカリキュラムに基づいた講習 会を平成26年9月に10日間かけて試行実施。好評?!だったらしく、平成27年度も7-8月に計14日間かけて実 施。特徴はハンズオンのみにしたこと、講師の数を大幅に減らして連携を強化したこと、かなり厳しい予習を課 したこと。相当な労力をかけて行っているため、受講生からの評価も高かったが、その分研究にかけられる時 間は減る。どこまで研究者としての自分を犠牲にして"公共事業"にエフォートを費やすかは難しいところ。。。 40 min分。

 
 ・ **門田幸二**「ビッグデータ解析の一例としてのトランスクリプトーム解析とその周辺 (2015.10.22版)! 日本臨床 <u>麻酔学会</u>・<u>第35回大会</u>,パシフィコ横浜(神奈川),2015.10.21

 <u>トップページへ</u>

 **内容:** ビッグデータといえばNGS。DDBJの利用を推奨。DBCLS SRAでNGSデータのトレンドを概観。Youtube
 参考資料(講義,講習会、本など)

## (Rで)塩基配列解析

①「講習会、講義、講演資料」のPDF。 時系列(新→古)順にリストアップ。

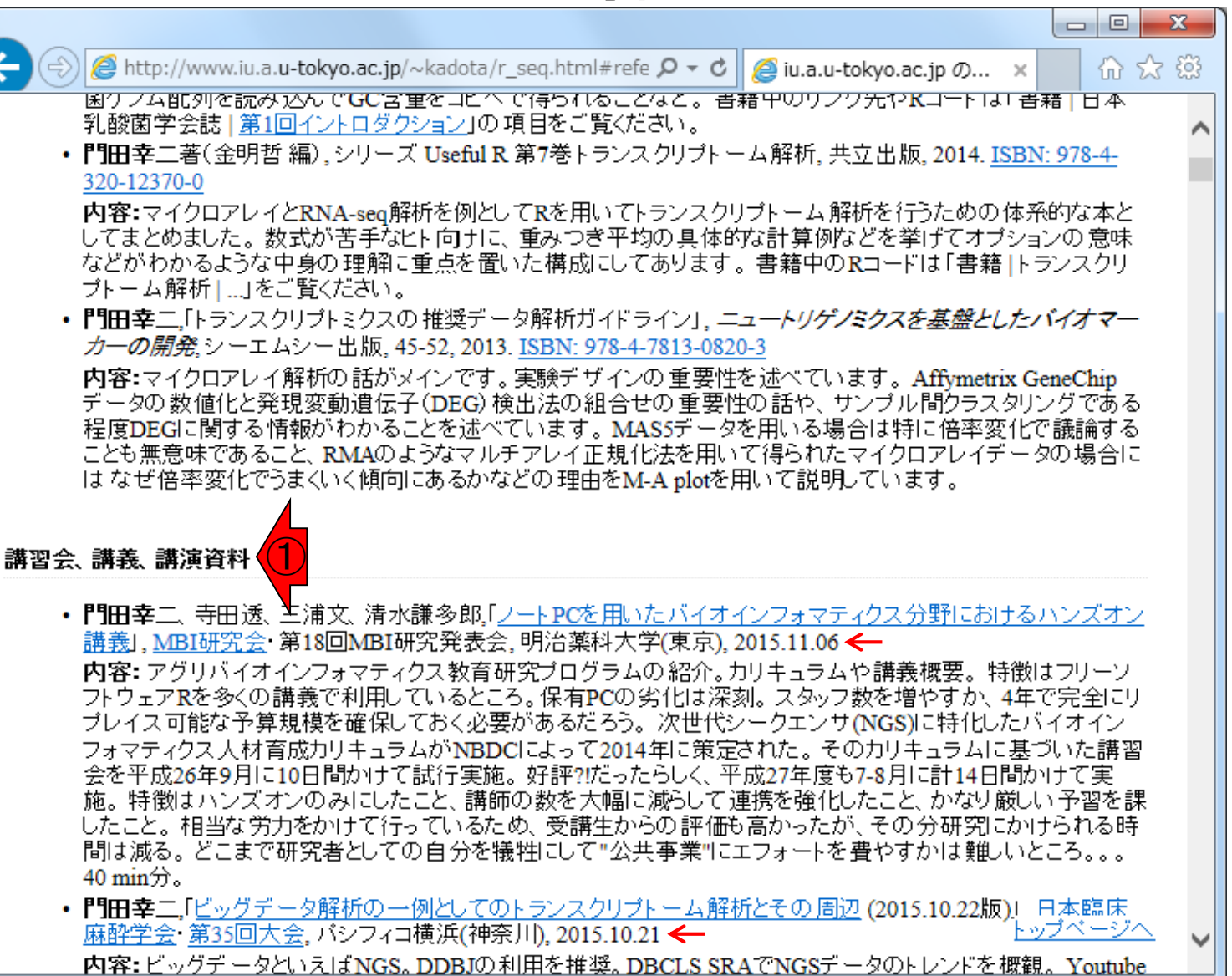

#### 参考資料(講義 講習会、本など)

東京大学大学院農学生命科学研究科

Agricultural Bioinformatics Research Unit

アグリバィ

### これら3科目の講義資料 を順番にみていくとよい

科目名:農学生命情報科学特論I 内容:公共DB、チェックサム、QC、 前処理、アセンブリ、マッピング、 RPKM、発現変動など。 実施日:2015.06.16、2015.06.23、 2015.06.30、2015.07.07

Q

研究者の方へ

+サイトマップ + English

受講生の方へ

アグリバイオインフォマティクス教育研究ユニット

**科目名**:機能ゲノム学 内容:データ取得、正規化、クラ スタリング、発現変動解析、多重 比較問題、機能解析など。 実施日:2015.05.12、2015.05.19、 2015.05.26、2015.06.09

**科目名**:ゲノム情報解析基礎 **内容**:Rの基礎。GC含量計算や CpG解析、上流配列解析、Rの バージョンの違いなど。 **実施日**:2015.04.07、2015.04.14、 2015.04.21

| 4 | 6   | Ö   |
|---|-----|-----|
|   | A C |     |
|   |     | ab- |

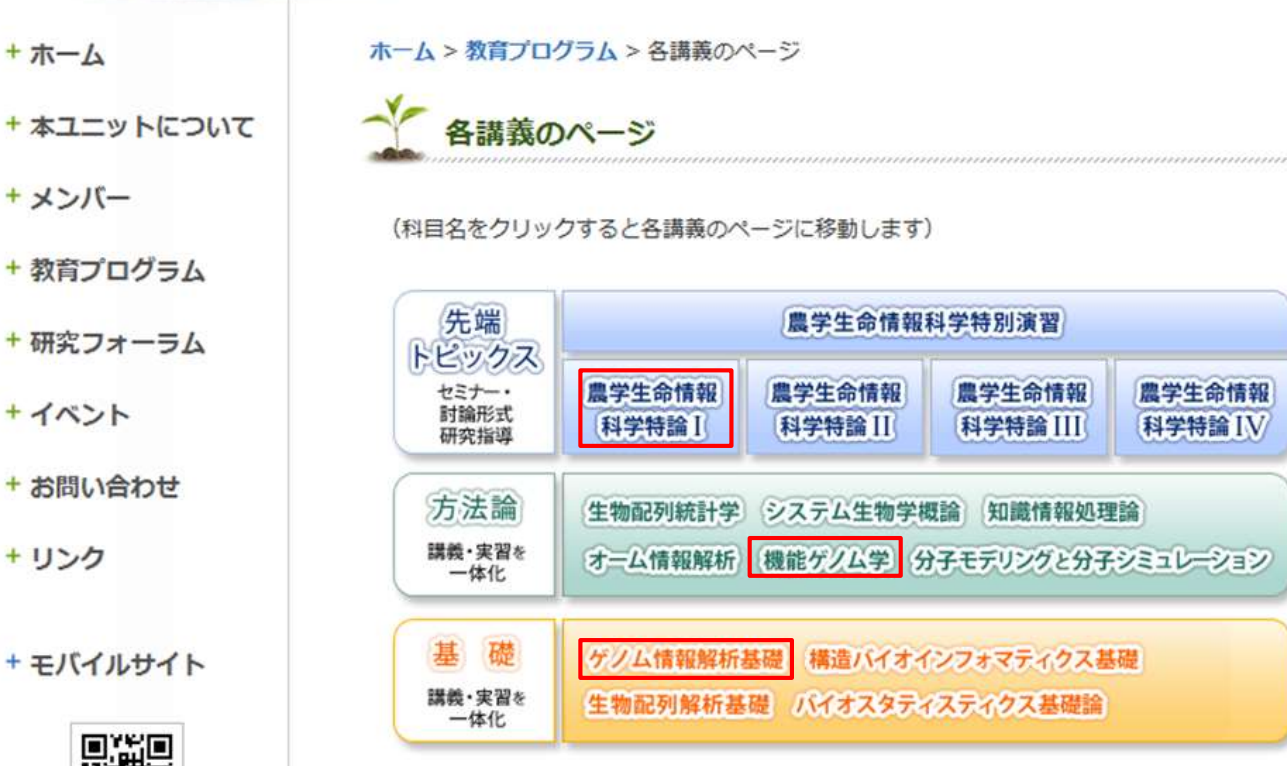

参考資料(講義 講習会、本など)

ンサ) NGSハンズオン講習会, 東京大学(東京), 2015.07.29

アグリバイオ

min)分。Youtubeと統合TV。

IV.

例えば、特論Iの第4回講義資料は、 ①講義資料をクリックすればよいが…

科目名:農学生命情報科学特論I 内容:公共DB、チェックサム、QC、 前処理、アセンブリ、マッピング、 RPKM、発現変動など。 実施日:2015.06.16、2015.06.23、 2015.06.30, 2015.07.07

科目名:機能ゲノム学 内容:データ取得、正規化、クラ スタリング、発現変動解析、多重 比較問題、機能解析など。 **実施日**:2015.05.12、2015.05.19、 2015.05.26、2015.06.09

CpG解析、上流配列解析、Rの

実施日:2015.04.07、2015.04.14、

バージョンの違いなど。

2015.04.21

NGSハンズオン講習会、東京大学(東京)、2015.07.23 内容:Linux基本コマンド(pwd, cd, ls, rm, )のおさらい。wget、ドラッグ&ドロップ、共有フォルダ経由の各種 タ取得手段。Integrative Genomics Viewer (IGV)のインストール。解凍(unzip)とバスを通す作業。Bio-Lin にプレインストールされているFastQC (ver. 0.10.1)の実行。FastQC (ver. 0.11.3)のインストール。「Is -d」や「rm -flなどのオプションを徐々に追加説明。シェルスクリプトの基本。chmodでの権限変更。FastQCのバーゴ の違いによるです
店果の違いを見る。正規表現。Genome Analysis Toolkit (GATK)の取得と解凍。who 科目名:ゲノム情報解析基礎 sudo, bzip2, ta. 4コマ(4×90 min)分。<u>Youtubeと統合TV</u>。 内容:Rの基礎。GC含量計算や

 『明田幸二、「講義資料」、アグリバイオインフォマティクス教育研究プログラムの大学院講義科目:農学生 科学特論I第4回,東京大学(東京),2015.07.07

😑) 🧟 http://www.iu.a.u-tokyo.ac.jp/~kadota/r\_seq.html#refe 🔎 🗝 🖒 🎑 iu.a.u-tokyo.ac.jp Ø... 🗴

的に活用)。FastQCとRバッケージ(ShortReadやQuasR)の比較。FastQC実行結果の各種項目

(次世代シークエンサ)NGSハンズオン講習会,東京大学(東京), 2015.07.30

min. max. colMeans. summarv関数など。4コマ(4×90 min)分。Youtubeと統合TV。

 ・
 『田幸二、「R:Bioconductorの利用法(7/30分)(2015.07.31版)」、バイオインフォマティクス人材育成カリョ

内容: バッケージの説明。CRANとBioconductor。定期的なバージョンアップの重要性。インストール手

らい。Bioconductor概観。ゲノム配列バッケージ(BSgenome)。プロモーター配列取得(sessionInfo,バージ の違い)FASTA形式ファイルとGFF3形式ファイル。データの型。FASTOファイルの各種解析(LinuxとR

・ 門田幸二,「R:基礎(7/29分) (2015.07.27版)」, バイオインフォマティクス人材育成カリキュラム(次世代ン

内容:Rの基礎復習。「(Rで)塩基配列解析」の基本的な利用法。アノテーションファイルからの情報抽出

ド内部の説明。上下左右の矢印キー、タブ補完 二重クォーテーション問題 ありがちなミスなどの各種" Blekhman et al., Genome Res., 2010の実データの読み込みから各種整形の基本。サンプル間クラスタリ

FASTA形式ファイルの解析やコード内部の説明。任意の領域の切り出し。関数の利用法、GC含量計算 の説明。read.table, dim, table, sort, list.files, file.info, head, colnames, length, cbind, colSums, range, appl

• 『田幸二.「Linux基礎 (2015.07.21版)」、バイオインフォマティクス 人材 育成カリキュラム (次世代シークエ

(Overrepresented sequence, Per base sequence content, Kmer Contentの動作確認でRを利用など。4コマ 4-50

内容: 教科書の3.3節周辺。FastQC (ver. 0.11.3)の -- nogroupオブションの有無とKmer Contentの項目の 違い。様々な角度で動作確認および検証することの重要性。adapters/primers除去後の乳酸菌paired-en RNA-segデータのマッピング。アノテーション情報がないときとアノテーションファイル(GFF3)を利用したと カウント情報取得実例。RPKMの基本的な考え方。配列長とカウント数の関係。原著論文(Blekhman ed 2010)の公共カウントデータを利用した各種解析。エクセルファイルをRで読み込めること、サブセレッジ 形のテクニック。サンブル間クラスタリング結果での実験デザインの説明や発現変動解析結果の予想。

「NGSハンズオン講習会」のほうが、Rに 参考資料(講義 講習会、本など) NGSハンズオン講習会 ついては基本的なところをきっちり抑え ているので、①や②も自習してください - O X http://www.iu.a.u-tokyo.ac.jp/~ka seq.html#refe 🔎 🗸 🖒 命☆戀 🮑 iu.a.u-tokvo.ac.ip の... 🗙 Ιν. 門田幸二、「R:Bioconductorの利用法(7/30分)(2015.07.31版)」、バイオインフォマティクス人材育成カリキュラム (次世代シークエンサ)NGSハンズオン講習会,東京大学(東京), 2015.07.30 内容: バッケージの説明。CRANとBioconductor。定期的なバージョンアップの重要性。インストール手順おさ らい。Bioconductor概観。ゲノム配列バッケージ(BSgenome)。 プロモーター配列取得(sessionInfo, バージョン) の違い)FASTA形式ファイルとGFF3形式ファイル。データの型。FASTOファイルの各種解析(LinuxとRを相補 的に活用)。FastQCとRバッケージ(ShortReadやQuasR)の比較。FastQC実行結果の各種項目 (Overrepresented se new Per base sequence content、Kmer Contentの動作確認でRを利用など。4コマ(4×90) min)分。Youtube 門田幸二,「R:基礎(7/29分) (2015.07.27版)」,バイオインフォマティクス人材育成カリキュラム(次世代シークエ ンサ)NGSハンズオン講習会、東京大学(東京)、2015.07.29 内容:Rの基礎復習。「(Rで)塩基配列解析」の基本的な利用法。アノテーションファイルからの情報抽出。コー ド内部の説明。上下左右の矢印キー、タブ補完、二重クォーテーション問題、ありがちなミスなどの各種Tips。 Blekhman et al., Genome Res., 2010の実データの読み込みから各種整形の基本。サンプル間クラスタリング。 FASTA形式ファイルの解析やコード内部の説明。任意の領域の切り出し。関数の利用法、GC含量計算部分 の説明。read.table, dim, table, sort, list.files, file.info, head, colnames, length, cbind, colSums, range, apply, min, max, colMeans, summary関数など。4コマ(4×90 min)分。Youtubeと統合TV。 • 『明田幸二.「Linux基礎 (2015.07.21版)」、バイオインフォマティクス 人材 育成カリキュラム (次世代シークエン NGSハンズオン講習会、東京大学(東京)、2015.07.23 内容:Linux基本コマンド(pwd. cd. ls. rm.)のおさらい。wget、ドラッグ&ドロップ、共有フォルダ経由の各種デー タ取得手段。Integrative Genomics Viewer (IGV)のインストール。解凍(unzip)とバスを通す作業。Bio-Linux 8 にプレインストールされているFastQC (ver. 0.10.1)の実行。FastQC (ver. 0.11.3)のインストール。[ls-d]や「rm -flなどのオブションを徐々に追加説明。シェルスクリプトの基本。chmodでの権限変更。FastQCのバージョン の違いによる実行結果の違いを見る。正規表現。Genome Analysis Toolkit (GATK)の取得と解凍。whoami, sudo, bzip2, tarなど。4コマ(4×90 min)分。Youtubeと統合TV。 • 『田幸二「講義資料」、アグリバイオインフォマティクス教育研究プログラムの大学院講義科目:農学生命情報 科学特論I第4回, 東京大学(東京), 2015.07.07 内容: 教科書の3.3節周辺。FastQC (ver. 0.11.3)の--nogroupオブションの有無とKmer Contentの項目の挙動の 違い。様々な角度で動作確認および検証することの重要性。adapters/primers除去後の乳酸菌paired-end RNA-segデータのマッピング。アノテーション情報がないときとアノテーションファイル(GFF3)を利用したときの カウント情報取得実例。RPKMの基本的な考え方。配列長とカウント数の関係。原著論文(Blekhman et al 2010)の公共カウントデータを利用した各種解析。エクセルファイルをRで読み込めること、サブセレップペー 形のテクニック。サンブル間クラスタリング結果での実験デザインの説明や発現変動解析結果の予想。TCC

|                                                                                                    | ①NGSハンズオン講習会へのリンクもあり                                                     |
|----------------------------------------------------------------------------------------------------|--------------------------------------------------------------------------|
| NGSハンズオン<br>講習会                                                                                                    |                                                                          |
|                                                                                                    |                                                                          |
| ② ② http://www.iu.a.u-tokyo.ac.jp/~kadota/r_seq.html# タマ C ② iu.a.u-tokyo.ac.jp の × ① ☆ 袋                                                                                                    |                                                                          |
| (Rで)塩基配列解析<br>~NGS、RNA-seq、ゲノム、トランスクリプトーム、正規化、発現変動、統計、モデル、バイオインフォマティクス~<br>(last modified 2016/01/29, since 2011)                                                                                                    |                                                                          |
| What's new?                                                                                                    |                                                                          |
| <ul> <li>このウェブページは<u>インストール   について</u>の推奨手順(<u>Windows2015.04.04版</u>と<u>Macintosh2015.04.03版</u>)に従って<br/>フリーソフトRと必要なパッケージをインストール済みであるという前提で記述しています。初心者の方は<u>基本的な利<br/>用法(Windows2015.04.03版</u>と <u>Macintosh2015.04.03版</u>)で自習してください。本ウェブページを体系的にまとめた<u>書</u></li> </ul> |                                                                          |
| <u>諸</u> もあります。(2015/04/03)<br>・ 多群間比較用の超奨ガイドライン提唱論文( <u>Tang et al. BMC Bioinformatics, 2015</u> )がpublishされました。論文概要                                                                                                    |                                                                          |
| については <u>「1110</u> のヘーンでも給かしています。」「新習会でよく述べている「ケンフル間クラスタリンク結果からDEG彼<br>出結果のおおよその見積もりが可能である」という主張の推測となる原著論文がこれになります。推奨ガイドライン<br>国辺の関連項目をマップデートしました。(2015/11/1                                                                                                    | 1                                                                        |
| ・日本乳酸菌学会誌のNGS関連連載の第5回ウェブ・インストール   $\mathbf{R}$ バッケージ   個別 (last modified 201                                                                                                    | 135/06/10)                                                               |
| ので、若干ブログラムのバージョンが上がっていま。 (削除予定)Rのインストールと起動 (last modified 20)                                                                                                    | 015/04/02)                                                               |
|                                                                                                    | lified 2015/02/20)                                                       |
| 利関係上無条件公開はできませんので…)欲い、<br>ル希望にして私宛にメールしてください(本文は空・サンプルデータ (last modified 2015/06/15)                                                                                                    |                                                                          |
| • バイオインフォマティクス人材育成カリキュラム(次世                                                                                                    | 世代シークエンサ)   <u>NGSハンズオン講習会</u> 2015 (last modified 2015/11/13)           |
| ・ バイオインフォマティクス人材育成カリキュラム(次世                                                                                                    | 世代シークエンサ)   <u>速習コース</u> 2014 (last modified 2015/02/11)                 |
|                                                                                                    | htted 2014/05/12)<br>- 夕(FASTOファイル) (last modified 2014/04/15)           |
| • <u><math>\frac{1}{2}</math></u> (ast find the 2015/12/22)<br>• <u><math>\frac{1}{2}</math></u> (ast find the modified 2015/12/22)<br>• <u><math>\frac{1}{2}</math></u> (ast find the modified 2015/11/12)<br>• 書籍 ドランス クリプトーム 解析   2.3.2 リファレンス                            | 之间 (last modified 2014/04/16)                                            |
| <u></u>                                                                                                    | /情報 (last modified 2014/04/17)                                           |
| <ul> <li>書籍 トランスクリプトーム解析   2.3.4 マッピング(準)</li> </ul>                                                                                                    | <u> 準備)</u> (last modified 2014/06/20)                                   |
| <ul> <li>書籍  トランスクリプトーム解析   2.3.5 マッピング(本<br/>書籍) トランスクリプトーム解析   2.3.5 マッピング(本)</li> </ul>                                                                                                    | <u>     (last modified 2014/06/21)</u> (日本 115 12215/22(12))             |
| <ul> <li>         ・ 書籍  トランスクリフト ニム 解析   2.3.0 カワントナニー         ・ 書籍  トランスクリプト ニム 解析   2.3.1 解析 日的即時     </li> </ul>                                                                                                    | <u>夕取侍</u> (last modified 2015/09/12)<br>20章占 (last modified 2014/04/20) |
| <ul> <li>         ・</li></ul>                                                                                                    | <u>■ 恋</u> (last modified 2014/06/23)                                    |
| <ul> <li>書籍   トランスクリプト ーム解析   3.3.3 クラスタリンク</li> </ul>                                                                                                    | $\frac{1}{2}$ (last modified 2014/04/20)                                 |
| ・書籍」トランスクリプトーム解析」334 各種プロット                                                                                                    | (last modified 2014/04/27)                                               |

Г

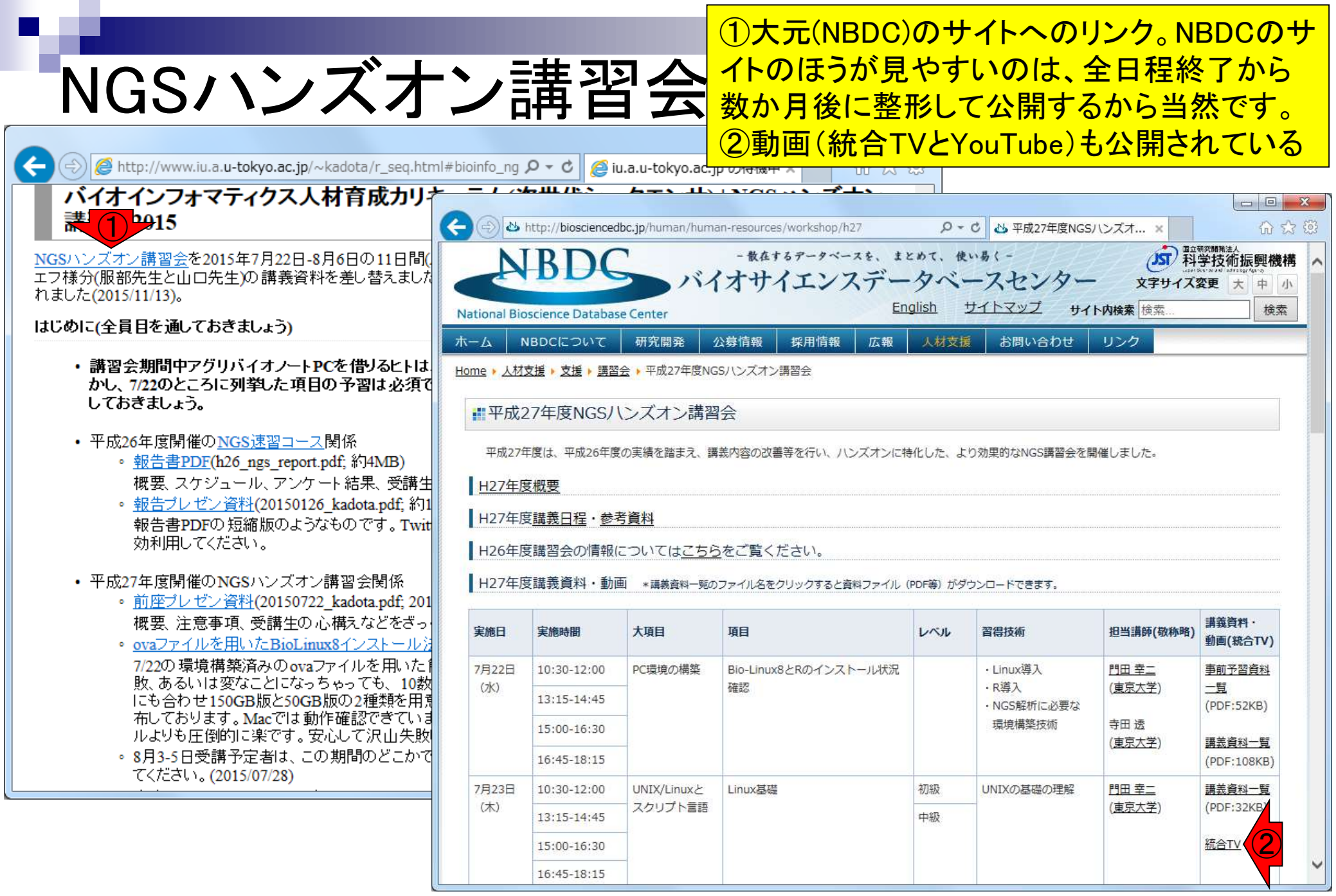

|                                                                                                    |               |             |                   |                  |                          |                |                                    | 15年7月                           | 29-30                       | 日        |
|----------------------------------------------------------------------------------------------------|---------------|-------------|-------------------|------------------|--------------------------|----------------|------------------------------------|---------------------------------|-----------------------------|----------|
| NGSハンズオ                                                                                                    | - 🔶           | ノデ          | 蕃꼬                |                  |                          |                | に開催。                               | 2) 動画                           | まこちと                        | 2        |
|                                                                                                    |               |             | <del>円</del> 日    |                  |                          |                |                                    |                                 |                             |          |
|                                                                                                    | -1.01-1-1-1-0 | 6 (         |                   |                  |                          | ×              |                                    |                                 |                             |          |
|                                                                                                    | ni#bioini     | ro_ng >     |                   | La.u-tokyo.ac.jp |                          |                |                                    |                                 |                             |          |
| 講習会2015                                                                                                    | 2             | ⇒) 👌 ht     | ttp://bioscienced | bc.ip/human/huma | n-resources/workshop/h27 | Q <del>,</del> | さ<br>N. 平成27年度NGS/                 | ンズオ ×                           |                             | <br>☆ 83 |
| NGSハンズオン講習会を2015年7月22日-8月6日の11日間(                                                                                                    |               |             | 15:00-16:30       |                  |                          |                |                                    |                                 | 統合TV                        |          |
| エフ様分(服部先生と山口先生)の講義資料を差し替えました                                                                                                    |               |             | 16:45-18:15       | _                |                          |                |                                    |                                 |                             |          |
| Algu/2(2015/11/13)。                                                                                                    | 7月            | 月28日        | 10:30-12:00       | _                |                          | 中級             | Python                             |                                 | 講義資料一覧                      |          |
| はじめに(全員目を通しておぎましょう)                                                                                                    | e             | 火)          | 13:15-14:45       |                  |                          |                |                                    |                                 | (PDF:52KB)                  |          |
| ・講習会期間中アグリバイオノートPCを借りるとトは                                                                                                    |               |             | 15:00-16:30       |                  |                          |                |                                    |                                 | <u>統合TV</u>                 |          |
| かし、7/22のところに列撃した項目の予習は必須で<br>しておきましょう。                                                                                                    |               |             | 16:45-18:15       |                  |                          |                |                                    |                                 |                             |          |
| <ul> <li>平成26年度開催の<u>NGS速習コース</u>関係</li> </ul>                                                                                                 | 7月<br>(1      | 月29日<br>(水) | 10:30-12:00       | データ解析環境R         | R基礎1                     | 初級             | R言語の基礎(インス<br>トールから利用まで)           | <u>門田 幸二</u><br>( <u>東京大学</u> ) | <u>講義資料一覧</u><br>(PDF:37KB) |          |
| <ul> <li><u>報告書PDF(h26_ngs_report.pdf</u>;約4MB)<br/>概要、スケジュール、アンケート結果、受講生、</li> </ul>                                                          |               |             | 13:15-14:45       |                  | R基礎 2                    | 初級             | ・ファイルの読み込み<br>・行列演算の基本             |                                 | <u>統合TV</u> 2               |          |
| <ul> <li> <u>報告フレセン資料</u>(20150126_kadota.pdf, 約1)         報告書PDFの短縮版のようなものです。Twi<br/>執告書PDFの短縮版のようなものです。Twi<br/>執利用レスください         </li> </ul> |               |             | 15:00-16:30       |                  | R各種パッケージ                 | 中級             | パッケージのインス<br>トール法と代表的な             |                                 |                             |          |
| 刻利用してくたるい。                                                                                                    | 7             |             | 16:45-18:15       | _                |                          |                | パッケージの利用法                          | _                               |                             |          |
| <ul> <li>平成27年度開催のNGSハンズオン講習会関係</li> <li>         ・</li></ul>                                                                                  | 7月            | 月30日<br>(木) | 10:30-12:00       | _                | Bioconductorの利用法 1       | 中級             | データの型やバージョンの違い                     |                                 | <u>講義資料一覧</u><br>(PDE:53KB) |          |
| <ul> <li><u>前庄ワレビン員社</u>(20150722_kadda.pdt, 201<br/>概要、注意事項、受講生の心構えなどをざっ)</li> </ul>                                                          | Ŭ             |             | 13:15-14:45       | _                |                          |                | FASTA/FASTQファイ<br>ルの各種解析           |                                 |                             |          |
| • ovaファイルを用いたBioLinux8インストール注                                                                                                    |               |             | 15:00-16:30       | _                | Bioconductorの利用法 2       | 中級             |                                    |                                 | <u>統合TV</u>                 |          |
| 7/220) 境境備発済みのovaファイルを用いた  <br>敗、あるいは変なことになっちゃっても、 10数                                                                                         |               |             | 16:45-18:15       |                  |                          | 4men.          |                                    |                                 | 표풍 중 성 문 문                  |          |
| にも合わせ150GB版と50GB版の2種類を用意<br>あしております。Macでは動作確認できていま                                                                                             | 8月3日<br>(月)   | 月3日<br>(月)  | 10:30-12:00       | NGS能机[A日程]       | NGS解析基礎                  | 创叙             | ・ファイル形式<br>・可視化 (IGV)              | 山口 昌雄<br>( <u>アメリエフ</u> )       | <u>講我資料一覧</u><br>(PDF:79KB) |          |
| ルよりも圧倒的に楽です。安心して沢山失敗                                                                                                    |               |             | 15:00-16:20       | _                |                          |                | ・quality check<br>・マッピング<br>・アセンブル |                                 | 統合TV                        |          |
| <ul> <li>8月3-5日受講予定者は、この期間のどこかで<br/>てください。(2015/07/28)</li> </ul>                                                                              |               |             | 16:45-18:15       |                  |                          |                |                                    |                                 |                             |          |
|                                                                                                    | 8月            | 月4日         | 10:30-12:00       | -                | ゲノムReseq、変異解析            | 初級             | 代表的なパイプライン                         | 山口昌雄                            | 講義資料一覧                      |          |
|                                                                                                    | e             | 火)          | 13:15-14:45       | _                |                          |                | についての実習:ゲノ                         | ( <u>アメリエフ</u> )                | (PDF:82KB)                  |          |
|                                                                                                    |               |             | 15:00-16:30       | -                |                          |                | 」 <sub>A</sub> Keseq、 変異解析         |                                 | 統合TV                        | ~        |

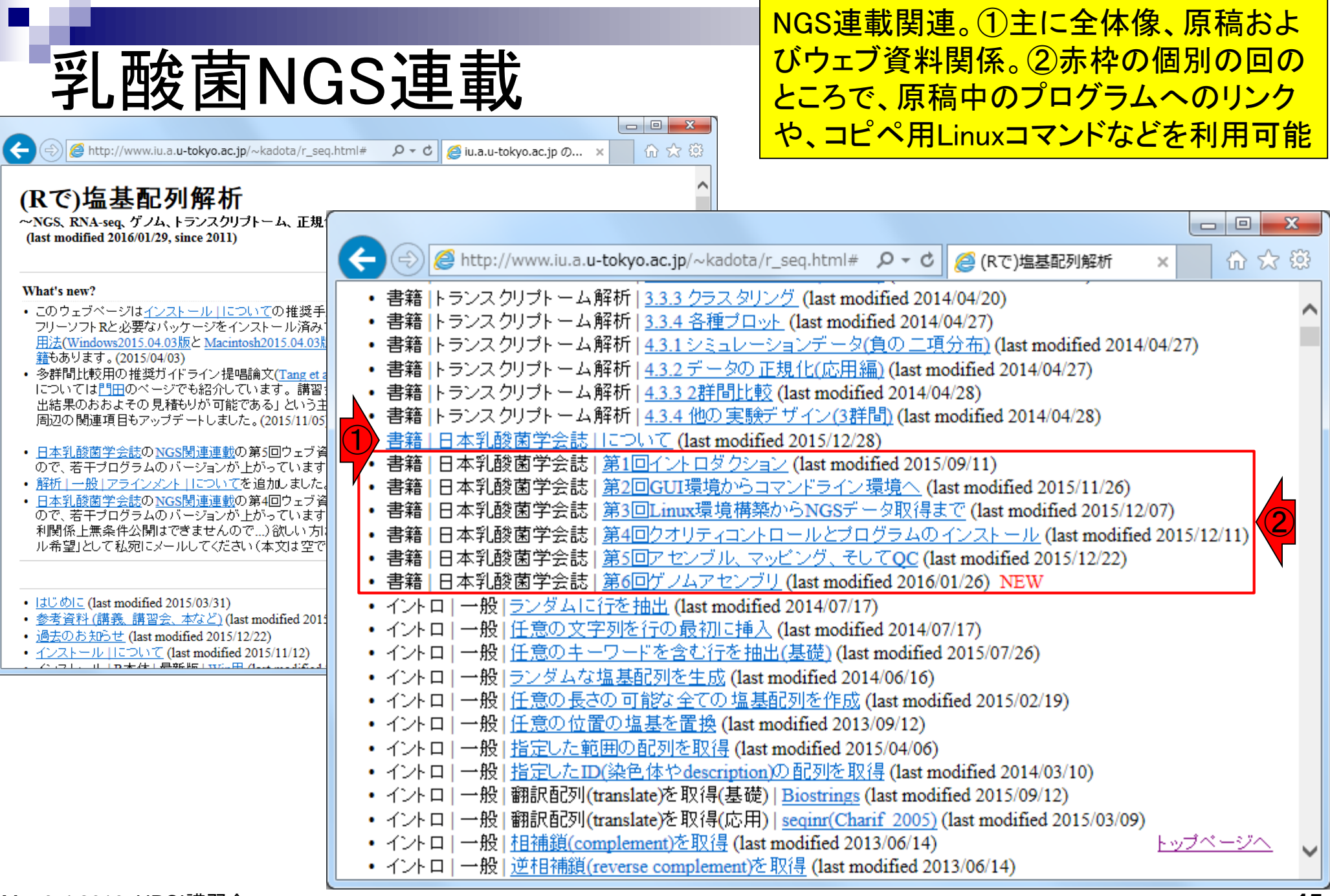

実習用PC環境は、①の手順に従って「Rおよび 必要なパッケージ」のインストールが完了して いる状態です。自分のPCで復習したい場合は ①を参考にして自力で環境構築してください。

10 53

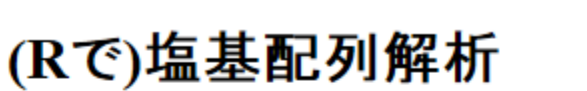

~NGS、RNA-seq、ゲノム、トランスクリプトーム、正規化、発現変動、統計、モデル、バイオインフォマティクス~ (last modified 2016/01/29, since 2011)

Q - C

(\_ iu.a.u-tokyo.ac.jp の... 🗙

HPCI講習会のPC環境

http://www.iu.a.u-tokyo.ac.jp/~kadota/r\_seq.html#

#### What's new?

- このウェブページは<u>インストール ||こついて</u>の推奨手順(<u>Windows2015.04.04版</u>と<u>Macintosh2015.04.03版</u>)に従って フリーソフトRと必要なパッケージをインストール済みであるという前提で記述しています。初心者の方は<u>基本的な利</u> <u>用法(Windows2015.04.03版</u>と<u>Macintosh2015.04.03版</u>)で自習してください。本ウェブページを体系的にまとめた<u>書</u> <u>籍</u>もあります。(2015/04/03)
- 多群間比較用の推奨ガイドライン提唱論文(Tang et al., BMC Bioinformatics, 2015)がpublishされました。論文概要 については<u>門田</u>のページでも紹介しています。講習会でよく述べている「サンブル間クラスタリング結果からDEG検 出結果のおおよその見積もりが可能である」という主張の根拠となる原著論文がこれになります。推奨ガイドライン 周辺の関連項目もアップデートしました。(2015/11/05) NEW
- <u>日本乳酸菌学会誌</u>のNGS関連連載の第5回ウェブ資料を更新しました。2015年12月下旬に一気に全てやり直したので、若干プログラムのバージョンが上がっています。(2015/12/22)
- <u>解析 | 一般 | アラインメント | について</u>を追加しました。(2015/12/16)
- ・ <u>日本乳酸菌学会誌</u>の<u>NGS関連連載</u>の第4回ウェブ資料を更新しました。2015年12月初旬に一気に全てやり直したので、若干ブログラムのバージョンが上がっています。各回終了時点のovaファイル(約6GB)も提供可能です。(権利関係上無条件公開はできませんので…)欲しい方は、メールのタイトルを「乳酸菌連載第x回終了時点のovaファイル希望」として私宛にメールしてください(本文は空でOK)。URLをお知らせします。(2015/12/11)
- <u>はじめに</u> (last modified 2015/03/31)
- <u>参考資料(講義 講習会、本など)</u> (last modified 2015/11/17)
- 過去のお知らせ (last modified 2015/12/22)
- インストール | について (last modified 2015/11/12)

トッブページ⁄

## HPCI講習会のPC環境

具体的な順番は、①R本体のインストール、 ②各種Rパッケージのインストールです。 ③の「基本的な利用法」の習得は、HPCI講 習会の枠組みでは必須ではありません

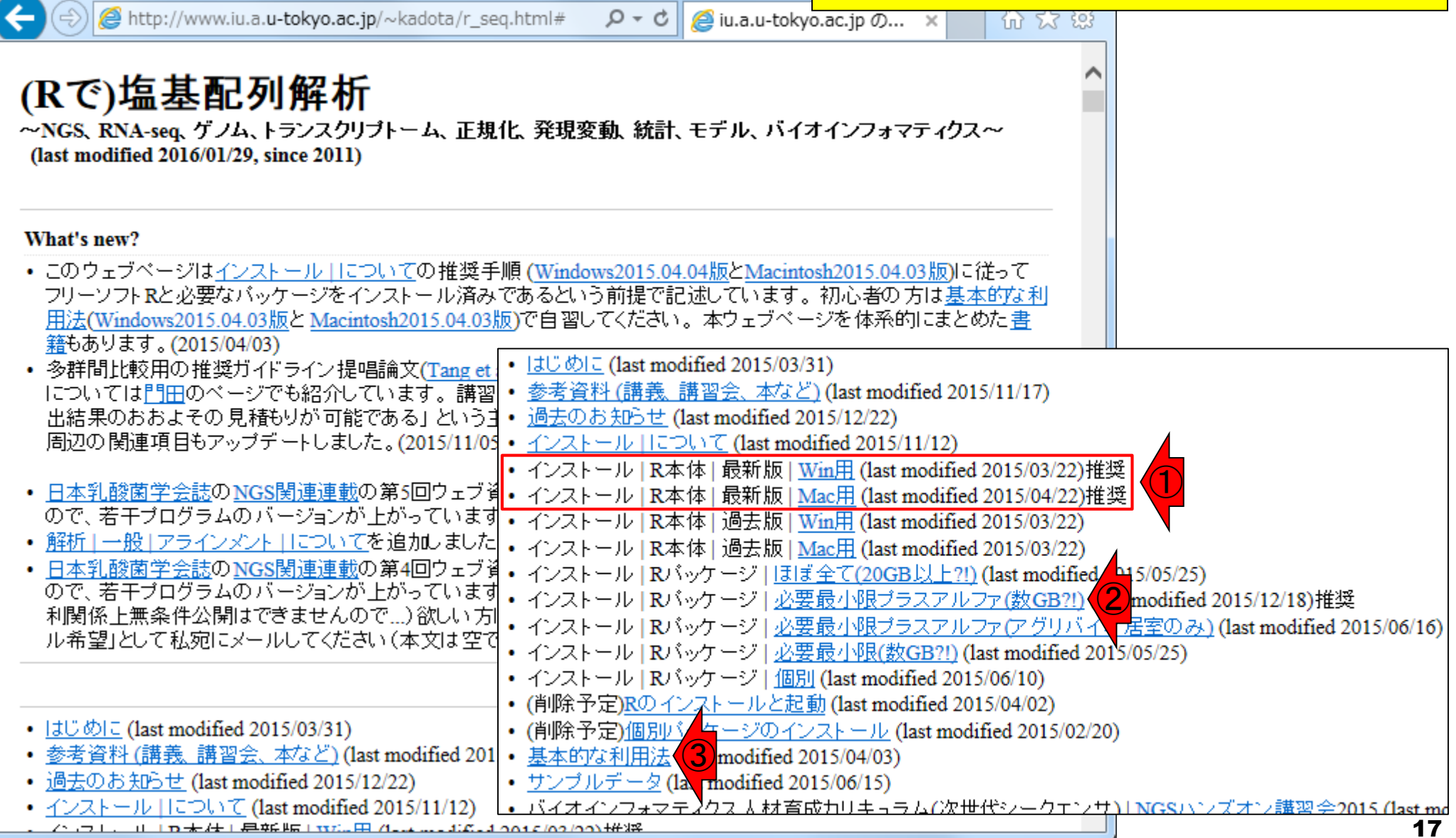

## HPCI講習会

### ①HPCI講習会の②バイオインフォマティク ス実習コース、の中の一部が門田担当。

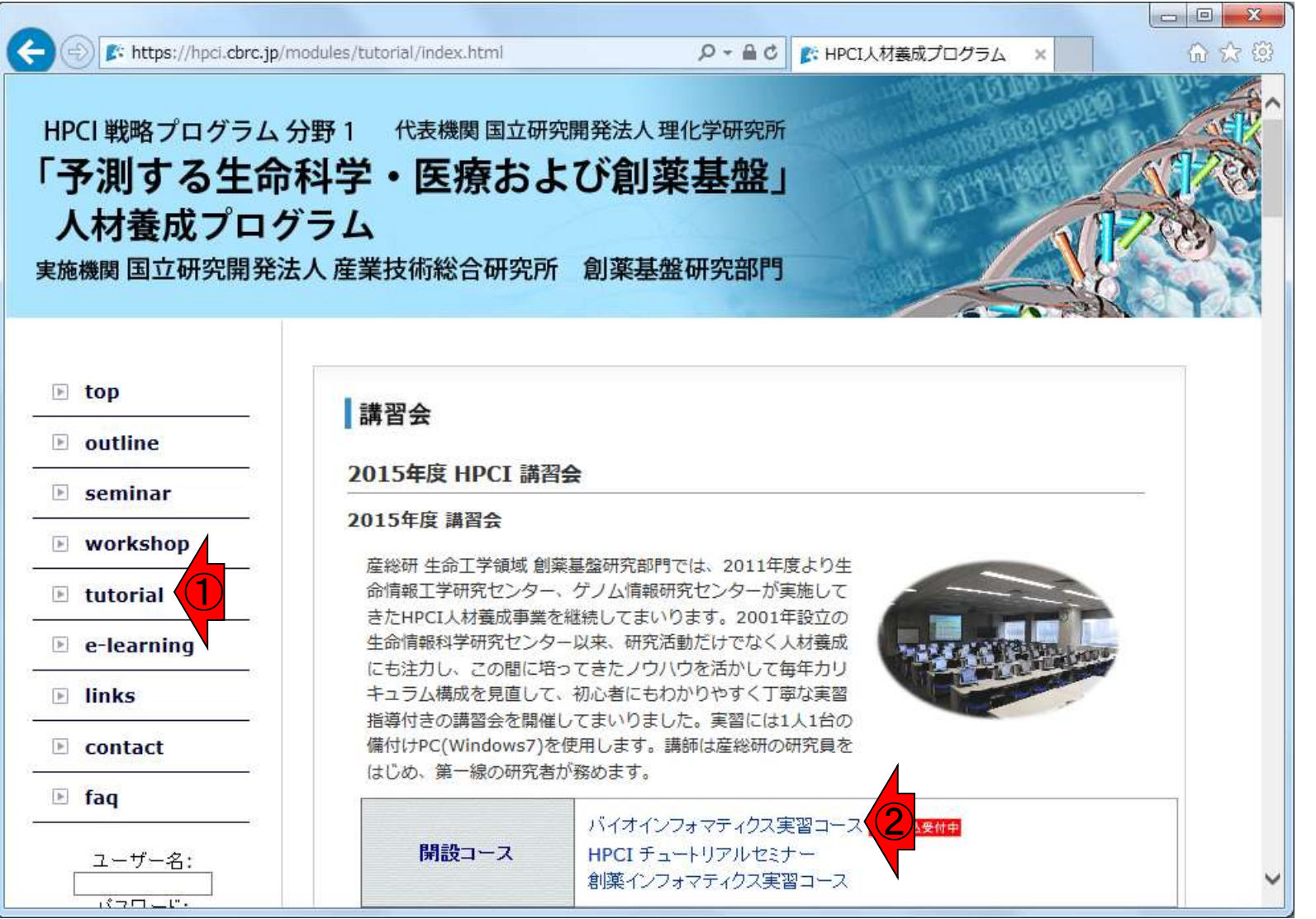

## HPCI講習会

### 具体的には、①「Rを使ったNGS解析を基礎から 学ぶ」のうちの、②塩基配列解析(特にゲノム解 析とトランスクリプトーム解析部分)が門田の担当

| ◎ バイオインフォマティクス実習コー                                          | - <b>ス</b>                                               |             |                              |                            |  |  |  |  |
|-------------------------------------------------------------|----------------------------------------------------------|-------------|------------------------------|----------------------------|--|--|--|--|
| - バイオインフォマティクスの基礎知識・実践技術を短期間に習得 -                           |                                                          |             |                              |                            |  |  |  |  |
| 第一線の研究者が講師として、バイオ情報取り扱いの基礎理論から実際の解析研究までをテーマごと               |                                                          |             |                              |                            |  |  |  |  |
| に指導します。計算機実習は1人1台の                                          | -<br>大量の                                                 | <br>        |                              |                            |  |  |  |  |
| 混せたカリキュフムで、ハイオイノノ<br>本講美 実際を行い 受護を登録する                      | · · · · · ·                                              |             |                              |                            |  |  |  |  |
| で講義・美智を行い、受講を希望する<br>る知識や技術を設定した受講要件があ<br>本コースのカリキュラムは、これまで | A-1                                                      | Linux, Perl | 基礎                           | 2015年9月17日(木)/<br>9月18日(金) |  |  |  |  |
| イオインフォマティクス速習コースII<br>クス実習コースのカリキュラムを元に                     | A-2 配列解析1 ChIP-seqデータ解析およびENCODEプロ<br>ジェクトなどによる既存のデータの活用 |             | 2015年9月30日(水)午後<br>-10月1日(木) |                            |  |  |  |  |
|                                                             |                                                          |             | LASTICよるさまざまな配列解析            | 2015年10月2日(金)              |  |  |  |  |
|                                                             | A-3                                                      | 配列解析2       | 配列モチーフ探索                     | 2015年10月15日(木)             |  |  |  |  |
|                                                             |                                                          |             |                              |                            |  |  |  |  |
|                                                             | 1 フリーウェア 統計解析バッケージ R を使った NGS データ解析を基礎から学ぶ               |             |                              |                            |  |  |  |  |
|                                                             | B-1                                                      | R基礎*        |                              | 2016年3月2日(水)               |  |  |  |  |

| B-2 | Rで塩基配列解析:<br>ゲノム解析からトランスクリプトーム解析まで* 2 | 2016年3月3-4日(木,金)   |
|-----|---------------------------------------|--------------------|
| B-3 | 多変量デーダ解析/遺伝子ネットワーク解析*                 | 2016年3月10-11日(木,金) |

## Contents1

### イントロダクション

- □ (Rで)塩基配列解析、アグリバイオ、NGSハンズオン講習会、
- □ 日本乳酸菌学会のNGS連載、HPCI講習会のPC環境
- ゲノム解析
  - □ NGSデータ解析戦略、DDBJ PipelineとRの関係、用語説明
  - □ de novoアセンブリ実行、および結果をRで解析
  - □ 塩基配列解析基礎1(塩基ごとの出現頻度解析)
  - □ 各種テクニックや注意事項
  - □ Rコードの解説
  - □ 塩基配列解析基礎2(基本情報取得)
  - □ 塩基配列解析基礎3(配列長でフィルタリング)
  - □ アノテーション
  - □ トランスクリプトーム配列
  - □ プロモーター配列取得

## NGSデータ解析戦略

ngs 受託解析

- 自分の置かれている環境・予算・ポリシーに よっても異なる。どの選択肢でも基本正解。 Rは、主に統計解析部分で使われている。
- 解析受託企業に外注:Linuxコマンドを知らなくてもよい
- クラウド(ウェブツール):Linuxコマンドを知らなくてもよい
  - DDBJ Pipeline (Nagasaki et al., DNA Res., 20: 383-390, 2013)
  - Illumina BaseSpace

Google

Galaxy (Goecks et al., Genome Biol., 11: R86, 2010)

...

- Linuxコマンドを駆使(旧来型)
  - □ なるべく自力で解析
  - □ LinuxコマンドやNGS解析用プログラムのインストールなどを練習し、 スパコンを使いこなす
  - □ NBDC/東大アグリバイオ/HPCIの「NGSハンズオン講習会」の方向性

|                                                                                                    | ①DDBJ Pipelineだけで全てのNGS解析ができ                                                                                                    |
|----------------------------------------------------------------------------------------------------|----------------------------------------------------------------------------------------------------|
| DDBJ PipelineとR                                                                                                    | るわけではない。②Rもまた然り。特にRでは、(<br>門田の知る限り) <i>de novo</i> アセンブリは不可能。                                                                                                    |
| <ul> <li>解析受託企業に外注: Linuxコマンドを<br/>Google ngs 受託解析</li> <li>クラウド(ウェブツール): Linuxコマンド</li> <li>DDBJ Pipeline (Nagasaki et al., DNA Res.,</li> </ul> | 現実を知り、うまく使い分けるべし。DDBJ<br>Pipeline上で <i>de novo</i> アセンブリを行った結果の<br>解釈や確認をRで行い、塩基配列解析基礎の<br>スキルがあってよかったと思った実例を紹介。<br>20: 383-390, 2013)                                                                                                    |
| □ Illumina BaseSpace                                                                                                    | RGui (64-bit)     ファイル 編集 閲覧 その他 パッケージ ウインドウ ヘルプ     Generation (1)     Generation (1)     Genera |
| □ Galaxy (Goecks et al., Genome Blol., 11: F                                                                                                    |                                                                                                    |
| <ul> <li>Linuxコマンドを駆使(旧来型)</li> <li>なるべく自力で解析</li> <li>LinuxコマンドやNGS解析用プログラムのイスパコンを使いこなす</li> <li>NBDC/東大アグリバイオ/HPCIの「NGSバター</li> </ul>           | R version 3.2.3 (2015-12-10) "Wooden Christmas-Tree"<br>Copyright (C) 2015 The R Foundation for Statistical Cos<br>Platform: x86_64-w64-mingw32/x64 (64-bit)<br>R は、自由なソフトウェアであり、「完全に無保証」です。<br>一定の条件に従えば、自由にこれを再配布することができま\$<br>配布条件の詳細に関しては、'license()' あるいは 'licenc\$<br>R は多くの貢献者による共同プロジェクトです。<br>詳しくは 'contributors()' と入力してください。<br>また、R や R のパッケージを出版物で引用する際の形式に\$<br>'citation()' と入力してください。<br>'demo()' と入力すればデモをみることができます。<br>'help()' とすればオンラインヘルプが出ます。<br>'help.start()' で HTML ブラウザによるヘルプがみられま\$<br>'q()' と入力すれば R を終了します。                                                                                                    |
|                                                                                                    |                                                                                                    |

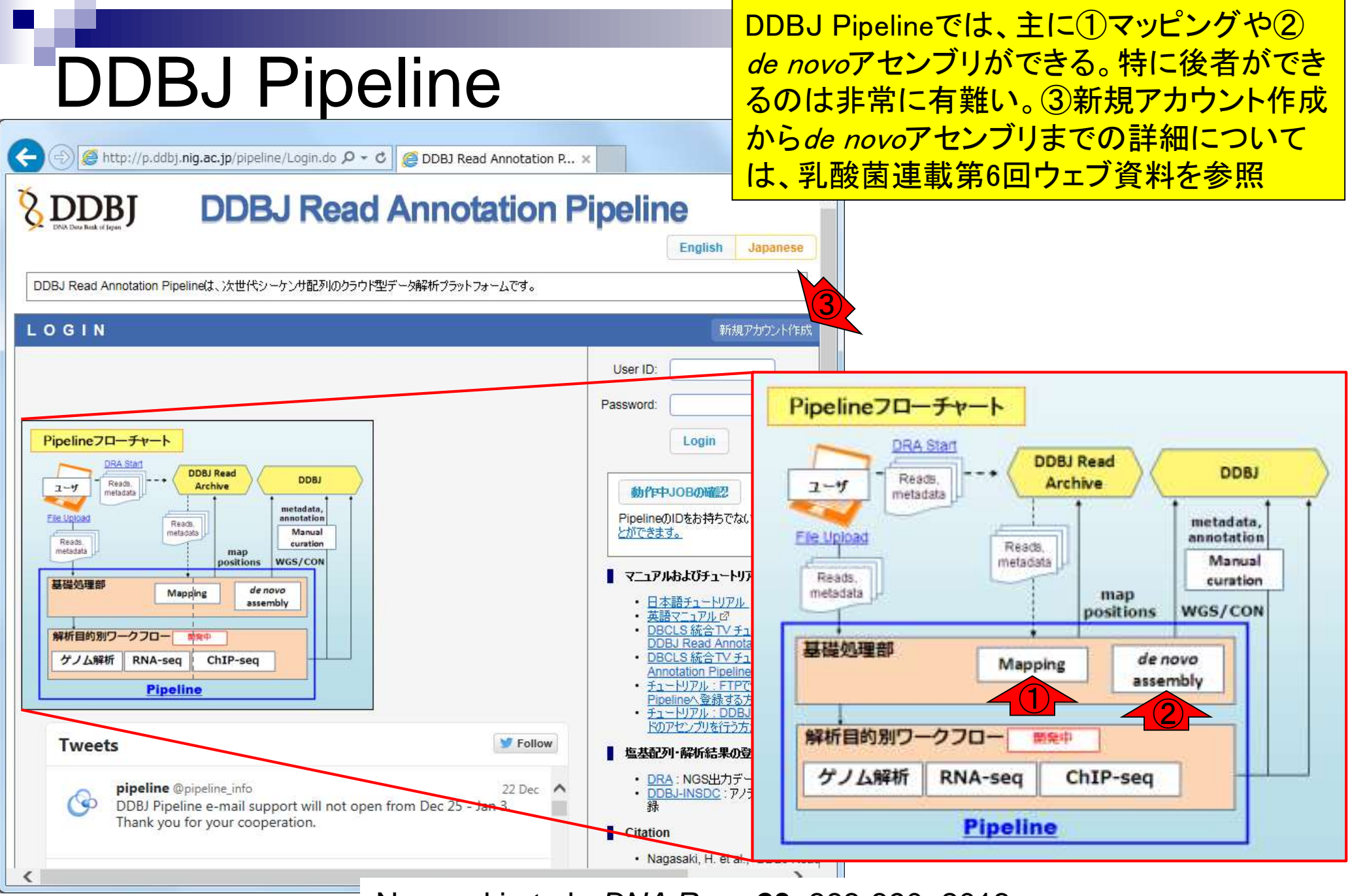

Mar 3-4 2016, HPCI講習会

Nagasaki et al., *DNA Res.*, **20**: 383-390, 2013

| NGS                                                                              | データ                                            |                  |                 |
|----------------------------------------------------------------------------------|------------------------------------------------|------------------|-----------------|
| S http://www.ncbi.                                                               | nlm. <b>nih.gov</b> /pubmed/25879859<br>w To ♡ | ۍ <del>،</del> م | S Complete gene |
| Publiced.gov<br>US National Library of Medicine<br>National Institutes of Health | bMed  Advanced                                 |                  | Se              |

### 乳酸菌(*Lactobacillus hokkaidonensis* LOOC260<sup>T</sup>) ゲノム解読論文(PMID: 25879859)。Illumina MiSeq データ(DRR24501)とPacBioデータ(DRR024500)を 併用することでcomplete genomeを得ることができ た、という内容。尚、DRR024500は登録内容の誤 りが判明し、2016年1月末に削除され DRR054113-054116に差し替えられている。

BMC Genomics. 2015 Mar 25;16:240. doi: 10.1186/s12864-015-1435-2

### Complete genome sequence and analysis of Lactobacillus hokkaidonensis LOOC260(T), a psychrotrophic lactic acid bacterium isolated from silage.

Tanizawa Y1.2, Tohno M3, Kaminuma E4, Nakamura Y5, Arita M6.7.

Author information

#### Abstract

Abstract -

BACKGROUND: Lactobacillus hokkaidonensis is an obligate heterofermentative lactic acid bacterium, which is isolated from Timothy grass silage in Hokkaido, a subarctic region of Japan. This bacterium is expected to be useful as a silage starter culture in cold regions because of its remarkable psychrotolerance; it can grow at temperatures as low as 4°C. To elucidate its genetic background, particularly in relation to the source of psychrotolerance, we constructed the complete genome sequence of L. hokkaidonensis LOOC260(T) using PacBio single-molecule real-time sequencing technology.

**RESULTS:** The genome of LOOC260(T) comprises one circular chromosome (2.28 Mbp) and two circular plasmids: pLOOC260-1 (81.6 kbp) and pLOOC260-2 (41.0 kbp). We identified diverse mobile genetic elements, such as prophages, integrated and conjugative elements, and conjugative plasmids, which may reflect adaptation to plant-associated niches. Comparative genome analysis also detected unique genomic features, such as genes involved in pentose assimilation and NADPH generation.

**CONCLUSIONS:** This is the first complete genome in the L. vaccinostercus group, which is poorly characterized, so the genomic information obtained in this study provides insight into the genetics and evolution of this group. We also found several factors that may contribute to the ability of L. hokkaidonensis to grow at cold temperatures. The results of this study will facilitate further investigation for the cold-tolerance mechanism of L. hokkaidonensis.

PMID: 25879859 [PubMed - in process] PMCID: PMC4377027 Free PMC Article

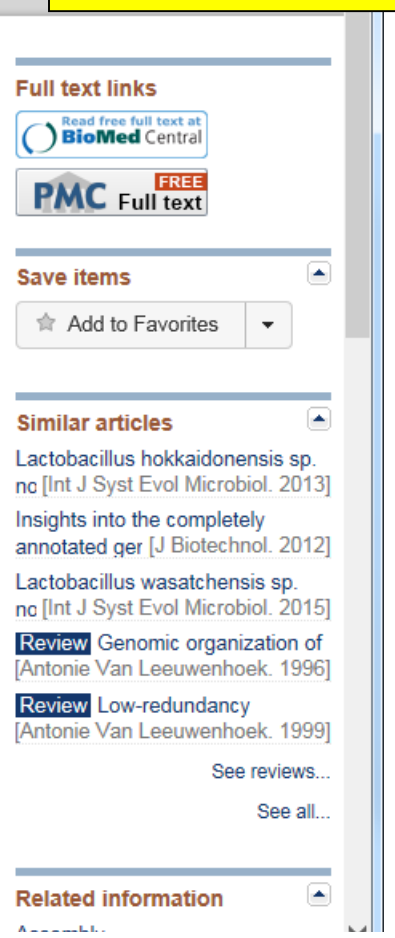

Mar 3-4 2016, HPCI講習会

🍤 - 🕅

Tanizawa et al., BMC Genomics, 16: 240, 2015

Send to: -

| NGSデータ                                                                                                    | ①Full textリンク先で全文を見られる。②<br>Availability of supporting dataという項目をよく眺<br>めると、生データがDDBJ Sequence Read |
|----------------------------------------------------------------------------------------------------|----------------------------------------------------------------------------------------------------|
| Image: Shttp://www.ncbi.nlm.nih.gov/pubmed/25879859       Image: Shttp://www.ncbi.nlm.nih.gov/pubmed/25879859         Image: Shttp://www.ncbi.nlm.nih.gov/pubmed/25879859       Image: Shttp://www.ncbi.nlm.nih.gov/pubmed/25879859         Image: Shttp://www.ncbi.nlm.nih.gov/pubmed/25879859       Image: Shttp://www.ncbi.nlm.nih.gov/pubmed/25879859         Image: Shttp://www.ncbi.nlm.nih.gov/pubmed/25879859       Image: Shttp://www.ncbi.nlm.nih.gov/pubmed/25879859         Image: Shttp://www.ncbi.nlm.nih.gov/pubmed/25879859       Image: Shttp://www.ncbi.nlm.nih.gov/pubmed/25879859         Image: Shttp://www.ncbi.nlm.nih.gov/pubmed/25879859       Image: Shttp://www.ncbi.nlm.nih.gov/pubmed/25879859         Image: Shttp://www.ncbi.nlm.nih.gov/pubmed/25879859       Image: Shttp://www.ncbi.nlm.nih.gov/pubmed/25879859         Image: Shttp://www.ncbi.nlm.nih.gov/pubmed/25879859       Image: Shttp://www.ncbi.nlm.nih.gov/pubmed/25879859         Image: Shttp://www.ncbi.nlm.nih.gov/pubmed/25879859       Image: Shttp://www.ncbi.nlm.nih.gov/pubmed/25879859         Image: Shttp://www.ncbi.nlm.nih.gov/pubmed/25879859       Image: Shttp://www.ncbi.nlm.nih.gov/pubmed/25879859         Image: Shttp://www.ncbi.nlm.nih.gov/pubmed/25879859       Image: Shttp://www.ncbi.nlm.nih.gov/pubmed/25879859         Image: Shttp://www.ncbi.nlm.nih.gov/pubmed/25879859       Image: Shttp://www.ncbi.nlm.nih.gov/pubmed/25879859         Image: Shttp://www.ncbi.nlm.nih.gov/pubmed/25879859       Image: Shttp://www.ncbi.nlm.nih.gov/pubmed/25879859         Image: Shttp://www.ncbi.nl | Archive (DDBJ SRA; 略してDRA)にDRR024500と<br>DRR24501というIDで登録されていることがわかる                                |
| PubMed.gov<br>US National Library of Medicine<br>National Institutes of Health Advanced                                                                                                    | arch<br>Help                                                                                        |
| Abstract – Send to: –                                                                                                    |                                                                                                    |

#### BMC Genomics. 2015 Mar 25;16:240. doi: 10.1186/s12864-015-1435-2.

### Complete genome sequence and analysis of Lactobacillus hokkaidonensis LOOC260(T), a psychrotrophic lactic acid bacterium isolated from silage.

Tanizawa Y1.2, Tohno M3, Kaminuma E4, Nakamura Y5, Arita M6.7.

#### Author information

Mar 3-4 2016. HPCI講習会

#### Abstract

BACKGROUND: Lactobacillus hokkaidonensis is an obligate heterofermentative lactic acid bacterium, which is isolated from Timothy grass silage in Hokkaido, a subarctic region of Japan. This bacterium is

expected to be useful as a silage starter culture in cold regions because of its remarkable psychrotolerance; it can grow at temperatures as low as 4°C. To elucidate its genetic particularly in relation to the source of psychrotolerance, we constructed the complete sequence of L. hokkaidonensis LOOC260(T) using PacBio single-molecule real-time technology.

**RESULTS:** The genome of LOOC260(T) comprises one circular chromosome (2.28 Mbp) a circular plasmids: pLOOC260-1 (81.6 kbp) and pLOOC260-2 (41.0 kbp). We identified dive genetic elements, such as prophages, integrated and conjugative elements, and conjugativ which may reflect adaptation to plant-associated niches. Comparative genome analysis als unique genomic features, such as genes involved in pentose assimilation and NADPH gene

**CONCLUSIONS:** This is the first complete genome in the L. vaccinostercus group, which is characterized, so the genomic information obtained in this study provides insight into the genoult of this group. We also found several factors that may contribute to the ability of L. hokkaidonensis to grow at cold temperatures. The results of this study will facilitate further for the cold-tolerance mechanism of L. hokkaidonensis.

PMID: 25879859 [PubMed - in process] PMCID: PMC4377027 Free PMC Article

|             | Search Help                       |  |
|-------------|-----------------------------------|--|
| •           | Full text links<br>BioMed Central |  |
| ım,<br>1 is | Save items  Add to Favorites      |  |

#### Availability of supporting data

around

The complete genome sequence of *L. hokkaidonensis* LOOC260<sup>T</sup> and its annotations were deposited at DDBJ/ENA/GenBank under accession numbers AP014680 (chromosome), AP014681 (plasmid pLOOC260-1), and AP014682 (plasmid pLOOC260-2). All of the sequencing data were deposited in the DDBJ Sequence Read Archive under accession numbers DRR024500 and DRR024501. The phylogenetic tree and associated data matrix for in Additional file 1: Figure S2 are available in TreePASE database (Associated URL) bitter (Jourd

file 1: Figure S2 are available in TreeBASE database (Accession URL: http://purl.

org/phylo/treebase/phylows/study/TB2:S17206).

### Tanizawa et al., *BMC Genomics*, **16**: 240, 2015

Related information

①Genome sequencing and *de novo* assemblyという項目を見ると、②paired-endで5,942,620リードと書いてある。一応公共DB(DRA)上で確認する。

| (=) (=) (=) (=) (=) (=) (=) (=) (=) (=)                                    | ・ ク・ ♂ S Complete genome sequ × 1 1 ☆ 袋 |
|----------------------------------------------------------------------------|-----------------------------------------|
| S NCBI Resources 🗹 How To 🖸                                                | Sign in to NCBI                         |
| Public d.gov     PubMed       US National Library of Medicine     Advanced | Search<br>Help                          |
| Abstract -                                                                 | Send to: -                              |
| BMC Genomics. 2015 Mar 25;16:240. doi: 10.1186/s12864-015-1435-2.          | Full text links                         |

#### Complete genome sequence and analysis of Lactobacillus hokka LOOC260(T), a psychrotrophic lactic acid bacterium isolated from

Tanizawa Y1.2, Tohno M3, Kaminuma E4, Nakamura Y5, Arita M6.7.

NGSデータ

#### Author information

Mar 3-4 2016, HPCI講習会

#### Abstract

BACKGROUND: Lactobacillus hokkaidonensis is an obligate heterofermentative lactic acid which is isolated from Timothy grass silage in Hokkaido, a subarctic region of Japan. This b expected to be useful as a silage starter culture in cold regions because of its remarkable psychrotolerance; it can grow at temperatures as low as 4°C. To elucidate its genetic backg particularly in relation to the source of psychrotolerance, we constructed the complete geno sequence of L. hokkaidonensis LOOC260(T) using PacBio single-molecule real-time seque technology.

**RESULTS:** The genome of LOOC260(T) comprises one circular chromosome (2.28 Mbp) a circular plasmids: pLOOC260-1 (81.6 kbp) and pLOOC260-2 (41.0 kbp). We identified dive genetic elements, such as prophages, integrated and conjugative elements, and conjugative which may reflect adaptation to plant-associated niches. Comparative genome analysis als unique genomic features, such as genes involved in pentose assimilation and NADPH gen

**CONCLUSIONS:** This is the first complete genome in the L. vaccinostercus group, which is characterized, so the genomic information obtained in this study provides insight into the genoult of this group. We also found several factors that may contribute to the ability of L. hokkaidonensis to grow at cold temperatures. The results of this study will facilitate further for the cold-tolerance mechanism of L. hokkaidonensis.

PMID: 25879859 [PubMed - in process] PMCID: PMC4377027 Free PMC Article

#### Genome sequencing and de novo assembly

The cells of *L. hokkaidonensis* LOOC260<sup>T</sup> were cultured in MRS (de Man, Rogosa, and Sharpe) broth (Difco) and were harvested in the mid-logarithmic phase. The genomic DNA was extracted and purified using Qiagen Genomictip 500/G and Qiagen Genomic DNA Buffer Set with lysozyme (Sigma) and proteinase K (Qiagen) according to the manufacturer's instruction. PacBio SMRT whole-genome sequencing was performed using a PacBio RSII sequencer with P4-C2 chemistry. Four SMRT cells were used for sequencing, thereby yielding 163,376 adapter-trimmed reads (subreads) with an average read length of approximately 4 kbp, which corresponded to approximately 250-fold coverage. *De novo* assembly was conducted using the HGAP method based on the SMRT Analysis package 2.0, which yielded seven contigs. Independent genome sequencing using the 250-bp paired-end Illumina MiSeq system generated 5,942,620 reads, which were assembled into contigs using Platanus assembler w 6 2 with the default settings [40]. The initial contigs

### Tanizawa et al., BMC Genomics, 16: 240, 2015

## NGSデータ

<

🖏 DRASearch

Send Feedback 🕨 Search

DRR024501 BFASTQ BSRA

| Run Detail       |                               |
|------------------|-------------------------------|
| Alias            | DRR024501                     |
| Instrument model |                               |
| Date of run      |                               |
| Run center       | 4                             |
| Number of spots  | 2,971,310                     |
| Number of bases  | 1,491,597,620                 |
| READS (joined)   | quality show 10 V rows << < 1 |

>DRR024501.1

ATGNATCGAAACAGTATTTACAAGATTTGCATACTGAAATTGAAGCTGATCAACACGAAACCATTCC AATCTAAACCACCCATTAGCTGTTATTGAAGCTTTGCAGCAACGAGTTGATGATAAAATGACCGTT GAGCCATTATATTTGGATGGCCCGGCACTTCCGAAGTTATGAGCCTCGCCATTTATTGTTTAGTAA' TTGGAGTGGCGATGAACCGTATTAAGGCCTAAACGAACGGCTGTCTCCAGTTCTTGTCCAGTAAAT, CCCAGAAACAGAGACTGATTTAGCATTGGGCCGGACCTAAACGCAGCCGAAATTGACCAAGGTAGCGC GCATCCCATTACTAAACAATAAATGGCGAGGCTCATAACTTCGGAAGTGCCGGGCCATCCAAATAT, TCAAACGCAACGTTCATATTAT

#### >DRR024501.2

GTCNGAACACATGAATGGTGAAACGGCGCTGAACTTTTCACGGACGCGGCACGAGGATCCACAGGG AAACACGTCAACGACTTGTTATCACCGCATTATTACGTGAGTCGATTTCGTATAAAACAGTGTTAA AATTCGATTTCTAGCCAATCAAAGACAGATTTAACGAAATCACAGATGACCAAATTGGCATTGAGT TAAAAAAGTGATGGACCCTCTTTAACCCTAAGTTGTCCCGGAATAACATTCGAAACTCTCGCTTTT ACCTCAAATGATTGTCCACCAATCATTTGACTTGTTCCTTGTGCATGATCTGATTTCACTGTTTTA ACTCAATGCCAATTTGGTCATCTGTGATTTCGTTAACTCTGTCTTTGATTGGCTAGACATCGAATT TTCACACTGTTTTATACGAAAT  ①Genome sequencing and *de novo* assemblyという項目を見ると、②paired-endで5,942,620リードと書いてある。③DRR024501というIDのほうは、④ 2,971,310リードと書いてある。5,942,620 / 2 = 2,971,310である。ウェブサイト上の数値は、 single-endとしてのリード数と考えれば妥当

#### Genome sequencing and de novo assembly

The cells of *L. hokkaidonensis* LOOC260<sup>T</sup> were cultured in MRS (de Man, Rogosa, and Sharpe) broth (Difco) and were harvested in the mid-logarithmic phase. The genomic DNA was extracted and purified using Qiagen Genomictip 500/G and Qiagen Genomic DNA Buffer Set with lysozyme (Sigma) and proteinase K (Qiagen) according to the manufacturer's instruction. PacBio SMRT whole-genome sequencing was performed using a PacBio RSII sequencer with P4-C2 chemistry. Four SMRT cells were used for sequencing, thereby yielding 163,376 adapter-trimmed reads (subreads) with an average read length of approximately 4 kbp, which corresponded to approximately 250-fold coverage. *De novo* assembly was conducted using the HGAP method based on the SMRT Analysis package 2.0, which yielded seven contigs. Independent genome sequencing using the 250-bp paired-end Illumina MiSeq system generated 5,942,620 reads, which were assembled into contigs using Platanus assembler **W** 2 with the default settings [40]. The initial contigs

>DRR024501.3

LI CTGGTGACACGCACTCAGTTCTTAACAAACTAGGCGATTA Mar 3-4 2016, HPCI講省会

Tanizawa et al., *BMC Genomics*, **16**: 240, 2015

Navigation

Study

Submission<u>DRA002643</u>FTP

DRP002401

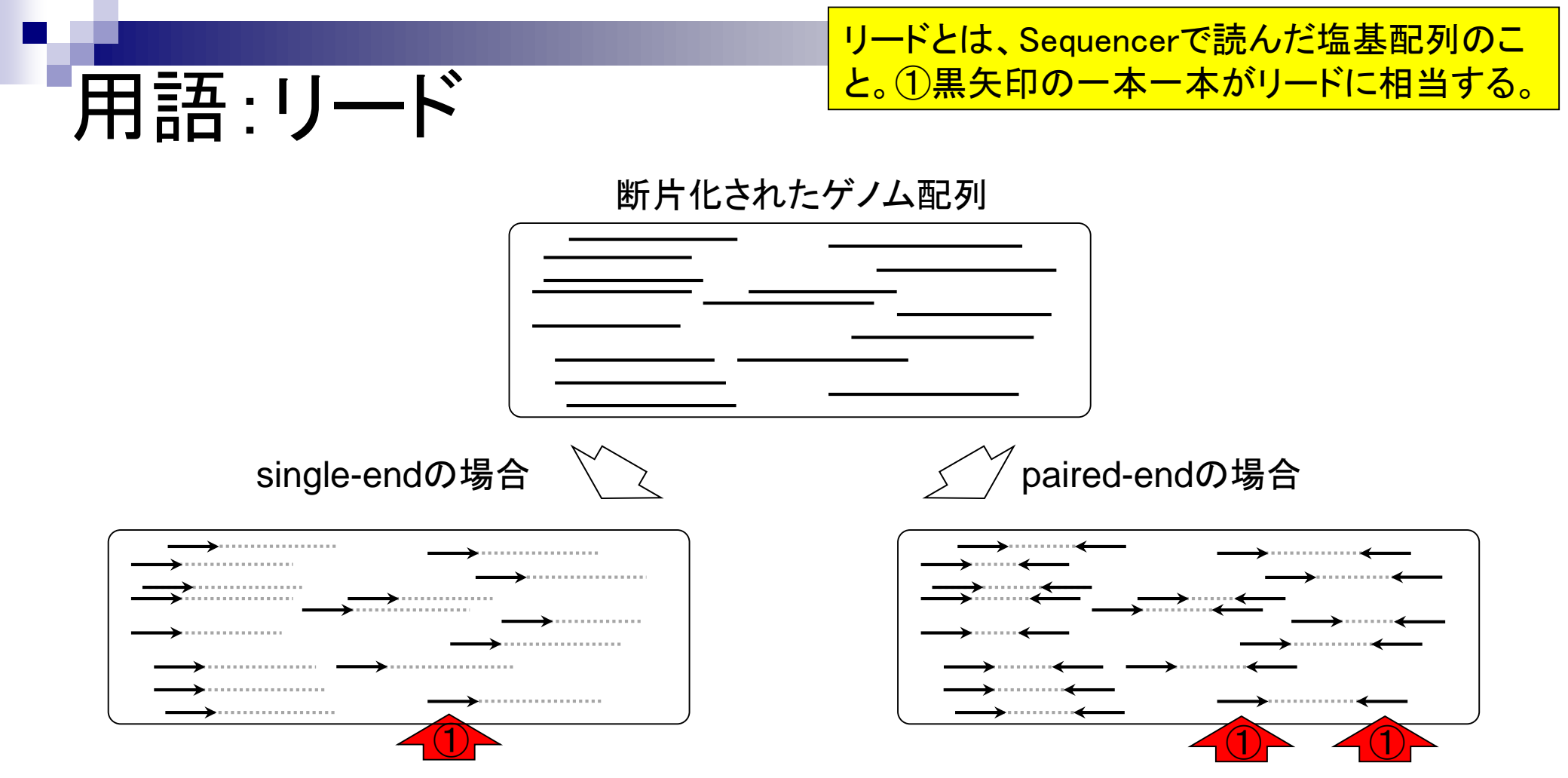

## 用語:single-end

①断片化された配列の片側のみを読む場合を single-endという。この場合は右向き矢印のみ

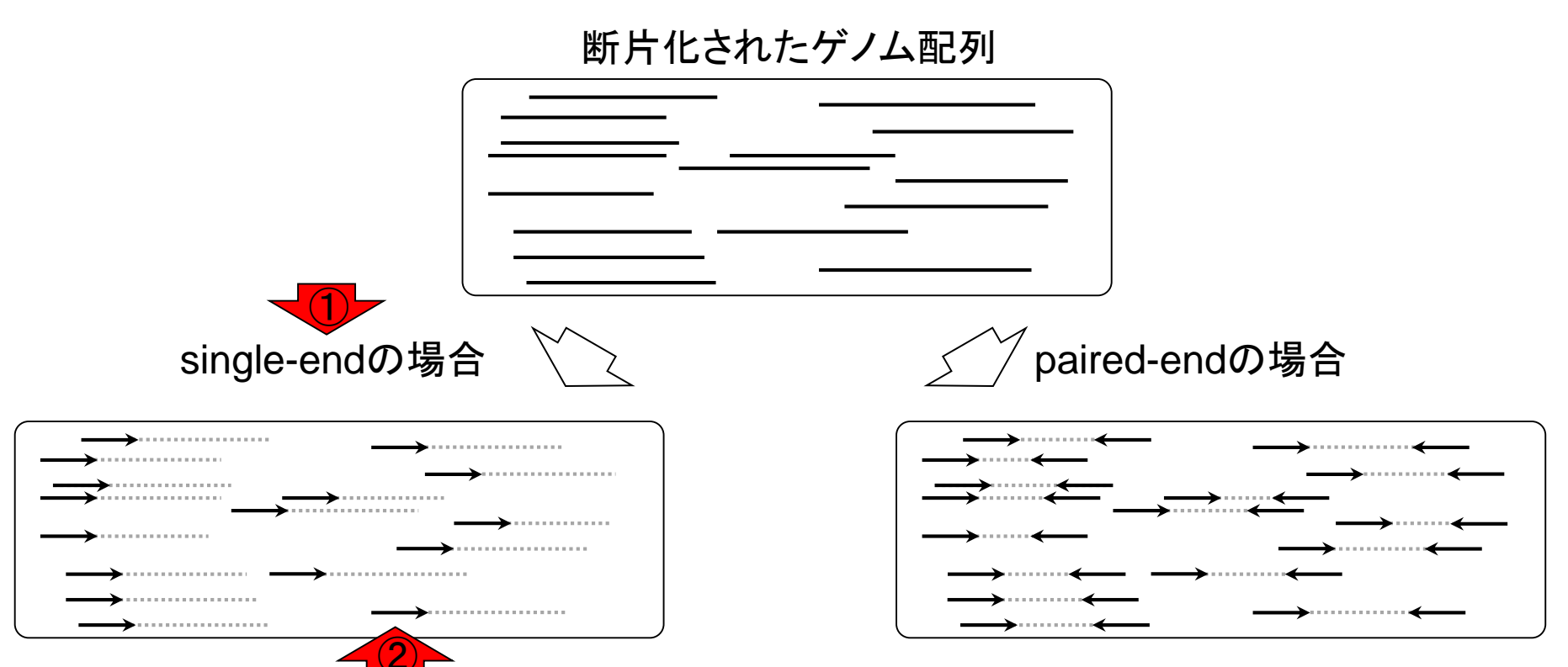

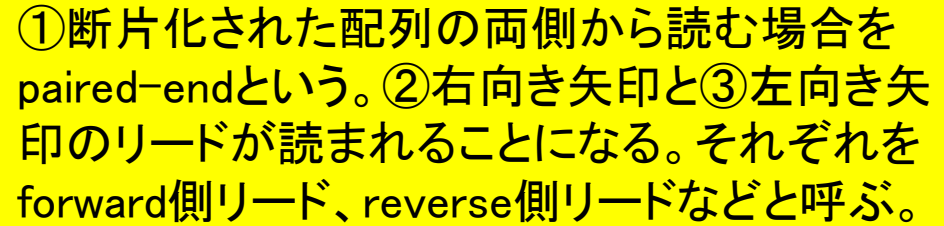

断片化されたケームにの

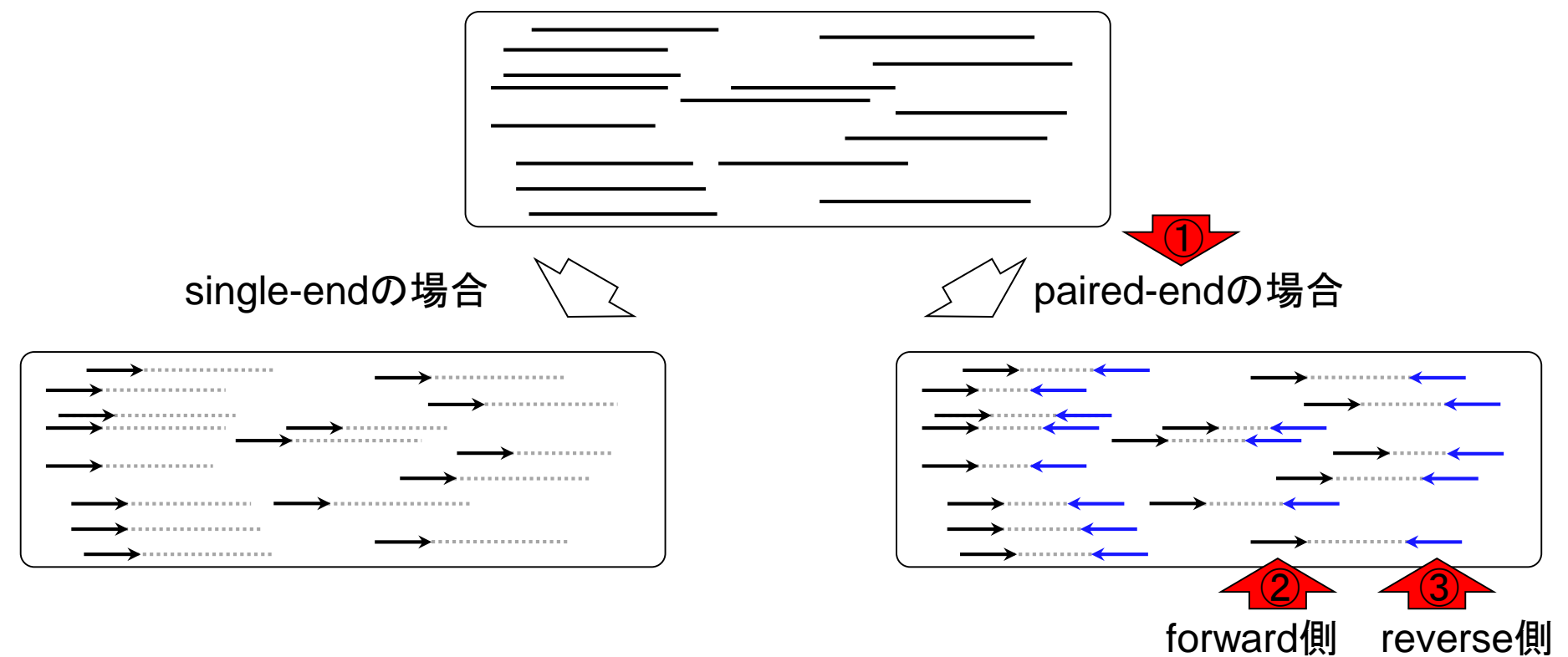

'用語:paired-end

## 用語:paired-end

Illumina MiSeqデータ(DRR24501)の場合、① forward側、②reverse側ともに、矢印の長さが 250 bp、矢印の本数(リード数)が計5,942,620 個(約594万;片側のみで約297万)に相当。

断片化された

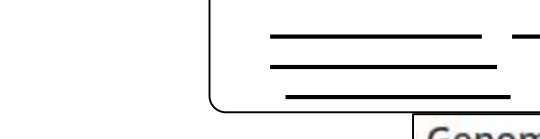

### single-endの場合

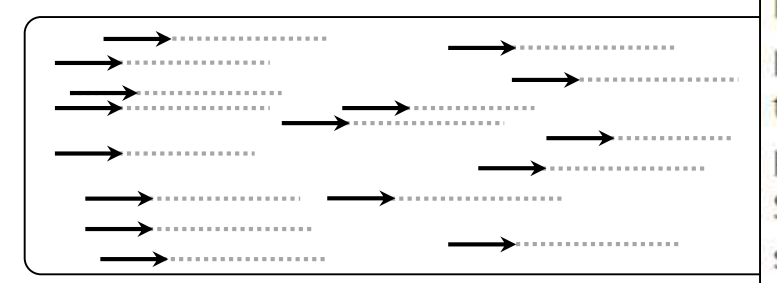

#### Genome sequencing and *de novo* assembly

The cells of *L. hokkaidonensis* LOOC260<sup>T</sup> were cultured in MRS (de Man, Rogosa, and Sharpe) broth (Difco) and were harvested in the mid-logarithmic phase. The genomic tip 500/G and Qiage d

proteinase K (Qiagei SMRT whole-genom sequencer with P4-C

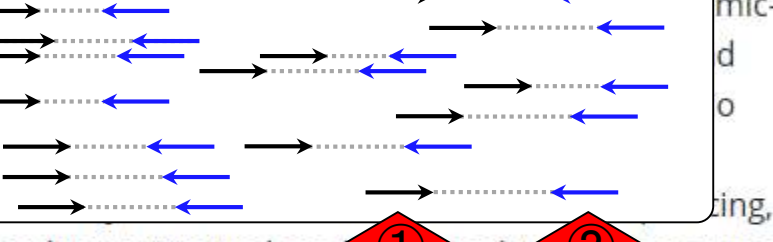

thereby yielding 163,376 adapter-trimmed reads (Unreads) v (2) in average read length of approximately 4 kbp, which corresponded to approximately 250-fold coverage. *De novo* assembly was conducted using the HGAP method based on the SMRT Analysis package 2.0, which yielded seven contigs. Independent genome sequencing using the 250-bp paired-end Illumina MiSeq system generated 5,942,620 reads, which were assembled into contigs using Platanus assembler ver 1.2 with the default settings [40]. The initial contigs

## DDBJ SRA (DRA)

DRAでIllumina MiSeqデータ(DRR024501)を概 観。①Paired-endのFASTQファイルをダウンロ ードする場合は、②forward側と③reverse側の 2つに分割されます。①をクリック。

🗆 ) 🔄 🐧 https://trace.ddbj.nig.ac.jp/DRASearch/run?acc=DRR024501 🔎 👻 🔒 🖒 岌 DRR024501 - DRA Se

| § DRASearch                                                                                                    | ו                                                                                                    | Send Feedba                                                                                                    | ck 🕨 Search Home                                                                                         | DRA Home            |          |  |
|----------------------------------------------------------------------------------------------------|----------------------------------------------------------------------------------------------------|----------------------------------------------------------------------------------------------------|----------------------------------------------------------------------------------------------------|---------------------|----------|--|
| DRR024501                                                                                                    | <sup>⊴</sup> FASTQ <sup>⊔</sup> SRA                                                                                                    |                                                                                                    |                                                                                                    |                     |          |  |
| Run Dotail                                                                                                    |                                                                                                    |                                                                                                    | Navigation                                                                                               |                     |          |  |
| Aliac                                                                                                    | DBB024501                                                                                                    |                                                                                                    | SubmissionDRA0                                                                                           | 02643               |          |  |
| Alld5                                                                                                    | DRR024501                                                                                                    |                                                                                                    | Study DRP00                                                                                              | 02401               |          |  |
| Instrument model                                                                                                    |                                                                                                    |                                                                                                    | GEvnerimentDRX0                                                                                          | 22186               |          |  |
| Date of run                                                                                                    |                                                                                                    |                                                                                                    | Compensionent                                                                                            | FASTO SI            |          |  |
| Run center                                                                                                    |                                                                                                    |                                                                                                    | <                                                                                                    |                     |          |  |
| Number of spots                                                                                                    | 2,971,310                                                                                                    |                                                                                                    |                                                                                                    |                     |          |  |
| Number of bases                                                                                                    | 1,491,597,620                                                                                                    |                                                                                                    |                                                                                                    | $ \longrightarrow $ |          |  |
| READS (joined)                                                                                                    | quality show 10                                                                                                    | ✓ rows << < 1                                                                                                    | / 297131 Page > >>                                                                                       |                     | <b>←</b> |  |
| AATCTAAACCACCCATTA<br>GAGCCATTATATTTGGAT<br>TTGGAGTGGCGATGAACC<br>CCCAGAAACAGAGACTGA<br>GCATCCCATTACTAAACA<br>TCAAACGCAACGTTCATA                                      | GCTGTTATTGAAGCTTTGCAGCAACGA<br>GGCCCGGCACTTCCGAAGTTATGAGCC<br>GTATTAAGGCCTAAACGAACGGCTGTC<br>TTTAGCATTGGGCCGAACTAACGCAGC<br>ATAAATGGCGAGGCTCATAACTTCGGA<br>TTAT                                | JTTGATGATAAAATGACCGTT<br>FCGCCATTTATTGTTTAGTAA<br>FCCAGTTCTTGTCCAGTAAAT<br>CGAAATTGACCAAGGTAGCGC<br>AGTGCCGGGCCATCCAAATAT                          | TCGGTTGATGTGGG<br>TGGGATGCAGACGC<br>AAGAATCCGGCATC<br>CACTCCAAGCGTCT<br>AATGGCTCCCCACA                   |                     |          |  |
| >DRR024501.2<br>JTCNGAACACATGAATGG<br>AAACACGTCAACGACTTG<br>AATTCGATTTCTAGCCAA<br>FAAAAAAGTGATGGACCC<br>ACCTCAAATGATTGTCCA<br>ACTCAATGCCAATTGGT<br>TTCACACTGTTTTATACG | TGAAACGGCGCTGAACTTTTCACGGAC<br>TTATCACCGCATTATTACGTGAGTCGA<br>TCAAAGACAGATTTAACGAAATCACAG<br>TCTTTAACCCTAAGTTGTCCCGAATAA<br>CCAATCATTTGACTTGTTCCTTGTGCA<br>CATCTGTGATTTCGTTAACTCTGTCTT<br>AAAT | 3CGGCACGAGGATCCACAGGG<br>FTTCGTATAAAACAGTGTTAA<br>ATGACCAAATTGGCATTGAGT<br>CATTCGAAACTCTCTGCTTTT<br>FGATCTGATTTCACTGTTTTA<br>FGATTGGCTAGACATCGAATT | CGATTATGGCCGGC<br>ACACTAAGTTTTTG<br>TACCGCAATGCTGA<br>CAGTACTTGATACC<br>TCAGCATTTCGGTA<br>CAAAAACTTAGTGT |                     |          |  |
| >DRR024501.3                                                                                                    |                                                                                                    |                                                                                                    |                                                                                                    |                     |          |  |
| CAANGATACAATCATTAT                                                                                                    | CATGAACTCTAATGCCGGTTCTGGTGA                                                                                                    | IGCAGTTGCTAGTGTTGGGTT<br>AACCCCAATTCTTGGGTT                                                                                                    | TGGTGCTGAAGCCG                                                                                           | $\sim$              |          |  |

#### Niar 3-4 2010, HPUI 講百云

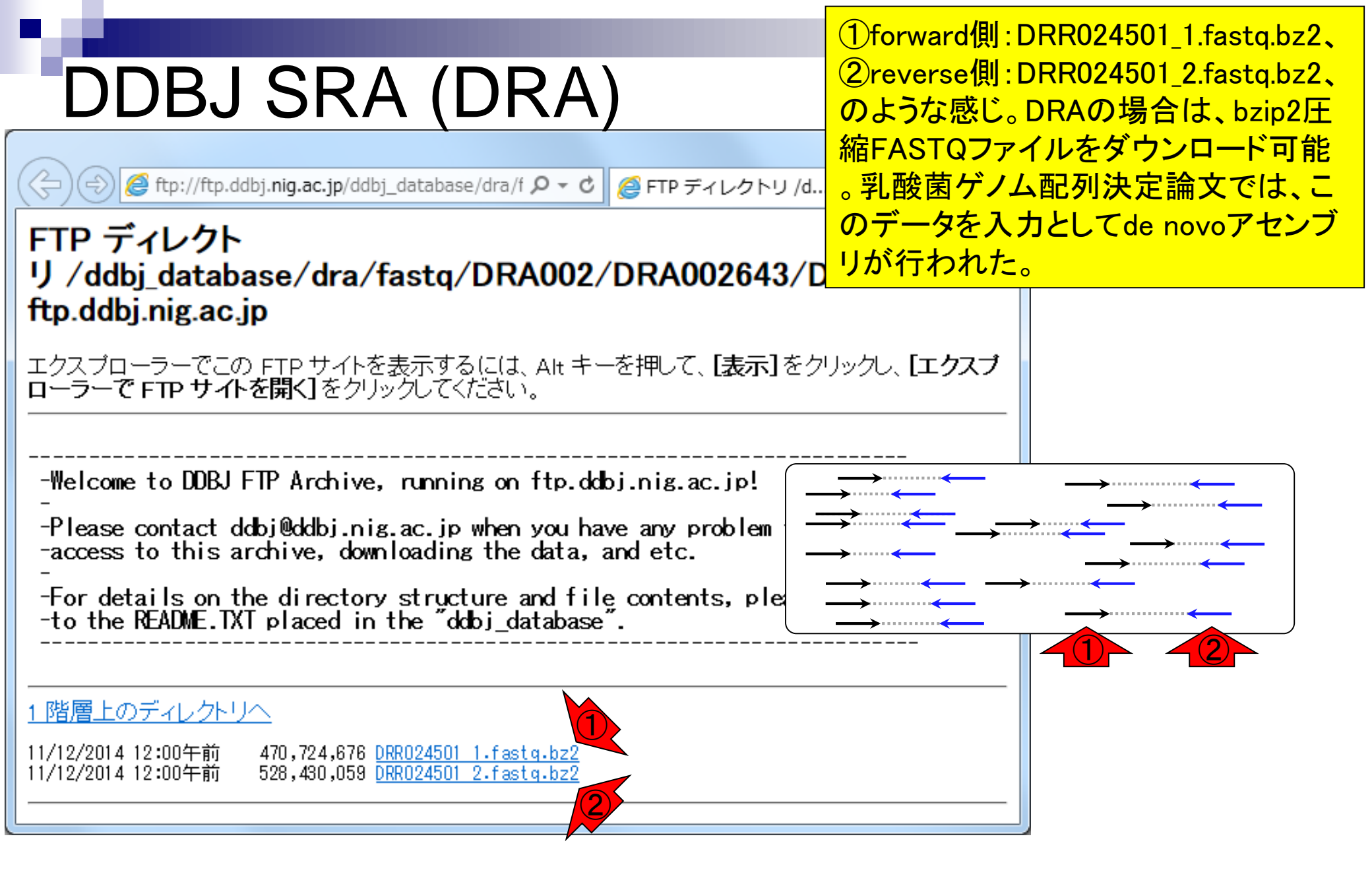

Mar 3-4 2016, HPCI講習会

Tanizawa et al., *BMC Genomics*, **16**: 240, 2015

## 用語:コンティグ 入力:paired-end FASTQファイル

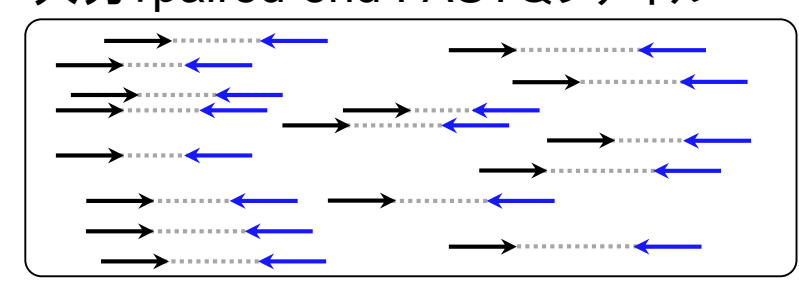

(通常は)paired-endのリードファイルを入力と して、*de novo*アセンブリプログラムを実行した 結果として得られる、異なる複数のリードが( ACGTの切れ目なく)つなげられたもの。 contiguous sequence(連続的な配列)という意 味。通常、元のリード長よりも長くなる。

| $\checkmark$ A | ssembly(コンティグの作成) |
|----------------|-------------------|
|----------------|-------------------|

| contig1 | contig2 | contig3 | contig4 | contig5 |
|---------|---------|---------|---------|---------|
|         |         |         |         |         |

## 用語:scaffold

入力:paired-end FASTQファイル

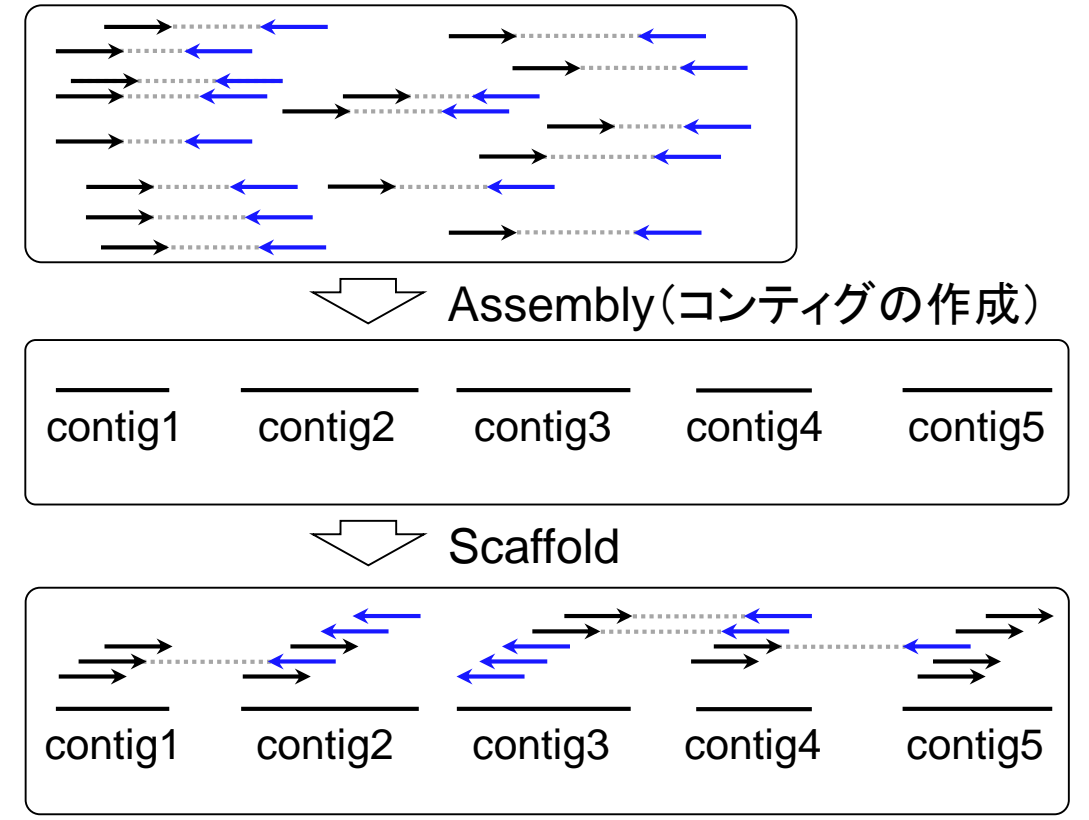

得られたコンティグにリードをマップし…

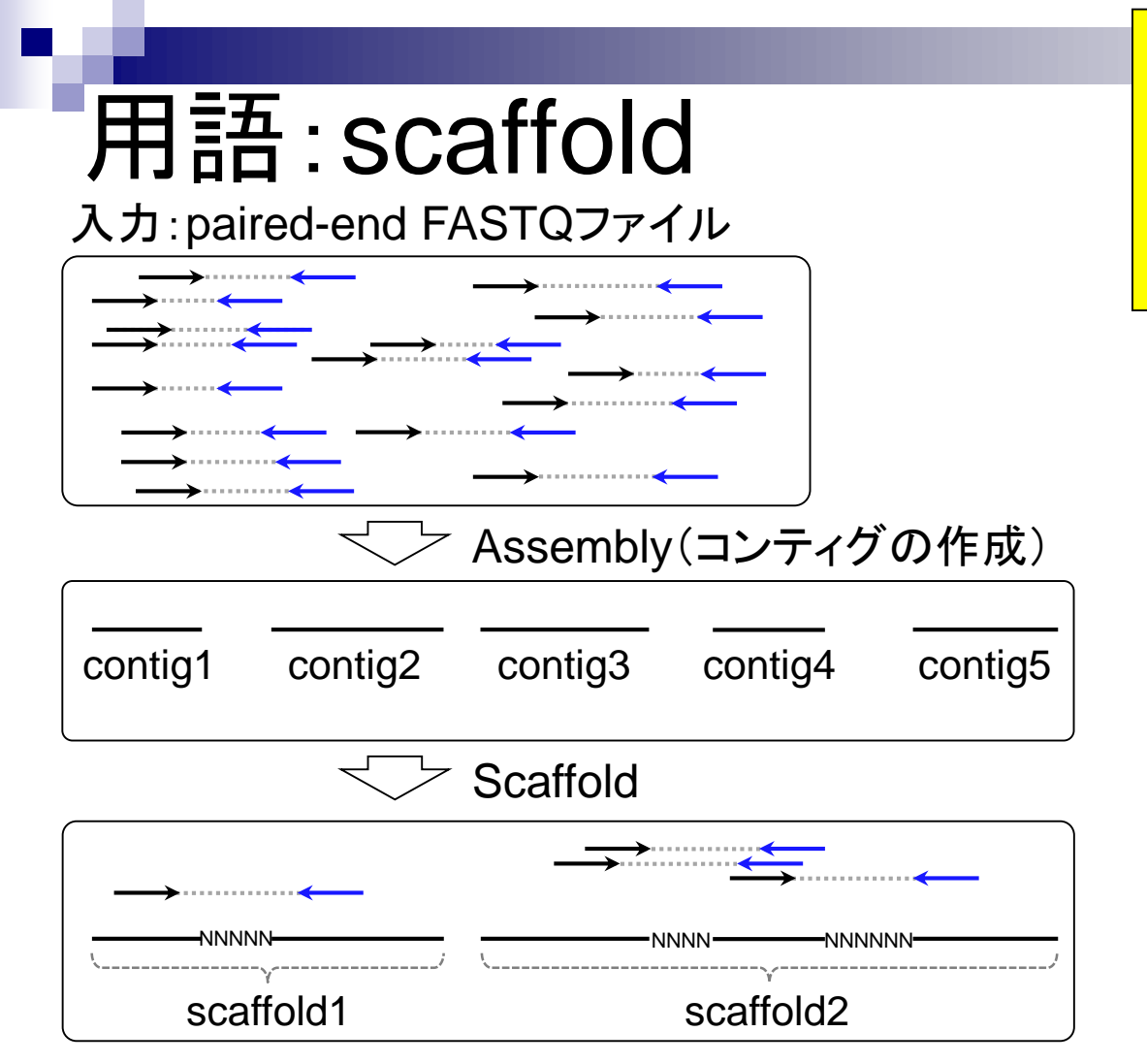

得られたコンティグにリードをマップし…ペ アの情報を頼りにコンティグ間にNを入れ て連結したもの。supercontigともいう。 scaffoldの数はcontigの数よりも少なくなる 。尚、Nを入れた部分をgapという
## 用語:gap close 入力:paired-end FASTQファイル

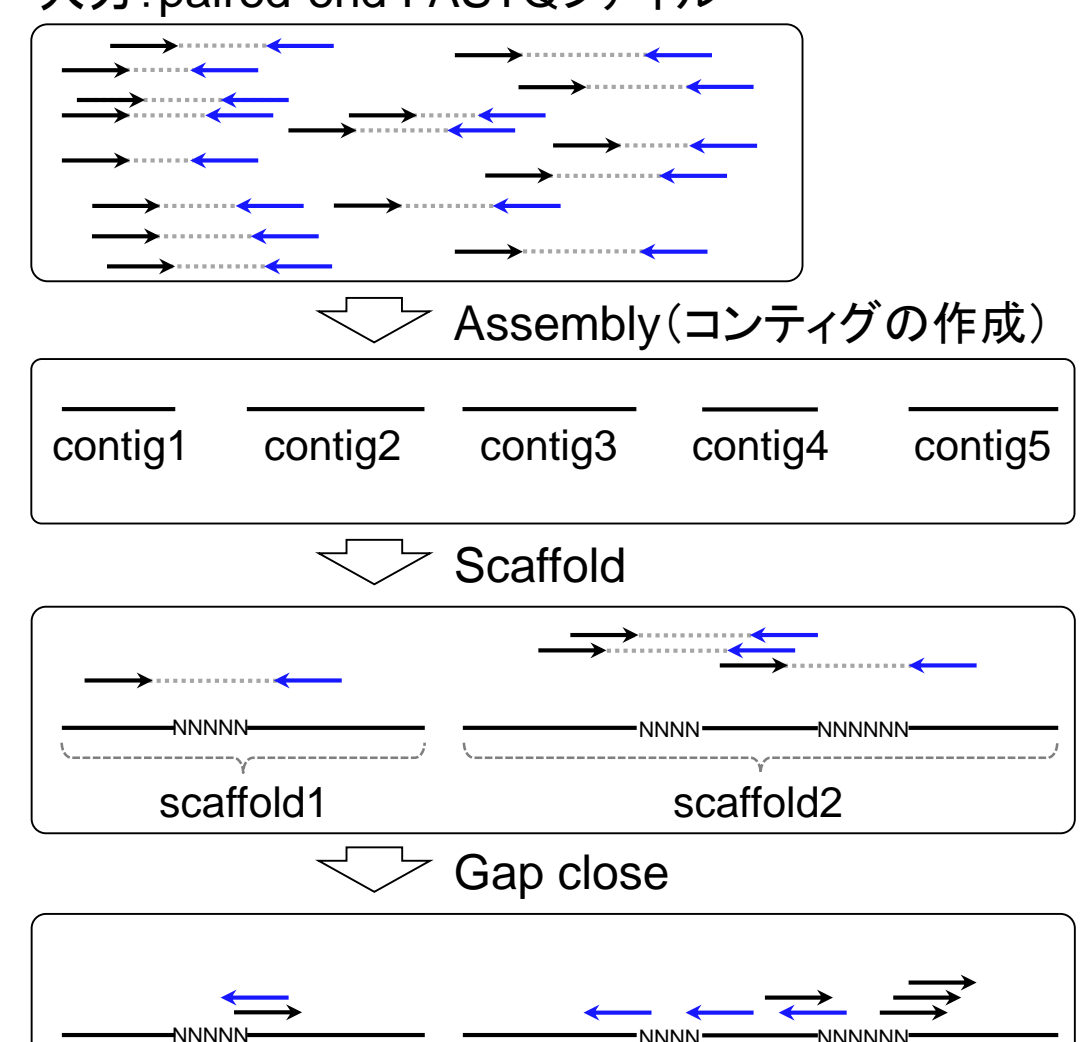

scaffold2

Mar 3-4 2016, HPCI講習会

scaffold1

得られたscaffoldsにリードをマップし…

## 用語:gap close 入力:paired-end FASTQファイル

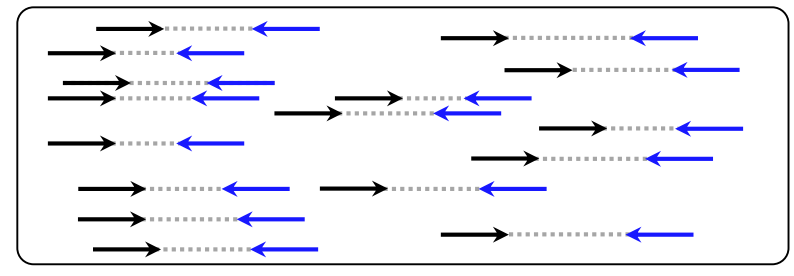

### Assembly(コンティグの作成)

| contig1 | contig2 | contig3 | contig4 | contig5 |
|---------|---------|---------|---------|---------|

### Scaffold

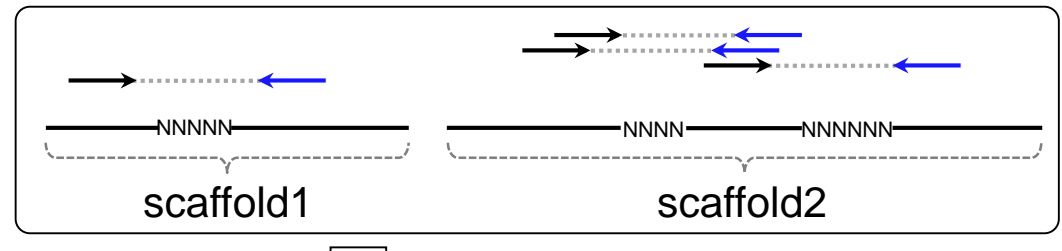

Gap close

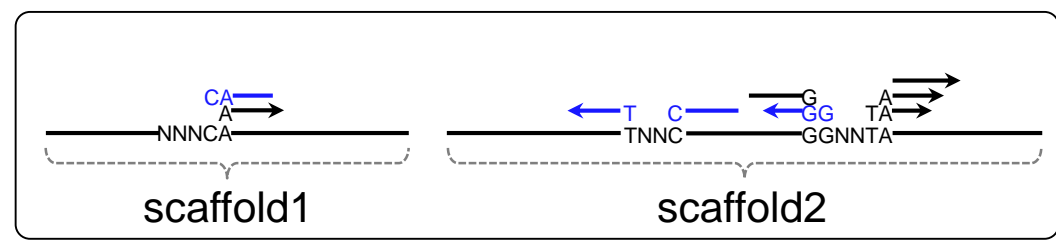

Mar 3-4 2016, HPCI講習会

得られたscaffoldsにリードをマップし…① gap周辺にマップされたリードの塩基でNを 置換。gapのNがなくなり、閉じていく(close) のでgap closeという(おそらく)。

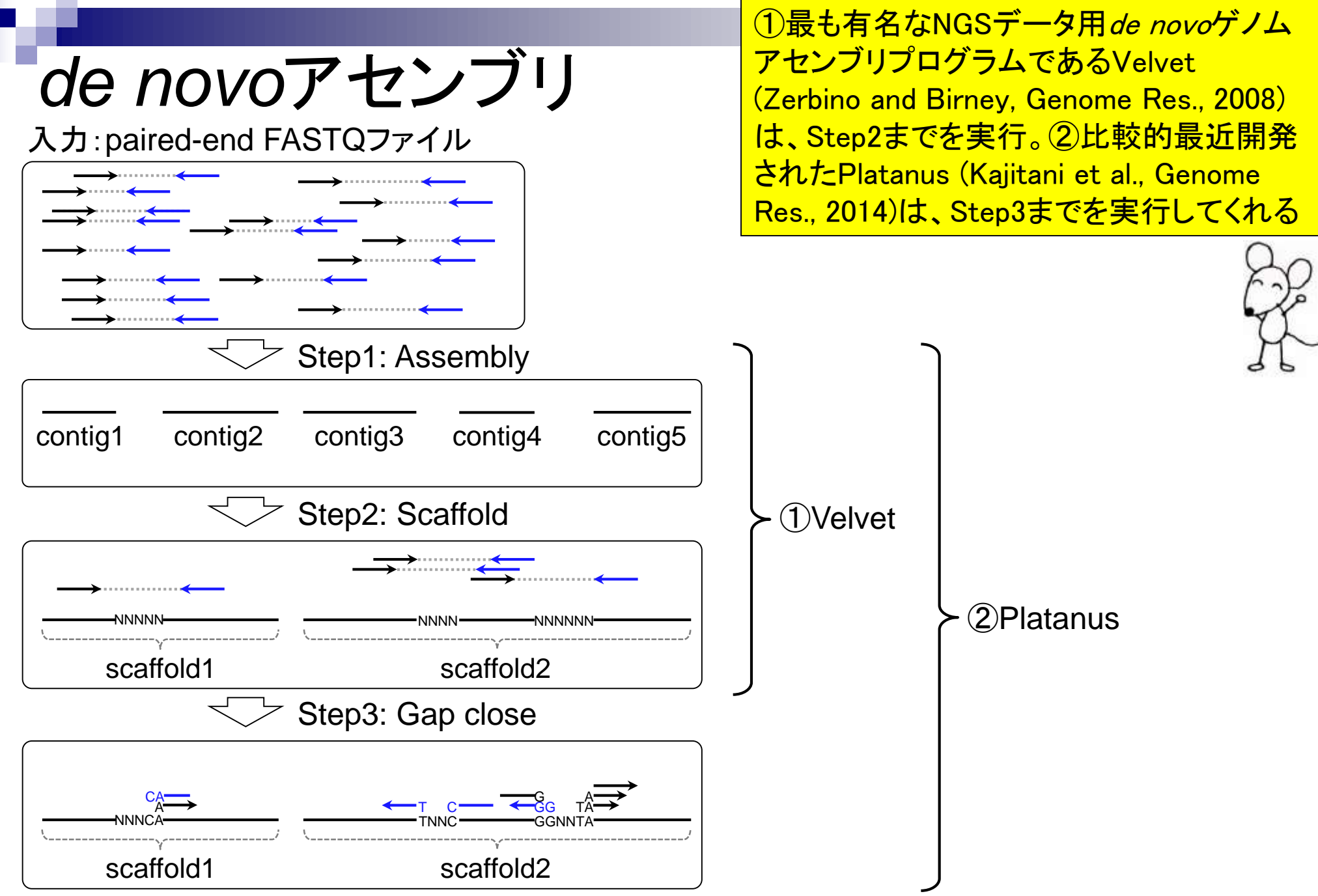

# 乳酸菌論文は…

https://trace.ddbj.nig.ac.jp/DRASearch/run?acc=DRR024501 Q -

乳酸菌(*Lactobacillus hokkaidonensis* LOOC260<sup>T</sup>) ゲノム解読論文では、Illumina MiSeqデータ (DRR24501)の*de novo*アセンブリプログラムとして ①Platanus (ver. 1.2)を利用している。

8 DRASearch

Send Feedback 👂 Search Home 👂 DRA Home

DRR024501

A 0

#### DRR024501 BFASTQ BSRA

| Run Detail       |                               |
|------------------|-------------------------------|
| Alias            | DRR024501                     |
| Instrument model |                               |
| Date of run      |                               |
| Run center       |                               |
| Number of spots  | 2,971,310                     |
| Number of bases  | 1,491,597,620                 |
| READS (joined)   | quality show 10 ∨ rows << < 1 |

#### >DRR024501.1

ATGNATCGAAACAGTATTTACAAGATTTGCATACTGAAATTGAAGCTGATCAACACGAAACCATTC AATCTAAACCACCCATTAGCTGTTATTGCAGCATCGAGCAACGAGTTGATGATGATAAAATGACCGTT GAGCCATTATATTTGGATGGCCCGGCACTTCCGAAGTTATGAGCCTCGCCATTTATTGTTTAGTAA TTGGAGTGGCGATGAACCGTATTAAGGCCTAAACGAACGGCTGTCTCCAGTTCTTGTCCAGTAAAT. CCCAGAAACAGGACTGATTTAGCATTGGGCCGGAGCTCATAACGCCGCGCAAATTGACCAAGGTAGCGC GCATCCCATTACTAAACAATAAATGGCGAGGCTCATAACTTCGGAAGTGCCGGGCCATCCAAATAT. TCAAACGCAACGTTCATATTAT

#### >DRR024501.2

GTCNGAACACATGAATGGTGAAACGGCGCGTGAACTTTTCACGGACGCGGCACGAGGATCCACAGGG AAACACGTCAACGACTTGTTATCACCGCATTATTACGTGAGTCGATTTCGTATAAAACAGTGTTAA AATTCGATTTCTAGCCAATCAAAGACAGATTTAACGAAATCACAGATGACCAAATTGGCATTGAGT TAAAAAAGTGATGGACCCTCTTTAACCCTAAGTTGTCCCGAATAACATTCGAAACTCTCGCTTTT ACCTCAAATGATTGTCCACCAATCATTTGACTTGTTCCTTGTGCATGATCTGATTTCACTGTTTTA ACTCAATGCCAATTTGGTCATCTGTGATTTCGTTAACTCTGTCTTTGATTGGCTAGACACTCGAA TTCACACTGTTTTATACGAAAT

#### >DRR024501.3

CAANGATACAATCATTATCATGAACTCTAATGCCGGTTCTC22702A7020AC2770AC27702070

### Navigation

OSubmission<u>DRA002643</u> Study <u>DRP002401</u>

#### Genome sequencing and de novo assembly

The cells of *L. hokkaidonensis* LOOC260<sup>T</sup> were cultured in MRS (de Man, Rogosa, and Sharpe) broth (Difco) and were harvested in the mid-logarithmic phase. The genomic DNA was extracted and purified using Qiagen Genomictip 500/G and Qiagen Genomic DNA Buffer Set with lysozyme (Sigma) and proteinase K (Qiagen) according to the manufacturer's instruction. PacBio SMRT whole-genome sequencing was performed using a PacBio RSII sequencer with P4-C2 chemistry. Four SMRT cells were used for sequencing, thereby yielding 163,376 adapter-trimmed reads (subreads) with an average read length of approximately 4 kbp, which corresponded to approximately 250-fold coverage. *De novo* assembly was conducted using the HGAP method based on the SMRT Analysis package 2.0, which yielded seven contigs. Independent genome sequencing using the 250-bp paired-end Illumina MiSeq system generated 5,942,620 reads, which were assembled into contigs using Platanus assembler ver 1.2 with the default settings [40]. The initial contigs

### Tanizawa et al., *BMC Genomics*, **16**: 240, 2015

## Contents1

## イントロダクション

- □ (Rで)塩基配列解析、アグリバイオ、NGSハンズオン講習会、
- □ 日本乳酸菌学会のNGS連載、HPCI講習会のPC環境
- ゲノム解析
  - □ NGSデータ解析戦略、DDBJ PipelineとRの関係、用語説明
  - □ de novoアセンブリ実行、および結果をRで解析
  - □ 塩基配列解析基礎1(塩基ごとの出現頻度解析)
  - □ 各種テクニックや注意事項
  - □ Rコードの解説
  - □ 塩基配列解析基礎2(基本情報取得)
  - □ 塩基配列解析基礎3(配列長でフィルタリング)
  - □ アノテーション
  - □ トランスクリプトーム配列
  - □ プロモーター配列取得

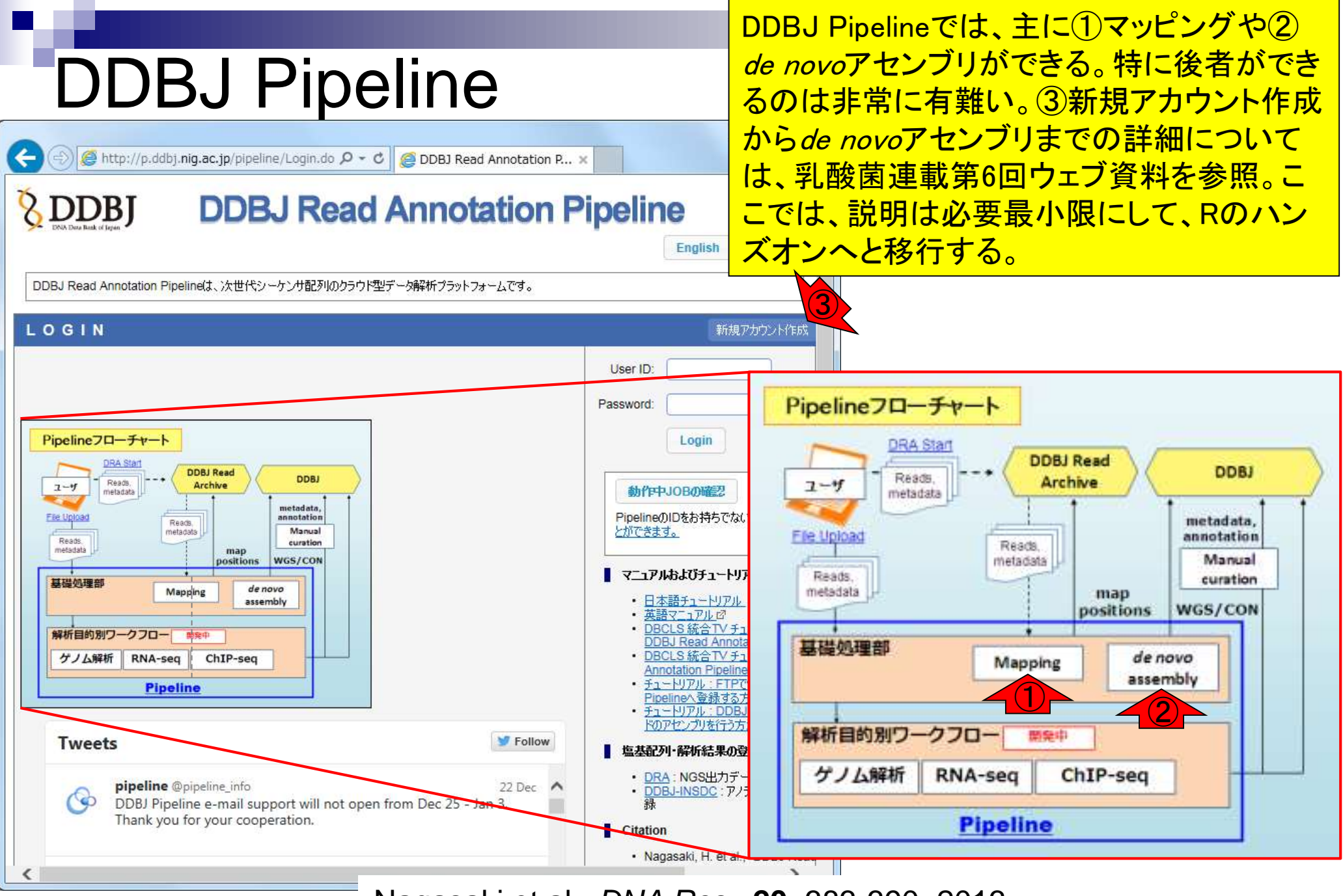

Nagasaki et al., *DNA Res.*, **20**: 383-390, 2013

# DDBJ PipelineでPlatanus

### DDBJ Pipelineのプログ ラム選択画面。①Velvet や②Platanusを選択可能

| 🔿 🏉 http://p.ddbj.n                                                                                                    | nig.ac.j | <b>p</b> /pipeline                                                                                              | /Sele                                                                                         | ectTool       | .do                                                                                                    | , Q           | - 0 🧧          | Selecting                               | Tools for    | r Basic                | ×                                             |                                                                         |                                                                                         |                                                                                                    | ☆ 🕁                                                                                          | ξĝ     |
|----------------------------------------------------------------------------------------------------|----------|----------------------------------------------------------------------------------------------------|-----------------------------------------------------------------------------------------------|---------------|----------------------------------------------------------------------------------------------------|---------------|----------------|-----------------------------------------|--------------|------------------------|-----------------------------------------------|-------------------------------------------------------------------------|-----------------------------------------------------------------------------------------|----------------------------------------------------------------------------------------------------|----------------------------------------------------------------------------------------------|--------|
| Preprocessing Start                                                                                                    |          | BLAT 🖉                                                                                                    | ۲                                                                                             | 34            | V                                                                                                    |               |                |                                         | V            |                        |                                               |                                                                         |                                                                                         | Single-end                                                                                                   | analvsis onlv                                                                                |        |
| tep-1                                                                                                    |          | burn r7                                                                                                    |                                                                                               | 0.6.4         |                                                                                                    |               | 1 .1           |                                         | -            |                        |                                               |                                                                         |                                                                                         |                                                                                                    | ,                                                                                            | -      |
| Preprocessing                                                                                                    |          | <u>bwa</u> to                                                                                                   | ×                                                                                             | 0.0.1         | • •                                                                                                    |               |                | · ·                                     | · ·          |                        |                                               |                                                                         | · ·                                                                                     |                                                                                                    |                                                                                              | _      |
| Mapping /<br>de novo Assembly                                                                                                    |          | <u>Bowtie</u><br>⊠                                                                                              | <b>*</b>                                                                                      | 0.12.         | 7 🗸                                                                                                    | v .           | / /            | ~                                       | ~            | ~                      |                                               | ×                                                                       |                                                                                         |                                                                                                    |                                                                                              |        |
| ep-2                                                                                                    |          | TopHat                                                                                                    |                                                                                               | 4.0.4         |                                                                                                    |               | 1 .1           |                                         |              |                        |                                               |                                                                         |                                                                                         |                                                                                                    |                                                                                              |        |
| /orkflow                                                                                                    |          | đ                                                                                                    | ~                                                                                             | 1.0.1         |                                                                                                    |               |                | •                                       |              |                        |                                               |                                                                         | V                                                                                       |                                                                                                    |                                                                                              |        |
| Genome (SNP/Short<br>Indel)<br>RNA-seq (Tag count)<br>ChIP-seq                                                                                                    |          | <u>Bowtie2</u><br>⊠                                                                                             |                                                                                               | 2.0.0         | ~                                                                                                    | ~             | ~              | v                                       | ~            | ~                      |                                               |                                                                         | ~                                                                                       | For reads I<br>about 50 b<br>generally fa<br>senstitive, a<br>memory that                                    | onger than<br>b, Bowtie2 is<br>aster, more<br>and uses less<br>an Bowtie1.                   |        |
| OB STATUS                                                                                                    |          | TopHat2                                                                                                    | ۲                                                                                             | 2.0.9         | V                                                                                                    |               |                | V                                       | ~            |                        |                                               |                                                                         | ~                                                                                       |                                                                                                    |                                                                                              |        |
| tep1.                                                                                                    |          | ß                                                                                                    | ×                                                                                             |               |                                                                                                    |               |                |                                         |              |                        |                                               |                                                                         |                                                                                         |                                                                                                    |                                                                                              | _      |
| tep1.<br>Mapping                                                                                                    | ۲        | de novo I<br>Total lim                                                                                          | Ass<br>it = 2                                                                                 | embl<br>2 Gbp | У                                                                                                    |               |                |                                         |              |                        |                                               |                                                                         |                                                                                         |                                                                                                    |                                                                                              |        |
| top1                                                                                                    |          |                                                                                                    |                                                                                               |               |                                                                                                    |               |                |                                         |              |                        |                                               | Comment                                                                 |                                                                                         |                                                                                                    |                                                                                              |        |
| de novo Assembly                                                                                                    |          | Tool                                                                                                    |                                                                                               | Help          | Version                                                                                                    | Base          | Color          | Paired-                                 | MSS<br>(WGS) |                        |                                               |                                                                         | Con                                                                                     | nment                                                                                                    |                                                                                              |        |
| de novo Assembly<br>ep2-All status                                                                                                    |          | Tool                                                                                                    | NO.                                                                                           | Help          | Version                                                                                                    | Base<br>space | Color<br>space | Paired-<br>end                          | MSS<br>(WGS) | )                      |                                               |                                                                         | Con                                                                                     | nment                                                                                                    |                                                                                              |        |
| de novo Assembly<br>ep2-All status<br>ELP                                                                                                    |          | <b>Tool</b><br>SOAPdenc<br>과                                                                                    | <u>, vo</u>                                                                                   | Help          | Version<br>1.05                                                                                                    | Base<br>space | Color<br>space | Paired-<br>end                          | MSS<br>(WGS) | )                      |                                               |                                                                         | Con                                                                                     | nment                                                                                                    |                                                                                              |        |
| ep2-All status                                                                                                    |          | Tool<br>SOAPdenc<br>2                                                                                           | <u>×0</u>                                                                                     | Help          | Version<br>1.05                                                                                                    | Base<br>space | Color<br>space | Paired-<br>end                          | MSS<br>(WGS) |                        |                                               | Martin                                                                  | Con                                                                                     | nment                                                                                                    |                                                                                              |        |
| ep1.<br>de novo Assembly<br>ep2-All status<br>ELP<br>ELP @<br>JTORIAL                                                                                                    |          | <b>Tool</b><br>SOAPdenc<br>ঐ<br>A <u>BySS</u> ঐ                                                                 | <u>.vo</u>                                                                                    | Help          | Version<br>1.05<br>1.3.2                                                                                                | Base space    | Color<br>space | Paired-<br>end<br>V                     | MSS<br>(WGS) | )                      |                                               | Maxim                                                                   | Con<br>num K-r                                                                          | nment<br>ner value is                                                                                        | 54.                                                                                          |        |
| de novo Assembly     dep2-All status      ELP     ELP @     UTORIAL     Contact Us.     DDBJ Read Annotation     Pipeline.     Development Team.                               |          | Tool<br>SOAPdence<br>ABySS<br>Velvet                                                                            |                                                                                               | Help          | Version<br>1.05<br>1.3.2<br>1.2.10                                                                                      | Base space    | Color<br>space | Paired-<br>end<br>✓                     | MSS<br>(WGS) | We<br>leng             | severe                                        | Maxim<br>recomn<br>ose read                                             | Con<br>num K-r<br>nend w<br>ds is up<br>value                                           | nment<br>ner value is<br>hen perform<br>to 22G bp.1<br>e is 64.                                              | 54.<br>ng Velvet, tota<br>Maximum K-me                                                       | l r    |
| ep1.<br>de novo Assembly<br>ep2-All status<br>ELP E<br>UTORIAL<br>Contact Us.<br>DBJ Read Annotation<br>Pipeline.<br>Development Team.                                         |          | Tool<br>SOAPdence<br>ABySS<br>Velvet t                                                                          |                                                                                               | Help          | Version<br>1.05<br>1.3.2<br>1.2.10<br>r2013-02-25                                                                       | Base space    | Color<br>space | Paired-<br>end                          | MSS<br>(WGS) | We<br>len <u>c</u>     | severe<br>of the                              | Maxim<br>recomm<br>se read                                              | Con<br>num K-r<br>nend w<br>ds is up<br>value<br>Seq De                                 | nment<br>ner value is<br>hen perform<br>to 22G bp.1<br>9 is 64.<br>novo Assem                                | 54.<br>ng Velvet, tota<br>/laximum K-me<br>bly                                               | l r    |
| de novo Assembly tep2-All status  ELP ELP © UTORIAL Contact Us. DDBJ Read Annotation Pipeline. Development Team.                                                               |          | Tool<br>SOAPdence<br>ABySS e <sup>2</sup><br>Velvet s<br>Trinity e <sup>2</sup><br>Platanus e <sup>2</sup>      |                                                                                               | Help          | Version<br>1.05<br>1.3.2<br>1.2.10<br>r2013-02-25<br>1.2.2                                                              | Base<br>space | Color<br>space | Paired-<br>end<br>✓<br>✓<br>✓<br>✓      | MSS<br>(WGS) | We<br>len <u>c</u>     | severe<br>oth of the                          | Maxim<br>recomm<br>se read<br>RNA-S                                     | Con<br>num K-r<br>nend w<br>ds is up<br>value<br>Seq De                                 | nment<br>ner value is<br>hen perform<br>to 22G bp.1<br>e is 64.<br>novo Assem                                | 64.<br>ng Velvet, tota<br>∕laximum K-me<br>bly                                               | l r    |
| de novo Assembly<br>tep2-All status<br>IELP<br>IELP ©<br>UTORIAL<br>© Contact Us.<br>DDBJ Read Annotation<br>Pipeline.<br>Development Team.                                    |          | Tool<br>SOAPdence<br>ABySS &<br>Velvet &<br>Trinity &<br>Platanus &<br>HGAP &                                   |                                                                                               | Help          | Version<br>1.05<br>1.3.2<br>1.2.10<br>r2013-02-25<br>1.2.2<br>Protocol3 (v<br>2.2.0)                                    | Base space    | Color<br>space | Paired-<br>end<br>✓<br>✓<br>✓<br>✓<br>✓ | MSS<br>(WGS) | We<br>leng<br>HG<br>Ar | e severe<br>th of the<br>AP Pipe<br>nalysis v | Maxim<br>recommose read<br>RNA-S<br>line for<br>2.2.0. F                | Con<br>num K-r<br>nend w<br>ds is up<br>value<br>Beq De<br>PacBio<br>For bax.           | nment<br>ner value is<br>hen perform<br>to 22G bp.1<br>9 is 64.<br>novo Assem<br>Sequence t<br>h5 file only. | 64.<br>ng Velvet, tota<br>faximum K-me<br>bly<br>ased on SMR<br>(Beta version)               | I r    |
| de novo Assembly<br>step2-All status<br>IELP<br>IELP C<br>TUTORIAL<br>Contact Us.<br>DBJ Read Annotation<br>Pipeline.<br>Development Team.                                     |          | Tool<br>SOAPdence<br>ABySS a<br>Velvet a<br>Velvet a<br>Platanus a<br>HGAP a<br>The conti                       |                                                                                               | Help          | Version<br>1.05<br>1.3.2<br>1.2.10<br>r2013-02-25<br>1.2.2<br>Protocol3 (v<br>2.2.0)<br>gs by de<br>ligned to refe      | Base<br>space | Color<br>space | Paired-<br>end<br>✓<br>✓<br>✓<br>✓<br>✓ | MSS<br>(WGS) | We<br>leng<br>HG<br>Ar | AP Pipe<br>nalysis v                          | Maxim<br>recommose read<br>RNA-S<br>line for<br>2.2.0. F<br><b>ces.</b> | Con<br>num K-r<br>nend w<br>ds is up<br>value<br>Seq De<br>Pac Bio<br>For bax.          | nment<br>ner value is<br>hen perform<br>to 22G bp.P<br>i is 64.<br>novo Assem<br>Sequence b<br>h5 file only. | 54.<br>ng Velvet, tota<br>Maximum K-me<br>bly<br>pased on SMR <sup>*</sup><br>(Beta version) | r<br>r |
| Ide novo Assembly<br>Ide novo Assembly<br>Ide p2-All status<br>IELP<br>IELP C <sup>3</sup><br>UTORIAL<br>Contact Us.<br>DDBJ Read Annotation<br>Pipeline.<br>Development Team. |          | Tool<br>SOAPdence<br>ABySS c <sup>2</sup><br>Velvet r<br>Velvet r<br>HGAP c <sup>2</sup><br>Mappin<br>The conti | ovo<br>1<br>1<br>1<br>1<br>1<br>1<br>1<br>1<br>1<br>1<br>1<br>1<br>1<br>1<br>1<br>1<br>1<br>1 | Help          | Version<br>1.05<br>1.3.2<br>1.2.10<br>r2013-02-25<br>1.2.2<br>Protocol3 (v<br>2.2.0)<br>gs by de<br>ligned to reference | Base<br>space | Color<br>space | Paired-<br>end<br>✓<br>✓<br>✓<br>✓      | MSS<br>(WGS) | We leng<br>HG Ar       | AP Pipe<br>nalysis v                          | Maxim<br>recommose read<br>RNA-S<br>line for<br>2.2.0. F<br><b>ces.</b> | Con<br>num K-r<br>nend w<br>ds is up<br>value<br>Seq De<br>Seq De<br>PacBio<br>For bax. | nment<br>ner value is<br>hen perform<br>to 22G bp.!<br>e is 64.<br>novo Assem<br>Sequence t<br>h5 file only. | 54.<br>ng Velvet, tota<br>/aximum K-me<br>bly<br>pased on SMR<br>(Beta version)              |        |

DDBJ Pipeline: Nagasaki et al., *DNA Res.*, **20**: 383-390, 2013 Platanus: Kajitani et al., *Genome Res.*, **24**: 1384-1395, 2014

Mar 3-4 2016, HPCI講習会

43

|                                                                             |                                                                                                    | De novoアセンブリの一般的な手順                                |
|-----------------------------------------------------------------------------|----------------------------------------------------------------------------------------------------|----------------------------------------------------|
| DDE                                                                         | 3J PipelineでPlatanus                                                                                                    | がわかっていれば、赤枠内の<br>Step1-3の説明の意味がなんとなく               |
|                                                                             | .nig.ac.jp/pipeline/SettingAssembly.do                                                                                                    | わかる。①DDBJ Pipelineは基本的<br>にボタンをポチポチ押していくだけ         |
| ACCOUNT<br>Iogin ID [agribio]                                               | Select Query Files Select Tools Set QuerySet Set Ass. Options Confirmation Running St                                                                                                    |                                                    |
| Change password  ANALYSIS  Data setup                                       | BACI                                                                                                    | K NEXT                                             |
| DRA Start<br>FTP upload<br>HTTP upload<br>DRA Import<br>Preprocessing Start | Set optional parameters of the paired-end analysis Memory Usage :  Low (recommended) High If you request "High" memory usage during the time Nig super computer system is congested, you might be kept waiting long before ich starts running.                                                                                                    |                                                    |
| step-1<br>Preprocessing<br>Mapping /<br>de novo Assembly<br>step-2          | Step1) Assembly : Construct contigs using the algorithm based on the de Bruijn graph.         platanus assemble -t 15 -m 120 -o out                                                                                                    |                                                    |
| Workflow<br>Genome (SNP/Short<br>Indel)<br>RNA-seq (Tag count)<br>ChIP-seq  | Step2) Scaffold : Map paired-end (mate-pair) reads on contigs and construct scaffolds         platanus scaffold -t 8 -o out         -c out_contig.fa -b out_contigBubble.fa -IP1 PE1.fastq PE2.fastq (-OP2 MP1.fastq MP2.fastq)         Step3) Gap Close : Map paired-end (mate-pair) reads on scaffolds and assemble reads on gaps and close gaps |                                                    |
| JOB STATUS<br>step1.<br>Preprocessing                                       | platanus gap_close -t 8 -o out<br>-c out_scaffold.fa -IP1 PE1.fastq PE2.fastq (-OP2 MP1.fastq MP2.fastq)<br>Step5) Create assembled sequences in FASTA file from pileupped reads to <u>submit WGS division of DDBJ</u> .                                                                                                    |                                                    |
| step1.<br>Mapping<br>step1.<br>de novo Assembly<br>step2-All status         | Set filtered length for contigs perl lengthfilter.pl pileupFile 100 out_WGS.txt BAC                                                                                                    |                                                    |
| HELP<br>HELP @<br>TUTORIAL                                                  |                                                                                                    |                                                    |
| Mar 3-4 2016                                                                | DDBJ Pipeline: Nagasaki et al., DNA Res.                                                                                                    | , <b>20</b> : 383-390, 2013<br>: 1384-1395, 2014 ▲ |
| IVIAI 3-4 2010, MPV                                                         |                                                                                                    |                                                    |

## DDBJ PipelineでPlatanus

アセンブリ終了後の画面。① Platanus実行結果ファイル (platanusResult.zip)をダウンロ ードして解凍したのが…

| NALYSIS             |                                                    |                                              |                       |                        |                        |          |          |                                           | BACK     |  |
|---------------------|----------------------------------------------------|----------------------------------------------|-----------------------|------------------------|------------------------|----------|----------|-------------------------------------------|----------|--|
| ta setup            | Job info                                           |                                              |                       |                        |                        |          |          |                                           |          |  |
| RA Start            | 000 1110                                           |                                              |                       |                        |                        |          |          |                                           |          |  |
| TP upload           | ID                                                 |                                              |                       |                        |                        |          |          |                                           |          |  |
| TTP upload          | 21211                                              |                                              |                       |                        |                        |          |          |                                           |          |  |
| RA Import           | Tool (Version)                                     |                                              |                       |                        |                        |          |          |                                           |          |  |
| eprocessing Start   | Platanus (1.2.2)                                   |                                              |                       |                        |                        |          |          |                                           |          |  |
| p-1                 | RunAccession or File                               | name                                         | Download              |                        | Read length            | Alias    |          |                                           |          |  |
| reprocessing        | QC.1.trimmed.fastg.gz                              |                                              | QC.1.trimmed.fas      | stq.qz                 | N.A. bp                | L.hokk   | aidonens | sis MiSeg denovo                          |          |  |
| apping /            | Download modified g                                | ueries                                       |                       |                        |                        |          |          | _ !-                                      |          |  |
|                     | Donnou nounou q                                    |                                              |                       |                        |                        |          |          |                                           |          |  |
| p-2                 | QC.1.trimmed.f                                     | astq.qz (Original siz                        | ze 189.4 MB)          |                        |                        |          |          |                                           |          |  |
|                     | QC.2.trimmed.t                                     | asiq.qz (Original siz                        | 2e 189.6 MB)          |                        |                        |          |          |                                           |          |  |
| ndel)               | Download was file                                  |                                              |                       |                        |                        |          |          |                                           |          |  |
| RNA-seq (Tag count) | Donnoud ngo mo                                     |                                              |                       |                        |                        |          |          |                                           |          |  |
| UniP-seq            | out WGS.fasta                                      | .gz (Original size 2.                        | <u>3 MB)</u>          |                        |                        |          |          |                                           |          |  |
| OB STATUS           | Assembly statistics                                |                                              |                       |                        |                        |          |          |                                           |          |  |
| ep1.                |                                                    |                                              |                       |                        |                        |          |          | Contia #                                  | : 117    |  |
| Preprocessing       |                                                    |                                              |                       |                        |                        |          |          | Total contig size : 2                     | ,356,019 |  |
| ep1.<br>Mapping     |                                                    |                                              |                       |                        |                        |          |          | Maximum contig size :<br>Minimum contig s | 257,728  |  |
| en1                 |                                                    |                                              |                       |                        |                        |          |          | N50 contig size                           | : 92,304 |  |
| de novo Assembly    |                                                    |                                              |                       |                        |                        |          |          |                                           | -        |  |
| ep2-All status      | Time                                               |                                              |                       |                        |                        |          |          |                                           |          |  |
| ELP                 | Wait time                                          |                                              | Start time            | 1                      |                        |          |          | End time                                  |          |  |
| ELP 🖉               | 0: 0:9                                             | 2016-01-20 18:3                              | 33:36                 |                        | 2016-                  | 01-21 10 | :10:06   |                                           |          |  |
| UTORIAL             |                                                    |                                              |                       |                        |                        |          |          |                                           |          |  |
| Contact Us.         |                                                    | Command                                      |                       | Start time             | End time               | 1.001    | 1.002    | Result                                    | MD5      |  |
| Pipeline.           | platanus assemble -m                               | 120 -f QC.1.trimme                           | d.fasto               | 2016-01-20             | 2016-01-21             | Logi     | LUYE     |                                           |          |  |
| Development Team.   | QC.2.trimmed.fastq                                 |                                              |                       | 18:33:37               | 10:08:51               |          | View     | Download(2.2 MB)                          | MD5      |  |
|                     | platanus scaffold -c out<br>-IP1 QC.1.trimmed.fast | t_contig.fa -b out_co<br>tq QC.2.trimmed.fas | ontigBubble.fa<br>stq | 2016-01-21<br>10:09:02 | 2016-01-21<br>10:09:12 |          | View     | Download(2.2 MB)                          | UD5      |  |
|                     | platanus gap_close -c o                            | out_scaffold.fa -IP1                         | -                     | 2016-01-21             | 2016-01-21             |          | View     | Download(2.2 MB)                          |          |  |
|                     |                                                    | A Destaurant Constant                        |                       | 40.00.00               | 40.00.24               | 1        | VICW     | DOWINDAU(2.2 IVID)                        | 3        |  |

Mar 3-4 2016, HPCI講習会 Platanus: Kajitani et al., Genome Res., 24: 1384-1395, 2014

| DDE                                                                                                    | BJ Pij                                                                                                    | Seline                                                                                                    | <b>TEF</b>                                                                 | Pla                                                                        | ta<br>×              | านร                                                                                              |                            | アセンフ<br>Platanu<br>(platanu<br>ードして<br>フォルタ | ブリ終了後の画<br>s実行結果ファイ<br>usResult.zip)をタ<br>(解凍したのが・<br>ダ中のplatanusR | 面。①<br>イル<br>・・②hoge<br>esult。         |
|----------------------------------------------------------------------------------------------------|----------------------------------------------------------------------------------------------------|----------------------------------------------------------------------------------------------------|----------------------------------------------------------------------------|----------------------------------------------------------------------------|----------------------|--------------------------------------------------------------------------------------------------|----------------------------|---------------------------------------------|--------------------------------------------------------------------|----------------------------------------|
| ANALYSIS<br>Data setup<br>DRA Start<br>FTP upload<br>HTTP upload<br>DRA Import<br>Preprocessing Start<br>step-1<br>Preprocessing | Job info ID 21211 Tool (Version) Platanus (1.2.2) RunAccession or Filena QC.1.trimmed.fastq.gz                                                                    | me Download<br>QC.1.trimmed.fas                                                                                        | ta, az                                                                     | Read length<br>N.A. bp                                                     | Alias<br>L.hokkaidon | ensis MiSeq denovo                                                                               |                            | <b>30▼</b>                                  | 〕 ・ hoge ・ platanı<br>ライブラリに追加 マ                                   | JsResult 2<br>共有 ▼                     |
| Mapping /<br>de novo Assembly<br>step-2<br>Workflow<br>Genome (SNP/Short<br>Indel)<br>RNA-seq (Tag count)<br>ChIP-seq            | Download modified que         QC.1.trimmed.fast         QC.2.trimmed.fast         Download wgs file         out_WGS.fasta.gz                                      | ries<br><u>q.qz (Original size 189.4 MB)</u><br><u>q.qz (Original size 189.6 MB)</u><br>(Original size 2.3 MB)         |                                                                            |                                                                            |                      |                                                                                                  |                            | 名前<br>Di out_32<br>Di out_co                | ^<br>?merFrq.tsv<br>ntig.fa<br>ntigBubble.fa                       | サイズ<br>12 KB<br>2,380 KB<br>1 KB       |
| JOB STATUS<br>step1.<br>Preprocessing<br>step1.<br>Mapping<br>step1.<br><i>de novo</i> Assembly<br>step2-All status              | Assembly statistics                                                                                                    |                                                                                                    |                                                                            |                                                                            |                      | Contig #<br>Total contig size :2<br>Maximum contig size :<br>Minimum contig s<br>N50 contig size | ,356<br>257<br>ize<br>: 92 | out_ga                                      | apClosed.fa<br>affold.fa<br>affoldBubble.fa                        | 2,332 KB<br>234 KB<br>2,334 KB<br>0 KB |
| HELP C<br>HELP C<br>TUTORIAL<br>Contact Us.<br>DDBJ Read Annotation                                                              | Wait time 0: 0:9                                                                                                    | Start time<br>2016-01-20 18:33:36                                                                                      | Start time                                                                 | 2016-0<br>End time                                                         | 01-21 10:10:0        | End time<br>3<br>12 Result                                                                       | - ∎<br>MD5                 | out_so                                      | affoldComponent.tsv<br>III                                         | 5 KB                                   |
| Pipeline.<br>Development Team.                                                                                                   | platanus assemble -m 120<br>QC.2.trimmed.fastq<br>platanus scaffold -c out_c<br>-IP1 QC.1.trimmed.fastq (<br>platanus gap_close -c out<br>QC.1.trimmed.fastq QC.2 | ) -f QC.1.trimmed.fastq<br>ontig.fa -b out_contigBubble.fa<br>QC.2.trimmed.fastq<br>_scaffold.fa -IP1<br>trimmed.fastq | 2016-01-20<br>18:33:37<br>2016-01-21<br>10:09:02<br>2016-01-21<br>10:09:23 | 2016-01-21<br>10:08:51<br>2016-01-21<br>10:09:12<br>2016-01-21<br>10:09:34 |                      | w     Download(2.2 MB)       w     Download(2.2 MB)       w     Download(2.2 MB)                 |                            | Top of page                                 |                                                                    |                                        |

Mar 3-4 2016, HPCI講習会 Platanus: Kajitani et al., Genome Res., 24: 1384-1395, 2014

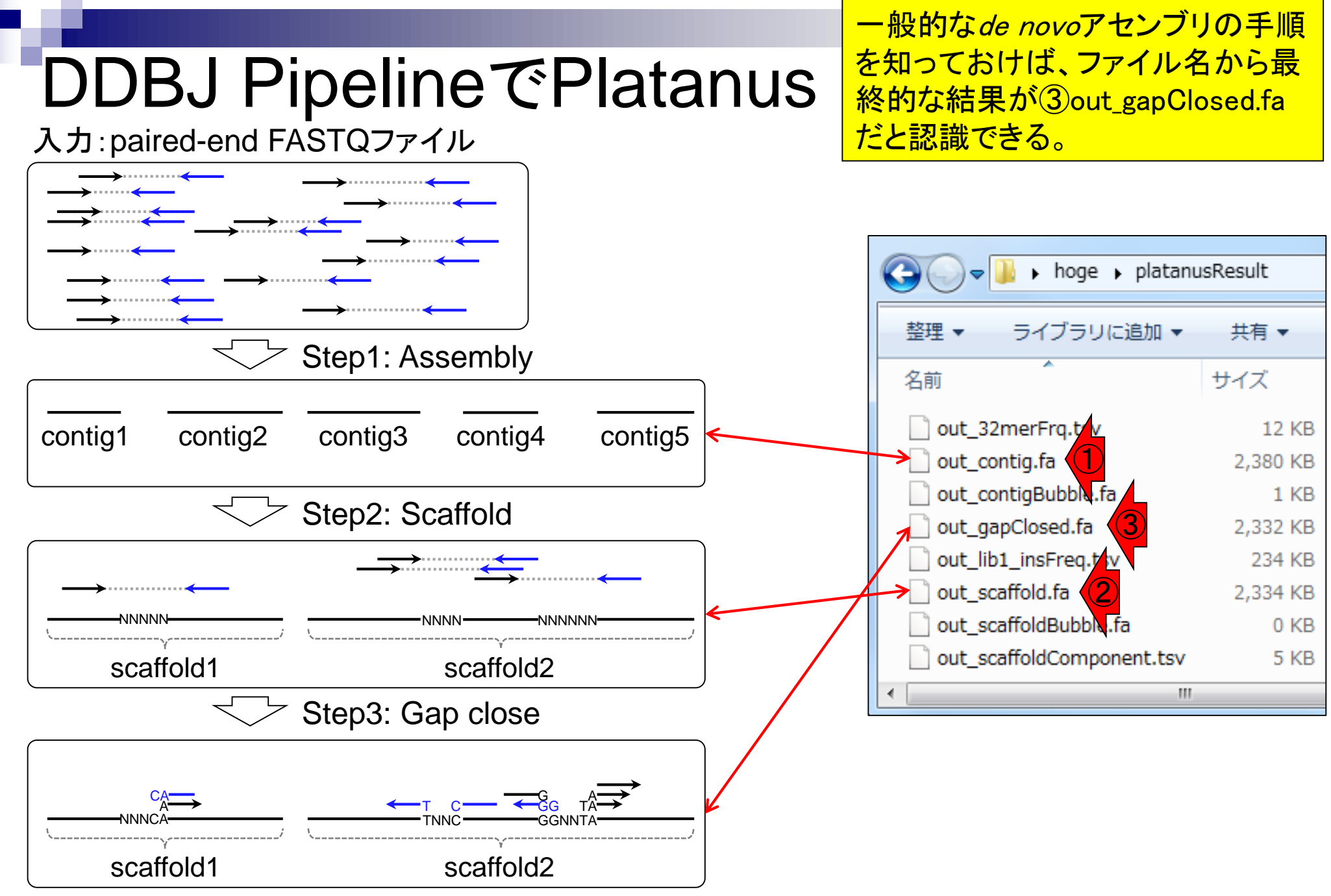

|                                                                                                    | ①DDBJ Pipelineだけで全てのNGS解析ができ                                                                                                    |
|----------------------------------------------------------------------------------------------------|----------------------------------------------------------------------------------------------------|
| DDBJ PipelineとR                                                                                                    | るわけではない。②Rもまた然り。特にRでは、(<br>門田の知る限り) <i>de novo</i> アセンブリは不可能。                                                                                                    |
| <ul> <li>解析受託企業に外注: Linuxコマンドを<br/>Google ngs 受託解析     </li> <li>クラウド(ウェブツール): Linuxコマンド         DDBJ Pipeline (Nagasaki et al., DNA Res.)</li> </ul> | 現実を知り、うまく使い分けるべし。DDBJ<br>Pipeline上で <i>de novo</i> アセンブリを行った結果の<br>解釈や確認をRで行い、塩基配列解析基礎の<br>スキルがあってよかったと思った実例を紹介。                                                                                                    |
| □ Illumina BaseSpace                                                                                                    | RGui (64-bit)     ロロズ       ファイル 編集 閲覧 その他 パッケージ ウインドウ ヘルプ                                                                                                    |
| □ Galaxy (Goecks et al., <i>Genome Biol.</i> , 11: F                                                                                                  |                                                                                                    |
| <ul> <li>Linuxコマンドを駆使(旧来型)</li> <li>なるべく自力で解析</li> <li>LinuxコマンドやNGS解析用プログラムのイスパコンを使いこなす</li> <li>NBDC/東大アグリバイオ/HPCIの「NGSバター</li> </ul>               | R version 3.2.3 (2015-12-10) "Wooden Christmas-Tree"<br>Copyright (C) 2015 The R Foundation for Statistical Cos<br>Platform: x86_64-w64-mingw32/x64 (64-bit)<br>R は、自由なソフトウェアであり、「完全に無保証」です。<br>一定の条件に従えば、自由にこれを再配布することができま\$<br>配布条件の詳細に関しては、'license()' あるいは 'licenc\$<br>R は多くの貢献者による共同プロジェクトです。<br>詳レくは 'contributors()' と入力してください。<br>また、R や R のパッケージを出版物で引用する際の形式に\$<br>'citation()' と入力すればデモをみることができます。<br>'help()' とすればオンラインヘルプが出ます。<br>'help.start()' で HTML ブラウザによるヘルプがみられま\$<br>'q()' と入力すれば R を終了します。 |
|                                                                                                    |                                                                                                    |

## Contents1

## イントロダクション

- □ (Rで)塩基配列解析、アグリバイオ、NGSハンズオン講習会、
- □ 日本乳酸菌学会のNGS連載、HPCI講習会のPC環境
- ゲノム解析
  - □ NGSデータ解析戦略、DDBJ PipelineとRの関係、用語説明
  - □ de novoアセンブリ実行、および結果をRで解析
  - □ 塩基配列解析基礎1(塩基ごとの出現頻度解析)
  - □ 各種テクニックや注意事項
  - □ Rコードの解説
  - □ 塩基配列解析基礎2(基本情報取得)
  - □ 塩基配列解析基礎3(配列長でフィルタリング)
  - □ アノテーション
  - □ トランスクリプトーム配列
  - □ プロモーター配列取得

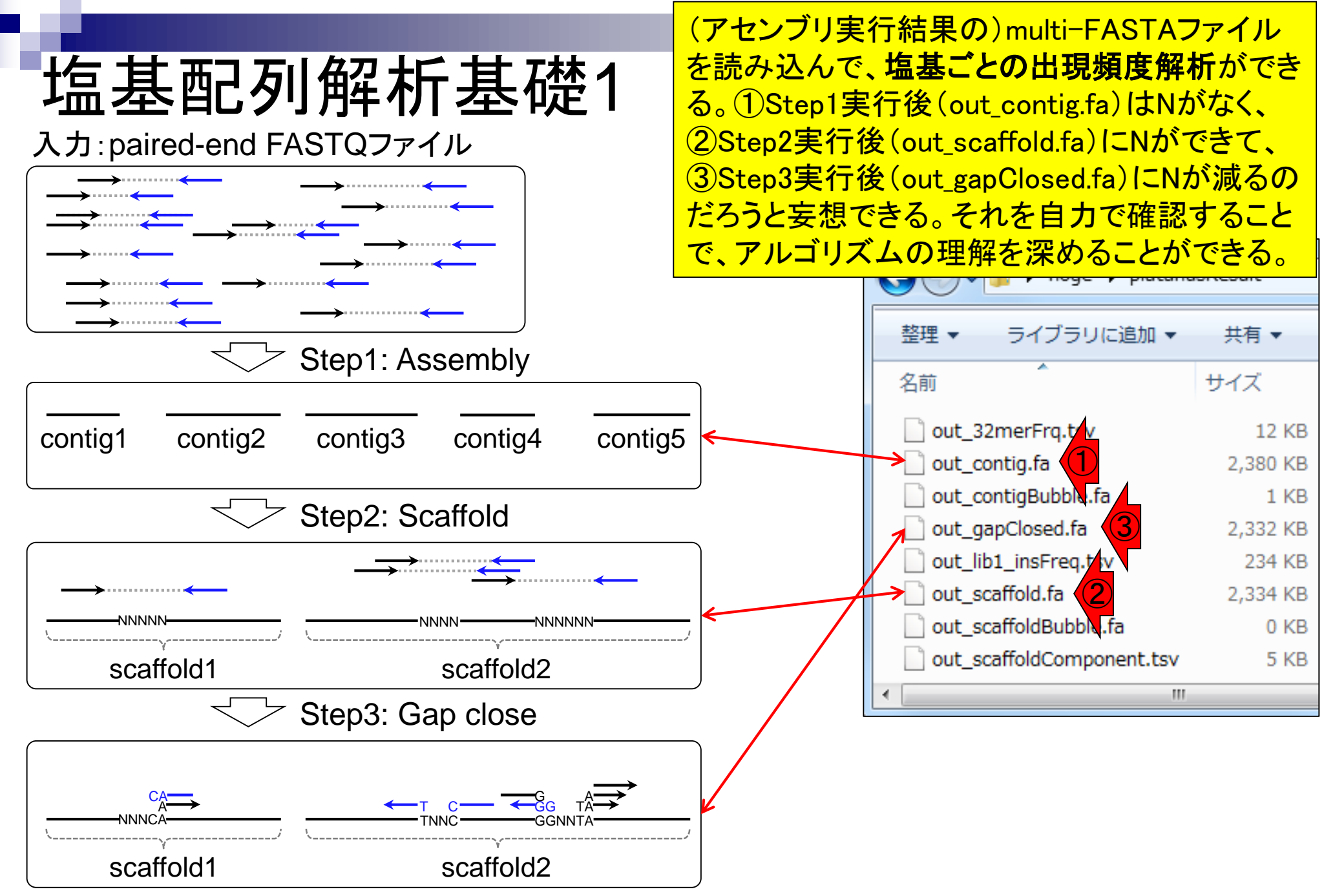

| <ul> <li>イントロ   一般   k-mer解析   k=1(塩基ごとの出現</li> </ul>                                                                                    | 見頻度解析)   <u>Biostrings</u>                                                                  | ①(アセンブリ実行結果の)multi-                           |
|----------------------------------------------------------------------------------------------------|---------------------------------------------------------------------------------------------|-----------------------------------------------|
|                                                                                                    |                                                                                             | FASTAファイルを読み込んで、塩                             |
| 品母ことの出現な                                                                                                    | 限度孵析                                                                                        | 其ごとの出現頻度解析を行う項目                               |
|                                                                                                    |                                                                                             | 差にこの出外換及所 州と日 7英日                             |
| (ACC) FILL また ロン・コンディン・<br>~NGS、RNA-seq、ゲノム、トランスクリプトーム、正規化、発現変動、統計、モデル、バイオイン                                                             | <i>/フォマティ</i> クス~                                                                           |                                               |
| (last modified 2010/02/05, since 2011)                                                                                                   |                                                                                             |                                               |
| <ul> <li>イントロ   一般   翻訳配列(translate)を取得(応用</li> </ul>                                                                                    | )   seqinr(Charif 2005) (last modified 2015/                                                | 03/09)                                        |
| ・ ・ このウェブページは  ・ イントロ   一般   <u>相補鎖(complement)を取得</u> (las                                                                              | t modified 2013/06/14)                                                                      |                                               |
| フリーソフトRと必要・イントロー一般   <u>一般   連相補鎖(reverse complement)</u> を                                                                              | <u>: 現得</u> (last modified 2013/06/14)                                                      |                                               |
| 利用法( <u>windows20</u> ) • イントロ   一般   <u>逆鎖(reverse)を取得</u> (last modifi<br>書籍もあります。(20) ( ) トロー 部 1 · · · · · · · · · · · · · · · · · · | ed 2013/06/14)                                                                              |                                               |
| ・多群間比較用の推 ・イントロ   一般   k-mer 解析   k=1(温基ことの 出り<br>」 こうしては問題の 4 - イントロ   一般   k-mer 解析   k=1(温基ことの 出り                                     | 記頻度解析) Biostrings (modified 2016)                                                           | /02/03) NEW                                   |
| 検出結果のおおよる  · · · · · · · · · · · · · · · · · · ·                                                                                         | 現頭度解析) Biostrings rast modified 20                                                          | 10/01/28) NEW                                 |
| イン周辺の関連項目・ 1 ノトロ   → 放   K-mer所 竹   K=3(3)里統 温泰の 正                                                                                       | 現頻度所例)  <u>Biostrings</u> (last modified 20)<br>理頻度留好) Piostrings (last modified 20)        | 10/01/28) NEW                                 |
| ・Erratum。2014.06.1<br>・ (削除予定)イントローー般」2連続恒其の単現頻                                                                                          | [現刻]反解初] ] <u>Blostings</u> (last modified 2015/04/20)<br>度情報於取得 (last modified 2015/04/20) | 10/01/28) NEW                                 |
| 101、100個を小さる。(1010年)12月2月2日  - 100  <u>2月20日初99</u><br>  ばいいです。(見てす。(1010年名字)イントローー般!3連続恒其の単泪頻                                           | <u>度情報を取得</u> (last modified 2015/04/20)                                                    |                                               |
| <u>たm(m(2016/02</u> ) • (削除予定)イントローー般 任章の長さの連続換                                                                                          | <u>していたい</u><br>注意の出現頻度情報を取得 (last modified 2                                               | 015/02/19)                                    |
| <ul> <li>イントロー一般   Tips   任意の拡張子で</li> </ul>                                                                                             |                                                                                             |                                               |
| <ul> <li>イントロー一般   Tips   拡張子は同じで</li> </ul>                                                                                             | /トロ 一般 k-mer)辨析 k=1(垃                                                                       | ≦奉ことの正現頻度階析)   Blostrings № W                 |
| <ul> <li>イントロ   一般   配列取得   ゲノム配列 Biostring</li> </ul>                                                                                   | パッケージを用いて、 multi-FASTA形式ファ・                                                                 | イルを読み込んで、"A"、"C"、"G"、"T"、 "N"など塩基ごと           |
| • イントロ   一般   配列取得   ゲノム配列の出現頻                                                                                                    | 度を調べるやり方を示します。k-mer解析の!                                                                     | k=1の場合に相当します。                                 |
| • イントロ   一般   配列取得   プロモータ 「ファイル                                                                                                    | 」-「ディレクトリの変更」で解析したいファイル                                                                     | を置いてあるディレクトリに移動し以下をコビベ。                       |
| • イントロ   一般   配列取得   プロモータ <br>1. イントロ                                                                                                   | 1 一般 ランダムな塩基配列を作成の4.を                                                                       | €行して得られたmulti-FASTAファイル(hoge4.fa)の場合:         |
| • イントロ  一般  配列取得   フロモータ                                                                                                    | ーーーーーーーーーーーーーーーーーーーーーーーーーーーーーーーーーーーー                                                        | न्ट्रें प्र <u>्</u> रूप                      |
| <ul> <li>・イントロ↓ 一般↓配列取得↓トランスクリーー・</li> <li>・イントロ↓ 一般↓配列取得↓トランスクリー・</li> </ul>                                                            |                                                                                             |                                               |
|                                                                                                    | <- "hoge1.fa"                                                                               | #人力ファイル名を指定してin_fに格納<br>#史もファイルタを指定してout_Fに格納 |
| <ul> <li>イントローー般 読み込み   x1sx形式   c</li> </ul>                                                                                            | <- Hoger.txt                                                                                | #EDD 2 7 1 70-E 218/E 0 COUL_I CHENN          |
| #必要                                                                                                    | なパッケージをロード                                                                                  |                                               |
| libra                                                                                                    | ry(Biostrings)                                                                              | #バッケージの読み込み                                   |
| #入力:                                                                                                    | ファイルの読み込み                                                                                   |                                               |
| fasta                                                                                                    | <- readDNAStringSet(in_f, format=                                                           | "fasta")#in_fで指定したファイルの読み込み                   |
| ш- <del>ж</del> ж                                                                                                    |                                                                                             |                                               |
| #本音<br>out <                                                                                                    | - alphabetFrequency(fasta)                                                                  | #A,C,G,T,の数を各配列ごとにカウントした結果をout<br>#outの中身を表示  |
| <br>Mar 3-4 2016, HPCI講習会                                                                                                    |                                                                                             | 51                                            |

| • イントロ   一角                                              | 投 k-mer解析 k=1(塩基ごとの出現頻度解析)  <u>Biostrings</u>                               | ①例題7が、PlatanusのStep3実行後の                               |
|----------------------------------------------------------|-----------------------------------------------------------------------------|--------------------------------------------------------|
| おけて                                                      | しうし日時中かた                                                                    | ファイル(②out_gapClosed.fa)を入力と                            |
| 「山本」                                                     | との山呪覡及脾伽                                                                    | するものなので、そのままコピペできて                                     |
| イントロ   一般   k-mer                                        | 解析   k=1(塩基ごとの出現頻度解析)   Biostrings N                                        | 便利。これを実行します。                                           |
| Biostringsバッケージを用いて、multiの出現頻度を調べるやり方を示します。              | -FASTA形式ファイルを読み込んで、"A", "C", "G", "T",, "N",など塩基<br>t k-mer解析のk=1の 提合に相当します | <u>ごと</u>                                              |
| 「ファイル」「ディレクトリの変更」で解                                      | が、************************************                                      |                                                        |
| 1. <u>イントロ   一般   ランダムな塩非</u> 面                          | <u>列を作成</u> の4.を実行して得られたmulti-FASTAファイル( <u>hoge4.fa</u> )の場合               | :                                                      |
| 配列ごとに出現頻度をカウント                                           | 7. FASTA形式ファイル( <u>out_gapClosed.fa</u> )の場合:                               |                                                        |
| <pre>in_f &lt;- "hoge4.fa" out f &lt;- "hoge1.txt"</pre> | DDBJ Pipeline (Nagasaki et al., DNA Res., 2013)上での                          | de novoゲノムアセンブリプログラム <u>Platanus</u> ( <u>Kajitani</u> |
| #必要なパッケージをロード                                            | et al., Genome Res., 2014)を実行して得られたmulti-FA                                 | ASTA形式ファイル( <u>out_gapClosed.fa</u> ; 約2.4MB)で         |
| library(Biostrings)                                      | <u>у °</u>                                                                  |                                                        |
| #入力ファイルの読み込み                                             | <pre>in_f &lt;- "out_gapClosed.fa"(2) # out_f &lt; "bogg7_txt"</pre>        | 大力ファイル名を指定してin_fに格納<br>ツカファイル名を指定してout_fに格納            |
|                                                          | param_base <- c("A", "C", "G", "T", "N")                                    | #出力させたい塩基を指定                                           |
| #本留<br>out <- alphabetFrequency(                         | 悪心亜たい ホケニジをロニ じ                                                             |                                                        |
| out                                                      | library(Biostrings) #                                                       | バッケージの読み込み                                             |
| #ファイルレー(床仔)<br>tmp <- cbind(names(fasta)                 |                                                                             |                                                        |
| write.table(tmp, out_f, s                                | #人月ノアイルの読み込み<br>fasta <- readDNAStringSet(in f, format="                    | fasta")#in fで指定したファイルの読み込み                             |
| <                                                        |                                                                             |                                                        |
|                                                          | #本番<br>boge <- alphabetErequency(fasta) #                                   | A C G T の数を各配列ごとにカウントした結果                              |
|                                                          | obj <- is.element(colnames(hoge), param_                                    | base)#条件を満たすかどうかを判定した結果をob                             |
|                                                          | <pre>#out &lt;- colSums(hoge[, obj]) #</pre>                                | 列ごとの総和をoutlic格納                                        |
|                                                          | out <- appry(as.matrix(noge[, obj]), 2,                                     | Sum)#24年に2266年1月0日に4月時間                                |
|                                                          | #ファイルに保存                                                                    |                                                        |
|                                                          | write.tabie(out, out_t, sep= \t , append                                    | =r, quote=r, row.names=r, col.names=r)#th              |
| Mar 3-4 2016, HPCI講習会                                    | <                                                                           | 52                                                     |

|                                                                   | k-mer解析 k=1(塩基ごとの出現頻度解析)  <u>Biostrings</u><br>との出現頻度解析)  <u>Biostrings</u><br>解析 k=1(塩基ごとの出現頻度解析) Biostrings NE                                                                   | つまり<br>(platar<br>解凍し<br>ルダ中            | 、Platanus実行結果ファイ<br>nusResult.zip)をダウンロ-<br>て得られた①platanusRe<br>つの②out_gapClosed.faを | イル<br>ードし、<br>sultフォ<br>入力とし |
|-------------------------------------------------------------------|----------------------------------------------------------------------------------------------------|-----------------------------------------|--------------------------------------------------------------------------------------|------------------------------|
| <u>Biostrings</u> バッケージを用いて、multi-I<br>の出現頻度を調べるやり方を示します          | FASTA形式ファイルを読み込んで、"A", "C", "G", "T",, "N",など塩基に<br>"。k-mer解析のk=1の場合に相当します。                                                                                                    | て、塩                                     | 基ことの出現頻度解析を                                                                          | 行つ                           |
| 「ファイル」-「ディレクトリの変更」で解                                              | 析したいファイルを置いてあるディレクトリに移動し以下をコビベ。                                                                                                    |                                         |                                                                                      |                              |
| 1. <u>イントロ   一般   ランダムな塩基配数</u>                                   | <u>列を作成</u> の4.を実行して得られたmulti-FASTAファイル( <u>hoge4.fa</u> )の場合:                                                                                                    |                                         |                                                                                      |                              |
| 配列ごとに出現頻度をカウントした。                                                 | 7.FASTA形式ファイル( <u>out_gapClosed.fa</u> )の場合:                                                                                                    |                                         | G P noge P placane                                                                   |                              |
| <pre>in_f &lt;- "hoge4.fa" out_f &lt;- "hoge1.txt"</pre>          | DDBJ Pipeline (Nagasaki et al., DNA Res., 2013)上で d<br>et al., Genome Res., 2014)を実行して得られたmulti-FA                                                                                 | e novoゲ<br>STA形す                        | 整理 ▼ ライブラリに追加 ▼                                                                      | 共有 ▼                         |
| #必要なバッケージをロード<br>library(Biostrings)                              | <u>च</u> .                                                                                                    |                                         | 名前                                                                                   | サイズ                          |
| #入力ファイルの読み込み                                                      | <pre>in_f &lt;- "out_gapClosed.fa" (2) #/</pre>                                                                                                    | 入力ファ                                    | out_32merFrq.tsv                                                                     | 12 KB                        |
| fasta <- readDNAStringSet                                         | out_f <- "hoge/.txt" #2<br>param base <- c("A", "C", "G", "T", "N")#                                                                                                    | ±刀ファ<br>≠出力さ1                           | out_contig.fa                                                                        | 2,380 KB                     |
| #本番<br>out <- alphabetErequency(                                  |                                                                                                    |                                         | out_contigBubble.fa                                                                  | 1 KB                         |
| out                                                               | #必要なバッケージをロード                                                                                                    |                                         | out_gapClosed.fa                                                                     | 2,332 KB                     |
| #ファイルに保存                                                          | library(Biostrings) #/                                                                                                    | ハッケー                                    | out_lib1_insFreq.tsv                                                                 | 234 KB                       |
| <pre>tmp &lt;- cbind(names(fasta) write.table(tmp, out_f, s</pre> | #入力ファイルの読み込み                                                                                                    |                                         | out_scaffold.fa                                                                      | 2,334 KB                     |
|                                                                   | <pre>fasta &lt;- readDNAStringSet(in_f, format="f</pre>                                                                                                    | Fasta")                                 | out_scaffoldBubble.fa                                                                | 0 KB                         |
|                                                                   | #本番                                                                                                    |                                         | out_scaffoldComponent.tsv                                                            | 5 KB                         |
|                                                                   | hoge <- alphabetFrequency(fasta) #/                                                                                                    | А,С,G,Т                                 | < [                                                                                  |                              |
|                                                                   | obj <- is.element(colnames(hoge), param_t<br>#out <- colSums(hoge[, obj]) #3<br>out <- apply(as.matrix(hoge[, obj]), 2, s<br>#ファイルに保存<br>write.table(out, out_f, sep="\t", append= | pase)#条<br>列ごとの{<br>sum)#列こ<br>=F, quot | 件を満たすかとうかを判定した<br>総和をoutに格納<br>ごとの総和をoutに格納<br>te=F, row.names=T, col.name           | 結果をob<br>es=F)#tm            |
| Mar 3-4 2016, HPCI講習会                                             | <                                                                                                    |                                         |                                                                                      | > 53                         |

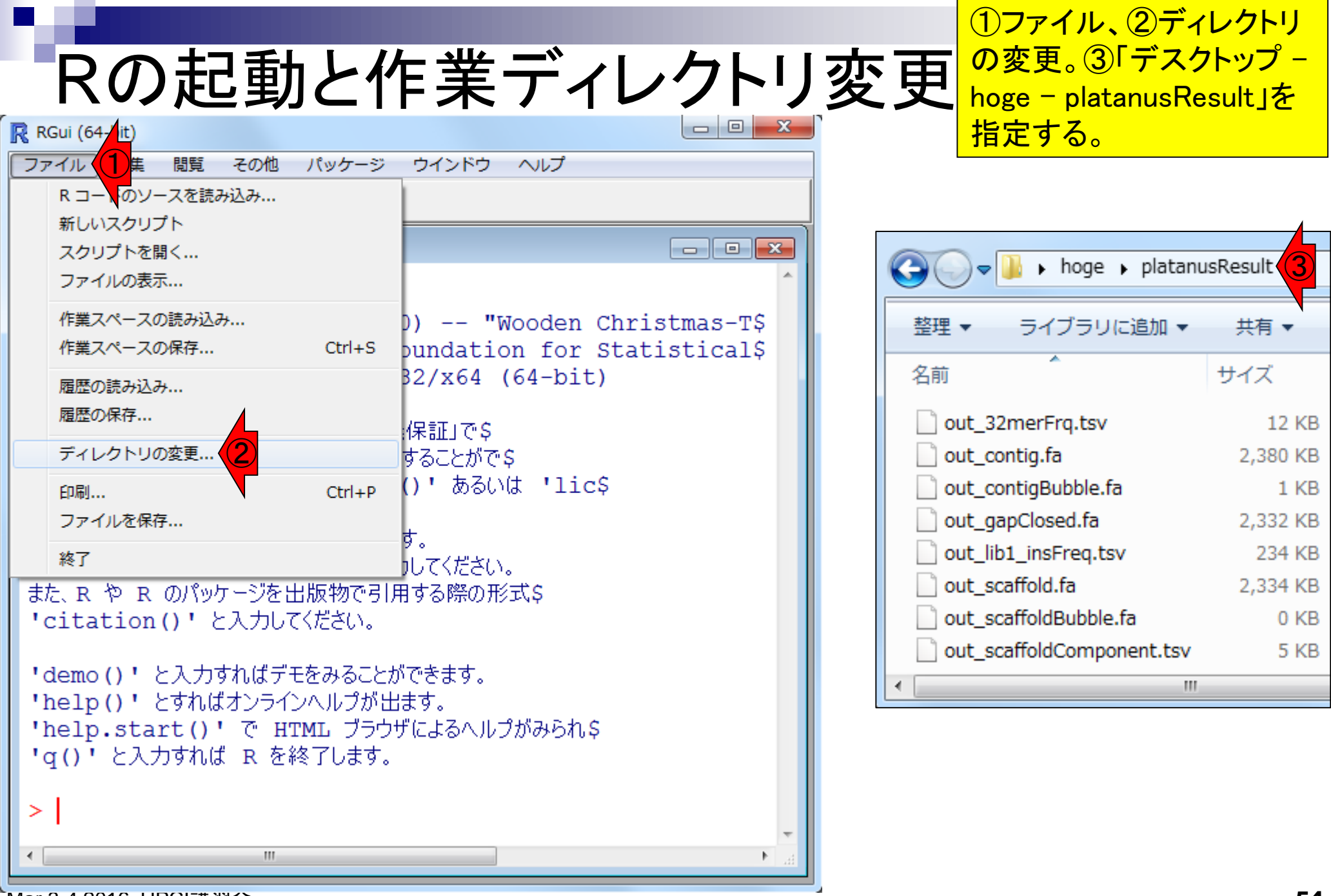

Mar 3-4 2016, HPCI講習会

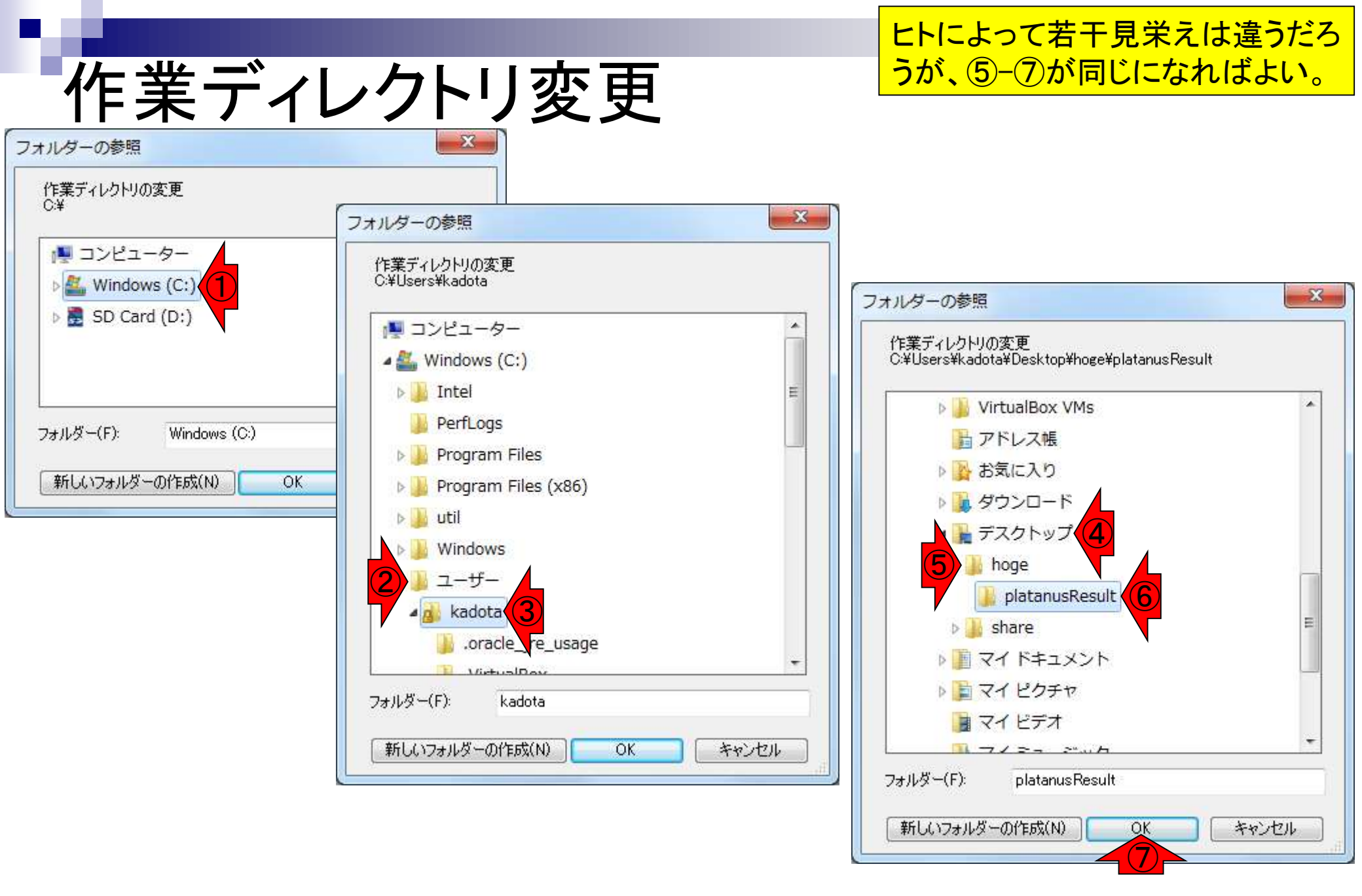

# getwd()

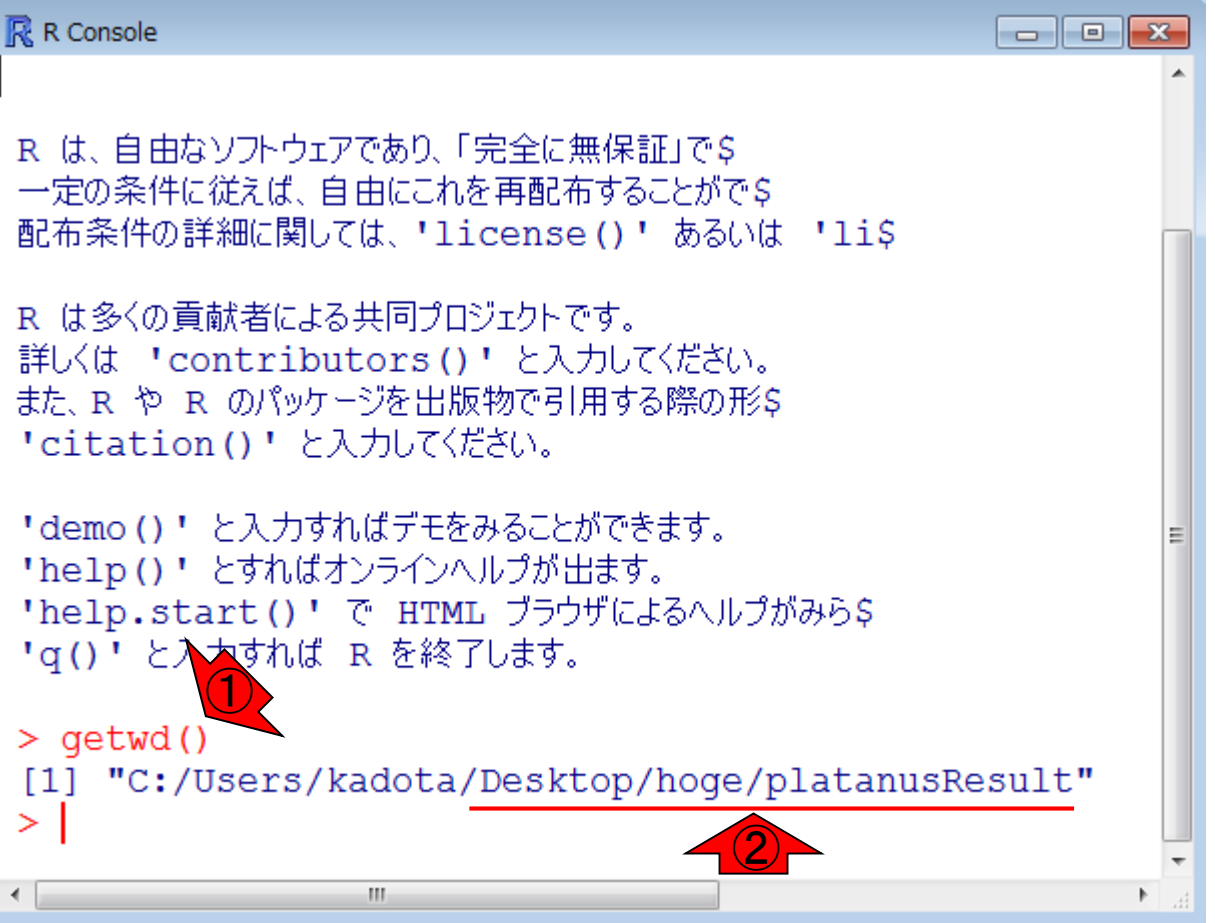

### 作業ディレクトリ変更の確認です。 ①getwd()と打ち込んで確認。②の のように見えていればOK

| ~~~~                      |          |
|---------------------------|----------|
| 🕞 🖉 🚽 🕨 hoge 🕨 platanı    | IsResult |
| 整理 ▼ ライブラリに追加 ▼           | 共有 ▼     |
| 名前                        | サイズ      |
| out_32merFrq.tsv          | 12 KB    |
| out_contig.fa             | 2,380 KB |
| out_contigBubble.fa       | 1 KB     |
| out_gapClosed.fa          | 2,332 KB |
| out_lib1_insFreq.tsv      | 234 KB   |
| out_scaffold.fa           | 2,334 KB |
| out_scaffoldBubble.fa     | 0 KB     |
| out_scaffoldComponent.tsv | 5 KB     |
| •                         |          |

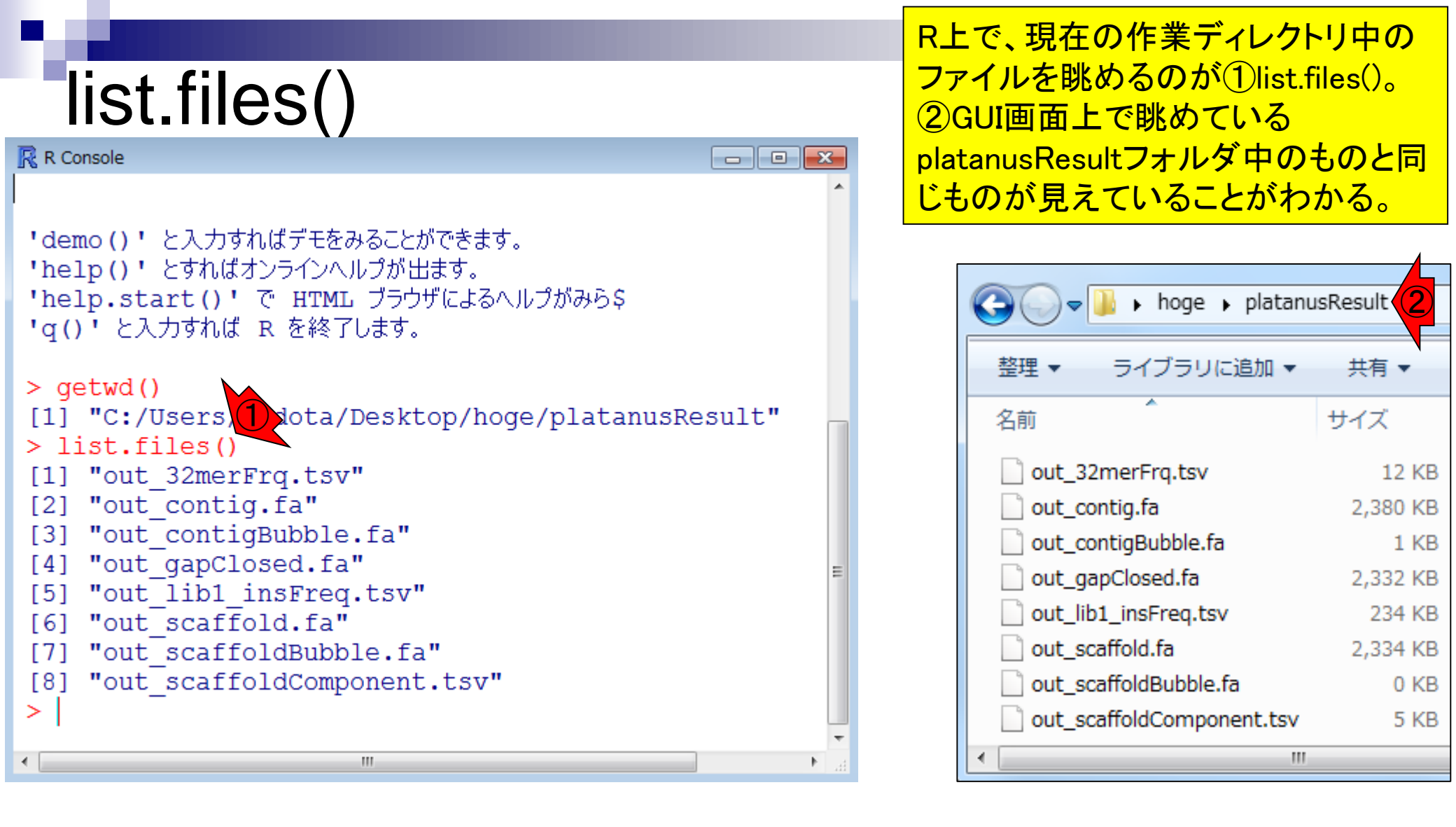

|   | lis  | st.files            |           |      |    |        |     |
|---|------|---------------------|-----------|------|----|--------|-----|
|   |      | -                   |           |      |    |        | X   |
| 6 | -00  | 📕 C:¥Users¥kadota¥D | esktop¥ho | ge 👻 | 49 | hogeの様 | 索 🔎 |
|   | 整理 ▼ | ライブラリに追加 👻          | 共有 ▼      | »    |    | • 🔳    | 0   |
|   | 名前   |                     | 更新日       | 時    |    | 種類     | t   |
|   |      | このフォル               | ダーは空で     | ₫.   |    |        |     |
| 4 |      | Ш                   |           |      |    |        |     |

①ファイルが存在しないフォルダ上 で、list.files()とやると、character(0) という結果になる。

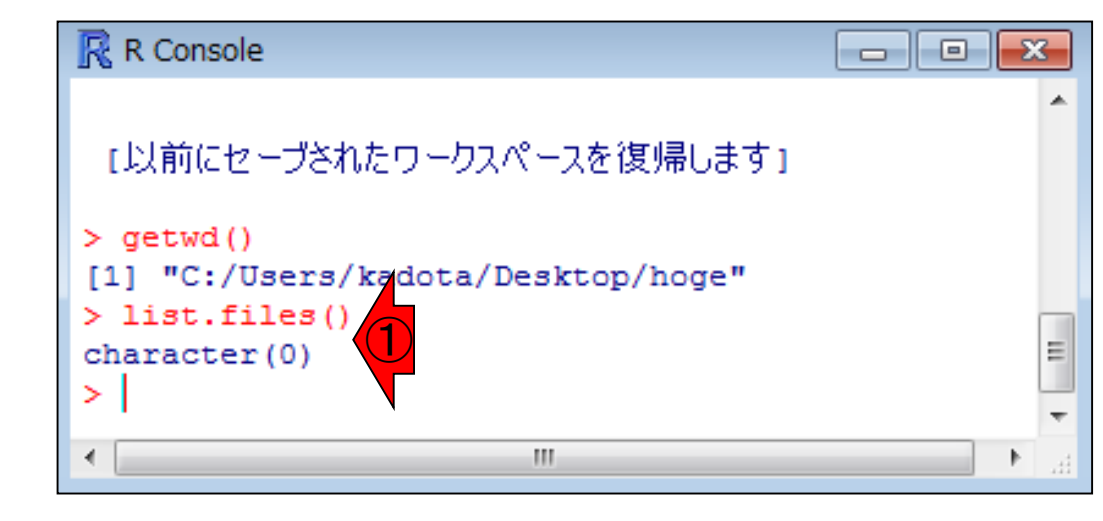

参考

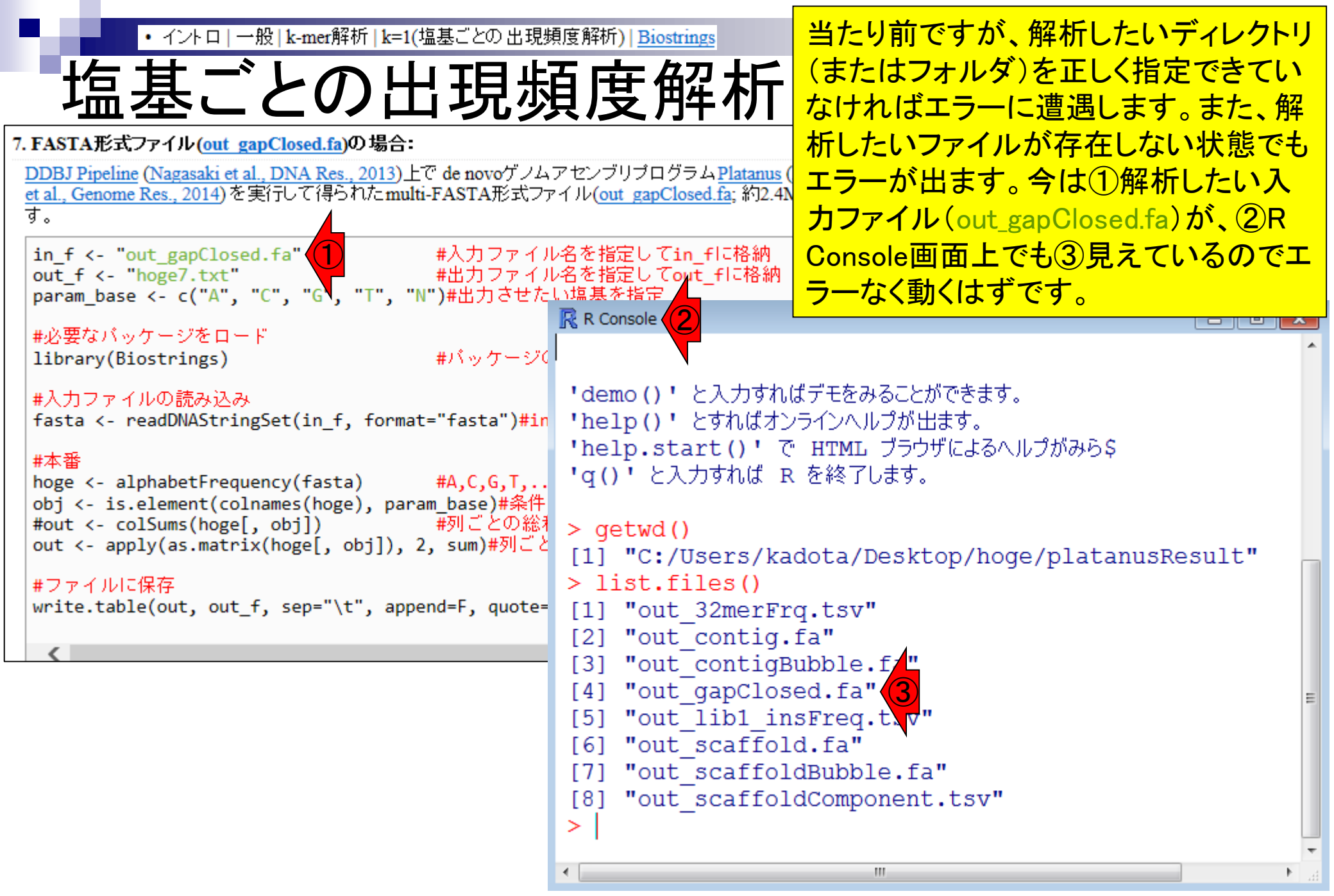

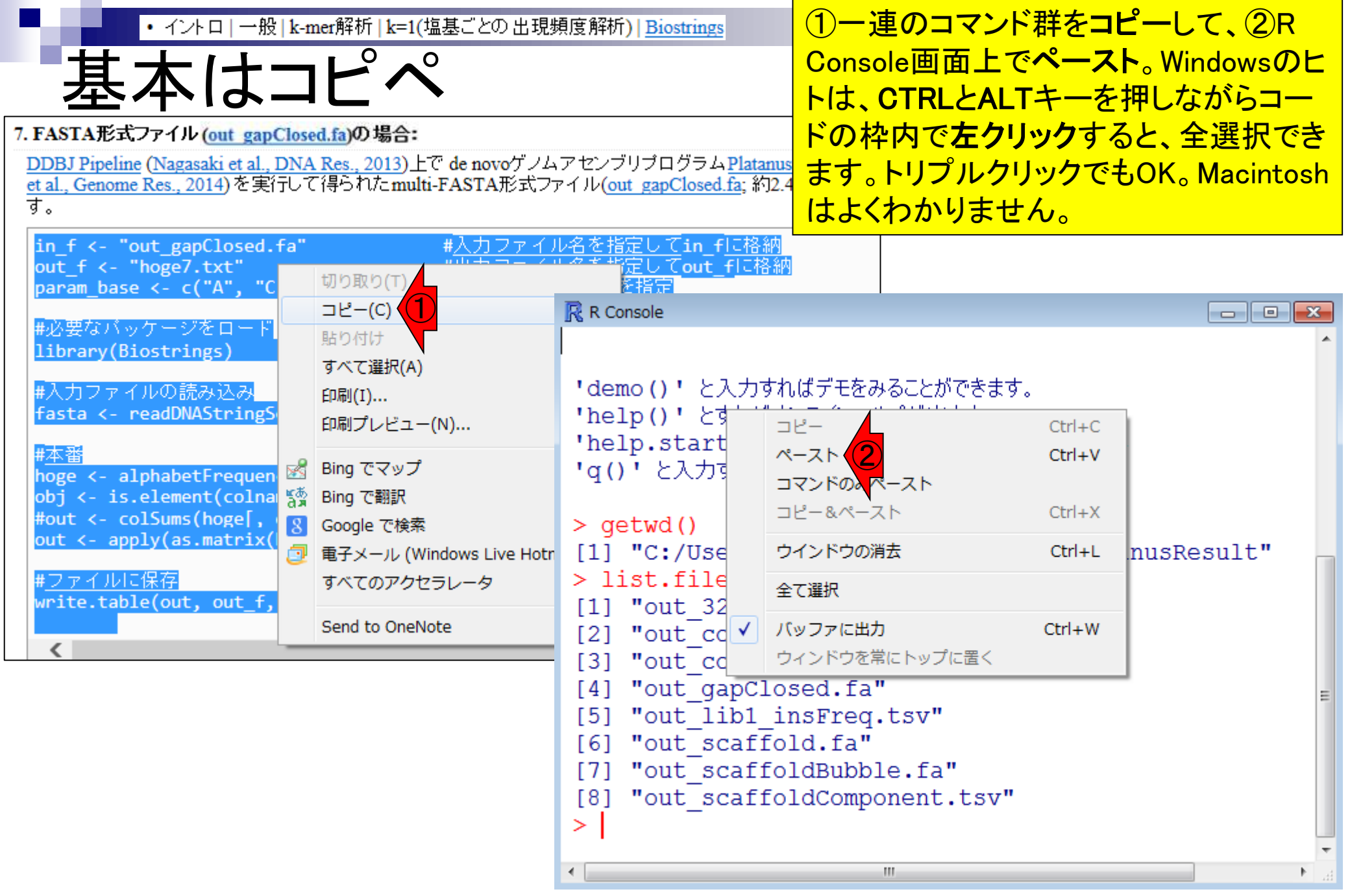

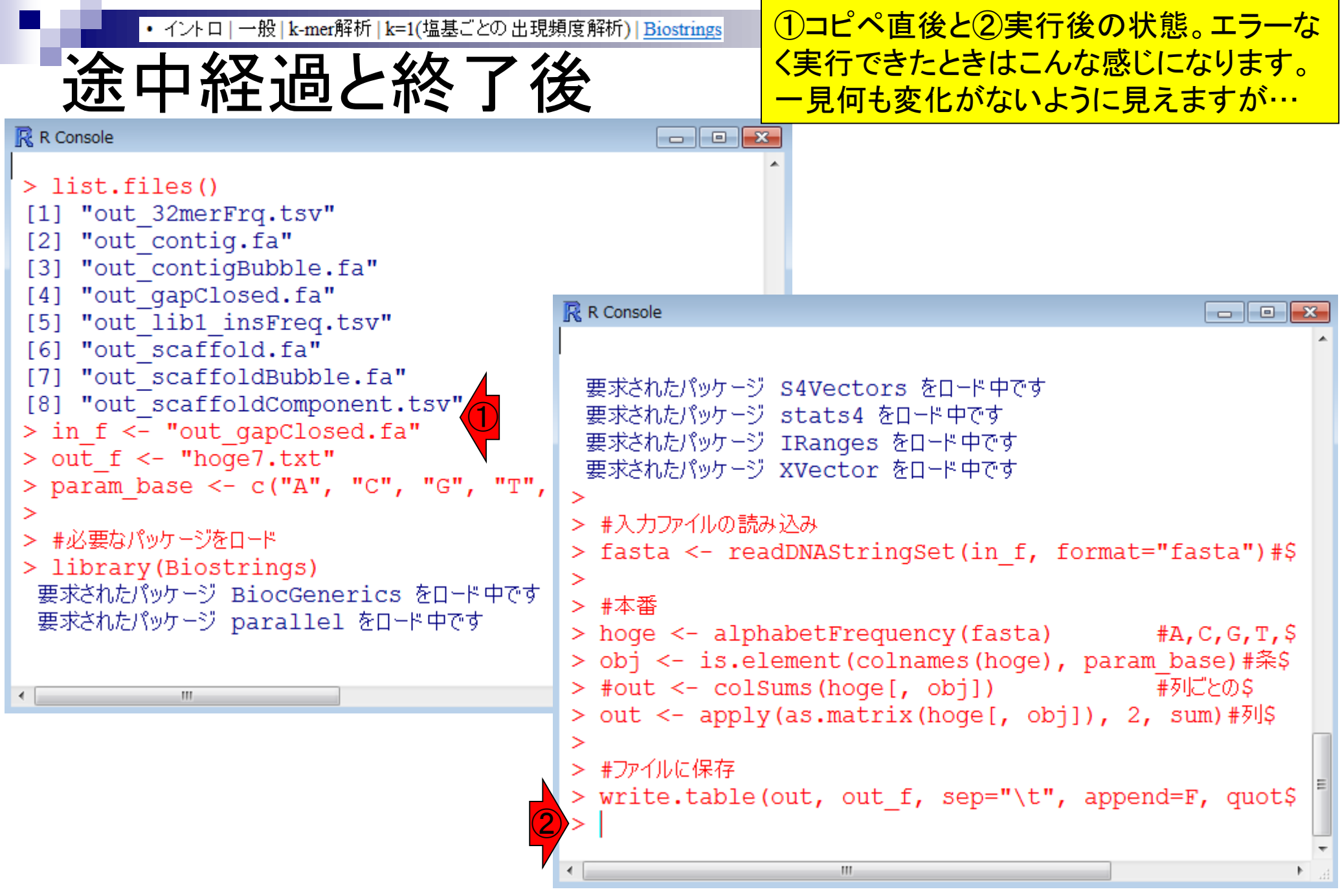

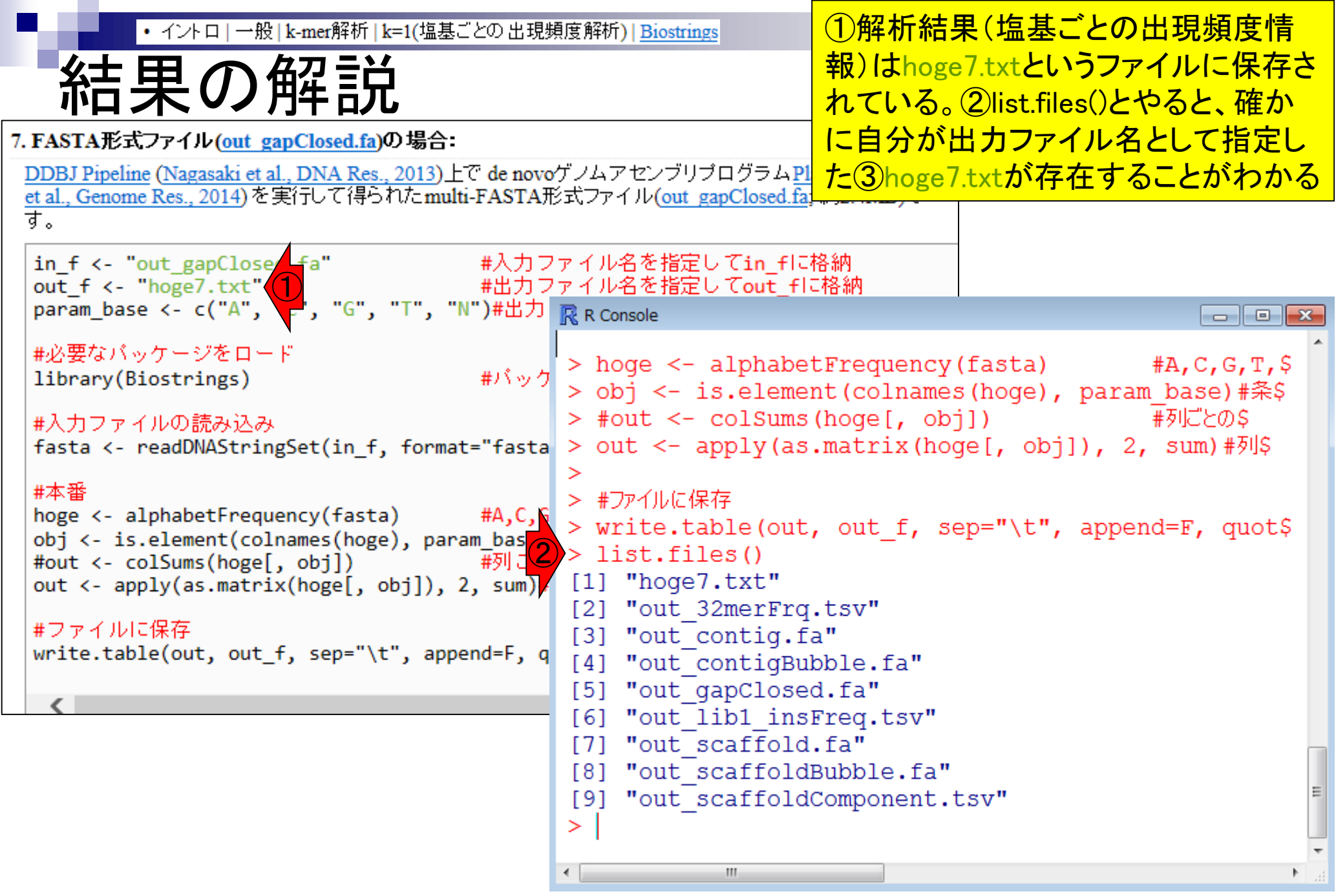

| ・イントローー般<br>結果の角                                                                                                    | t-mer解析   k=<br><b>存前</b>                                                           | <ol> <li>①もちろん出力ファイル(hoge7.txt)は<br/>手の届く場所(つまり作業ディレクトリ<br/>内)にある。②getwd()や、③現在時刻<br/>を表示するdate()はただの確認用。④<br/>エクセルで眺めるとこんな感じ。</li> </ol> |                                                                                                    |                                                                                                    |                                                                                               |                                          |                                                    |   |
|----------------------------------------------------------------------------------------------------|-------------------------------------------------------------------------------------|----------------------------------------------------------------------------------------------------|----------------------------------------------------------------------------------------------------|----------------------------------------------------------------------------------------------------|-----------------------------------------------------------------------------------------------|------------------------------------------|----------------------------------------------------|---|
| 整理 ▼ ライブラリに追加 ▼                                                                                                    | 共有 ▼                                                                                | » 🗄 🔹                                                                                                    |                                                                                                    |                                                                                                    |                                                                                               | 4 hoge7.txt                              | Excel _ 🗖                                          | × |
| hoge7.txt<br>out_32merFN.tsv<br>out_contig.fa<br>out_contigBubble.fa<br>out_gapClosed.fa<br>out_lib1_insFreq.tsv<br>out_scaffold.fa<br>out_scaffoldBubble.fa<br>out_scaffoldComponent.tsv | 1 KB<br>12 KB<br>2,380 KB<br>1 KB<br>2,332 KB<br>234 KB<br>2,334 KB<br>0 KB<br>5 KB | 2016/02/04<br>2016/01/21<br>2016/01/21<br>2016/01/21<br>2016/01/21<br>2016/01/21<br>2016/01/21<br>2016/01/21                              | 13:52 ℝ R C<br>9:26 ><br>10:08 > #<br>10:09 > 1<br>10:09 [1]<br>10:09 [2]<br>10:09 [3]<br>10:09 [4] | Drfルに保存<br>Trite.table(out,<br>ist.files()<br>"hoge7.txt"<br>"out_32merFrq.<br>"out_contig.fa<br>"out_contigBuk                                                  | out_f, sep="<br>.tsv"<br>a"<br>oble.fa"                                                       | A<br>1 A<br>2 C<br>3 G<br>4 T<br>5 N<br> | B<br>729772<br>458211<br>440585<br>727451<br>0<br> |   |
| *                                                                                                    |                                                                                     |                                                                                                    | [5]<br>[6]<br>[7]<br>[8]<br>[9]<br>2 > gr<br>[1]<br>3 > dr<br>[1]<br>> dr<br>[1]<br>> dr            | <pre>"out_gapClosed<br/>"out_lib1_insF<br/>"out_scaffold.<br/>"out_scaffoldF<br/>"out_scaffoldG<br/>etwd()<br/>"C:/Users/kadd<br/>ate()<br/>"Thu Feb 04 14</pre> | 1.fa"<br>?req.tsv"<br>.fa"<br>Bubble.fa"<br>Component.tsv"<br>Dta/Desktop/ho<br>4:27:38 2016" | ge/platanu:                              | ⊞ 🔳 ଅ                                              |   |

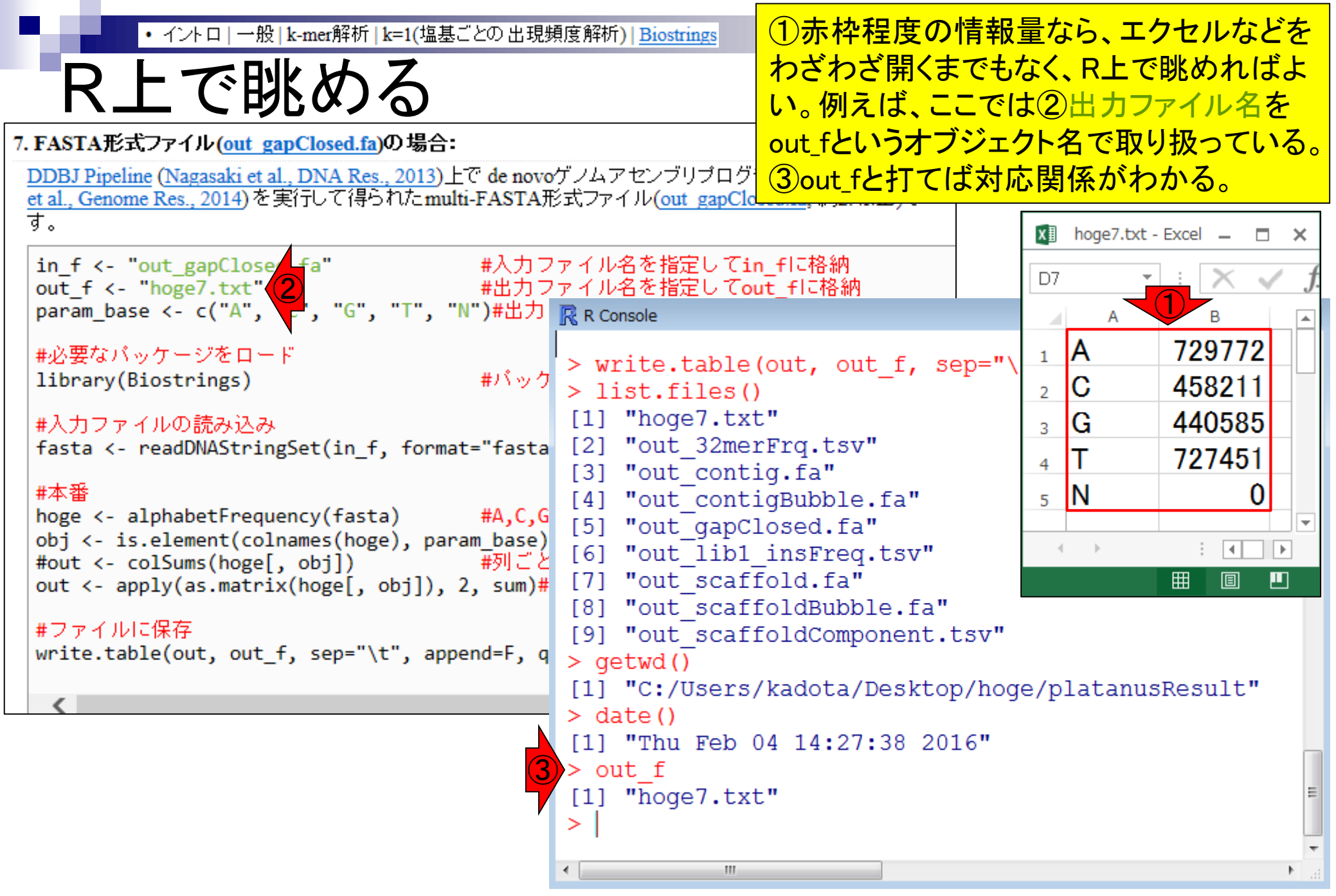

Rコードの最後の部分が、ファイルに保存 ・ イントロ | 一般 | k-mer解析 | k=1(塩基ごとの 出現頻度解析) | Biostrings するところ。①out\_fに書き込んでいるのは、 R上で眺める ②outというオブジェクトの情報。③outの中 身を見ればhoge7.txtと同じ情報を得られる 7. FASTA形式ファイル(out gapClosed.fa)の場合: DDBJ Pipeline (Nagasaki et al., DNA Res., 2013)上で de novoゲノムアセンブリプログラムPlatanus (Kajitani et al., Genome Res., 2014)を実行して得られたmulti-FASTA形式ファイル(out gapClosed.fa;約2.4MB)で す。 XII hoge7.txt - Excel \_\_\_\_ in\_f <- "out\_gapClosed.fa" #人刀ファイルロではたくてout\_flc格納 #出力ファイル名を指定してout\_flc格納 D7 param\_base <- c("A", "C", "G", "T", "N")#出力 限 R Console А В 729772 A #必要なバッケージをロード 1 [2] "out 32merFrq.tsv" #バック library(Biostrings) С 458211 [3] "out contig.fa" 2 [4] "out contigBubble.fa" 440585 #入力ファイルの読み込み G 3 [5] "out gapClosed.fa" fasta <- readDNAStringSet(in f, format="fasta</pre> 727451 4 [6] "out lib1 insFreq.tsv" #本番 N 0 [7] "out scaffold.fa" 5 hoge <- alphabetFrequency(fasta) #A,C,G [8] "out scaffoldBubble.fa" obj <- is.element(colnames(hoge), param\_base)</pre> [9] "out scaffoldComponent.tsv" Þ #out <- colSums(hoge[, obj])</pre> #列ごと > getwd() Ħ out <- apply(as.matrix(hoge[, obj]), 2, sum)#</pre> [1] "C:/Users/kadota/Desktop/hoge/platanusResult" #ファイルに保存 > date() write.table(out, out f, sep="\t", append=F, q [1] "Thu Feb 04 14:27:38 2016" > out f [1] "hoge7.txt" > out Ν Α 729772 458211 440585 727451 0 >

①outオブジェクトは、数値ベクトル。②sum イントロ | 一般 | k-mer解析 | k=1(塩基ごとの出現頻度解析) | Biostrings sumで総塩基数を得る は、数値ベクトルの総和を計算する関数。 outに対して実行した結果(2,356,019)は、 入力ファイル(out\_gapClosed.fa)の総塩基 7. FASTA形式ファイル(out gapClosed.fa)の場合: DDBJ Pipeline (Nagasaki et al., DNA Res., 2013)上で de novoゲノムアセンブリプログ 数を調べていることと同義。 et al., Genome Res., 2014)を実行して得られたmulti-FASTA形式ファイル(out gapClo す。 xII hoge7.txt - Excel \_ in\_f <- "out\_gapClosed.fa"</pre> #入力ファイル名を指定してin fに格納 D7 out f <- "hoge7.txt" #出力ファイル名を指定してout flc格納 param\_base <- c("A", "C", "G", "T", "N")#出力 💦 R Console А В 729772 Α #必要なバッケージをロード #//w/ [4] "out\_contigBubble.fa" 1 library(Biostrings) С 458211 [5] "out gapClosed.fa" 2 [6] "out lib1 insFreq.tsv" 440585 #入力ファイルの読み込み G 3 fasta <- readDNAStringSet(in\_f, format="fasta [7] "out scaffold.fa"</pre> 727451 4 [8] "out scaffoldBubble.fa" #本番 N 0 [9] "out scaffoldComponent.tsv" 5 #A,C,G hoge <- alphabetFrequency(fasta)</pre> > getwd() obj <- is.element(colnames(hoge), param base)</pre> E. [1] "C:/Users/kadota/Desktop/hog #out <- colSums(hoge[, obj])</pre> #列ごと Ħ out <- apply(as.matrix(hoge[, obj]), 2, sum)#</pre> > date() [1] "Thu Feb 04 14:27:38 2016" #ファイルに保存 > out f write.table(out, out f, sep="\t", append=F, [1] "hoge7.txt" > out Ν 729772 458211 440585 727451 0 > sum(out) [1] 2356019

イントロ | 一般 | k-mer解析 | k=1(塩基ごとの出現頻度解析) | Biostrings

## sumで総塩基数を得る

ID 21211

Tool (Version)

Platanus (1.2.2)

RunAccession or Filename Download Read length Alias QC.1.trimmed.fastg.gz QC.1.trimmed.fastg.gz N.A. bp L.hokkaidonensis\_MiSeq\_denovo Download modified queries QC.1.trimmed.fastq.gz (Original size 189.4 MB) QC.2.trimmed.fastg.gz (Original size 189.6 MB) Download wgs file out\_WGS.fasta.gz (Original size 2.3 MB) Assembly statistics Contig # : 117 Total contig size : 2,356,019 Maximum contig size : 257,728 Minimum contig size : 101 N50 contig size : 92,304 Time Wait time End time Start time 0: 0:9 2016-01-20 18:33:36 2016-01-21 10:10:06

|                                                                                                    |                        |                        |      |             | -                |   |     |
|----------------------------------------------------------------------------------------------------|------------------------|------------------------|------|-------------|------------------|---|-----|
| Command                                                                                                 | Start time             | End time               | Log1 | Log2        | Result           | Ν | ND5 |
| platanus assemble -m 120 -f QC.1.trimmed.fastq<br>QC.2.trimmed.fastq                                    | 2016-01-20<br>18:33:37 | 2016-01-21<br>10:08:51 |      | <u>View</u> | Download(2.2 MB) | Ν | MD5 |
| platanus scaffold -c out_contig.fa -b out_contigBubble.fa<br>-IP1 QC.1.trimmed.fastq QC.2.trimmed.fastq | 2016-01-21<br>10:09:02 | 2016-01-21<br>10:09:12 |      | <u>View</u> | Download(2.2 MB) |   | MD5 |
| platanus gap_close -c out_scaffold.fa -IP1<br>QC.1.trimmed.fastq QC.2.trimmed.fastq                     | 2016-01-21<br>10:09:23 | 2016-01-21<br>10:09:34 |      | <u>View</u> | Download(2.2 MB) | 2 | D5  |
|                                                                                                    |                        |                        |      |             |                  |   |     |

Mar 3-4 2016, HPCI講習会

 ①DDBJ Pipeline実行結果画面上の数値と 同じ。②入力ファイル(out\_gapClosed.fa)は、
 DDBJ Pipeline上でPlatanusという*de novo*ア センブリプログラムを実行した結果だったことを思い出そう。

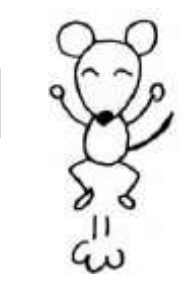

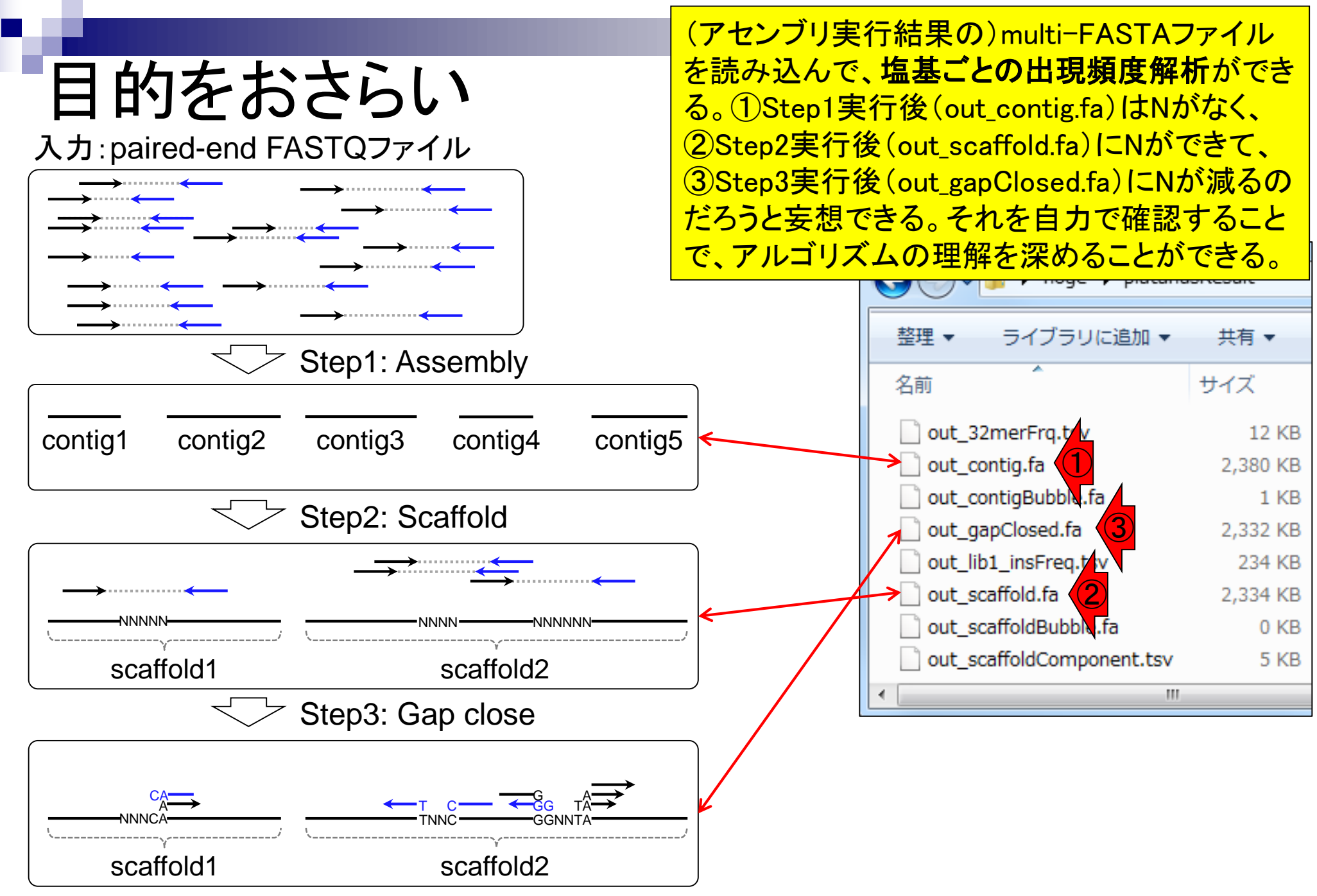

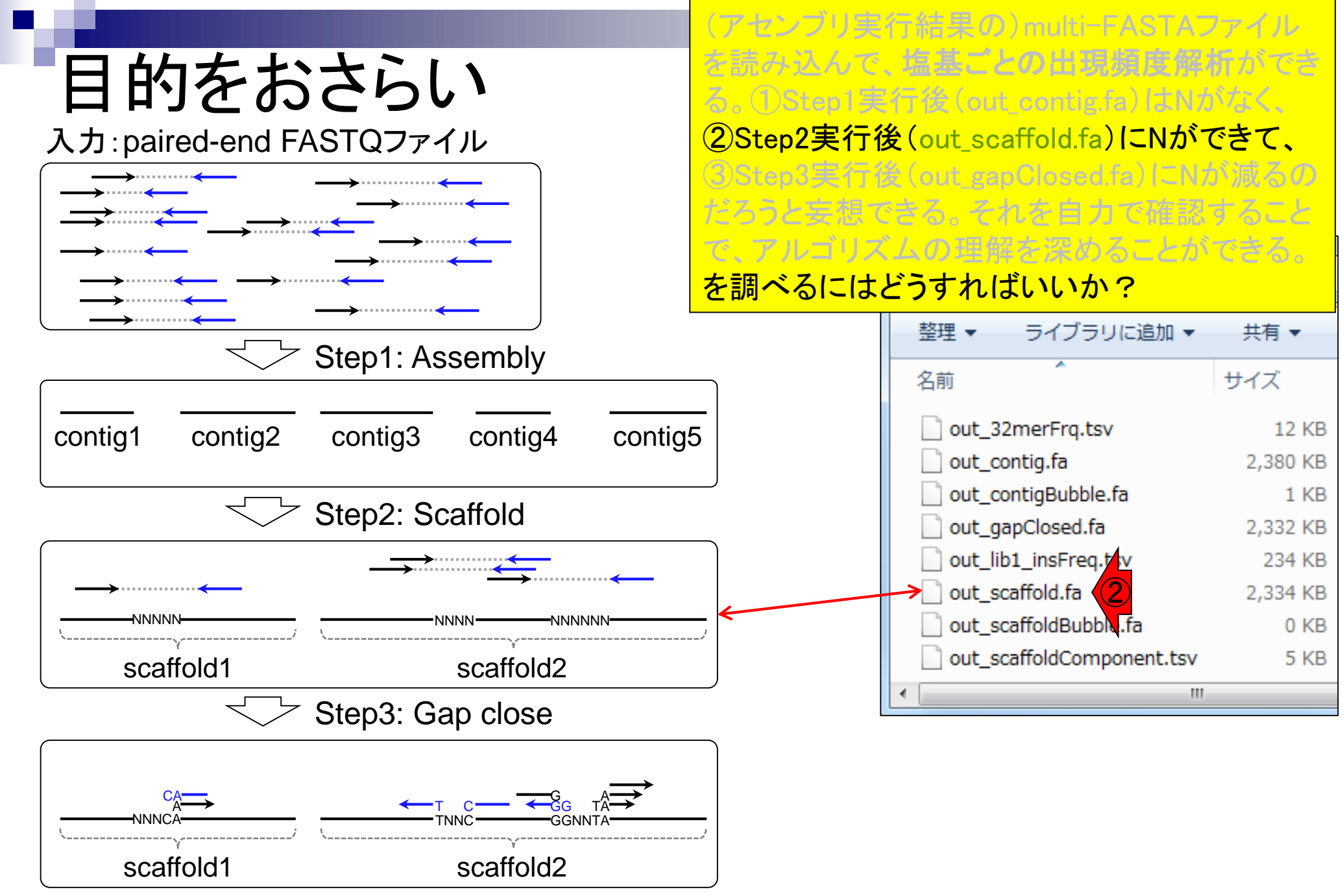

## Contents1

## イントロダクション

- □ (Rで)塩基配列解析、アグリバイオ、NGSハンズオン講習会、
- □ 日本乳酸菌学会のNGS連載、HPCI講習会のPC環境
- ゲノム解析
  - □ NGSデータ解析戦略、DDBJ PipelineとRの関係、用語説明
  - □ de novoアセンブリ実行、および結果をRで解析
  - □ 塩基配列解析基礎1(塩基ごとの出現頻度解析)
  - □ 各種テクニックや注意事項
  - □ Rコードの解説
  - □ 塩基配列解析基礎2(基本情報取得)
  - □ 塩基配列解析基礎3(配列長でフィルタリング)
  - □ アノテーション
  - □ トランスクリプトーム配列
  - □ プロモーター配列取得

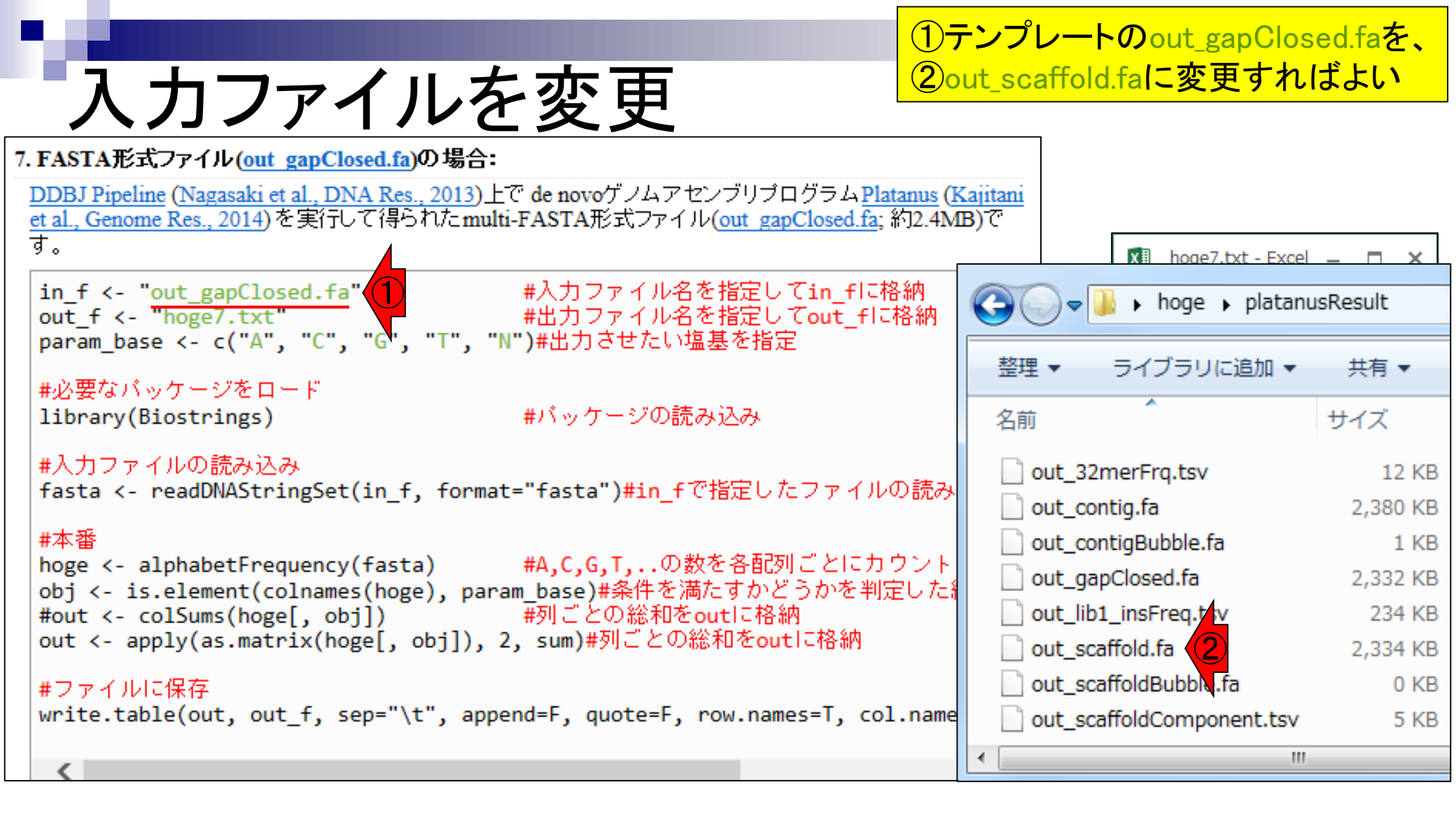

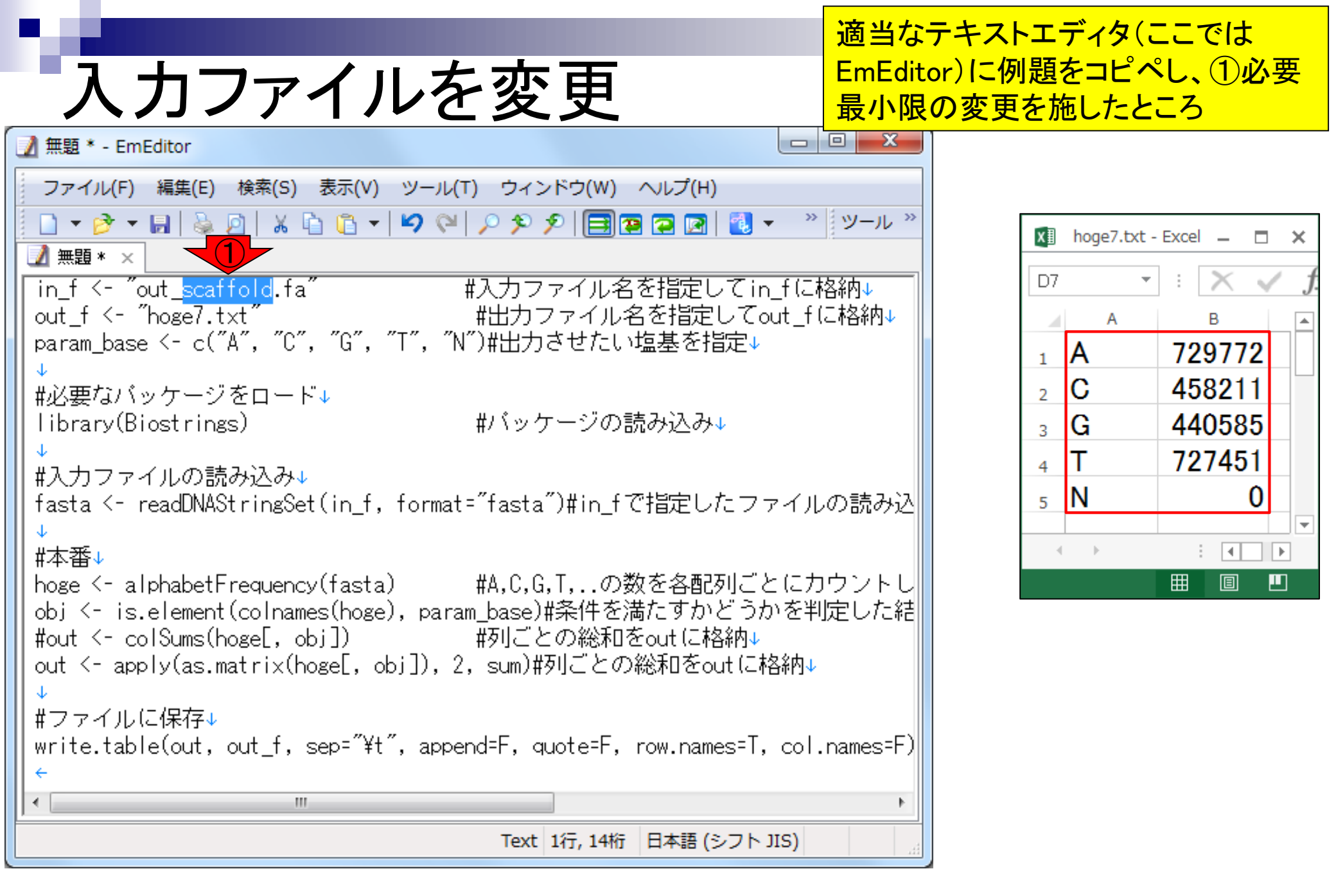
| コピペ |
|-----|
|-----|

×

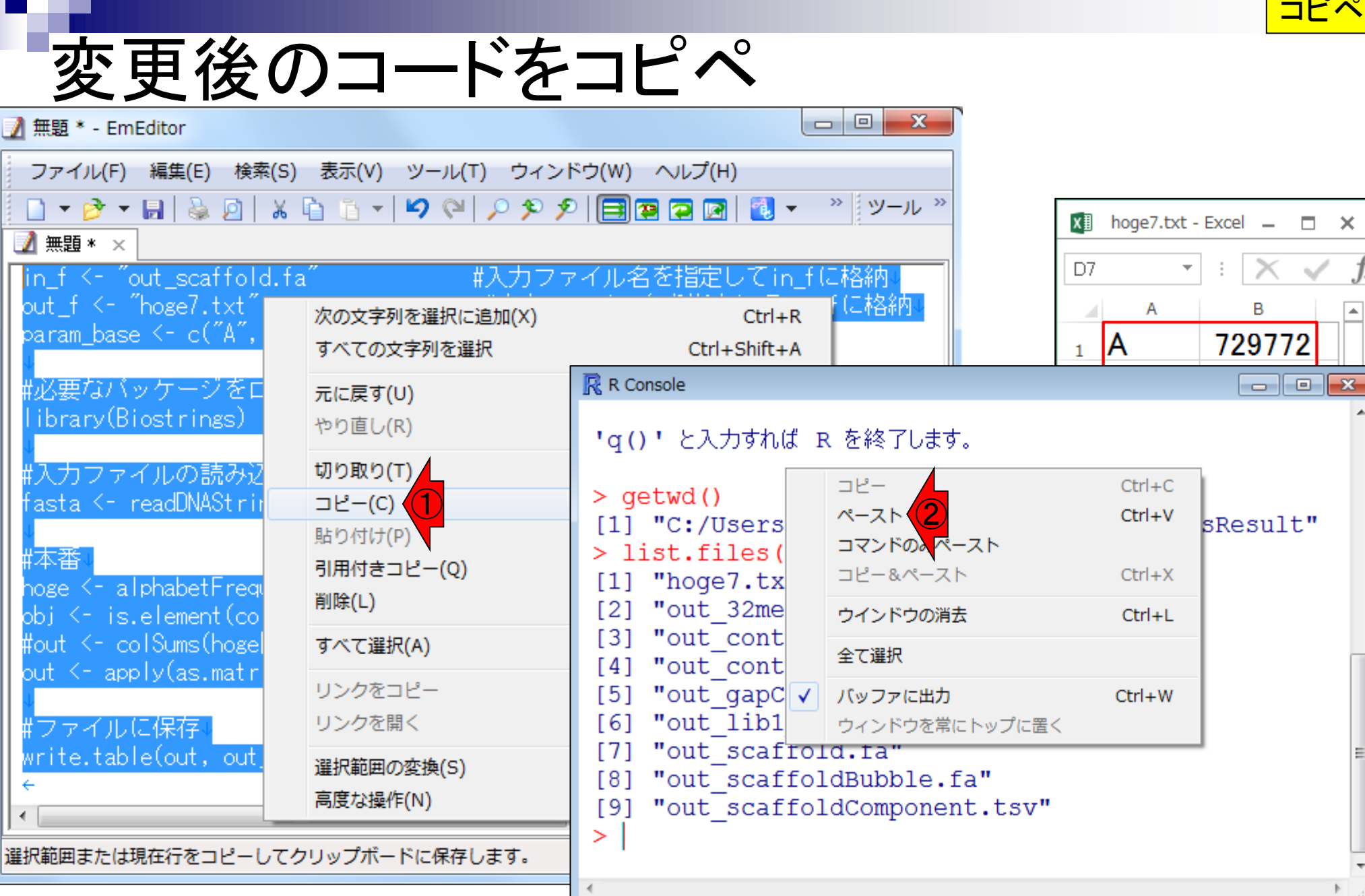

| ありがち                                                         |                                  | ①これはエラー<br>理由は、出力予<br>とができない、と    | メッセー<br>定ファイ<br>こいうもの                         | ·ジですw<br>イル(hog<br>の。 Perm | v。②エラーの<br>e7.txt)を開くこ<br>hission denied( |                                                   |
|--------------------------------------------------------------|----------------------------------|-----------------------------------|-----------------------------------------------|----------------------------|-------------------------------------------|---------------------------------------------------|
| ▲ 無題* - EmEditor                                             |                                  |                                   | 権限が与えられ                                       | していな                       | いは、「                                      | アク禁」みたい                                           |
| ファイル(F) 編集(E) 検索(S)                                          | 表示(V) ツール(T) ウィン                 | ドウ(W) ヘレプ(H)                      | なものです。Tip                                     | s:「ワー                      | ・ドパッド                                     | 」や「メモ帳」                                           |
| 📄 🕶 🔗 🕶 🔚 🗟 🙆 🛛 🕹                                            | 🛅 🛅 🕶 🔽 🍽 🔎 🎾 🌶                  | ₽ 🖪 🕿 🔁 💌                         | で開く分にはエ                                       | ラーは出                       | ないよ                                       | うです。                                              |
| ☑ 無題* ×<br>lin_f <- ″out_scaffold.fa<br>out_f <- ″hoge7.txt″ | a <sup>″</sup> #入力フ <sup>・</sup> | ァイル名を指定し                          | ンてin_f に格納。                                   |                            | D7                                        | ▼ : × ✓ ƒ.<br>B A                                 |
| param_base <- c("A",                                         | すべての文字列を選択                       | Ctrl+                             | Shift+A                                       |                            | 1 A                                       | 729772                                            |
| #必要なバッケージをロ<br>Tibrary(Biostrings)                           | <b>元に戻す(U)</b><br>やり直し(R)        | R Console                         |                                               |                            | •                                         |                                                   |
| #入力ファイルの読み2                                                  | 切り取り(T)                          | > #本番                             | - ] - ] - ] - ]                               |                            | - )                                       |                                                   |
| fasta <- readDNAStrin                                        | ⊐ピー(C)                           | > noge <-                         | a)<br>e) nar                                  | #A,C,G,T,0<br>am base)#条件标 |                                           |                                                   |
| #本番<br>hoge <- alphabetFrequotico                            | 貼り付け(P)<br>引用付きコピー(Q)<br>削除(L)   | > #out <-<br>> out <- a           | colSums(hoge[,<br>pply(as.matrix(             | obj])<br>(hoge[,           | obj]),                                    | um_babe) # 水中と7<br>#列ごとの総和をou<br>2, sum) # 列ごとの 約 |
| #out <- colSums(hoge                                         | すべて選択(A)                         | > #ファイルに保                         | 存<br>ble(out_out_f                            | son="\                     | t" 200                                    | end=F quote=F                                     |
| out <- applylas.matr<br>↓<br>#ファイルに保存↓                       | リンクをコピー<br>リンクを開く                | デーWilte.ta<br>file(file<br>コネクション | は「e(out, out_i,<br>, ifelse(appendを開くことができません | l, "a",                    | "w")) で                                   |                                                   |
| write.table(out, out<br>←                                    | 選択範囲の変換(S)<br>高度な操作(N)           | 追加明報:<br>file(file<br>ファイル P      | ョロスッセーン:<br>, ifelse(append<br>noge7.txt'を開くこ | 1 <b>, "a",</b><br>とができませ  | "w")) ແ<br>ໄລະ Perm                       | :<br>nission denied                               |
| 選択範囲または現在行をコピーしてく                                            | フリップボードに保存します。                   | >                                 |                                               | 2                          |                                           |                                                   |
|                                                              |                                  | •                                 |                                               |                            |                                           |                                                   |

|                                                             |                                          | <u>①エラーの</u> 】                                                                                                    | 原因は、エクセルで                             |
|-------------------------------------------------------------|------------------------------------------|----------------------------------------------------------------------------------------------------|---------------------------------------|
| ありがち                                                        | なミス1                                     | <mark>hoge7.txtを</mark><br>再実行すれ                                                                                                    | 開いているから。閉じて<br>」ばエラーは出なくなる。           |
| ☑ 無題 * - EmEditor                                           |                                          |                                                                                                    |                                       |
| ファイル(F) 編集(E) 検索(S)                                         | 表示(V) ツール(T) ウィン                         | ·ドウ(W) ヘルプ(H)                                                                                                    |                                       |
| 📃 🔻 🤌 👻 🔜 😓 🖄 🖉                                             | ù 🗅 🕶 🗳 🖓 🎾 🌶                            | 외 📑 🗃 💽 🔣 👻 🤍 😕 😕                                                                                                    | k hoge7.txt - Excel _                 |
| ▲ 無題 * ×                                                    | //                                       |                                                                                                    |                                       |
| in_t <- out_scattold.ta                                     | #人力フ <sup>-</sup>                        | アイル名を指定してin_tに格納↓<br>■「に格納」                                                                                                    |                                       |
| param_base <- c("A",                                        | 次の文字列を選択に追加(X)<br>すべての文字列を選択             | Ctrl+R<br>Ctrl+Shift+A                                                                                                    | 1 A 729772                            |
| #必要なバッケージをロ<br>Library(Biostrings)                          | <b>元に戻す(U)</b><br>やり直し(R)                | R Console                                                                                                    | 2 C 458211<br>3 G 440585              |
| ↓<br>#入力ファイルの読み2                                            | 切り取り(T)                                  | > #本番<br>> hoge <- alphabetErequency(fas                                                                                                    | 4 T 727451                            |
| rasta <- readDNAStrii<br>#本番<br>hoge <- alphabetFrequent(co | 」ビー(C)<br>貼り付け(P)<br>引用付きコピー(Q)<br>削除(L) | <pre>&gt; obj &lt;- is.element(colnames(ho<br/>&gt; #out &lt;- colSums(hoge[, obj])<br/>&gt; out &lt;- apply(as.matrix(hoge[,<br/>&gt;</pre> |                                       |
| #out <- colSums(hogel                                       | すべて選択(A)                                 | > #ファイルに保存<br>> write_table(out, out f, sep="                                                                                                | \t". append=F. quote=F                |
| out <- apply(as.matr<br>#ファイルに保存、                           | リンクをコピー<br>リンクを開く                        | file(file, ifelse(append, "a",<br>コネクションを開くことができません                                                                                          | (U / append 1/ quote 1<br>"w")) でエラー: |
| write.table(out, out)<br>←                                  | 選択範囲の変換(S)<br>高度な操作(N)                   | 短か町月報: 吉古メッセーン:<br>file(file, ifelse(append, "a",<br>ファイル 'hoge7.txt' を開くことができま                                                              | "w")) ਨੂ:<br>せん: Permission denied    |
| 選択範囲または現在行をコピーしてク                                           | リップボードに保存します。                            |                                                                                                    |                                       |

| 再実行                                                        |                                |                                                         | エクセルを閉し<br>は出ていない<br>ェクトの中身を                      | して再実行した<br>ことがわかる。<br>そ見ると、②確注        | :結果。エラー<br>①outオブジ<br>かにNがある!                 |  |  |  |
|------------------------------------------------------------|--------------------------------|---------------------------------------------------------|---------------------------------------------------|---------------------------------------|-----------------------------------------------|--|--|--|
| ☑ 無題 * - EmEditor                                          |                                |                                                         |                                                   |                                       |                                               |  |  |  |
| ファイル(F) 編集(E) 検索(S)                                        | 表示(V) ツール(T) ウィン               | ドウ(W) ヘルプ(H)                                            |                                                   |                                       |                                               |  |  |  |
| 📃 🔻 🖻 🖌 🗟 🕺 🕺                                              | 🖞 🖞 🥆 🖊 🎾 🏳 🎾 🌶                | ) 🗏 🕿 🕿 🛃 🔹 🗸                                           | >> ツ−ル >>                                         |                                       |                                               |  |  |  |
| ■ <u>■</u> 無題 * ×                                          | ″ un L -                       |                                                         |                                                   |                                       |                                               |  |  |  |
| In_t <- out_scattold.ta                                    | ↓ #人刀ノフ                        | アイル名を指定してin                                             | _1 (二本谷帝内↓<br>F (二本名余内山                           |                                       |                                               |  |  |  |
| param_base <- c("A",                                       | 次の文字列を選択に追加(X)                 | Ctrl+R                                                  |                                                   |                                       |                                               |  |  |  |
| 4                                                          | 9个(の文子列を選択                     | Ctrl+Shift+A                                            |                                                   |                                       |                                               |  |  |  |
| #必要なバッケージをロ                                                | 元に戻す(U)                        | R Console                                               |                                                   |                                       |                                               |  |  |  |
| library(Biostrings)                                        | やり直し(R)                        | >                                                       |                                                   |                                       |                                               |  |  |  |
| #入力ファイルの読み2                                                | 切り取り(T)                        | > #本番                                                   |                                                   |                                       |                                               |  |  |  |
| fasta <- readDNAStrin                                      | コピー(C)                         | > hoge <- alph                                          | abetFrequency                                     | (fasta)                               | #A,C,G,T,0                                    |  |  |  |
| ↓<br>#本番↓<br>hoge <- alphabetFrequ<br>obi <- is.element(co | 貼り付け(P)<br>引用付きコピー(Q)<br>削除(L) | > obj <- is.el<br>> #out <- colS<br>> out <- apply<br>> | ement(colnames<br>ums(hoge[, ob<br>(as.matrix(hog | s(hoge), para<br>j])<br>ge[, obj]), 2 | m_base) #余14を症<br>#列ごとの総和をou<br>, sum) #列ごとの総 |  |  |  |
| #out <- colSums(hoge)                                      | すべて選択(A)                       | > #ファイルに保存<br>> write.table(                            | out, out f. se                                    | ep="\t", appe                         | nd=F, quote=F                                 |  |  |  |
| out N° apprytas.matr                                       | リンクをコピー (1                     | > out                                                   | ,,                                                | -r (-, -rr-                           |                                               |  |  |  |
| #ファイルに保存↓                                                  | リンクを開く                         | A C                                                     | G T                                               | Ν                                     | $\sim 0$                                      |  |  |  |
| write.table(out, out<br>←<br>◀                             | 選択範囲の変換(S)<br>高度な操作(N)         | 729635 458119<br>> sum(out)<br>[1] 2356061              | 440510 727306                                     | 491                                   |                                               |  |  |  |
| 選択範囲または現在行をコピーしてク                                          | フリップボードに保存します。                 |                                                         |                                                   |                                       | ŝ                                             |  |  |  |
|                                                            |                                | •                                                       |                                                   |                                       |                                               |  |  |  |

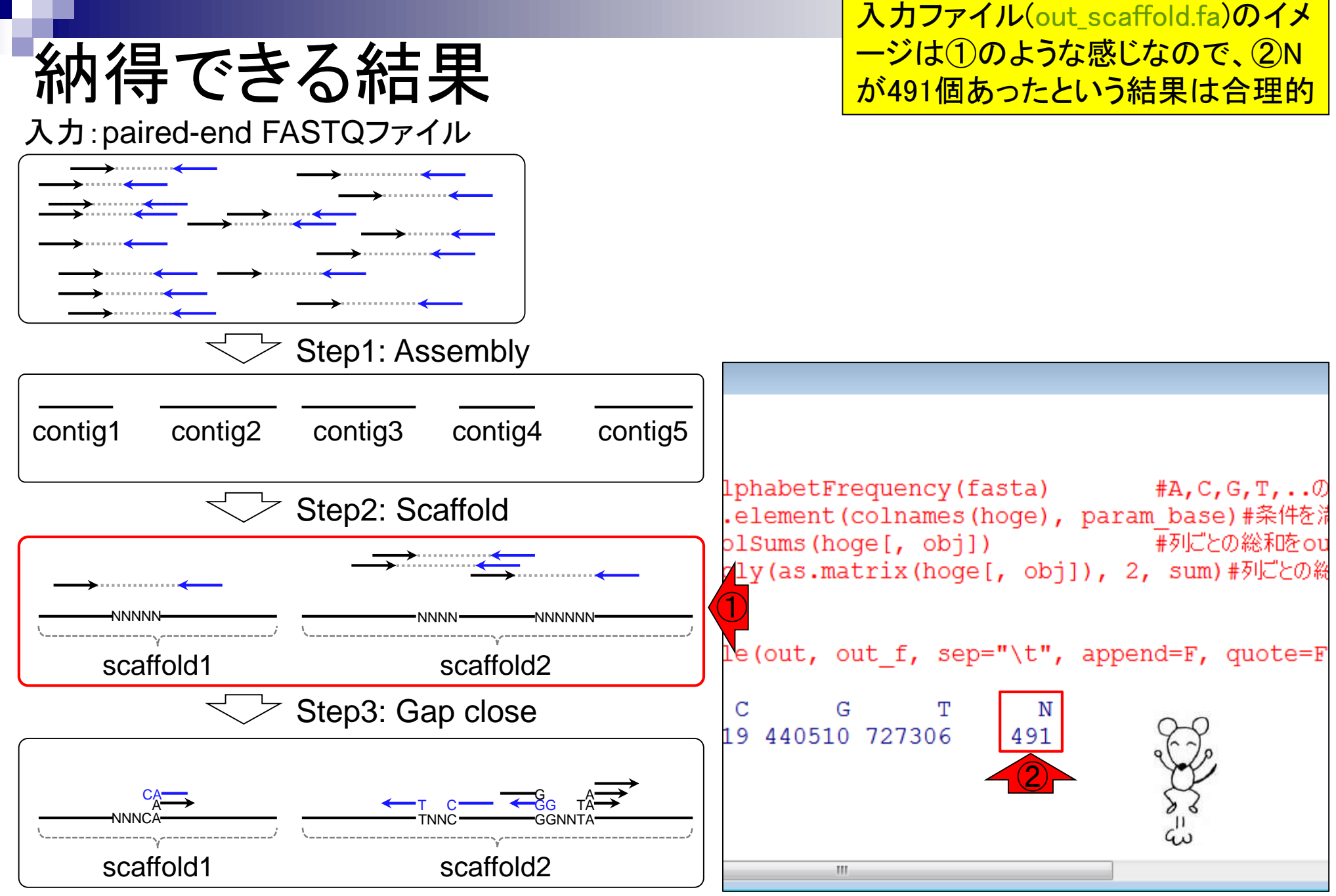

Mar 3-4 2016, HPCI講習会

# ありがちなミス2

①最終行の部分で、改行を キチンと含めないとハマる

| ▲ 無題* - EmEditor                                                                                       |                       |
|----------------------------------------------------------------------------------------------------|-----------------------|
| ファイル(F) 編集(E) 検索(S) 表示(V) ツール(T) ウィンドウ(W) ヘルプ(H)                                                       |                       |
| 🗈 🕶 🖻 🕶 🖬   🗞 🖻   🐰 🖻 🕼 🕶   🎾 📯   🔎 😰 🔎 🗃 🗃 🗃 🗃 🐼 🐨 🐼 🐨 🔍 🗝   🗞                                        | ツール »                 |
| Ⅲ 無題 * ×                                                                                               |                       |
| in_f <- ″out_scaffold.fa″ #入力ファイル名を指定してin_fに格納。                                                        |                       |
| out_t <= hoge/.txt #出力ファイル名を指定し(out_tに格納↓<br> param_base <= c(″A″ _ ″C″ _ ″C″ _ ″T″ _ ″N″)#中力させたい指基を指定 |                       |
|                                                                                                    |                       |
| # <mark>必要なパッケージをロード↓</mark>                                                                           |                       |
| library(Biostrings) #バッケージの読み込み。                                                                       |                       |
| #入力ファイルの読み込み」                                                                                          |                       |
| fasta <- readDNAStringSet(in_f, format="fasta")#in_fで指定したファイルの読み込み                                     |                       |
|                                                                                                    |                       |
| #本番<br>base <- alphabetErequency(facta)    #A C C T の数をタ配別ごとにカウントした結果をbaseに核幼し                         |                       |
| obj <- is.element(colnames(hoge), param base)#条件を満たすかどうかを判定した結果をobjに格納。                                |                       |
| #out <- colSums(hoge[, obj])                                                                           |                       |
| out <- apply(as.matrix(hoge[, obj]), 2, sum)#列ごとの総和をoutに格納                                             |                       |
| *                                                                                                    |                       |
| write.table(out, out_f, sep="¥t", append=F, quote=F, row.names=T, col.names=F)#tmpの中身を指定したファ-          | イル名で保 <mark>存↓</mark> |
| $\leftarrow$                                                                                           | <u>, 1</u>            |
|                                                                                                    | e e                   |
| Text 1行, 1桁 日本語 (シフト)                                                                                  | JIS) (¿ Y. Y.         |
|                                                                                                    | J.E                   |

| ありがちなミス2                                                                                                    |                                                                                                    | ①最終行の部分で、改行<br>いと、最後のwrite.table<br>れない。つまりファイルか                                                                                                    | テをキチンと含めな<br>関数部分が実行さ<br>「作成されません。                                                                                    |
|----------------------------------------------------------------------------------------------------|----------------------------------------------------------------------------------------------------|----------------------------------------------------------------------------------------------------|----------------------------------------------------------------------------------------------------|
| <ul> <li>▲ 無題*-EmEditor</li> <li>ファイル(F) 編集(E) 検索(S) 表示(V) ツール(T) ウィンドウ</li> <li>マ マ マ マ 同 る 回 る 面 て マ マ マ ア ア</li> <li>■ マ マ マ い こ い こ い こ い こ い こ い こ い こ い こ い</li></ul>                                                                                                    | n(W) ヘルプ(H)<br>■ ■ ■ ■ ■ ■ ■ ■<br>「ル名を指定してin」<br>イル名を指定してou<br>たい塩基を指定」                                                                                                    | <ul> <li>⑦ 劒 ■ &lt;   %</li> <li>_f(こ格納)</li> <li>_t_f(こ格納)</li> </ul>                                                                                                    | <u>・</u> ツール »                                                                                                    |
| #必要なバッケージをロード<br>library(Biostrings) #パッケー<br>#入力ファイルの読み込み<br>fasta <- readDNAStringSet(in_f, format="fasta")#<br>#本番<br>hoge <- alphabetFrequency(fasta) #A,C,G,T,<br>obj <- is.element(colnames(hoge), param_base)#条<br>#out <- colSums(hoge[, obj]) #列ごとの<br>out <- apply(as.matrix(hoge[, obj]), 2, sum)#列じ<br>#ファイルに保存<br>write.table(out, out_f, sep="¥t", append=F, quot<br>← | <pre>     R Console     *     #必要なパッケー     library(Bi     #入力ファイルの語     fasta &lt;- r     *     #本番     hoge &lt;- al;     obj &lt;- is.     #out &lt;- co     out &lt;- app     *     #ファイルに保存     write.table </pre> | ジをロード<br>ostrings)<br>読み込み<br>eadDNAStringSet(in_f, fo<br>phabetFrequency(fasta)<br>element(colnames(hoge),<br>lSums(hoge[, obj])<br>ly(as.matrix(hoge[, obj<br>e(out, out_f, sep="\t", | #パッケ\$<br>#パッケ\$<br>ormat="fasta")\$<br>#A,C,G,T\$<br>param_base)#\$<br>#列ごと\$<br>]), 2, sum)#列J\$<br>append=F, quo\$ |
| · · · · · · · · · · · · · · · · · · ·                                                                                                    | •                                                                                                    |                                                                                                    |                                                                                                    |

# 実際の利用時は...

### hogeフォルダ直下にある、①rcode1.txtのよう な、無駄なコメントを除いてスリムにした一連 のスクリプトを作成しておき、一気にコピペ

| param_ba 🕂 - c("A", "C", "G", "T", "N   | 「")#出力させたい塩基を指定↓                            |
|-----------------------------------------|---------------------------------------------|
| library(Biostrings)                     | #ハッケーンの読み込み↓                                |
| ↓                                       |                                             |
| <u> #####################</u>           |                                             |
| ### Step  ↓                             |                                             |
| ####################################### |                                             |
| in_t <- "out_contig.ta"                 | #人力ファイル名を指定してin_tに格納↓                       |
| out_f <- ~result_step1.txt~             | #出力ファイル名を指定してout_fに格納↓                      |
| ↓                                       |                                             |
| fasta <- readDNAStringSet(in_f, format  | = "fasta")#in_fで指定したファイルの読み込み               |
| hoge <- alphabetFrequency(fasta)        | #A,C,G,T,の数を各配列ごとにカウントした                    |
| obj <- is.element(colnames(hoge), para  | um_base)#条件を満たすかどうかを判定した結果                  |
| out <- apply(as.matrix(hogeL, obj]), 2  | ?, sum)#列ごとの総和をout(こ格納↓                     |
| write.table(out, out_f, sep="¥t", appe  | end=F, quote=F, row.names=T, col.names=F)#t |
| $\downarrow$                            |                                             |
| ####################################### |                                             |
| ### Step 2↓                             |                                             |
| ####################################### |                                             |
| in_f <- "out_scaffold.fa"               | #入力ファイル名を指定してin_fに格納↓                       |
| out_f <- ″result_step2.txt″             | #出力ファイル名を指定してout_fに格納↓                      |
| ↓                                       |                                             |
| fasta <- readDNAStringSet(in_f, format  | ="fasta")#in_fで指定したファイルの読み込み                |
| hoge <- alphabetFrequency(fasta)        | #A,C,G,T,の数を各配列ごとにカウントした                    |
| obj <- is.element(colnames(hoge), para  | ım_base)#条件を満たすかどうかを判定した結果                  |
| out <- apply(as.matrix(hoge[, obj]), 2  | ?,sum)#列ごとの総和をoutに格納↓                       |
| write.table(out, out_f, sep="¥t", appe  | nd=F, quote=F, row.names=T, col.names=F)#t  |
| $\downarrow$                            |                                             |
| ####################################### |                                             |
| ### Step 3↓                             |                                             |
| ****                                    |                                             |

|                                                                                                    |                           | hogeフォル              | ダ直下にある、①rcode1.txtのよう       |
|----------------------------------------------------------------------------------------------------|---------------------------|----------------------|-----------------------------|
| - 与に結里を得る                                                                                                    |                           | な、無駄な                | コメントを除いてスリムにした一連            |
| メニートによう                                                                                                    |                           | のスクリプト               | を作成しておき、一気にコピペ。             |
| rcode1.txt                                                                                                    |                           | (2)コピペ後              | に自分が指定した出力ファイルが             |
| param_ball - c("A", "C", "G", "T", "N")#出力させたい<br>library(Biostrings)                                                                                                    | い塩基を指定↓<br>読み込み↓          | できている                | ことを確認                       |
|                                                                                                    |                           |                      |                             |
|                                                                                                    |                           |                      |                             |
| ### Step I↓                                                                                                    |                           |                      |                             |
| in f <- "out coptig fa" #入力ファイル                                                                                                    | 。<br>名を指定して ir            | っ f (二基各条内↓          |                             |
| out f <- "result step1.txt" #出力ファイル                                                                                                    | 名を指定してa                   | 」(二本24)<br>」t f(二格約↓ |                             |
| ↓                                                                                                    |                           |                      |                             |
| fasta <- readDNAStringSet(in_🔪 format="fasta")#in 🏴                                                                                                    | & R Console               |                      |                             |
| hoge <- alphabetFrequency(fasta) #A,C,G,T,                                                                                                    | > getwd()                 |                      | <u>^</u>                    |
| obj <- is.element(colnames(hoge), param_base)#条件                                                                                                    | [1] "C:/Use               | rs/kadota/D          | esktop/hoge/platanusResult" |
| out <- apply(as.matrix(hogeL, obj]),2, sum)#列ごく 🤉                                                                                                    | <pre>&gt; list.file</pre> | s()                  |                             |
| write.table(out, out_t, sep="¥t", append=F, quote=                                                                                                    | [1] "hoge7                | .txt"                |                             |
|                                                                                                    | [2] "out_3                | 2merFrq.tsv          | .n                          |
|                                                                                                    | [3] "out_c                | ontig.fa"            |                             |
| ### Step 2↓                                                                                                    | [4] "out_c                | ontigBubble          | .fa"                        |
| 1 + 1 + 1 + 1 + 1 + 1 + 1 + 1 + 1 + 1 +                                                                                                    | [5] "out_g                | apClosed.fa          |                             |
| $f(x) = \frac{1}{2} \int \frac{1}{2} \int \frac{1}{2}$ | [6] "out_1                | .ib1_insFreq         | .tsv"                       |
|                                                                                                    | [7] "out_s                | caffold.fa"          |                             |
| fasta <- readDNAStringSet(in f. format-"fasta")#in                                                                                                    | [%] "out_s                | caffoldBubb          | le.fa"                      |
| hoge <- alphabetFrequency(fasta) #A,C,G,T,                                                                                                    | [9] <b>\</b> "out_s       | caffoldComp          | onent.tsv"                  |
| obj <- is.element(colnames(hoge), param_base)#条件                                                                                                    | [10] "resul               | t_step1.txt          |                             |
| out <- apply(as.matri×(hoge[, obj]), 2, sum)#列ごと                                                                                                    | [11]>"resul               | t_step2.txt          |                             |
| write.table(out, out_f, sep="¥t", append=F, quote=                                                                                                    | [12] resul                | t_step3.txt          | "J <b>T</b>                 |
| ↓                                                                                                    | イ                         |                      | Ţ                           |
|                                                                                                    |                           |                      |                             |
| ### Step 3↓                                                                                                    |                           |                      | 81                          |
|                                                                                                    |                           |                      |                             |

①result\_step\*.txtの結果をまとめたものが②

| 結 | 果の | まとめ |
|---|----|-----|
|   |    |     |

| rcode1.txt ×                                                                                                    |                                                                                                    |                                        |                                                                |                                                      |                                                              |          |
|----------------------------------------------------------------------------------------------------|----------------------------------------------------------------------------------------------------|----------------------------------------|----------------------------------------------------------------|------------------------------------------------------|--------------------------------------------------------------|----------|
| param_base <- c("A", "C", "G", "T", "N")#出力させた<br>library(Biostrings) #パッケージ<br>↓<br>#################↓<br>### Step 1↓<br>################↓                                                                                                    | こい塩基を指定↓<br>の読み込み↓                                                                                                    |                                        |                                                                |                                                      |                                                              |          |
| in_i <= out_contrg.ta #人力ファイ<br>out f <= "result step1.txt" #出力ファイ                                                                                                    | ル名を指定してIN_NEMAAN→<br>ル名を指定してout fに格納→                                                                                                    |                                        |                                                                |                                                      |                                                              |          |
| ↓<br>fasta <- readDNAStringSet(in_f, format="fasta")#ir<br>hoge <- alphabetFrequency(fasta) #A,C,G,T,<br>obj <- is.element(colnames(hoge), param_base)#条件<br>out <- apply(as.matrix(hoge[, obj]), 2, sum)#列ごる<br>write.table(out, out_f, sep="¥t", append=F, quote=<br>↓<br>###################<br>############# | <pre>R Console &gt; getwd() [1] "C:/Users/kadota/D &gt; list.files() [1] "hoge7.txt" [2] "out_32merFrq.tsv [3] "out_contig.fa" [4] "out_contigBubble [5] "out_gapClosed.fa [6] "out_lib1_insFree [7] "out_scaffold.fa" [8] "out_scaffoldBubb</pre> | eskto<br>base<br>A<br>C<br>G<br>T<br>N | p/hoge/p<br>Step1<br>739836<br>469377<br>446806<br>742714<br>0 | Step2<br>729635<br>458119<br>440510<br>727306<br>491 | esult"<br>Step3<br>729772<br>458211<br>440585<br>727451<br>0 | <b>^</b> |
| hoge <- alphabetFrequency(fasta) #A,C,G,T,<br>obj <- is.element(colnames(hoge), param_base)#条件<br>out <- apply(as.matrix(hoge[, obj]), 2, sum)#列ごと<br>write.table(out, out_f, sep="¥t", append=F, quote=<br>↓<br>###################################                                                             | <pre>[9] "out_scaffoldComp [10] "result_step1.txt [11] "result_step2.txt [12] "result_step3.txt &gt;   </pre>                                                                                                    | onent                                  | .tsv"                                                          |                                                      | 4                                                            |          |

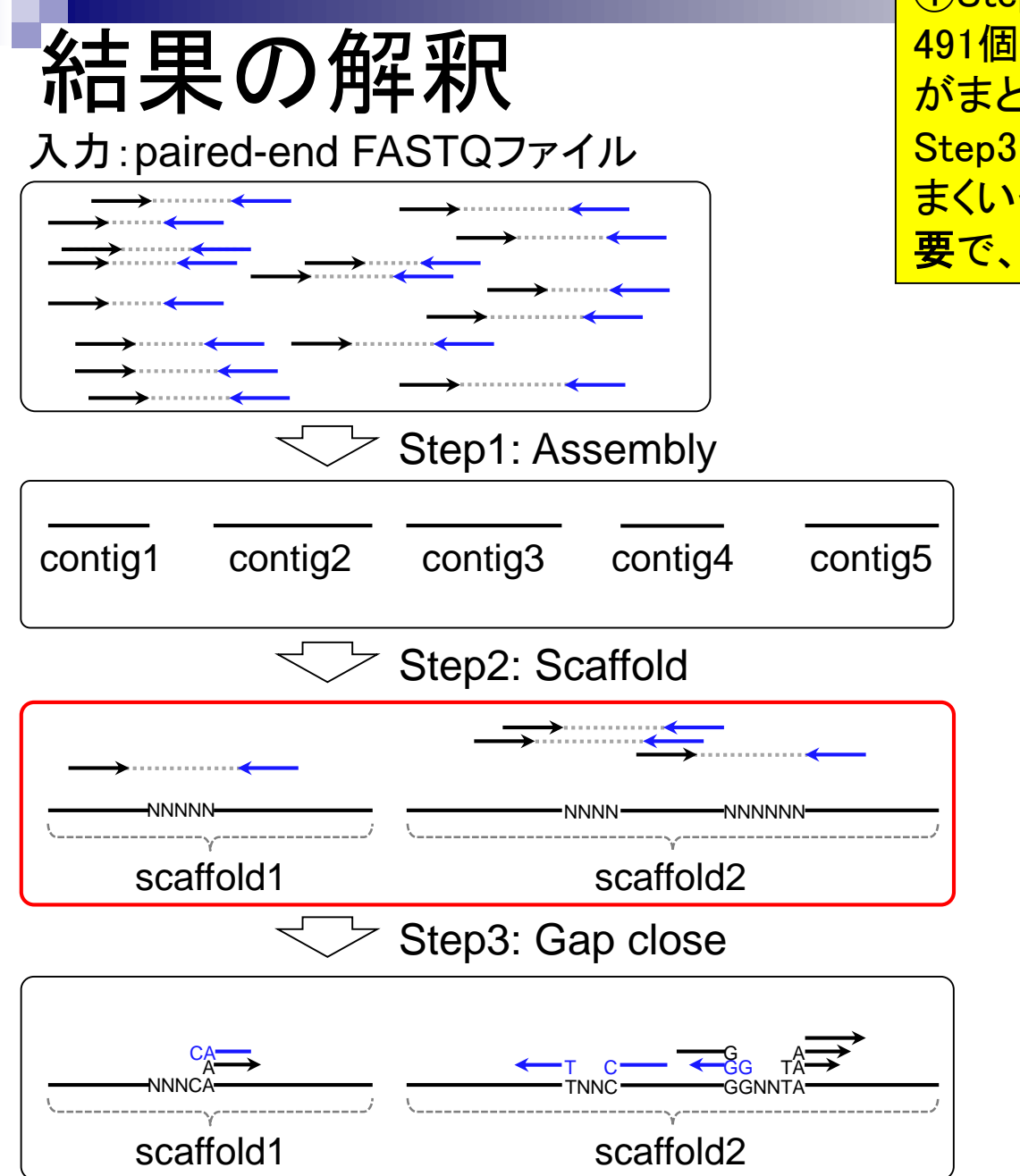

①Step1実行後はNが0。②Step2実行後にNが 491個生成されたということは、いくつかのcontigs がまとめられてscaffoldsになったのだろう。③ Step3でNが0個になったのはおそらくたまたまう まくいっただけ。491個よりも減ったということが重 要で、gap closeがうまく機能したと判断できる。

|      |        | 2      | 3      |
|------|--------|--------|--------|
| base | Step1  | Step2  | Step3  |
| Α    | 739836 | 729635 | 729772 |
| С    | 469377 | 458119 | 458211 |
| G    | 446806 | 440510 | 440585 |
| Т    | 742714 | 727306 | 727451 |
| Ν    | 0      | 491    | 0      |

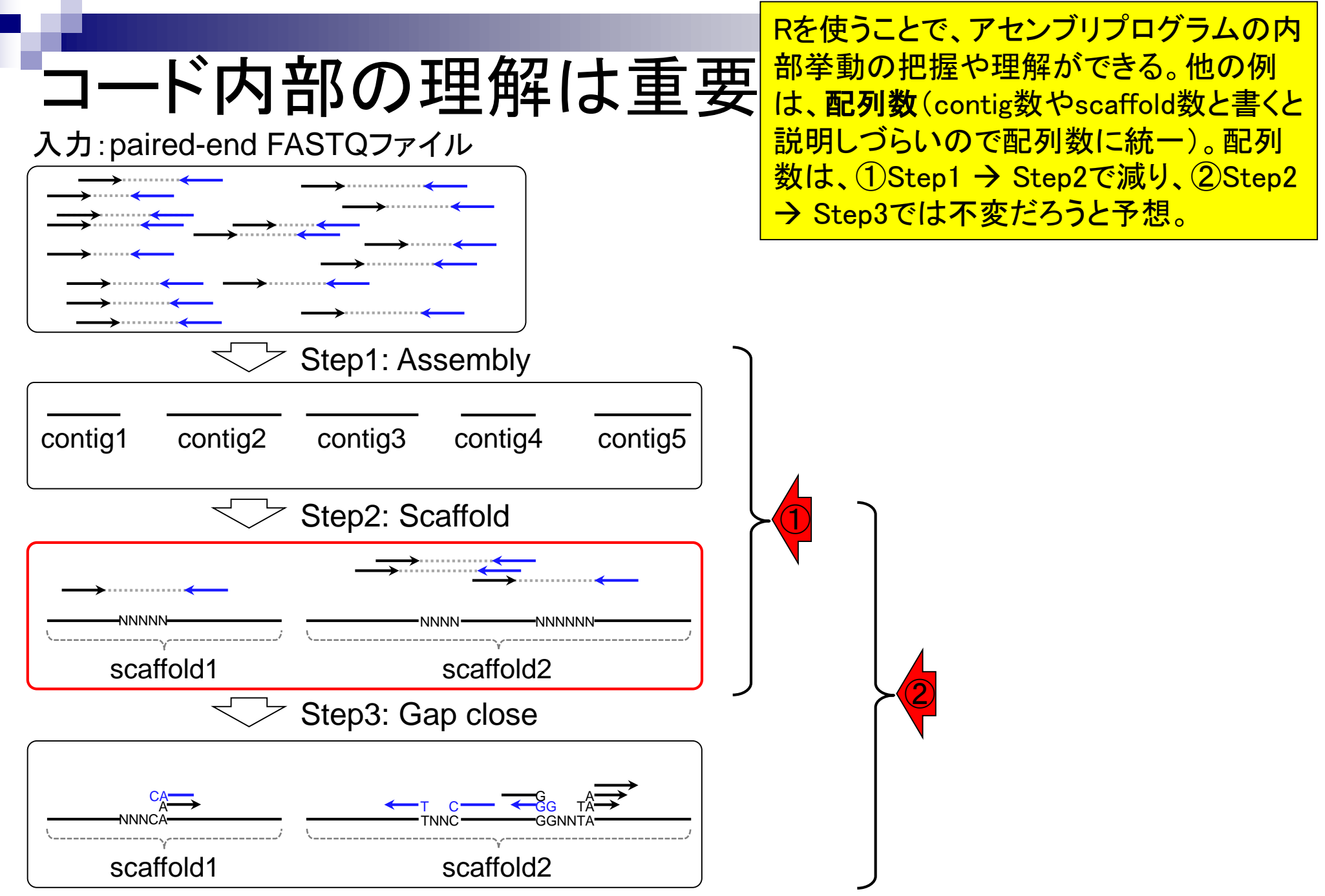

Mar 3-4 2016, HPCI講習会

## Contents1

### イントロダクション

- □ (Rで)塩基配列解析、アグリバイオ、NGSハンズオン講習会、
- □ 日本乳酸菌学会のNGS連載、HPCI講習会のPC環境
- ゲノム解析
  - □ NGSデータ解析戦略、DDBJ PipelineとRの関係、用語説明
  - □ de novoアセンブリ実行、および結果をRで解析
  - □ 塩基配列解析基礎1(塩基ごとの出現頻度解析)
  - □ 各種テクニックや注意事項
  - □ Rコードの解説
  - □ 塩基配列解析基礎2(基本情報取得)
  - □ 塩基配列解析基礎3(配列長でフィルタリング)
  - □ アノテーション
  - □ トランスクリプトーム配列
  - □ プロモーター配列取得

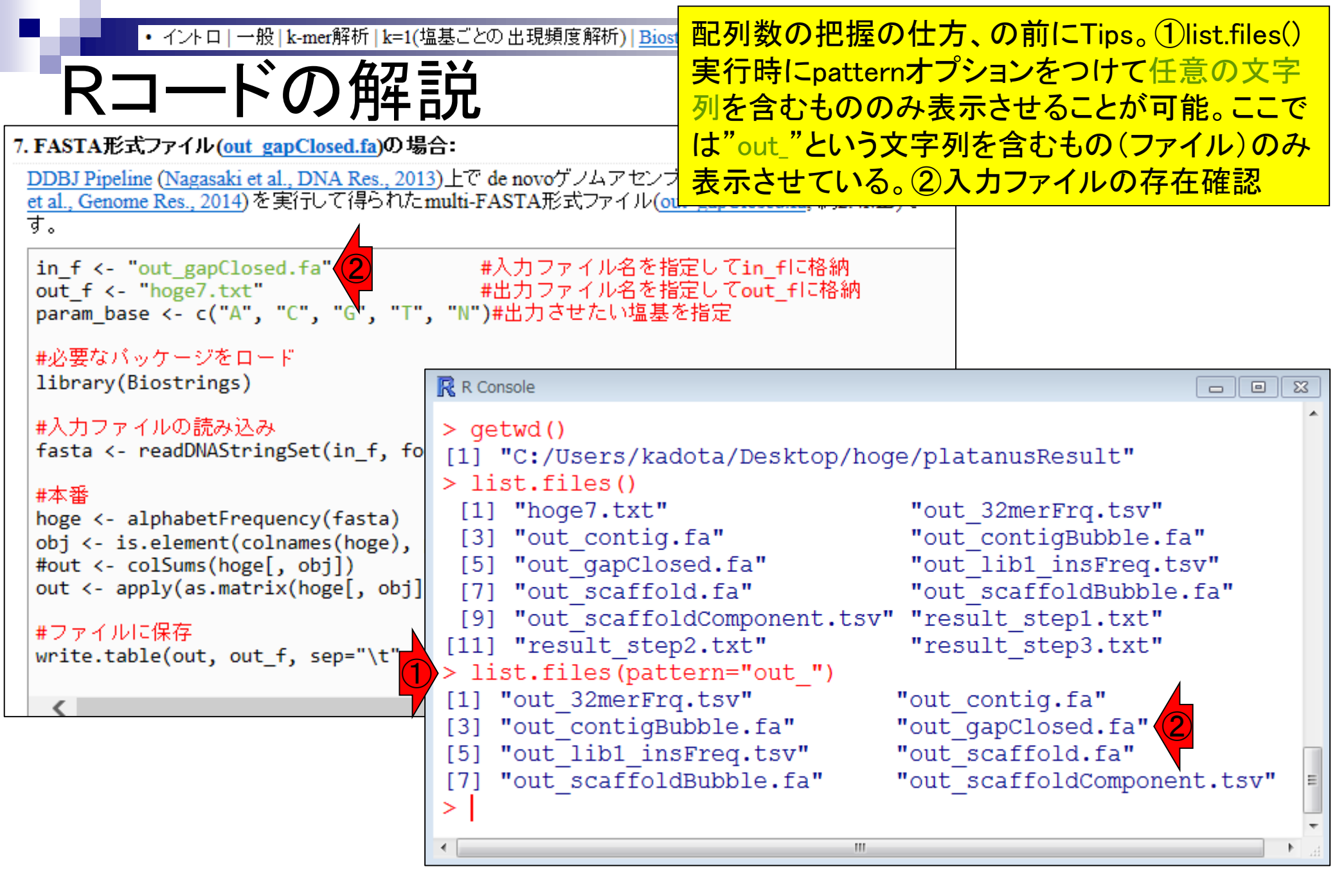

イントロ | 一般 | k-mer解析 | k=1(塩基ごとの出現頻度解析) | Biostrings

配列数の把握の仕方。①赤枠部分をコピペ

# Rコードの解説

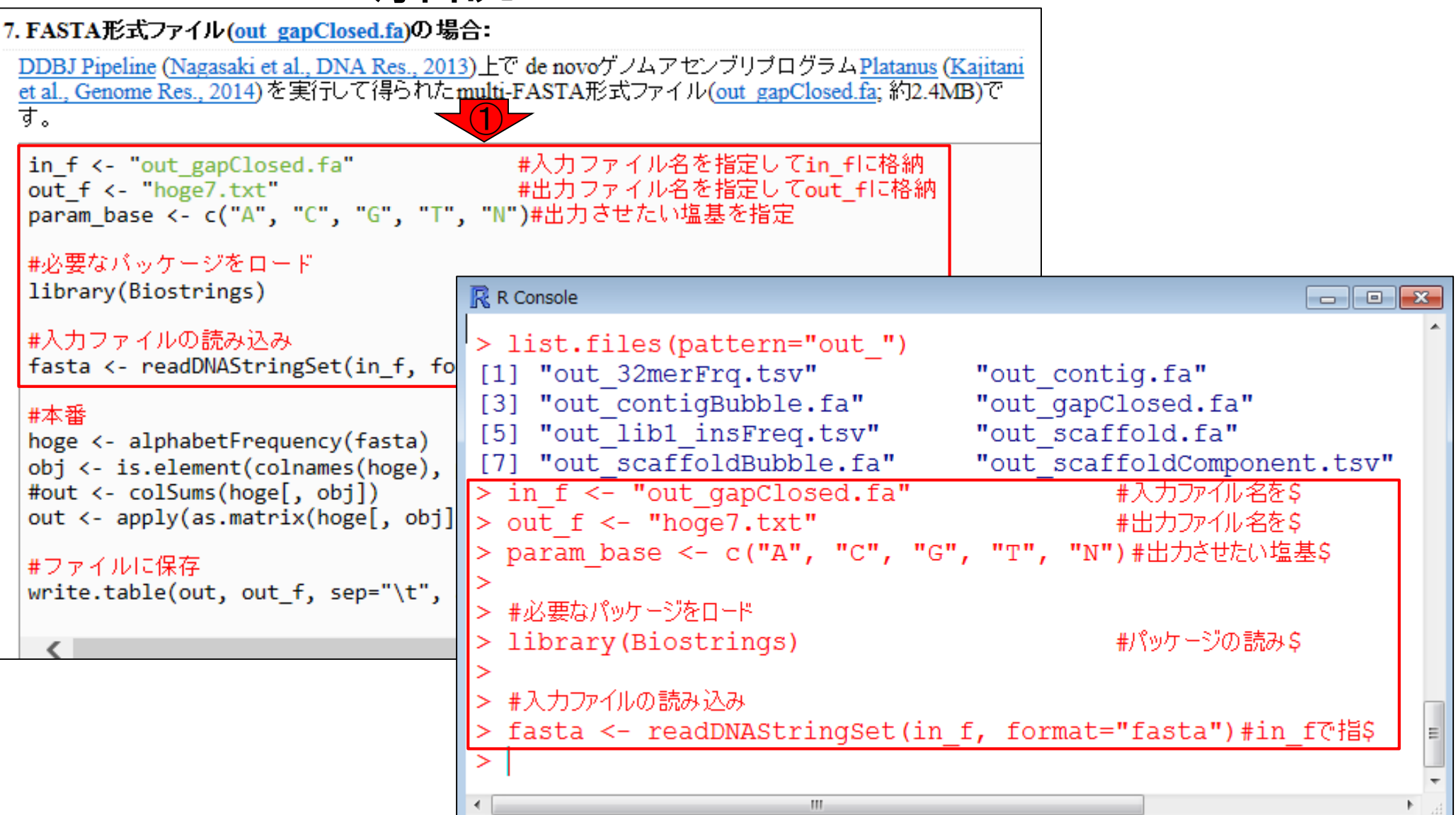

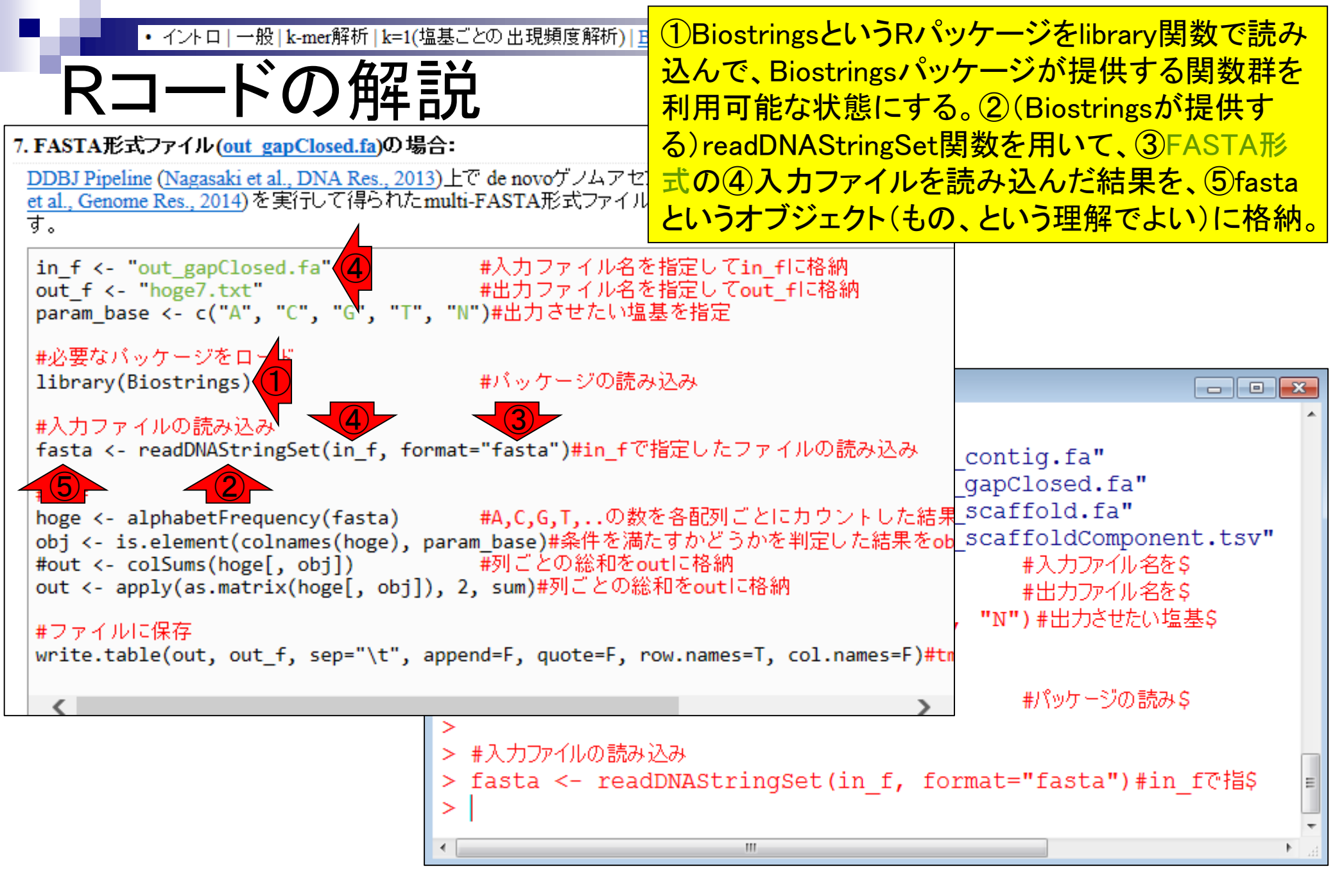

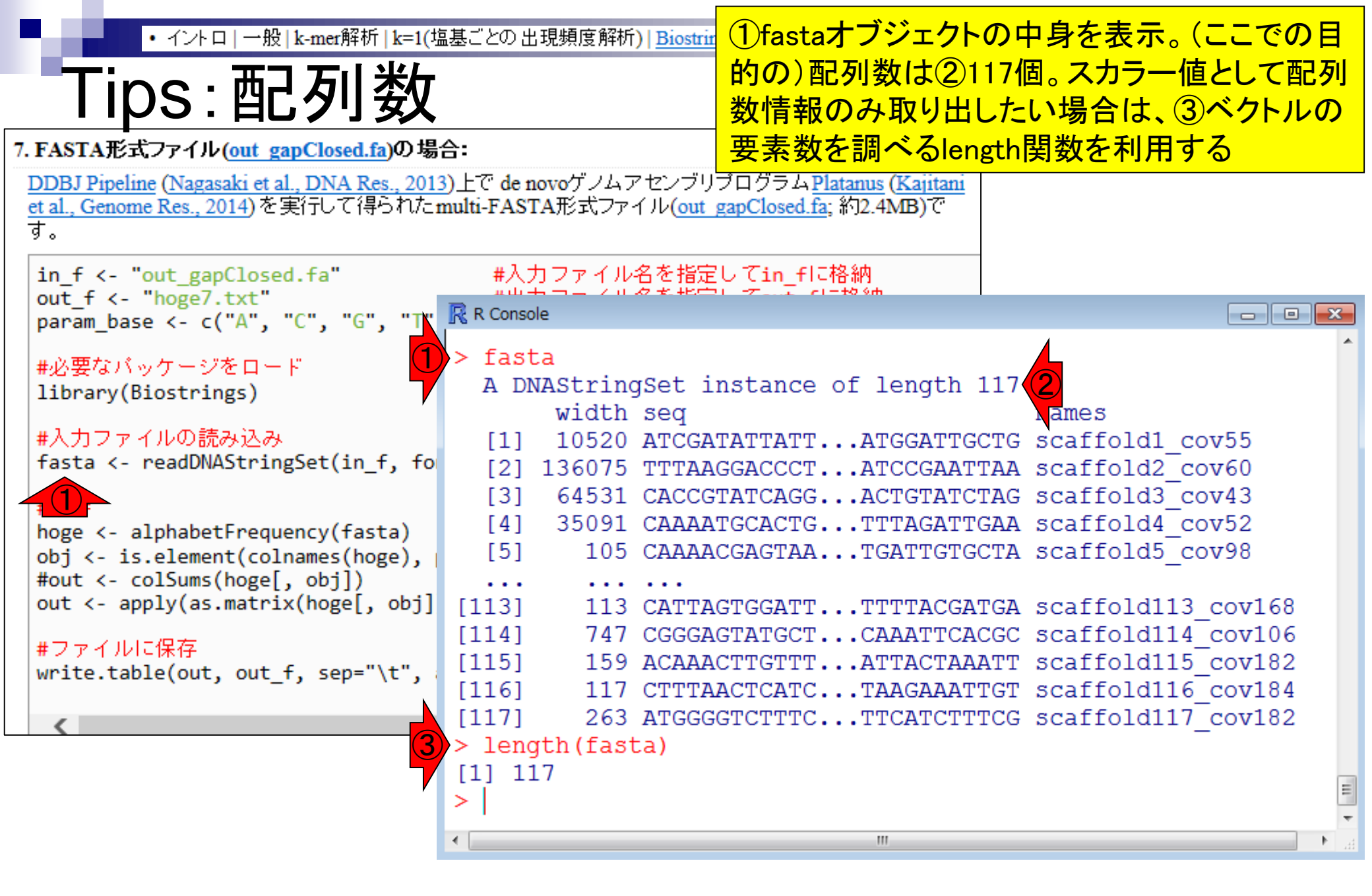

#### イントロ | 一般 | k-mer解析 | k=1(塩基ごとの出現頻度解析) | Biostrings

# 答え合わせ

ID

21211

Tool (Version)

①DDBJ Pipeline実行結果の数値(117個) と同じことがわかります。②最長の配列 (Maximum contig size; 257,728 bp)と最短 の配列(Minimum contig size; 101 bp)もR 上で把握できます。

| Platanus (1.2.2)                                      |                                              |                               |                        |                |              |         |             |                                                                                                    |                                              |
|-------------------------------------------------------|----------------------------------------------|-------------------------------|------------------------|----------------|--------------|---------|-------------|----------------------------------------------------------------------------------------------------|----------------------------------------------|
| RunAccession or Filena                                | ame Do                                       | wnload                        |                        | Read I         | ength        | Alias   |             |                                                                                                    |                                              |
| QC.1.trimmed.fastq.gz                                 | <u>QC</u>                                    | C.1.trimmed.fast              | <u>q.qz</u>            | N              | I.A. bp      | L.hokka | aidonens    | is_MiSeq_denovo                                                                                                |                                              |
| Download modified que                                 | eries                                        |                               |                        |                |              |         |             |                                                                                                    |                                              |
| QC.1.trimmed.fas     QC.2.trimmed.fas                 | tq.qz (Oriqinal size<br>tq.qz (Oriqinal size | <u>189.4 MB)</u><br>189.6 MB) |                        |                |              |         |             |                                                                                                    |                                              |
| Download wgs file                                     |                                              |                               |                        |                |              |         |             |                                                                                                    |                                              |
| • out WGS.fasta.g                                     | z (Original size 2.3 N                       | <u>//B)</u>                   |                        |                |              |         |             |                                                                                                    |                                              |
| Assembly statistics                                   |                                              |                               |                        |                |              |         |             |                                                                                                    |                                              |
|                                                       |                                              |                               |                        |                |              |         | 2           | Contig #<br>Total contig size : 2,35<br>Maximum contig size : 25<br>Minimum contig size<br>N50 contig size : 9 | : 117<br>66,019<br>7,728<br>9: 101<br>12,304 |
| Time                                                  |                                              |                               |                        |                |              |         |             |                                                                                                    |                                              |
| Wait time                                             |                                              | Start time                    |                        |                |              |         | E           | End time                                                                                                    |                                              |
| 0: 0:9                                                | 2016-01-20 18:33:                            | 36                            |                        |                | 2016-0       | 1-21 10 | 10:06       |                                                                                                    |                                              |
|                                                       |                                              |                               | -                      |                |              |         |             |                                                                                                    |                                              |
| (                                                     | Command                                      |                               | Start time             | End            | time         | Log1    | Log2        | Result                                                                                                    | MD5                                          |
| platanus assemble -m 12<br>QC.2.trimmed.fastq         | 0 -f QC.1.trimmed.fa                         | astq                          | 2016-01-20<br>18:33:37 | 2016-          | 01-21<br>:51 |         | <u>View</u> | Download(2.2 MB)                                                                                               | MD5                                          |
| platanus scaffold -c out_c<br>-IP1 QC.1.trimmed.fastq | contig.fa -b out_cont<br>QC.2.trimmed.fastq  | igBubble.fa                   | 2016-01-21<br>10:09:02 | 2016-<br>10:09 | 01-21<br>:12 |         | <u>View</u> | Download(2.2 MB)                                                                                               | MD5                                          |
| platanus gap_close -c ou<br>QC.1.trimmed.fastg QC.2   | t_scaffold.fa -IP1<br>2.trimmed.fastq        |                               | 2016-01-21<br>10:09:23 | 2016-          | 01-21<br>:34 |         | <u>View</u> | Download(2.2 MB)                                                                                               | MD5                                          |

Mar 3-4 2016, HPCI講習会

イントロ | 一般 | k-mer解析 | k=1(塩基ごとの出現頻度解析) | Biostrings

### <u> Tips:配列長</u>

配列長の情報は、(DNAStringSetという 形式で保持されている)fastaオブジェク ト中の、①width列の位置に相当する。

#### 7. FASTA形式ファイル(out gapClosed.fa)の場合:

<u>DDBJ Pipeline</u> (<u>Nagasaki et al., DNA Res., 2013</u>)上で de novoゲノムアセンブリプログラム<u>Platanus</u> (<u>Kajitani</u> <u>et al., Genome Res., 2014</u>)を実行して得られたmulti-FASTA形式ファイル(<u>out\_gapClosed.fa</u>; 約2.4MB)で す。

```
in_f <- "out_gapClosed.fa" #入力ファイル名を指定してin_fに格納
out_f <- "hoge7.txt" #出力ファイル名を指定してout_fに格納
param_base <- c("A", "C", "G", "T", "N")#出力させたい塩基を指定
```

#必要なバッケージをロード

library(Biostrings)

| #入力ファイルの読み込み                               |    |   |
|--------------------------------------------|----|---|
| <pre>fasta &lt;- readDNAStringSet(in</pre> | f. | f |

#### #本番

hoge <- alphabetFrequency(fasta)
obj <- is.element(colnames(hoge),
#out <- colSums(hoge[, obj])
out <- apply(as.matrix(hoge[, obj]</pre>

#### #ファイルに保存

write.table(out, out\_f, sep="\t",

| R Conse | ole            |                                            | × |
|---------|----------------|--------------------------------------------|---|
| > fast  | ta             |                                            | * |
|         | ua<br>MACtrina | reat instance of length 117                |   |
| A D     | NASCIIN        | JSet instance of length if/                |   |
|         | Width          | seq names                                  |   |
| [1]     | 10520          | ATCGATATTATTATGGATTGCTG scaffold1_cov55    |   |
| [2]     | 136075         | TTTAAGGACCCTATCCGAATTAA scaffold2 cov60    |   |
| [3]     | 64531          | CACCGTATCAGGACTGTATCTAG scaffold3 cov43    |   |
| [4]     | 35091          | CAAAATGCACTGTTTAGATTGAA scaffold4 cov52    |   |
| [5]     | 105            | CAAAACGAGTAATGATTGTGCTA scaffold5 cov98    |   |
|         |                |                                            |   |
| [113]   | 113            | CATTAGTGGATTTTTTACGATGA scaffold113 cov168 |   |
| [114]   | 747            | CGGGAGTATGCTCAAATTCACGC scaffold114 cov106 |   |
| [115]   | 159            | ACAAACTTGTTTATTACTAAATT scaffold115 cov182 |   |
| [116]   | 117            | CTTTAACTCATCTAAGAAATTGT scaffold116 cov184 |   |
| [117]   | 263            | ATGGGGTCTTTCTTCATCTTTCG scaffold117 cov182 | = |
| >       |                |                                            |   |
|         |                |                                            | Ŧ |

| ・イントロ   一般   k-mer解析   k=1(塩基ごとの出現頻度解析)   <u>Biostrings</u>                                                |                          |                   |                                   |                                   | 配列長情報は①width(fasta)とやることで、               |               |               |               |             |  |
|----------------------------------------------------------------------------------------------------|--------------------------|-------------------|-----------------------------------|-----------------------------------|------------------------------------------|---------------|---------------|---------------|-------------|--|
| Tips:配列長                                                                                                   |                          |                   |                                   | 数値<br>この                          | ベクトル<br>程度(11                            | ンとして取<br>7個)の | xり出す。<br>配列数な | ことがで<br>よら、パッ | きる。<br>いと見で |  |
| 7. FASTA形式ファイル(out gapClosed.fa)の場                                                                         | 合:                       |                   |                                   | 2最                                | 長と③                                      | <b>浸短のも</b>   | の<br>を<br>確   | 認できる          | が…          |  |
| <u>DDBJ Pipeline (Nagasaki et al., DNA Res., 2013</u><br><u>et al., Genome Res., 2014</u> )を実行して得られた<br>す。 | 3)上で de no<br>nulti-FAST | ovoゲノムァ<br>A形式ファ・ | 'センブリブ<br>イル <mark>(out_ga</mark> | ログラム <u>Plat</u><br>pClosed.fa; { | t <u>anus</u> ( <u>Kajit</u><br>約2.4MB)で | ani           |               |               |             |  |
| <pre>in_f &lt;- "out_gapClosed.fa"</pre>                                                                   | #入力                      | コファイル・            | 名を指定し                             | てin_fに格                           | }納                                       |               |               |               |             |  |
| out_f <- "hoge7.txt"                                                                                       | R Consol                 | e                 |                                   | -7                                | <del>на</del> 6 <del>м</del>             |               |               |               |             |  |
| parani_base <- c(A, C, G, I)                                                                               |                          |                   |                                   |                                   |                                          |               |               |               | <b>^</b>    |  |
| #必要なバッケージをロード                                                                                              | > W100                   | n(Iasta<br>10520  | 126075                            | 64521                             | 25001                                    | 105           | 125           | 125           |             |  |
| library(Biostrings)                                                                                        | [1]                      | 10520             | 126075                            | 257728                            | 20654                                    | 68508         | 9/951         | 120<br>512    |             |  |
| #入力ファイルの読み込み                                                                                               | [15]                     | 94505             | 65563                             | 54737                             | 83975                                    | 117           | 125           | 125           |             |  |
| fasta <- readDNAStringSet(in f, fo                                                                         | [22]                     | 73481             | 92304                             | 6859                              | 18430                                    | 154194        | 6893          | 125           |             |  |
|                                                                                                    | [29]                     | 352               | 96074                             | 103                               | 279                                      | 41161         | 63901         | 125           |             |  |
| #本番                                                                                                    | [36]                     | 124               | 125                               | 138                               | 124                                      | 125           | 101           | 3 125         |             |  |
| <pre>hoge &lt;- alphabetFrequency(fasta) obj (</pre>                                                       | [43]                     | 8311              | 6439                              | 37583                             | 10647                                    | 204783        | 108           | 64495         |             |  |
| #out <- colSums(hoge[ obil)                                                                                | [50]                     | 613               | 125                               | 126                               | 125                                      | 35878         | 125           | 251           |             |  |
| out <- apply(as.matrix(hoge[, obj])                                                                        | [57]                     | 156               | 539                               | 96931                             | 200                                      | 103           | 10030         | 14088         |             |  |
|                                                                                                    | [64]                     | 125               | 125                               | 195                               | 96261                                    | 31108         | 16776         | 112           |             |  |
| #ファイルに保存                                                                                                   | [71]                     | 19996             | 71496                             | 58979                             | 125                                      | 1918          | 125           | 125           |             |  |
| write.table(out, out_f, sep="\t",                                                                          | [78]                     | 168               | 213                               | 125                               | 125                                      | 125           | 714           | 115           |             |  |
| 1                                                                                                    | [85]                     | 125               | 794                               | 195                               | 1442                                     | 124           | 457           | 247           |             |  |
|                                                                                                    | [92]                     | 155               | 123                               | 125                               | 117                                      | 798           | 125           | 255           |             |  |
|                                                                                                    | [99]                     | 125               | 1439                              | 117                               | 1220                                     | 113           | 125           | 167           |             |  |
|                                                                                                    | [106]                    | 146               | 209                               | 289                               | 652                                      | 180           | 165           | 177           |             |  |
|                                                                                                    | [113]                    | 113               | 747                               | 159                               | 117                                      | 263           |               |               | =           |  |
|                                                                                                    | >                        |                   |                                   |                                   | /                                        |               |               |               |             |  |
|                                                                                                    | •                        |                   |                                   |                                   |                                          |               |               |               |             |  |

・イントロ|一般|k-mer解析|k=1(塩基ごとの出現頻度解析)|Biostrings Tips: 西のり長 7. FASTA形式ファイル(out gapClosed.fa)の場合: DDBJ Pipeline (Nagasaki et al., DNA Res., 2013)上で de novoゲノムアセンブリプログラムPlatanus (Kajitani et al., Genome Res., 2014)を実行して得られたmulti-FASTA形式ファイル(out gapClosed.fa; 約2.4MB)で

す。

in\_f <- "out\_gapClosed.fa" #入力ファイル名を指定してin\_fに格納 out\_f <- "hoge7.txt" #出力ファイル名を指定してout\_fに格納 param\_base <- c("A", "C", "G", "T", "N")#出力させたい塩基を指定

#必要なバッケージをロード

| library(Biostrings)                              | R Console |         |         |       |          |        |        |     |          |
|--------------------------------------------------|-----------|---------|---------|-------|----------|--------|--------|-----|----------|
| #入力ファイルの読み込み                                     | [92]      | 155     | 123     | 125   | 117      | 798    | 125    | 255 | ^        |
| fasta <- readDNAStringSet(in_t, to               | [99]      | 125     | 1439    | 117   | 1220     | 113    | 125    | 167 |          |
| #木悉                                              | [106]     | 146     | 209     | 289   | 652      | 180    | 165    | 177 |          |
| hoge <- alphabetFrequency(fasta)                 | [113]     | 113     | 747     | 159   | 117      | 263    |        |     |          |
| <pre>obj &lt;- is.element(colnames(hoge),</pre>  | > min(wi  | idth(fa | sta))   |       |          |        |        |     |          |
| <pre>#out &lt;- colSums(hoge[, obj])</pre>       | [1] 101   |         |         |       |          |        |        |     |          |
| <pre>out &lt;- apply(as.matrix(hoge[, obj]</pre> | > max(wi  | idth(fa | sta))   |       |          |        |        |     |          |
| サファイルに保存                                         | [1] 257   | 728     |         |       |          |        |        |     |          |
| write_table(out, out f, sep="\t",                | > range   | (width( | fasta)) |       |          |        |        |     |          |
| milectedic(out) out_i, sep (t)                   | [1] 1     | LO1 257 | 728     |       |          |        |        |     |          |
| <                                                | > summaı  | ry(widt | h(fasta | ))    |          |        |        |     |          |
|                                                  | Min.      | 1st Qu  | . Medi  | an N  | Mean 3rd | Qu.    | Max.   |     |          |
|                                                  | 101       | 12      | 5 2     | 13 20 | 0140 1   | 4090 2 | 257700 |     |          |
|                                                  | >         |         |         |       |          |        |        |     | =        |
|                                                  | -         |         |         |       |          |        |        |     | <b>T</b> |
|                                                  | 4         |         |         |       |          |        |        |     | P        |

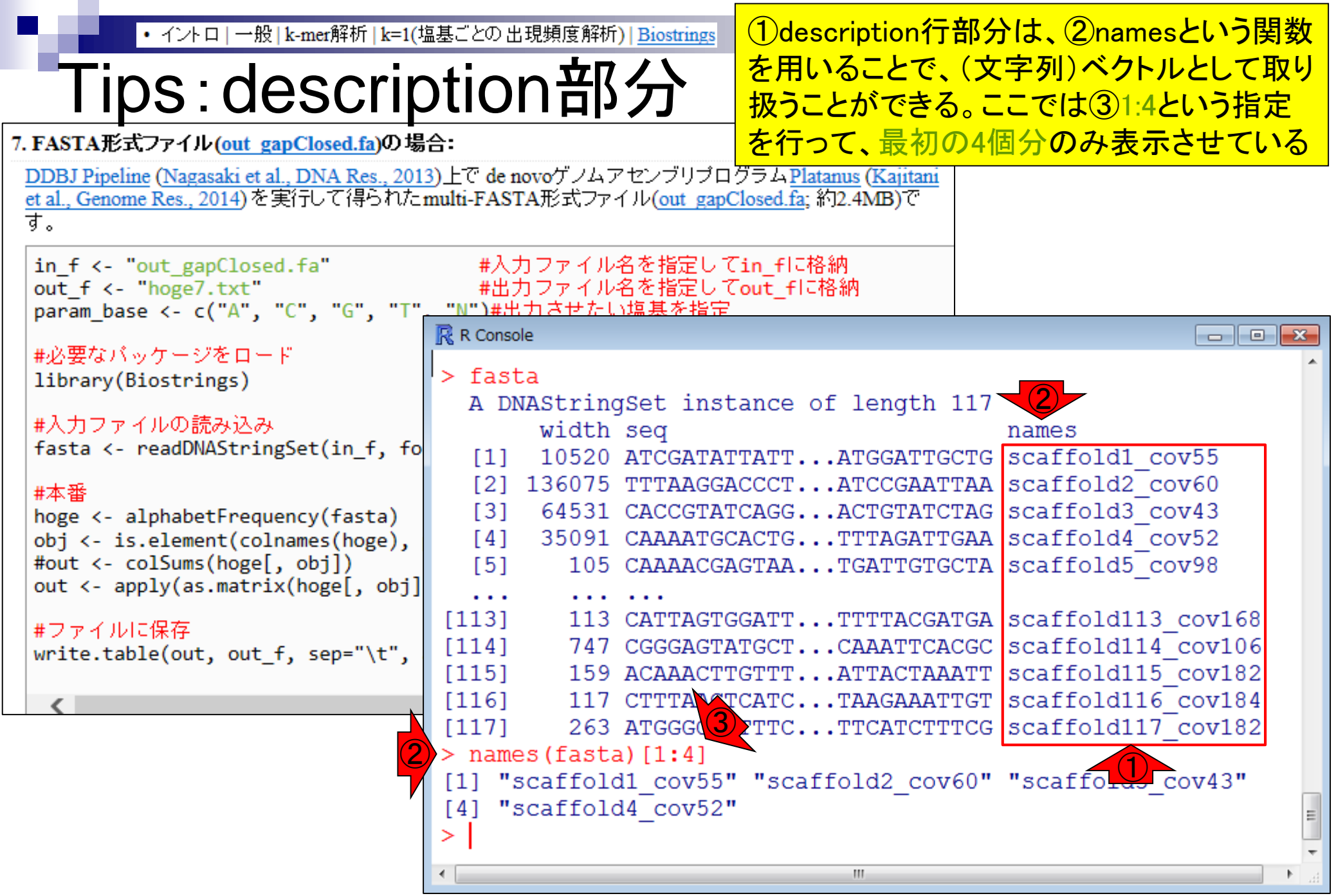

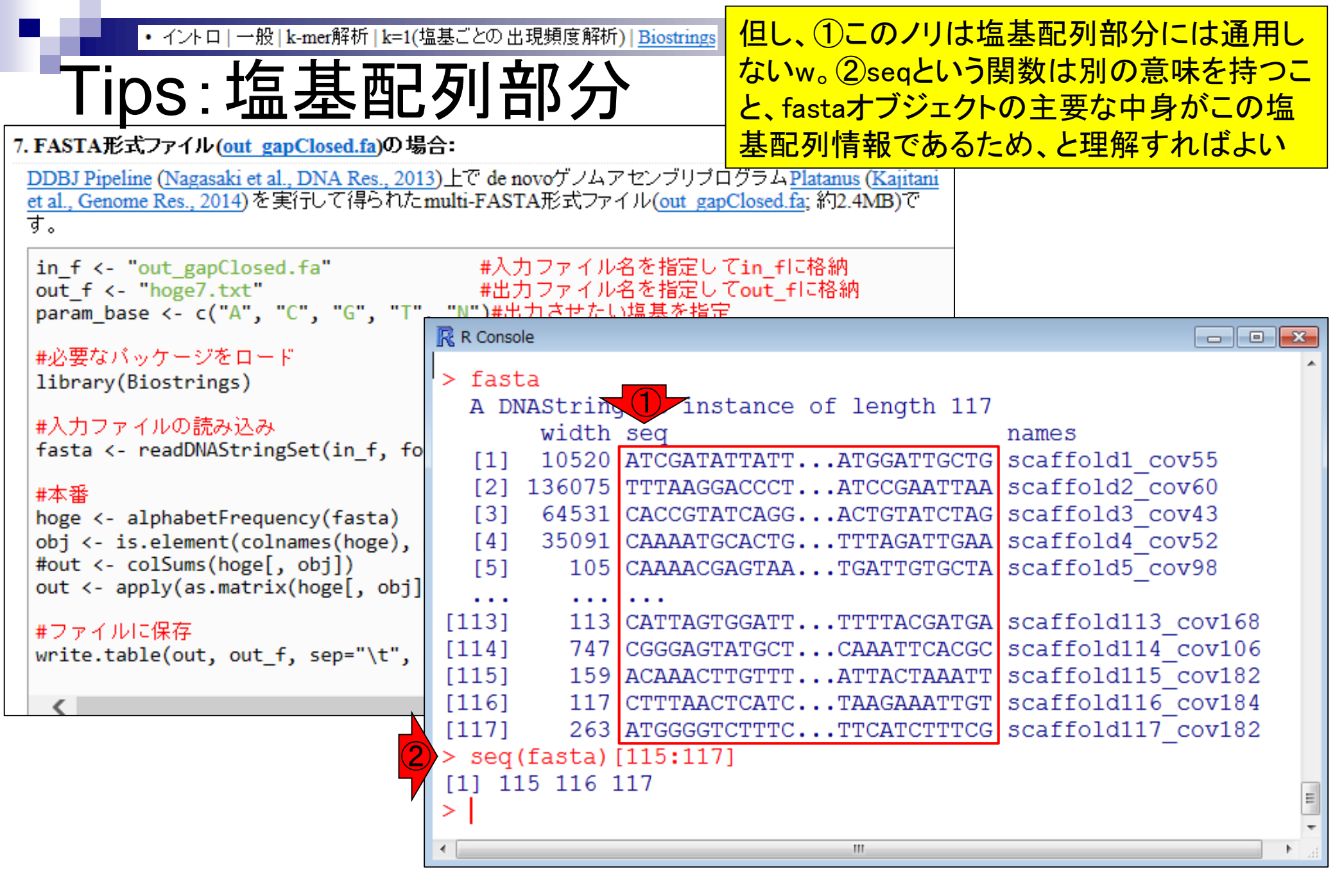

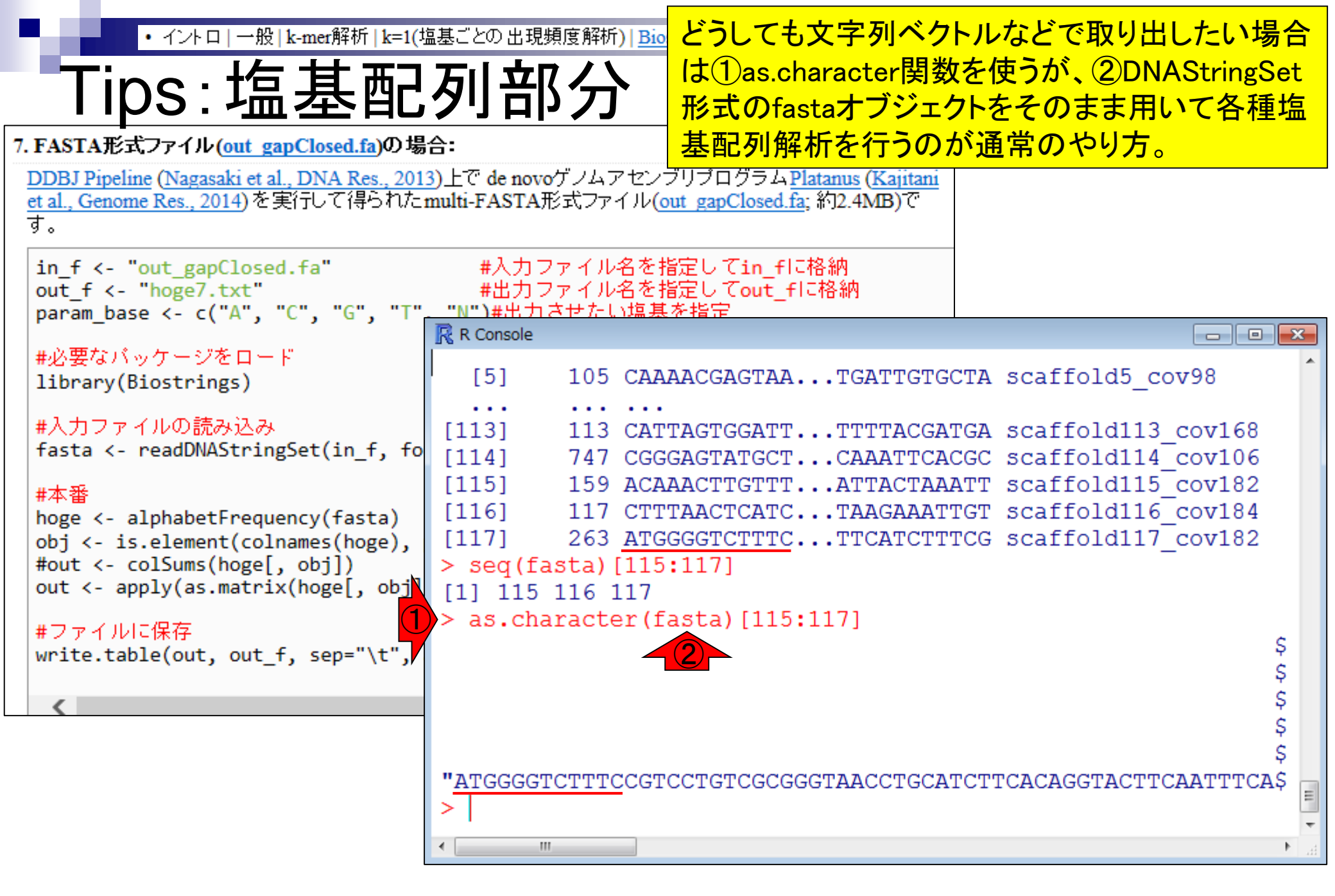

## Contents1

### イントロダクション

- □ (Rで)塩基配列解析、アグリバイオ、NGSハンズオン講習会、
- □ 日本乳酸菌学会のNGS連載、HPCI講習会のPC環境
- ゲノム解析
  - □ NGSデータ解析戦略、DDBJ PipelineとRの関係、用語説明
  - □ de novoアセンブリ実行、および結果をRで解析
  - □ 塩基配列解析基礎1(塩基ごとの出現頻度解析)
  - □ 各種テクニックや注意事項
  - □ Rコードの解説
  - □ 塩基配列解析基礎2(基本情報取得)
  - □ 塩基配列解析基礎3(配列長でフィルタリング)
  - □ アノテーション
  - □ トランスクリプトーム配列
  - □ プロモーター配列取得

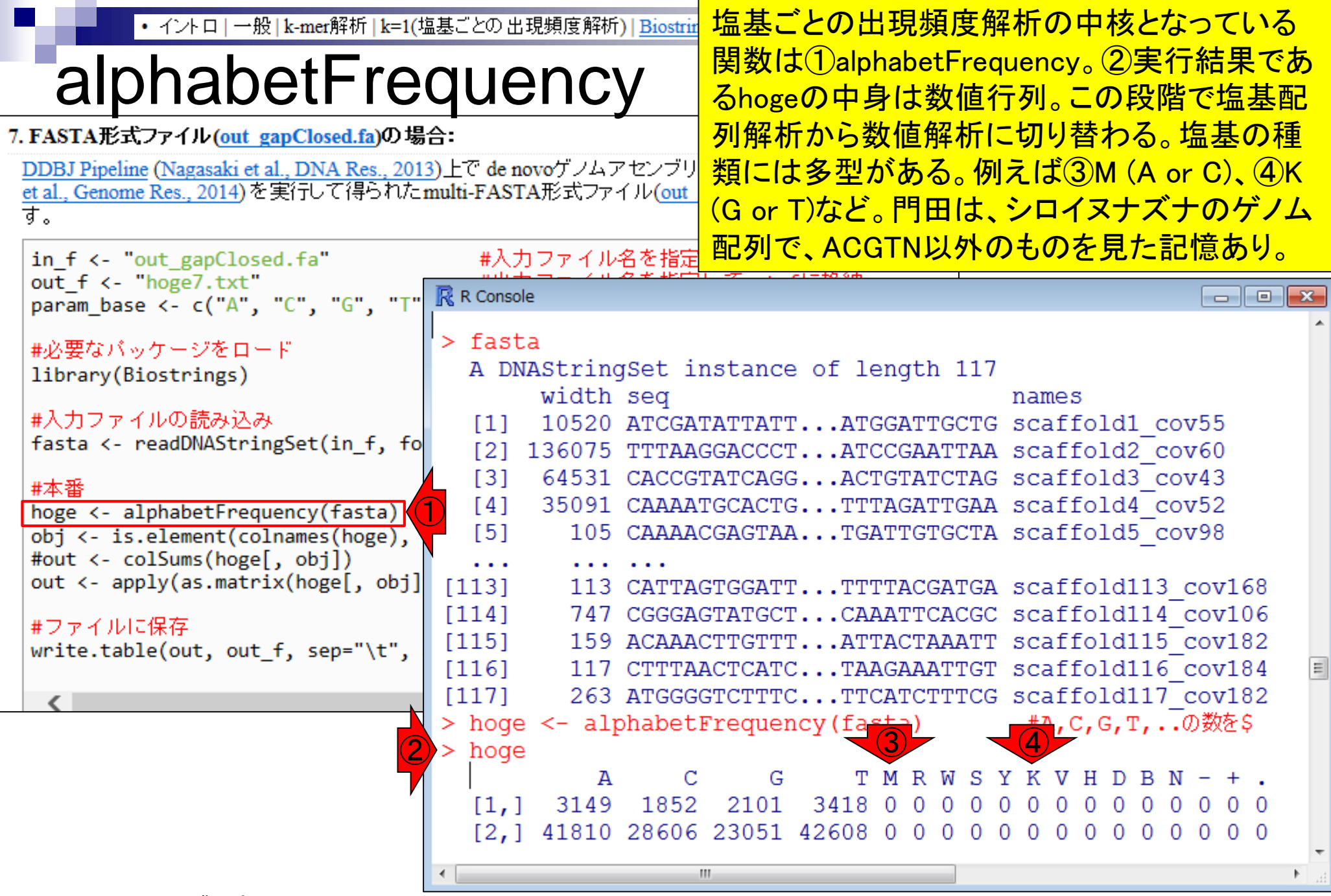

| ・イントロ   一般   k-mer解析   k=1(:<br><b>dim</b><br>7. FASTA形式ファイル (out gapClosed.fa)の場                                                                                                    | 塩基ごとの出現頻度解                                                                                                    | 新) ①dim<br>は、酉<br>ると解<br>18個 (                                                                                                    | 関数で<br>記列ごと<br>解釈。②<br>と解釈。                          | で行数と列<br>こに結果を<br>)18列であ<br>。③行列の                                              | 数を<br>返し<br>るこ<br>)<br>一音                            | 把握。<br>ている<br>とから<br>『要素                                    | alpha<br>ので、<br>、<br>塩基<br>の取り                                       | betFr<br>117行<br>の種<br>り出し | equer<br>うから<br>類数<br>例                                                                                                    | ncy<br>っな<br>は |
|----------------------------------------------------------------------------------------------------|----------------------------------------------------------------------------------------------------|----------------------------------------------------------------------------------------------------|------------------------------------------------------|--------------------------------------------------------------------------------|------------------------------------------------------|-------------------------------------------------------------|----------------------------------------------------------------------|----------------------------|----------------------------------------------------------------------------------------------------|----------------|
| DDBJ Pipeline (Nagasaki et al., DNA Res., 201<br>et al., Genome Res., 2014)を実行して得られた<br>す。                                                                                                    | 3)上で de novoゲノム<br>multi-FASTA形式フ<br>#入力ファイ                                                                                                    | Aアセンブリブ<br>アイル( <u>out g</u><br>ル名を指定し                                                                                                    | ロクラム <u>I</u><br>ap <u>Closed.f</u><br>ノてin_fl       | Platanus (Kajitz<br>酒; 約2.4MB)で<br>こ格納                                         | <u>uni</u>                                           |                                                             |                                                                      |                            |                                                                                                    |                |
| param_base <- c("A", "C", "G", "T"<br>#必要なパッケージをロード<br>library(Biostrings)<br>#入力ファイルの読み込み<br>fasta <- readDNAStringSet(in_f, fo<br>#本番<br>hoge <- alphabetFrequency(fasta)<br>obj <- is.element(colnames(hoge),<br>#out <- colSums(hoge[, obj])<br>out <- apply(as.matrix(hoge[, ob<br>#ファイルに保存<br>write.table(out, out_f, sep="\t", | Image: Rest Console         [109,]       13         [110,]       4         [111,]       4         [112,]       4         [112,]       4         [113,]       3         [114,]       19         [115,]       4         [115,]       4         [116,]       2         [117,]       4         > dim(hoge)       1         [1]       117         > hoge       [112:3         C       1         [1,]       44         [2,]       28         [3,]       146       12         [4,]       35       2 | 7 203<br>8 30<br>4 26<br>8 44<br>2 28<br>9 146<br>7 35<br>9 25<br>9 79<br>2<br>116, 2:6<br>G T M<br>5 60 0<br>6 37 0<br>9 273 0<br>2 55 0 | 150<br>32<br>31<br>25<br>16<br>129<br>22<br>22<br>60 | 162 0 0<br>70 0 0<br>64 0 0<br>37 0 0<br>273 0 0<br>55 0 0<br>41 0 0<br>75 0 0 | 0 0<br>0 0<br>0 0<br>0 0<br>0 0<br>0 0<br>0 0<br>0 0 | 0 0<br>0 0<br>0 0<br>0 0<br>0 0<br>0 0<br>0 0<br>0 0<br>0 0 | 0 0 0<br>0 0 0<br>0 0 0<br>0 0 0<br>0 0 0<br>0 0 0<br>0 0 0<br>0 0 0 |                            | 0 0     0 0     0 0     0 0     0 0     0 0     0 0     0 0     0 0     0 0     0 0     0 0     0 0     0 0     0 0     0 0     0 0     0 0     0 0     0 0     0 0 |                |
|                                                                                                    | >  <br><                                                                                                    | 2 41 0                                                                                                    | <u> </u>                                             |                                                                                |                                                      |                                                             |                                                                      |                            |                                                                                                    | ■<br>▼<br>H    |

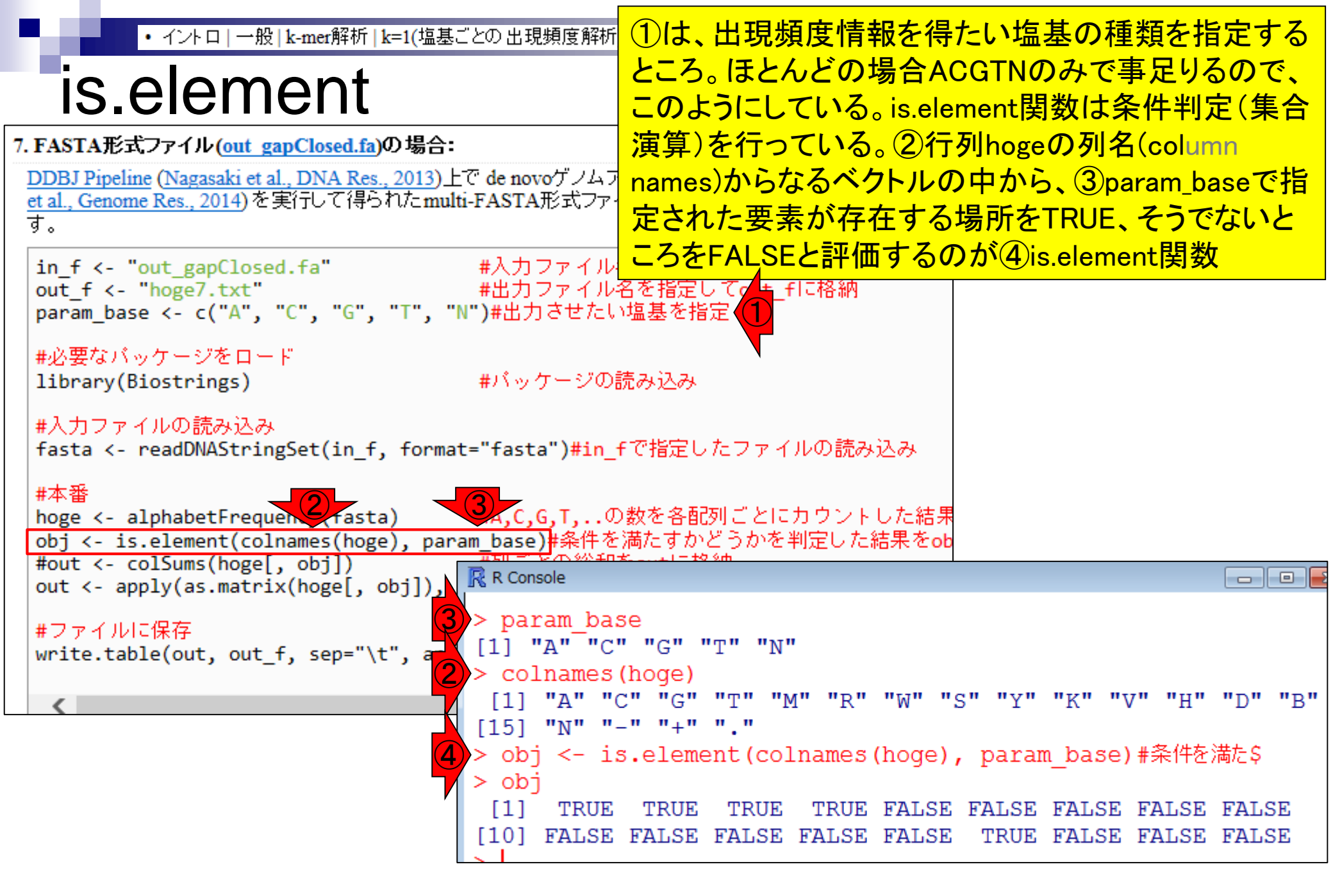

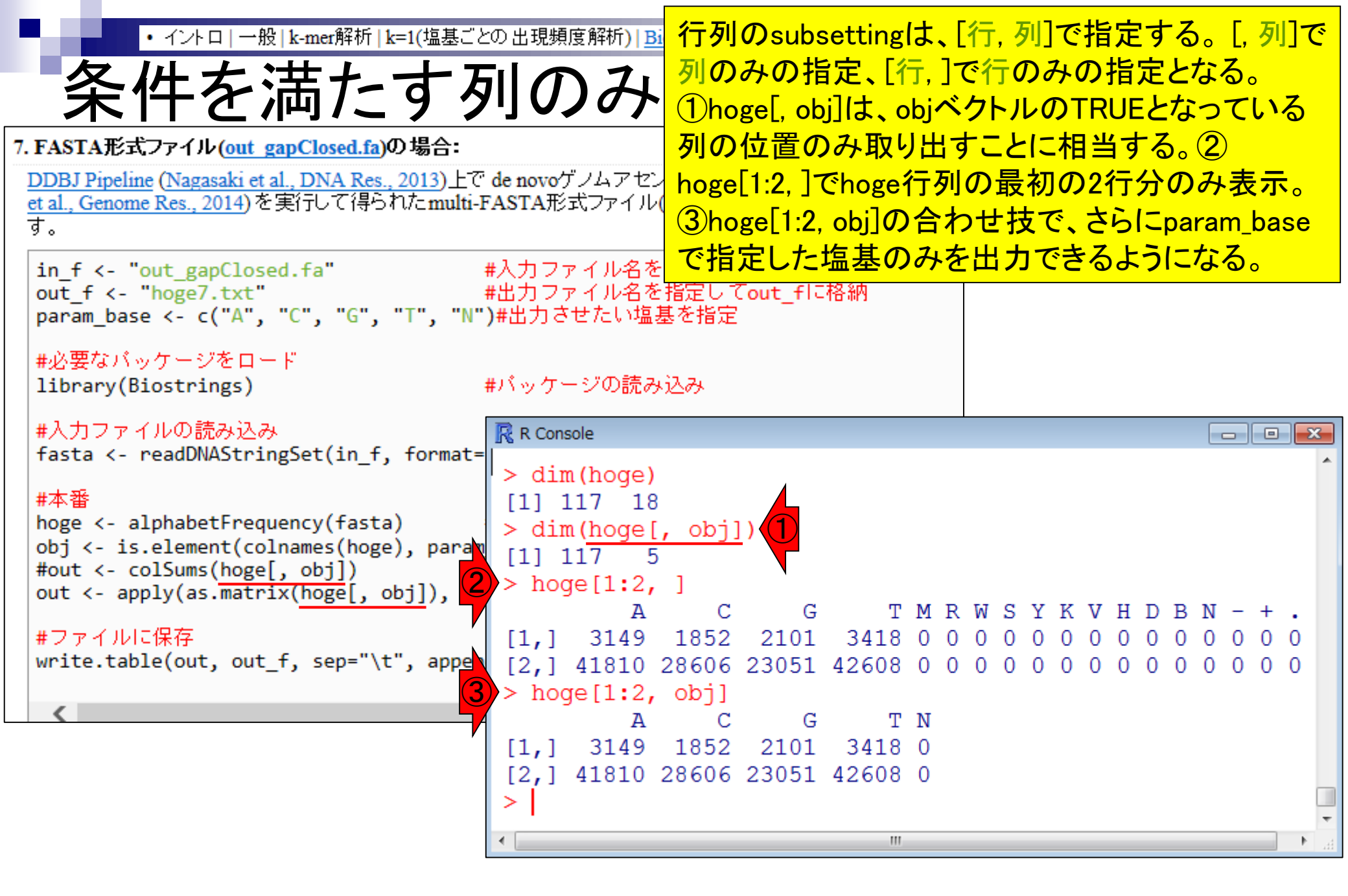

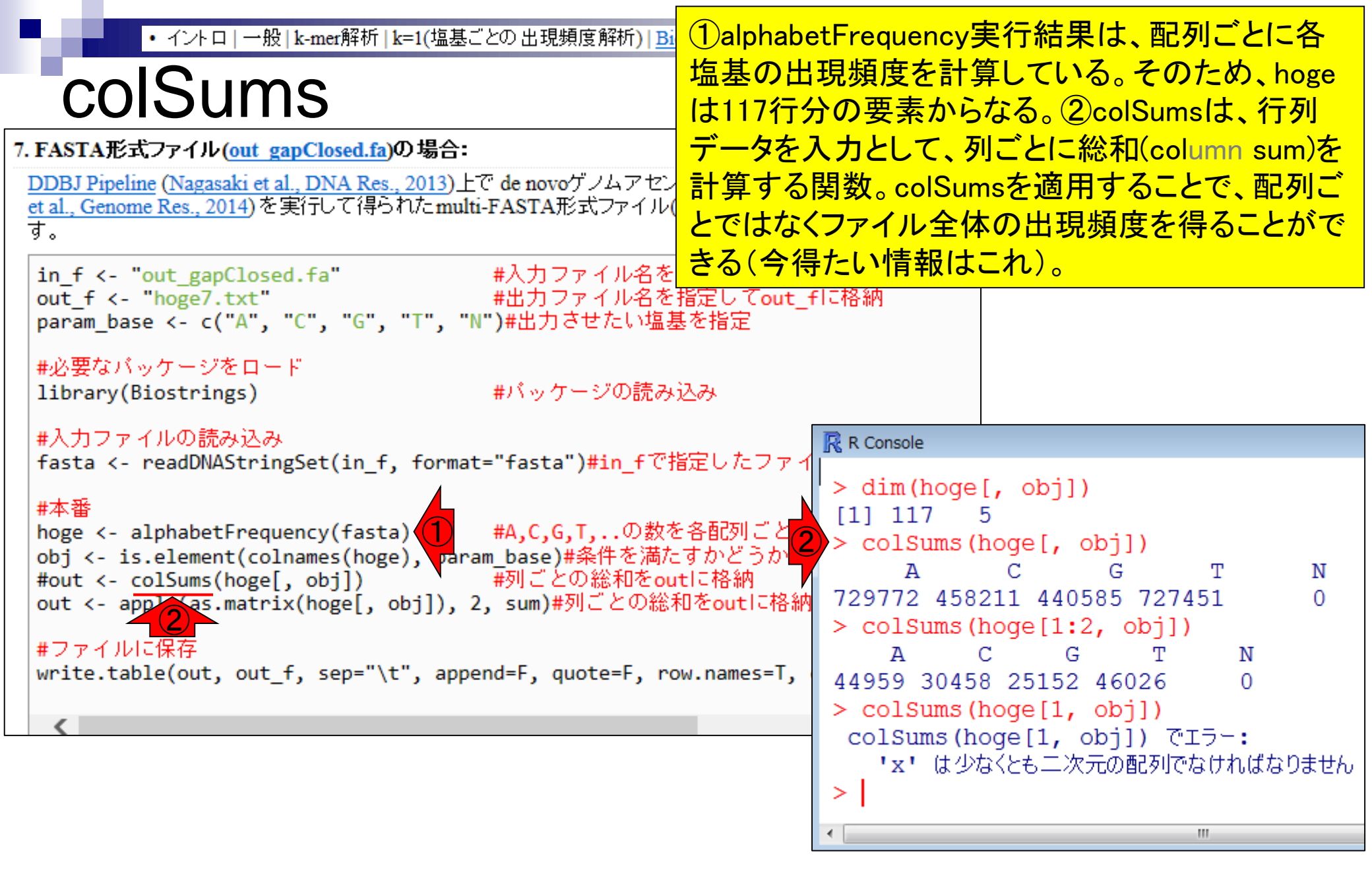

| out_f <- "hoge7.txt" #出力ファイル名を指定してout_fに格納<br>param_base <- c("A", "C", "G", "T", "N")#出力させたい塩基を指定<br>#必要なバッケージをロード<br>library(Biostrings) #バッケージの読み込み<br>#入力ファイルの読み込み                                                                                                    |        |
|----------------------------------------------------------------------------------------------------|--------|
| #入力ファイルの読み込み 💀 R Console                                                                                                    |        |
| Contract moded DNAStation Set (in Second WSectory) Him S 27地中上 to ファイ                                                                                                    |        |
| <pre>fasta &lt;- readDNAStringSet(in_f, format="fasta")#in_f Clac C/2 ファイ<br/>#本番<br/>*本番<br/>* c alphabetFrequency(fasta) #A,C,G,T,の数を各配列ごとに<br/>- is.element(colnames(hoge), param_base)#条件を満たすかどうかを<br/>#out &lt;- colSums(hoge[, obj]) #列ごとの総和をoutIC格納<br/>out &lt;- apply(as.matrix(hoge[, obj]), 2, sum)#列ごとの総和をoutIC格納<br/>#ファイルに保存<br/>write.table(out, out_f, sep="\t", append=F, quote=F, row.names=T,<br/>* colSums(hoge[1:2, obj])<br/>A C G T N<br/>44959 30458 25152 46026 0<br/>&gt; colSums(hoge[1, obj])<br/>colSums(hoge[1, obj]) でエラー:<br/>'x' は少なくとも二次元の配列でなければなり<br/>&gt; [</pre> | N<br>0 |

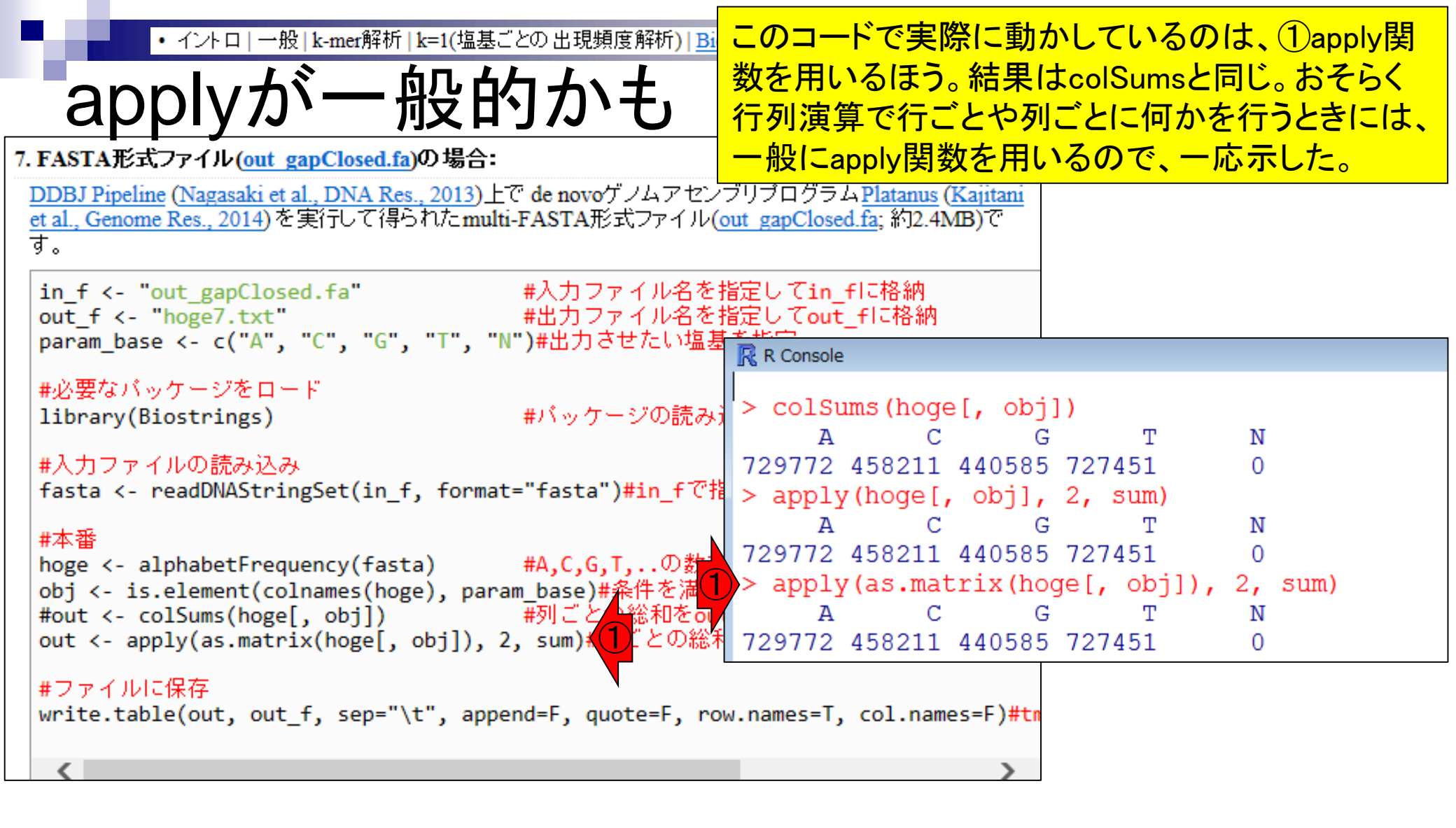

| ・イントロ   一般   k-mer解析   k=1(塩基ごとの出現頻度解析)   <u>Bi</u><br><b>applyの記号</b><br>7. FASTA形式ファイル(out gapClosed.fa)の場合:<br>DDBJ Pipeline (Nagasaki et al., DNA Res., 2013)上で de novoゲノムアセン<br><u>et al., Genome Res., 2014</u> )を実行して得られたmulti-FASTA形式ファイル(<br>す。 | applyは、①入力データに対して、②列ごと(行ごとの場合はここを1にする)に、③総和を計算する<br>sum関数を適用する、みたいな指定を行う。<br>colSumsだと、sumを計算することしかできないが、<br>applyの場合は③のところの関数名をmean,<br>median, maxなどいろいろ自在に変更できる。 |
|----------------------------------------------------------------------------------------------------|----------------------------------------------------------------------------------------------------|
| in_f <- "out_gapClosed.fa" #入力ファイル名を<br>out_f <- "hoge7.txt" #出力ファイル名を                                                                                                    | 指定してin_fに格納<br>指定してout_fに格納                                                                                                    |
| param_base <- c( A , し , G , T , N )#西川させたい温素                                                                                                    | R Console                                                                                                    |
| #必要なパッケージをロード<br>library(Biostrings) #パッケージの読み                                                                                                    | <pre>&gt; colSums(hoge[, obj])         A C G T N</pre>                                                                                                    |
| #入力ファイルの読み込み                                                                                                    | 729772 458211 440585 727451 0                                                                                                    |
| fasta <- readDNAStringSet(in_f, format="fasta")#in_fで打                                                                                                    | > apply(hoge[, obj], 2, sum)                                                                                                    |
|                                                                                                    | A C G T N                                                                                                    |
| #本番<br>  bogo / alphabatEpoguancy(fasta) #A C C T ① 物な                                                                                                    | 729772 458211 440585 727451 0                                                                                                    |
| obj <- is.element(colnames(hoge), naram (本))#条件を満た                                                                                                    | > apply(as.matrix(hoge[, obj]), 2, sum)                                                                                                    |
| #out <- colSums(hoge[, obj])                                                                                                    | A C G T N                                                                                                    |
| out <- apply(as.matrix(hoge[, obj]), 2, sum)#列ごとの総利                                                                                                    | 729772 458211 440585 727451 0                                                                                                    |
| #ファイルに保存<br>write.table(out, out_f, sep="\t", append=F, quote=F, ro                                                                                                    | w.names=T, col.names=F)#tn                                                                                                    |
|                                                                                                    |                                                                                                    |

Г

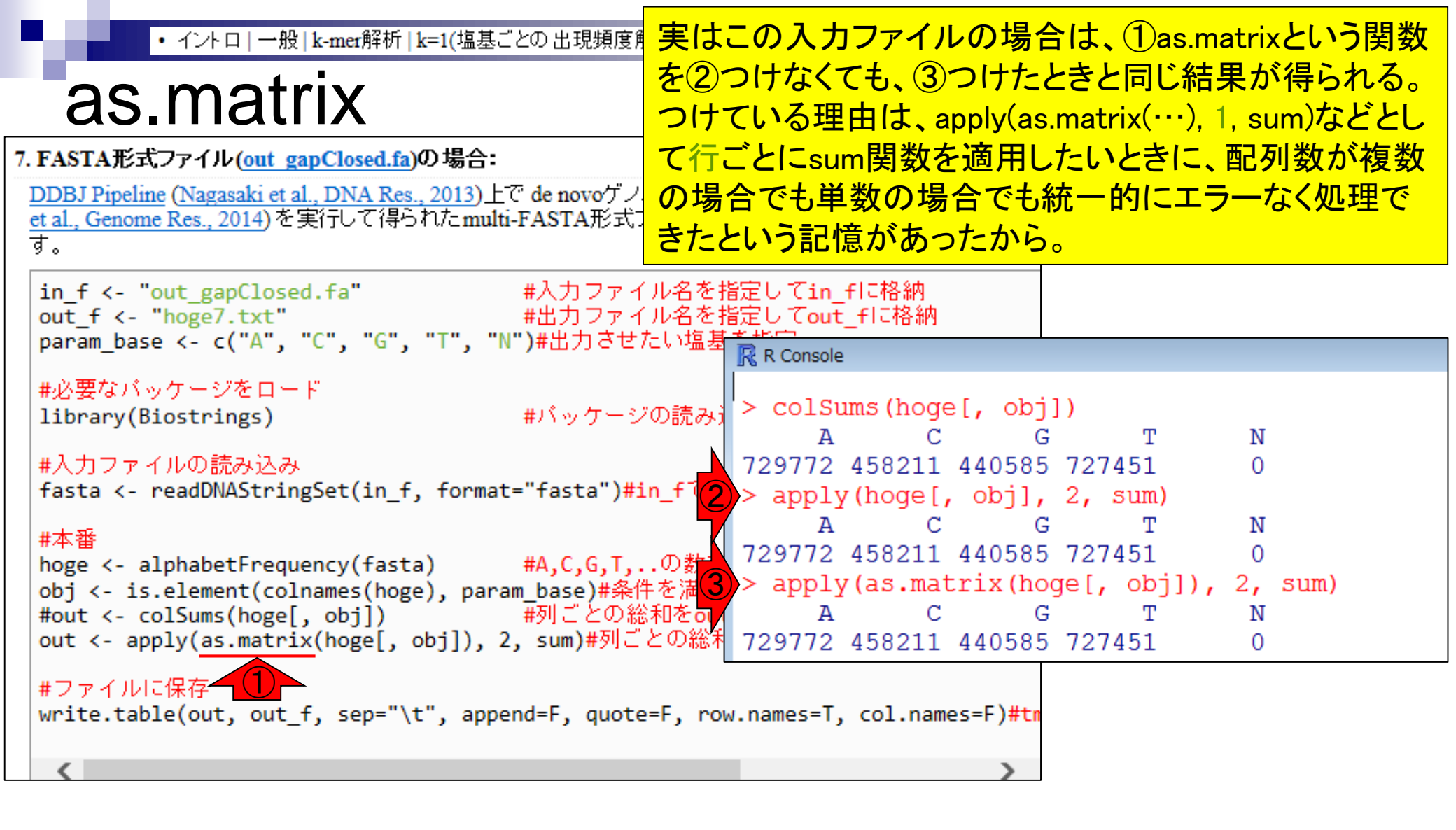

| ・イントロ   一般   k-mer解析   k=1(塩基ごとの出現頻度解析)   Bi<br>as.matrix<br>7. FASTA形式ファイル(out_gapClosed.fa)の場合:                                                                                                    | 挙動の違いは、①入力データの行列が1行しかな<br>い(配列数が1つの)場合に出てくる。②複数行か<br>らなる(配列数が2つ以上の)場合と比べればエ<br>ラーメッセージの違いがわかります。                                                                                                    |
|----------------------------------------------------------------------------------------------------|----------------------------------------------------------------------------------------------------|
| DDBJ Pipeline (Nagasaki et al., DNA Res., 2013)上で de novoゲノムアセン<br>et al., Genome Res., 2014)を実行して得られたmulti-FASTA形式ファイル(<br>す。<br>in_f <- "out_gapClosed.fa" #入力ファイル名を打<br>out_f <- "hoge7.txt" #出力ファイル名を打                                             | ブリブログラム <u>Platanus</u> ( <u>Kajitani</u><br><u>ut_gapClosed.fa</u> ; 約2.4MB)で<br>皆定してin_flこ格納<br>皆定してout_flこ格納                                                                                                    |
| param_base <- C( A , C , G , T , N )#出りさせたい温差<br>#必要なバッケージをロード<br>library(Biostrings) #バッケージの読み)<br>#入力ファイルの読み込み<br>fasta <- readDNAStringSet(in_f, format="fasta")#in_fで指<br>#本番                                                                      | <pre>     R Console     ColSums(hoge[, obj])     A     C     G     T     N     729772 458211 440585 727451     0     &gt; apply(hoge[, obj], 2, sum)         A     C     G     T     N         (2) </pre>                     |
| <pre>#本審<br/>hoge &lt;- alphabetFrequency(fasta) #A,C,G,T,の数を<br/>obj &lt;- is.element(colnames(hoge), param_base)#条件を満た<br/>#out &lt;- colSums(hoge[, obj]) #列ごとの総和をour<br/>out &lt;- apply(as.matrix(hoge[, obj]), 2, sum)#列ごとの総系<br/>#ファイルに保存</pre> | <pre>729772 458211 440585 727451 0 &gt; apply(as.matrix(hoge[, obj]), 2, sum)         A        C        G        T        N 729772 458211 440585 727451      0 &gt; colSums(hoge[1, obj])         colSums(hoge[1, obj])</pre> |
| <pre>write.table(out, out_f, sep="\t", append=F, quote=F, ro </pre>                                                                                                    | <pre>'x' は少なくとも二次元の配列でなければなりません &gt; apply(hoge[1, obj], 2, sum) apply(hoge[1, obj], 2, sum) でエラー:     dim(x) は正の長さを持たねばなりません &gt; apply(as.matrix(hoge[1, obj]), 2, sum) [1] 10520 &gt;</pre>                                |
|                                                                                                    | 4                                                                                                    |

|                                                                                                    | strings                                                                                                    | 1)as.m                                                                                                    | natrixをつけてエラーメッセ                                                                                                    | —   |
|----------------------------------------------------------------------------------------------------|----------------------------------------------------------------------------------------------------|----------------------------------------------------------------------------------------------------|----------------------------------------------------------------------------------------------------|-----|
| ■思考停止するべから                                                                                                    | ず                                                                                                    | ジが出<br>正しい                                                                                                    | てないからといって、これ<br>わけではないことに気づこ                                                                                                    | がう  |
| 広くりうしてりくるくろうう<br>たいのでは、<br>たいのでは、<br>たいのでは、<br>たいので、<br>たいので、<br>たいの | 9 ブリプログラムPlatanu<br>out gapClosed.fa;約2. 管定してin_flこ格納 管定してout_flこ格納 管定してout_flこ格納 管定してout_flこ格納 「29772 458212 > apply(hoge A 729772 458212 > apply(hoge A 729772 458212 > apply(as.max A 729772 458212 > colSums(hoge X' は少なく > apply(hoge apply(hoge (x' は少なく) > apply(hoge apply(hoge [1] 10520 | EUい:<br>s(Kajitani<br>4MB)で<br>ge[, obj<br>c ()<br>1 44058<br>[, obj],<br>c ()<br>1 44058<br>atrix(ho<br>c ()<br>1 44058<br>ge[1, obj<br>ge[1, obj<br>c ()<br>1 44058<br>ge[1, obj<br>c ()<br>1 44058<br>ge[1, obj],<br>c ()<br>c ()<br>1 44058<br>ge[1, obj],<br>c ()<br>c ()<br>1 44058<br>ge[1, obj],<br>c ()<br>c ()<br>1 44058<br>ge[1, obj],<br>c ()<br>c ()<br>1 44058<br>ge[1, obj],<br>c ()<br>c ()<br>1 44058<br>ge[1, obj],<br>c ()<br>c ()<br>1 44058<br>ge[1, obj],<br>c ()<br>c ()<br>c ()<br>1 44058<br>ge[1, obj],<br>c ()<br>c ()<br>c ()<br>1 44058<br>ge[1, obj],<br>c ()<br>c () | カけではないことに気づこ         j])         G       T       N         5       727451       0         , 2, sum)       G       T       N         5       727451       0         oge[, obj]), 2, sum)       G       T       N         5       727451       0         oge[, obj]), 2, sum)       G       T       N         5       727451       0       0         bj])       j])       でエラー:       の         j]) でエラー:       の配列でなければなりません       ), 2, sum)       でエラー:         がたねばなりません       oge[1, obj]), 2, sum)       ) | シート |
|                                                                                                    | >  <br>                                                                                                    |                                                                                                    |                                                                                                    |     |

Г
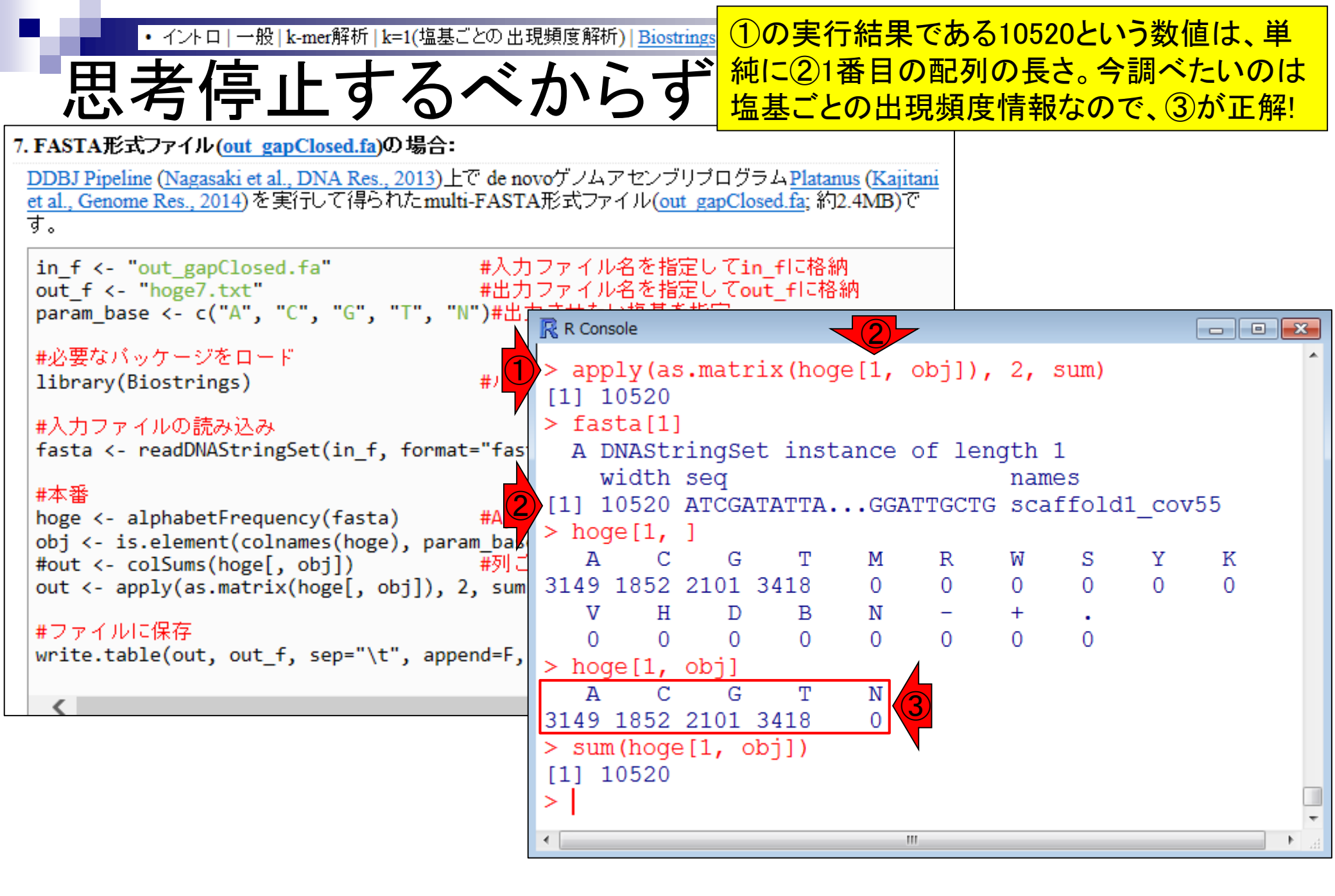

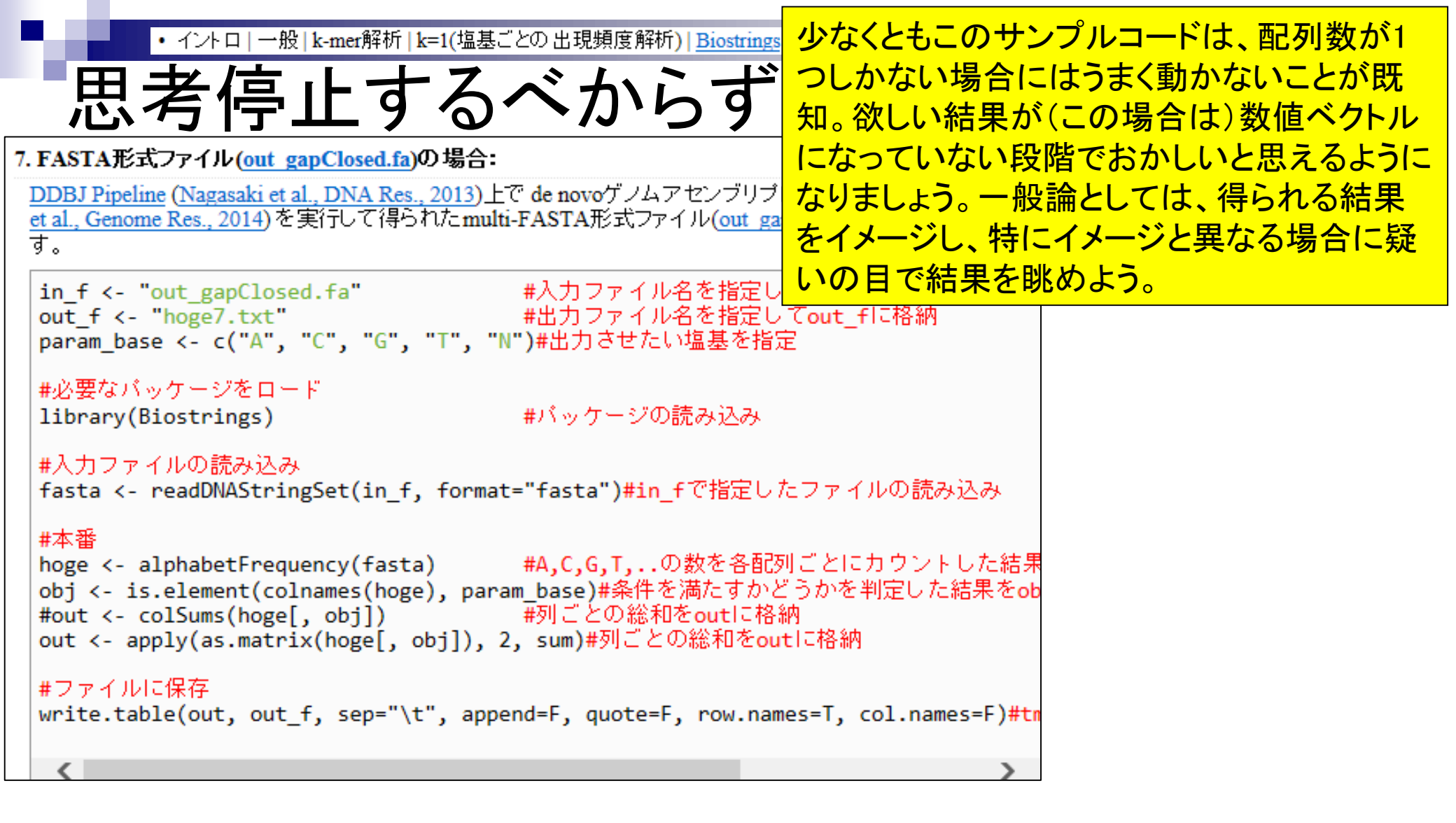

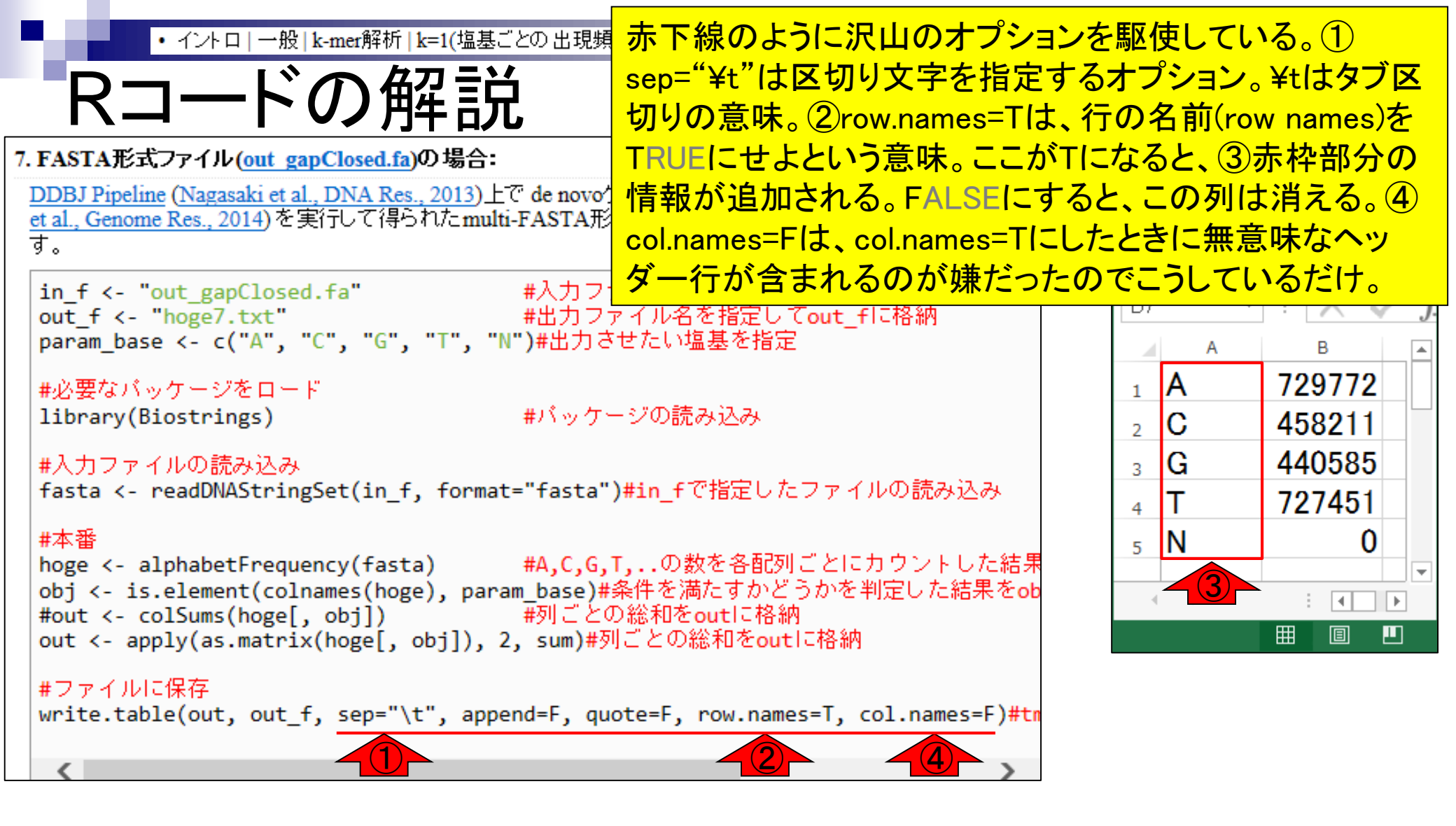

配列数は、①Step1 → Step2で減り、② Step2 → Step3では不変だろうと予想 目的をおさらい 入力:paired-end FASTQファイル Step1: Assembly contig1 contig2 contig3 contig4 contig5 Step2: Scaffold NNNN NNNN NNNNN scaffold1 scaffold2 Step3: Gap close NNC scaffold1 scaffold2

|                                                      |              | 配列数は、①Step1 →             | Step2で減り、②                 |
|------------------------------------------------------|--------------|---------------------------|----------------------------|
| 日的たわそこい                                              |              | Step2 → Step3では不          | 変だろうと予想。                   |
| 日前をわさらい                                              |              | 3hogeフォルダ直下の              | Prcode2.txtは、配             |
| rcode2.txt                                           |              | 列数をカウントする必要               | 要最小限のコード                   |
| library(Bi <mark>v</mark> strings) #バッケージ            | "の読み込み↓      | 349 → 117 → 117で          | 予想通りの結果                    |
| 4                                                    |              |                           |                            |
| ### Step 1 ###↓                                      | R Console    |                           |                            |
| in_t <- "out_contig.ta" #人力ファイ                       | > getud()    |                           |                            |
| fasta <- readUNAStringSet(in_t, format= fasta )#i    | [1] "C:/Use  | rs/kadota/Desktop/hog     | e/platanusResult"          |
| Tength(fasta) #凹C列安(でえ                               | > list.file  | s(pattern="*.fa")         | -,                         |
|                                                      | [1] "out_co  | ntig.fa" "out             | _contigBubble.fa"          |
| ### Otep Z ###*<br> in f <- "out scaffold fa" #入力ファイ | [3] "out_ga  | pClosed.fa" "out          | _scaffold.fa"              |
| fasta <- readDNAStringSet(in f. format="fasta")#i    | [5] "out_sc  | affoldBubble.fa"          |                            |
| length(fasta)  構図数を見                                 | > ### Step   | out contig fa"            | # λ カフ\$                   |
| 4                                                    | > fasta <-   | readDNAStringSet(in f     | , format="fasta")          |
| ### Step 3 ###↓                                      | > length(fa  | sta)                      | ,                          |
| in_f <- ″out_gapClosed.fa″ #入力ファイ                    | [1] 349      |                           |                            |
| fasta <- readDNAStringSet(in_f, format="fasta")#i    | r >          |                           |                            |
| length(fasta)                                        | > ### Step   | 2 ###<br>out cosffold fo" | # 3 -5-70                  |
|                                                      | > fasta <-   | readDNAStringSet(in f     | #ハハハマ<br>. format="fasta") |
|                                                      | > length(fa  | sta)                      | ,101mac 14004,<br>#配列数\$   |
|                                                      | [1] 117      |                           |                            |
|                                                      | >            |                           |                            |
|                                                      | > ### Step   | 3 ###                     |                            |
|                                                      | > 1n_t <- "  | out_gapClosed.fa"         | #人刀ノŞ<br>「format="facta"   |
|                                                      | > length (fa | sta)                      | , IOIMAL= IASLA)<br>#研別教会  |
|                                                      | [1] 117      |                           | I BCARKY                   |

## Contents1

## イントロダクション

- □ (Rで)塩基配列解析、アグリバイオ、NGSハンズオン講習会、
- □ 日本乳酸菌学会のNGS連載、HPCI講習会のPC環境
- ゲノム解析
  - □ NGSデータ解析戦略、DDBJ PipelineとRの関係、用語説明
  - □ de novoアセンブリ実行、および結果をRで解析
  - □ 塩基配列解析基礎1(塩基ごとの出現頻度解析)
  - □ 各種テクニックや注意事項
  - □ Rコードの解説
  - □ 塩基配列解析基礎2(基本情報取得)
  - □ 塩基配列解析基礎3(配列長でフィルタリング)
  - □ アノテーション
  - □ トランスクリプトーム配列
  - □ プロモーター配列取得

1

# 塩基配列解析基礎2

| ID                                                    |                                                                                  |                                     |                        |                                                            |             |                  |             |                                                                                                    |                                           |
|-------------------------------------------------------|----------------------------------------------------------------------------------|-------------------------------------|------------------------|------------------------------------------------------------|-------------|------------------|-------------|----------------------------------------------------------------------------------------------------|-------------------------------------------|
| 21211                                                 |                                                                                  |                                     |                        |                                                            |             |                  |             |                                                                                                    |                                           |
| Tool (Version)                                        |                                                                                  |                                     |                        |                                                            |             |                  |             |                                                                                                    |                                           |
| Platanus (1.2.2)                                      |                                                                                  |                                     |                        |                                                            |             |                  |             |                                                                                                    |                                           |
| RunAccession or Filena                                | ime                                                                              | Download                            |                        | Read                                                       | ength       | Alias            |             |                                                                                                    |                                           |
| QC.1.trimmed.fastq.gz                                 | C.1.trimmed.fastq.gz QC.1.trimmed.fastq.gz N.A. bp L.hokkaidonensis_MiSeq_denovo |                                     |                        |                                                            |             |                  |             |                                                                                                    |                                           |
| Download modified que                                 | ries                                                                             |                                     |                        |                                                            |             |                  |             |                                                                                                    |                                           |
| QC.1.trimmed.fas     QC.2.trimmed.fas                 | t <u>q.qz (Oriqinal si</u><br>tq.qz (Oriqinal si                                 | <u>ze 189.4 MB)</u><br>ze 189.6 MB) |                        |                                                            |             |                  |             |                                                                                                    |                                           |
| Download wgs file                                     |                                                                                  |                                     |                        |                                                            |             |                  |             |                                                                                                    |                                           |
| • out WGS.fasta.gz                                    | z (Original size 2                                                               | . <u>3 MB)</u>                      |                        |                                                            |             |                  |             |                                                                                                    |                                           |
| Assembly statistics                                   |                                                                                  |                                     |                        |                                                            |             |                  |             |                                                                                                    |                                           |
|                                                       |                                                                                  |                                     |                        |                                                            |             |                  | 1           | Contig #<br>Total contig size :2,35<br>Maximum contig size:25<br>Minimum contig size<br>N50 contig size :9 | : 117<br>6,019<br>7,728<br>: 101<br>2,304 |
| Time                                                  |                                                                                  |                                     |                        |                                                            |             |                  |             |                                                                                                    |                                           |
| Wait time                                             |                                                                                  | Start time                          |                        |                                                            |             |                  | I           | End time                                                                                                   |                                           |
| 0: 0:9                                                | 2016-01-20 18:                                                                   | 33:36                               |                        |                                                            | 2016-0      | 1-21 10:         | 10:06       |                                                                                                    |                                           |
|                                                       |                                                                                  |                                     |                        |                                                            |             |                  |             |                                                                                                    |                                           |
| (                                                     | Command                                                                          |                                     | Start time             | End                                                        | time        | Log1             | Log2        | Result                                                                                                    | MD5                                       |
| platanus assemble -m 12<br>QC.2.trimmed.fastq         | 0 -f QC.1.trimme                                                                 | d.fastq                             | 2016-01-20<br>18:33:37 | ) 2016-01-21<br>10:08:51                                   |             |                  | <u>View</u> | Download(2.2 MB)                                                                                           | MD5                                       |
| platanus scaffold -c out_c<br>-IP1 QC.1.trimmed.fastq | 2016-01-21<br>10:09:02                                                           | 2016-<br>10:09                      | 01-21<br>:12           |                                                            | <u>View</u> | Download(2.2 MB) | MD5         |                                                                                                    |                                           |
| platanus gap_close -c ou<br>QC.1.trimmed.fastq QC.2   | t_scaffold.fa -IP1<br>.trimmed.fastq                                             |                                     | 2016-01-21<br>10:09:23 | 2016-01-21<br>10:09:34 <u>View</u> <u>Download(2.2 MB)</u> |             |                  |             |                                                                                                    | <u>MD5</u>                                |

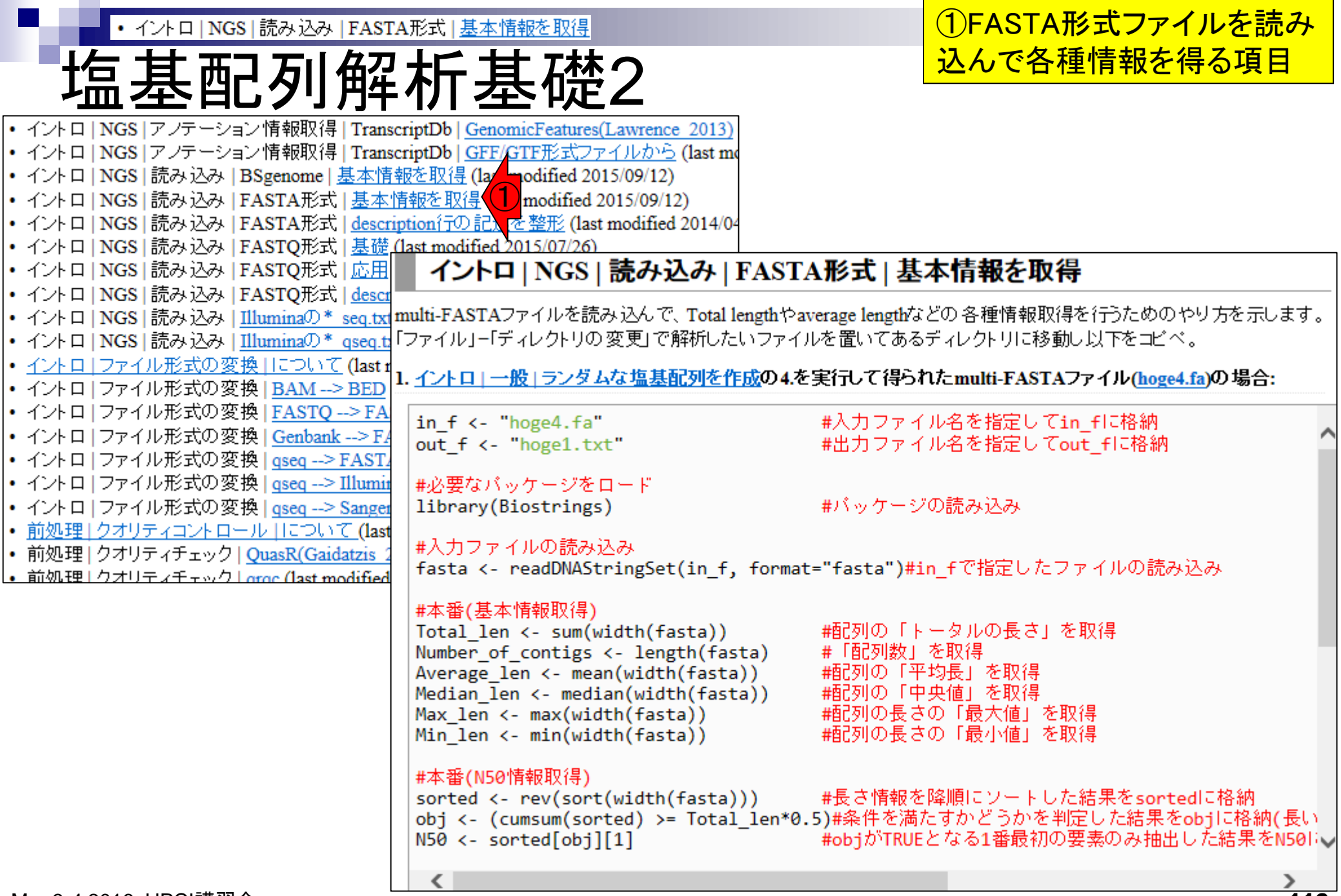

116

| <ul> <li>イントロ   NGS   読み込み   FASTA形式   基本情報を</li> </ul>                                                                                                    | 取得 rcode3.txt                                                                                                    | 例題の①入力ファイル名部分を                                                                                                    |
|----------------------------------------------------------------------------------------------------|----------------------------------------------------------------------------------------------------|----------------------------------------------------------------------------------------------------|
| 塩基配列解析基                                                                                                    | 礎2                                                                                                    | ②out_gapClosed.faに変更した<br>③rcode3.txtをコピペで実行                                                                                                    |
| イントロ   NGS   読み込み   FASTA形式   基本                                                                                                    | は情報を3号                                                                                                    |                                                                                                    |
| multi-FASTAファイルを読み込んで、Total lengthやaverage lengthなど<br>「ファイル」 – 「ディレクトリの変更」 で解析したいファイルを置いてあるデ                                                                                                    | in_f <- "out_gapClosed.fa"(2)<br>out_f <- "hoge1.txt"                                                                                                    |                                                                                                    |
| 1. <u>イントロー一般   ランダムな塩基配列を作成</u> の4.を実行して得られ                                                                                                    | ↓<br> #必要なバッケージをロード                                                                                                    |                                                                                                    |
| in_f <- "hoge4.fa" (1) #入力ファイル<br>out_f <- "hoge1.txt #出力ファイル                                                                                                    | Hibrary(Biostrings)                                                                                                    | #バッケージの読み込み↓                                                                                                    |
| #必要なパッケージをロード<br>library(Biostrings) #パッケージの                                                                                                    | #入力ファイルの読み込み↓<br>fasta <- readDNAStringSet(in_f, f<br>↓                                                                                                    | format="fasta")#in_fで指定したファイルの読る                                                                                                    |
| #入力ファイルの読み込み<br>fasta <- readDNAStringSet(in_f, format="fasta")#in                                                                                                    | #本番(基本情報取得)↓<br>Total_len <- sum(width(fasta))                                                                                                    | 槽配列の「トータルの長さ」を取得↓                                                                                                    |
| <pre>#本番(基本情報取得) Total_len &lt;- sum(width(fasta)) Number_of_contigs &lt;- length(fasta) Average_len &lt;- mean(width(fasta)) Median_len &lt;- median(width(fasta)) Max_len &lt;- max(width(fasta)) #配列の「中央 #配列の「中央</pre> | Number_ot_contigs <- length(fasta<br>Average_len <- mean(width(fasta))<br>Median_len <- median(width(fasta)<br>Max_len <- max(width(fasta))<br>Min_len <- min(width(fasta))                                                   | a) #「配列釵」を取得↓<br>) 描記列の「平均長」を取得↓<br>)) 描記列の「中央値」を取得↓<br>描記列の長さの「最大値」を取得↓<br>描記列の長さの「最小値」を取得↓                                                                                 |
| Min_len <- min(width(fasta)) #配列の長さの<br>#本番(N50情報取得)<br>sorted <- rev(sort(width(fasta))) #長さ情報を降<br>obj <- (cumsum(sorted) >= Total_len*0.5)#条件を満た<br>N50 <- sorted[obj][1] #objがTRUEと                                   | ◆<br>#本番(N50情報取得)↓<br>sorted <- rev(sort(width(fasta)))<br>obj <- (cumsum(sorted) >= Total_I<br>N50 <- sorted[obj][1]<br>↓                                                                                                    | ) #長さ情報を降順にソートした結果をsor<br>len*0.5)#条件を満たすかどうかを判定した結果<br>#objがTRUEとなる1番最初の要素のみ抽問                                                                                              |
| <                                                                                                    | #本番(GC含量情報取得)↓<br>hoge <- alphabetFrequency(fasta)<br>#CG <- rowSums(hoge[,2:3])<br>#ACGT <- rowSums(hoge[,1:4])<br>CG <- apply(as.matrix(hoge[,2:3])<br>ACGT <- apply(as.matrix(hoge[,1:4<br>GC_content <- sum(CG)/sum(ACGT) | #A,C,G,T,の数を配列ごとにカウント<br>#C,Gの総数を計算してCGに格納(2015年9<br>#A,C,G,Tの総数を計算してACGTに格納(2<br>), 1, sum)#C,Gの総数を計算してCGに格納(2015<br>4]), 1, sum)#A,C,G,Tの総数を計算してACGTに<br>#トータルのGC含量の情報を取得↓ |

| <ul> <li>イントロ   NGS   読み込み   FAST/</li> </ul>                                                                                                    | A形式   基本情報を取得                                                                                                    | rco                                                                                                    | ode3.txt                                                                                                    |                                                                                      | )出力ファイル(hoge1.txt                                                                                                    | )を開                              |
|----------------------------------------------------------------------------------------------------|----------------------------------------------------------------------------------------------------|----------------------------------------------------------------------------------------------------|----------------------------------------------------------------------------------------------------|--------------------------------------------------------------------------------------|----------------------------------------------------------------------------------------------------|----------------------------------|
| 塩基配列解                                                                                                    | 析基礎                                                                                                    | <b>*</b> 2                                                                                                    |                                                                                                    | か<br>き                                                                               | <sup>い</sup> ずに、②write.table関数                                                                                                    | なで書<br>表示                        |
| rcode3.txt * ×                                                                                                    |                                                                                                    |                                                                                                    |                                                                                                    | C                                                                                    |                                                                                                    |                                  |
| in_f <- "out_gapCloser fa"  <br>out_f <- "hoge1.txt" (1                                                                                                    | #入力ファイル名を<br>#出力ファイル名を                                                                                                    | を指定し<br>を指定し                                                                                                    | て in_f に格納↓<br>てout _f に格納                                                                                                    |                                                                                      |                                                                                                    |                                  |
| <pre>     #必要なバッケージをロード↓ library(Biostrings)     # #入力ファイルの読み込み↓ fasta &lt;- readDNAStringSet(in_f, format     #本番(基本情報取得)↓ Total_len &lt;- sum(width(fasta)) Number_of_contigs &lt;- length(fasta) Average_len &lt;- mean(width(fasta)) Median_len &lt;- median(width(fasta)) Max_len &lt;- median(width(fasta)) Min_len &lt;- min(width(fasta))     #本番(N50情報取得)↓ sorted &lt;- rev(sort(width(fasta))) obj &lt;- (cumsum(sorted) &gt;= Total_len*0. N50 &lt;- sorted[obj][1]     # #本番(GC含量情報取得)↓ hoge &lt;- alphabetFrequency(fasta)</pre> | <ul> <li>#パッケージの読</li> <li>= "fasta")#in_fで</li> <li>#配列の「トータ)<br/>#「配列数」を取得<br/>#配列の「中央値」<br/>#配列の長さの「<br/>#配列の長さの「」<br/>#配列の長さの「」</li> <li>#記列の長さの「」</li> <li>#記列の長さの「」</li> <li>#記列の長さの「」</li> <li>#記列の長さの「」</li> </ul> | <pre>     R Cor         x #77         x tmj         x tmj</pre> | <pre>sole<br/>PTUC保存<br/>p &lt;- NULL<br/>p &lt;- rbind(tmp, c<br/>p &lt;- rbind(tmp, c<br/>p &lt;- rbind(t</pre> | c("To<br>c("Nu<br>c("Av<br>c("Ma<br>c("Mi<br>c("N5<br>c("GC<br>ut_f,<br>bp)"<br>igs" | <pre>tal length (bp)", Tot<br/>mber of contigs", Num<br/>verage length", Averag<br/>edian length", Median_<br/>ax length", Max_len))<br/>in length", Min_len))<br/>i0", N50))<br/>content", GC_content<br/>sep="\t", append=F,<br/>[,2]<br/>"2356019"<br/>"117"<br/>"20136.9145299145"<br/>"213"</pre> | al_\$<br>ber\$<br>e_1\$<br>len\$ |
| #CG <- rowSums(hoge[,2:3])<br>#ACGT <- rowSums(hoge[,1:4])<br>CG <- apply(as.matrix(hoge[,2:3]), 1,<br>ACGT <- apply(as.matrix(hoge[,1:4]), 1<br>GC_content <- sum(CG)/sum(ACGT)                                                                                                    | #C,Gの総数を計算<br>#A,C,G,Tの総数を<br>sum)#C,Gの総数を<br>, sum)#A,C,G,Tの<br>#トータルのGC含                                                                                                    | [6,]<br>[7,]<br>[8,]<br>>                                                                                                    | "Min length"<br>"N50"<br>"GC content"                                                                                                    |                                                                                      | "101"<br>"92304"<br>"0.381489283405609"                                                                                                    | E                                |
|                                                                                                    |                                                                                                    | •                                                                                                    |                                                                                                    |                                                                                      |                                                                                                    | ► a                              |

①DDBJ Pipeline上のPlatanus実行結果と rcode3.txt イントロ | NGS | 読み込み | FASTA形式 | 基本情報を取得 塩基配列解析基礎2 完全一致。②GC含量情報なども得られる rcode3.txt \*  $\times$ #入力ファイル名を指定してin fに格納↓ in\_f <- "out\_gapClosed.fa" out f <- "hoge1.txt" #出力ファイル名を指定してout\_fに格納 Contig # : 117 R Console Total contig size : 2,356,019 #必要なバッケージをロード↓ #バッケージの読<mark>↓ > #ファイルに保存</mark> library(Biostrings) Maximum contig size : 257,728 > tmp <- NULL Minimum contig size : 101 #入力ファイルの読み込み↓ > tmp <- rbind(tmp fasta <- readDNAStringSet(in\_f, format="fasta")#in\_fで∄ N50 contig size : 92.304 > tmp <- rbind(tmp) > tmp <- rbind(tmp, c("Average length", Average 15 #本番(基本情報取得)↓ > tmp <- rbind(tmp, c("Median length", Median len\$</pre> Total\_len <- sum(width(fasta)) 「栖の」の「トータ」 > tmp <- rbind(tmp, c("Max length", Max len))</pre> Number of contigs <- length(fasta) #「配列数」を取れ > tmp <- rbind(tmp, c("Min length", Min len))</pre> Average len <- mean(width(fasta)) 11個別の「中央値」 Median len <- median(width(fasta)) > tmp <- rbind(tmp, c("N50", N50)) | 翻列の長さの「| Max len <- max(width(fasta)) > tmp <- rbind(tmp, c("GC content", GC content))</pre> Min len <- min(width(fasta)) | 栖羽||の長さの 「| > write.table(tmp, out f, sep="\t", append=F, quo\$ > tmp#本番(N50情報取得)↓ [,1][,2]sorted <- rev(sort(width(fasta)))</pre> ||損長さ情報を降順( "Total length (bp)" "2356019" [1,] obj <- (cumsum(sorted) >= Total\_len\*0.5)#条件を満たすが "Number of contigs" "117" [2,] N50 <- sorted[obi][1] #obiがTRUEとなる "Average length" "20136.9145299145" [3,]"Median length" #本番(GC含量情報取得)↓ "213" [4,]hoge <- alphabetFrequency(fasta) #A,C,G,T,..の数<sup>:</sup> "Max length" [5,] "257728" #CG <- rowSums(hoge[,2:3]) | 粃,Gの総数を計算 [6,] "Min length" "101" #ACGT <- rowSums(hoge[,1:4]) #A,C,G,Tの総数を [7,] "N50" "92304" CG <- apply(as.matrix(hoge[,2:3]), 1, sum)#C,Gの総数<mark>の</mark> [8,] "GC content" "0.381489283405609" ACGT <- apply(as.matrix(hoge[,1:4]), 1, sum)#A,C,G,T #トータルのGC書 GC content <- sum(CG)/sum(ACGT) 111

| <ul> <li>イントロ   NGS   読み込み   FASTA形式   基本情報を取</li> </ul>                                           | rcode3.txt                         | ①配列数の算出法length(fasta)や、                 |
|----------------------------------------------------------------------------------------------------|------------------------------------|-----------------------------------------|
|                                                                                                    | 林つ                                 | ②最短配列長min(width(fasta))も前               |
|                                                                                                    | 定く                                 | のスライドで解説したものと同じです                       |
| rcode3.txt * ×                                                                                     |                                    |                                         |
| in_f <- ″out_gapClosed.fa″   #入力ファイル名                                                              | iを指定してin_fに格納↓                     |                                         |
| out_f <- ~hoge1.txt ~ #出力ファイル名                                                                     | を指定してout_fに格納                      | Contia # : 117                          |
| ↓<br> #心亜なパッケージをロード                                                                                | R Console                          | Total contig size : 2 356 019           |
| #公曇なバジブーンとロード▼<br> library(Biostrings) #バッケージの読                                                    |                                    | Mayimum contig size : 2,000,010         |
| ↓                                                                                                  | $> \pm mn < - NIII.I.$             | Maximum contig size : 257,728           |
| #入力ファイルの読み込み↓                                                                                      | > tmp < rbind(tm                   | 2 Minimum contig size : 101             |
| fasta <- readUNAStringSet(in_f, format= fasta )#in_f C                                             | > tmp <- rbind(tm                  | N50 contig size : 92.304                |
| *<br> #本番(基本情報取得)↓                                                                                 | > tmp <- rbind(tm                  | p, c("Average length", Average_1\$      |
| Total_len <- sum(width(fasta)) 🛛 📥 櫃砂の「トータ                                                         | <pre>&gt; tmp &lt;- rbind(tm</pre> | p, c("Median length", Median_len\$      |
| Number_of_contigs <- <u>length(fasta)</u> (1) #「配列数」を取                                             | <pre>&gt; tmp &lt;- rbind(tm</pre> | <pre>p, c("Max length", Max_len))</pre> |
| Average_len <- mean(width(fasta)) 「 櫛切切り 「半均長<br> Madian lan <- madian(width(fasta))   「 櫛辺切り 「牛均長 | > tmp <- rbind(tm                  | p, c("Min length", Min_len))            |
| Max len <- max(width(fasta))                                                                       | > tmp <- rbind(tm                  | p, c("N50", N50))                       |
| Min_len <- min(width(fasta)) (2)                                                                   | > ump <- ibinu(um                  | out f sep="\t" append=F guo\$           |
|                                                                                                    | > tmp                              | , ouc_i, sep (c , append i, quoo        |
| #本番(N50情報取得)↓<br>                                                                                  | [,1]                               | [,2]                                    |
| sorted <- rev(sort(width(fasta)))   #長さ情報を降順<br> obj <- (cumsum(sorted) >= Total lenx0 5)#冬件を滞たす   | [1,] "Total lengt                  | h (bp)" "2356019"                       |
| N50 <- sorted[obj][1] #objがTRUEと1                                                                  | [2,] "Number of c                  | ontigs" "117"                           |
| 4                                                                                                  | [3,] "Average len                  | gth" "20136.9145299145"                 |
| #本番(GC含量情報取得)↓                                                                                     | [4,] "Median leng                  | th" "213"                               |
| hoge <- alphabetFrequency(fasta) #A,C,G,I,の通<br> #CC <= man(home [ 2,2]) #C Cの総数な調(                | [5,] "Max length"                  | "257728"                                |
| #ACGT <- rowSums(hoge[,2:5]) #0,007総数(を計)<br> #ACGT <- rowSums(hoge[,1:4]) #A.C.G.Tの総数             | [6,] "Min length"                  | "101"                                   |
| CG <- apply(as.matrix(hoge[,2:3]), 1, sum)#C,Gの総数を                                                 | [/,] "UCU"<br>[8] "CC contont"     | "92304"<br>"0_381489283405609"          |
| ACGT <- apply(as.matrix(hoge[,1:4]), 1, sum)#A,C,G,Tの                                              | s concent                          | 0.301409203403009                       |
| GC_content <- sum(CG)/sum(ACGT)    #トータルのGC含                                                       |                                    |                                         |
|                                                                                                    |                                    |                                         |

# 塩基配列解析基礎3

#### このアセンブル結果の最短配列長は①101 bp 。通常、アセンブル結果ファイルから一定の配 列長(例:300 bp)未満のものは除去される

| ID                                                                                                    |                                                                                                    |              |                         |                |              |          |       |                  |            |  |
|----------------------------------------------------------------------------------------------------|----------------------------------------------------------------------------------------------------|--------------|-------------------------|----------------|--------------|----------|-------|------------------|------------|--|
| 21211                                                                                                    |                                                                                                    |              |                         |                |              |          |       |                  |            |  |
| Tool (Version)                                                                                                    |                                                                                                    |              |                         |                |              |          |       |                  |            |  |
| Platanus (1.2.2)                                                                                                    |                                                                                                    |              |                         |                |              |          |       |                  |            |  |
| RunAccession or Filena                                                                                                    | ime                                                                                                    | Download     | nload Read length Alias |                |              |          |       |                  |            |  |
| QC.1.trimmed.fastq.gz N.A. bp L.hokkaidonensis_MiSeq_denovo                                                                                 |                                                                                                    |              |                         |                |              |          |       |                  |            |  |
| Download modified queries                                                                                                    |                                                                                                    |              |                         |                |              |          |       |                  |            |  |
| QC.1.trimmed.fastq.qz (Original size 189.4 MB)     QC.2.trimmed.fastq.qz (Original size 189.6 MB)                                           |                                                                                                    |              |                         |                |              |          |       |                  |            |  |
| Download wgs file                                                                                                    |                                                                                                    |              |                         |                |              |          |       |                  |            |  |
| • out WGS.fasta.gz                                                                                                    | z (Original size 2.                                                                                                    | <u>3 MB)</u> |                         |                |              |          |       |                  |            |  |
| Assembly statistics                                                                                                    |                                                                                                    |              |                         |                |              |          |       |                  |            |  |
|                                                                                                    | Contig # : 117<br>Total contig size : 2,356,019<br>Maximum contig size : 257,728<br>Minimum contig size : 101<br>N50 contig size : 92,304 |              |                         |                |              |          |       |                  |            |  |
| Time                                                                                                    |                                                                                                    |              |                         |                |              |          |       |                  |            |  |
| Wait time                                                                                                    |                                                                                                    | Start time   |                         |                |              |          | E     | End time         |            |  |
| 0: 0:9                                                                                                    | 2016-01-20 18:3                                                                                                    | 33:36        |                         |                | 2016-0       | 1-21 10: | 10:06 |                  |            |  |
|                                                                                                    |                                                                                                    |              |                         |                |              |          |       |                  |            |  |
| (                                                                                                    | Command                                                                                                    |              | Start time              | End            | l time       | Log1     | Log2  | Result           | MD5        |  |
| platanus assemble -m 120 -f QC.1.trimmed.fastq 2016-01-20 2016-01-21 QC.2.trimmed.fastq 18:33:37 10:08:51 <u>View</u> <u>Download(2.2 M</u> |                                                                                                    |              |                         |                |              |          |       | Download(2.2 MB) | MD5        |  |
| platanus scaffold -c out_contig.fa -b out_contigBubble.fa<br>-IP1 QC.1.trimmed.fastq QC.2.trimmed.fastq Download(2.2 MB)                    |                                                                                                    |              |                         |                |              |          |       | Download(2.2 MB) | <u>MD5</u> |  |
| platanus gap_close -c ou<br>QC.1.trimmed.fastq QC.2                                                                                         | t_scaffold.fa -IP1<br>.trimmed.fastq                                                                                                    |              | 2016-01-21<br>10:09:23  | 2016-<br>10:09 | 01-21<br>:34 |          | View  | Download(2.2 MB) | <u>MD5</u> |  |

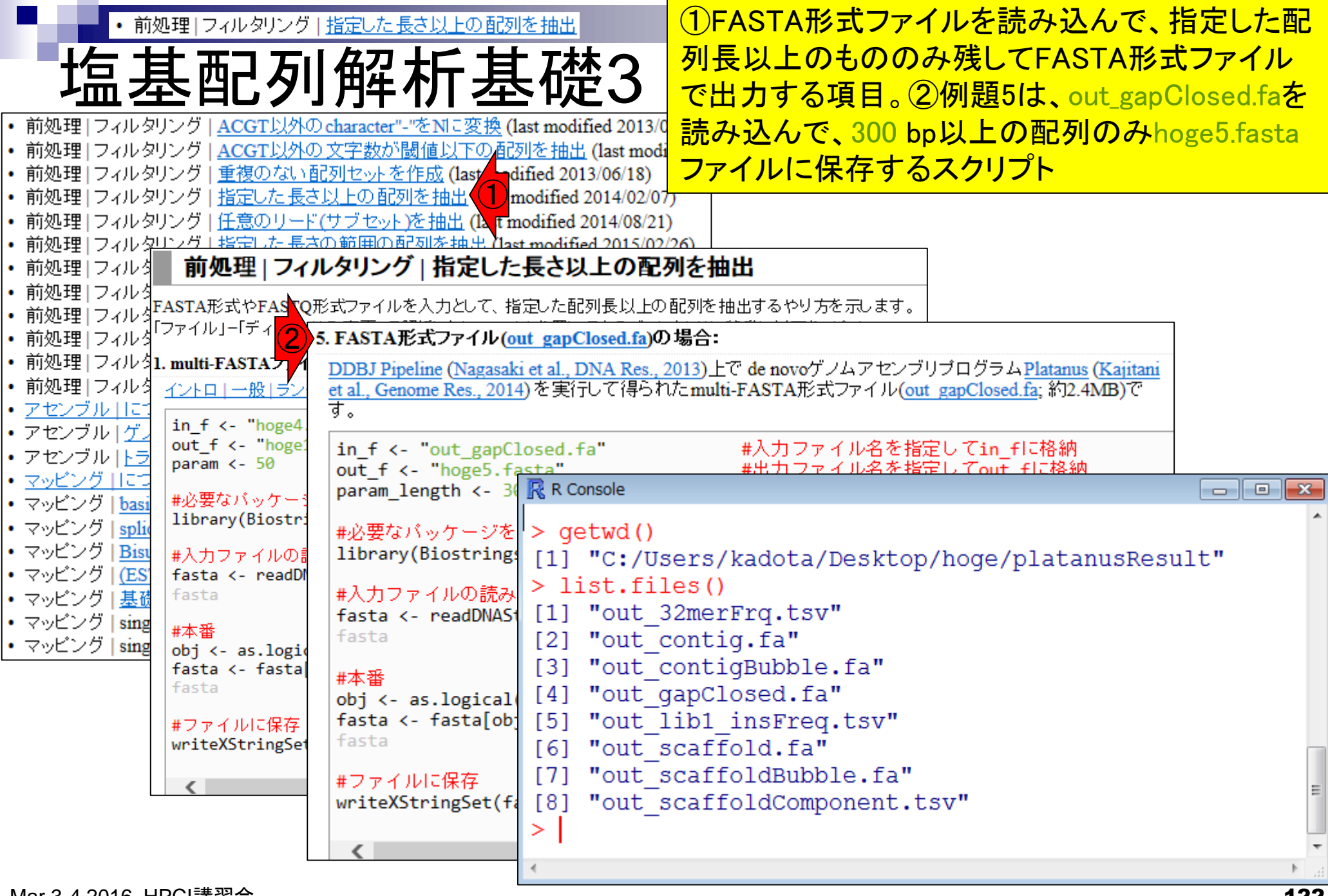

| <ul> <li>・前処理 フィルタリング <u>指定した長さ以上の配列を抽</u></li> </ul>                        | 出                                                   | ①赤枠部分を⊐t                          | <mark>ニペ。入力ファイルを読</mark> ん                                     | み        |
|------------------------------------------------------------------------------|-----------------------------------------------------|-----------------------------------|----------------------------------------------------------------|----------|
| 塩其配列解析其                                                                      | ~~~~~~~~~~~~~~~~~~~~~~~~~~~~~~~~~~~~~               | 込んだ直後の②                           | fastaオブジェクトは③1<br>スーキエ始エロミエいス                                  | 17       |
|                                                                              |                                                     | 個の配列からな                           | る。亦下稼で見えている                                                    | っし       |
| 5. FASTA形式ファイル(out_gapClosed.fa)の場合:                                         |                                                     | <mark>のが300 bp未満</mark>           | なのでフィルタリングされ                                                   | n3       |
| DDBJ Pipeline (Nagasaki et al., DNA Res., 2013) C de novo                    | ゲノムアセンブリプロ・                                         | フラム <u>Platanus (Kajitani</u>     |                                                                |          |
| et al., Genome Res., 2014) を美行して得られたmulti-FASTA抗<br>す。                       | R Console                                           |                                   |                                                                | <b>X</b> |
| in_f <- "out_gapClosed.fa" #入力フ<br>out_f <- "hoge5.fasta" #出力フ               | <pre>7 &gt; in_f &lt;- " 7 &gt; out_f &lt;- "</pre> | out_gapClosed.fa<br>"hoge5.fasta" | "#入力フ\$<br>#出力フ\$                                              | *        |
| param_length <- 300 #配列長                                                     | の > param_ler                                       | gth <- 300                        | #配列長\$                                                         |          |
| #必要なバッケージをロード<br>library(Biostrings) #パッケ                                    | ><br>> #必要なパッケ<br>> library(E                       | ージをロード<br>Siostrings)             | #パッケ\$                                                         |          |
| #入力ファイルの読み込み<br>fasta <- readDNAStringSet(in_f, format="fasta"<br>fasta #確認し | > -<br>) > #入力ファイル(<br>> fasta <-                   | -<br>D読み込み<br>readDNAStringSet    | (in_f, format="fasta"                                          | )Ş       |
| #本番<br>obj <- as.logical(width(fasta) >= param_length                        | 2 > fasta<br>A DNAStri<br>widt                      | ngSet instance o<br>h seg         | #確認し\$<br>f length 117<br>names                                |          |
| fasta (- fasta[00]] #00]が「<br>fasta #確認して                                    | T [1] 1052                                          | O ATCGATATTGC                     | IG scaffold1_cov55                                             |          |
| #ファイルに保存<br>writeXStringSet(fasta, file=out_f, format="fas                   | [2] 13607<br>[3] 6453<br>[4] 3509                   | 1 CACCGTAATT                      | AA Scaffold2_cov60<br>AG scaffold3_cov43<br>AA scaffold4_cov52 |          |
| <                                                                            | [5] 10                                              | 5 CAAAACGGTGC                     | FA scaffold5_cov98                                             |          |
|                                                                              | [113] <u>11</u><br>[114] 74                         | CATTAGTCGAT                       | GA scaffold113_cov168                                          |          |
|                                                                              |                                                     | ACAAACTTAAA                       | IT scaffold115_cov182                                          |          |
|                                                                              | <b>3</b> [117] <b>26</b>                            | 3 ATGGGGTCTTT                     | CG scaffold117_cov182                                          |          |
|                                                                              |                                                     |                                   |                                                                |          |

• 前処理|フィルタリング|<u>指定した長さ以上の配列を抽出</u>

# 塩基配列解析基礎3

#### ①width(fasta)は配列長情報からなる数値ベクト ル。300 bpという閾値情報からなるparam\_length で条件判定した結果がobjに格納されている。

| .FASTA形式ファイル( <u>out_gapClosed.fa</u> )の場合:                   |         |         |                    |           |        |        |       |     |  |
|---------------------------------------------------------------|---------|---------|--------------------|-----------|--------|--------|-------|-----|--|
| DDBJ Pipeline (Nagasaki et al., DNA Res., 2013)上で de novoケ    | ノムアセンフ  | ブリブログラ  | ラム <u>Platanus</u> | (Kajitani |        |        |       |     |  |
| et al., Genome Res., 2014) を実行して得られたmulti-FASTA形式             | R Conso | le      |                    |           |        |        |       | ×   |  |
| 9 °                                                           |         | 1 (5    |                    |           |        |        |       |     |  |
| in_f <- "out_gapClosed_fa" #入力 .                              | > wiat  | n(Iasta | 1)                 |           | 05004  | 105    | 105   |     |  |
| out_f <- "hoge5.fasta" #出力フ<br>#日丁 = #                        | [1]     | 10520   | 136075             | 64531     | 35091  | 105    | 125   |     |  |
| param_length <- 300 🕐 #配列長の                                   | [7]     | 125     | 467                | 125       | 257728 | 40654  | 68508 |     |  |
| #心夢たぜふたこがをロード                                                 | [13]    | 84851   | 512                | 94505     | 65563  | 54737  | 83975 |     |  |
| #必要なパックーンでロード<br>library(Biostrings) #パッケー                    | [19]    | 117     | 125                | 125       | 73481  | 92304  | 6859  |     |  |
| library (biosci lings)                                        | [25]    | 18430   | 154194             | 6893      | 125    | 352    | 96074 |     |  |
| #入力ファイルの読み込み                                                  | [31]    | 103     | 279                | 41161     | 63901  | 125    | 124   |     |  |
| <pre>fasta &lt;- readDNAStringSet(in_f, format="fasta")</pre> | [37]    | 125     | 138                | 124       | 125    | 101    | 125   |     |  |
| fasta #確認して                                                   | [43]    | 8311    | 6439               | 37583     | 10647  | 204783 | 108   |     |  |
| u + 32                                                        | [49]    | 64495   | 613                | 125       | 126    | 125    | 35878 |     |  |
| #半省<br>obj / os logical/width(fasta) >= nanam longth)         | [55]    | 125     | 251                | 156       | 539    | 96931  | 200   |     |  |
| fasta <- fasta[obi]                                           | [61]    | 103     | 10030              | 14088     | 125    | 125    | 195   |     |  |
|                                                               | [67]    | 96261   | 31108              | 16776     | 112    | 19996  | 71496 |     |  |
|                                                               | [73]    | 58979   | 125                | 1918      | 125    | 125    | 168   |     |  |
| #ファイルに保存                                                      | [79]    | 213     | 125                | 125       | 125    | 714    | 115   |     |  |
| <pre>writeXStringSet(fasta, file=out_f, format="fast</pre>    | [85]    | 125     | 794                | 195       | 1442   | 124    | 457   |     |  |
|                                                               | [91]    | 247     | 155                | 123       | 125    | 117    | 798   |     |  |
| <                                                             | [97]    | 125     | 255                | 125       | 1439   | 117    | 1220  |     |  |
|                                                               | [103]   | 113     | 125                | 167       | 146    | 209    | 289   |     |  |
|                                                               | [109]   | 652     | 180                | 165       | 177    | 113    | 747   |     |  |
|                                                               | [115]   | 159     | 117                | 263       |        |        |       |     |  |
|                                                               | >       |         |                    |           |        |        |       | E   |  |
|                                                               | -       |         |                    |           |        |        |       | Ψ.  |  |
|                                                               | 4       |         |                    |           |        |        |       | b 3 |  |

前処理|フィルタリング|<u>指定した長さ以上の配列を抽出</u>

塩基配列解析基礎3

#### param\_length以上(>=)という条件を満たす ものがTRUE、そうでないものがFALSE。

| DDBJ Pipeline (Nagasaki et al., DNA Res., 2013)上で de novoゲ<br>et al., Genome Res., 2014)を実行して得られたmulti-FASTA形す<br>す。<br>in_f <- "out_gapClosed.fa" #入力ファ<br>out_f <- "hoge5.fasta" #出力ファ<br>param length <- 300 #配列長の [7] FALSE TRUE FALSE TRUE TRUE TRUE TRUE TRUE TRUE TRUE TRU                                                                                                    |             |
|----------------------------------------------------------------------------------------------------|-------------|
| す。<br>in_f <- "out_gapClosed.fa"<br>out_f <- "hoge5.fasta"<br>param length <- 300                                                                                                    |             |
| in_f <- "out_gapClosed.fa" #入力ファ > obj<br>out_f <- "hoge5.fasta" #出力ファ [1] TRUE TRUE TRUE TRUE FALSE FALSE<br>param length <- 300 #配列長の [7] FALSE TRUE FALSE TRUE TRUE TRUE                                                                                                    | m_le\$ î    |
| param length <- 300 #配列長の [7] FALSE TRUE FALSE TRUE TRUE TRUE                                                                                                    | Ξ           |
|                                                                                                    | ε           |
| #必要なパッケージをロード<br>library(Biostrings)[13] TRUE TRUE TRUE TRUE TRUE TRUE<br>[19] FALSE FALSE FALSE TRUE TRUE TRUE<br>TRUE TRUE TRUE TRUE TRUE TRUE<br>TRUE TRUE TRUE TRUE TRUE                                                                                                    | E<br>E<br>F |
| #入力ファイルの読み込み<br>fasta <- readDNAStringSet(in_f, format="fasta")<br>[37] FALSE FALSE FALS | E           |
| #確認して [43] TRUE TRUE TRUE TRUE TRUE TRUE FALSE<br>#本番 [49] TRUE TRUE FALSE FALSE FALSE TRUE TRUE FALSE                                                                                                    | E<br>E<br>F |
| obj <- as.logical(width(fasta) >= param_length)[61] FALSE TRUE TRUE FALSE FALSEfasta <- fasta[obj]                                                                                                    | E           |
| #ファイルに保存<br>writeXStringSet(fasta, file=out_f, format="fast"<br>[85] FALSE TRUE FALSE TRUE F | E<br>E<br>E |
| [91] FALSE FALSE FALSE FALSE TRUE                                                                                                    | E           |
| [103] FALSE FALSE      | E           |
| [109] TRUE FALSE FALSE FALSE FALSE TRUE<br>[115] FALSE FALSE FALSE<br>>                                                                                                    |             |

| ・前処理 フィルタリング  <u>指定した長さ以上の配列を抽出</u>                                |              | オリジナルの117         | <mark>配列からなるfastaオフ</mark> | ブ |
|--------------------------------------------------------------------|--------------|-------------------|----------------------------|---|
|                                                                    | 沐つ           | ジェクトの中から          | 、 ①objがTRUEとなる             |   |
| <u> </u>                                                           | R Console    | (300 bp以上の)面      | 2列は②52個。                   |   |
| 5. FASTA形式ファイル(out_gapClosed.fa)の場合:                               | > fasta      |                   |                            |   |
| <u>DDBJ Pipeline (Nagasaki et al., DNA Res., 2013)上</u> で de novoゲ | A DNAString  | Set instance of 1 | length 117                 |   |
| et al., Genome Res., 2014)を実行して得られたmulti-FASTA形式                   | width        | seq               | names                      |   |
| 9.                                                                 | [1] 10520    | ATCGATATTGCTG     | scaffold1_cov55            |   |
| in f <- "out gapClosed.fa" #入力ファ                                   | [2] 136075   | TTTAAGGAATTAA     | scaffold2_cov60            |   |
| out_f <- "hoge5.fasta" #出力ファ                                       | [3] 64531    | CACCGTAATCTAG     | scaffold3_cov43            |   |
| param_length <- 300 #配列長の                                          | [4] 35091    | CAAAATGATTGAA     | scaffold4_cov52            |   |
| #心亜ない。ケニジをロニ !!                                                    | [5] 105      | CAAAACGGTGCTA     | scaffold5_cov98            |   |
| #必要なハッケーンでロート<br>library(Biostrings) #パッケー                         |              | •••               |                            |   |
|                                                                    | [113] 113    | CATTAGTCGATGA     | scaffold113_cov168         |   |
| #入力ファイルの読み込み                                                       |              | CGGGAGTTCACGC     | scaffold114_cov106         |   |
| <pre>fasta &lt;- readDNAStringSet(in_f, format="fasta")</pre>      | [115] 159    | ACAAACTTAAATT     | scaffold115_cov182         |   |
| fasta #確認して                                                        | [116] 117    | CTTTAACAATTGT     | scaffold116_cov184         |   |
|                                                                    | [117] 263    | ATGGGGTCTTTCG     | scaffold117_cov182         |   |
| obj <- as.logical(wid h(fasta) >= param lengt                      | > fasta[obj] |                   |                            |   |
| fasta <- fasta[obj]                                                | A DNAString  | Set instance of J | length 52                  |   |
| fasta #確認して                                                        | width s      | eq                | names                      |   |
|                                                                    | [1] 10520 A  | TCGATAATTGCTG     | scaffold1_cov55            |   |
| #ノアイルに保住<br>whiteYSthingSet/facts file-out f format-"fact          | [2] 136075 T | TTAAGGGAATTAA     | scaffold2_cov60            |   |
| writesstringset(rasta, rife-out_r, ronmat- rast                    | [3] 64531 C  | ACCGTATATCTAG     | scaffold3_cov43            |   |
|                                                                    | [4] 35091 C  | AAAATGGATTGAA     | scaffold4_cov52            |   |
|                                                                    | [5] 46/G     | TACCAATTAGAAA     | scallold8_cov49            |   |
|                                                                    |              | ••                |                            |   |
|                                                                    | [48] /98 T   | GTTACGTCTTCCA     | scallold96_cov160          |   |
|                                                                    | [49] 1439 A  |                   | ScalloldIUU_COV358         |   |
|                                                                    | [50] 1220 T  | TUTUACCGGAAAT     | ScalloldIU2_COV196         |   |
|                                                                    | [51] 652 C   | CAACUTTAGAGTG     | SCALLOIGIUS COVISS         |   |
|                                                                    | [52] /4/ C   | GGGAGTTTCACGC     | Scalloidil4_COVIU6         |   |
| Mar 3-4 2016, HPCI講習会                                              |              |                   |                            | 1 |

| • 前処理 フィルタリング 指定した長さ以上の配列を抽出                                  |                            | ①こういう上書き             | きはアリです。もちろん                   |            |
|---------------------------------------------------------------|----------------------------|----------------------|-------------------------------|------------|
|                                                               | 林つ                         | fasta2みたいな5          | 別名にしてもいいが、E                   | <u>-</u> ト |
| 塩空印グリ炸切空切                                                     | EJ                         | ゲノム配列などる             | を取り扱うときにはノー                   | -ト         |
| 5. FASTA形式ファイル( <u>out_gapClosed.fa</u> )の場合:                 |                            | PCレベルではメ             | モリ的に厳しくなります                   | F          |
| DDBJ Pipeline (Nagasaki et al., DNA Res., 2013)上で de novoグ.   | ノムアセンブリプログラ                | 4 Platanus (Kajitani |                               |            |
| et al., Genome Res., 2014)を実行して得られたmulti-FASTA形式              | Ċファイル( <u>out_gapClose</u> | ed.fa; 約2.4MB)で      |                               |            |
| g 。                                                           |                            |                      |                               |            |
| in_f <- "out_gapClosed.fa" #入力ファ                              | イル名を指定してin_                | _flc格納               |                               |            |
| out_f <- "hoge5.fasta" #出力ファ<br>#記知見の                         | イル名を指定してout<br>開始を地空       | t_flc格納              |                               |            |
| param_length <- 300 #哲切長の                                     | 國胆で指定                      |                      |                               |            |
| #必要なバッケージをロード                                                 | R Console                  |                      |                               | ×          |
| library(Biostrings) #パッケー                                     | > fasta <- fa              | stalobil             | #obiがTR                       | s î        |
| #入力ファイルの読み込み                                                  | > fasta                    |                      | #確認し\$                        | ·          |
| <pre>fasta &lt;- readDNAStringSet(in_f, format="fasta")</pre> | A DNAString                | Set instance of      | length 52                     |            |
| fasta #確認して                                                   | width s                    | eq                   | names                         |            |
| #木釆                                                           | [1] 10520 A                | TCGATAATTGCT         | <pre>scaffold1_cov55</pre>    |            |
| obj <- as.logical(wigh(fasta) >= param length)                | [2] 136075 T               | TTAAGGGAATTAA        | A scaffold2_cov60             |            |
| fasta <- fasta[obj]                                           | [3] 64531 C                | ACCGTATATCTAG        | Scalfold3_cov43               |            |
| lfasta #確認して                                                  | [4] 35091 C                |                      | A SCALLOID4_COV52             |            |
| #ファイルに保存                                                      | [5] 4070                   | TACCAATIAGAAA        | 4 Scalloldo_COV49             |            |
| <pre>writeXStringSet(fasta, file=out_f, format="fast</pre>    | [48] 798 т                 | ···<br>GTTACGTCTTCCA | scaffold96 cov160             |            |
|                                                               | [49] 1439 A                | AATAAAAAGCTTO        | scaffold100 cov358            |            |
| <                                                             | [50] 1220 T                | TCTCACCGGAAAI        | scaffold102_cov196            |            |
|                                                               | [51] 652 C                 | CAACCTTAGAGTO        | scaffold109_cov158            |            |
|                                                               | [52] 747 C                 | GGGAGTTTCACGC        | <pre>scaffold114_cov106</pre> |            |
|                                                               | >                          |                      |                               | -          |
|                                                               | •                          | III.                 |                               | •          |

Г

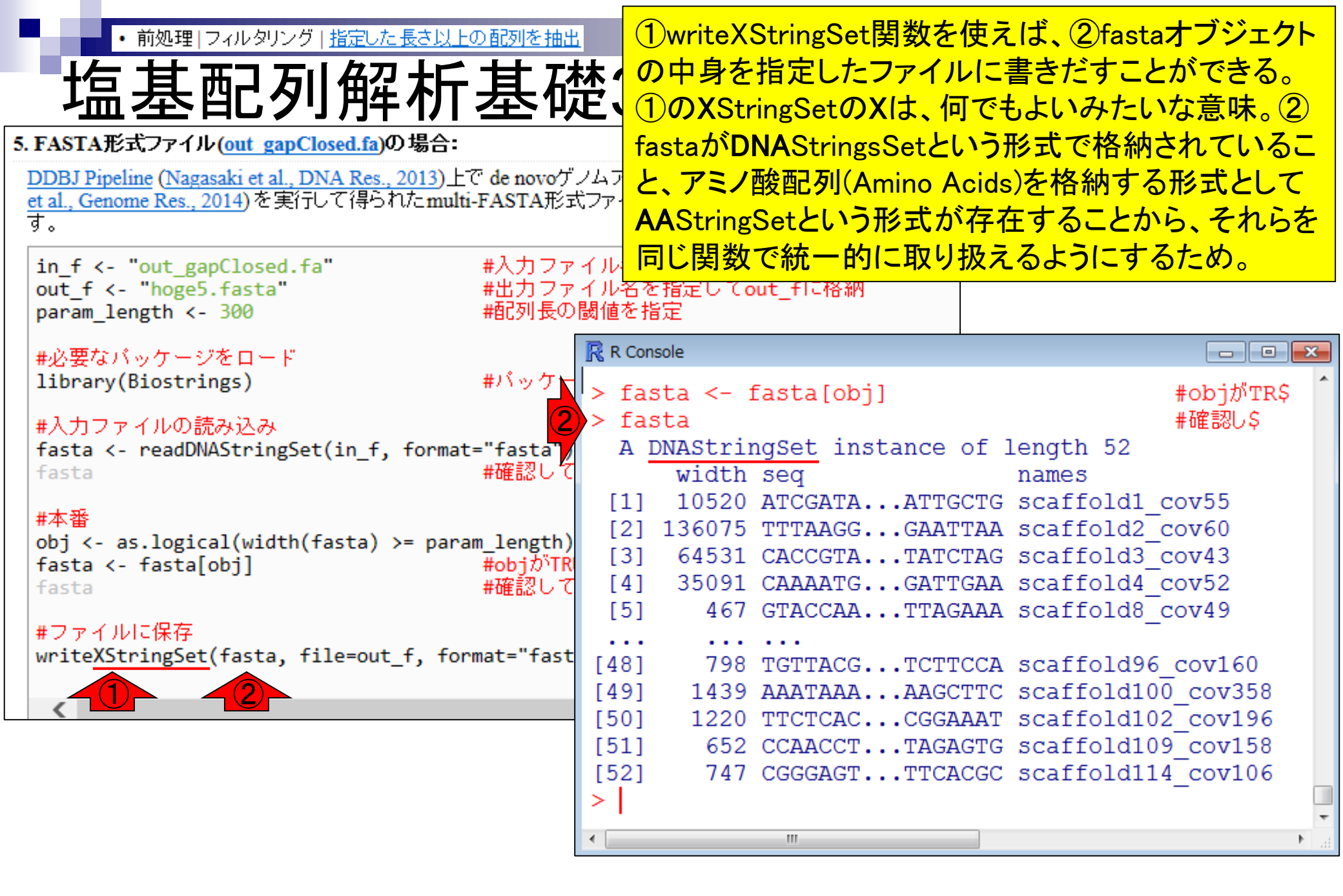

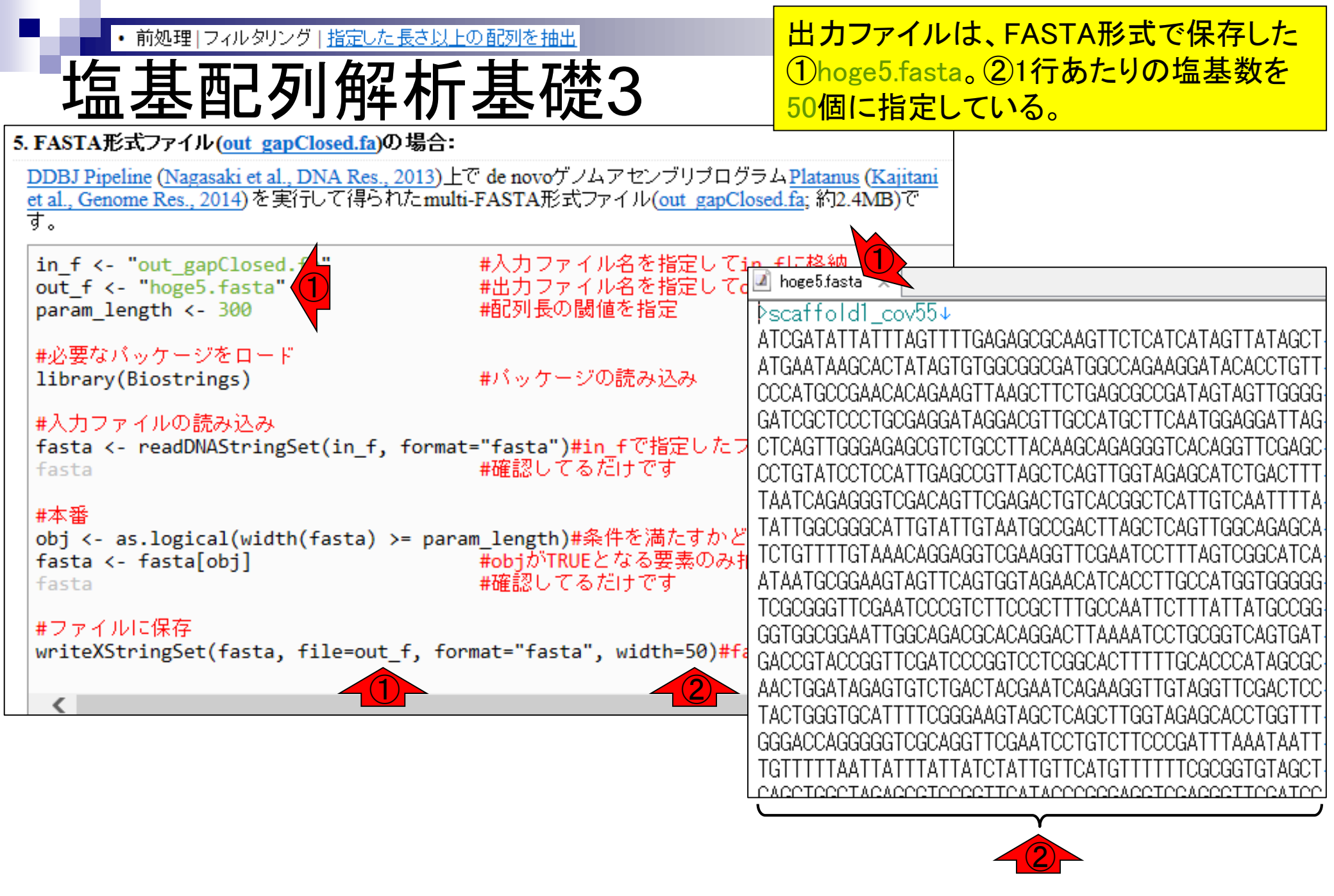

## Contents1

## イントロダクション

- □ (Rで)塩基配列解析、アグリバイオ、NGSハンズオン講習会、
- □ 日本乳酸菌学会のNGS連載、HPCI講習会のPC環境
- ゲノム解析
  - □ NGSデータ解析戦略、DDBJ PipelineとRの関係、用語説明
  - □ de novoアセンブリ実行、および結果をRで解析
  - □ 塩基配列解析基礎1(塩基ごとの出現頻度解析)
  - □ 各種テクニックや注意事項
  - □ Rコードの解説
  - □ 塩基配列解析基礎2(基本情報取得)
  - □ 塩基配列解析基礎3(配列長でフィルタリング)
  - □ アノテーション
  - □ トランスクリプトーム配列
  - □ プロモーター配列取得

前処理|フィルタリング|<u>指定した長さ以上の配列</u>

アノテーション(遺伝子注釈付け)は、アセンブル後の配列を 入力として与え、どこ(座標)にどんな遺伝子(gene symbols; gene names; products)があり、どんなGene Ontology IDや KEGG Pathway上に存在するかなどを得る作業。①広範囲、 ②KEGG系、③バクテリアに特化、などいろいろあります

Nucleic Acids Res. 2016 Jan 4;44(D1):D286-93. doi: 10.1093/nar/gkv

アノテーション

eggNOG 4.5: a hierarchical orthology framework with improved functional annotations for eukaryotic, prokaryotic and viral sequences.

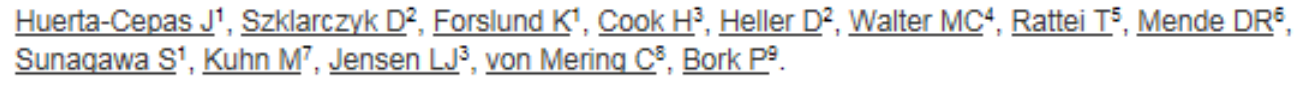

J Mol Biol. 2015 Nov 14. pii: S0022-2836(15)00649-X. doi: 10.1016/j.jmb.2015.11.006. [Epub ahead of print]

#### BlastKOALA and GhostKOALA: KEGG Tools for Functional Characterization of Genome and Metagenome Sequences.

Kanehisa M<sup>1</sup>, Sato Y<sup>2</sup>, Morishima K<sup>3</sup>.

Nucleic Acids Res. 2007 Jul;35(Web Server issue):W182-5. Epub 2007 May 25.

KAAS: an automatic genome annotation and pathway reconstruction server.

Moriya Y1, Itoh M, Okuda S, Yoshizawa AC, Kanehisa M.

BMC Genomics. 2015 Aug 18;16:616. doi: 10.1186/s12864-015-1826-4.

BEACON: automated tool for Bacterial GEnome Annotation ComparisON.

Kalkatawi M<sup>1</sup>, Alam I<sup>2</sup>, Bajic VB<sup>3</sup>.

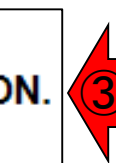

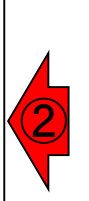

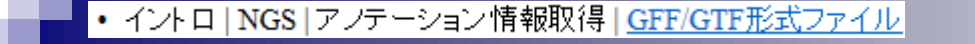

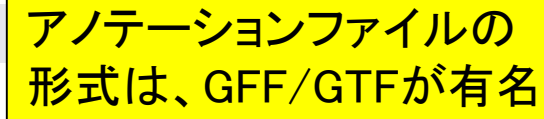

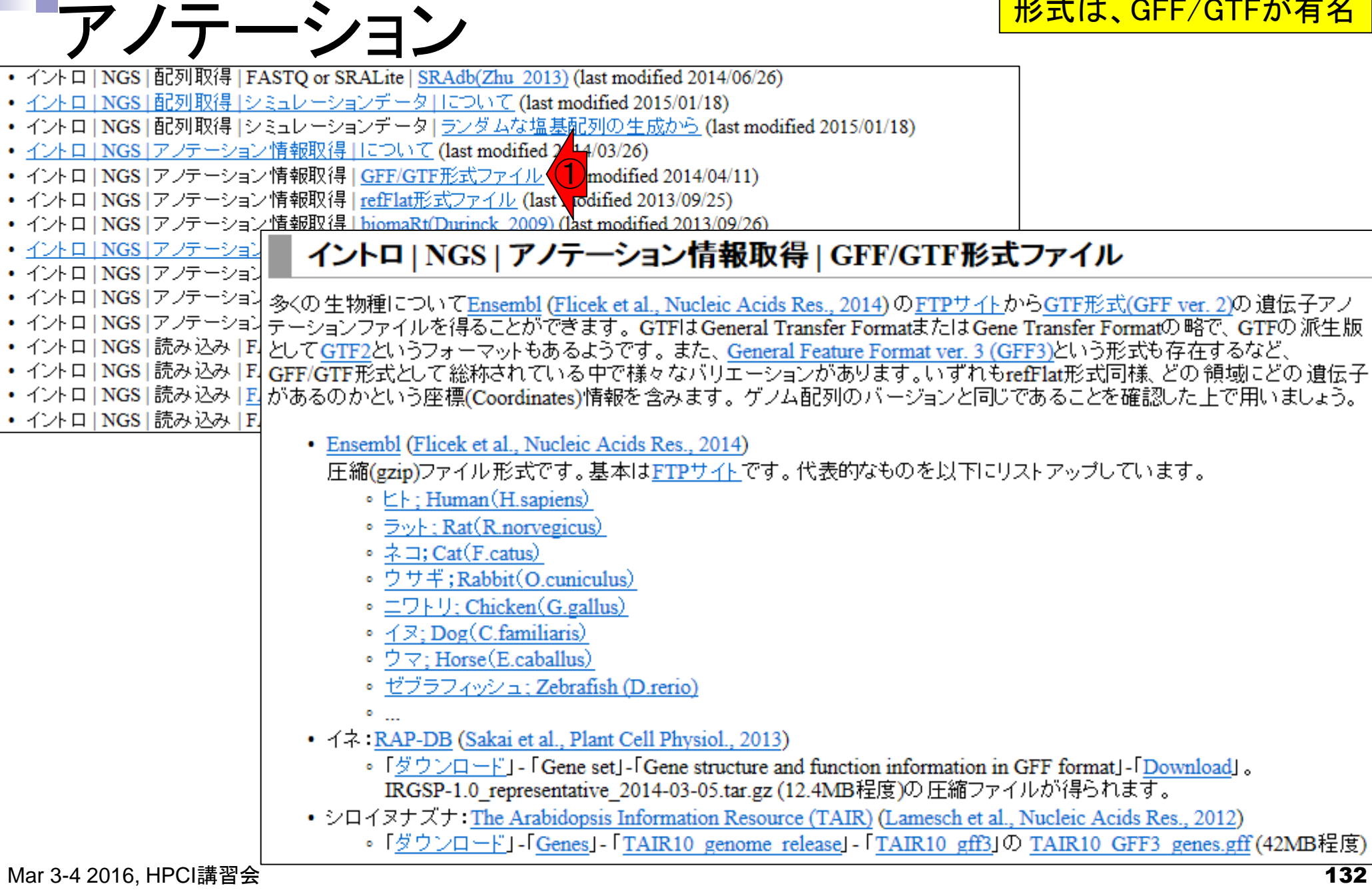

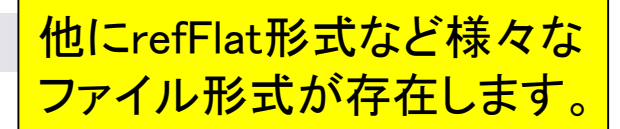

# GFF/GTF形式ファイルの例

### <u>GFF3形式(シロイヌナズナ; TAIR10\_GFF3\_genes.gff)</u>

|    | Α    | В        | С              | D    | E        | F | G | Н | Ι                                                                            |
|----|------|----------|----------------|------|----------|---|---|---|------------------------------------------------------------------------------|
| 1  | Chr1 | TAIR10   | chromosome     | 1    | 30427671 |   |   |   | ID=Chr1 ;Name=Chr1                                                           |
| 2  | Chr1 | TAIR10   | gene           | 3631 | 5899     |   | + |   | ID=AT1 G01 01 0;Note=protein_coding_gene;Name=AT1 G01 01 0                   |
| 3  | Chr1 | TAIR10   | mRNA           | 3631 | 5899     |   | + |   | ID=AT1 G01 01 0.1 ;Parent=AT1 G01 01 0;Name=AT1 G01 01 0.1 ;Index=1          |
| 4  | Chr1 | TAIR10   | protein        | 3760 | 5630     |   | + |   | ID=AT1 G01 01 0.1 - Protein;Name=AT1 G01 01 0.1 ;Derives_from=AT1 G01 01 0.1 |
| 5  | Chr1 | TAIR10   | exon           | 3631 | 3913     |   | + |   | Parent=AT1 G01 01 0.1                                                        |
| 6  | Chr1 | TAIR10   | five_prime_UTR | 3631 | 3759     |   | + |   | Parent=AT1 G01 01 0.1                                                        |
| 7  | Chr1 | TAIR10   | CDS            | 3760 | 3913     |   | + | 0 | Parent=AT1 G01 01 0.1 ,AT1 G01 01 0.1 - Protein;                             |
| 8  | Chr1 | TAIR10   | exon           | 3996 | 4276     |   | + |   | Parent=AT1 G01 01 0.1                                                        |
| 9  | Chr1 | TAIR10   | CDS            | 3996 | 4276     |   | + | 2 | Parent=AT1 G01 01 0.1 ,AT1 G01 01 0.1 - Protein;                             |
| 10 | Chr1 | TAIR10   | exon           | 4486 | 4605     |   | + |   | Parent=AT1 G01 01 0.1                                                        |
| 11 | Chr1 | TAIR10   | CDS            | 4486 | 4605     |   | + | 0 | Parent=AT1 G01 01 0.1 ,AT1 G01 01 0.1 - Protein;                             |
| 12 | Chrl | T AID1 O | oxon           | 4706 | 5095     |   | + |   | Parant=AT1 G01 01 01                                                         |

### GTF形式(ゼブラフィッシュ; Danio\_rerio.Zv9.75.gtf)

|    | Α                                               | В              | С          | D      | E      | F | G | Н | I                                                                                                    |
|----|-------------------------------------------------|----------------|------------|--------|--------|---|---|---|----------------------------------------------------------------------------------------------------|
| 1  | 1 #!genome-build Zv9                            |                |            |        |        |   |   |   |                                                                                                    |
| 2  | 2 #!genome-version Zv9                          |                |            |        |        |   |   |   |                                                                                                    |
| 3  | 3 #!genome-date 2010-04                         |                |            |        |        |   |   |   |                                                                                                    |
| 4  | 4 #!genome-build-accession NCBI:GCA_000002035.2 |                |            |        |        |   |   |   |                                                                                                    |
| 5  | 5 #!genebuild-last-updated 2014-02              |                |            |        |        |   |   |   |                                                                                                    |
| 6  | 7                                               | protein_coding | gene       | 100958 | 101715 |   | + |   | gene_id                                                                                              |
| 7  | 7                                               | protein_coding | transcript | 100958 | 101715 |   | + |   | gene_id                                                                                              |
| 8  | 7                                               | protein_coding | exon       | 100958 | 100975 |   | + |   | gene_id ″ENSDARG00000076051″; transcript_id ″ENSDART00000113409                                      |
| 9  | 7                                               | protein_coding | CDS        | 100958 | 100975 |   | + | 0 | gene_id <sup>~</sup> ENSDARG00000076051 <sup>~</sup> ; transcript_id <sup>~</sup> ENSDART00000113409 |
| 10 | 7                                               | protein_coding | exon       | 101077 | 101715 |   | + |   | gene_id                                                                                              |
| 11 | 7                                               | protein_coding | CDS        | 101077 | 101715 |   | + | 0 | gene_id                                                                                              |
| 12 | 7                                               | protein_coding | gene       | 116160 | 117573 |   | + |   | gene_id                                                                                              |
| 13 | 7                                               | protein coding | transcript | 116160 | 117573 |   | + |   | gene id "ENSDARG00000088691" transcript id "ENSDART00000129330                                       |

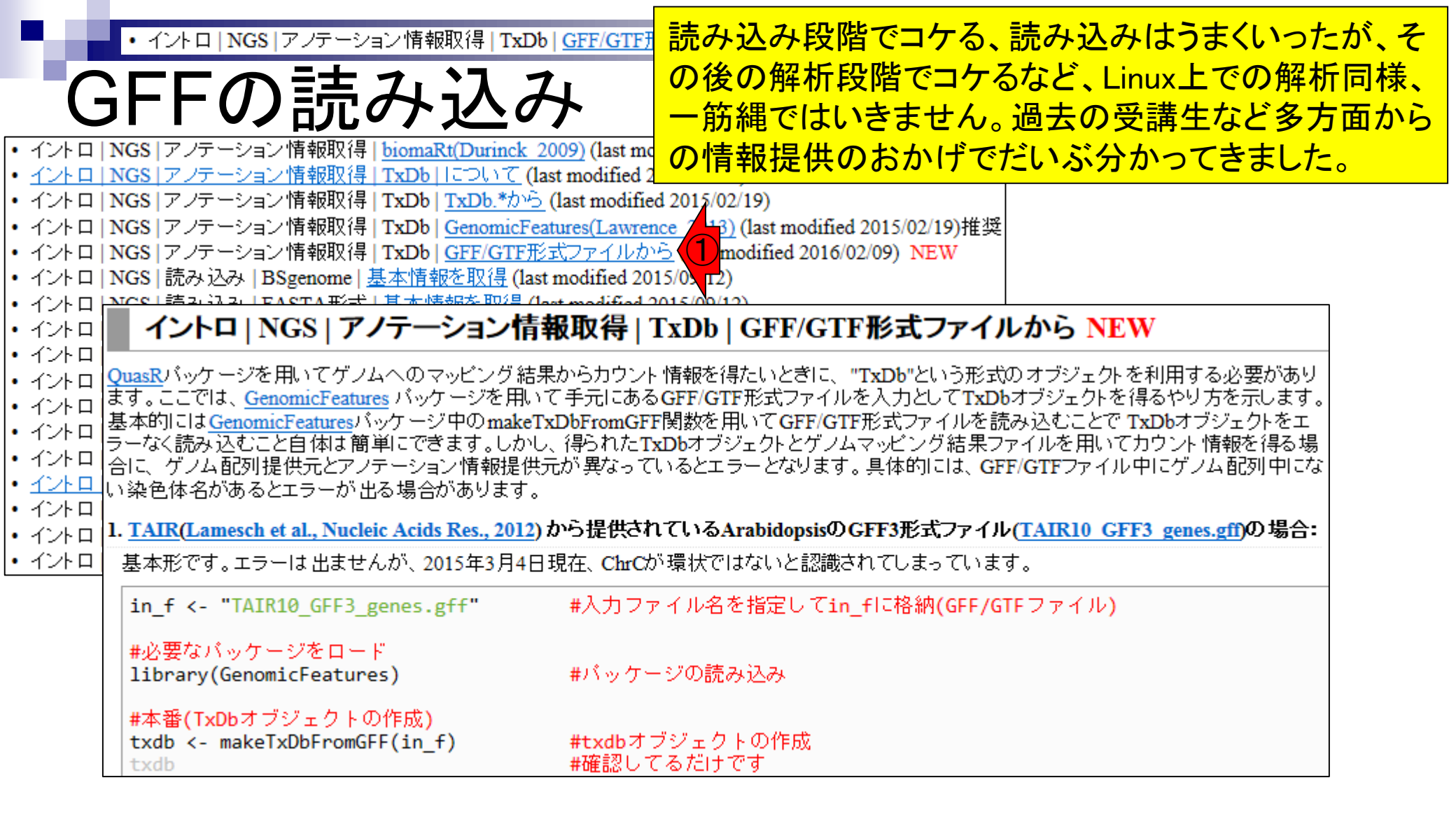

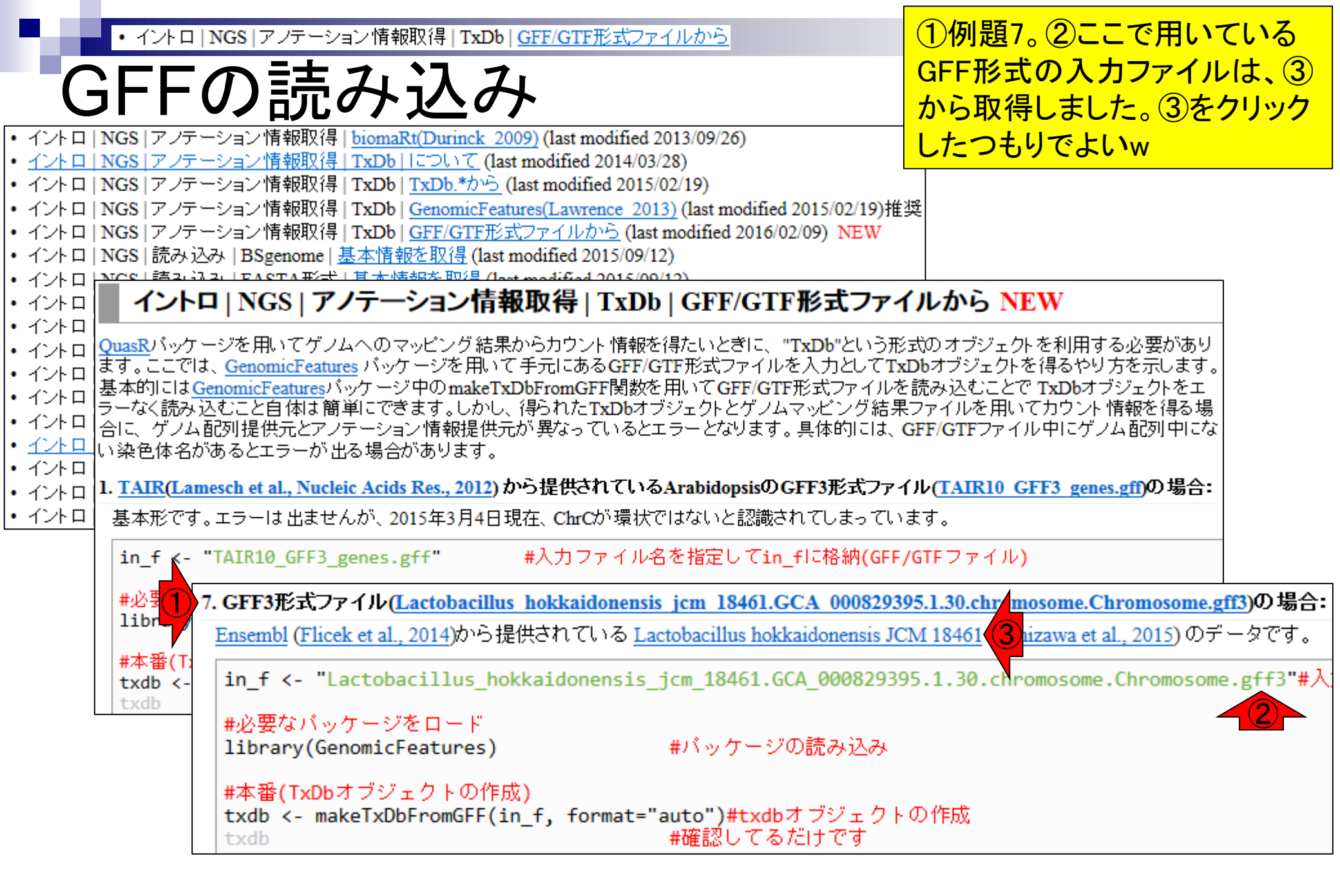

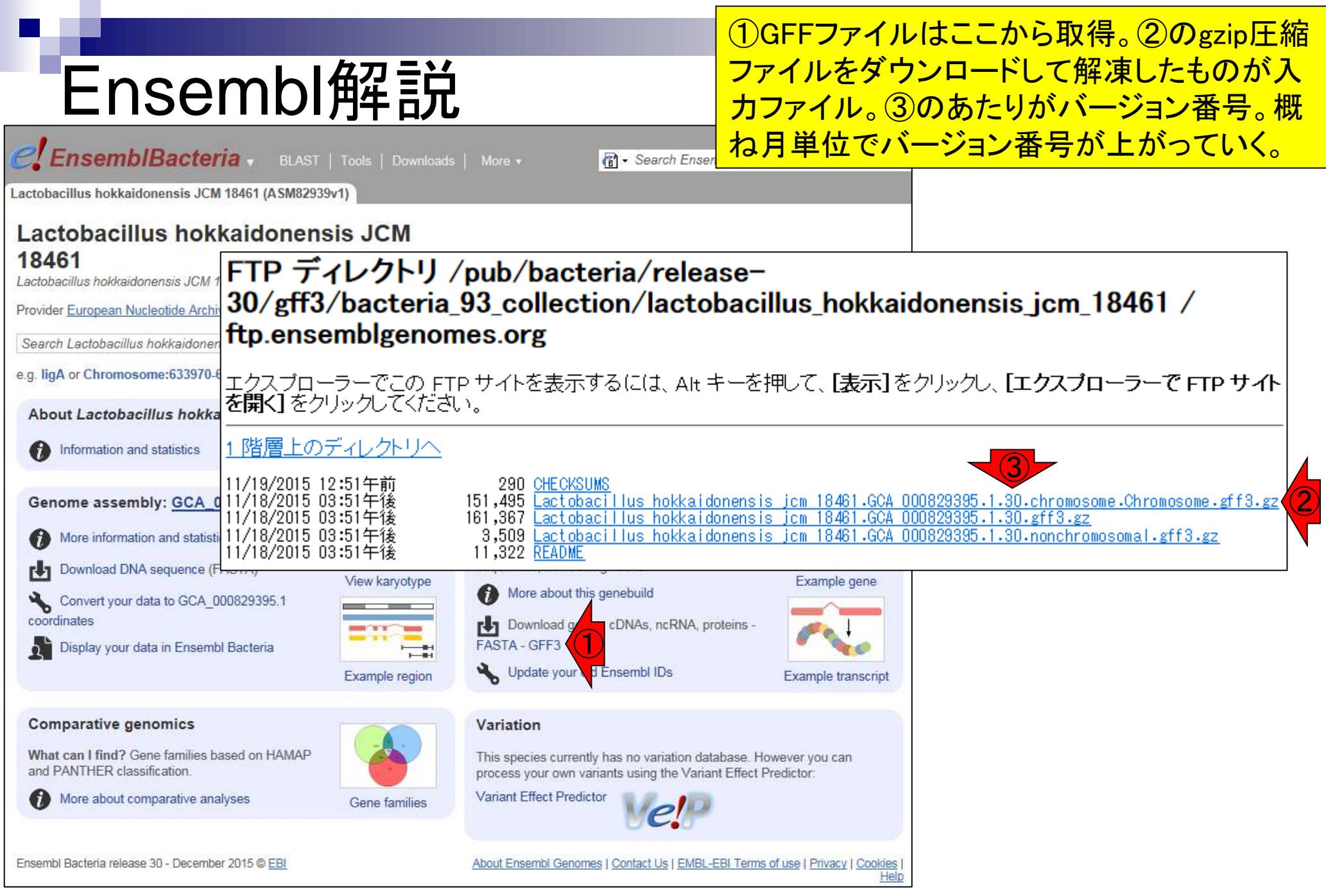

|                                                                              |                   |                                                                                                    | ①で、このゲノムの全貌をある程度把握可能。       |                            |                                                           |               |  |  |  |
|------------------------------------------------------------------------------|-------------------|----------------------------------------------------------------------------------------------------|-----------------------------|----------------------------|-----------------------------------------------------------|---------------|--|--|--|
| Ensembl                                                                      | 解説                | ,                                                                                                    | 原著論文<br>chromoso            | の情報<br>ome and             | なども合わせること <sup>-</sup><br>I 2 plasmids、環状ゲ                | で、②1<br>フムである |  |  |  |
| <b>EnsemblBacteria</b> BLAST                                                 | Tools   Downloads | More → 👔 - Search E                                                                                                    | ことも認識                       | <mark>锁可能。</mark>          | ③でゲノム配列も取                                                 | 得できる          |  |  |  |
| Lactobacillus hokkaidonensis JCM 18461 (ASM82939                             | (v1)              |                                                                                                    |                             | Assembly:                  | ASM82939v1, INSDC Assembly<br>GCA_000829395.1.┎, Nov 2014 |               |  |  |  |
| Lactobacillus hokkaidonens                                                   | sis JCM           |                                                                                                    |                             | Database<br>version:       | 83.1                                                      |               |  |  |  |
| 18401                                                                        |                   |                                                                                                    |                             | Base Pairs:                | 2,400,586                                                 |               |  |  |  |
| Provider European Nucleotide Archivered   Taxonomy ID                        | 129174212         |                                                                                                    |                             | Golden Path<br>Length:     | 2,400,586                                                 |               |  |  |  |
|                                                                              |                   |                                                                                                    |                             | Data source:               | European Nucleotide Archive &                             |               |  |  |  |
| Search Lactobacillus hokkaidonensis JCM 18461                                | Go                |                                                                                                    |                             | Genebuild version:         | 2014-11-ENA                                               |               |  |  |  |
| e.g. ligA or Chromosome:633970-636406 or syntheta                            | se                |                                                                                                    |                             | Genebuild method:          | Generated from ENA annotation                             |               |  |  |  |
| About Lactobacillus hokkaidonensis JCM                                       | 18461             |                                                                                                    |                             | Gene counts                |                                                           |               |  |  |  |
|                                                                              |                   |                                                                                                    |                             | Coding<br>genes:           | 2,344                                                     |               |  |  |  |
| Genome assembly: GCA_00082 395.1                                             |                   | Gene annotation                                                                                                    | phr                         | Non coding<br>genes:       | 68                                                        |               |  |  |  |
| More information and statistics                                              | $\odot_{\odot}$   | What can I find? Protein-coding and<br>genes, splice variants, cDNA and prot                                                | non-coding [11]<br>ein laci | Small non<br>Coding genes: | 68                                                        |               |  |  |  |
| Download DNA sequence (FASTA)                                                | View karyotype    | sequences, non-coding RNAs.                                                                                                 | Exa                         | Gene<br>transcripts:       | 2,412                                                     |               |  |  |  |
| coordinates                                                                  |                   | Download genes, cDNAs, ncRN                                                                                                 | A, proteins -               | Coordinate S               | systems                                                   |               |  |  |  |
| Display your data in Ensembl Bacteria                                        |                   | FASTA - GFF3                                                                                                    | Evam                        | chromosome                 | 1 sequence 🗉                                              |               |  |  |  |
|                                                                              | Example region    | 0                                                                                                    | Exam                        | pi                         |                                                           | Filter        |  |  |  |
| Comparative genomics                                                         |                   | Variation                                                                                                    |                             |                            | Sequence 🔺                                                | Length (bp)   |  |  |  |
|                                                                              | -A-               | This species currently has no variation database. However y<br>process your own variants using the Variant Effect Predictor |                             |                            | Chromosome                                                | 2277985       |  |  |  |
| What can I find? Gene families based on HAMAP<br>and PANTHER classification. |                   |                                                                                                    |                             | plasmid                    | 2 sequences                                               |               |  |  |  |
| More about comparative analyses                                              | Gene families     | Variant Effect Predictor                                                                                                    | P                           |                            |                                                           | Filter        |  |  |  |
|                                                                              |                   |                                                                                                    |                             |                            | Sequence                                                  | Length (bp) A |  |  |  |
| Ensembl Bacteria release 30 - December 2015 © EBI                            |                   | About Ensembl Genomes   Contact Us   El                                                                                     | MBL-EBI Terms of use   P    | rīv                        | pLOOC260-1                                                | 81630         |  |  |  |
|                                                                              |                   |                                                                                                    |                             | T                          | pl OOC260-2                                               | 40971         |  |  |  |

Mar 3-4 2016, HPCI講習 Tanizawa et al., BMC Genomics, 16: 240, 2015

# Ensembl解説

いろんなものがあって私はよくわかりません が、GFFファイルと一緒に取り扱いたいときに は、GFFファイルと似た名前の①を採用します

#### FTP ディレクトリ /pub/bacteria/release-30/fasta/bacteria\_93\_collection/lactobacillus\_hokkaidonensis\_jcm\_18461/dna/ / ftp.ensemblgenomes.org

エクスプローラーでこの FTP サイトを表示するには、Alt キーを押して、**[表示]**をクリックし、**[エクスプローラーで FTP サイトを開 く]**をクリックしてください。

#### <u>1 階層上のディレクトリへ</u>

| 11/19/2015 02:23午前 | 1.747 CHECKSUMS                                                                                         |
|--------------------|----------------------------------------------------------------------------------------------------|
| 11/18/2015 06:29午後 | 706.063 Lactobacillus hokkaidonensis icm 18461.GCA 000829395.1.30.dna.chromosome.Chromosome.fa.gz       |
| 11/18/2015 06:29午後 | 744,218 Lactobacillus hokkaidonensis jcm 18461.GCA 000829395.1.30.dna.genome.fa.gz                      |
| 11/18/2015 06:29午後 | 38,588 Lactobacillus hokkaidonensis jcm 18461.GCA 000829395.1.30.dna.plasmid.fa.gz                      |
| 11/18/2015 06:29午後 | 25,855 Lactobacillus hokkaidonensis jcm 18461.GCA 000829395.1.30.dna.plasmid.pL00C260-1.fa.gz           |
| 11/18/2015 06:29午後 | 13,187 Lactobacillus hokkaidonensis jcm 18461.GCA 000829395.1.30.dna.plasmid.pL00C260-2.fa.gz           |
| 11/18/2015 06:29午後 | 744,218 <u>Lactobacillus hokkaidonensis jcm 18461.GCA 000829395.1.30.dna.toplevel.fa.gz</u>             |
| 11/18/2015 06:29午後 | 706,071 Lactobacillus hokkaidonensis jcm 18461.GCA 000829395.1.30.dna rm.chromosome.Chromosome.fa.gz    |
| 11/18/2015 06:29午後 | 744,236 <u>Lactobacillus hokkaidonensis jcm 18461.GCA 000829395.1.30.dna rm.genome.fa.gz</u>            |
| 11/18/2015 06:29午後 | 38,603 <u>Lactobacillus hokkaidonensis jcm 18461.GCA 000829395.1.30.dna rm.plasmid.fa.gz</u>            |
| 11/18/2015 06:29午後 | 25,863 Lactobacillus hokkaidonensis jcm 18461.GCA 000829395.1.30.dna rm.plasmid.pL00C260-1.fa.gz        |
| 11/18/2015 06:29午後 | 13,195 <u>Lactobacillus hokkaidonensis jcm 18461.GCA 000829395.1.30.dna rm.plasmid.pL00C260-2.fa.gz</u> |
| 11/18/2015 06:29午後 | 744,236 <u>Lactobacillus hokkaidonensis jcm 18461.GCA 000829395.1.30.dna rm.toplevel.fa.gz</u>          |
| 11/18/2015 06:29午後 | 706,071 Lactobacillus hokkaidonensis jcm 18461.GCA 000829395.1.30.dna sm.chromosome.Chromosome.fa.gz    |
| 11/18/2015 06:29午後 | 744,236 <u>Lactobacillus hokkaidonensis jcm 18461.GCA 000829395.1.30.dna sm.genome.fa.gz</u>            |
| 11/18/2015 06:29午後 | 38,603 <u>Lactobacillus hokkaidonensis jcm 18461.GCA 000829395.1.30.dna sm.plasmid.fa.gz</u>            |
| 11/18/2015 06:29午後 | 25,863 Lactobacillus hokkaidonensis jcm 18461.GCA 000829395.1.30.dna sm.plasmid.pL00C260-1.fa.gz        |
| 11/18/2015 06:29午後 | 13,195 <u>Lactobacillus hokkaidonensis jcm 18461.GCA 000829395.1.30.dna sm.plasmid.pL00C260-2.fa.gz</u> |
| 11/18/2015 06:29午後 | 744,236 <u>Lactobacillus hokkaidonensis jcm 18461.GCA 000829395.1.30.dna sm.toplevel.fa.gz</u>          |
| 11/18/2015 06:29午後 | 3,619 <u>README</u>                                                                                     |

Mar 3-4 2016, HPCI講習 Tanizawa et al., BMC Genomics, **16**: 240, 2015

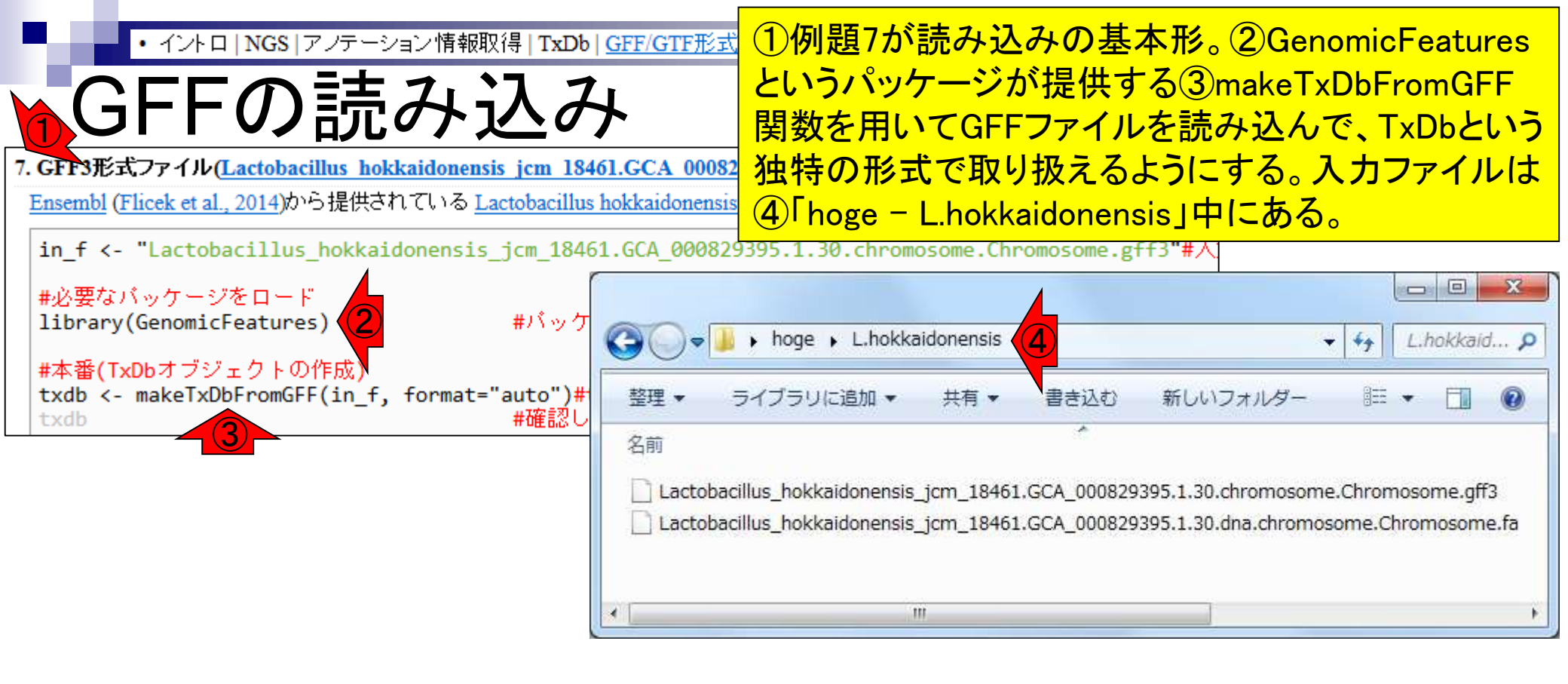

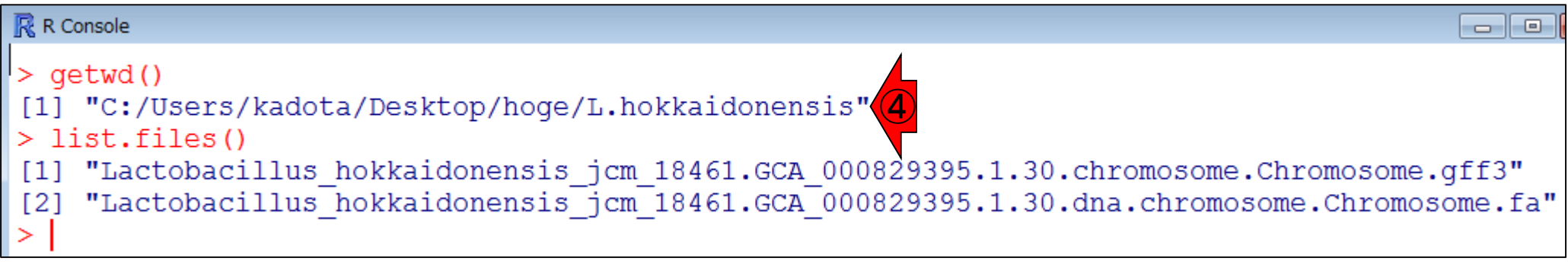

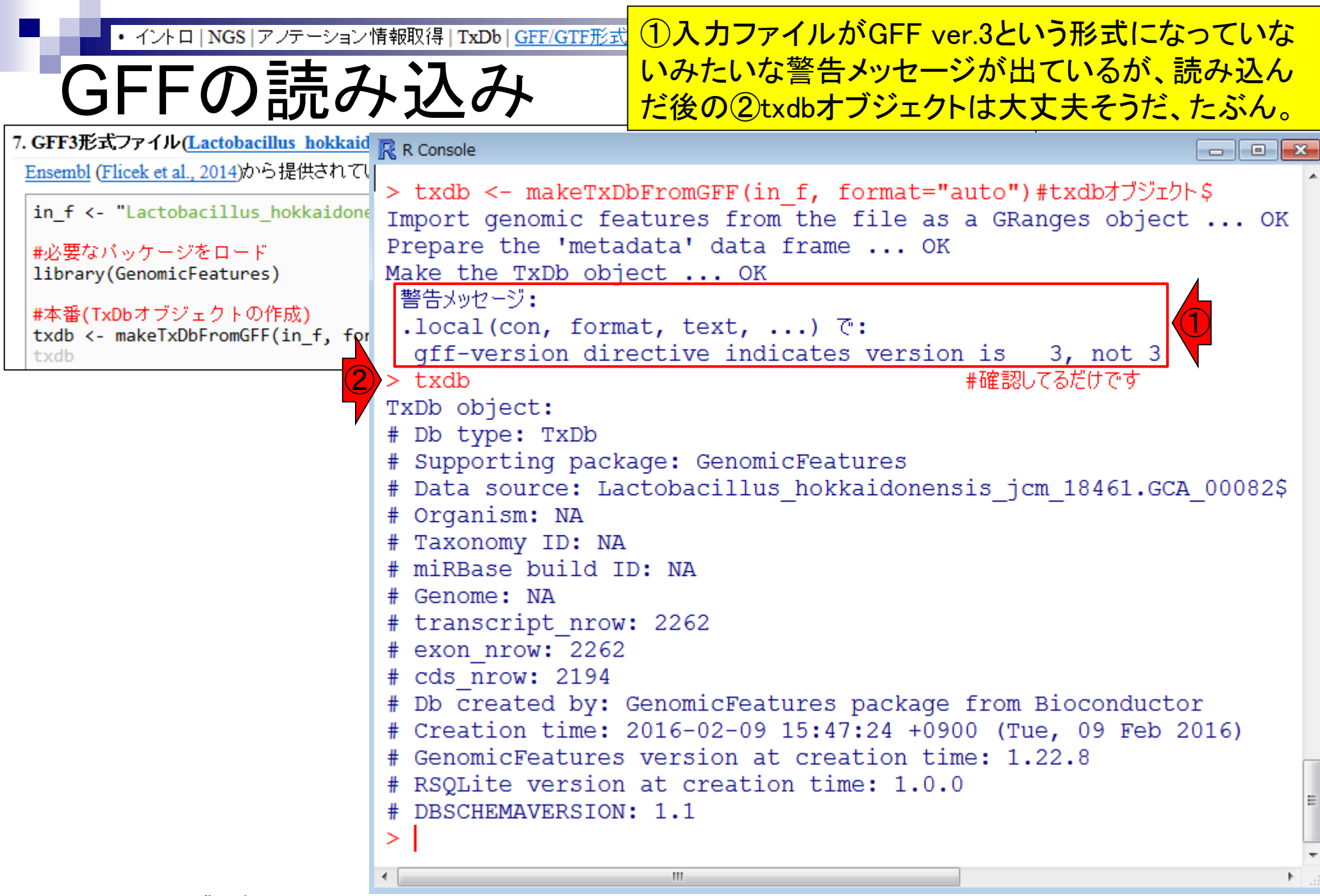

| • イントロ   NGS   アノテーション                                   | 情報取得   TxDb   <u>GFF/GTF形式</u> | 若干自信がな         | いのは                                                           | 、GFFファイル訒                          | たみ込み               | >後の①          |  |  |
|----------------------------------------------------------|--------------------------------|----------------|---------------------------------------------------------------|------------------------------------|--------------------|---------------|--|--|
|                                                          | . 17 7.                        | で見えている業        | な値と、                                                          | ②Ensemblウェ                         | ブサイト               | ・上で見          |  |  |
| 「GFFの読み                                                  | <b>ナ1ヘ<i>c</i>ト</b>            | にわる数値が-        | 7                                                             |                                    | □                  | 34445         |  |  |
|                                                          |                                |                | いナム                                                           |                                    | ┙╱╲╺╴╱╷<br>ϓ╺╖╻┵╶┚ |               |  |  |
| 7. GFF3形式,ファイル(Lactobachius Hokkaid)                     | 🥂 R Console                    | 2,412はノフス      | こちない                                                          | むものなのか                             | +細しく               | <b>N</b> 明    |  |  |
| Ensembl (Flicek et al., 2014)のつ提供されてい                    | > txdb <- makeTxD              | oFromGFF(in f. | Assembly:                                                     | ASM82939v1, INSDC Assembly         |                    | *             |  |  |
| <pre>in_f &lt;- "Lactobacillus_hokkaidone</pre>          | Import genomic fea             | atures from th | Distance                                                      | <u>GCA_000829395.1</u> ₽, Nov 2014 |                    |               |  |  |
| ■心葉なバッケージをロード                                            | Prepare the 'meta              | data' data fra | Database<br>version:<br>Base Pairs:<br>Golden Path<br>Length: | 83.1                               |                    |               |  |  |
| library(GenomicFeatures)                                 | Make the TxDb obje             | ect OK         |                                                               | 2,400,586                          |                    |               |  |  |
|                                                          | 警告メッセージ:                       |                |                                                               | 2,400,586                          |                    |               |  |  |
| #本番(IXDDオフジェクトのTF成)<br>txdb <- makeTxDbEcomGEE(in f. for | .local(con, forma              | at, text,)     | Data source:                                                  | European Nucleotide Archive &      |                    |               |  |  |
| txdb                                                     | gff-version dire               | ective indicat | Genebuild<br>version:                                         | 2014-11-ENA                        |                    |               |  |  |
|                                                          | > txdb                         |                | Genebuild                                                     | Generated from ENA annotation      |                    |               |  |  |
|                                                          | TxDb object:                   |                | metriou.                                                      |                                    |                    |               |  |  |
|                                                          | # Db type: TxDb                |                | Gene counts                                                   |                                    |                    |               |  |  |
|                                                          | # Supporting pack              | age: GenomicFe | Coding<br>genes:                                              | 2,344                              |                    |               |  |  |
|                                                          | # Data source: La              | ctobacillus_ho | Non coding                                                    | 68                                 |                    |               |  |  |
|                                                          | # Organism: NA                 |                | genes:<br>Small non                                           | 68                                 |                    |               |  |  |
|                                                          | # Taxonomy ID: NA              | D              | coding genes:                                                 |                                    |                    |               |  |  |
|                                                          | # MIRBASE DUIIG I              | D: NA          | Gene<br>transcripts:                                          | 2,412                              |                    |               |  |  |
|                                                          | # Genome: NA                   | . 2262         | Coordinate S                                                  | Coordinate Systems                 |                    |               |  |  |
|                                                          | A cranscript_niow              | . 2202         | -                                                             | 4                                  |                    |               |  |  |
|                                                          | ds nrow: 2194                  |                | chromosome                                                    | i sequence ⊟                       |                    |               |  |  |
|                                                          | # Db created by: (             | GenomicFeature |                                                               |                                    | Filte              | ar .          |  |  |
|                                                          | # Creation time:               | 2016-02-09 15: |                                                               | Sequence                           |                    | Length (bp)   |  |  |
|                                                          | # GenomicFeatures              | version at cr  |                                                               | Unionosome                         |                    | 2211303       |  |  |
|                                                          | # RSQLite version              | at creation t  | plasmid                                                       | 2 sequences 🖃                      |                    |               |  |  |
|                                                          | # DBSCHEMAVERSION              | : 1.1          |                                                               |                                    | Filte              | ər            |  |  |
|                                                          | >                              |                |                                                               | Sequence 🔺                         |                    | Length (bp) 🚊 |  |  |
|                                                          | •                              |                |                                                               | pLOOC260-1                         |                    | 81630         |  |  |
|                                                          |                                |                |                                                               | p2000200-2                         |                    | 40371         |  |  |

## Contents1

## イントロダクション

- □ (Rで)塩基配列解析、アグリバイオ、NGSハンズオン講習会、
- □ 日本乳酸菌学会のNGS連載、HPCI講習会のPC環境
- ゲノム解析
  - □ NGSデータ解析戦略、DDBJ PipelineとRの関係、用語説明
  - □ de novoアセンブリ実行、および結果をRで解析
  - □ 塩基配列解析基礎1(塩基ごとの出現頻度解析)
  - □ 各種テクニックや注意事項
  - □ Rコードの解説
  - □ 塩基配列解析基礎2(基本情報取得)
  - □ 塩基配列解析基礎3(配列長でフィルタリング)
  - □ アノテーション
  - □ トランスクリプトーム配列
  - □ プロモーター配列取得

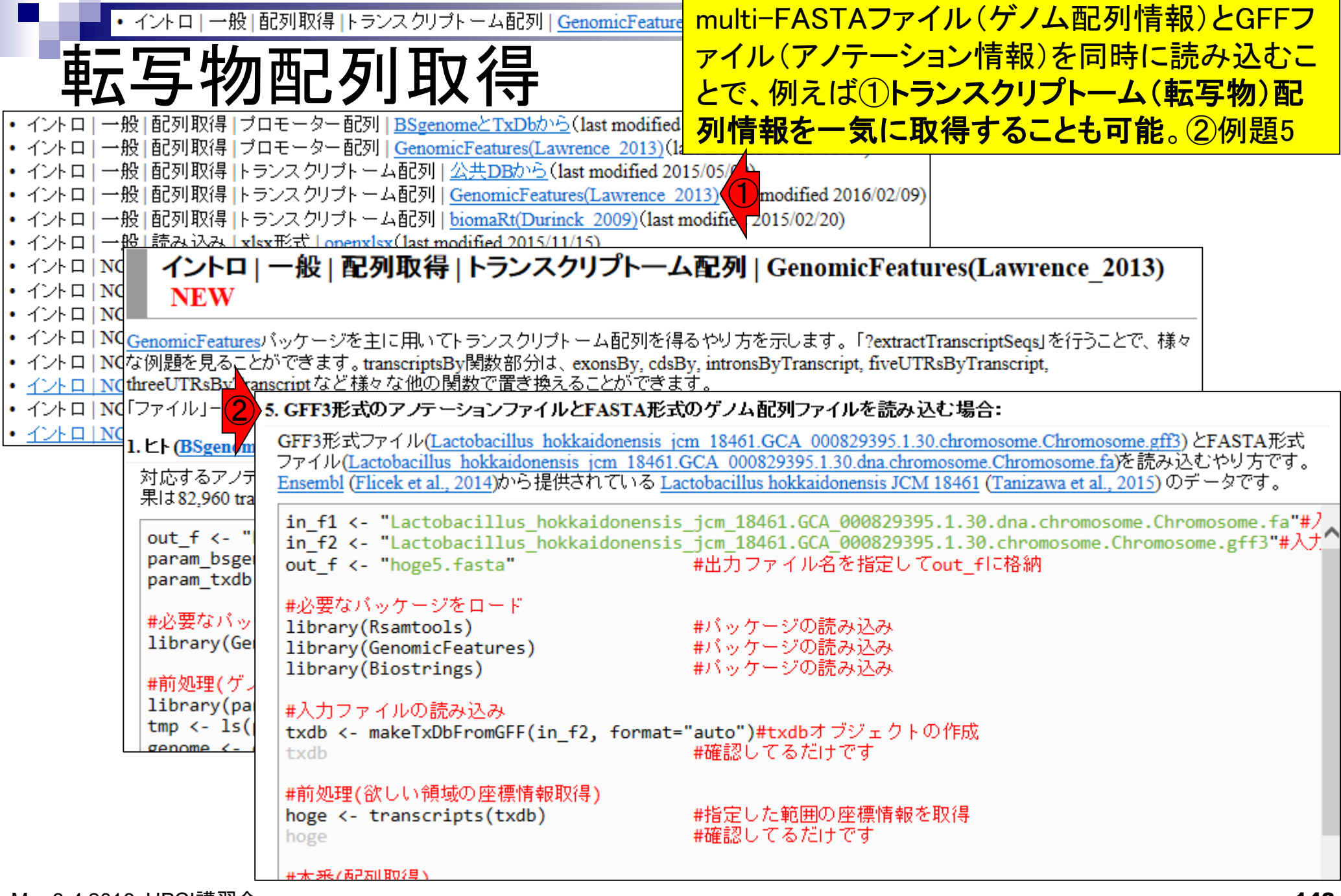

| • イントロ   一般   配列目                                                                                                    | 又得  トランスクリ         | プトーム配列   <u>Geno</u> | mic <mark>i ①は、(</mark>                     | GFFファイノ               | レ情報を保       | :持したtxdbオ             | 「ブジェクト                  |  |  |  |  |
|----------------------------------------------------------------------------------------------------|--------------------|----------------------|---------------------------------------------|-----------------------|-------------|-----------------------|-------------------------|--|--|--|--|
| <b>一一一一一一一一一一一一</b> 一                                                                                                    | 고 꼬미 묘             | 立得                   | から、ti                                       | ranscripts            | という関数       | を用いて抽出                | したい転写                   |  |  |  |  |
| ギムナ17月日                                                                                                    | レフリタ               | <u> 入门寸</u>          | <mark>物の座</mark>                            | 標情報を                  | 取得した結       | 果をhogeに<br>像          | <b>保存している</b>           |  |  |  |  |
| 5. GFF3形式のアノテーションファイル                                                                                                    | とFASTA形式の          | Dゲノム配列ファイル           | を読み込む場合                                     | :                     |             |                       |                         |  |  |  |  |
| GFF3形式ファイル(Lactobacillus ho                                                                                                    | kkaidonensis jen   | n 18461.GCA 00082    | 9395.1.30.chromo                            | some.Chromosor        | ne.gff3)    | 形式                    |                         |  |  |  |  |
| ファイル( <u>Lactobacillus hokkaidonensis jcm 18461.GCA 000829395.1.30.dna.chromosome.Chromosome.fa</u> )を読み込むやり方です。<br>Ensembl (Elicek et al. 2014)から提供されている Lactobacillus hokkaidonensis JCM 18461 (Tanizawa et al. 2015)のデータです。 |                    |                      |                                             |                       |             |                       |                         |  |  |  |  |
|                                                                                                    |                    |                      |                                             |                       |             |                       |                         |  |  |  |  |
| <pre>in_f1 &lt;- "Lactobacillus_hokkaidonensis_jcm_18461.GCA_000829395.1.30.dna.chromosome.Chromosome.fa"#/ in_f2 &lt;- "Lactobacillus_hokkaidonensis_icm_18461.GCA_000829395_1_30.chromosome_Chromosome_gff3"# </pre>         |                    |                      |                                             |                       |             |                       |                         |  |  |  |  |
| <pre>out_f &lt;- "hoge5.fasta"</pre>                                                                                                    |                    | #出力ファイル名を            | 指定してout_fl                                  | こ格納                   |             |                       |                         |  |  |  |  |
| <br>                                                                                                    | <u>R</u> R Console |                      |                                             |                       |             |                       |                         |  |  |  |  |
| library(Rsamtools)                                                                                                    | > #前処理(            | (欲しい領域の座標            | いまた いちょう いちょう いちょう いちょう いちょう いちょう いちょう いちょう |                       |             |                       |                         |  |  |  |  |
| library(GenomicFeatures)                                                                                                    | > hoge <           | - transcript         | s(txdb)                                     |                       | #指定した筆      | <sup>危</sup> 囲の座標情報を1 | 取得 (1)                  |  |  |  |  |
| TIDI al y(DIOSCI TIIgs)                                                                                                    | > hoge             | -                    |                                             |                       | #確認してる      | 5だけです                 |                         |  |  |  |  |
| #入力ファイルの読み込み                                                                                                    | GRanges            | object with          | 2262 range                                  | es and 2 m            | netadata c  | olumns:               | (                       |  |  |  |  |
| txdb <- makerxDDFPOMGFF(In                                                                                                    |                    | seqnames             |                                             | ranges                | strand      | tx_id                 | tx_name                 |  |  |  |  |
|                                                                                                    |                    | <rle></rle>          |                                             | <iranges></iranges>   | <rle></rle> | <integer></integer>   | <character></character> |  |  |  |  |
| #前処理(欲しい領域の座標情報時<br>boge <- transcripts(tydb)                                                                                                    | [1]                | Chromosome           | [ 3                                         | 60, 1676]             | +           | 1                     | dnaA-1                  |  |  |  |  |
| hoge                                                                                                    | [2]                | Chromosome           | [18]                                        | 52, 2991]             | +           | 2                     | dnaN-1                  |  |  |  |  |
|                                                                                                    | [3]                | Chromosome           | [32.                                        | 33, 3457]             | +           | 3                     | <na></na>               |  |  |  |  |
| #本番(記列取得)<br>fasta <- getSeg(FaFile(in ·                                                                                                    | [4]                | Chromosome           | [34]                                        | 0/, 4000]<br>00 (501) | +           | 4<br>  5              | recr-1                  |  |  |  |  |
| fasta                                                                                                    | [5]                | CITTOILOSOILE        | [40                                         | 00, 0001]             | т           | 1 5                   | дугв-т                  |  |  |  |  |
| #後伽理(description部分を変)                                                                                                    | [2258]             | Chromosome           | [2273924]                                   | 22753121              |             | L 2258                | trmE-1                  |  |  |  |  |
| <pre>*/@XeFiptionally/reloc;</pre>                                                                                                    | [2259]             | Chromosome           | [2275488.                                   | 22762881              | _           | 2250                  | <na></na>               |  |  |  |  |
|                                                                                                    | [2260]             | Chromosome           | [2276455,                                   | 22772881              | _           | 2260                  | <na></na>               |  |  |  |  |
|                                                                                                    | [2261]             | Chromosome           | [2277304,                                   | 2277648]              | -           | 2261                  | <na></na>               |  |  |  |  |
|                                                                                                    | [2262]             | Chromosome           | [2277719,                                   | 2277853]              | -           | 2262                  | rpmH-1                  |  |  |  |  |
|                                                                                                    |                    | _                    |                                             |                       |             |                       | _                       |  |  |  |  |
|                                                                                                    | seqinf             | o: 1 sequenc         | ce from an                                  | unspecifi             | led genome  | ; no seqleng          | gths                    |  |  |  |  |
|                                                                                                    | >                  |                      |                                             |                       |             |                       |                         |  |  |  |  |
| • 1            | 가미       | 一般 配列取     | 得  トラン   | マクリプト -  | -4  | 记列  | Geno  | micFeatures(Lar  | 1)GFFファ             | <mark>イルの見</mark> | 方   | がよくわかっ              | っていなくて                  |
|----------------|----------|------------|----------|----------|-----|-----|-------|------------------|---------------------|-------------------|-----|---------------------|-------------------------|
| 転              | <b>写</b> | 物酝         | 列        | 取        | 很   | ヨチ  |       | <mark>-</mark> t | <mark>も、うまく読</mark> | み込めて              | CL' | るらしいこと              | <mark>-はわかる。</mark>     |
| ##gff-version  | 3        |            |          |          | _   | _   |       |                  |                     |                   |     |                     |                         |
| ##sequence-    | regior   | n Chromo   | some 3   | 360 2277 | 853 | 3   |       |                  |                     |                   |     |                     |                         |
| #!genome-bui   | ld Eui   | ropean Nuc | cleotide | Archive  | AS  | SM  | 82939 |                  |                     |                   |     |                     |                         |
| #!genome-vei   | rsion    | GCA_00082  | 29395.1  |          |     |     |       |                  |                     |                   |     |                     |                         |
| #!genome-dat   | e 201    | 4-11       |          |          |     |     |       |                  |                     |                   |     |                     |                         |
| #!genome-bui   | ld–ac    | cession G( | DA_000   | 829395.1 | 1   |     |       |                  |                     |                   |     |                     |                         |
| #!genebuild-la | st-up    | dated 201  | 4-11     |          |     |     |       |                  |                     |                   |     |                     |                         |
| Chromosome     | ena      | gene       | 360      | 1676.    | +   |     | ID=ge | 動青報取得)           |                     |                   |     |                     |                         |
| Chromosome     | ena      | transcript | 360      | 1676.    | +   |     | ID=tr | ts (txdb)        |                     | #指定し)             | た範疇 | 用の座標情報を取            | 风得                      |
| Chromosome     | ena      | exon       | 360      | 1676.    | +   |     | Pare  | ,                |                     | #確認し              | てるた | 当め上 Minineで<br>じけです |                         |
| Chromosome     | ena      | CDS        | 360      | 1676.    | +   | 0   | ID=C  | 2262 range       | es and 2 m          | netadata          | co  | lumns:              |                         |
| ###            |          |            |          |          |     |     |       |                  | ranges              | strand            | 1   | tx_id               | tx_name                 |
| Chromosome     | ena      | gene       | 1852     | 2991.    | +   |     | ID=ge | <                | (IRanges>           | <rle></rle>       |     | <integer></integer> | <character></character> |
| Chromosome     | ena      | transcript | 1852     | 2991.    | +   |     | ID=tr | [ 36             | 50, 1676]           | +                 |     | 1                   | dnaA-1                  |
| Chromosome     | ena      | exon       | 1852     | 2991.    | +   |     | Pare  | [185             | 2, 2991]            | +                 |     | 2                   | dnaN-1                  |
| Chromosome     | ena      | CDS        | 1852     | 2991.    | +   | 0   | ID=C  | [323             | 33, 3457]           | +                 |     | 3                   | <na></na>               |
| ###            |          |            |          |          |     |     |       | [346             | 0 <b>4</b> 588]     | +                 |     | 4                   | recF-1                  |
| Chromosome     | ena      | gene       | 3233     | 3457.    | +   |     | ID=ge | [400             | 2 2 2 2 1           | +                 |     | c                   | дугв-т                  |
| Chromosome     | ena      | transcript | 3233     | 3457.    | +   |     | ID=tr | [2273924         | 22753121            |                   | ••• | 2258                | +rmE-1                  |
| Chromosome     | ena      | exon       | 3233     | 3457.    | +   |     | Pare  | [2275488.        | 22762881            | _                 | 1   | 2259                | <na></na>               |
| Chromosome     | ena      | CDS        | 3233     | 3457.    | +   | 0   | ID=C  | [2276455,        | 22772881            | -                 | - i | 2260                | <na></na>               |
| ###            |          |            |          |          |     |     |       | [2277304,        | 2277648]            | -                 | i   | 2261                | <na></na>               |
| Chromosome     | ena      | gene       | 3467     | 4588 .   | +   |     | ID=ge | [2277719,        | 2277853]            | -                 |     | 2262                | rpmH-1                  |
|                |          |            | seg<br>> | info:    | 1 : | seo | quen  | ce from an       | unspecifi           | led genor         | ne; | no seqleno          | jths                    |

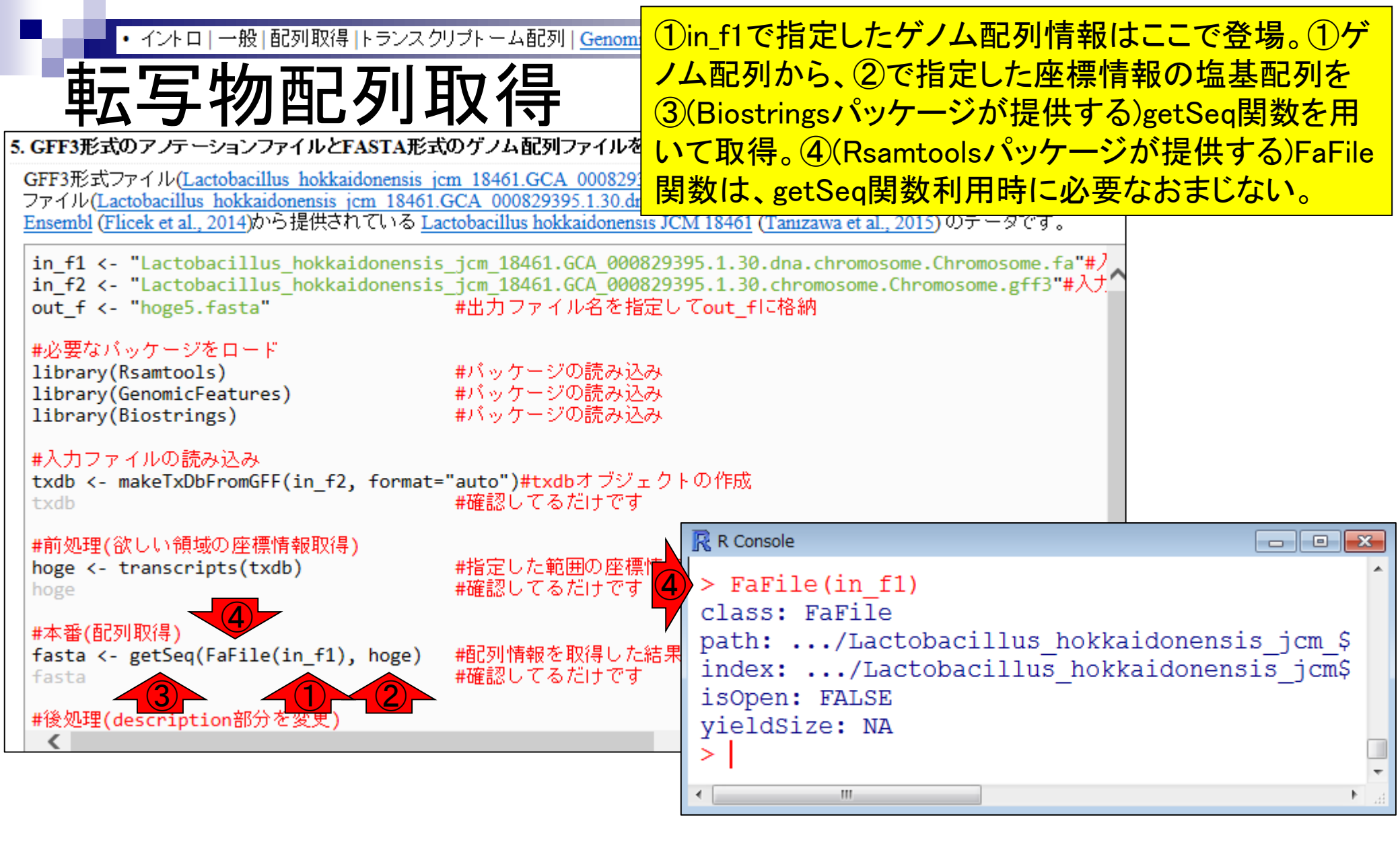

|    | • イントロ   一般   配列取得   トランス ?                                              | フリプトーム配す         | Genom             | icFeatures(La | 1 getSec           | 実行後のfa                  | asta才, | ブジェクトが、    | 、欲し   |
|----|--------------------------------------------------------------------------|------------------|-------------------|---------------|--------------------|-------------------------|--------|------------|-------|
|    | ᆂᅳᆮᄮᇭᆂᄀᅎᄔ                                                                | 雨但               | _                 |               | いトランフ              | <mark>スクリプトー</mark> .   | ム配列    | 情報ではあ      | るが・・・ |
|    | 戦与初郎列                                                                    | \$\$\$1守         |                   |               |                    |                         |        |            |       |
| 5. | GFF3形式のアノテーションファイルとFASTA形式                                               | 式のゲノム配列          | ファイルを             | 読み込む場         | 合:                 |                         |        | ]          |       |
|    | GFF3形式ファイル(Lactobacillus hokkaidonensis                                  | icm 18461.GC     | A 000829          | 395.1.30.chro | mosome.Chromo      | some.gff3) とFAST        | A形式    |            |       |
|    | ファイル(Lactobacillus hokkaidonensis jcm 18461                              | .GCA 0008293     | 395.1.30.da       | na.chromoson  | e.Chromosome.f     | aを読み込むやり                | 方です。   |            |       |
|    | <u>Ensembl</u> (Flicek et al., 2014)から提供されている L                          | actobacillus hol | <u>kkaidonens</u> | sis JCM 18461 | l (Tanızawa et al. | . <u>, 2015</u> ) のテータで | 'ਰ     |            |       |
|    | library(Biostrings)                                                      | #バッケーシ           | /の読み2             | み             |                    |                         | ~      |            |       |
|    | #入力ファイルの読み込み                                                             |                  |                   |               |                    |                         |        |            |       |
|    | txdb <- makeTxDbFromGFF(in_f2, format                                    | ="auto")#txd     | dbオブジ             | ェクトの作成        | ī.                 |                         |        |            |       |
|    | txdb                                                                     | #確認してる           | もだけです             | -             |                    |                         |        |            |       |
|    | #前処理(欲しい領域の座標情報取得)                                                       |                  |                   |               |                    |                         | _      |            |       |
|    | <pre>hoge &lt;- transcripts(txdb)</pre>                                  | R Console        |                   |               |                    |                         |        |            |       |
|    | hoge                                                                     | > fasta          | <- ae             | tSeg (Fa      | File(in f          | 1), hoge)               | #西己万山小 | 青報を取得したら   |       |
|    | #本番(配列取得)                                                                | > fasta          | . 90              |               |                    | 1, <b>,</b> 110g0,      | #確認!   | 「てるだけです    |       |
|    | <pre>fasta &lt;- getSeq(FaFile(in_f1), hoge) </pre>                      | A DNA            | Strino            | Set ins       | tance of :         | length 226              | 2      |            | - ▼   |
|    | Tasta                                                                    | ,                | width             | seq           |                    | 2                       |        | names      | Ş     |
|    | #後処理(description部分を変更)                                                   | [1]              | 1317              | GTGACTG.      | ATTTAGAA.          | AGCTAAAG                | CCATAG | Chromosome |       |
|    | <pre>names(fasta) &lt;- paste(seqnames(hoge),<br/>end(ranges(hoge)</pre> | [2]              | 1140              | ATGAAAT       | TTACAATT.          | TTAGAACT                | FACTAA | Chromosome |       |
|    | fasta                                                                    | [3]              | 225               | GTGCAAG.      | AAGCAAAA.          | TTCAAAAT(               | GAGTAG | Chromosome |       |
|    |                                                                          | [4]              | 1122              | ATGATTT       | TAAAAGAA.          | AGGAGGAA                | CCATAG | Chromosome |       |
|    | #フアイルに株仔<br>writeXStringSet(fasta, file=out f, fd                        | [5]              | 1944              | GTGAGCG.      | ATAAAAA.           | ACTTAGAT                | CTATAG | Chromosome |       |
|    |                                                                          |                  |                   | •••           |                    |                         |        |            |       |
|    | <                                                                        | [2258]           | 1389              | GTGGCAC.      | AGACAGAG.          | GTTTAGGT                | AAATAG | Chromosome |       |
|    |                                                                          | [2259]           | 801               | ATGGCAA       | TTTTTTACT.         | CTAGTGAG                | ATGTAA | Chromosome |       |
|    |                                                                          | [2260]           | 834               | GTGAAAA       | AGCACTTA.          | GTAGGCGCA               | AAGTGA | Chromosome |       |
|    |                                                                          | [2261]           | 345               | ATGAGAA       | AGTCATAT.          | TAGATGAG                |        | Chromosome |       |
|    |                                                                          | [2202]           | 130               | ATGAAGC       | GCACATTT.          | •• TATTATUT(            | JCATAG | CHEOMOSOME |       |
|    |                                                                          | 21               |                   |               |                    |                         |        |            | -     |
|    |                                                                          | •                |                   |               | III                |                         |        |            | ► 14  |

| • イントロ   一般   配列取得   トランス ·<br>転写物配列                                                                                         | <sup>フリプトーム配列   Genor 1のfastaオブジェクトをそのままFASTA形式で保存<br/>ると、②で見えているがままのdescription情報が書<br/>だされる。つまり、すべて"Chromosome"になってし</sup>                                                                          | 字す<br>き<br>、まう |
|----------------------------------------------------------------------------------------------------|----------------------------------------------------------------------------------------------------|----------------|
| <pre>#本番(配列取得) fasta getSeq(FaFile(in_f1), hoge) fasta #後処理(description部分を変更) names(fasta) &lt;- paste(seqnames(hoge),</pre> | #配列情報を取得した結果をfastalに格納<br>#確認してるだけです<br>start(ranges(hoge)),#"染色体名_start_end"に変更<br>e)), sep="_")#"染色体名_start_end"に変更<br>#確認してるだけです                                                                   |                |
| <                                                                                                    | R Console                                                                                                    |                |
|                                                                                                    | <pre>&gt; fasta &lt;- getSeq(FaFile(in_f1), hoge) #配列情報を取得した\$ &gt; fasta A DNAStringSet instance of length 2262</pre>                                                                                | *              |
|                                                                                                    | width seq names                                                                                                    | Ş              |
|                                                                                                    | [1] 1317 GTGACTGATTTAGAAAGCTAAAGCCATAG Chromosome                                                                                                    |                |
|                                                                                                    | $\begin{bmatrix} 2 \end{bmatrix} 1140 \text{ AIGAAAIIIAGAAIITAGAACTTACTAA CHTOMOSOME} \\ \begin{bmatrix} 3 \end{bmatrix} 225 \text{ GTGCAAGAAGCAAAA TTACAAAIITAGAACTTACTAA CHTOMOSOME} \end{bmatrix}$ |                |
|                                                                                                    | [4] 1122 ATGATTTTAAAAGAAAGGAGGAACCATAG Chromosome                                                                                                    |                |
|                                                                                                    | [5] 1944 GTGAGCGATAAAAAAACTTAGATCTATAG Chromosome                                                                                                    |                |
|                                                                                                    |                                                                                                    |                |
|                                                                                                    | [2258] 1389 GTGGCACAGACAGAGGTTTAGGTAAATAG Chromosome                                                                                                    |                |
|                                                                                                    | [2259] 801 ATGGCAATTTTTACTCTAGTGAGATGTAA Chromosome                                                                                                    |                |
|                                                                                                    | [2260] 834 GTGAAAAAGCACTTAGTAGGCGCAAGTGA Chromosome                                                                                                    |                |
|                                                                                                    | [2261] 345 ATGAGAAAGTCATATTAGATGAGCATTAA Chromosome                                                                                                    |                |
|                                                                                                    | [2262] 135 ATGAAGCGCACATTTTATTATCTGCATAG Chromosome                                                                                                    |                |
|                                                                                                    | <                                                                                                    | • a            |
|                                                                                                    |                                                                                                    | 4.4.0          |

| ・イントローー般 配列取得 トランスクリプトーム配列 Genor 赤枠部分<br>転写物配列取得 協力取得 <sup>容を"Chr</sup>                                                                                                    | かで行っているのは、description部分の記述内<br>romosome_start_end"としてどこの座標由来の<br>りかがわかるようにしている。①pasteは、文字                                                                                                    |
|----------------------------------------------------------------------------------------------------|----------------------------------------------------------------------------------------------------|
| #本番(配列取得)<br>fasta <- getSeq(FaFile(in_f1), hoge) #配列情報を取得し<br>fasta #確認してるだけで する関数                                                                                                    | epオプションで指定した文字を間に挟んで連結<br>、③の例をみれば挙動がわかると期待。                                                                                                    |
| #後処理(description部分を変更)<br>names(fasta) <- paste(seqnames(hoge), start(ranges(hoge)),#"染色体名_<br>end(ranges(hoge)), sep="_")#"染色体名_start_en<br>#asta #確認していたけです<br>#ファイルに保存<br>writeXStringSet(fasta, file=out_f, format="fasta", width=50)#fasta0 | <pre>R Console &gt; paste("uge", "age", sep="_") [1] "uge_age" &gt; seqnames(hoge) factor-Rle of length 2262 with 1 run Lengths: 2262 Values : Chromosome Levels(1): Chromosome &gt; ranges(hoge)</pre>                                                                             |
|                                                                                                    | IRanges of length 2262         start       end width         [1]       360       1676       1317         [2]       1852       2991       1140         [3]       3233       3457       225         [4]       3467       4588       1122         [5]       4588       6531       1944 |
|                                                                                                    | <pre> [2258] 2273924 2275312 1389 [2259] 2275488 2276288 801 [2260] 2276455 2277288 834 [2261] 2277304 2277648 345 [2262] 2277719 2277853 135 &gt;</pre>                                                                                                    |
|                                                                                                    |                                                                                                    |

Е

| ● ・ イントロ   一般   配列取得  トランスクリン                          | <sup>ルーム配列</sup>   <u>GenomicFeatures(Law</u> 1) description部分が変わっていることがわカ                                      | Ν |
|--------------------------------------------------------|----------------------------------------------------------------------------------------------------|---|
| ᆂᆕᅜᆖᅶᄮᄱᇔᆂᄀᅚᇿᄧ                                          | → く日 る。これを眺めるだけで、出力ファイルをみな                                                                                      | ì |
| 野与物配列即                                                 | くてもうまくいっていると判断できる(と油断)                                                                                          |   |
|                                                        |                                                                                                    |   |
| #本晉(昭列取侍)<br>fasta <- getSeg(FaFile(in f1), hoge) #    | 配列情報を取得した結果をfastal-cmm                                                                                          |   |
| fasta #                                                | 確認してるだけです                                                                                                    |   |
| #後処理(description部分を変更)                                 |                                                                                                    |   |
| <pre>names(fasta) &lt;- paste(seqnames(hoge), st</pre> | art(ranges(hoge)),#"染色体名_start_end"に <mark>変更</mark>                                                            |   |
| end(ranges(hoge)),                                     | _sep="_")#"架巴体名_start_end"に変更<br>確認してるだけです                                                                      |   |
|                                                        |                                                                                                    |   |
| #ファイルに保存<br>writeXStringSet(fasta, file=out f, forma   | R Console                                                                                                    | 3 |
|                                                        | > #後処理(description部分を変更)                                                                                        |   |
| ζ                                                      | <pre>&gt; names(fasta) &lt;- paste(seqnames(hoge), start(ranges(hoge)\$</pre>                                   |   |
|                                                        | + end(ranges(hoge)), sep="_")#"染色\$                                                                             |   |
|                                                        | > fasta #確認してるだけで\$                                                                                             |   |
|                                                        | A DNAStringSet instance of length 2262                                                                          |   |
|                                                        | WIGUN SEQ NAMES                                                                                                 |   |
|                                                        | [1] 1317 GIGACIGATITAAAGCCATAG CHIOMOSOME_ $500_{1070}$<br>[2] 1140 ATGAAATTTAC AACTTACTAA Chromosome 1852 2991 |   |
|                                                        | [3] 225 GTGCAAGAAGCAAATGAGTAG Chromosome 3233 3457                                                              |   |
|                                                        | [4] 1122 ATGATTTTAAAGGAACCATAG Chromosome 3467 4588                                                             |   |
|                                                        | [5] 1944 GTGAGCGATAAAGATCTATAG Chromosome 4588 6531                                                             |   |
|                                                        |                                                                                                    |   |
|                                                        | [2258] 1389 GTGGCACAGACAGGTAAATAG Chromosome_227392                                                             |   |
|                                                        | [2259] 801 ATGGCAATTTTTGAGATGTAA Chromosome_227548                                                              |   |
|                                                        | [2260] 834 GTGAAAAAGCAGCGCAAGTGA Chromosome_227645                                                              |   |
|                                                        | [2261] 345 ATGAGAAAGTCTGAGCATTAA Chromosome_227730                                                              |   |
|                                                        | [2262] 135 ATGAAGUGUAUATUTGUATAG UNTOMOSOME 22///1                                                              |   |
|                                                        |                                                                                                    | Ŧ |
|                                                        | 4 III III III                                                                                                   |   |

# Contents1

## イントロダクション

- □ (Rで)塩基配列解析、アグリバイオ、NGSハンズオン講習会、
- □ 日本乳酸菌学会のNGS連載、HPCI講習会のPC環境
- ゲノム解析
  - □ NGSデータ解析戦略、DDBJ PipelineとRの関係、用語説明
  - □ de novoアセンブリ実行、および結果をRで解析
  - □ 塩基配列解析基礎1(塩基ごとの出現頻度解析)
  - □ 各種テクニックや注意事項

### □ Rコードの解説

- □ 塩基配列解析基礎2(基本情報取得)
- □ 塩基配列解析基礎3(配列長でフィルタリング)
- □ アノテーション
- □ トランスクリプトーム配列
- □ プロモーター配列取得

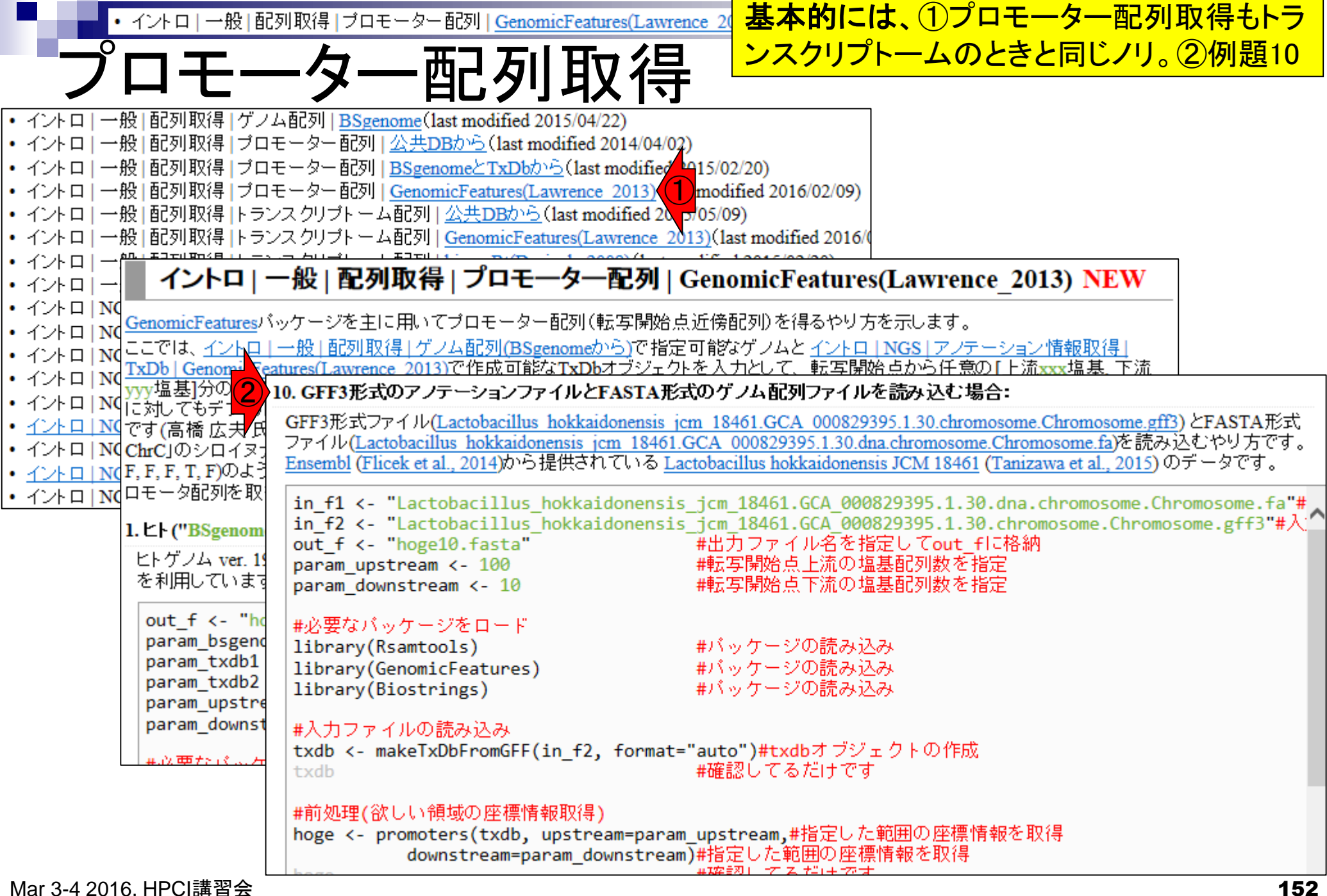

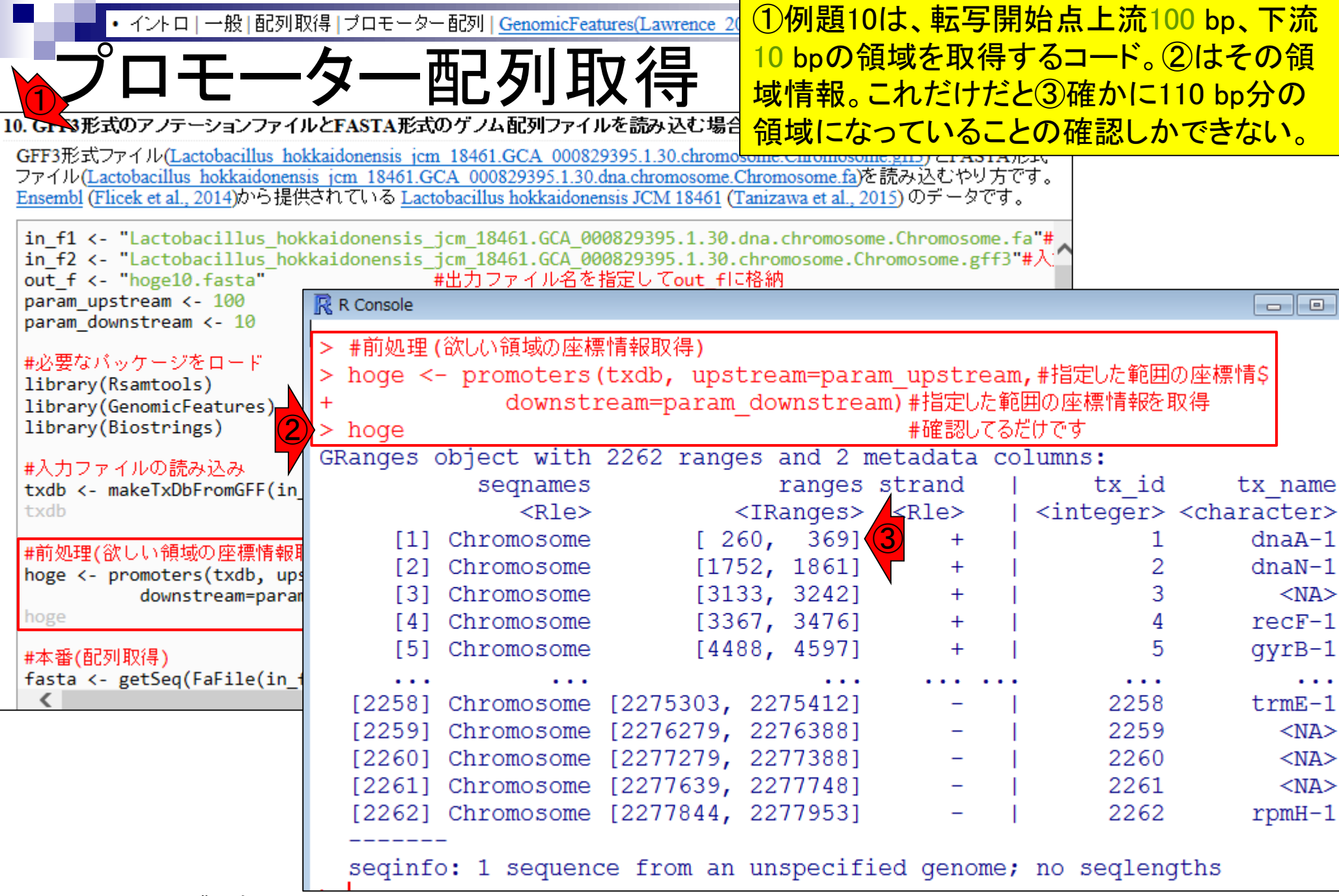

| • イントロ 一般 配列車                                                         | 汉得   ブロモーター                                                                                                    | - 配列   <u>GenomicFea</u>                          | tures(Lawrence 20                     | ①例題10                                         | )は、<br>転写                  | 開始                | <b> 点上流1</b> ( | )0 bp、下流                |
|-----------------------------------------------------------------------|----------------------------------------------------------------------------------------------------|---------------------------------------------------|---------------------------------------|-----------------------------------------------|----------------------------|-------------------|----------------|-------------------------|
|                                                                       | <b>h</b> 7                                                                                                    | 변기 거나 머                                           | 日之日                                   | 10 bpの令                                       | 頁域を取得                      | 得する               | るコード。          | 元となって                   |
|                                                                       | ジー                                                                                                    | 当にクリキ                                             | X1守                                   | いる転写                                          | 開始点情                       | 青報を               | 2 transci      | ripts(txdb)             |
| 10. Gr ジ形式のアノテーションファイ                                                 | ルと <mark>FASTA</mark> 形式                                                                                                    | のゲノム配列ファイル                                        | レを読み込む場合                              | <b>C</b> strand                               | 吉報も今                       | めて                | 上較すると          | よくわかる                   |
| GFF3形式ファイル(Lactobacillus ho                                           | kkaidonensis jcm                                                                                                    | 18461.GCA 00082                                   | 9395.1.30.chromo                      | some.cmomosor                                 |                            |                   |                |                         |
| ファイル(Lactobacillus hokkaidonens)<br>Ensembl (Flicek et al., 2014)から提供 | <u>sis jcm 18461.G</u><br>せされている Lact                                                                                                    | <u>CA_000829395.1.30.</u><br>obacillus hokkaidone | dna.chromosome.C<br>nsis JCM 18461 (T | ' <u>hromosome.ta</u> )<br>'anizawa et al., 2 | t読み込むやり<br>015)のデータ        | ノ方です。<br>です。      | ,              |                         |
|                                                                       |                                                                                                    | - 49464 664 99                                    | 0000005 4 30                          |                                               |                            |                   |                |                         |
| in f2 <- "Lactobacillus_how                                           | <kaidonensis_;<br><kaidonensis ;<="" td=""><td>jcm_18461.GCA_00<br/>jcm 18461.GCA 00</td><td>0829395.1.30.0</td><td>ina.chromosom<br/>chromosome.Ch</td><td>ne.Chromoso<br/>nromosome.g</td><td>me.†a"ŧ<br/>ff3"#入</td><td>~</td><td></td></kaidonensis></kaidonensis_;<br> | jcm_18461.GCA_00<br>jcm 18461.GCA 00              | 0829395.1.30.0                        | ina.chromosom<br>chromosome.Ch                | ne.Chromoso<br>nromosome.g | me.†a"ŧ<br>ff3"#入 | ~              |                         |
| out_f <- "hoge10.fasta"                                               |                                                                                                    | #出力ファイル名を                                         | 指定して <mark>out_</mark> fに             | 格納                                            |                            |                   |                |                         |
| param_upstream <- 100<br>param downstream <- 10                       | 🥂 R Console                                                                                                    |                                                   |                                       |                                               |                            |                   |                |                         |
|                                                                       | [2262]                                                                                                    | Chromosome                                        | [2277844,                             | 2277953]                                      | -                          |                   | 2262           | rpmH-1                  |
| #必要なバックージをロート<br>library(Rsamtools)                                   |                                                                                                    | -                                                 |                                       |                                               |                            |                   |                |                         |
| library(GenomicFeatures)                                              | seqinf                                                                                                    | o: 1 sequend                                      | ce from an                            | unspecifi                                     | ied geno                   | me; n             | o seqlen       | gths                    |
| library(Biostrings)                                                   | > transc                                                                                                    | ripts(txdb)                                       | 2262                                  |                                               |                            | 1                 |                |                         |
| #入力ファイルの読み込み                                                          | GRanges (                                                                                                    | sognamos                                          | 2262 range                            | es and 2 r                                    | netadata<br>strand         | COLU              | mns:<br>tvid   | ty namo                 |
| txdb <- make1xDbFromGFF(1n_<br>txdb                                   |                                                                                                    | <pre>Sequames</pre>                               | <                                     | (TRanges)                                     | <rle></rle>                | <                 | integer>       | <character></character> |
|                                                                       | [1]                                                                                                    | Chromosome                                        | [ 30                                  | 50, 1676]                                     | +                          |                   | 1              | dnaA-1                  |
| # 前処理(欲しい領域の座標情報明<br>hoge <- promoters(txdb, ups                      | [2]                                                                                                    | Chromosome                                        | [18]                                  | 52 <b>,</b> 2991]                             | +                          |                   | 2              | dnaN-1                  |
| downstream=param                                                      | [3]                                                                                                    | Chromosome                                        | [323                                  | <u>33</u> , 3457]                             | +                          |                   | 3              | <na></na>               |
| hoge                                                                  | [4]                                                                                                    | Chromosome                                        | [340                                  | <u>57</u> , 4588]                             | +                          |                   | 4              | recF-1                  |
| #本番(配列取得)                                                             | [5]                                                                                                    | Chromosome                                        | [458                                  | <u>38</u> , 6531]                             | +                          |                   | 5              | gyrB-1                  |
| fasta <- getSeq(FaFile(in_f                                           | [2258]                                                                                                    | Chromosome                                        | [2273924                              | 22753121                                      |                            | •••               | 2258           | •••<br>trmE-1           |
|                                                                       | [2250]                                                                                                    | Chromosome                                        | [2275488,                             | 22762881                                      | _                          |                   | 2259           | <na></na>               |
|                                                                       | [2260]                                                                                                    | Chromosome                                        | [2276455,                             | 2277288]                                      | -                          | i i               | 2260           | <na></na>               |
|                                                                       | [2261]                                                                                                    | Chromosome                                        | [2277304,                             | 2277648]                                      | -                          |                   | 2261           | <na></na>               |
|                                                                       | [2262]                                                                                                    | Chromosome                                        | [2277719,                             | <u>2277853</u> ]                              | -                          |                   | 2262           | rpmH-1                  |
|                                                                       |                                                                                                    | -                                                 | E                                     |                                               |                            |                   |                |                         |
|                                                                       | sequnfo                                                                                                    | o: 1 sequend                                      | ce from an                            | unspecifi                                     | ied geno                   | me; n             | o seqleng      | JINS                    |

| Profile Construction Construction Constru                                                                                                    | • イントロ   一般   配列取                                                    | 得 ブロモーター配列  <u>GenomicFeatures(Lawrence_2</u> 0 <mark>1)例題10は、転写開始</mark>                       | ໄ点上流100 bp、下流             |
|----------------------------------------------------------------------------------------------------|----------------------------------------------------------------------|-------------------------------------------------------------------------------------------------|---------------------------|
| PUCCYPIERCYPIERCE<br>IN CAREKGO7 JF → 2 → 2 → 7 + //LCTASTAKGO7 JA EGN JT + //LCTASTAKGO7 JA EGN JT + //LCTASTAKGO7 JA EG                                                                                                    |                                                                      | <u> 一 二 二 二 二 二 二 二 二 二 二 二 二 二 二 二 二 二 二 </u>                                                  | るコード。最後まで実                |
| 10. GFN形式のアノテーションファイルとFASTA形式のゲノム配列ファイルを誘み込む場<br>GFF形式ファイル(Lactobacillus hokkaidonensis jcm 18461.GCA 000829395.130.chrome<br>クリーンコンフィル(Lactobacillus hokkaidonensis jcm 18461.GCA 000829395.130.chrome<br>クリーンコンフィル(Lactobacillus hokkaidonensis jcm 18461.GCA 000829395.130.chrome<br>クリーンコンフィル(Lactobacillus hokkaidonensis jcm 18461.GCA 000829395.130.chrome<br>クリーンコンフィルのしたのコンロンロンロンロンロンロンロンロンロンロンロンロンロンロンロンロンロンロンロ                                                                                                    |                                                                      |                                                                                                 | 点上流100 bp、下流              |
| GFF3形式ファイル(Lactobacillus hokkaidonensis jcm 18461 GCA 000829395.1.30.dna.chromosome<br>ファイル(Lactobacillus hokkaidonensis jcm 18461 GCA 000829395.1.30.dna.chromosome<br>Basembi (Fick et al. 2019)の*2時代名(TOTA) Lactobacillus hokkaidonensis jcm 18461.GCA 000829395.1.30.dna.chromosome.Chromosome.fa"<br>in_f1 <- "Lactobacillus hokkaidonensis jcm 18461.GCA 000829395.1.30.dna.chromosome.Chromosome.fa"<br>in_f2 <- "Lactobacillus hokkaidonensis jcm 18461.GCA 000829395.1.30.dna.chromosome.Chromosome.fa"<br>param_upstream <- 100<br>param_downstream <- 100<br>param_downstream <- 100<br>#AW要なバッケージをロード<br>library(Reamtols)<br>library(GenomicFeatures)<br>library(GenomicFeatures)<br>library(BiostringS)<br>#ADJファイルの認知とない<br>##200000000000000000000000000000000000                                                                                                    | 10. GTN3形式のアノテーションファイル                                               | レとFASTA形式のゲノム配列ファイルを読み込む場合10 bpの領域を取得すン                                                         | ちっ 一ドたので ②配               |
| フィイル(Lactobacillus hokkaidonensis jcm 18461.GCA 000829395.13.0 dna.chromosome.       例女が主ていのDDL-なうてんやタ女言。         in_f1 <- "Lactobacillus_hokkaidonensis_jcm 18461.GCA 000829395.1.30.dna.chromosome.Chromosome.fa"##         in_f2 <- "Lactobacillus_hokkaidonensis_jcm 18461.GCA 000829395.1.30.dna.chromosome.Chromosome.fa"##         in_f2 <- "Lactobacillus_hokkaidonensis_jcm 18461.GCA 000829395.1.30.dna.chromosome.Chromosome.fa"##         param_gownstream <- 10         #必要なパッケージをロード         1lbrary(BenomicFeatures)         1lbrary(BenomicFeatures)         1lbrary(BenomicFeatures)         1lbrary(BenomicFeatures)         1lbrary(BenomicFeatures)         1lbrary(BenomicFeatures)         1lbrary(Biostrings)         #ADDFromGFF(in         ##1000 ACAGTTGTGCAATATTACAGTCACTGTGACTGATT Chromosome_260_369         [2] 110 GAACTTTAATTATCAACAACCAATCATGAAATTTA Chromosome_1752_1861         13 110 ACAGTTGTGCAATATTACAGTCACTGTGAACTGAAAGAG Chromosome_3133_3242         #weif@Jlwip#         fasta <- getSeq(FaFile(in          (2250] 110 TGCTTTGACCACGCGCGACGAACTGAGAGGCGAAAGAG Chromosome_227530         [2261] 110 CAAAAAGGCAGAAAAGTATTACAGCATGGAAGAGT Chromosome_227727         [2261] 110 CAAAAAGGCAGAAAAGTATTACAGCAGGGCAACGA Chromosome_227763         [2261] 110 CAAAAAGGCAGAAAAGTATTACAGCATGAGAAGAGC Chromosome_227763         [2261] 110 TTATCTTTTTAGAATGTGGCGAAATATGAAGGCCA Chromosome                                                                                                    | GFF3形式ファイル(Lactobacillus hol                                         | $\frac{10}{\text{kaidonensis jcm}}$ 18461.GCA 000829395.1.30.chromo                             |                           |
| In_f1 <- "Lactobacillus_hokkaidonensis_icm_18461.6CA_000829395.1.30.ch.chromosome.chromosome.fromosome.fromosome.                                                                                                    | ファイル(Lactobacillus hokkaidonens                                      | <u>is jcm 18461.GCA 000829395.1.30.dna.chromosome.</u> 列長が主ていりりこん                               | つしおり安ヨ。                   |
| in_f1 < "Lactobacillus_hokkaidonensis_jcm_18461.GCA_000829395.1.30.chromosome.Chromosome.fa"#<br>in_f2 < "Lactobacillus_hokkaidonensis_jcm_18461.GCA_000829395.1.30.chromosome.Chromosome.gff3"#入<br>param_upstream <- 100<br>param_downstream <- 100<br>#w要友バッケージをロード<br>library(Rsamtools)<br>library(GenomicFeatures)<br>library(GenomicFeatures)<br>library(Biostrings<br>library(GenomicFeatures)<br>library(Biostrings)<br>library(Biostrings)<br>l | Ensembl (Flicek et al., 2014)の"つ提供                                   | ATTENS Lactobacillus nokkaidonensis JCM 18461 (Tanizawa et al., 2015) 07 - 209 .                |                           |
| in-t < - ClatCobacillus_nockaldonensis_jcm 18461.6LA 000829395.1.30.chromosome.thromosome.gtt3*#人<br>param_upstream <- 100<br>param_downstream <- 100<br>param_downstream=param<br>hoge<br>#本種(配列取得)<br>fasta <- getSeq(FaFile(in                                                                                                    | <pre>in_f1 &lt;- "Lactobacillus_hok</pre>                            | kaidonensis_jcm_18461.GCA_000829395.1.30.dna.chromosome.Chromosome.fa"                          | <u>.</u>                  |
| param_upstream <- 100<br>param_downstream <- 100<br>#必要なパッケージをロード<br>library(Rsamtools)<br>library(GenomicFeatures)<br>library(Giostrings)<br>#入力ファイルの読み込み<br>txdb <- makeTxDbFromGFF(in<br>txdb<br>#前処理(欲しい領域の座標情報題<br>hoge <- promoters(txdb, up<br>downstream=param<br>hoge<br>#本書(配列取得)<br>fasta <- getSeq(FaFile(in_<br><     R Console<br>> #後処理 (description部分を変更)<br>> names (fasta) <- paste (seqnames (hoge)), start (ranges (hoge)), #"染色体名_\$<br>end (ranges (hoge)), sep="_") #"染色体名_start_end\$<br>#確認してるだけです<br>A DNAStringSet instance of length 2262<br>width seq<br>[1] 110 ACAGTTGTGCAATATTACAGTCACTGTGACTGATT Chromosome_260_369<br>[2] 110 GAACTTTAATTATCAACAACCAATCATGAAATTTA Chromosome_1752_1861<br>[3] 110 AACACTGAATGGGCTGAATGATGAAGTGCAAGAG Chromosome_3133_3242<br>[4] 110 TGAAGTTGACCAACGCCGAACTTAAATGATTTTAA Chromosome_3137_3476<br>[5] 110 TTTTGACAACAACACCAGTTAACCATAGTGAGCGATA Chromosome_4488_4597<br>                                                                                                    | <pre>in_t2 &lt;- "Lactobacillus_hok out f &lt;- "hoge10.fasta"</pre> | Kaidonensis_jcm_18461.GCA_000829395.1.30.chromosome.Chromosome.g++3"#∧<br>#出力ファイル名を指定してout fに格納 | S                         |
| param_downstream <- 10<br>#必要なパッケージをロード<br>library(Rsamtools)<br>library(GenomicFeatures)<br>library(GenomicFeatures)<br>library(Giostnings)<br>#人力ファイルの読み込み<br>txdb <- makeTxDbFromGFF(in<br>txdb<br>#前処理(欲しい領域の座標情報程<br>hoge <- promoters(txdb, up<br>downstream=para<br>hoge<br>#本番(配列取得)<br>fasta <- getSeq(FaFile(in_<br>{<br>}<br>)<br>)<br>)<br>)<br>)<br>)<br>)<br>)<br>)<br>)<br>)<br>)<br>)<br>)<br>)<br>)<br>)<br>)                                                                                                    | param_upstream <- 100                                                | R Console                                                                                       |                           |
| #必要なバッケージをロード<br>library(Rsamtols)<br>library(GenomicFeatures)<br>library(GenomicFeatures)<br>library(Giostrings)<br>#人力ファイルの読み込み<br>txdb <- makeTxDbFromGFF(in<br>txdb<br>#前処理(欲しい領域の座標情報<br>hoge <- promoters(txdb, up<br>downstream=parat<br>hoge<br>#本番(配列取得)<br>fasta <- getSeq(FaFile(in -<br>[258] 110 TGCTTTGACCGCGGTCTAATTGACCATGTGGCAAAAAGC Chromosome_2367_3476<br>[259] 110 TTACTTAGCAAGAGGAGAAAAGTTCATGAAAATGACACAACACCACGAT Chromosome_24488_4597<br><br>[2260] 110 TACTGCTGGACAGAGGAGAAAAGC Chromosome_227530<br>[2260] 110 TTCTGCTGATCAGATGAGACGAAGAGGCGAAAAAGC Chromosome_22777<br>[2260] 110 TTACTATGCAAGAGGAGAAAAGTTTACAGCATGAGAAAGC Chromosome_22777<br>[2261] 110 CAAAAAGGCAGAAAAGTATTACAGCATGAGAAAGC Chromosome_22777<br>[2261] 110 CAAAAAGGCAGAAAAGTATTACAGCATGAGAAAGC Chromosome_22777<br>[2261] 110 CAAAAAGGCAGAAAAGTATTACAGCATGAGAAAAGC Chromosome_22777<br>[2261] 110 CAAAAAGGCAGAAAAGTATTACAGCATGAGAAAAGC Chromosome_22777<br>[2261] 110 CAAAAAGGCAGAAAAGTATTACAGCATGAGAAAAGC Chromosome_22777<br>[2261] 110 CAAAAAGGCAGAAAAGTATTACAGCATGAGAAAAGC Chromosome_22777<br>[2261] 110 CAAAAAGGCAGAAAAGTATTACAGCATGAGAAAAGC Chromosome_22777<br>[2261] 110 TTATCTTTTTAGAATGTGGCGAAATATGAAGCGCA Chromosome_227784                                                                                                    | param_downstream <- 10                                               |                                                                                                 |                           |
| <pre>library(Rsamtools)<br/>library(GenomicFeatures)<br/>library(Biostrings)<br/>#人力ファイルの読み込み<br/>txdb &lt;- makeTxDbFromGFF(in<br/>txdb<br/>#前処理(欲しい領域の座標情報既<br/>hoge &lt;- promoters(txdb, up<br/>downstream=parar<br/>hoge<br/>#本番(記列取得)<br/>fasta &lt;- getSeq(FaFile(in_<br/>&lt;</pre> > hameS(fasta) <- paste(Seqnames(hoge), start(ranges(hoge)), #"架芭体名_\$<br>#確認してるだけです<br>A DNAStringSet instance of length 2262<br>width seq names<br>[1] 110 ACAGTTGTGCAATATTACAGTCACTGTGACTGATT Chromosome_260_369<br>[2] 110 GAACTTTAATTATCAACAACCAATCATGAAATTTA Chromosome_1752_1861<br>[3] 110 AACACTGAATGGGCTGAATGATGAAGTGCAAGAAG Chromosome_1752_1861<br>[3] 110 AACACTGAATGGGCTGAATGATGAAGTGCAAGAAG Chromosome_3133_3242<br>[4] 110 TGAAGTTGACCAACGCCGAACTTAAATGATTTTAA Chromosome_3367_3476<br>[5] 110 TTTTGACAACAACCAGTTAACCATAGTGAGCGATA Chromosome_4488_4597<br>[2258] 110 TGCTTTGACCAGCGGCTTAATTGACCTGTGGCACAGA Chromosome_227530<br>[2259] 110 TTACTATGCAGGGTGATTTGACCTGTGGCACAGA Chromosome_227627<br>[2260] 110 TTCTGCTGATCAGATGAGACGAAGAGGTGAAAAGC Chromosome_227627<br>[2261] 110 CAAAAAGGCAGAAAAGTATTACAGCATGAGAAAGT Chromosome_227763<br>[2262] 110 TTATCTTTTTAGAATGTGGCGAAATATGAAGCGCA Chromosome_227784<br>> #J774/JUCK#F                                                                                                    | #必要なパッケージをロード                                                        | > #後処埋(description部分を変更)                                                                        |                           |
| library(GenomicFeatures)       +       end(Tanges(hoge)), Sep="_")) #"架色体名_Start_end\$         #             ibrary(Biostrings)             #             #                                                                                                    | library(Rsamtools)                                                   | <pre>&gt; names(fasta) &lt;- paste(seqnames(hoge), start(range)</pre>                           | s(hoge)),#"架巴14名_\$       |
| instany(closed hgs)       > fasta       *fdsta       *fdsta         #入力ファイルの読み込み<br>txdb <- makeTxDbFromGFF(in<br>txdb       A DNAStringSet instance of length 2262       names         #前処理(欲しい領域の座標情報]<br>hoge <- promoters(txdb, up<br>downstream=parar       [1] 110 ACAGTTGTGCAATATTACAGTCACTGTGACTGATT Chromosome_260_369         [2] 110 GAACTTTAATTATCAACAACCAATCATGAAATTTA Chromosome_1752_1861         [3] 110 AACACTGAATGGGCTGAATGATGAAGTGCAAGAG Chromosome_3133_3242         [4] 110 TGAAGTTGACCAACGCCGAACTTAAATGATTTTAA Chromosome_3367_3476         [5] 110 TTTTGACAACAACCAGTTAACCATAGTGGAGCGATA Chromosome_4488_4597         #本番(配列取得)<br>fasta <- getSeq(FaFile(in         [2258] 110 TGCTTTGACCGCGGTCTAATTGACCTGTGGCACAGA Chromosome_227530         [2260] 110 TTACTATGCAAGATGAGACGAAGAGTGAAAAGC Chromosome_227627         [2260] 110 TTCTGCTGATCAGATGAGGACGAAGAGTGAAAAGC Chromosome_227627         [2261] 110 CAAAAAGGCAGAAAGTATTACAGCATGAGAAAGT Chromosome_227763         [2262] 110 TTATCTTTTTAGAATGTGGCGAAATATGAAGCGCA Chromosome_227784         >       *         >       *         >       *         *       *         *       *                                                                                                    | library(GenomicFeatures)                                             | + end(ranges(noge)), sep="_")<br>- #確認 ZZ提供                                                     | #~衆巴1本名_Start_end\$<br>です |
| #入力ファイルの読み込み<br>txdb <- makeTxDbFromGFF(in<br>txdb<br>#前処理(欲しい領域の座標情報码<br>hoge <- promoters(txdb, up<br>downstream=parar<br>hoge<br>#本番(配列取得)<br>fasta <- getSeq(FaFile(in<br>{<br>2258] 110 TACTATGCAACGCGGTCTAATGACCATGTGAGCGAAGA Chromosome_3367_3476<br>[258] 110 TACTATGCAACGCCGGTCTAATGACCATGGGGCGACAGA Chromosome_4488_4597<br><br>[2258] 110 TGCTTTGACCGCGGTCTAATTGACCATGGGGCACAGA Chromosome_4488_4597<br><br>[2259] 110 TTACTATGCAAGGTGATTTAACCATAGTGAGCGATA Chromosome_227530<br>[2260] 110 TTACTATGCAAGGTGATGAGACGAAGAGTGAAAAGGC Chromosome_227627<br>[2260] 110 TTACTATGCAAGGTGAGTGAGACGAAGAGTGAAAAAGC Chromosome_227627<br>[2261] 110 CAAAAAGGCAGAAAAGTATTACAGCATGAGAAAGT Chromosome_227727<br>[2261] 110 CAAAAAGGCAGAAAAGTATTACAGCATGAGAAAGT Chromosome_227763<br>[2262] 110 TTATCTTTTTAGAATGTGGCGAAATATGAAGCGCA Chromosome_227784                                                                                                    | 1101 di y (biosci ings)                                              | Z LASLA #UEBOUCOLU<br>A DNAStringSot instance of length 2262                                    | 69                        |
| txdb       interest         interest       interest         interest       interes         interest                                                                                                    | #入力ファイルの読み込み                                                         | width sea                                                                                       | names                     |
| <pre>#前処理(欲しい領域の座標情報]<br/>hoge &lt;- promoters(txdb, up<br/>downstream=parar<br/>hoge [2] 110 GAACTTTAATTATCAACAACCAATCATGAAATTTA Chromosome_1752_1861<br/>[3] 110 AACACTGAATGGGCTGAATGATGAAGTGCAAGAAG Chromosome_3133_3242<br/>[4] 110 TGAAGTTGACCAACGCCGAACTTAAATGATTTTAA Chromosome_3367_3476<br/>[5] 110 TTTTGACAACAACCAGTTAACCATAGTGAGCGATA Chromosome_4488_4597<br/>#本番(配列取得)<br/>fasta &lt;- getSeq(FaFile(in_1)<br/>[2258] 110 TGCTTTGACCGCGGTCTAATTGACCTGTGGCACAGA Chromosome_227530<br/>[2259] 110 TTACTATGCAAGGTAGTTTCCATAAATGGCAATTT Chromosome_227627<br/>[2260] 110 TTACTATGCAAGGTAGGACGAAGAGGTGAAAAAGC Chromosome_227627<br/>[2261] 110 CAAAAAGGCAGAAAAGTATTACAGCATGAGAAAGT Chromosome_227763<br/>[2262] 110 TTATCTTTTTAGAATGTGGCGAAATATGAAGCGCA Chromosome_227784</pre>                                                                                                    | txdb                                                                 | [1] 110 ACAGTTGTGCAATATTACAGTCACTGTGACTGATT                                                     | Chromosome 260 369        |
| #前処理(欲しい領域の)座標情報時<br>hoge <- promoters(txdb, ups<br>downstream=parar       [3]       110       AACACTGAATGGGCTGAATGATGAAGTGCAAGAAG       Chromosome_3133_3242         hoge       [4]       110       TGAAGTTGACCAACGCCGAACTTAAATGATTTTAA       Chromosome_3367_3476         hoge       [5]       110       TTTTGACAACAACCAGTTAACCATAGTGAGCGATA       Chromosome_4488_4597         #本番(配列取得)       [5]       110       TGCTTTGACCGCGGTCTAATTGACCATGTGGGCACAGA       Chromosome_227530         fasta <- getSeq(FaFile(in_1       [2259]       110       TTACTATGCAAGGTAGTTTCCATAAATGGCAATT       Chromosome_227627         [2260]       110       TTCTGCTGATCAGATGAGACGAAGAGTGAAAAGC       Chromosome_227727         [2261]       110       CAAAAAGGCAGAAAAGTATTACAGCATGAGAAAGT       Chromosome_227763         [2262]       110       TTATCTTTTTAGAATGTGGCGAAATATGAAGCGCA       Chromosome_227784         >       ////////////////////////////////////                                                                                                    |                                                                      | [2] 110 GAACTTTAATTATCAACAACCAATCATGAAATTTA                                                     | Chromosome 1752 1861      |
| Indge (こり) Onoters (Ckdb, dp<br>downstream=parat<br>hoge       [4]       110       TGAAGTTGACCAACGCCGAACTTAAATGATTTTAA       Chromosome_3367_3476         #本番(配列取得)<br>fasta <- getSeq(FaFile(in_1)       [5]       110       TTTTGACAACAACCAGTTAACCATAGTGAGCGATA       Chromosome_4488_4597         [2259]       110       TGCTTTGACCGCGCGTCTAATTGACCTGTGGCACAGA       Chromosome_227530         [2259]       110       TTACTATGCAAGGTAGTTTCCATAAATGGCAATTT       Chromosome_227627         [2260]       110       TTCTGCTGATCAGATGAGACGAAGAGTGAAAAAGC       Chromosome_227727         [2261]       110       CAAAAAGGCAGAAAAGTATTACAGCATGAGAAAGT       Chromosome_227763         [2262]       110       TTATCTTTTTAGAATGTGGCGAAATATGAAGCGCA       Chromosome_227784         >       >       >       >       >         >       *       *       *       >                                                                                                    | #前処理(欲しい領域の座標情報)                                                     | [3] 110 AACACTGAATGGGCTGAATGATGAAGTGCAAGAAG                                                     | Chromosome 3133 3242      |
| hoge       [5]       110 TTTTGACAACAACCAGTTAACCATAGTGAGCGATA Chromosome_4488_4597         #本番(配列取得)       [2258]       110 TGCTTTGACCGCGTCTAATTGACCTGTGGCACAGA Chromosome_227530         [2259]       110 TGCTTTGACCGCGTCTAATTGACCTGTGGCACAGA Chromosome_227627         [2260]       110 TTCTGCTGATCAGATGAGACGAAGAGTGAAAAAGC Chromosome_227627         [2261]       110 CAAAAAGGCAGAAAAGTATTACAGCATGAGAAAGT Chromosome_227763         [2262]       110 TTATCTTTTTAGAATGTGGCGAAATATGAAGCGCA Chromosome_227784         >       >         >       >         >       >         >       >         >       >         >       >         >       >                                                                                                    | downstream=parar                                                     | [4] 110 TGAAGTTGACCAACGCCGAACTTAAATGATTTTAA                                                     | Chromosome 3367 3476      |
| <pre>#本番(配列取得) fasta &lt;- getSeq(FaFile(in_  [2258] 110 TGCTTTGACCGCGTCTAATTGACCTGTGGCACAGA Chromosome_227530 [2259] 110 TTACTATGCAAGGTAGTTTCCATAAATGGCAATTT Chromosome_227627 [2260] 110 TTCTGCTGATCAGATGAGACGAAGAGTGAAAAAGC Chromosome_227727 [2261] 110 CAAAAAGGCAGAAAAGTATTACAGCATGAGAAAGT Chromosome_227763 [2262] 110 TTATCTTTTTAGAATGTGGCGAAATATGAAGCGCA Chromosome_227784 &gt; #77/1µに体す</pre>                                                                                                    | hoge                                                                 | [5] 110 TTTTGACAACAACCAGTTAACCATAGTGAGCGATA                                                     | Chromosome 4488 4597      |
| fasta <- getSeq(FaFile(in_1       [2258]       110 TGCTTTGACCGCGTCTAATTGACCTGTGGCACAGA Chromosome_227530         [2259]       110 TTACTATGCAAGGTAGTTTCCATAAATGGCAATTT Chromosome_227627         [2260]       110 TTCTGCTGATCAGATGAGACGAAGAGTGAAAAAGC Chromosome_227727         [2261]       110 CAAAAAGGCAGAAAAGTATTACAGCATGAGAAAAGT Chromosome_227763         [2262]       110 TTATCTTTTTAGAATGTGGCGAAATATGAAGCGCA Chromosome_227784         >       *         *       *         *       *                                                                                                    | #本番(配列取得)                                                            | •••• ••••                                                                                       |                           |
| [2259] 110 TTACTATGCAAGGTAGTTTCCATAAATGGCAATTT Chromosome_227627<br>[2260] 110 TTCTGCTGATCAGATGAGACGAAGAGTGAAAAAGC Chromosome_227727<br>[2261] 110 CAAAAAGGCAGAAAAGTATTACAGCATGAGAAAGT Chromosome_227763<br>[2262] 110 TTATCTTTTTAGAATGTGGCGAAATATGAAGCGCA Chromosome_227784<br>> #ファイルに体1テ                                                                                                    | <pre>fasta &lt;- getSeq(FaFile(in_1</pre>                            | [2258] 110 TGCTTTGACCGCGTCTAATTGACCTGTGGCACAGA                                                  | Chromosome_227530         |
| [2260] 110 TTCTGCTGATCAGATGAGACGAAGAGTGAAAAAGC Chromosome_227727<br>[2261] 110 CAAAAAGGCAGAAAAGTATTACAGCATGAGAAAGT Chromosome_227763<br>[2262] 110 TTATCTTTTTAGAATGTGGCGAAATATGAAGCGCA Chromosome_227784<br>> #ファイルに体行                                                                                                    | <                                                                    | [2259] 110 TTACTATGCAAGGTAGTTTCCATAAATGGCAATTT                                                  | Chromosome_227627         |
| [2261] 110 CAAAAAGGCAGAAAAGTATTACAGCATGAGAAAGT Chromosome_227763<br>[2262] 110 TTATCTTTTTAGAATGTGGCGAAATATGAAGCGCA Chromosome_227784<br>> 2771ルに体1                                                                                                    |                                                                      | [2260] 110 TTCTGCTGATCAGATGAGACGAAGAGTGAAAAAGC                                                  | Chromosome_227727         |
| [2262] 110 TTATCTTTTTAGAATGTGGCGAAATATGAAGCGCA Chromosome_227784<br>> 2<br>> #ファイルに体行                                                                                                    |                                                                      | [2261] 110 CAAAAAGGCAGAAAAGTATTACAGCATGAGAAAGT                                                  | Chromosome_227763         |
| ><br>> $\#$ $7 \pi$ $1/2$                                                                                                    |                                                                      | [2262] 110 TTATCTTTTTAGAATGTGGCGAAATATGAAGCGCA                                                  | Chromosome_227784         |
| $> \# J \mathcal{P}^{-1} \mathcal{W} \iota^{-1} \overline{\mathbf{x}^{+1}}$                                                                                                    |                                                                      |                                                                                                 |                           |
| $\lambda$ unitoWCtmingCot/facta filowort f format_WfactaW width_EOV#facta@C                                                                                                    |                                                                      | > #J/1/UL( <del>TATE</del><br>> uniteXCtmingCot(facto, file-out f, fermat-"facto"               | width_EON#frata@C         |
| > writeAstringSet(Tasta, IIIe=Out_I, Tormat="Tasta", wroth=50)#Tasta05                                                                                                    |                                                                      | <pre>&gt; writeAStringSet(rasta, rife=out_r, rormat="rasta"</pre>                               | , width=50)#lasta0)\$     |

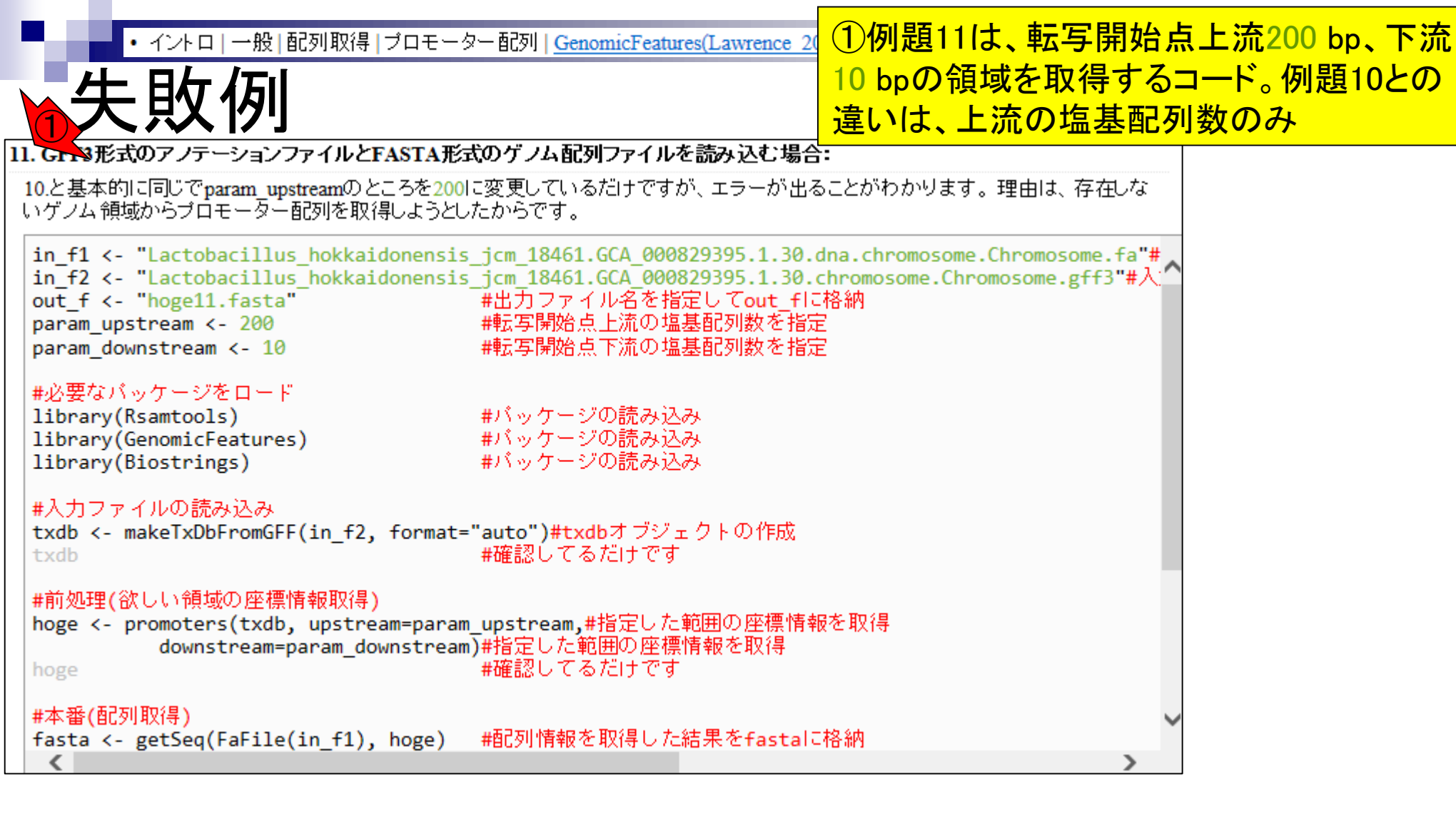

| • イントロ   一般   配列取                                                                                                    | 収得 ブロモータ−                              | - 配列   <u>GenomicFeat</u>                                     | tures(Lawrence 20                                          | 1例題11                                | は、転写開                            | 開始点上流20                         | )0 bp、下流                |
|----------------------------------------------------------------------------------------------------|----------------------------------------|---------------------------------------------------------------|------------------------------------------------------------|--------------------------------------|----------------------------------|---------------------------------|-------------------------|
| 、生时石山                                                                                                    |                                        |                                                               |                                                            | 10 bpの食                              | 頁域を取得                            | するコード。                          | 列題10との                  |
| う 大 邦 が リ                                                                                                    |                                        |                                                               |                                                            | 違いは、                                 | <mark>上流の塩基</mark>               | <mark>基配列数のみ</mark>             | Lo .                    |
| 11. Gr 3形式のアノテーションファイル                                                                                                    | レとFASTA形式(                             | Dゲノム配列ファイノ                                                    | レを読み込む場合                                                   | :                                    |                                  |                                 |                         |
| 10.と基本的に同じでparam_upstream<br>いゲノム領域からプロモーター配列を                                                                                | のところを <mark>200</mark> に3<br>E取得しようとした | 変更しているだけです<br>からです。                                           | すが、エラーが出る                                                  | っことがわかりま                             | す。理由は、存在                         | むな                              |                         |
| <pre>in_f1 &lt;- "Lactobacillus_hok in_f2 &lt;- "Lactobacillus_hok out_f &lt;- "hoge11.fasta" param_upstream &lt;- 200 </pre> | kaidonensis_j<br>kaidonensis_j<br>#    | jcm_18461.GCA_00<br>jcm_18461.GCA_00<br>出力ファイル名を<br>転写開始点上流の: | 0829395.1.30.0<br>0829395.1.30.0<br>指定してout_fに<br>塩基配列数を指示 | dna.chromosom<br>chromosome.Ch<br>格納 | ne.Chromosome<br>nromosome.gff   | .fa"#<br>3"#入: <b>^</b>         |                         |
| param_downstream <- 10                                                                                                    | R Console                              |                                                               |                                                            |                                      |                                  |                                 |                         |
| <pre>#必要なパッケージをロード<br/>library(Rsamtools)<br/>library(GenomicFeatures)<br/>library(Biostrings)<br/>#入力ファイルの読み込み</pre>         | > #前処理(<br>> hoge <-<br>+<br>> hoge    | 欲しい領域の座標<br>- promoters<br>downsti                            | 計報取得)<br>(txdb, upst<br>ceam=param_<br>2262 rang           | cream=para<br>_downstrea             | am_upstrea<br>am)#指定した<br>#確認してる | m,#指定した範囲<br>範囲の座標情報をB<br>るだけです | の座標情\$<br>取得            |
| <pre>txdb &lt;- makeTxDbFromGFF(in_</pre>                                                                                     | GRanges (                              | segnames                                                      | 2202 Tany                                                  | ranges                               | strand                           | bi ty id                        | ty name                 |
| txdb                                                                                                    |                                        | <rle></rle>                                                   |                                                            | (TRanges>                            | <rle></rle>                      | <integer></integer>             | <character></character> |
| #前処理(欲しい領域の座標情報)                                                                                                    | [1]                                    | Chromosome                                                    | [ 10                                                       | 50, 369]                             | +                                | 1                               | dnaA-1                  |
| hoge <- promoters(txdb, ups<br>downstream=param                                                                               | [2]                                    | Chromosome                                                    | [16]                                                       | 52, 1861]                            | +                                | 2                               | dnaN-1                  |
| hoge                                                                                                    | [3]                                    | Chromosome                                                    | [30:                                                       | 33, 3242]                            | +                                | 3                               | <na></na>               |
|                                                                                                    | [4]                                    | Chromosome                                                    | [32)                                                       | 57, 3476]                            | +                                | 4                               | recF-1                  |
| #本畬(記列和X1寺)<br>fasta <- getSeg(FaFile(in f                                                                                    | [5]                                    | Chromosome                                                    | [438                                                       | 38, 4597]                            | +                                | 5                               | gyrB-1                  |
| <                                                                                                    |                                        |                                                               |                                                            |                                      |                                  | • • • • •                       |                         |
|                                                                                                    | [2258]                                 | Chromosome                                                    | [2275303,                                                  | 2275512]                             | -                                | 2258                            | trmE-1                  |
|                                                                                                    | [2259]                                 | Chromosome                                                    | [2276279,                                                  | 2276488]                             | -                                | 2259                            | <na></na>               |
|                                                                                                    | [2260]                                 | Chromosome                                                    | [2277279,                                                  | 2277488]                             | -                                | 2260                            | <na></na>               |
|                                                                                                    | [2261]                                 | Chromosome                                                    | [2277639,                                                  | 2277848]                             | -                                | 2261                            | <na></na>               |
|                                                                                                    | [2262]                                 | chromosome                                                    | [22//844,                                                  | 2278053]                             | -                                | 1 2262                          | rpmH-1                  |
|                                                                                                    | seqinfo                                | o: 1 sequend                                                  | ce from an                                                 | unspecifi                            | ied genome                       | ; no seqleng                    | gths                    |

| • イントロ   一般   配列取                         | 2得 ブロモーター     | - 配列   <u>GenomicFea</u> | tures(Lawrence 2        | ①例退1                | ま、転与                  | 開始                                                                 | 京上流20   | )0 bp、ト流                |
|-------------------------------------------|---------------|--------------------------|-------------------------|---------------------|-----------------------|--------------------------------------------------------------------|---------|-------------------------|
|                                           |               |                          |                         | 10 bpのf             | 領域を取る                 | 得する                                                                | コード。    | 列題10との                  |
| 大蚁例                                       |               |                          |                         | 違いは.                | 上流の塩                  | 基配                                                                 | 別数のみ    | •                       |
| 11. Gのき形式のアノテーションファイノ                     | レとFASTA形式(    | のゲノム配列ファイノ               | レを読み込む場合                |                     |                       |                                                                    |         | 0                       |
| 10と基本的に同じでparam_upstream                  | のところを200に?    | 変更しているだけです               | まが、エラーが出れ               | -<br>ることがわかりま       | す。理由は、存               | 昇在しな                                                               |         |                         |
| いゲノム領域からプロモーター配列を                         | 取得しようとした      | からです。                    | ,                       |                     | у о « <u>т</u> шкох н | 1120 0                                                             |         |                         |
| in f1 <- "Lactobacillus hok               | kaidonensis i | icm 18461.GCA 00         | 0829395.1.30.           | dna.chromoso        | ne.Chromosor          | ne.fa"#                                                            |         |                         |
| <pre>in_f2 &lt;- "Lactobacillus_hok</pre> | kaidonensis_j | jcm_18461.GCA_00         | 0829395.1.30.           | chromosome.Cl       | nromosome.g           | F <b>f3"#</b> 入;                                                   |         |                         |
| out_f <- "hoge11.fasta"                   | #             | #出刀ファイル名を<br>#転写開始占上流の:  | 指定してout_fli<br>塩其配列数を指領 | 各納                  |                       |                                                                    |         |                         |
| param_downstream <- 10                    | R Console     |                          |                         | <u></u>             |                       | _                                                                  |         |                         |
| ≖広葉なパッケージをロード                             | [ [2262]      | Chromogomo               | 12277044                | 22700521            |                       |                                                                    | 2262    | romu 1                  |
| library(Rsamtools)                        | [2262]        | -                        | [22//044,               | 2270055]            | -                     | I                                                                  | 2202    | тршн-т                  |
| library(GenomicFeatures)                  | seginf        | o. 1 secuenc             | re from an              | unspecif            | ied genor             |                                                                    | sealend | rths                    |
| TIDPARY(BIOSCRINGS)                       | > transci     | ripts(txdb)              | c rrom an               | unspectr            | rea geno              |                                                                    | bequen  | Jeno                    |
| #入力ファイルの読み込み                              | GRanges (     | object with              | 2262 rang               | es and 2 1          | metadata              | colum                                                              | ns:     |                         |
| txdb <- makeTxDbFromGFF(in_               |               | segnames                 |                         | ranges              | strand                |                                                                    | tx id   | tx name                 |
| CAUD                                      |               |                          |                         | <iranges></iranges> | <rle></rle>           | <i< td=""><td>nteger&gt;</td><td><character></character></td></i<> | nteger> | <character></character> |
| #前処理(欲しい領域の座標情報1                          | [1]           | Chromosome               | [ 3                     | <u>60</u> , 1676]   | +                     | 1                                                                  | 1       | dnaA-1                  |
| downstream=param                          | [2]           | Chromosome               | [18                     | 52 <b>,</b> 2991]   | +                     |                                                                    | 2       | dnaN-1                  |
| hoge                                      | [3]           | Chromosome               | [32                     | <u>33</u> , 3457]   | +                     |                                                                    | 3       | <na></na>               |
| #本来(起初期)得)                                | [4]           | Chromosome               | [34                     | <u>67</u> , 4588]   | +                     |                                                                    | 4       | recF-1                  |
| fasta <- getSeq(FaFile(in_f               | [5]           | Chromosome               | [45                     | <u>88</u> , 6531]   | +                     |                                                                    | 5       | gyrB-1                  |
| <                                         |               | •••                      |                         |                     | •••                   | •••                                                                |         |                         |
|                                           | [2258]        | Chromosome               | [2273924,               | 2275312]            | -                     |                                                                    | 2258    | trmE-1                  |
|                                           | [2259]        | Chromosome               | [22/5488,               | 2276288]            | -                     |                                                                    | 2259    | <na></na>               |
|                                           | [2260]        | Chromosome               | [22/6400,               | 22776491            | -                     |                                                                    | 2260    | <na></na>               |
|                                           | [2261]        | Chromosome               | [2277304,               | 22778531            | _                     |                                                                    | 2261    | <na∕<br>rom⊎_1</na∕<br> |
|                                           | [2202]        | -                        | [2211113]               | 2211055]            | _                     | 1                                                                  | 2202    | Thun-T                  |
|                                           | seginfo       | o: 1 sequenc             | ce from an              | unspecif            | ied genor             | me; no                                                             | seglend | rths                    |
|                                           | , Jogram      | e. i sequen              | te rrom un              | anopoorr            | Loa gonoi             | , 110                                                              | 2047011 | ,                       |

| <ul> <li>イントロ   一般   i</li> </ul>             | 配列取得 ブロモ     | ーター 配列   <u>Genom</u> | icFeatures(Lawren | ce 20 1例是           | 週11は、       | 転写    | 開始点上演                                  | <mark> </mark>          | ົ້ເ |
|-----------------------------------------------|--------------|-----------------------|-------------------|---------------------|-------------|-------|----------------------------------------|-------------------------|-----|
|                                               |              |                       |                   | 10 bp               | の領域を        | 取     | 得するコート                                 | <mark>、。例題10との</mark>   |     |
| 大以1列                                          |              |                       |                   | 違いに                 | ま. 上流(      | の塩    | 基配列数                                   | DH 2hogel               | t   |
| 11. Gr S形式のアノテーションフ                           | ファイルとFASTA   | 形式のゲノム配列フ             | アイルを読み込む          | 湯合取得                | たいプロ        | ┑ᆍ╷   | —————————————————————————————————————— | の<br>応<br>歴<br>信<br>報   |     |
| 10.と基本的に同じでparam_up                           | streamのところを2 | 200に変更しているだ           | けですが、エラーが         |                     |             | ᆂᇉ    | マレナニ                                   | シル 1 (月 + 10 。          |     |
| いゲノム 領域からブロモーター                               | 配列を取得しよう     | としたからです。              |                   |                     | Seqを天       | 1 J 9 |                                        | う日の                     |     |
| <pre>in_f1 &lt;- "Lactobacillus</pre>         | R Console    |                       |                   |                     |             |       |                                        |                         | x   |
| in_f2 <- "Lactobacil"<br>out f <- "hoge11.fas | > hoge       |                       |                   |                     |             |       |                                        |                         | *   |
| param_upstream <- 200                         | GRanges of   | biect with            | 2262 range        | es and 2 m          | netadata    | co    | lumns:                                 |                         |     |
| param_downstream <- 10                        |              | seqnames              |                   | ranges              | strand      |       | tx id                                  | tx name                 |     |
|                                               |              | <pre></pre>           | <                 | <iranges></iranges> | <rle></rle> |       | <integer></integer>                    | <character></character> |     |
| library(Rsamtools)                            | [1]          | Chromosome            | [ 16              | 50 <b>,</b> 369]    | +           |       | - 1                                    | dnaA-1                  |     |
| library(GenomicFeatures                       | [2]          | Chromosome            | [165              | 52, 1861]           | +           |       | 2                                      | dnaN-1                  |     |
| 110 al y (biosci iligs)                       | [3]          | Chromosome            | [303              | 33, 3242]           | +           | - I   | 3                                      | <na></na>               |     |
| #入力ファイルの読み込み                                  | [4]          | Chromosome            | [326              | 57, 3476]           | +           | - I   | 4                                      | recF-1                  |     |
| txdb <- makeTxDbFromGF                        | [5]          | Chromosome            | [438              | 88, 4597]           | +           |       | 5                                      | gyrB-1                  |     |
| CXUD                                          |              |                       |                   |                     |             |       |                                        |                         |     |
| #前処理(欲しい領域の座標)                                | [2258]       | Chromosome            | [2275303,         | 2275512]            | -           |       | 2258                                   | trmE-1                  |     |
| hoge <- promoters(txdb                        | [2259]       | Chromosome            | [2276279 <b>,</b> | 2276488]            | -           |       | 2259                                   | <na></na>               |     |
| hoge                                          | [2260]       | Chromosome            | [2277279 <b>,</b> | 2277488]            | -           |       | 2260                                   | <na></na>               |     |
|                                               | [2261]       | Chromosome            | [2277639 <b>,</b> | 2277848]            | -           |       | 2261                                   | <na></na>               |     |
| #本番(配列取得)<br>  facto ィー gotSog(FaFile)        | [2262]       | Chromosome            | [2277844,         | 2278053]            | -           |       | 2262                                   | rpmH-1                  |     |
| K                                             |              | -                     |                   |                     |             |       |                                        |                         |     |
|                                               | seqinfo      | o: 1 sequend          | ce from an        | unspecifi           | ied geno    | me;   | no seqlen                              | Jths                    |     |
| 3                                             | > fasta <    | <- getSeq(Fa          | aFile(in_f1       | .), hoge)           |             |       |                                        |                         |     |
| 7                                             | value[[:     | 3L]](cond) (          | ירע™:<br>מסב      |                     |             |       |                                        |                         |     |
|                                               | record       | d 2262 (Chro          | omosome:227       | /7844-2278          | 3053) wa    | s ti  | runcated                               |                         |     |
|                                               | file: 1      | Lactobacilli          | is_hokkaido       | onensis_jo          | cm_18461    | .GCl  | A_000829395                            | .1.30.dna.c\$           | _   |
|                                               | >            |                       |                   |                     |             |       |                                        |                         | Ŧ   |
|                                               | •            |                       |                   |                     |             |       |                                        | ,                       | н   |

п

| ・イントロ 一般 [                                                           | 記列取得   ブロモータ-   | - 配列   GenomicFea     | atures(Lawrence 2                       | ①例題1                     | 1は、転写開                     | <b>月始点上流</b> 2        | 00 bp、下济                                                                                                    |               |
|----------------------------------------------------------------------|-----------------|-----------------------|-----------------------------------------|--------------------------|----------------------------|-----------------------|----------------------------------------------------------------------------------------------------|---------------|
| 田土店                                                                  | 1 7             | · · · L ·             | · – – "                                 | 10 bpの行                  | 領域を取得                      | するコード。                | 例題10との                                                                                                    | )             |
| 入於石停                                                                 | 上りる             | っつい                   | <b>b</b> 9                              | 違いは                      | 上流の塩基                      | 「一一」                  | 4. 2hogel                                                                                                   | <b>t</b>      |
| 11. Gr 3形式のアノテーションフ                                                  | ファイルとFASTA形式    | <u>-</u><br>Dゲノム配列ファイ | ルを読み込む場合                                | 取得した                     | ニッパッショー                    | ター一起列の                | ァ<br>本<br>一個<br>で<br>で<br>で<br>で<br>の<br>の<br>の<br>の<br>の<br>の<br>の<br>の<br>の<br>の<br>の<br>の<br>の<br>の<br>の |               |
| 10.と基本的に同じでparam_ups                                                 | streamのところを200に | 変更しているだけで             | すが、エラーが出                                |                          |                            | シーロハック                |                                                                                                    |               |
| いゲノム 領域からブロモーター                                                      | 配列を取得しようとした<br> | からです。                 |                                         |                          |                            |                       | 三〇。<br>で、<br>で、<br>で、                                                                                       |               |
| <pre>in_f1 &lt;- "Lactobacillus</pre>                                | R R Console     |                       |                                         | fasta                    | うと何かは                      | コフされるの                | うまく取れ                                                                                                    | C             |
| <pre>in_f2 &lt;- "Lactobacillus<br/>out f &lt;- "hoge11.fasta"</pre> | [2262] Ch       | comosome [2]          | 277844, 22                              | いるわけ                     | ではない!                      |                       |                                                                                                    |               |
| param_upstream <- 200                                                |                 |                       | ,                                       |                          |                            |                       | ÷                                                                                                    |               |
| param_downstream <- 1                                                | seqinfo: 1      | l sequence :          | from an un                              | specified                | genome; no                 | o seqlength           | S                                                                                                    |               |
| #必要なバッケージをロ・3                                                        | > fasta <- (    | getSeq(FaFi           | le(in_f1),                              | hoge)                    |                            |                       |                                                                                                    |               |
| library(Rsamtools)                                                   | value[[3L]      | (cond) (IT            | :                                       | 44 007005                | 2)                         | a a a t a d           |                                                                                                    |               |
| library(Biostrings)                                                  | file. Lac       | obacillus l           | some:22778                              | 44-227805.<br>nsis icm 1 | 3) Was trui<br>18461 ccn ( | 10alea<br>100829395 1 | 30 dna cs                                                                                                   |               |
| #入力ファイルの読み込                                                          | > fasta         |                       | liokkaruone                             |                          | IUTUI.COA_                 | 00020000.1            | .50.4114.00                                                                                                 |               |
| txdb <- makeTxDbFrom                                                 | A DNAStrin      | ngSet insta           | nce of len                              | gth 2262                 |                            |                       |                                                                                                    |               |
| TXOD                                                                 | widt            | n seq                 |                                         | -                        |                            | names                 |                                                                                                    |               |
| #前処理(欲しい領域の座標)                                                       | [1] 110         | ) ACAGTTGTG           | CAATATTAC.                              | AGTCACT(                 | GTGACTGATT                 | Chromosome            | _260_369                                                                                                    |               |
| downstream=                                                          | [2] 110         | ) GAACTTTAA'          | т.<br>Т.                                |                          | TGAAATTTA                  | Chromosome            | _1752_1861                                                                                                  |               |
| hoge                                                                 |                 | ) AACACTGAA           | 7 2                                     | ~ ~                      | I'GCAAGAAG                 | Chromosome            | 3133_3242                                                                                                   |               |
| #本番(配列取得)                                                            |                 |                       | 32                                      | 1~                       | TGACCGATA                  | Chromosome            |                                                                                                    |               |
| <pre>fasta &lt;- getSeq(FaFile</pre>                                 |                 |                       | mit                                     | Dé                       | - IOAOOOAIA                | Onrohobolic           | _1100_100/                                                                                                  |               |
| < <                                                                  | [2258] 11       | ) TGCTTTGAC           |                                         | $\mathcal{V}$            | IGGCACAGA                  | Chromosome            | 227530                                                                                                    |               |
|                                                                      | [2259] 110      | ) TTACTATGC           | ~~~~~~~~~~~~~~~~~~~~~~~~~~~~~~~~~~~~~~~ | 62                       | IGGCAATTT                  | Chromosome            | 227627                                                                                                    |               |
|                                                                      | [2260] 110      | ) TTCTGCTGA           | NIA                                     | Kry ~~                   | IGAAAAAGC                  | Chromosome            | _227727                                                                                                    |               |
|                                                                      | [2261] 110      | ) CAAAAAGGC.          |                                         |                          | IGAGAAAGT                  | Chromosome            | _227763                                                                                                    |               |
|                                                                      | [2262] 110      | TTATCTTTT             | FAGAATGTG.                              | GCGAAATA                 | ATGAAGCGCA                 | Chromosome            | _227784                                                                                                    |               |
|                                                                      |                 |                       |                                         |                          |                            |                       |                                                                                                    | -             |
|                                                                      | •               |                       | III                                     |                          |                            |                       | ,                                                                                                    | <u>اللہ</u> • |

Mar 3-4 2016, HPCI講習会

| ・イントロー一般<br>に<br>する<br>・イントロー一般<br>に<br>の<br>た<br>の<br>た<br>の<br>た<br>の<br>た<br>の<br>た<br>の<br>た<br>の<br>た<br>の<br>た<br>の<br>た<br>の<br>た<br>の<br>た<br>の<br>た<br>の<br>た<br>の<br>た<br>の<br>た<br>の<br>た<br>の<br>た<br>の<br>の<br>の<br>た<br>の<br>の<br>の<br>の<br>の<br>の<br>の<br>の<br>の<br>の<br>の<br>の<br>の | 記列取得 ブロモーター配<br>上する。<br>アイルとFASTA形式のグ<br>streamのところを200に変更<br>配列を取得しようとしたから<br>R Console 3<br>[2262] Chrom | 列 GenomicFeatures(Lawrence 2<br><b>べからず</b><br><b>フム配列ファイルを読み込む場</b><br>しているだけですが、エラーが出<br>ってす。 | <ul> <li>①例題11は、転写間</li> <li>10 bpの領域を取得</li> <li>オブジェクトの中身</li> <li>面上で以前に行って</li> <li>点上流100 bp、下流</li> <li>るコード)実行時に作</li> <li>いるだけである。そ</li> </ul> | 開始点上流200 bp、<br>するコード。②このf<br>は、③このR Console<br>ていた例題10(転写開<br>に10 bpの領域を取得<br>作成されたものが残っ<br>の証拠に、④ここが1 | 下流<br>asta<br>画<br>始<br>す<br>て<br>10 |
|----------------------------------------------------------------------------------------------------|----------------------------------------------------------------------------------------------------|-------------------------------------------------------------------------------------------------|----------------------------------------------------------------------------------------------------|----------------------------------------------------------------------------------------------------|--------------------------------------|
| param_upstream <- 200<br>param_downstream <- 10<br>#必要なパッケージをロード<br>library(Rsamtools)                                                                                                    | <pre>seqinfo: 1 s &gt; fasta &lt;- get value[[3L]](c)</pre>                                                | sequence from an un<br>Seq(FaFile(in_f1),<br>cond) でエラー:                                        | specified genome; n<br>hoge)                                                                                                    | o seqlengths                                                                                            |                                      |
| library(GenomicFeatures<br>library(Biostrings)<br>#入力ファイルの読み込み<br>txdb <- makeTxDbFrom                                                                                                    | record 2262<br>file: Lactor<br>> fasta<br>A DNAStringS                                                     | 2 (Chromosome:22778<br>Dacillus_hokkaidone<br>Set instance of len                               | 44-2278053) was tru<br>nsis_jcm_18461.GCA_<br>qth 2262                                                                                                 | ncated<br>000829395.1.30.dna                                                                            | .c\$                                 |
| #前処理(欲しい領域の座標)<br>hoge <- promoters(txdb,<br>downstream=p                                                                                                    | width s<br>[1] 110 A<br>[2] 110 G<br>[3] 110 A                                                             | Seq<br>ACAGTTGTGCAATATTAC.<br>SAACTTTAATTAC                                                     | AGTCACTGTGACTGATT                                                                                                    | names<br>Chromosome_260_369<br>Chromosome_1752_18<br>Chromosome_3133_32                                 | 9<br>861<br>242                      |
| noge<br>#本番(配列取得)<br>fasta <- getSeq(FaFile)<br>《                                                                                                    |                                                                                                    | TTTTGACAA                                                                                       | IGATTTTAA<br>IGAGCGATA                                                                                                    | Chromosome_3367_34<br>Chromosome_4488_4                                                                 | 476<br>597                           |
|                                                                                                    | [2259] 110 1<br>[2259] 110 1<br>[2260] 110 1<br>[2261] 110 0                                               | TACTATGC<br>TCTGCTGA<br>CAAAAAGGC                                                               | IGGCACAGA<br>IGGCAATTT<br>IGAAAAAGC                                                                                                    | Chromosome_227627<br>Chromosome_227727<br>Chromosome_227763                                             |                                      |
|                                                                                                    | [2262] 110 T<br>>   4                                                                                      | TATCTTTTTAGAATGTG.                                                                              | GCGAAATATGAAGCGCA                                                                                                    | Chromosome_227784                                                                                       |                                      |

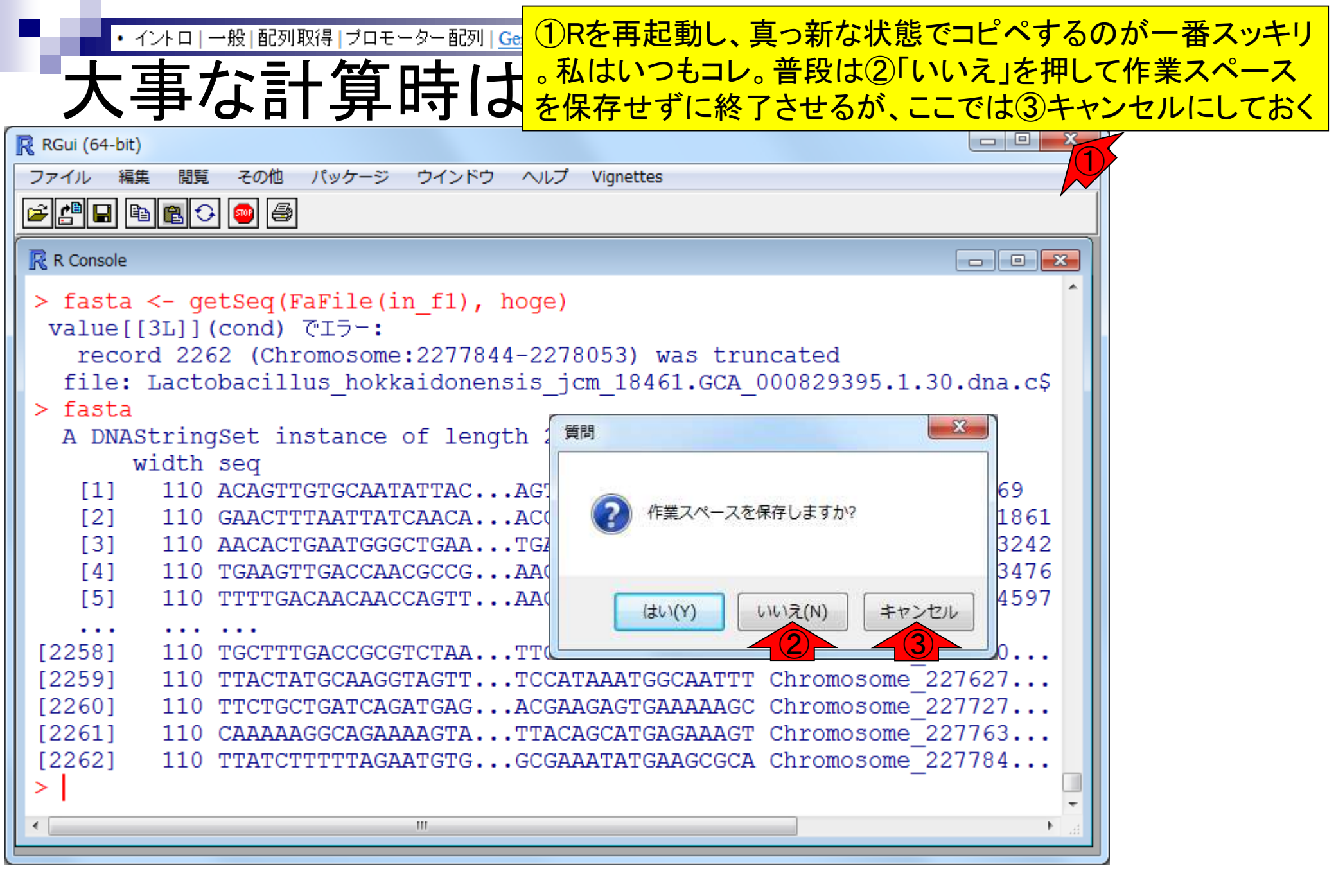

• イントロ | 一般 | 配列取得 | プロモーター配列 | GenomicFeatures(Lawrence

rence 現在利用可能なオブジェクトの表示は、①ls()

# オブジェクトの表示

| 🥂 RGui (64-bit) |             |               |         |          |          |               |               |             |
|-----------------|-------------|---------------|---------|----------|----------|---------------|---------------|-------------|
| ファイル 編集         | 閲覧          | その他           | パッケージ   | ウインドウ    | ヘルプ      | Vignettes     |               |             |
| <b>é (* 1</b>   | <b>B</b> 0  | • 💿 🖨         |         |          |          |               |               |             |
| R Console       |             |               |         |          |          |               |               |             |
| [5]             | 110         | TTTTGA        | CAACAAC | CAGTT    | AACC     | ATAGTGAGCGAT  | A Chromosome_ | 4488_4597 1 |
|                 | ••••<br>110 | •••<br>TGCTTT | GACCGCG | тстаа    | .TTGA    | CCTGTGGCACAG  | A Chromosome  | 227530      |
| [2259]          | 110         | TTACTA        | TGCAAGG | TAGTT.   | .TCCA    | TAAATGGCAATT  | T Chromosome  | 227627      |
| [2260]          | 110         | TTCTGC        | TGATCAG | ATGAG    | .ACGA    | AGAGTGAAAAAG  | C Chromosome_ | 227727      |
| [2261]          | 110         | CAAAAA        | GGCAGAA | AAGTA    | .TTAC    | AGCATGAGAAAG' | T Chromosome_ | 227763      |
| (2202)          | 110         | TTATCT        | TTTTAGA | ATGIG    | .GUGA    | AATATGAAGCGC  | A Chromosome_ | 221104      |
| > ls()          |             |               |         |          |          |               |               |             |
| [1] "fast       | a"          |               | "ho     | ge"      |          | "in_f1"       |               |             |
| [4] "in_f2"     |             | "ou           | t_f"    |          | "param_d | ownstream"    |               |             |
| [7] "para       | m_up        | stream        | " "tx   | db"      |          |               |               |             |
| > in_f1         |             |               |         |          |          |               |               |             |
| [1] "Lact       | obac        | illus_        | hokkaid | lonensis | s_jcm_:  | 18461.GCA_00  | 0829395.1.30. | dna.chro\$  |
| > param_d       | owns        | stream        |         |          |          |               |               |             |
| [1] 10          |             |               |         |          |          |               |               |             |
| > param_u       | pstr        | ream          |         |          |          |               |               |             |
| [1] 200         |             |               |         |          |          |               |               |             |
| ~               |             |               |         |          |          |               |               | -           |
| •               |             |               |         | 111      |          |               |               |             |

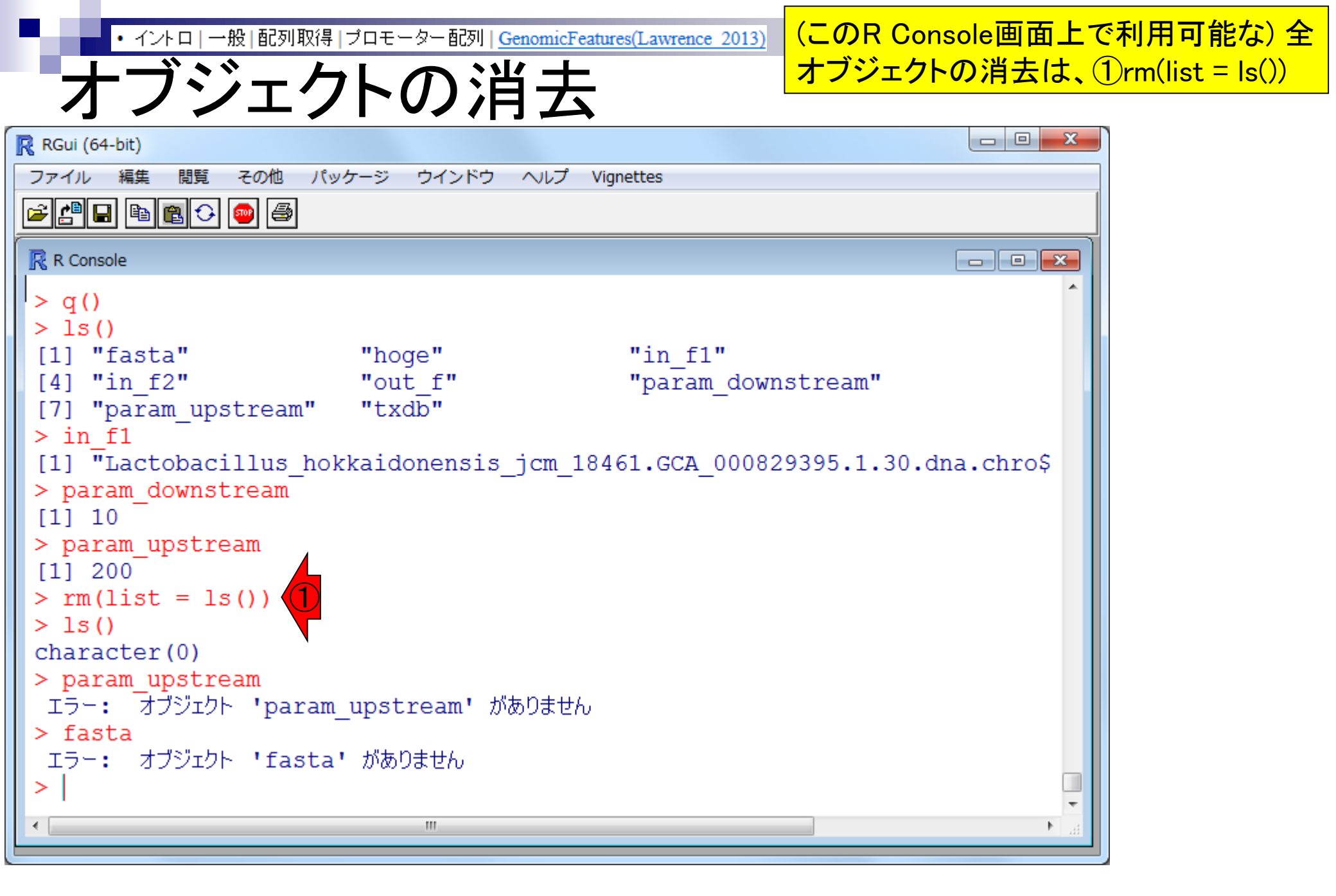

# Contents1

## イントロダクション

- □ (Rで)塩基配列解析、アグリバイオ、NGSハンズオン講習会、
- □ 日本乳酸菌学会のNGS連載、HPCI講習会のPC環境
- ゲノム解析
  - □ NGSデータ解析戦略、DDBJ PipelineとRの関係、用語説明
  - □ de novoアセンブリ実行、および結果をRで解析
  - □ 塩基配列解析基礎1(塩基ごとの出現頻度解析)
  - □ 各種テクニックや注意事項

### □ Rコードの解説

- □ 塩基配列解析基礎2(基本情報取得)
- □ 塩基配列解析基礎3(配列長でフィルタリング)
- □ アノテーション
- □ トランスクリプトーム配列
- □ プロモーター配列取得

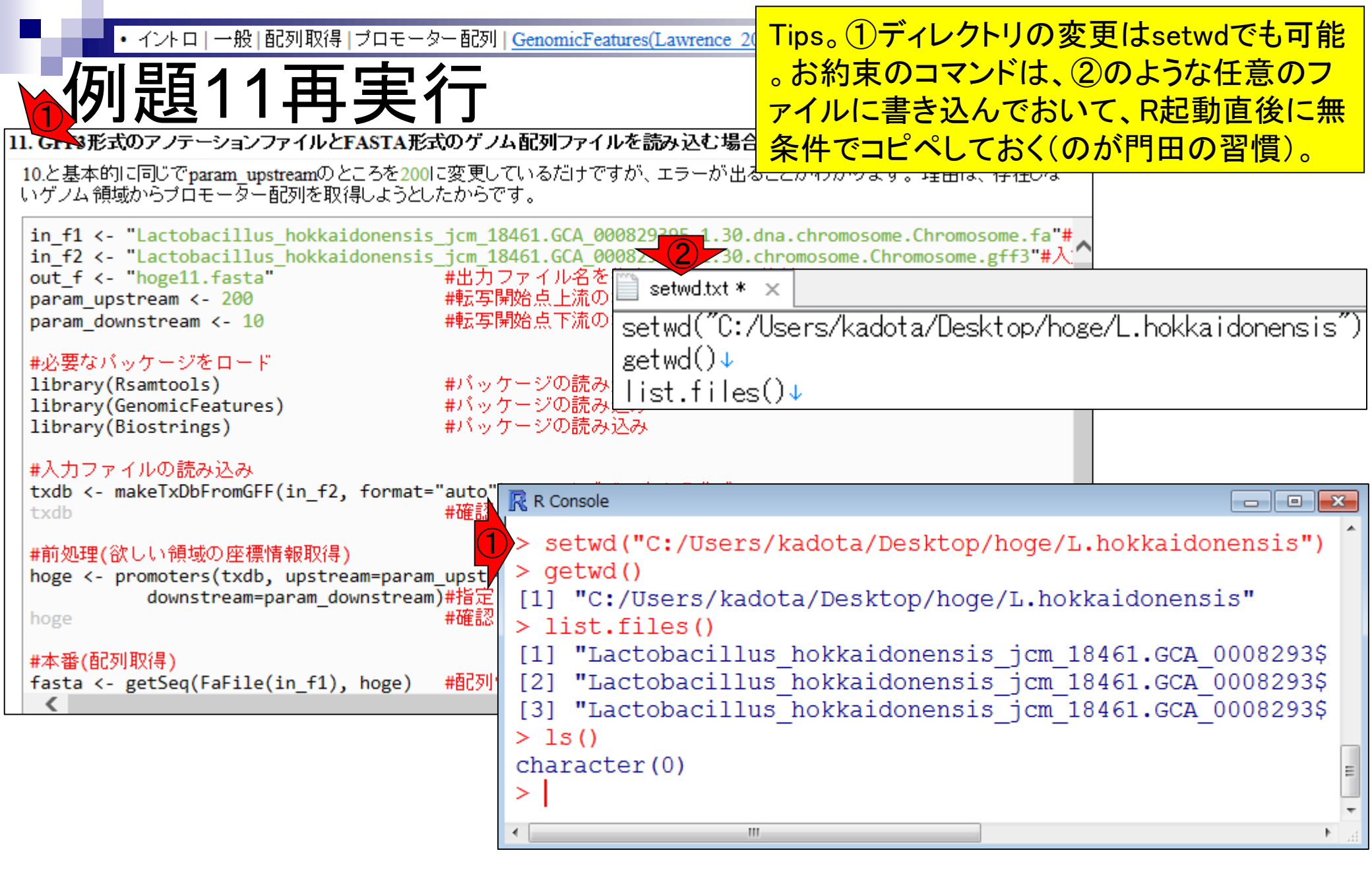

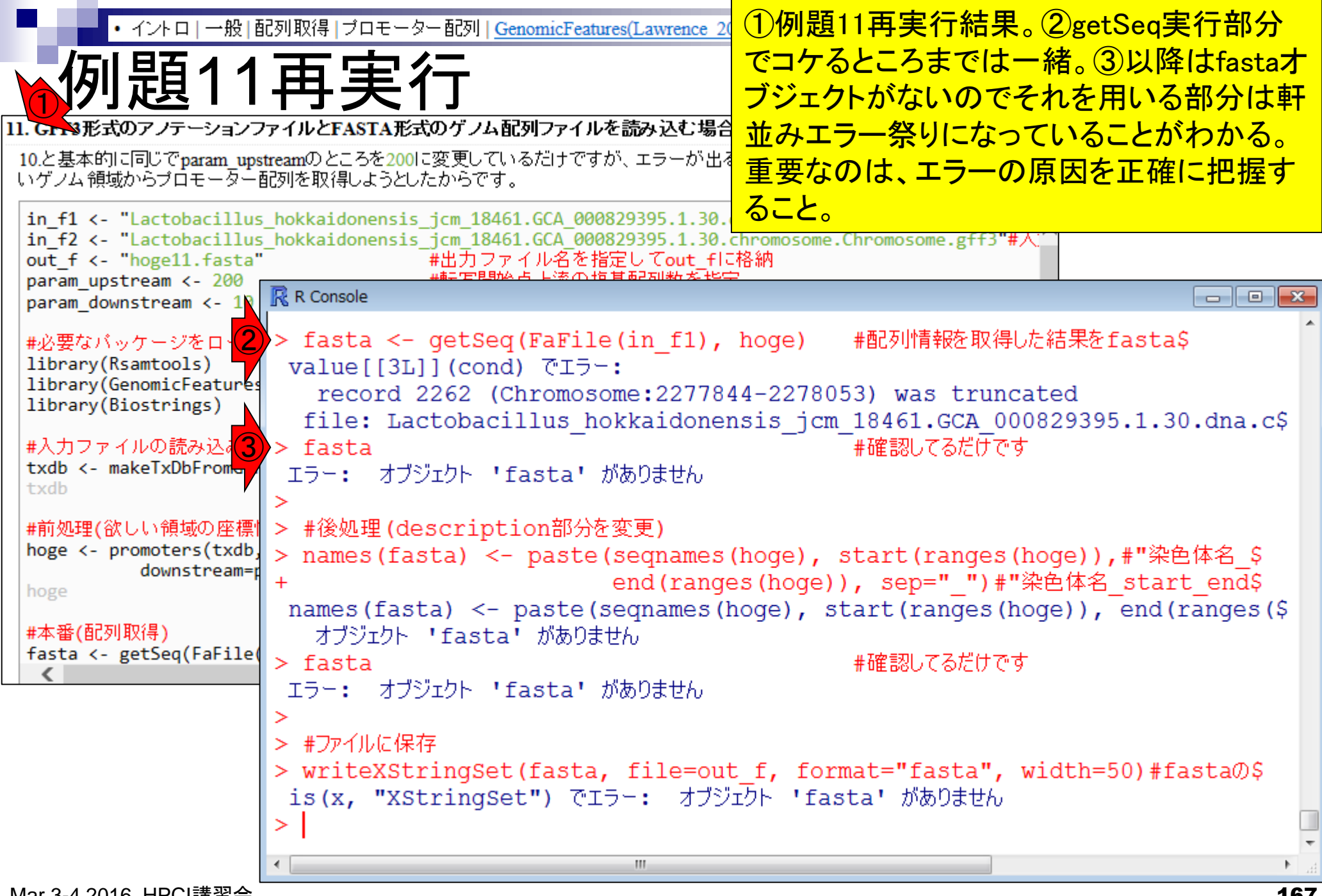

• イントロ | 一般 | 配列取得 | プロモーター配列 | GenomicFeatures(Lawrence 2013)

説

エラーを把握すべく、②欲しい領域hoge と③getSeq実行部分を再度表示。

11. Gr N形式のアノテーションファイルとFASTA形式のゲノム配列ファイルを読み込む場合:

10.と基本的に同じでparam\_upstreamのところを200に変更しているだけですが、エラーが出ることがわかります。理由は、存在しな いゲノム領域からブロモーター配列を取得しようとしたからです。

| <pre>in_f1 &lt;- "Lactobacillus</pre>      | 🥂 🥂 R Console                                                           |              |                   |                          |             |                                                                                |         |                         | x |
|--------------------------------------------|-------------------------------------------------------------------------|--------------|-------------------|--------------------------|-------------|--------------------------------------------------------------------------------|---------|-------------------------|---|
| in_f2 <- "Lactobacil                       |                                                                         |              |                   |                          |             |                                                                                |         |                         | - |
| out_t <- "hoge11.tas                       | > noge                                                                  |              | 00.00             | 1.0                      |             | -                                                                              |         |                         |   |
| param downstream <- 10                     | GRanges                                                                 | object with  | 2262 range        | es and 2 r               | netadata    | column                                                                         | 5:      |                         |   |
| Par am_aonio ei com ( 10                   |                                                                         | seqnames     |                   | ranges                   | strand      |                                                                                | tx_id   | tx_name                 |   |
| #必要なバッケージをロード                              |                                                                         | <rle></rle>  | <                 | <pre>(IRanges&gt;)</pre> | <rle></rle> | <int< th=""><th>teger&gt;</th><th><character></character></th><th></th></int<> | teger>  | <character></character> |   |
| library(Rsamtools)                         | [1]                                                                     | Chromosome   | [ 16              | 50, 369]                 | +           |                                                                                | 1       | dnaA-1                  |   |
| library(GenomicFeatures                    | [2]                                                                     | Chromosome   | [165              | 52, 1861]                | +           | 1                                                                              | 2       | dnaN-1                  |   |
| (biosci ings)                              | [3]                                                                     | Chromosome   | [303              | 33, 3242]                | +           |                                                                                | 3       | <na></na>               |   |
| #入力ファイルの読み込み                               | [4]                                                                     | Chromosome   | [326              | 57, 3476]                | +           |                                                                                | 4       | recF-1                  |   |
| <pre>txdb &lt;- makeTxDbFromGFI txdb</pre> | [5]                                                                     | Chromosome   | [438              | 8, 4597]                 | +           | I                                                                              | 5       | gyrB-1                  |   |
|                                            |                                                                         | •••          |                   |                          | •••         | • • •                                                                          | • • •   | •••                     |   |
| #前処理(欲しい領域の座標)                             | [2258]                                                                  | Chromosome   | [2275303,         | 2275512]                 | -           |                                                                                | 2258    | trmE-1                  |   |
| hoge <- promoters(txdb                     | [2259]                                                                  | Chromosome   | [2276279 <b>,</b> | 2276488]                 | -           | 1                                                                              | 2259    | <na></na>               |   |
| hoge                                       | [2260]                                                                  | Chromosome   | [2277279 <b>,</b> | 2277488]                 | -           |                                                                                | 2260    | <na></na>               |   |
|                                            | [2261]                                                                  | Chromosome   | [2277639,         | 2277848]                 | -           |                                                                                | 2261    | <na></na>               |   |
| #本番(配列取得)<br>fasta <- getSeg(FaFile)       | [2262]                                                                  | Chromosome   | [2277844,         | 2278053]                 | -           | I.                                                                             | 2262    | rpmH-1                  |   |
| <                                          |                                                                         | -            | -                 |                          |             |                                                                                | -       |                         |   |
|                                            | seqini                                                                  | o: 1 sequend | ce from an        | unspecifi                | ied genor   | me; no :                                                                       | seq⊥eng | jths                    |   |
|                                            | > fasta                                                                 | <- getSeq(Fa | aFile(in_fl       | .), hoge)                |             |                                                                                |         |                         |   |
|                                            | value[[3L]](cond) でエラー:                                                 |              |                   |                          |             |                                                                                |         |                         |   |
|                                            | record 2262 (Chromosome:2277844-2278053) was truncated                  |              |                   |                          |             |                                                                                |         |                         |   |
|                                            | file: Lactobacillus_hokkaidonensis_jcm_18461.GCA_000829395.1.30.dna.c\$ |              |                   |                          |             |                                                                                |         |                         |   |
|                                            | >                                                                       |              |                   |                          |             |                                                                                |         |                         | - |
|                                            |                                                                         |              |                   |                          |             |                                                                                |         |                         |   |
|                                            |                                                                         |              |                   |                          |             |                                                                                |         |                         |   |

| ・イントロ 一般 <br>エラー「<br>11. GFN 形式のアノテーション:<br>10.と基本的に同じでparam_up<br>いゲノム領域からプロモーター                                                                                                    | ご列取得 ブロモーター配列 [GenomicFeatures(Lawrenc)     「テイルとFASTA形式のゲノム配列ファイルを読み込む」 treamのところを2001c変更しているだけですが、エラーが ご列を取得しようとしたからです。     エラーの原因は、②に書かれているように、     2262番目のレコード(Chromosome:2277844-     2278053)が切り捨てられている(truncated)とし     うもの。これは、③最後の転写開始点     (2277853番目の塩基)の上流200 bpから下流     10 bpの領域に相当する。     10 bpの領域に相当する。 | ` |
|----------------------------------------------------------------------------------------------------|----------------------------------------------------------------------------------------------------|---|
| in_f2 <- "Lactobacillu<br>out_f <- "hoge11.fasta<br>param_upstream <- 200<br>param_downstream <- 10<br>#必要なパッケージをロート<br>library(Rsamtools)<br>library(GenomicFeature<br>library(Biostrings)<br>#入力ファイルの読み込み<br>txdb <- makeTxDbFromGF<br>txdb<br>#前処理(欲しい領域の座標<br>hoge <- promoters(txdb<br>downstream=<br>hoge<br>#本番(配列取得)<br>fasta <- getSeq(FaFile<br>< | <pre>&gt; hoge<br/>GRanges object with 2262 ranges and 2 metadata columns:</pre>                                                                                                    | * |
|                                                                                                    | > m                                                                                                    |   |

г

| <ul> <li>イントロー一般 [i</li> </ul>        | 記列取得 プロモ                                                   | ーター 配列   Genom               | icFeatures(Lawren     | 2 seqinfo                                                             | o関数を                        | 使うこと        | で、in_f1で               | 指定したフ           |   |
|---------------------------------------|------------------------------------------------------------|------------------------------|-----------------------|-----------------------------------------------------------------------|-----------------------------|-------------|------------------------|-----------------|---|
|                                       |                                                            | 호기 드···                      |                       | アイルの                                                                  | 配列長情                        | 青報(22)      | 77985 bp) <sup>;</sup> | を取得可能           |   |
|                                       | 見にぼ                                                        | <b>晔言兄</b>                   |                       | 3 で町                                                                  | 得しとう                        |             | た領域の                   |                 | 5 |
|                                       |                                                            | <b>」    / ∪</b><br>形式のゲノト記別に | ライルを読み込ま              |                                                                       |                             |             | 「一回均の」                 | דו בו גוום      | - |
|                                       | traam<br>$\Sigma = $                                       | のに変更しているだ                    | リーアオガ エラー・            | - <mark>゙し/よいこ</mark> 。                                               | とか原因                        | じめる。        | >                      |                 |   |
| いゲノム領域からプロモーター                        | 配列を取得しよう                                                   | としたからです。                     | 1) (9,0 ( ± ) =.      | <u>р.Поссридр.</u>                                                    | ναγ₀ ±⊡ι                    | IAN 171IU'A |                        |                 |   |
| in f1 <- "Lactobacillus               | Ŗ R Console                                                |                              |                       |                                                                       |                             |             |                        |                 | × |
| <pre>in_f2 &lt;- "Lactobacillus</pre> |                                                            |                              |                       |                                                                       |                             |             |                        |                 |   |
| out_f <- "hoge11.fasta"               | [1]                                                        | Chromosome                   | [ 10                  | 60, 369]                                                              | +                           |             | 1                      | dnaA-1          |   |
| param_upstream <- 200                 | [2]                                                        | Chromosome                   | [16                   | 52, 1861]                                                             | +                           |             | 2                      | dnaN-1          |   |
|                                       | [3]                                                        | Chromosome                   | [30:                  | 33, 3242]                                                             | +                           |             | 3                      | <na></na>       |   |
| #必要なバッケージをロード                         | [4]                                                        | Chromosome                   | [32)                  | 67, 3476]                                                             | +                           |             | 4                      | recF-1          |   |
| library(Rsamtools)                    | [5]                                                        | Chromosome                   | [438                  | 88, 4597]                                                             | +                           |             | 5                      | gyrB-1          |   |
| library(GenomicFeatures               |                                                            |                              |                       |                                                                       |                             |             |                        |                 |   |
| 110 al y (biosci iligs)               | [2258]                                                     | Chromosome                   | [2275303,             | 2275512]                                                              | -                           |             | 2258                   | trmE-1          |   |
| #入力ファイルの読み込み                          | [2259]                                                     | Chromosome                   | [2276279,             | 2276488]                                                              | -                           |             | 2259                   | <na></na>       |   |
| txdb <- makeTxDbFromGFF               | [2260]                                                     | Chromosome                   | [2277279,             | 22774881                                                              | -                           |             | 2260                   | <na></na>       |   |
| txdb                                  | [2261]                                                     | Chromosome                   | [2277639,             | 22778481                                                              | _                           | i i         | 2261                   | <na></na>       |   |
| #前処理(欲しい領域の座標)                        | [2262]                                                     | Chromosome                   | [2277844.             | 22780531                                                              | _                           | i -         | 2262                   | rpmH-1          |   |
| hoge <- promoters(txdb,               |                                                            | -                            | [                     |                                                                       |                             |             |                        | -1              |   |
| downstream=p                          | seginfo                                                    | : 1 sequenc                  | re from an            | unspecifi                                                             | ed genom                    | e: no s     | sealenath              | 9               |   |
| hoge                                  | > fasta <                                                  | - detSed(Fa                  | File(in f             | 1) hore                                                               | eu genon                    | ,           | ocqrengen              | 0               |   |
| #本番(配列取得)                             |                                                            | Rull (cond) 7                | ™TTC(IN_I.<br>™TS⊂•   |                                                                       |                             |             |                        |                 |   |
| <pre>fasta &lt;- getSeq(FaFile)</pre> |                                                            | 4 2262 (Chro                 | . ± / •<br>mosomo•22' |                                                                       | 053) W28                    | trung       | atod                   |                 |   |
| <                                     | file                                                       | $\frac{2202}{2202}$          | nuosone.zz            | 77044-2270                                                            | <u>055</u> ) was<br>m 10461 |             | 1020205 1              | $20 dn = a^{2}$ |   |
|                                       | IIIe: I                                                    | Lactopaciii<br>(EsEile(in    | $\frac{15}{10}$       | onensis_Jo                                                            | <u>m_10401</u> .            | GCA_000     | 029393.1               | .50.una.cş      |   |
|                                       | > sequinte                                                 | )(Farile(III_                | _L1))<br>1 go guen gu | - <del>F</del> rom - n                                                | unancaif                    | ind an      |                        |                 |   |
| · · · · · · · · · · · · · · · · · · · | sequnio object with I sequence from an unspecified genome: |                              |                       |                                                                       |                             |             |                        |                 |   |
|                                       | seqnames seqlengths isCircular genome                      |                              |                       |                                                                       |                             |             |                        |                 |   |
|                                       | Chromos                                                    | some 227                     | 985                   | NA <n< td=""><td>A&gt;</td><td></td><td></td><td></td><td>=</td></n<> | A>                          |             |                        |                 | = |
|                                       | >                                                          |                              |                       |                                                                       |                             |             |                        |                 | - |
|                                       | •                                                          |                              |                       |                                                                       |                             |             |                        | Þ               | H |
|                                       |                                                            |                              |                       |                                                                       |                             |             |                        |                 | _ |

①例題12は、取得予定の座標が存在するか • イントロ | 一般 | 配列取得 | プロモーター配列 | GenomicFeatures(Lawrence どうかを判定し、存在しないものをフィルタリ ングする部分を追加したコード(甲斐政親氏) 12. Gr-&形式のアノテーションファイルとFASTA形式のゲノム配列ファイルを読み込む場合 提供)。今問題となっている②の領域が除去 11.と基本的に同じですが、取得予定領域座標がゲノム配列の範囲外にあるものをフィルタ (filter out)されればよい。それを行ってくれる 政親氏 提供情報) in f1 <- "Lactobacillus 🔀 R Console in f2 <- "Lactobacillus out f <- "hoge12.fasta" > #前処理(欲しい領域の座標情報取得) param upstream <- 200 > hoge <- promoters(txdb, upstream=param upstream,#指定した範囲の座標情\$ param downstream <- 10 downstream=param downstream)#指定した範囲の座標情報を取得 #確認してるだけです #必要なバッケージをロード > hoge library(Rsamtools) GRanges object with 2262 ranges and 2 metadata columns: library(GenomicFeatures segnames ranges strand tx id tx name library(Biostrings) <Rle> | <integer> <character> <IRanges> <Rle> #入力ファイルの読み込み [ 160, 369] Chromosome dnaA-1 [1] + txdb <- makeTxDbFromGFF Chromosome [1652, 1861] dnaN-1 [2] + txdb [3] Chromosome [3033, 3242] 3 <NA>+ #前処理(欲しい領域の座標) [4] Chromosome [3267, 3476] recF-1 hoge <- promoters(txdb Chromosome [4388, 4597] 5 gyrB-1 [5] downstream= . . . Chromosome [2275303, 2275512] 2258 [2258] trmE-1 #前処理(取得予定領域座標 [2259] Chromosome [2276279, 2276488] 2259 <NA>hoge3 <- param upstream [2260] Chromosome [2277279, 2277488] 2260 <NA>[2261] Chromosome [2277639, 2277848] 2261 <NA>[2277844, 2278053] [2262] Chromosome 2262 rpmH-1 seginfo: 1 sequence (1 circular) from an unspecified genome; no segle\$

111

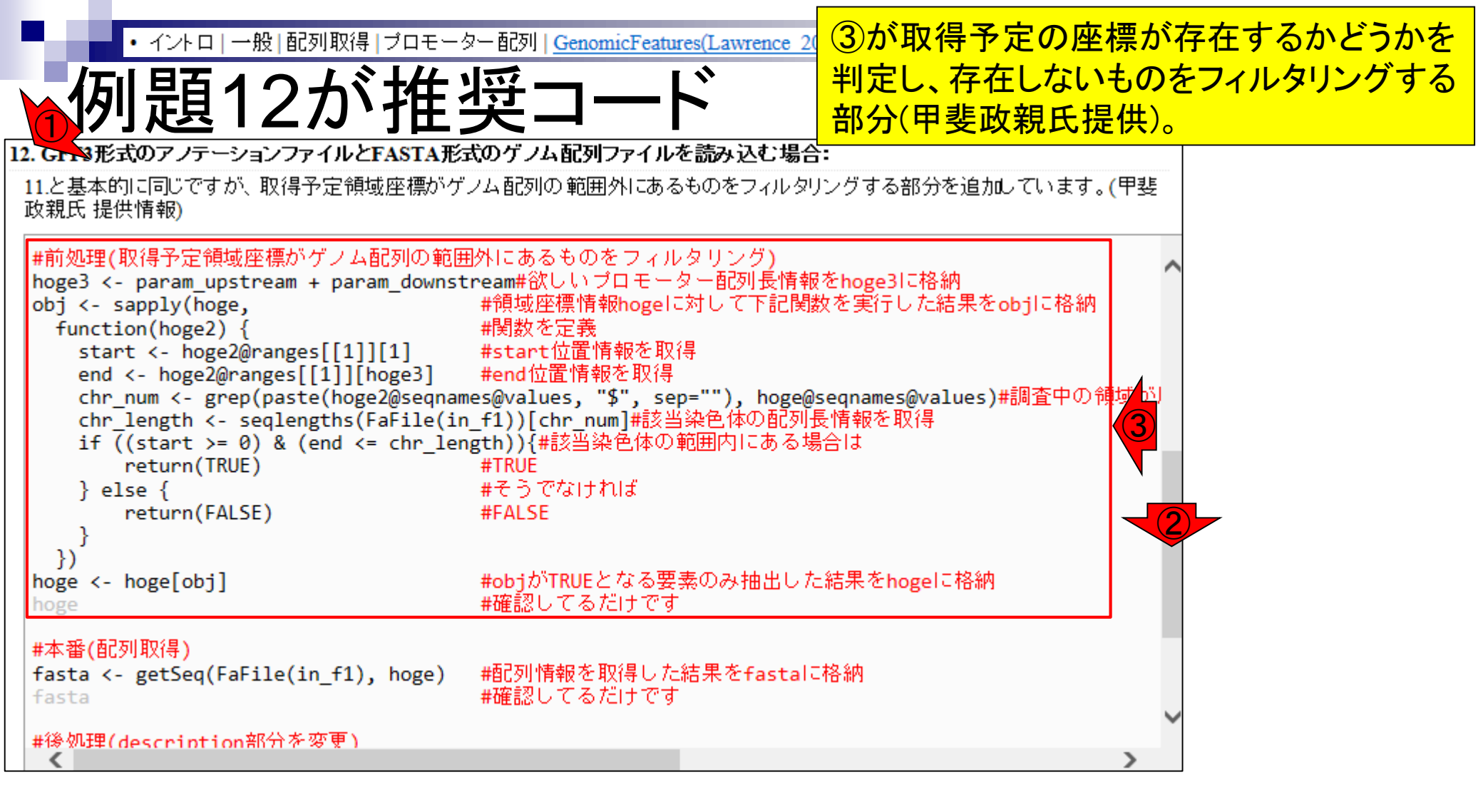

赤枠のフィルタリング実行後の状態。②エラ イントロ | 一般 | 配列取得 | プロモーター配列 | GenomicFeatures(Lawrence 20) 一の原因であった2262番目の領域がなくな っていることがわかる。 12. Gr &形式のアノテーションファイルとFASTA形式のゲノム配列ファイルを読み込む場合: 11.と基本的に同じですが、取得予定領域座標がゲノム配列の範囲外にあるものをフィルタリングする部分を追加しています。(甲斐) 政親氏 提供情報) #前処理(取得予定領域座標/ Ŗ R Console - - X hoge3 <- param upstream + return(FALSE) #FALSE obj <- sapply(hoge, function(hoge2) { + start <- hoge2@rang + end <- hoge2@ranges #objがTRUEとなる要素のみ抽出し\$ > hoge <- hoge[obj]</pre> chr num <- grep(pas #確認してるだけです chr\_length <- seqle > hoge if ((start  $\geq 0$ ) & GRanges object with 2261 ranges and 2 metadata columns: return(TRUE) ranges strand segnames tx id tx name } else { <IRanges> <Rle> return(FALSE) <Rle> | <integer> <character> [ 160, 369] [1] Chromosome dnaA-1 + 1 }) [2] Chromosome [1652, 1861] +dnaN-1 hoge <- hoge[obj]</pre> [3033, 3242] [3] Chromosome 3 <NA>[3267, 3476] [4] Chromosome recF-1 4 #本番(配列取得) [4388, 4597] [5] Chromosome 5 gyrB-1 fasta <- getSeq(FaFile(</pre> . . . fasta . . . . . . [2257] Chromosome [2273881, 2274090] 2257 gidA-1 #後処理(description部分) [2258] Chromosome [2275303, 2275512] 2258 trmE-1 [2259] Chromosome [2276279, 2276488] 2259 <NA>[2260] Chromosome [2277279, 2277488] 2260 <NA> [2261] Chromosome [2277639, 2277848] 2261 <NA> seginfo: 1 sequence (1 circular) from an unspecified genome; no segle\$ 111

・ イントロ | 一般 | 配列取得 | ブロモーター 配列 | GenomicFeatures(Lawrence 2( 1) 例題 12 を 最後まで 実行した結果。

12. Grw形式のアノテーションファイルとFASTA形式のゲノム配列ファイルを読み込む場合:

列題12が推奨

11.と基本的に同じですが、取得予定領域座標がゲノム配列の範囲外にあるものをフィルタリングする部分を追加しています。(甲斐 政親氏 提供情報)

I 📏

| #前処理(取得予定領域座標)                       | 🥂 R Console                     |        |                                          |                      |      | ×  |
|--------------------------------------|---------------------------------|--------|------------------------------------------|----------------------|------|----|
| hoge3 <- param_upstream              |                                 |        |                                          |                      |      | *  |
| obj <- sapply(hoge,                  | <ul> <li>и XX Ал тер</li> </ul> | ( -1   |                                          |                      |      |    |
| start (_ hoge2@rang                  | > #俊処埋                          | (desc  | ription部分を変更)                            |                      |      |    |
| end <- hoge2@range                   | > names(                        | fasta  | i) <- paste(seqnames(hoge), start(range) | s(hoge)),#"梁色体名      | ı_Ş  |    |
| chr_num <- grep(pa                   | +                               |        | #"染色体名_start_en                          | ıdŞ 👘                |      |    |
| chr_length <- seqle                  | > fasta                         |        | #確認してるだけ*                                | <b>ਿਰ</b>            |      |    |
| if $((start >= 0) \&$                | A DNAS                          | string | Set instance of length 2261              |                      |      |    |
| return(IRUE)                         | Tv                              | /idth  | seq                                      | names                |      |    |
| return(FALSE)                        | [1]                             | 210    | CTTGATACAACGGACGTAAGTCACTGTGACTGATT      | Chromosome 160 3     | 69   |    |
| }                                    | [2]                             | 210    | ССТТААААТGGAGCTAAAАССААТСАТGAAATTTA      | Chromosome 1652      | 1861 |    |
| })                                   | [3]                             | 210    | ͲϾϹϪϹͲͲͲͲͲͲϾϪϾϾϾϾϪ                       | Chromosome 3033      | 3242 |    |
| hoge <- hoge[obj]                    | [/]                             | 210    |                                          | Chromosome 3267      | 3176 |    |
| noge                                 | [4]                             | 210    |                                          | Chromosome_3207_     | 1507 |    |
| #本番(配列取得)                            | [5]                             | 210    | GGCGAATATCCAATTITAAACCATAGTGAGCGATA      | CITTOILOSOILle_4308_ | 4397 |    |
| <pre>fasta &lt;- getSeq(FaFile</pre> |                                 |        | •••                                      | -1                   |      |    |
| fasta                                | [2257]                          | 210    | GTGATGCATTGAAGGATGGTTAAAAATGGAGCAAG      | Chromosome_22738     | 8    |    |
|                                      | [2258]                          | 210    | GATTGCACCAGCTAGTGATTGACCTGTGGCACAGA      | Chromosome_22753     | 0    |    |
| #1% WIFE ( description #07)          | [2259]                          | 210    | GAAACGTAATGCCCGTAATCCATAAATGGCAATTT      | Chromosome_22762     | 7    |    |
|                                      | [2260]                          | 210    | CGGTTCATCGTAACTGGGACGAAGAGTGAAAAAGC      | Chromosome_22772     | 7    |    |
|                                      | [2261]                          | 210    | GCGCACATTTCAACCAAATTACAGCATGAGAAAGT      | Chromosome 22776     | 3    |    |
|                                      | >                               |        |                                          | —                    |      |    |
|                                      | > #ファイル(                        |        |                                          |                      |      |    |
|                                      | > writex                        | Strin  | gSet(fasta, file=out f, format="fasta"   | . width=50)#fasta    | തട   |    |
|                                      |                                 |        | good (laboa, lilo dad_l, loimad laboa    | ,                    |      |    |
|                                      |                                 |        |                                          |                      |      | -  |
|                                      | •                               |        |                                          |                      | Þ    | н  |
| Mar 3-4 2016, HPCI講習会                |                                 |        |                                          |                      | 17   | 74 |

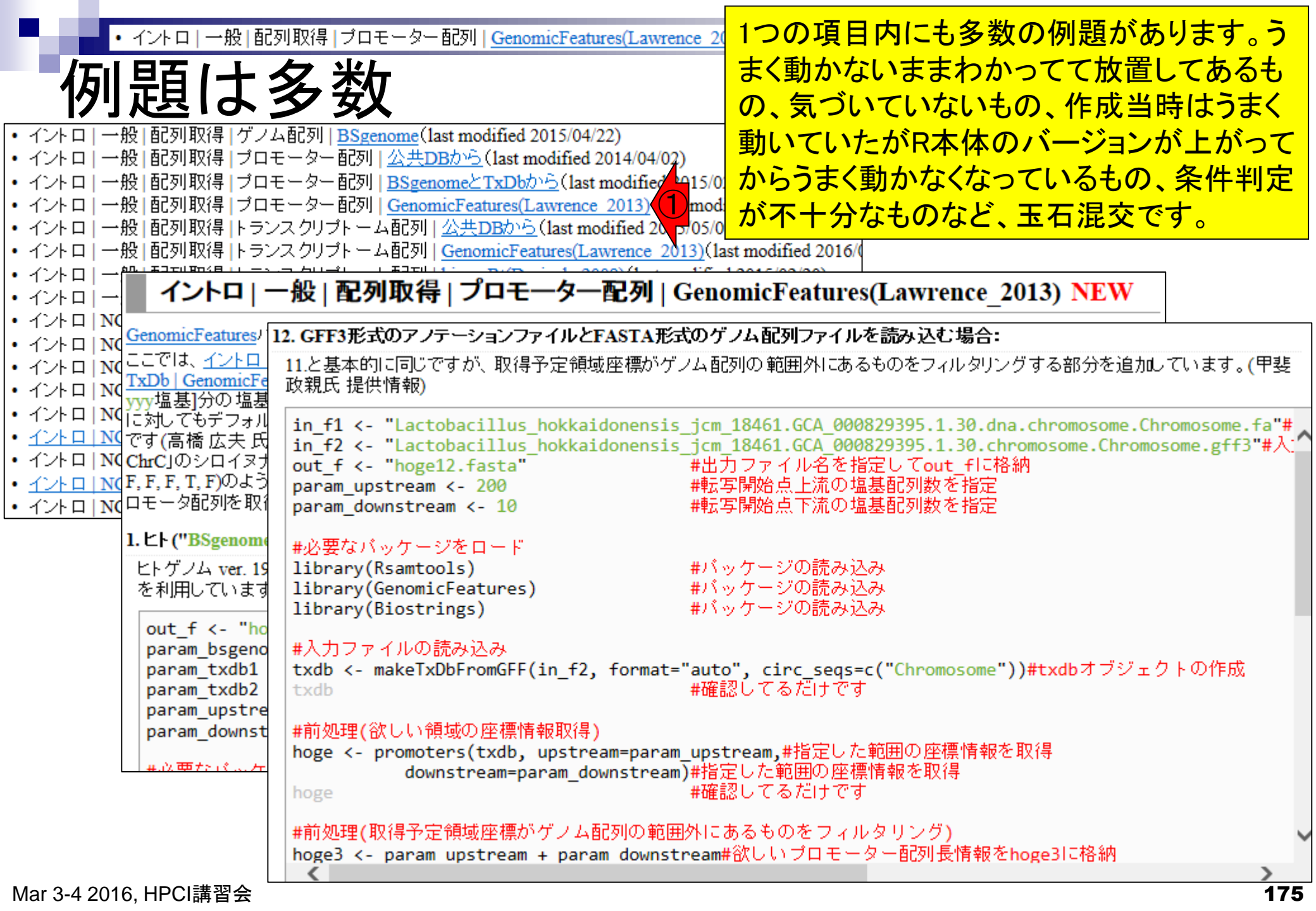

## Contents2

- トランスクリプトーム解析
  - □ イントロダクション:簡単な原理、基本イメージ
  - □ 様々な解析目的
  - □ 解析データ:乳酸菌(*L. casei* 12A)
  - □ QuasRでマッピング(基礎):コード各部の説明と結果の解釈
  - □ QuasRでマッピング(応用):オプションを指定して実行
  - □ カウント情報取得1,2
  - □ サンプル間クラスタリング(TCC)
  - □ 発現変動解析(TCC)、M-A plot
  - □ モデル、分布、統計的手法
  - □ 3群間比較(TCCによるANOVA的な解析)
  - 遺伝子間クラスタリング(MBCluster.Seq)
  - □ 3群間比較(TCCによるANOVA的な解析 + MBCluster.Seqでのパターン分類)

#### 働いているRNAの種類 トランスクリプトーム解析 や量を調べるのが目的 ある状態のあるサンプル(例:目)のあるゲノムの領域 遺伝子1 遺伝子2 遺伝子3 遺伝子4 遺伝子全体(ゲノム) ・どの染色体上のどの領域にどの遺伝子が あるかは調べる個体(例:ヒト)が同じなら不 変(目だろうが心臓だろうが...) AAAAAAA... AAAAAAA... AAAAAAA... AAAAAAA... AAAAAAA... AAAAAAA... AAAAAAA... AAAAAAA... AAAAAAA... ΑΑΑΑΑΑ AAAAAAA... AAAAAAA... mRNA AAAAAAA... AAAAAAA... 転写物全体(トランスクリプトーム) ・遺伝子1は沢山転写されている(発現している) ・遺伝子4はごくわずかしか転写されてない • . . ,

# ● ある状態のあるサンプル(例:目)のあるゲノムの領域 ● 遺伝子1 遺伝子2 遺伝子3 遺伝子4

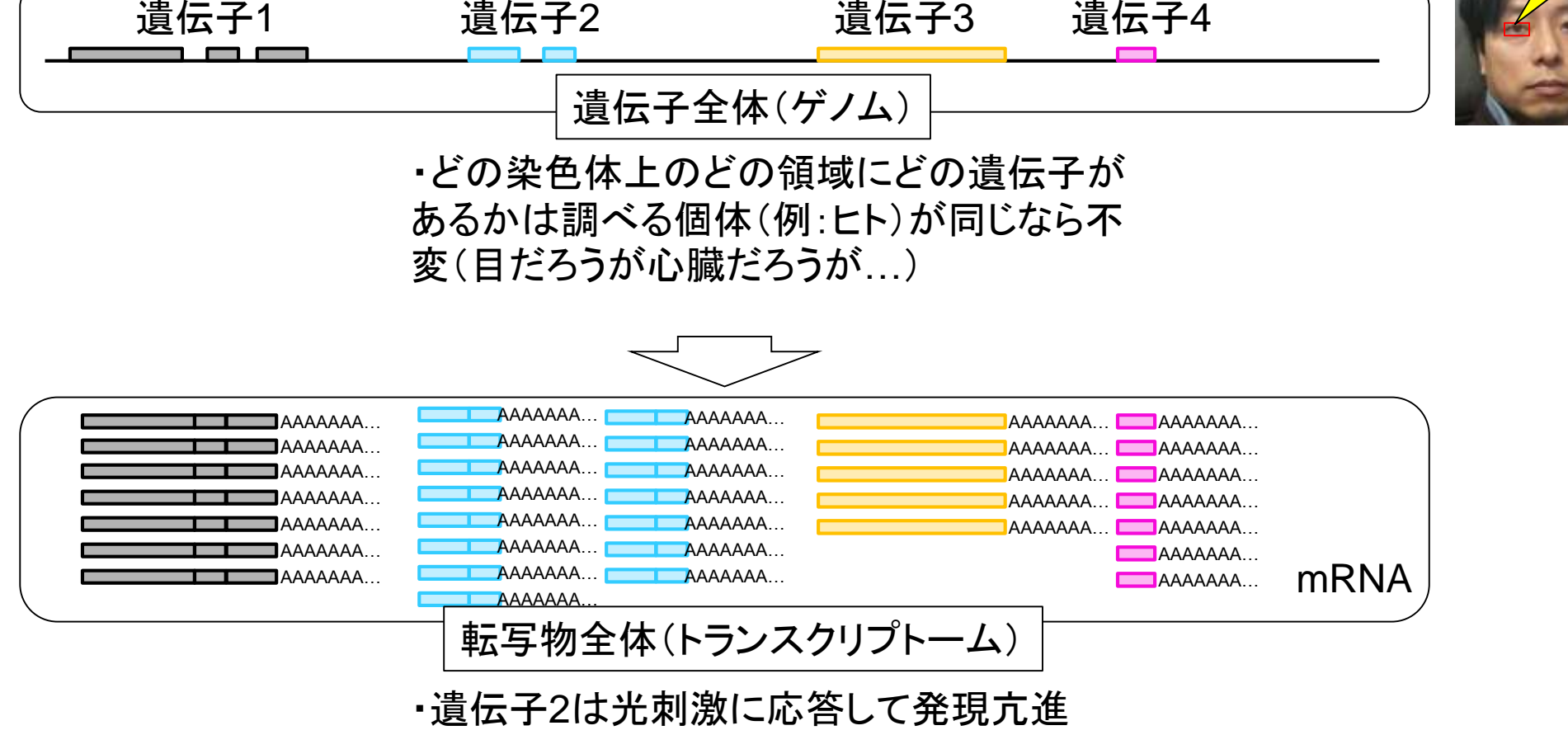

・遺伝子4も光刺激に応答して発現亢進

状態の異なる複数サンプルの トランスクリプトーム解析 データを取得して解析するの が一般的。サンプル間比較。 光刺激前(T1)の目のトランスクリプトーム 遺伝子1 遺伝子2 遺伝子3 遺伝子4 Τ1 Τ2 遺伝子1 8 15 遺伝子2 3 光刺激後(T2)の目のトランスクリプトーム 5 遺伝子3 5 遺伝子4 7 遺伝子4 遺伝子2 遺伝子3 遺伝子1 . . . ... . . . 

具体的な目的は、①や②の トランスクリプトーム解析 発現変動遺伝子同定など。 光刺激前(T1)の目のトランスクリプトーム これがいわゆる 「遺伝子発現行列」 遺伝子4 遺伝子1 遺伝子2 遺伝子3 Τ1 Τ2 遺伝子1 8 15 遺伝子2 3 光刺激後(T2)の目のトランスクリプトーム 遺伝子3 5 5 遺伝子4 7 遺伝子2 遺伝子3 遺伝子1 遺伝子4 . . . ... . . . \_
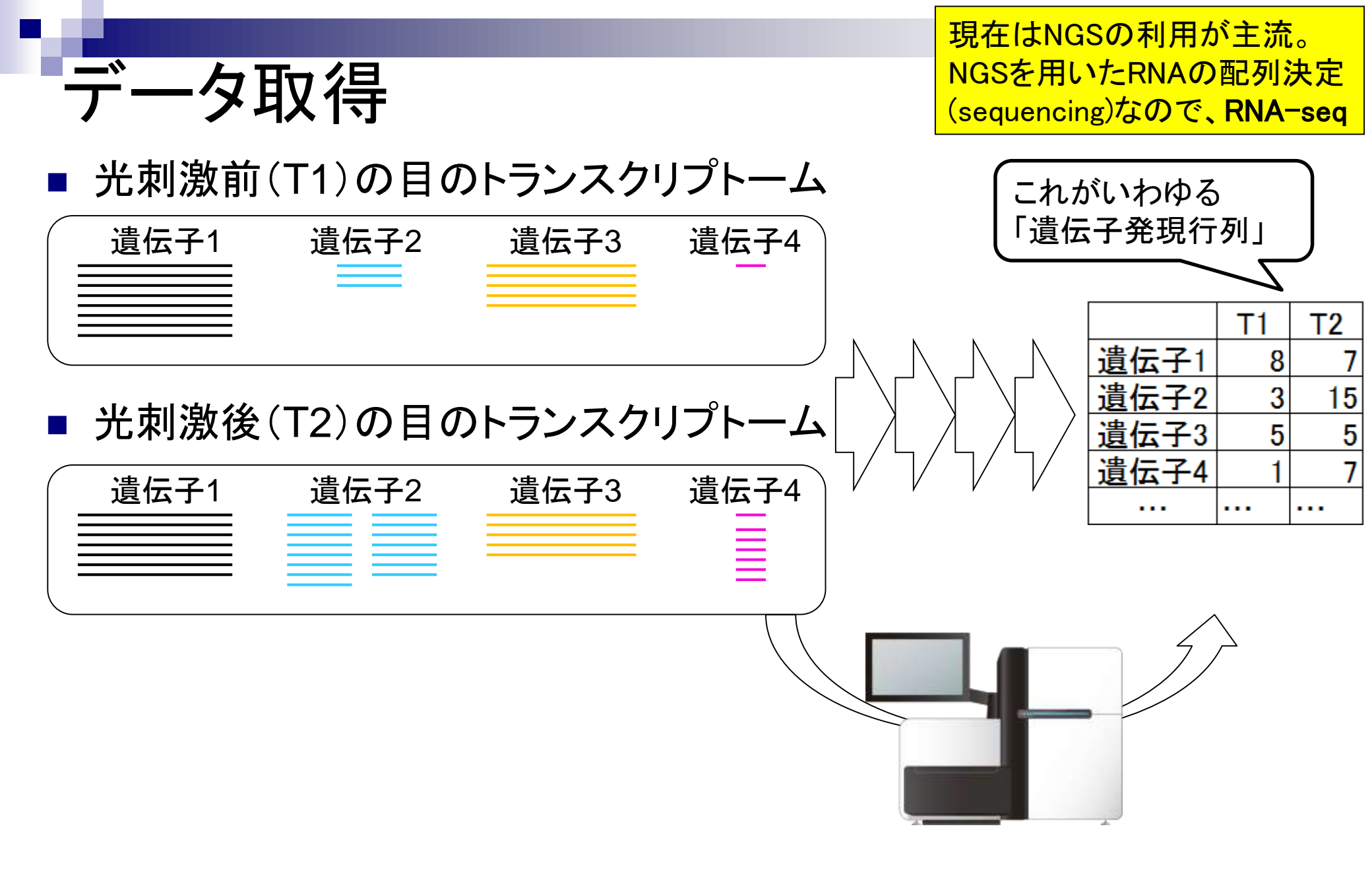

Mar 3-4 2016, HPCI講習会

⇉

182

# 入力:抽出されたRNA 断片化 出力: 塩基配列 NGSで

RNA-seq概略

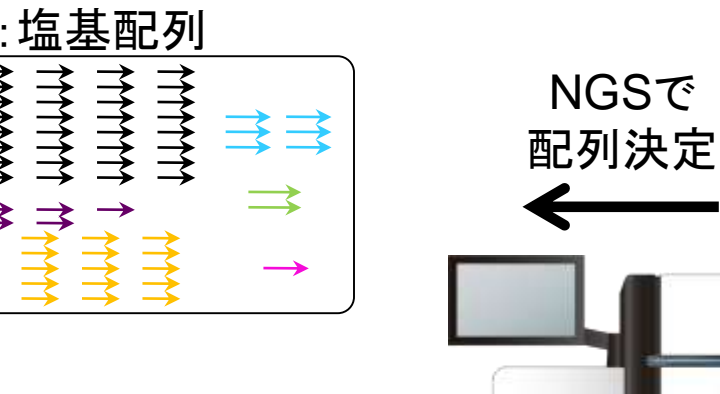

| アダプター付加 |
|---------|
|         |
|         |
|         |

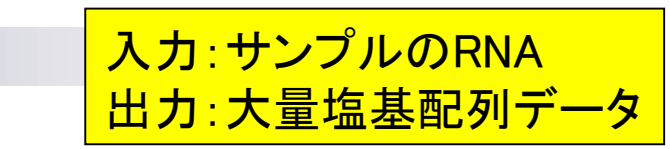

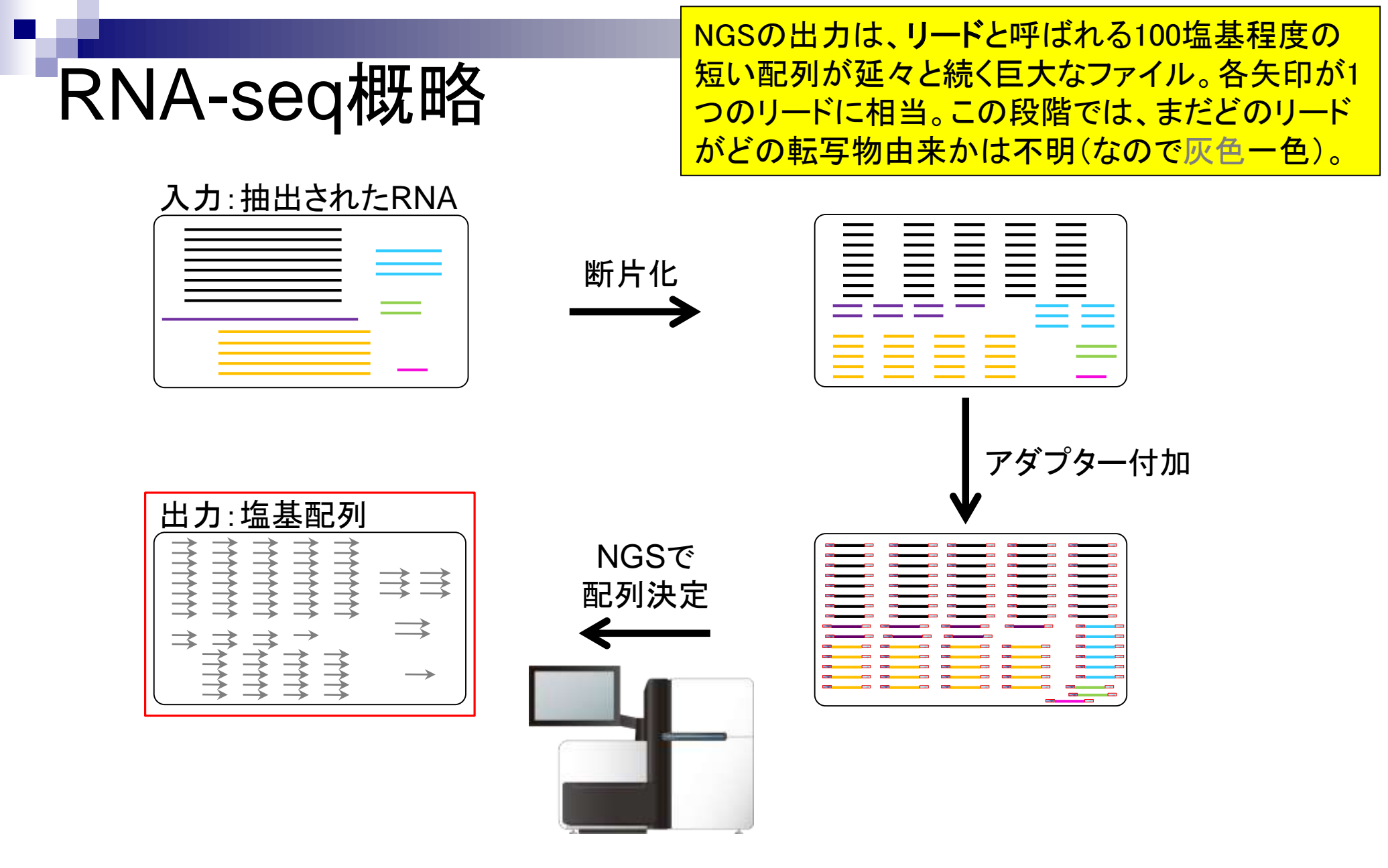

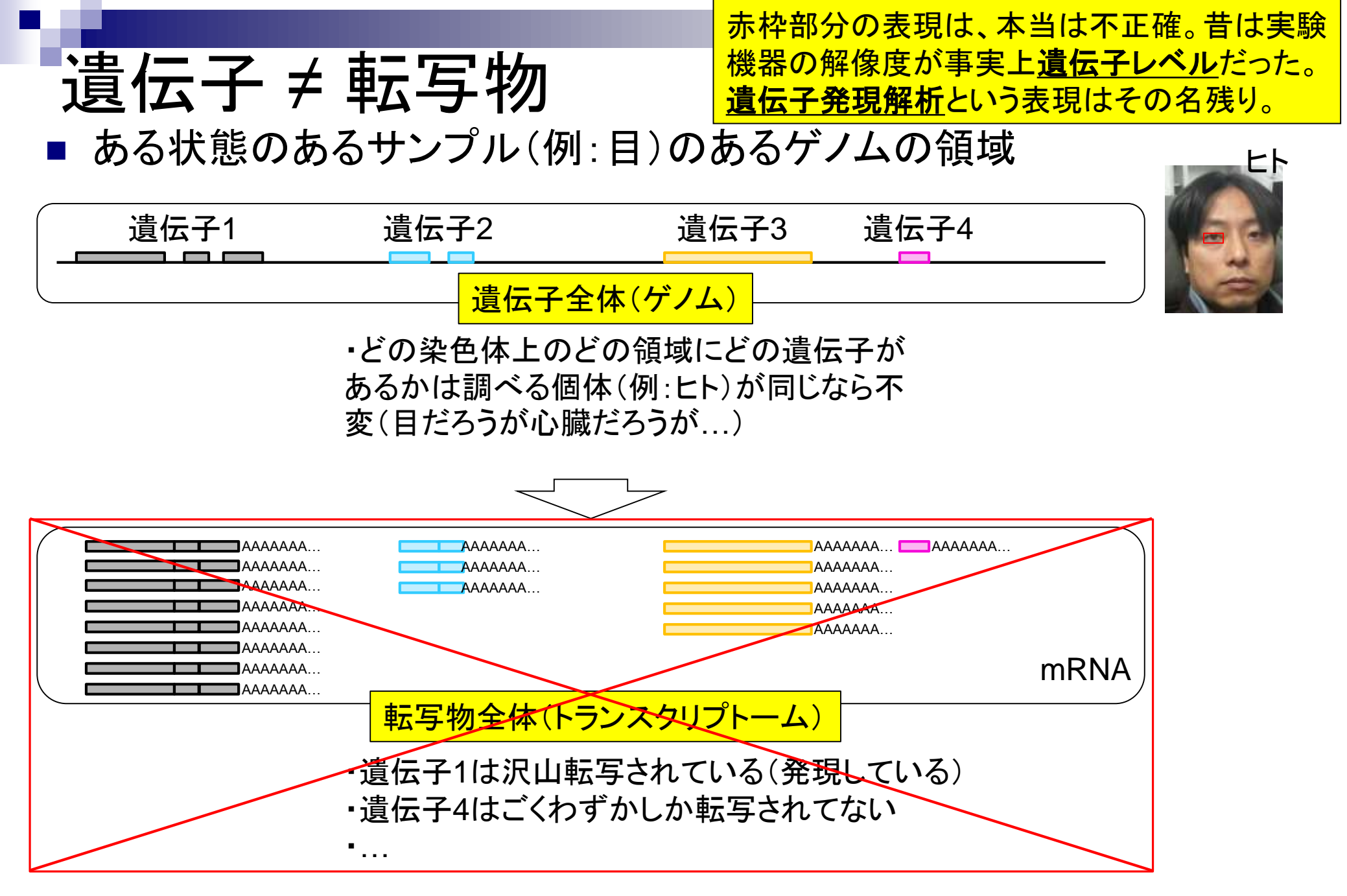

## 遺伝子 ≠ 転写物

ある遺伝子領域から転写(transcription)されて いる転写物(transcript)は、1種類とは限らない

■ ある状態のあるサンプル(例:目)のあるゲノムの領域

| 遺伝子1 | 遺伝子2 | 遺伝子3 | 遺伝子4 |
|------|------|------|------|
|      |      |      |      |

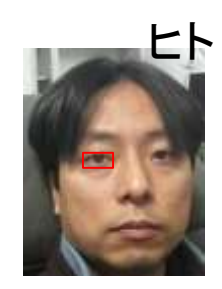

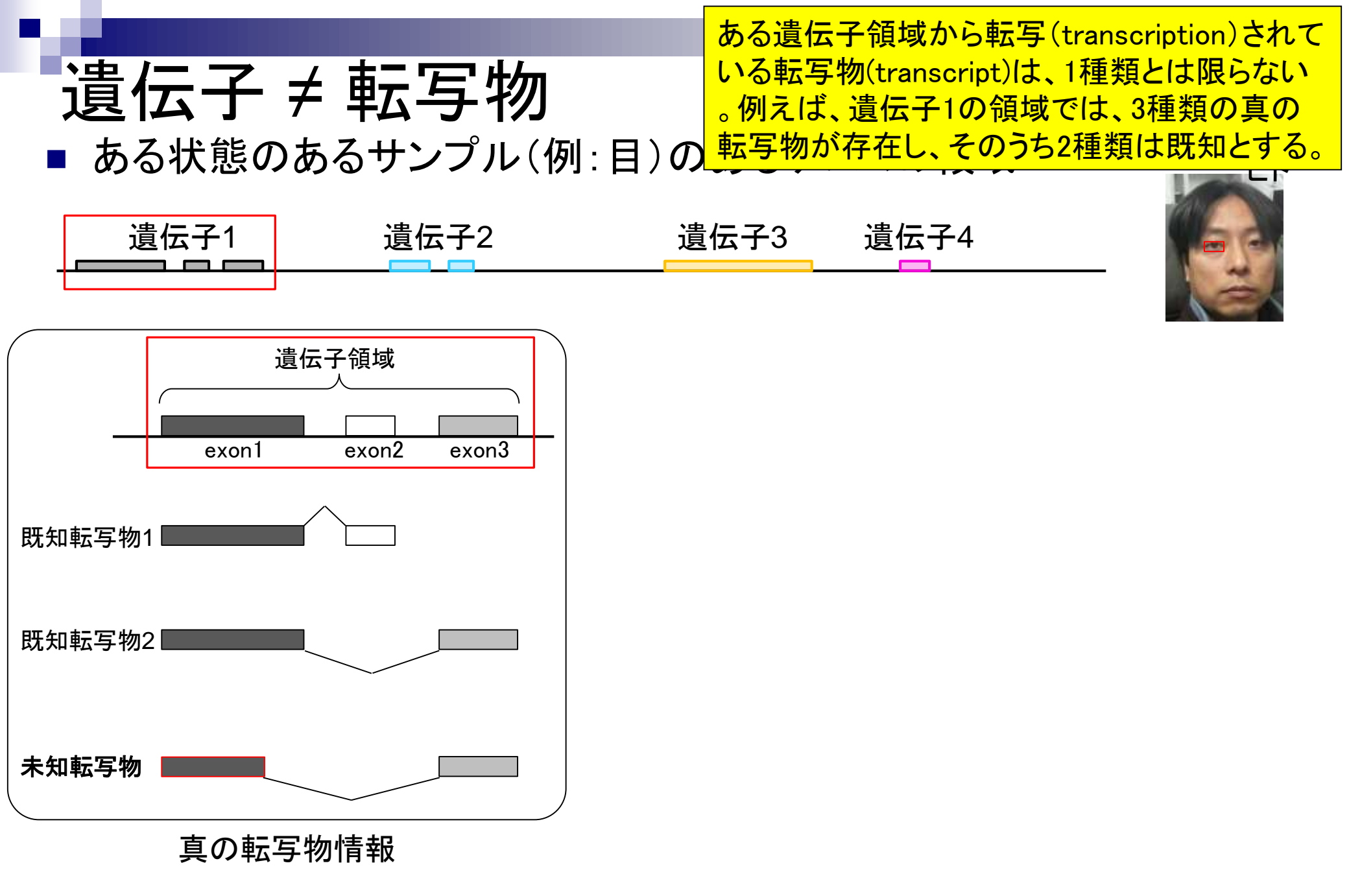

実際の細胞内(例:目のサンプル)での発現情報( 働いている度合い)が①のような感じだったとする

■ ある状態のあるサンプル(例:目)のあるゲノムの領域

遺伝子 ≠ 転写物

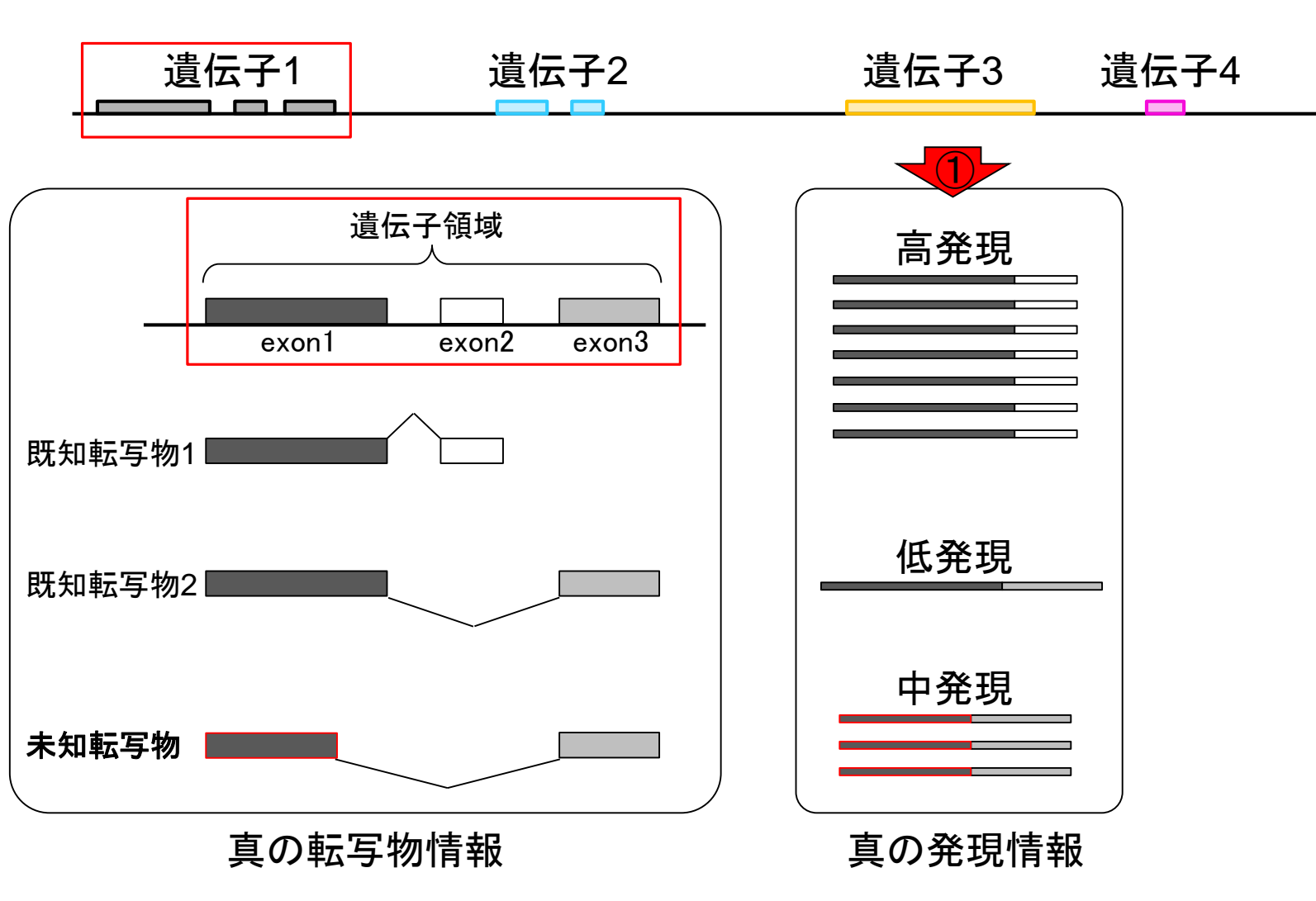

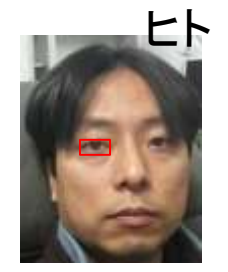

①NGS機器を用いて転写されているmRNA 遺伝子 ≠ 転写物 配列決定(RNA-seq)をした結果のイメージ ある状態のあるサンプル(例:目)のあるゲノムの領域 遺伝子1 遺伝子2 遺伝子3 遺伝子4 遺伝子領域 高発現 exon1 exon2 exon3 既知転写物1 低発現 既知転写物2 中発現 未知転写物 真の転写物情報 真の発現情報 RNA-seqで得られるリード情報 (色は不明)

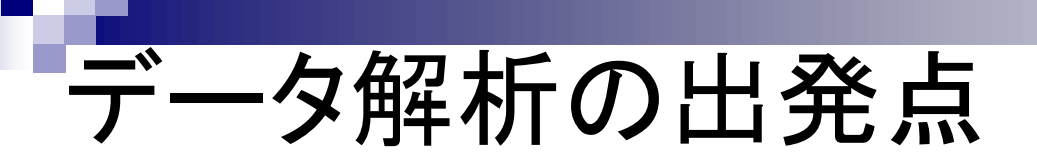

トランスクリプトーム(RNA-seq)データ解析 の出発点は、①RNA-seqデータファイル、

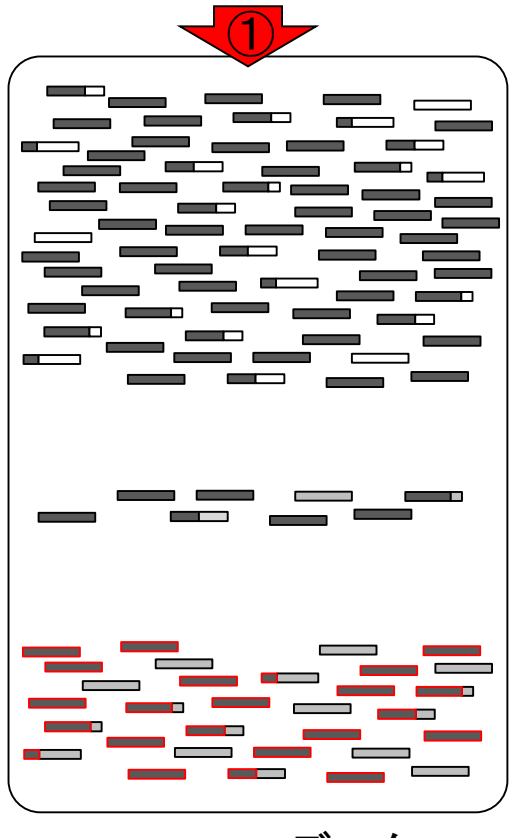

RNA-seqデータ

Mar 3-4 2016, HPCI講習会

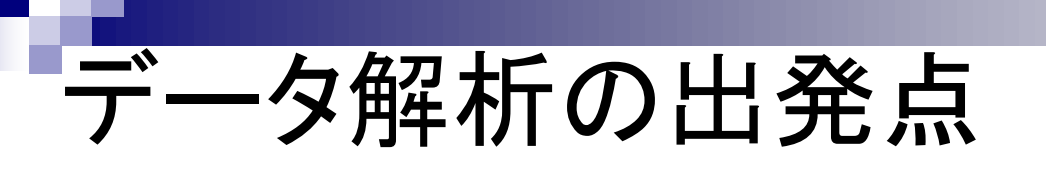

トランスクリプトーム(RNA-seq)データ解析の出発点は、①RNA-seqデータファイル、
②ゲノム配列情報、

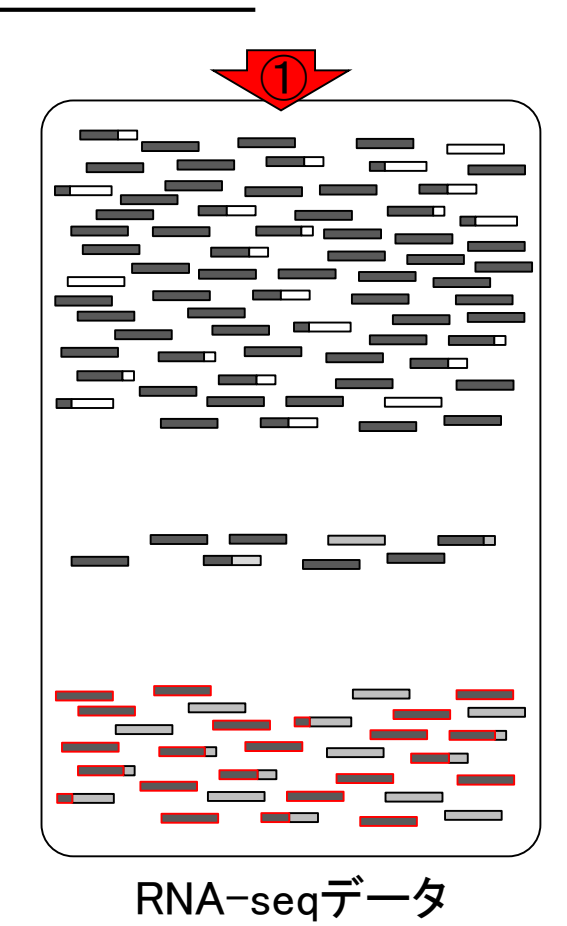

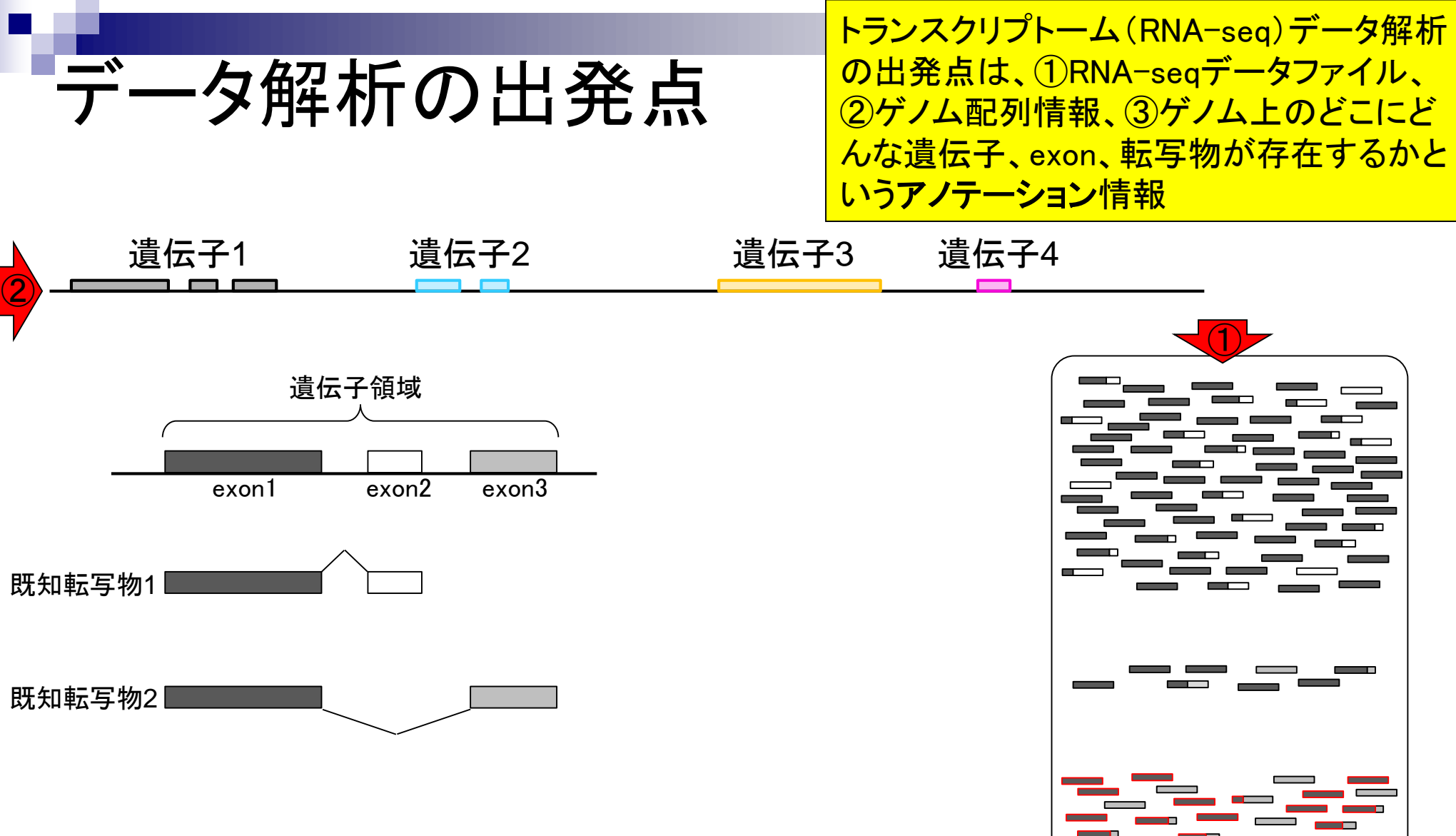

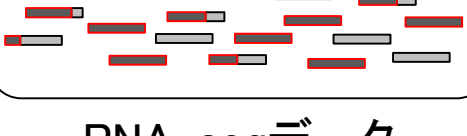

RNA-seqデータ

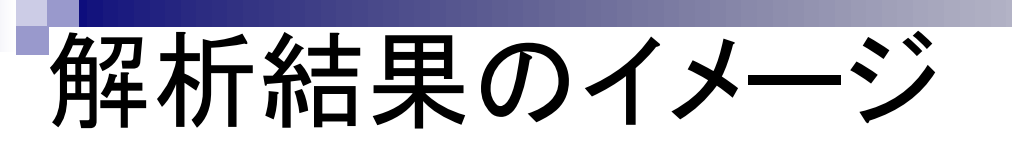

①RNA-seqデータ、②ゲノム配列情報、③
 アノテーション情報を利用して、④未知転
 <u>写物(新規isoform)の同定</u>ができる。

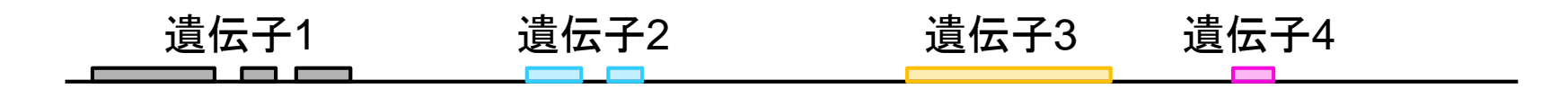

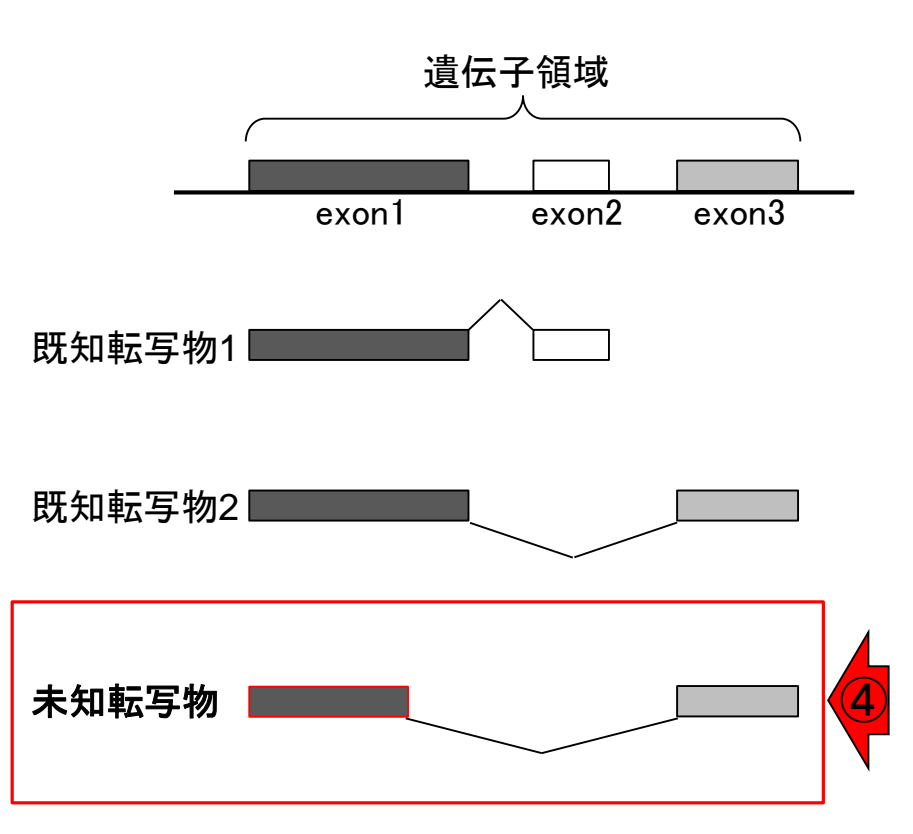

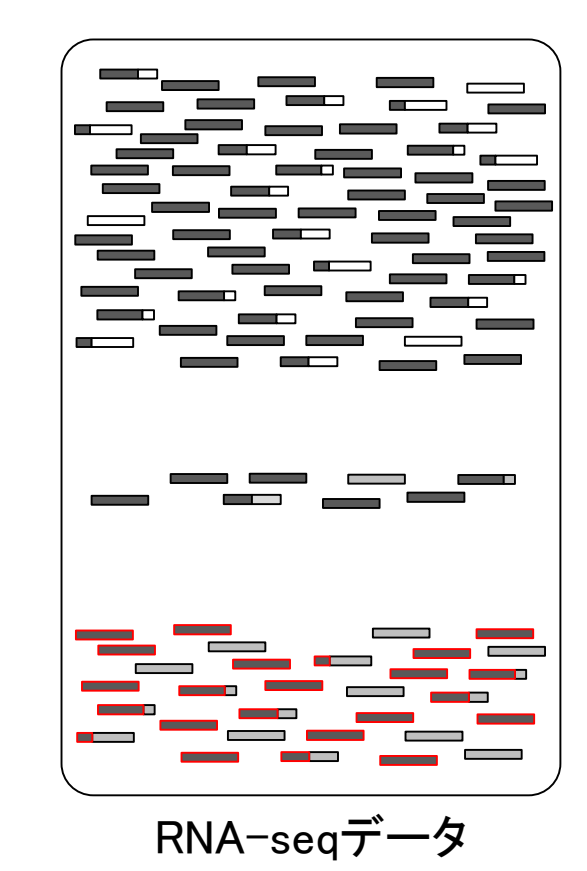

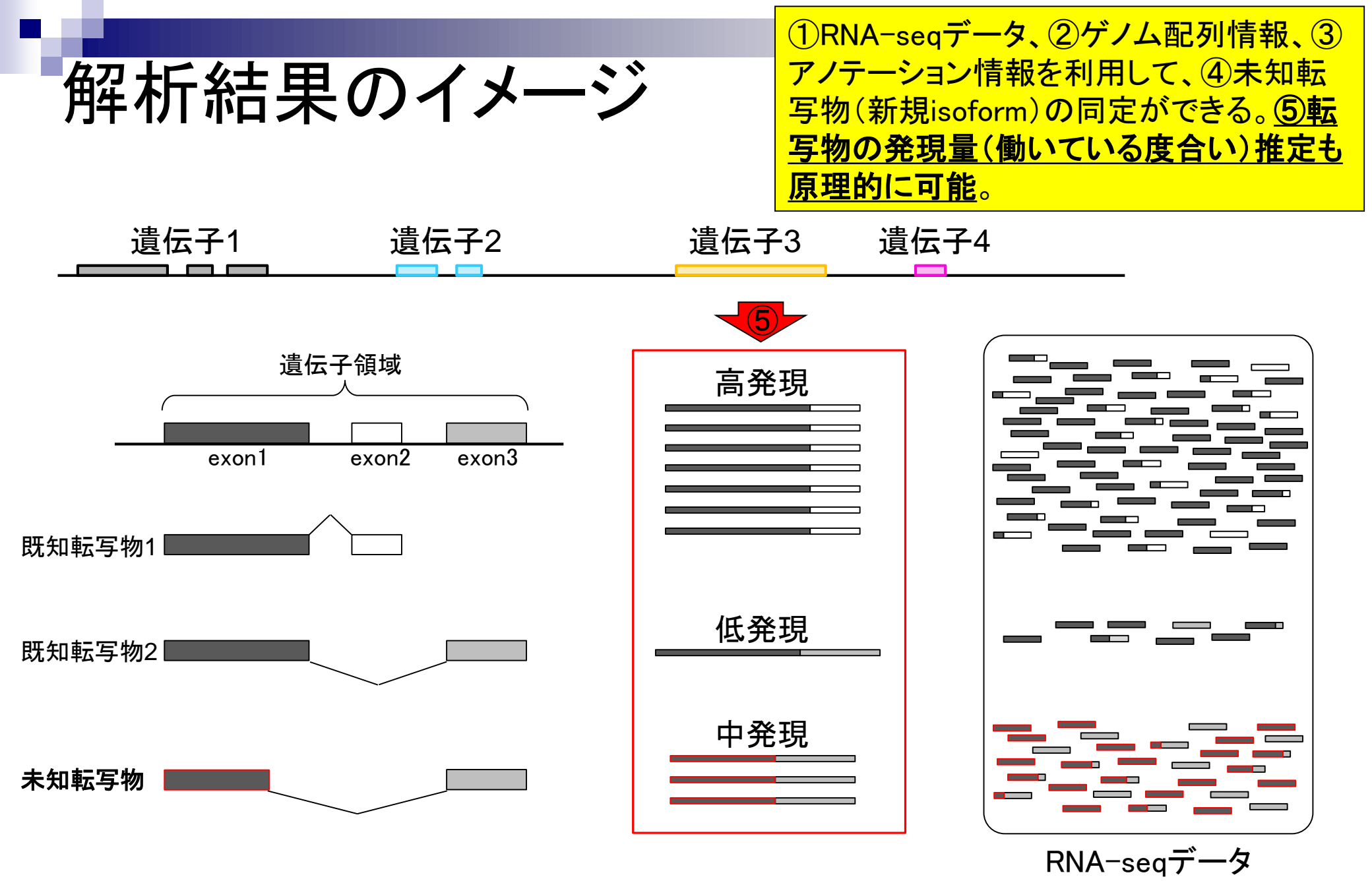

Mar 3-4 2016, HPCI講習会

①RNA-seqデータ、②ゲノム配列情報、③
 アノテーション情報を利用して、④未知転
 <u>写物(新規isoform)の同定</u>ができる。

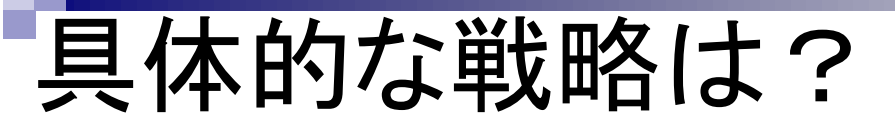

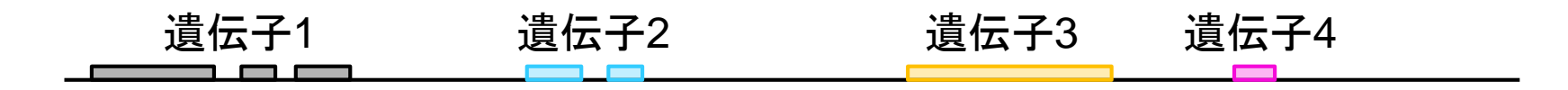

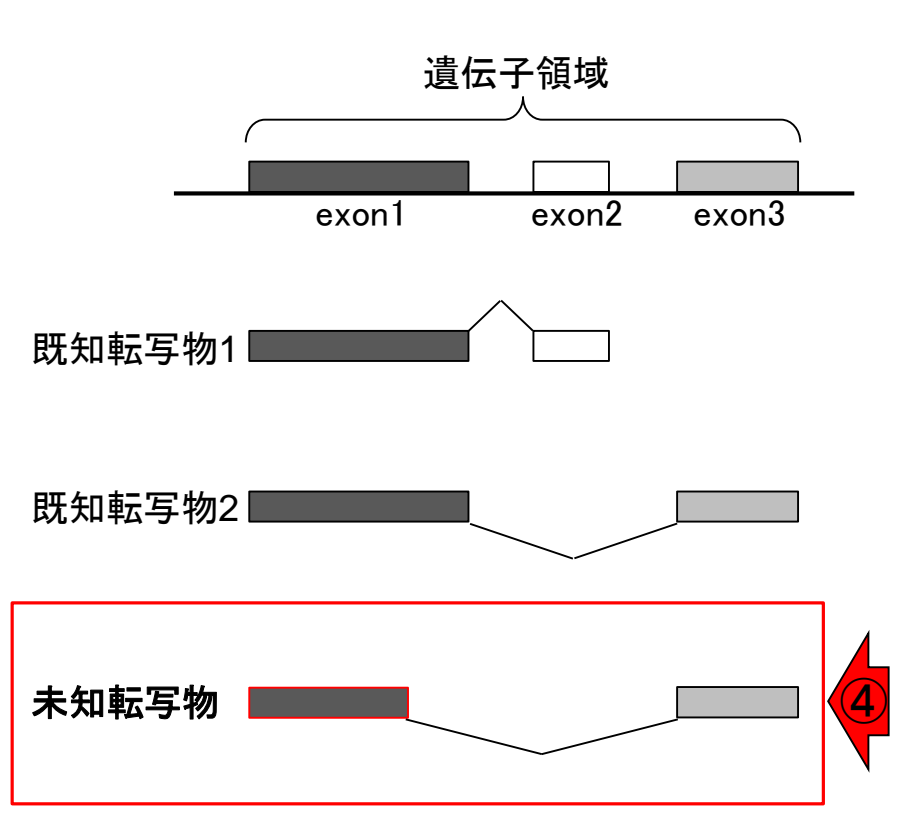

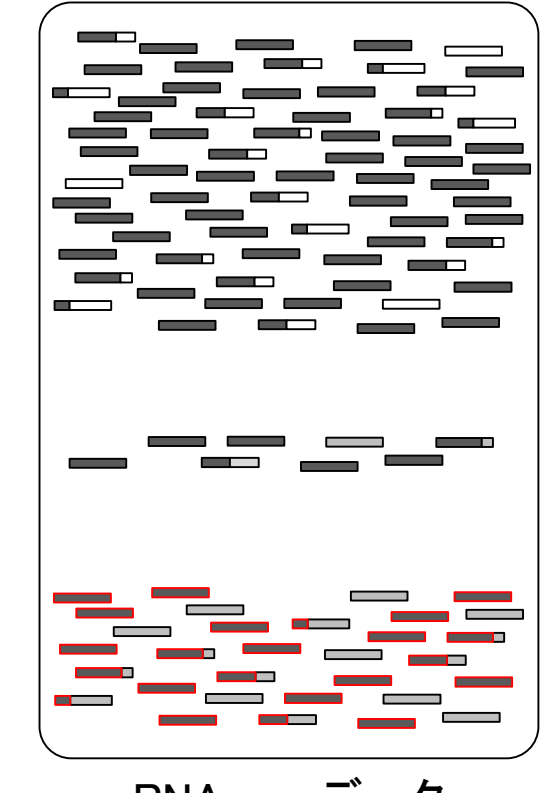

RNA-seqデータ

RNA-seqデータ中の1本1本のリード(横棒)がゲノム上のどの領域から転写されたのかを調べる。文字列検索と本質的に同じであり、これがマッピングという作業に相当する。

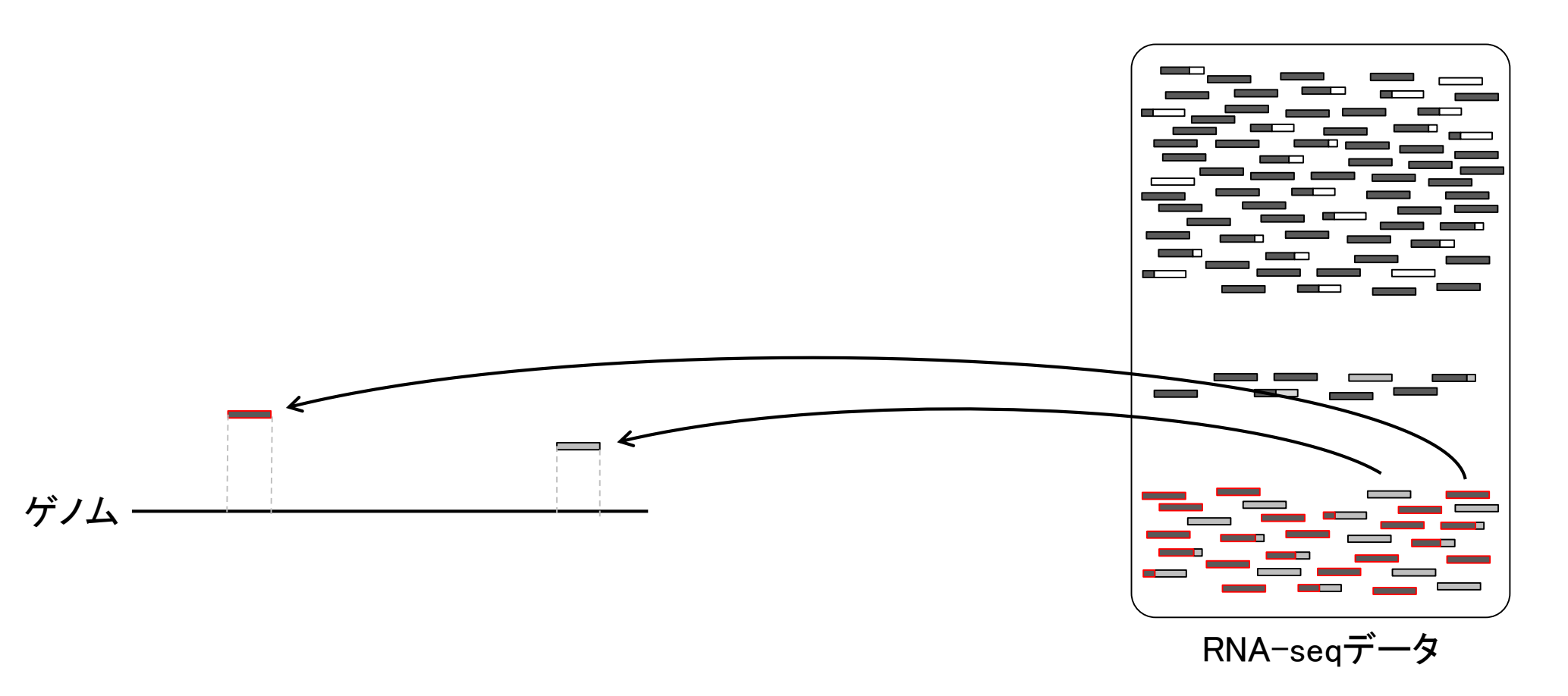

具体的な戦略

RNA-seqデータ中の1本1本のリード(横棒)がゲノム上のどの領域から転写されたのかを調べる。文字列検索と本質的に同じであり、これがマッピングという作業に相当する。

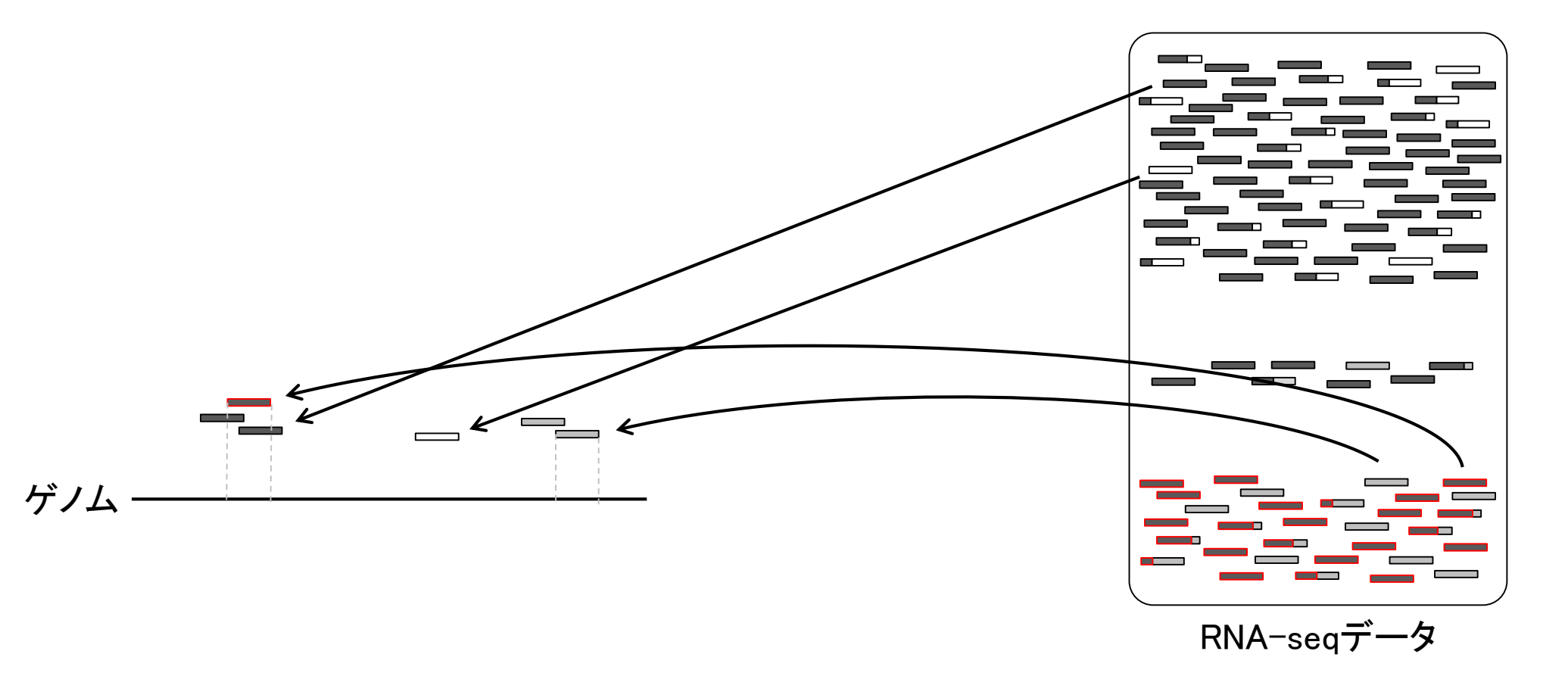

具体的な戦略

## 具体的な戦略

リードの長さが初期は35塩基程度だったが、現在 は150塩基程度まで伸びている。そのおかげで、 リードを分割してマッピングすることもできる。

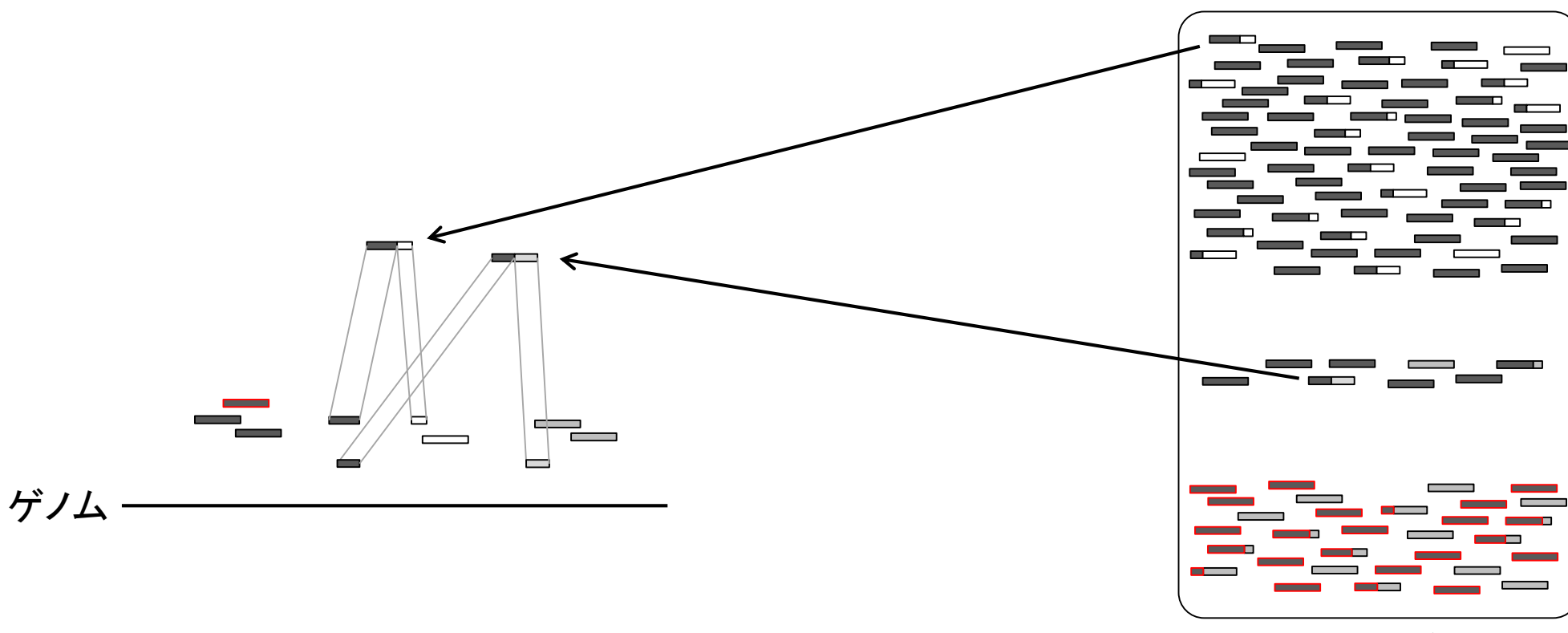

RNA-seqデータ

具体的な戦略

分割してマップされたリードは、大抵の場合複 数のエクソン(exon)をまたぐリードであり、① ジャンクションリード(junction read)と呼ばれる。

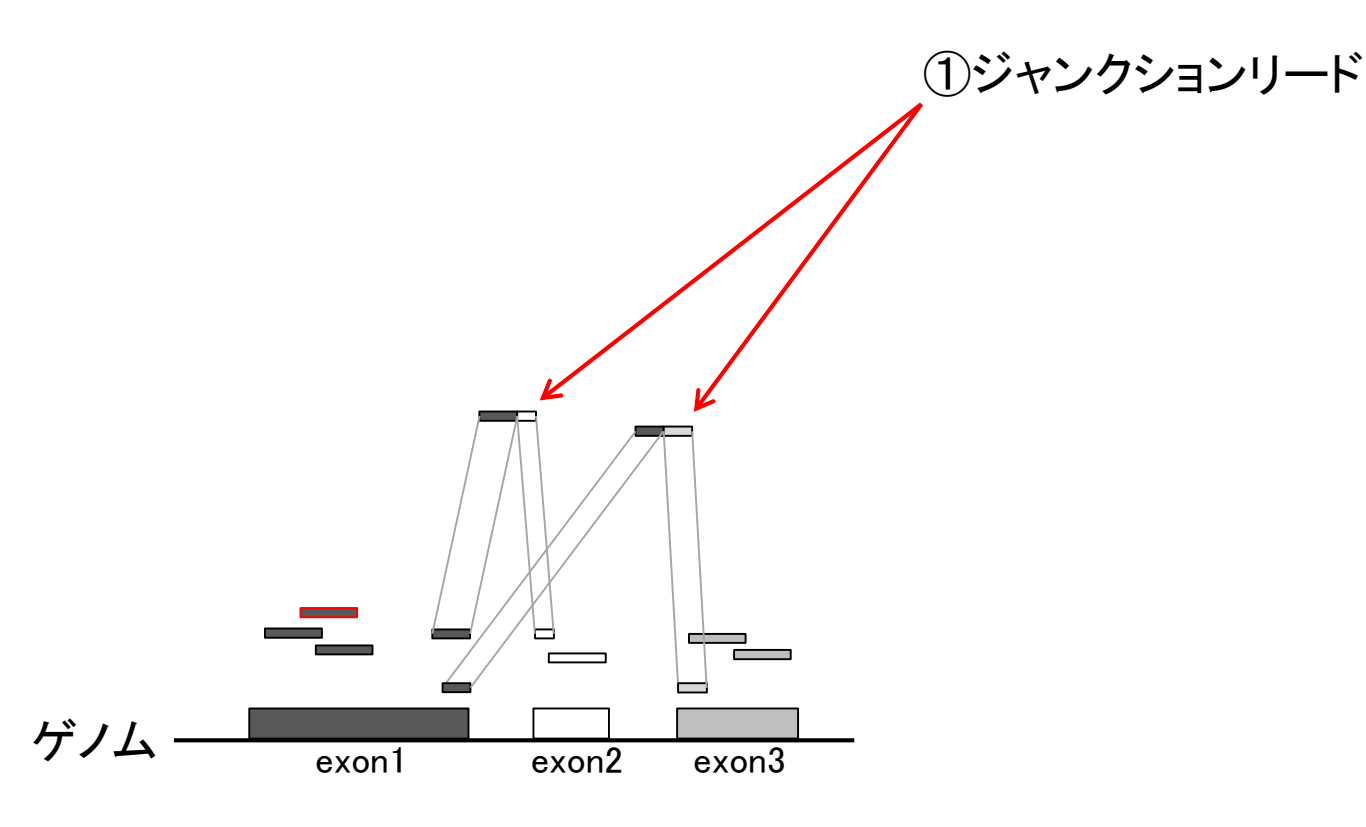

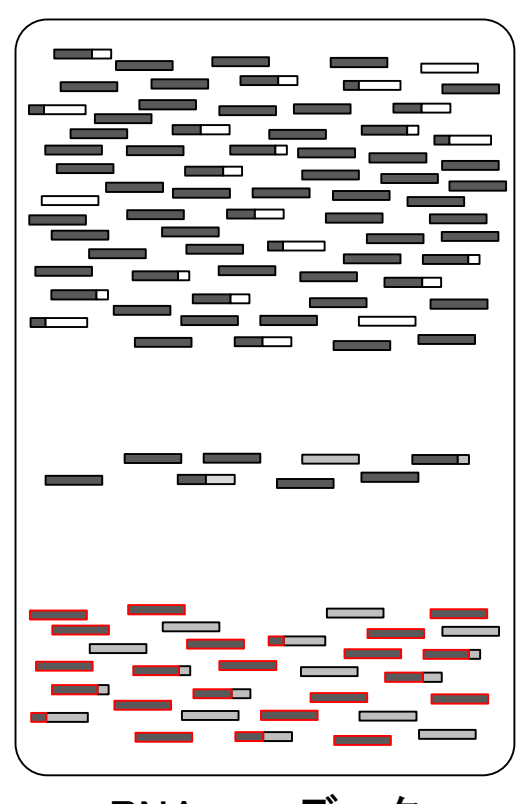

RNA-seqデータ

既知遺伝子(転写物)の座標情報と 比較することで、答え合わせも可能。

# 具体的な戦略

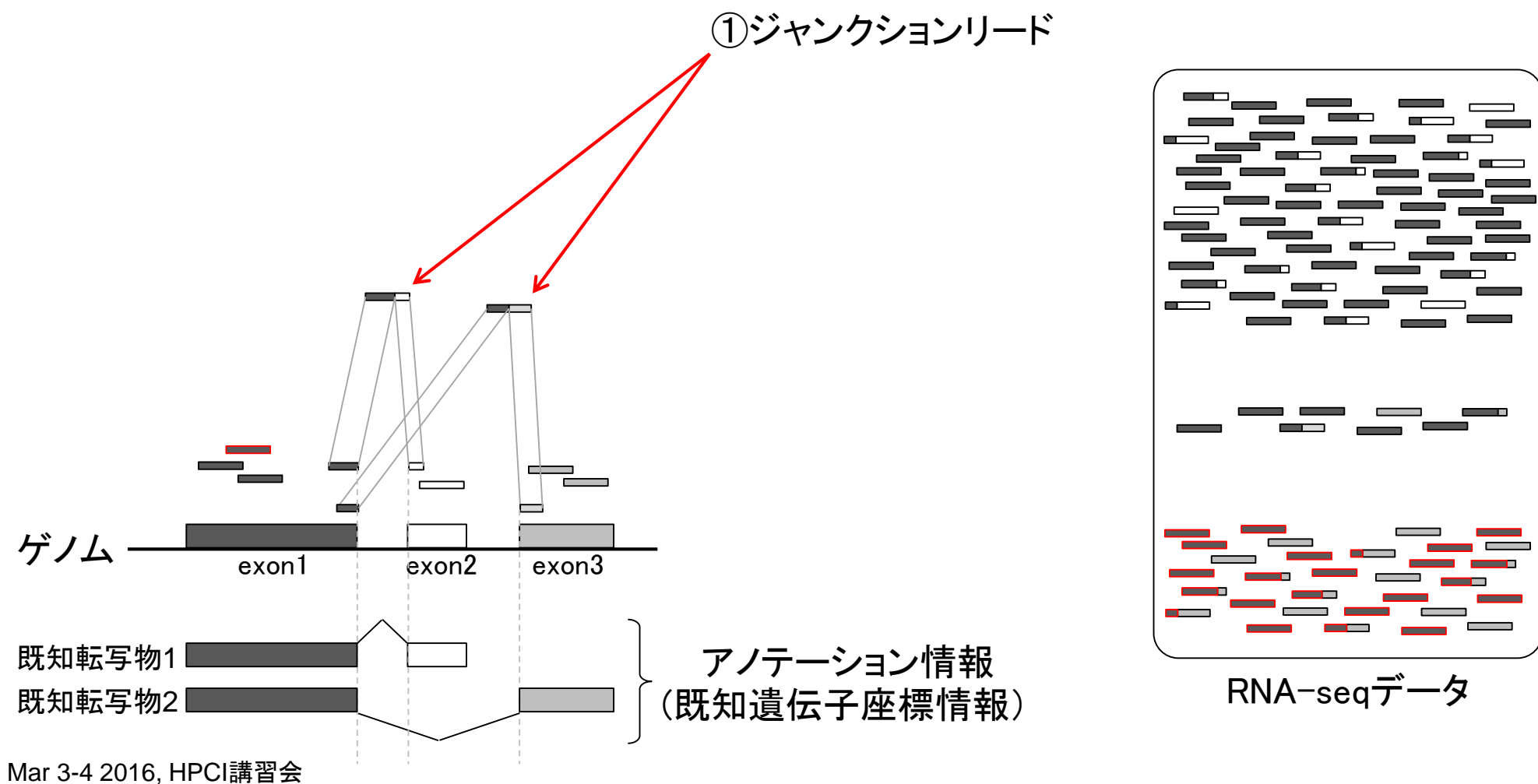

199

同様にして、他のジャンクションリー ドも既知転写物と比較することで…

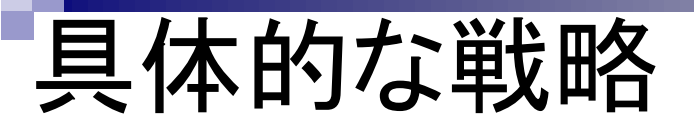

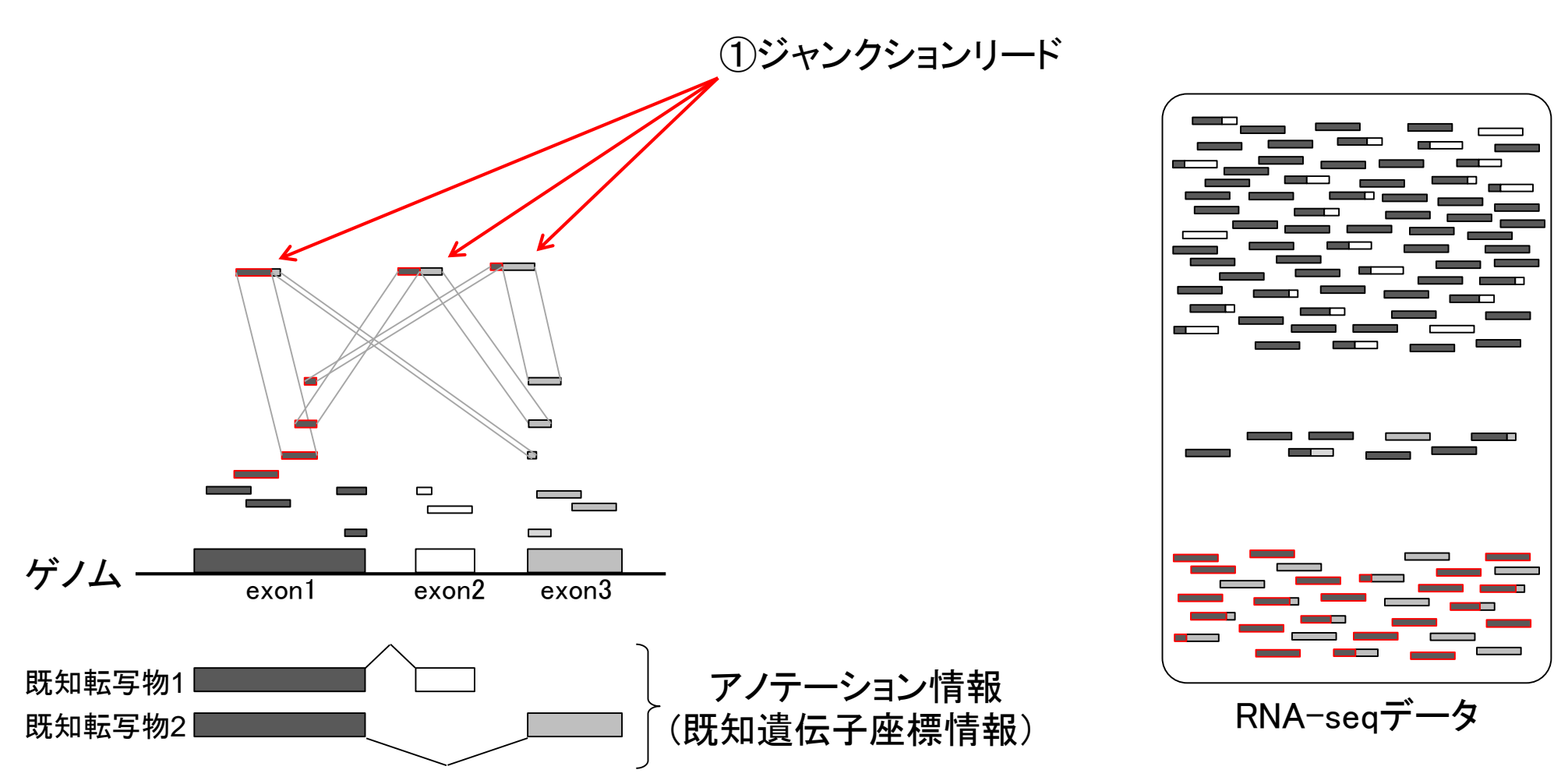

Mar 3-4 2016, HPCI講習会

Mar 3-4 2016, HPCI講習会

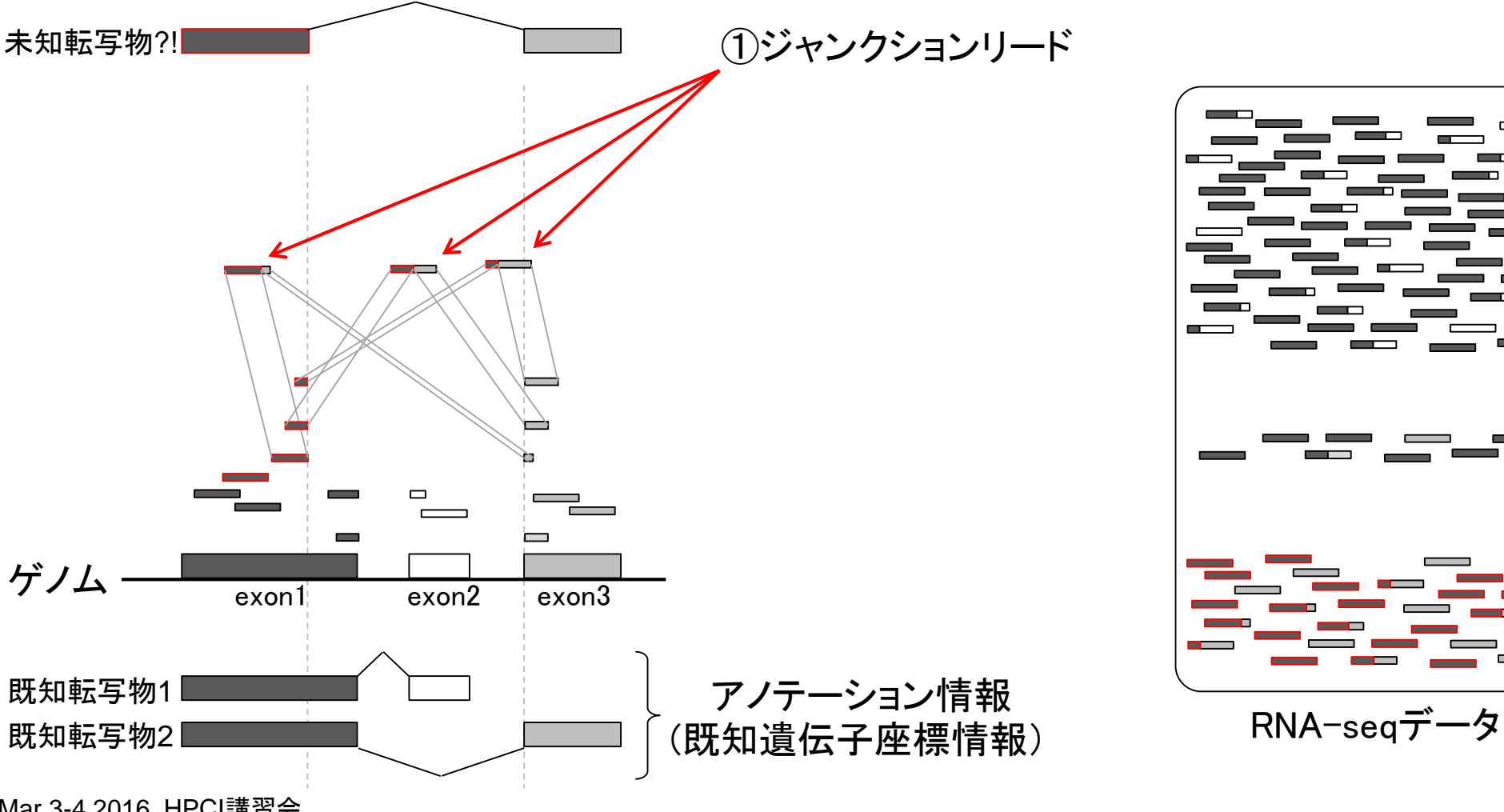

# 具体的な戦略

### Contents2

- トランスクリプトーム解析
  - □ イントロダクション:簡単な原理、基本イメージ
  - □ 様々な解析目的
  - □ 解析データ:乳酸菌(*L. casei* 12A)
  - □ QuasRでマッピング(基礎):コード各部の説明と結果の解釈
  - □ QuasRでマッピング(応用):オプションを指定して実行
  - □ カウント情報取得1,2
  - □ サンプル間クラスタリング(TCC)
  - □ 発現変動解析(TCC)、M-A plot
  - □ モデル、分布、統計的手法
  - □ 3群間比較(TCCによるANOVA的な解析)
  - 遺伝子間クラスタリング(MBCluster.Seq)
  - □ 3群間比較(TCCによるANOVA的な解析 + MBCluster.Seqでのパターン分類)

| 参考                                                                                                    | 新規転写物同定などに相当。①がメインプログラム                                             |  |
|----------------------------------------------------------------------------------------------------|---------------------------------------------------------------------|--|
| 様々な解析目的                                                                                                    | 。多くのメインプログラム内部で、②や③のサブプロ<br>グラムが動作する、例えばBowtig=Tophat=Cufflinks     |  |
|                                                                                                    | ノノムが動作する。別たるDowcle Tophat Outlinks<br>パイプラインは ①Cufflinks内部で②ジャンクション |  |
| トランスクリフトーム配列取得                                                                                                    | リードもマップ可能なTophat(やTophat2)が動作して                                     |  |
| □ ゲノム配列 <b>既知</b> の場合                                                                                                    | おり、そのさらに内部で基本マッピングプログラムで                                            |  |
| • 解析   一般   上流配列解析   <u>Relative Appearance Ratio(Yamamoto 20</u>                                                                                                    | ある③Bowtie(やBowtie2)が動作している。                                         |  |
| <ul> <li>解析   基礎   k-mer   ゲノムサイズ推定(基礎)   grgc (last modified 2016/01/06)</li> <li>解析   基礎   変換 会世 プロ・トレビアロレズ (last modified 2015/11/11)</li> </ul>                      |                                                                     |  |
| <ul> <li>解析   基礎   平均-分散プロット   Technical replicates (last modified 2013/11/11)</li> </ul>                                                                                | 4/02/18)                                                            |  |
| • 解析   基礎   平均-分散プロット   Biological represented (last modified 2014/02/18)                                                                                                |                                                                     |  |
| <ul> <li>解析   新規転写物同定(ゲノム配列を利用) (1) modified 2015/08/25)</li> </ul>                                                                                                    |                                                                     |  |
| <ul> <li>解析   発現量推定(トランスクリプトーム配列を可用) (last modified 2015/11/10)</li> </ul>                                                                                               |                                                                     |  |
| • <u>解析   クラスタリング   について</u> (last modified 2014/02/05)                                                                                                    |                                                                     |  |
| <ul> <li>         ・ 解析   クラスタリンク   サンフル間   <u>hclust</u> (last modified 2015/02/26)         ・         ・         ・</li></ul>                                              |                                                                     |  |
| <ul> <li>所が「ジラスタリング」 ジンノル间「<u>ICC(Sun 2013)</u> (last modified 2015/11/15)</li> <li>解析「クラスタリング」 遺伝子間(基礎)   MBCluster Seg(Si, 2014) (last modified 2015/03/17)</li> </ul> |                                                                     |  |
| <ul> <li>解析   クラスタリング   遺伝子間(応用)   MBCluster.Seq(Si 2014)+TCC正規化(Sun 2013) (last modified)</li> </ul>                                                                    |                                                                     |  |
| <ul> <li> <u>解析  シミュレーションカウントデータ   について (last modified 2015/11/10)</u> </li> </ul>                                                                                       |                                                                     |  |
| <ul> <li>解析   シミュレーションカウントデータ   <u>Technical rep.(ボアソン分布)</u> (last modified 2015/01/23)</li> </ul>                                                                      |                                                                     |  |
| ・ 解析  シミュレーションカウントデータ   Biological rep.   基礎 (last modif                                                                                                    | fied 2015/01/23)                                                    |  |

- アセンブル | について (last modified 2014/06/20)
- アセンブル | <u>ゲノム用</u> (last modified 2015/08/20)
- アセンブル | トランスクレブトーム(転写物)用 (last modified 2015/08/18)
   マッピング | について (la(3) dified 2015/11/11)
- マッピング | <u>basic aligner</u> (Iast modified 2014/08/08)
- マッピング | splice-aware aligner (last modified 2015/11/11)
   マッピング | Bisulfite sequencing (2) ast modified 2014/07/09)
- マッピング (ESTレベルの長さ, Contig (last modified 2014/06/24)
- マッピング | 基礎 (last modified 2013/06/19)

## 様々な解析目的 トランスクリプトーム配列取得

### □ ゲノム配列**未知**の場合

- アセンブル | について (last modified 2014/06/20)
- アセンブル | <u>ゲノム用</u> (last modified 2015/08/2
- アセンブル | トランスクリプトーム(転写物)用(1) modified 2015/08/18)
- マッピング ||こついて (last modified 2015/11/1)
- ・マッピング | <u>basic aligner</u> (last modified 2014/08/08)
- マッピング | <u>splice-aware aligner</u> (last modified 2015/11/11)
- ・マッピング | <u>Bisulfite sequencing用</u> (last modified 2014/07/09)
- マッピング | (ESTレベルの長さの)contig (last modified 2014/06/24)
- マッピング | 基礎 (last modified 2013/06/19)

### トランスクリプトーム配列の*de novo*ア センブリに相当。多くのプログラムは 発現量(FPKM値)も出力してくれます。

### アセンブル | トランスクリプトーム(転写物)用

Rバッケージはおそらくありません。

#### プログラム<mark>:</mark>

- Multiple-k Surget-Groba and Montoya-Burgos, Genome Res., 2010
- Trans-ABySS: Robertson et al., Nat Methods, 2010
- Rnnotator: Martin et al., BMC Genomics, 2010
- <u>Trinity</u> Grabherr et al., Nat Biotechnol, 2011
- Oases Schulz et al., Bioinformatics, 2012
- EBARDenovo Chu et al., Bioinformatics, 2013
- BRANCH Bao et al., Bioinformatics, 2013
- <u>IDBA-tran</u> Peng et al., Bioinformatics, 2013
- SOAPdenovo-Trans Xie et al., Bioinformatics, 2014
- VTBuilder: Archer et al., BMC Bioinformatics, 2014
- Rockhopper 2(バクテリア用): Tjaden B, Genome Biol., 2015
- <u>DETONATE(RSEM-EVAL)</u> Li et al., Genome Biol., 2014
- Bridger Chang et al., Genome Biol., 2015
- IFRAT: Mbandi et al., BMC Bioinformatics, 2015

Review、ガイドライン、パイプライン系:

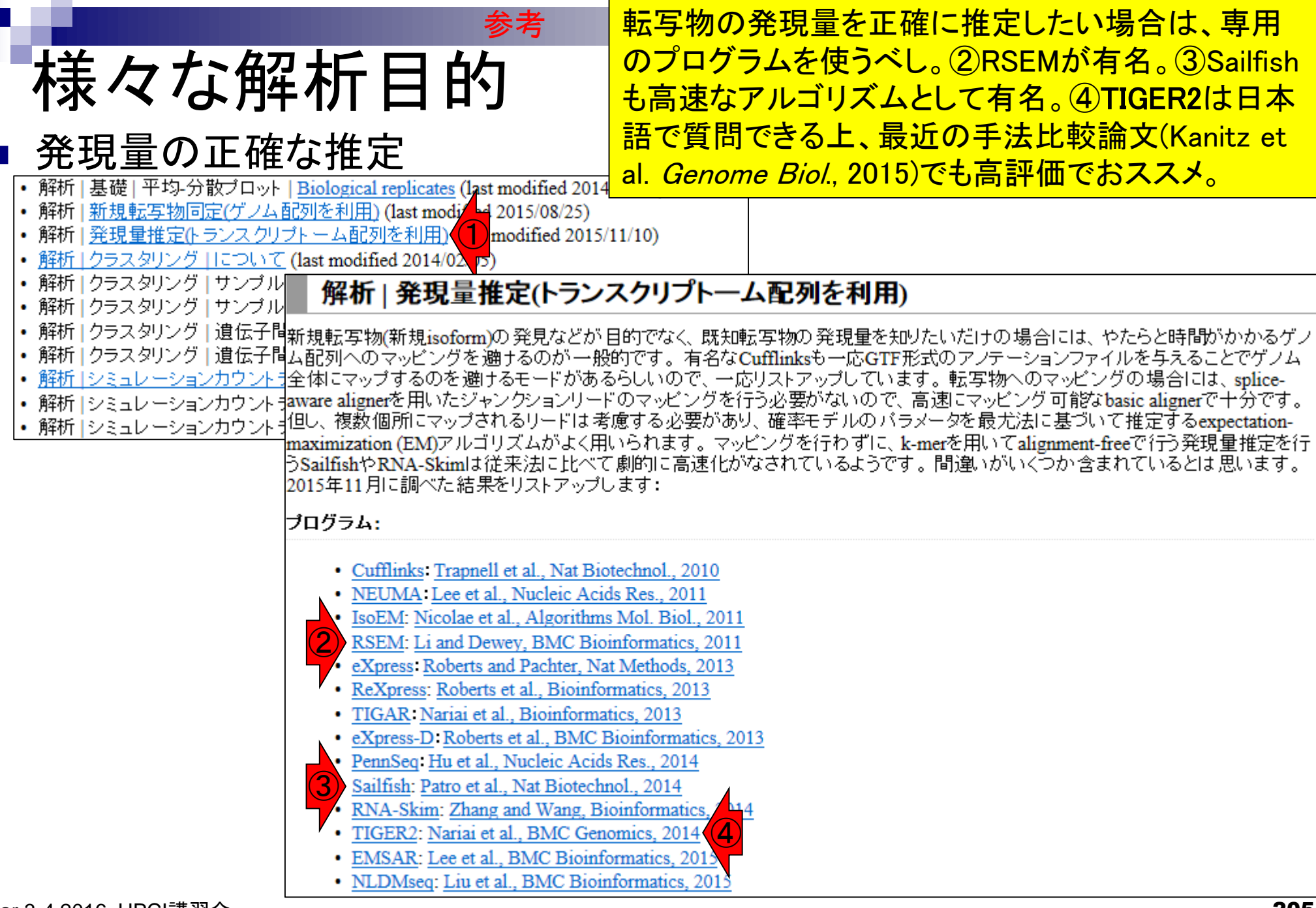

Mar 3-4 2016, HPCI講習会

|                                                                                                    | 2群間比較で①反復あり(複製あり)データの                            |
|----------------------------------------------------------------------------------------------------|--------------------------------------------------|
| 様々な解析目的                                                                                                    | 場合はedgeR、②反復なしの場合はDESeq2<br>を内部的に用いて頑健な結果を返すTCCが |
| 発現変動解析(2群間比較)<br>・ 解析 1フィルタリング 1について (last modified 2015/11/10)                                                                                                    | おススメ。反復の有無に応じて、内部的に用<br>いるパッケージを自動で切り替える         |
| <ul> <li><u>解析 発現変動  こついて</u> (last modified 2014/07/10)</li> <li><u>解析 発現変動 2群間 対応なし  こついて</u> (last modified 2015/11/13)</li> <li>解析 発現変動 2群間 対応なし 複製あり <u>DESeq2(Love 2014)</u> (last modified 201</li> </ul>                                                                                                    | 5/11/15)                                         |
| <ul> <li>解析   発現変動   2群間   対応なし   複製あり   <u>TCC(Sun 2013)</u> (last modified 2015/07/</li> <li>解析   発現変動   2群間   対応なし   複製あり   Blekhmanデータ   <u>TCC(Sun 2013)</u> (last</li> <li>解析   発現変動   2群間   対応なし   複製あり   <u>SAMseq(Li 2013)</u> (last modified 2014/0</li> </ul>                                                                                                    | /07)推奨<br>modified 2<br>02/07)                   |
| <ul> <li>         ・解析   発現変動   2群間   対応なし   複製あり   edgeR(Robinson 2010) (last modified 2)     </li> <li>         ・解析   発現変動   2群間   対応なし   複製あり   WAD(Kadota 2008) (last modified 201)     </li> <li>         ・解析   発現変動   2群間   対応なし   複製なし   TCC(Sun 2013) (last modified 2014/03)     </li> <li>         ・解析   発現変動   2群間   対応なし   複製なし   DESeg(Anderg 2010) (last modified 2014/03)     </li> </ul> | 014/07/24)<br>5/03/30)<br>/05)推奨<br>14/03/20)    |
| - 解析   発現変動   2群間   対応なし   複製なし   edgeR(Robinson 2010) (last modified 20)                                                                                                    | 014/03/20)                                       |

| ■<br>様々な解析目的                                                                                                    | 3群間比較で①反復あり(複製あり)データの場合は<br>edgeR、②反復なしの場合はDESeq2を内部的に用<br>いて頑健な結果を返す <b>TCC</b> がおススメ(Tang et al.,         |
|----------------------------------------------------------------------------------------------------|----------------------------------------------------------------------------------------------------|
| ■ 発現変動解析(3群間比較)<br>・ 解析  発現変動   3群間   対応なし   について (last modified 2015/11/05)                                                                                                    | BMC Bioinformatics, 2015)。反復の有無に応じて、<br>内部的に用いるパッケージを自動で切り替える。                                              |
| <ul> <li>解析   発現変動   3群間   対応なし   複製あり   基礎   <u>DESeq2(Love 2014)</u></li> <li>解析   発現変動   3群間   対応なし   複製あり   基礎   <u>TCC(Sun 2013)</u> (last</li> <li>解析   発現変動   3群間   対応なし   複製あり   基礎   <u>EBSeq(Leng 2013)</u> (last</li> <li>解析   発現変動   3群間   対応なし   複製あり   基礎   <u>SAMseq(Li 2013)</u> (last</li> <li>解析   発現変動   3群間   対応なし   複製あり   基礎   <u>SAMseq(Li 2013)</u> (last</li> </ul> | (last modified 2015/02/04)<br>modified 2015/11/05)推奨<br>ast modified 2015/02/10)<br>st modified 2015/02/10) |
| <ul> <li> 一解析   発現変動   3群間   対応なし   複製あり   基礎   <u>edgeR(Robinson 2010</u>) </li> <li> 解析   発現変動   3群間   対応なし   複製あり   基礎   <u>DESeq(Anders 2010</u>) </li> <li> 解析   発現変動   3群間   対応なし   複製あり   応用   <u>TCC(Sun 2013)</u> (last </li> <li> 解析   発現変動   3群間   対応なし   複製なし   <u>TCC(Sun 2013)</u> (last modified) </li> </ul>                                                                 | 0) (last modified 2015/02/03)<br>(last modified 2014/03/13)<br>modified 2015/11/05)推奨<br>ed 2015/11/05)推奨   |

### 解析データ(乳酸菌)

- マップする側(paired-end RNA-seqデ**ー**タ;SRR616268)
  - コオリジナルデータ(Illumina HiSeq 2000で取得)の情報
    - リード長: forward側は107 bp、reverse側は93 bp
    - リード数:ともに134,755,996リード(約1.35億)
    - データ量:bzip2圧縮状態で計約15GB。非圧縮FASTQで計約80GB
  - □ 下記手順実行後のデータ(計約110MB)をマッピングに利用
    - 1. 最初の100万リードのみ抽出(計200万リード)
    - 2. forward側:3'側7 bpをトリム後にアダプターを除去。998,649リード
    - 3. reverse側:3' 側2 bpをトリム後にアダプターを除去。999,233リード
    - 4. 両方で存在するリードのみ抽出。998,521×2 = 計1,997,042リード
  - forward側(SRR616268sub\_trim3\_1.fastq.gz)、reverse側(SRR616268sub\_trim3\_2.fastq.gz)
- マップされる側(Lactobacillus casei 12A)
  - □ ゲノムサイズ: 2,907,892 bp、遺伝子数: 2,799個
    - Lactobacillus\_casei\_12a.GCA\_000309565.2.25.dna.chromosome.Chromosome.fa
    - Lactobacillus\_casei\_12a.GCA\_000309565.2.25.chromosome.Chromosome.gff3

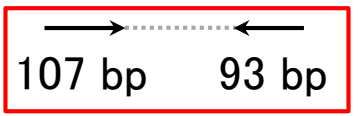

Lactobacillus casei 12A株のデータ。乳酸菌NGS

連載第3回最後のほうでダウンロードしたものと

基本的に同じ。トリムの理由は第5回でわかる。

・イントロ | NGS | 配列取得 | FASTQ or SRA | 公共DBから 参考

### 教科書p11-13 FASTA形式とFASTQ形式

FASTA形式がわかるヒトは、 それにquality情報のみが追加 されたものという理解でよい。

### ■ FASTA形式

- 1行目: ">"ではじまる一行のdescription行
- 2行目:配列情報

>SEQ ID GATTTGGGGTTCAAAGCAGTATCGATCAAATAGTAAATCCATTTGTTCAACTCACAGTTT

### FASTQ形式

- 1行目:"@"ではじまる1行のdescription行
- 2行目:配列情報
- 3行目:"+"からはじまる1行(のdescription行)
- 4行目: クオリティ情報

```
@SEQ ID
GATTTGGGGTTCAAAGCAGTATCGATCAAATAGTAAATCCATTTGTTCAACTCACAGTTT
+
!''*(((((***+)))%%%++)(%%%%).1***-+*''))**55CCF>>>>>CCCCCCC65
```

http://en.wikipedia.org/wiki/FASTQ format

|                                                                         | DRAで見たマップする側のpaired-end RNA-seqデ             |  |
|-------------------------------------------------------------------------|----------------------------------------------|--|
| 解析データ(乳酸菌)                                                              | ータ。accession番号は、①SRR616268。リード数は             |  |
| 「「「「」」「「」」「「」」「」」「」」「」」「」」「」」「」」「」」「」」「                                 | ②に示されている。<br>天元は③SRAという形式で保存                 |  |
|                                                                         | されている。DRAでは、FASTQ形式ファイルを提供                   |  |
| Skittps://trace.ddbj.nig.ac.jp/DRASearch/run?acc=SRR616268              | している。SRAからFASTQファイルを作成する際に、                  |  |
| Ser Ser Ser Ser                                                         | ④でみえているようなNが多くクオリティが低いリー                     |  |
| SRR616268 BFASTQ BSRA                                                   | ドが除去されるため、FASTQファイルで取り扱う際                    |  |
|                                                                         | にはとて見んているリート数よりも右干少なくなる。                     |  |
| Run Detail                                                              | Navigation                                   |  |
| Alias 13759                                                             | OSubmission <u>SRA061483</u> EFTP            |  |
| Instrument model                                                        | Study <u>SRP017156</u>                       |  |
| Date of run                                                             | OExperimentSRX204226 FASTQ SR ✓              |  |
| Run center JGI                                                          | < >>                                         |  |
| Number of spots 135,073,834 2                                           |                                              |  |
| Number of bases 27,014,766,800                                          |                                              |  |
| READS (joined) quality show 10 V rows << < 1                            | / 13507384 Page > >>                         |  |
| >SRR616268.1<br>GNGGCTTCTTCCCATGCGTAGTCGATATCGGCACGCNAGNNNNNANNNNNNNNNN | าททททททททททททททท                             |  |
| >SRR616268.2                                                            |                                              |  |
| CTCGCCGCTACTATGGGAATCGAGTTTTCTTTCTTTCCTNCNNNTACNNNNNNNNNN               |                                              |  |
| >SRR616268.3                                                            |                                              |  |
| CGGGCTGTTCCCCTTTNGACAATGGNCNTTATNGNNCNNTGNNTNNNNNNNNNN                  |                                              |  |
| NNNNNNNNNGNNNNNNNNNGNNNNNNNAANNNNNNNGANNNNNN                            | <b>1000000000000000000000000000000000000</b> |  |

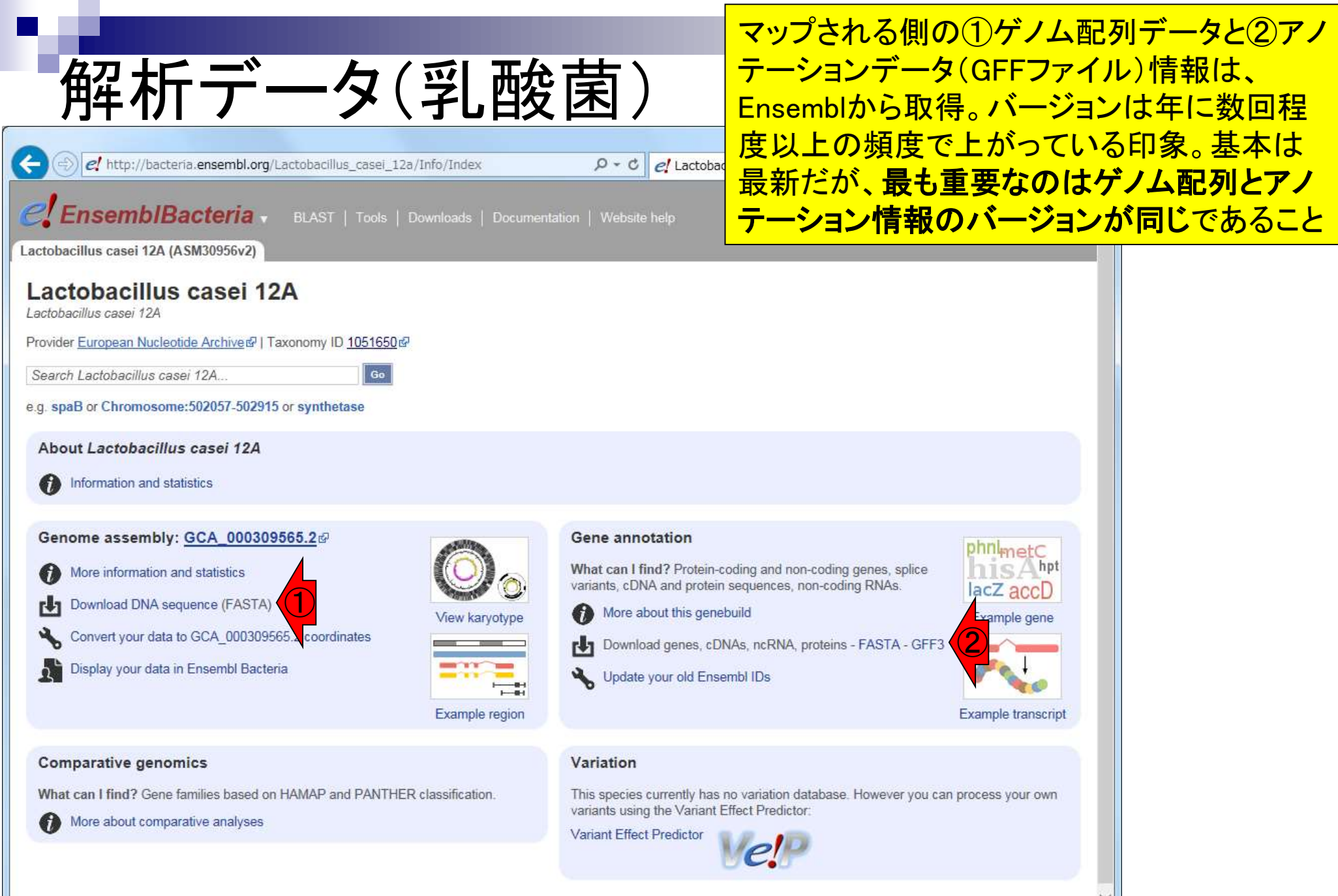

Ensembl Bacteria release 30 - December 2015 © EBI

### Contents2

- トランスクリプトーム解析
  - □ イントロダクション:簡単な原理、基本イメージ
  - □ 様々な解析目的
  - □ 解析データ:乳酸菌(*L. casei* 12A)
  - □ QuasRでマッピング(基礎):コード各部の説明と結果の解釈
  - □ QuasRでマッピング(応用):オプションを指定して実行
  - □ カウント情報取得1,2
  - □ サンプル間クラスタリング(TCC)
  - □ 発現変動解析(TCC)、M-A plot
  - □ モデル、分布、統計的手法
  - □ 3群間比較(TCCによるANOVA的な解析)
  - 遺伝子間クラスタリング(MBCluster.Seq)
  - □ 3群間比較(TCCによるANOVA的な解析 + MBCluster.Seqでのパターン分類)

# マッピング基礎

Bioinformatics. 2015 Apr 1;31(7):1130-2. doi: 10.1093/bioinformatics/btu781. Epub 2014 Nov 21.

#### QuasR: quantification and annotation of short reads in R.

Gaidatzis D1, Lerch A1, Hahne F2, Stadler MB1.

Author information

#### Abstract

QuasR is a package for the integrated analysis of high-throughput sequencing data in R, covering all steps from read preprocessing, alignment and quality control to quantification. QuasR supports different experiment types (including RNA-seq, ChIP-seq and Bis-seq) and analysis variants (e.g. paired-end, stranded, spliced and allele-specific), and is integrated in Bioconductor so that its output can be directly processed for statistical analysis and visualization.

AVAILABILITY AND IMPLEMENTATION: QuasR is implemented in R and C/C++. Source code and binaries for major platforms (Linux, OS X and MS Windows) are available from Bioconductor (www.bioconductor.org/packages/release/bioc/html/QuasR.html). The package includes a 'vignette' with step-by-step examples for typical work flows.

SUPPLEMENTARY INFORMATION: Supplementary data are available at Bioinformatics online.

© The Author 2014. Published by Oxford University Press.

PMID: 25417205 [PubMed - indexed for MEDLINE] PMCID: PMC4382904 Free PMC Article

QuasRは、generalなパッケージ。精度云々というよりは、WindowsのR環境でマッピングを可能にしてくれたという点で感謝m(\_\_)m。前処理、マッピング、QCレポート、カウント情報取得まで可能なので、このあたりの全貌を大まかに理解するうえで便利。

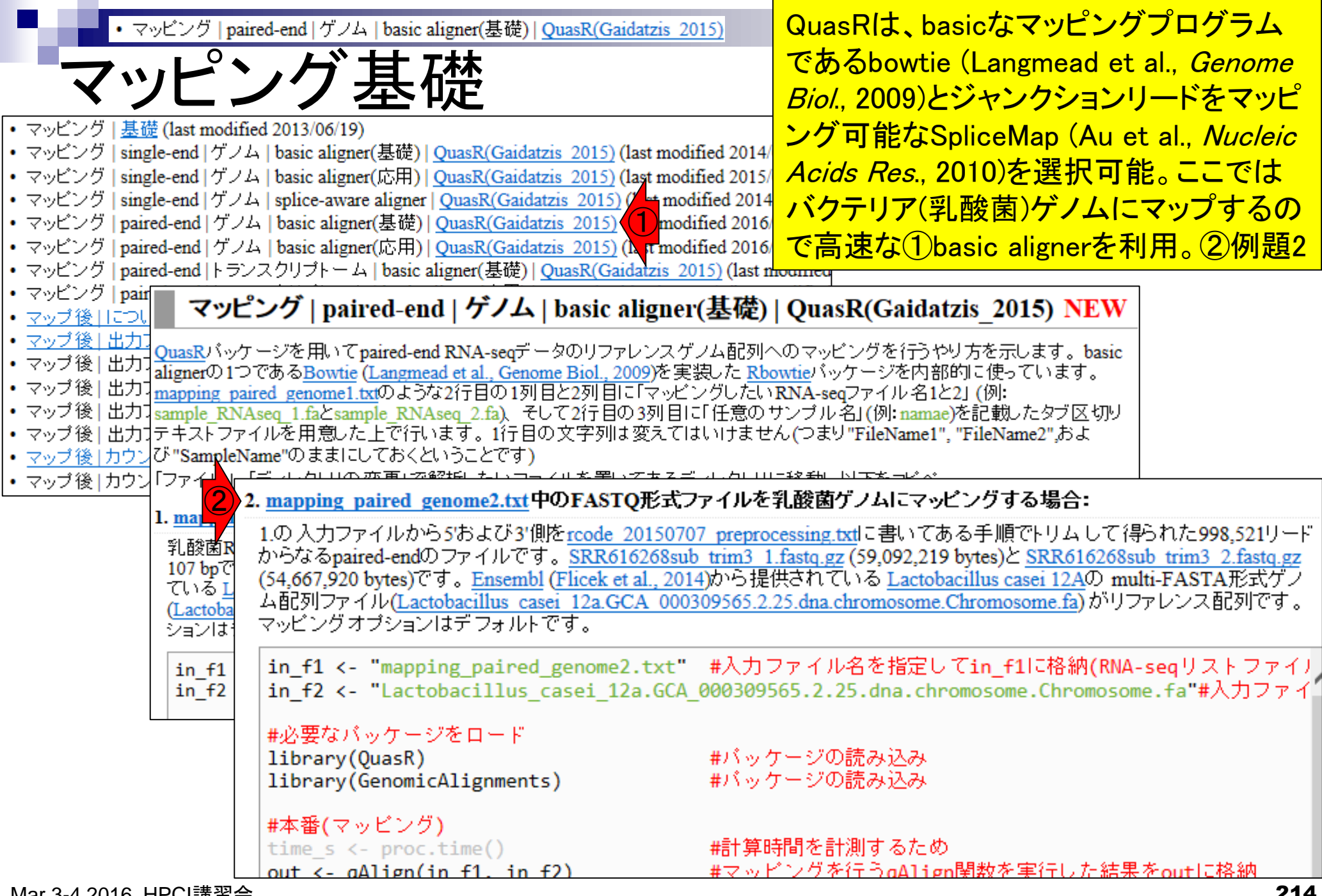

Mar 3-4 2016, HPCI講習会

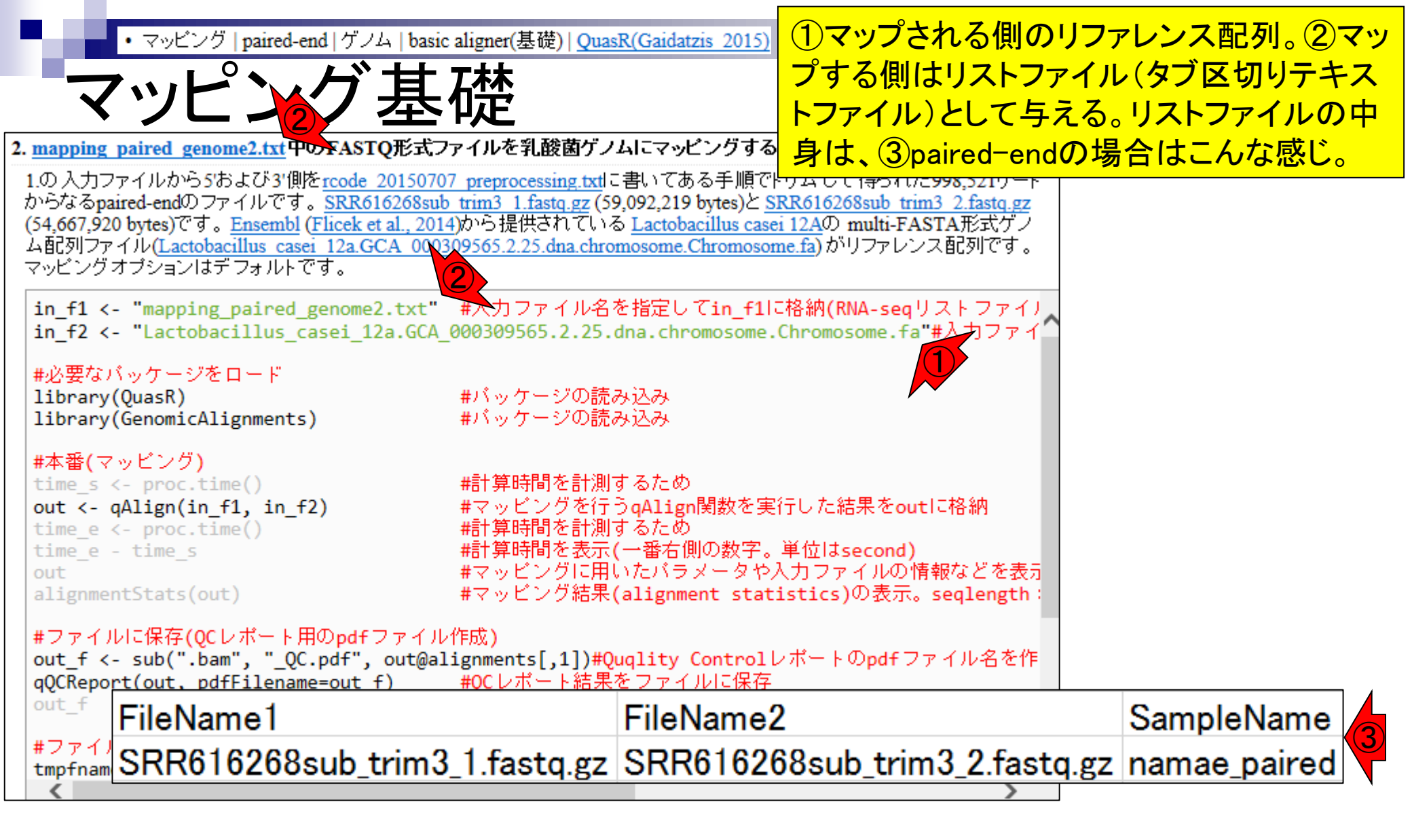

| マッ<br>マッ<br>マッ<br>2. mapping paired<br>1.の入力ファイル<br>からなるpaired-er<br>(54,667,920 bytes<br>ム配列ファイル(エ<br>マッピングオブショ<br>in_f1 <- "ma<br>in_f2 <- "la            | レング   paired-end   ゲノム   basic<br><b>レング   paired-end</b>   ゲノム   basic<br><b>1</b> genome2.txt 中のFASTQ形式フ<br>から5 および3 (側をrcode 2015070)<br>ndのファイルです。SRR616268sub<br>)です。Ensembl (Flicek et al., 201)<br>actobacillus casei 12a.GCA 0002<br>コンはデフォルトです。<br>pping_paired_genome2.txt" | aligner(基礎)   <u>QuasR(Gaidatzis 201</u><br><b>万本本</b><br>アイルを乳酸菌ゲノムにマッピングす<br>7 preprocessing.txtlに書いてある手順<br><u>trim3 1.fastq.gz</u> (59,092,219 bytes)と<br>4)から提供されている Lactobacillus c<br>09565.2.25.dna.chromosome.Chromo<br>#入力ファイル名を指定してin_f | <ul> <li>リストファイルとして<br/>ンプルの場合を考え<br/>は2行からなるが、3<br/>で、追加するサンプ<br/>ていけばよい。②Sa<br/>トデータ(後述)を得<br/>いたサンプル名(ここ<br/>1)<br/>名として使われる。</li> </ul> | 与えるメリットは、複数サ<br>ればよい。①のファイル<br>行目以降に同様な形式<br>ル数分だけ行を増やし<br>ampleName列は、カウン<br>るときに、ここに記載さ<br>こではnamae_paired)が列 |
|----------------------------------------------------------------------------------------------------|----------------------------------------------------------------------------------------------------|----------------------------------------------------------------------------------------------------|----------------------------------------------------------------------------------------------------|----------------------------------------------------------------------------------------------------|
| #必要なバッケ<br>library(Quas<br>library(Genor<br>#本番(マッビン<br>time_s <- pro<br>out <- qAlig<br>time_e <- pro<br>time_e - time_e - time_e - time_e - time_e - time | ージをロード<br>R)<br>micAlignments)<br>ッグ)<br>oc.time()<br>n(in_f1, in_f2)<br>oc.time()<br>e_s                                                                                                    | <ul> <li>#バッケージの読み込み</li> <li>#パッケージの読み込み</li> <li>#計算時間を計測するため</li> <li>#マッピングを行うqAlign関数を</li> <li>#計算時間を計測するため</li> <li>#計算時間を表示(一番右側の数号</li> <li>#マッピングに用いたバラメータ</li> </ul>                                                                    | 実行した結果をoutに格納<br><sup>E</sup> 。単位はsecond)<br>や入力ファイルの情報などを表示                                                                                |                                                                                                    |
| alignmentSta<br>#ファイルに保<br>out_f <- sub<br>qQCReport(our<br>out_f<br>#ファイ)<br>tmpfnam SR                                                                    | ts(out)<br>存(QCレポート用のpdfファイル<br>(".bam", "_QC.pdf", out@al<br>t. pdfFilename=out f)<br>Name1<br>R616268sub_trim3                                                                                                    | #マッピング結果(alignment st<br>作成)<br>ignments[,1])#Quqlity Contro<br><u>#OCレポート結果をファイルに保</u><br>FileNam<br>_1.fastq.gz SRR616                                                                                                    | atistics)の表示。seqlength:<br>ロレポートのpdfファイル名を作<br>存<br>e2<br>268sub_trim3_2.fast                                                               | 2<br>SampleName<br>q.gz namae_paired                                                                            |
#### ①マップする側のリストファイルと、② マップされる側のFASTA形式ファイル

# 解析データ(乳酸菌)

- マップする側(paired-end RNA-seqデータ;SRR616268)
  - □ オリジナルデータ(Illumina HiSeq 2000で取得)の情報
    - リード長: forward側は107 bp、reverse側は93 bp
    - リード数:ともに134,755,996リード(約1.35億)
    - データ量:bzip2圧縮状態で計約15GB。非圧縮FASTQで計約80GB
  - □ 下記手順実行後のデータ(計約110MB)をマッピングに利用
    - 1. 最初の100万リードのみ抽出(計200万リード)
    - 2. forward側: 3' 側7 bpをトリム後にアダプターを除去。998,649リード
    - 3. reverse側: 3' 側2 bpをトリム後にアダプターを除去。999,233リード
    - 4. 両方で存在するリードのみ抽出。998,521×2 = 計1,997,042リード
    - 」forward側(SRR616268sub\_trim3\_1.fastq.gz)、reverse側(SRR616268sub\_trim3\_2.fastq.gz)

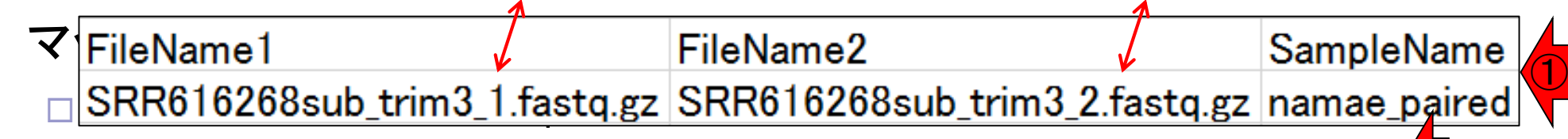

- Lactobacillus\_casei\_12a.GCA\_000309565.2.25.dna.chromosome.Chromosome.fa
- Lactobacillus\_casei\_12a.GCA\_000309565.2.25.chromosome.Chromosome.gff3

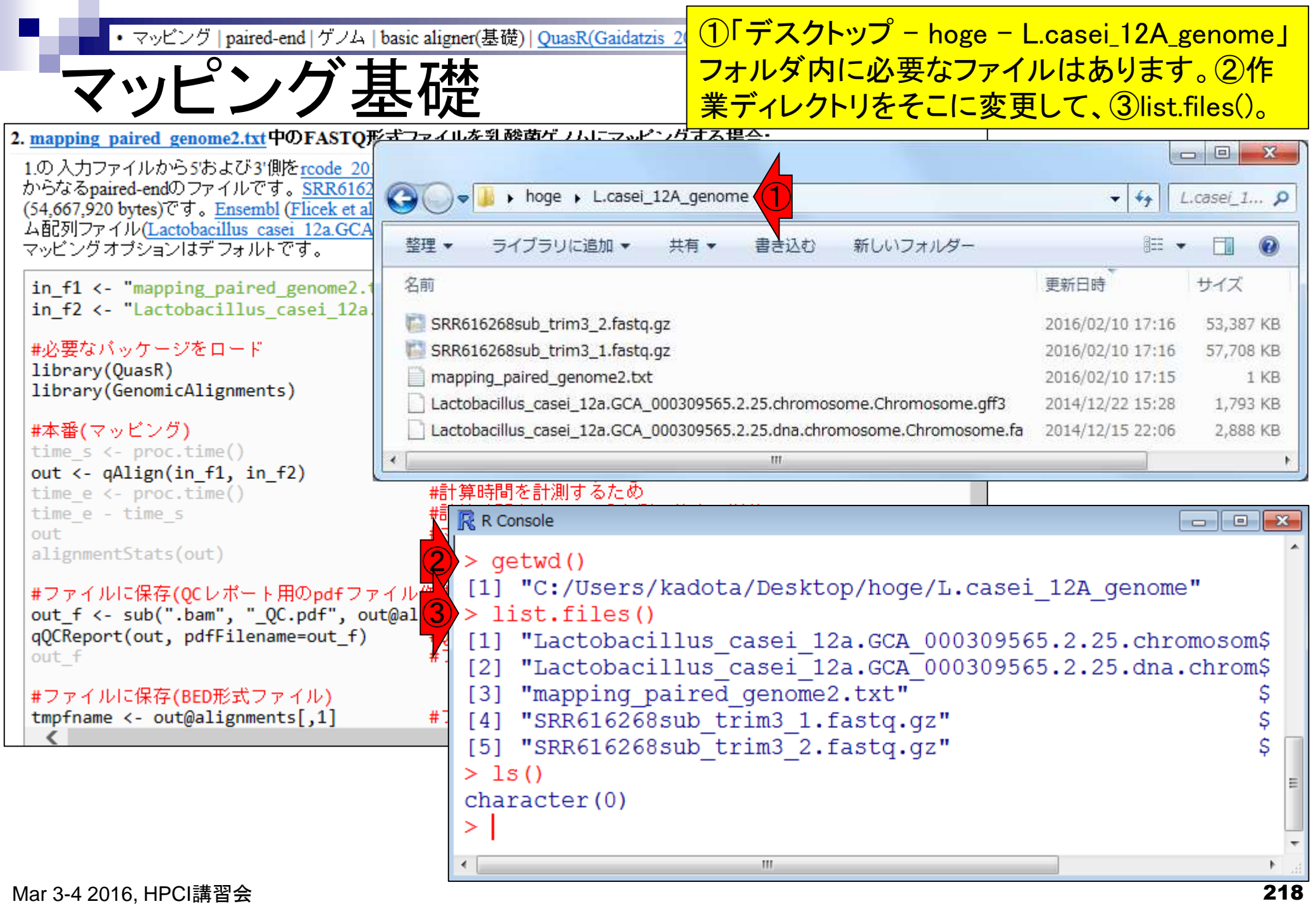

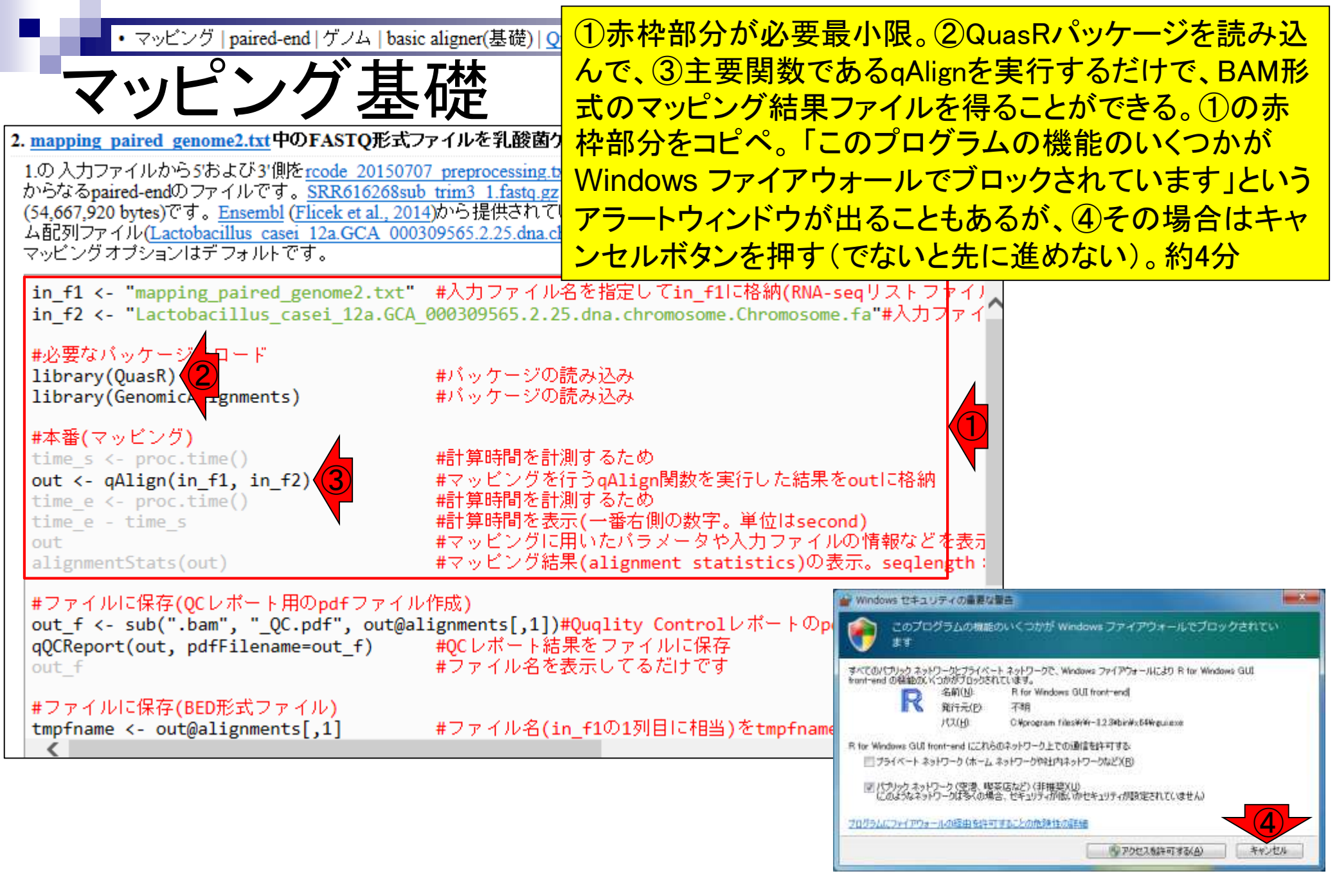

| ・マッピング   paired-end   ゲノム   basic aligner(基礎)   <u>QuasR(G</u><br><b> 名 フ 三</b>                                                                                                    | <u>aidatzi</u> R Console画面上で見えているのは、①のあたり<br>。②マッピング部分の所要時間は204.96秒。計                                                                                                    |
|----------------------------------------------------------------------------------------------------|----------------------------------------------------------------------------------------------------|
| <u> </u>                                                                                                    | 1,997,042リード中、③693,500個がマップされ、④                                                                                                    |
| 2. <u>mapping paired genome2.txt</u> 中のFASTQ形式ファイルを乳酸菌ゲノムに                                                                                                    |                                                                                                    |
| 1.の入力ファイルから5'および3'側を <u>rcode 20150707 preprocessing.txt</u> に書し<br>からなるpaired-endのファイルです。 <u>SRR616268sub trim3 1.fastq.gz</u> (59,092<br>(54,667,920 bytes)です。 <u>Ensembl</u> (Flicek et al., 2014)から提供されている La<br>ム配列ファイル(Lactobacillus casei 12a.GCA 000309565.2.25.dna.chromoso<br>マッピングオプションはデフォルトです。 | <pre>&gt; time_e - time_s #計算\$</pre>                                                                                                    |
| in_f1 <- "mapping_paired_genome2.txt" #入力ファイル名を指<br>in_f2 <- "Lactobacillus_casei_12a.GCA_000309565.2.25.dna                                                                                                    | Project: qProject<br>Options : maxHits : 1                                                                                                    |
| <pre>#必要なパッケージをロード library(QuasR) #パッケージの読み込 library(GenomicAlignments) #パッケージの読み込</pre>                                                                                                    | paired : fr<br>splicedAlignment: FALSE<br>bisulfite : no                                                                                                    |
| <pre>#本番(マッピング) time_s &lt;- proc.time() out &lt;- qAlign(in_f1, in_f2) time_e &lt;- proc.time() time_e - time_s out alignmentStats(out)</pre> #計算時間を表示(一者 #マッピングに用いた #マッピング結果(alignmentStats)                                                                                                    | snpFile : none<br>Aligner : Rbowtie v1.10.0 (parameters: -m 1\$<br>Genome :/Lactobacillus_casei_12a.GCA_0\$<br>Reads : 1 pair of files, 1 sample (fastq \$<br>1 SPP6 stg gz SPP6 stg gz pamae pair\$ |
| #ファイルに保存(QCレポート用のpdfファイル作成)<br>out_f <- sub(".bam", "_QC.pdf", out@alignments[,1])#Quql:<br>qQCReport(out, pdfFilename=out_f) #QCレポート結果をフ<br>out_f #ファイル名を表示し                                                                                                    | Genome alignments: directory: same as reads<br>1. SRR616268sub_trim3_1_1be82f4864d3.bam                                                                                                    |
| #ファイルに保存(BED形式ファイル)<br>tmpfname <- out@alignments[,1] #ファイル名(in_f1の<br>く                                                                                                    | Aux. alignments: none<br>> alignmentStats(out) #マッ\$                                                                                                    |
|                                                                                                    | <pre>seqlength mapped unmapped namae_paired:genome 2907892 693500 1303542 &gt;</pre>                                                                                                    |

・マッピング | paired-end | ゲノム | basic aligner(基礎) | <u>QuasR(Gaidatzis 2015)</u>

①seqlengthの数値は、②マップされ る側のリファレンス配列の総塩基数

| 配析データ(到酸菌)                           | <b>~ る側のリファレンス配列の総塩基数</b>                                      |
|--------------------------------------|----------------------------------------------------------------|
|                                      | /                                                              |
| マップする側(paired-end RNA-s              | R Console                                                      |
| □ オリジナルデータ(Illumina HiSeq 20         | <pre>'&gt; time_e - time_s #計算\$     ユーザ システム 経過</pre>         |
| ■ リード長:forward側は107 bp、reve          | 0.73 0.61 204.96<br>> out #マッ\$                                |
| ■ リード数:ともに134,755,996リード             | Project: qProject                                              |
| ■ データ量:bzip2圧縮状態で計約15                | Options : maxHits : 1<br>paired : fr                           |
| □ 下記手順実行後のデータ(計約110                  | splicedAlignment: FALSE<br>bisulfite : no                      |
| 1. 最初の100万リードのみ抽出(計2                 | snpFile : none<br>Aligner : Phowtie v1 10 0 (parameters: -m 15 |
| 2. forward側:3'側7 bpをトリム後に            | Genome :/Lactobacillus_casei_12a.GCA_0\$                       |
| 3. reverse側:3'側2 bpをトリム後に            | Reads : 1 pair of files, 1 sample (fastq \$                    |
| 4. 両方で存在するリードのみ抽出。                   | <pre>1. SRR6stq.gz SRR6stq.gz namae_pair\$</pre>               |
| forward側(SRR616268sub_trim3_1.fasto) | Genome alignments: directory: same as reads                    |
| マップされる側(Lactobacillus ca             | 1. SRR616268sub_trim3_1_1be8214864d3.bam                       |
| □ ゲノムサイズ·2 907 892 bp. 遺伝子           | Aux. alignments: none                                          |
|                                      | > alignmentStats(out) #マッ\$                                    |
|                                      | seqlength mapped unmapped                                      |
| Lactobacillus_casei_12a.GCA_00030    | >                                                              |
|                                      |                                                                |

| <ul> <li>マッピング   paired-end   ゲノム   basic aligner(基礎)   QuasR(Ga<br/><b>角年前の</b></li> <li>2. mapping paired genome2.txt 中のFASTQ形式ファイルを乳酸菌ゲノムに<br/>1.の 入力ファイルから5および3'側をrcode 20150707 preprocessing.txtに書い<br/>からなるpaired-endのファイルです。SRR616268sub trim3 1.fastq.gz (59,091<br/>(54,667,920 bytes)です。Ensembl (Flicek et al., 2014)から提供されている La<br/>ム配列ファイル(Lactobacillus casei 12a.GCA 000309565.2.25.dna.chromosi<br/>マッピングオブションはデフォルトです。</li> <li>in_f1 &lt;- "mapping_paired_genome2.txt" #入力ファイル名を指<br/>in_f2 &lt;- "Lactobacillus casei 12a.GCA 000309565.2.25.dna.chromosi<br/>マッピングオブションはデフォルトです。</li> </ul> | <ul> <li>aidatzi</li> <li>①qAlign関数実行時に、マッピングプログラム<br/>(bowtie or SpliceMap)の指定を行わなかった。理<br/>由はデフォルトがbasic aligner (unspliced alignerと<br/>もいう)のbowtieであることを知っていたから。②</li> <li>t oppliced alignment = FALSEとし<br/>て表現される。主なマッピング結果であるBAMフ<br/>ァイルは、③拡張子が.bamだが、これはバイナリ<br/>Prc ファイルなので中身を眺めても意味不明(爆)</li> </ul> |
|----------------------------------------------------------------------------------------------------|----------------------------------------------------------------------------------------------------|
| #必要なパッケージをロード         library(QuasR)       #パッケージの読み込         library(GenomicAlignments)       #パッケージの読み込         #本番(マッビング)       #計算時間を計測する         time_e <- proc.time()       #計算時間を計測する         time_e - time_s       #計算時間を表示(一者         out       #マッビングに用いた         alignmentStats(out)       #ファイルに保存(QCレポート用のpdfファイル作成)                                                                                                    | Options : maxHits : 1<br>paired : fr<br>splicedAlignment: FALSE<br>bisulfite : no<br>snpFile : none<br>Aligner : Rbowtie v1.10.0 (parameters: -m 1\$<br>Genome :/Lactobacillus_casei_12a.GCA_0\$<br>Reads : 1 pair of files, 1 sample (fastq \$<br>1. SRR6stq.gz SRR6stq.gz namae_pair\$                        |
| out_f <- sub(".bam", "_QC.pdf", out@alignments[,1])#Quql:<br>qQCReport(out, pdfFilename=out_f) #QCレポート結果をフ<br>out_f #ファイル名を表示し<br>#ファイルに保存(BED形式ファイル)<br>tmpfname <- out@alignments[,1] #ファイル名(in_f10)                                                                                                    | <pre>Genome alignments: directory: same as reads 1. SRR616268sub_trim3_1_1be82f4864d3.bam Aux. alignments: none &gt; alignmentStats(out) #79\$ seqlength mapped unmapped namae_paired:genome 2907892 693500 1303542 &gt;   </pre>                                                                               |

| ・マッピング   paired-end   ゲノム   basic aligner(基礎)   QuasR(Gaida<br>角年記     | 10作業フォ<br>ルが作成さ<br>本的にBAM                      | ルダを眺<br>れている<br>1形式ファ                 | めると、②確かに.bamファイ<br>。マッピング後の解析は、基<br>イルを入力として取り扱う。                          |
|------------------------------------------------------------------------|------------------------------------------------|---------------------------------------|----------------------------------------------------------------------------|
|                                                                        | <u>③赤下線部</u>                                   | 「分の文字                                 | 学列はヒトそれぞれ。                                                                 |
| Get Licasel_12A_genome                                                 | • • • • • • • • • • • • • • • • • • • •        | L.Casel_1 >                           | #計昇>                                                                       |
| 整理 ▼ □ 開く 共有 ▼ 書き込む 新しいフォルダー                                           | 8EE •                                          | • 🗖 📀                                 | 204.96                                                                     |
| 名前                                                                     | 更新日時                                           | サイズ                                   | #マッ\$                                                                      |
| Ouase log 1be81c2f3864 txt                                             | 2016/02/12 18:47                               | 2 KB                                  |                                                                            |
| SRR616268sub_trim3_1_tbe82f4864d3.ham.bai                              | 2016/02/12 18:47                               | 9 KB                                  | : 1                                                                        |
| SRR616268sub trim3 1 1be82f4864d3.bam.tx                               | 2016/02/12 18:47                               | 1 KB                                  | : fr                                                                       |
| SRR616268sub_trim3_1_1be82f4864d3.bam (2)                              | 2016/02/12 18:47                               | 110,085 KB                            | gnment: FALSE                                                              |
| Lactobacillus_casei_12a.GCA_000309565.2.25.0 a.chromosome.Chromosome   | 2016/02/12 18:44                               | 1 KB                                  | : no                                                                       |
| Lactobacillus_casei_12a.GCA_000309565.2.25.dna.chromosome.Chromosome   | 2016/02/12 18:44                               | 1 KB                                  | : none                                                                     |
| SRR616268sub_trim3_2.fastq.gz                                          | 2016/02/10 17:16                               | 53,387 KB                             | .10.0 (parameters: -m 15                                                   |
| SRR616268sub_trim3_1.fastq.gz                                          | 2016/02/10 17:16                               | 57,708 KB                             | actitus_caset_tza.GCA_09                                                   |
| mapping_paired_genome2.txt                                             | 2016/02/10 17:15                               | 1 KB                                  | files 1 sample (fastors                                                    |
| Lactobacillus_casei_12a.GCA_000309565.2.25.chromosome.Chromosome.gff3  | 2014/12/22 15:28                               | 1,793 KB                              | R6 sta az namae nairs                                                      |
| Lactobacillus_casei_12a.GCA_000309565.2.25.dna.chromosome.Chromosome   | e.fa 2014/12/15 22:06                          | 2,888 KB                              | nto                                                                        |
| 🕌 Lactobacillus_casei_12a.GCA_000309565.2.25.dna.chromosome.Chromosome | 2016/02/12 18:44                               |                                       | ectory: same as reads                                                      |
| ۲. III.                                                                |                                                | ÷.                                    | 3 1 1be82f4864d3.bam                                                       |
| ><br>n<br>>                                                            | Aux. alignmen<br>alignmentSta<br>amae_paired:g | its: none<br>its(out)<br>se<br>genome | <b>#</b> ⊽ <b>»\$</b><br>qlength mapped unmapped<br>2907892 693500 1303542 |
|                                                                        | m                                              |                                       |                                                                            |

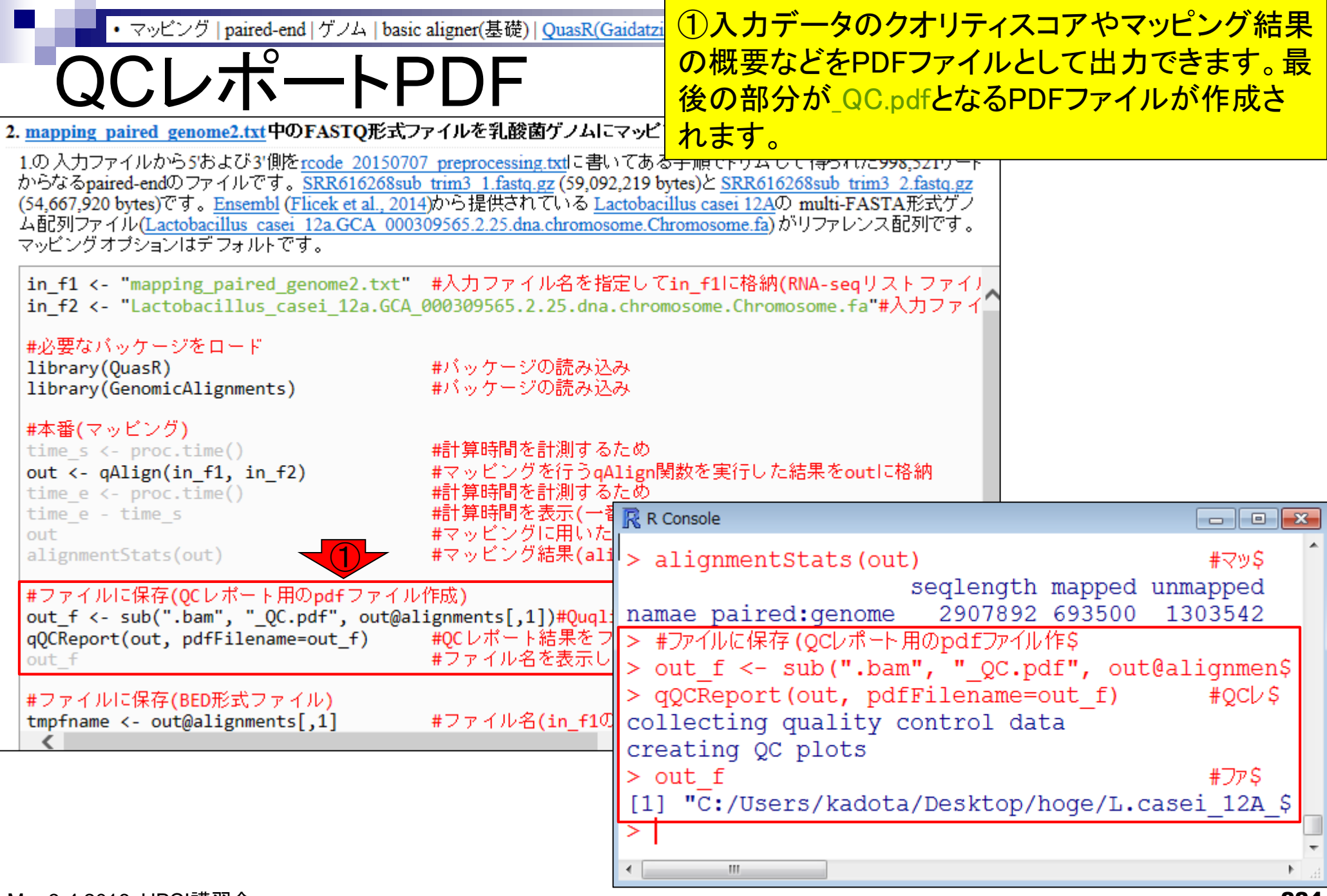

| ・マッピング   paired-end   ゲノム   basic aligner(基礎)   QuasR(Gaidar<br>QCレポートPDF                                                                                                    | ☑ ①確かに最後の部分<br>ルが作成されているこ<br>説します。                                                                                                    | が_QC.pdfとなるPDFファイ<br>とが分かります。これを解                                                                  |
|----------------------------------------------------------------------------------------------------|----------------------------------------------------------------------------------------------------|----------------------------------------------------------------------------------------------------|
| → hoge → L.casei_12A_genome →         →         →         →                                                                                                    |                                                                                                    |                                                                                                    |
| 登理 ▼ 入 Adobe Acrobat Reader DC で開く ▼ 共有 ▼ 印刷 書き)<br>名前                                                                                                    | 込む » □ ▼ □ 00<br>更新日時 サイズ                                                                                                    |                                                                                                    |
| <ul> <li>SRR616268sub_trim3_1_1be82f4864d3_QC.pdf</li> <li>QuasR_log_1be81c2f3864.txt</li> <li>SRR616268sub_trim3_1_1be82f4864d3.bam.bai</li> <li>SRR616268sub_trim3_1_1be82f4864d3.bam.txt</li> <li>SRR616268sub_trim3_1_1be82f4864d3.bam</li> <li>Lactobacillus_casei_12a.GCA_000309565.2.25.dna.chromosome.Chromosome.</li> <li>Lactobacillus_casei_12a.GCA_000309565.2.25.dna.chromosome.Chromosome.</li> </ul> | 2016/02/12         19:30         44 KB           2016/02/12         18:47         2 KB           2016/02/12         18:47         9 KB           2016/02/12         18:47         1 KB           2016/02/12         18:47         1 KB           2016/02/12         18:47         110,085 KB            2016/02/12         18:44         1 KB            2016/02/12         18:44         1 KB            2016/02/12         18:44         1 KB            2016/02/12         18:44         1 KB |                                                                                                    |
| SRR616268sub_trim3_1.fastq.gz         mapping_paired_genome2.txt         Lactobacillus_casei_12a.GCA_000309565.2.25.chromosome.Chromosome         Lactobacillus_casei_12a.GCA_000309565.2.25.dna.chromosome.Chromosome         Lactobacillus_casei_12a.GCA_000309565.2.25.dna.chromosome.Chromosome         Lactobacillus_casei_12a.GCA_000309565.2.25.dna.chromosome.Chromosome                                    | R Console<br>alignmentStats(out)<br>seq.<br>amae paired:genome 2<br>#ファイルに保存(QCレポート用のp<br>out_f <- sub(".bam",                                                                                                    | #マッ\$<br>length mapped unmapped<br>907892 693500 1303542<br>dfファイル作\$<br>"_QC.pdf", out@alignmen\$ |
| CC<br>C1<br>><br>[]<br>>                                                                                                    | <pre>qQCReport(out, purFile<br/>ollecting quality cont:<br/>reating QC plots<br/>out_f<br/>1] "C:/Users/kadota/Des<br/>""""""""""""""""""""""""""""""""""""</pre>                                                                                                    | #DTP\$<br>sktop/hoge/L.casei_12A_\$                                                                |

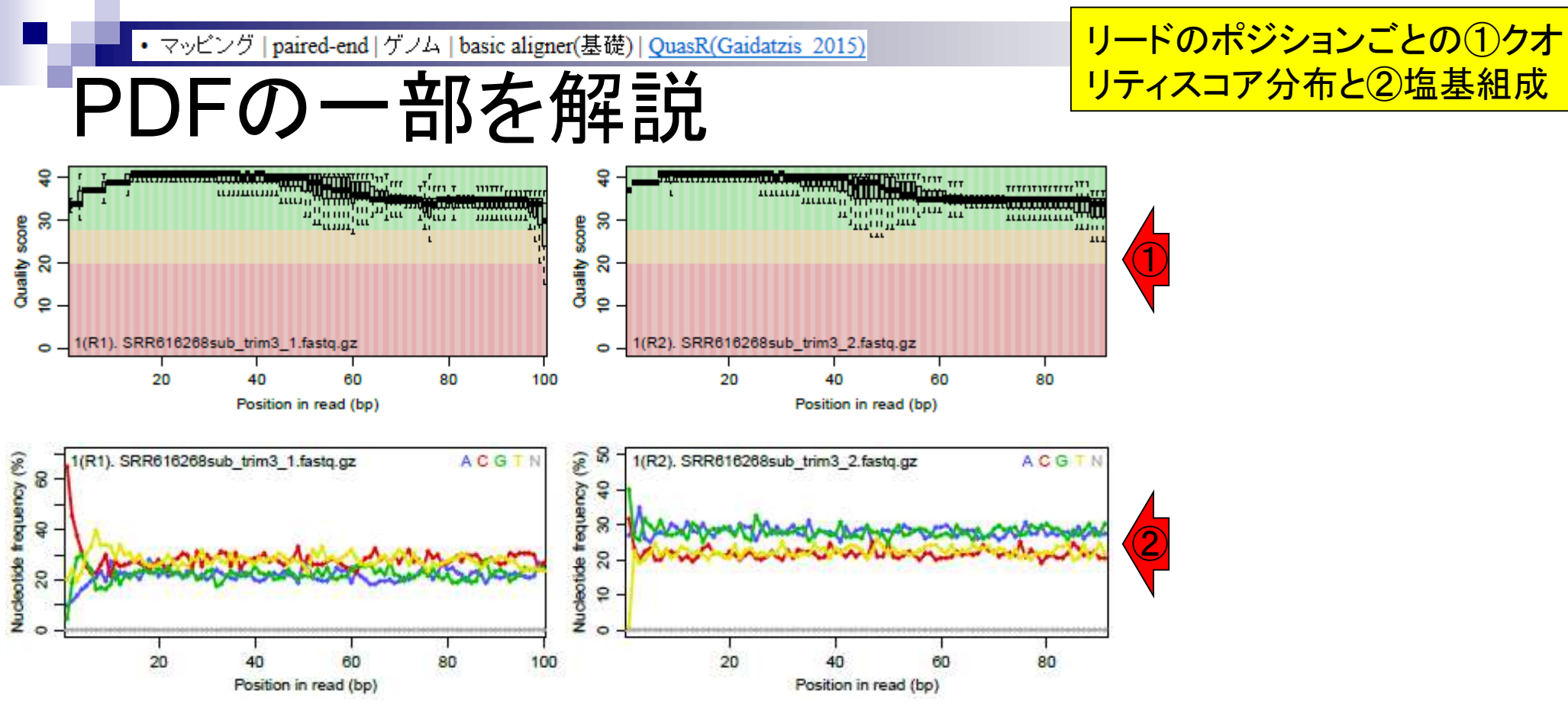

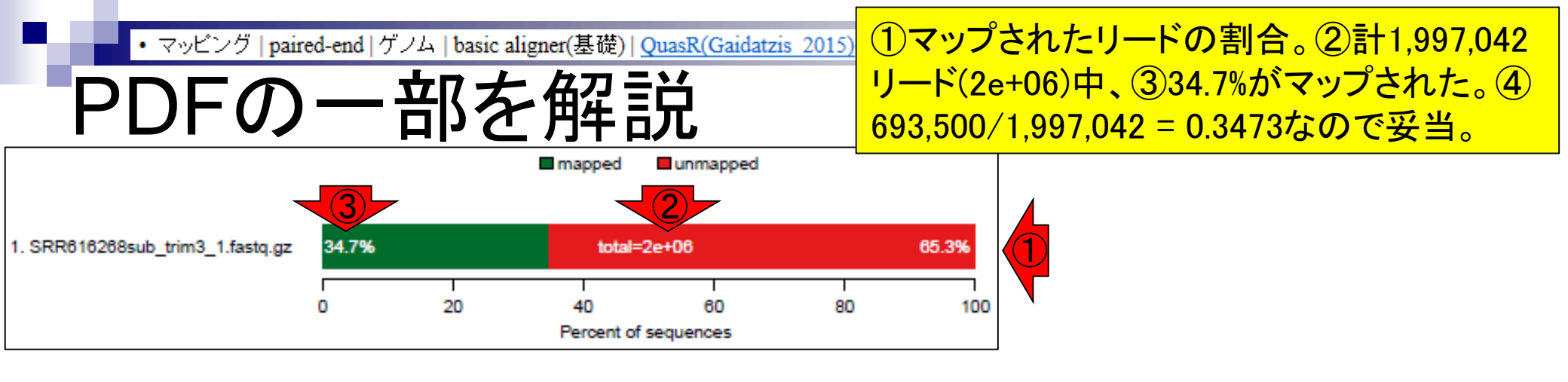

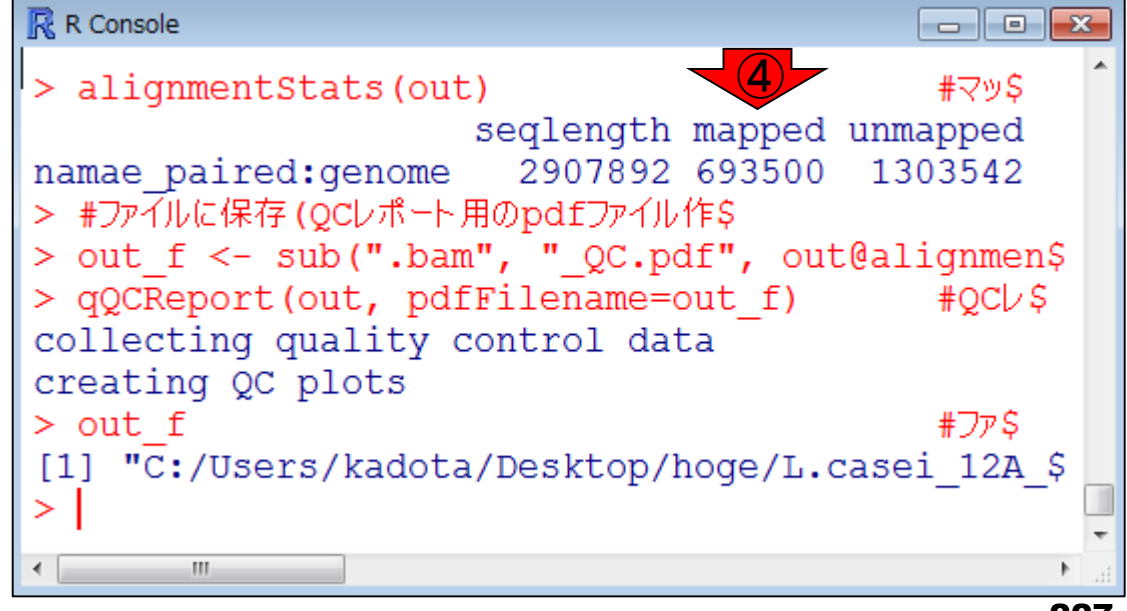

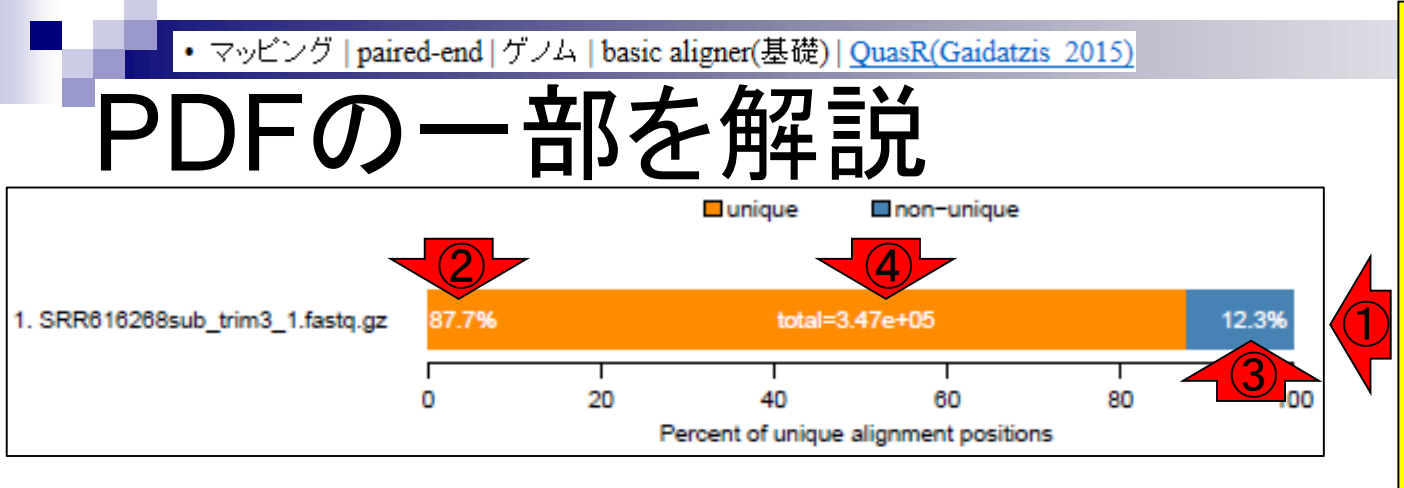

 マップされたリードのうち、1 か所にのみマップされたリード (uniquely mapped reads)が
 87.7%、③複数個所にマップされ たリード(non-unique)が12.3%。
 ④3.47e+05は片側のみで考え ているのかもしれない…。いず れにせよ、⑤693500×0.877 =
 608200個程度はゲノム中の1か 所にのみマップされたと解釈。

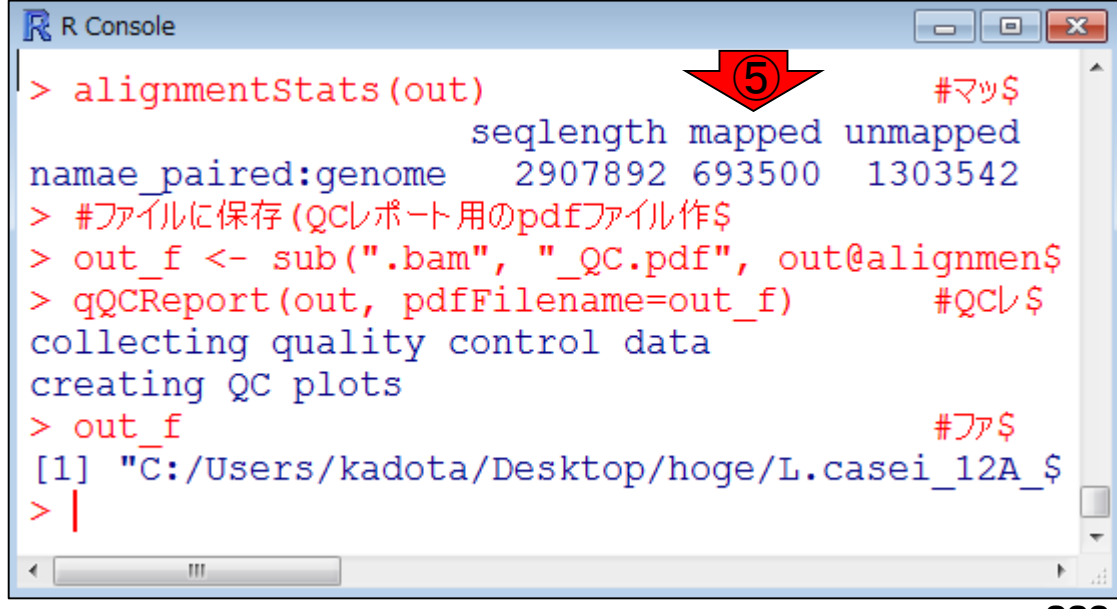

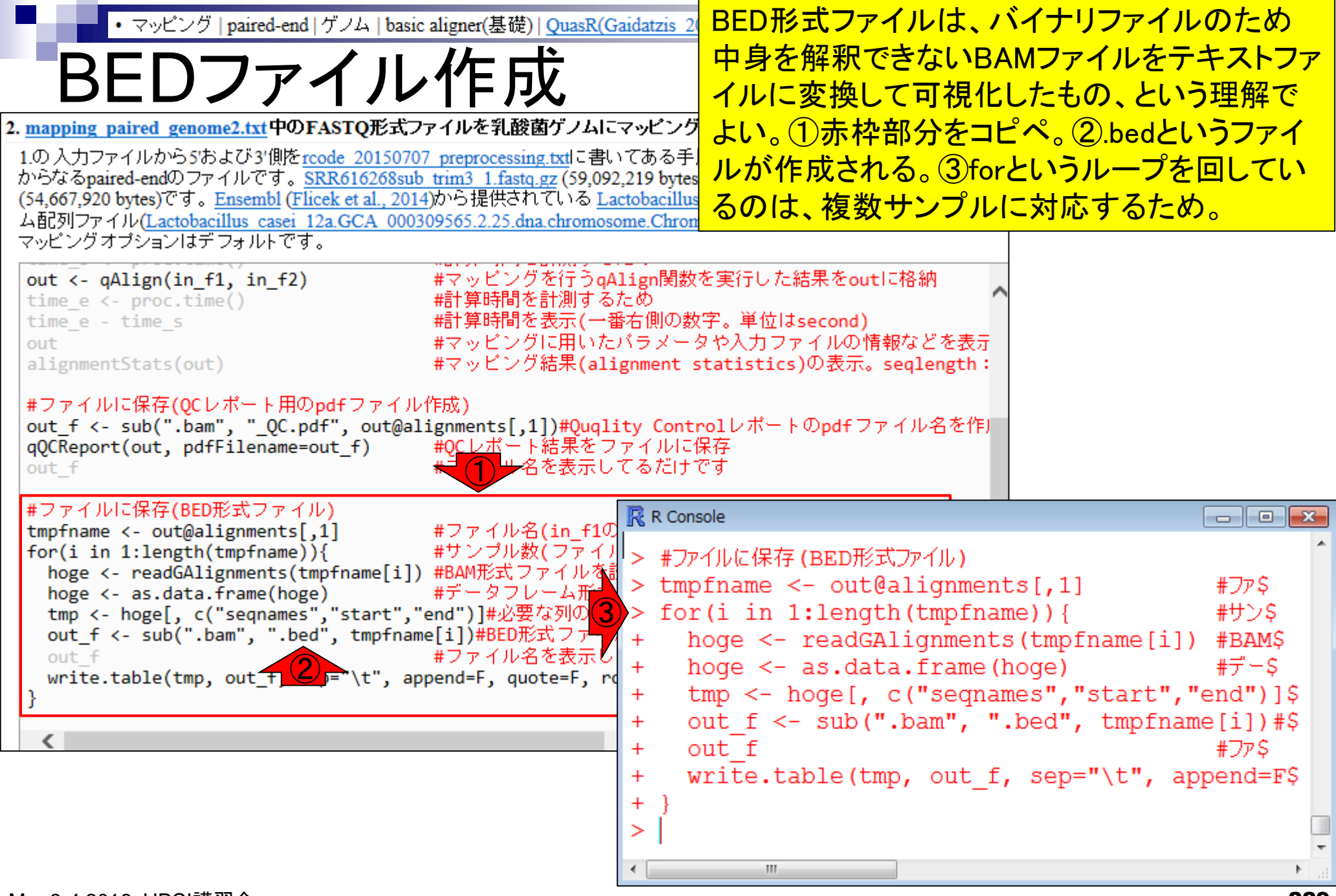

| BED4       、②どの配列上の、③どこから(start)、④どこまで(end)の場所に<br>リードがマップされたかが最低限わかればよい。マップされたリンドの総数は693,500個だったので、ヘッダー行(つまり1行目に列<br>ドの総数は693,500個だったので、ヘッダー行(つまり1行目に列<br>情報)がないこのファイルの場合、⑤693,500行となるのは妥当<br><br><br><br><br><br><br><br><br><br>                                                                                                    | こ<br>一<br> 名<br>。        |
|----------------------------------------------------------------------------------------------------|--------------------------|
| ULUIN.EL       リードがマップされたかが最低限わかればよい。マップされたり         「の総数は693,500個だったので、ヘッダー行(つまり1行目に列<br>下の総数は693,500個だったので、ヘッダー行(つまり1行目に列<br>情報)がないこのファイルの場合、(5)693,500行となるのは妥当         整理       」 開く 共有・書き込む 新しいフォルダー         2       3         3       4         2       3         9       」 株有・書き込む 新しいフォルダー         2       3         3       4         2       Chromosome         2       Chromosome         2       Chromosome         2       Chromosome         2       0                                                                                                    | <mark>一</mark><br> 名<br> |
| ドの総数は693,500個だったので、ヘッダー行(つまり1行目に列<br>情報)がないこのファイルの場合、⑤693,500行となるのは妥当         整理・       開く 共有・ 書き込む 新しいフォルダー         名前       3         SRR616268sub_trim3_1_1be82f4864d3.bed       1         SRR616268sub_trim3_1_1be82f4864d3_QC.pd       1         SRR616268sub_trim3_1_1be82f4864d3_QC.pd       1         SRR616268sub_trim3_1_1be82f4864d3_QC.pd       2         SRR616268sub_trim3_1_1be82f4864d3_QC.pd       2         SRR616268sub_trim3_1_1be82f4864d3_DC.pd       1         SRR616268sub_trim3_1_1be82f4864d3_QC.pd       2         SRR616268sub_trim3_1_1be82f4864d3_DC.pd       2         SRR616268sub_trim3_1_1be82f4864d3_DC.pd       2         OL       45                                                                                                    | <mark> 名</mark><br>。<br> |
| Comparison (Control of the second section of the second section of the second secting section of the second section of the second section of th | o                        |
| <ul> <li>         ・ □ 開く 共有 * 書き込む 新しいフォルダー         ・ □ 名前         ・ □ SRR616268sub_trim3_1_1be82f4864d3.bed 1         ・ □ SRR616268sub_trim3_1_1be82f4864d3_QC.po         ・ □ QuasR_log_1be81c2f3864.txt         ・ SRR616268sub_trim3_1_1be82f4864d3.bam.bai</li> <li>         ・ □ SRR616268sub_trim3_1_1be82f4864d3.bam.bai</li> </ul>                                                                                                    |                          |
| 名前<br>SRR616268sub_trim3_1_1be82f4864d3.bed 1<br>SRR616268sub_trim3_1_1be82f4864d3_QC.pd<br>QuasR_log_1be81c2f3864.txt<br>SRR616268sub_trim3_1_1be82f4864d3.bam.bai                                                                                                    |                          |
| SRR616268sub_trim3_1_1be82f4864d3.bed       1       Chromosome       5       9         SRR616268sub_trim3_1_1be82f4864d3_QC.pd       2       Chromosome       23       11         QuasR_log_1be81c2f3864.txt       2       Chromosome       23       11         SRR616268sub_trim3_1_1be82f4864d3.bam.bai       0       0       0       0                                                                                                    |                          |
| 2 Chromosome 23 11                                                                                                    | 5                        |
| SRR616268sub_trim3_1_1be82f4864d3.bam.bai                                                                                                    | 2                        |
|                                                                                                    | 1                        |
| SRR616268sub_trim3_1_1be82f4864d3.bam.txt 3 OnrontoSonre 40 10                                                                                                    |                          |
| 4 Chromosome 45 13                                                                                                    | 5                        |
| Lactobacillus_casei_12a.GCA_000309565.2.25.dna.chromosome.Chromoso 5 Chromosome 49 13                                                                                                    | 9                        |
| SRR616268sub_trim3_2.fastq.gz                                                                                                    | 3                        |
| b Official optime area genome? txt                                                                                                    |                          |
| Lactobacillus_casei_12a.GCA_000309565.2.25.chromosome.Chromosome.                                                                                                    | Λ                        |
| Lactobacillus_casei_12a.GCA_000309565.2.25.dna.chromosome.Chromoso                                                                                                    |                          |
| Lactobacillus_casei_12a.GCA_000309565.2.25.dna.chromosome.Chromoso 693496 OIIIOIIIOSOIIIC 2301101 230100                                                                                                    | U                        |
| 693497 Chromosome 2907787 290788                                                                                                    | 6                        |
| 693498 Chromosome 2907787 290788                                                                                                    | 6                        |
| 693499 Chromosome 2907789 290788                                                                                                    | 57                       |
| 5 693500 Chromosome 2907789 290788                                                                                                    |                          |

(

L

## Contents2

- トランスクリプトーム解析
  - □ イントロダクション:簡単な原理、基本イメージ
  - □ 様々な解析目的
  - □ 解析データ:乳酸菌(*L. casei* 12A)
  - □ QuasRでマッピング(基礎):コード各部の説明と結果の解釈
  - □ QuasRでマッピング(応用):オプションを指定して実行
  - □ カウント情報取得1,2
  - □ サンプル間クラスタリング(TCC)
  - □ 発現変動解析(TCC)、M-A plot
  - □ モデル、分布、統計的手法
  - □ 3群間比較(TCCによるANOVA的な解析)
  - 遺伝子間クラスタリング(MBCluster.Seq)
  - □ 3群間比較(TCCによるANOVA的な解析 + MBCluster.Seqでのパターン分類)

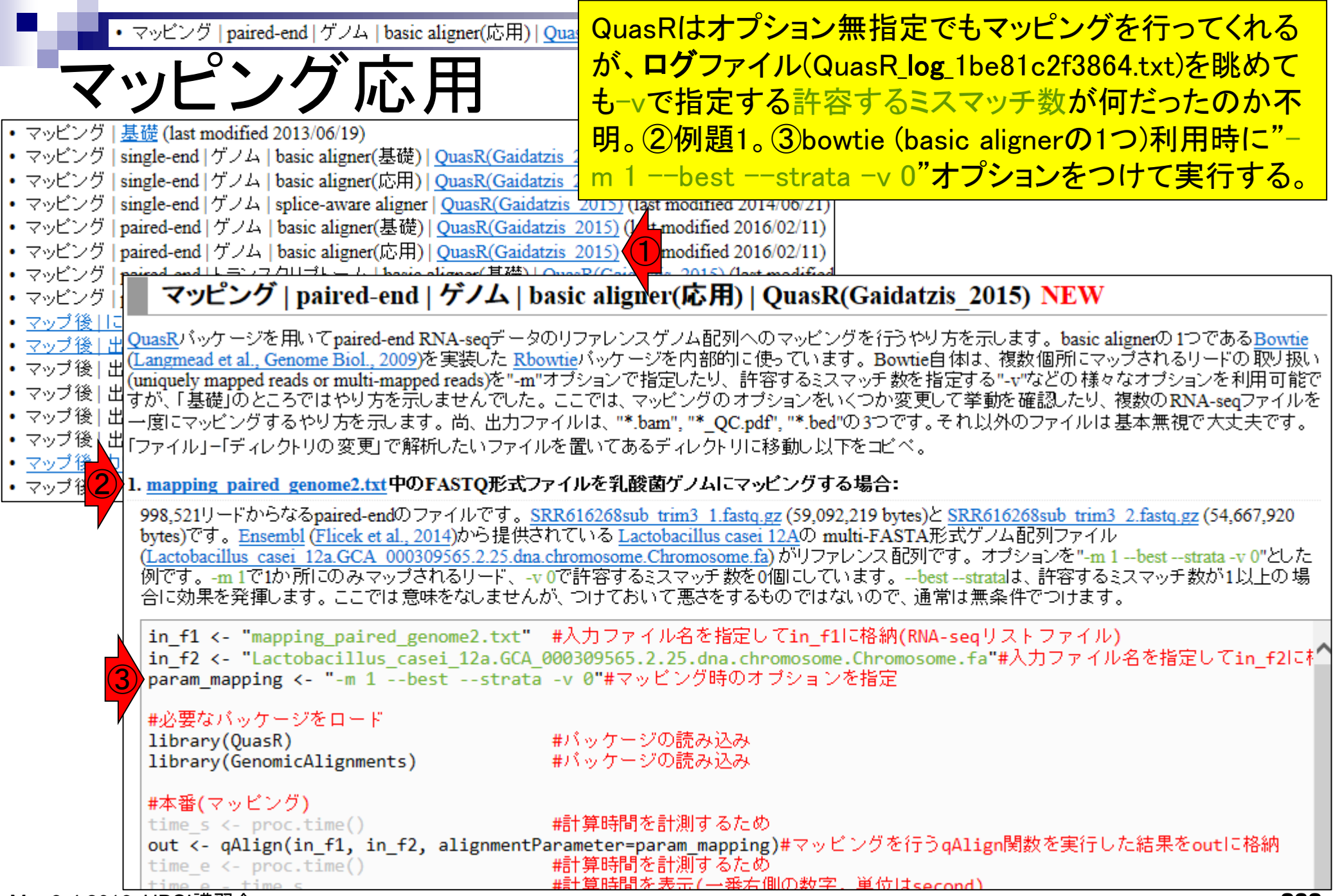

| <ul> <li>マッピング   paired-end   ゲノム   basic aligner(応用</li> </ul>              | ŊQual ①以前のマッピング結果が残っている場所で実行して。                                                                    | よ |
|------------------------------------------------------------------------------|----------------------------------------------------------------------------------------------------|---|
| フッピング内田                                                                      | いが、念のため②オブジェクトの全消去をやっておこう。                                                                         | 2 |
| マツレノフル用                                                                      |                                                                                                    |   |
| 1. mapping paired genome2.txt 中のFASTQ形式ファイルを乳                                | 浚菌ゲノムにマッピングする場合:                                                                                   |   |
| 998,521リードからなるpaired-endのファイルです。 <u>SRR616268st</u>                          | ib trim3 1.fastq.gz (59,092,219 bytes) & SRR616268sub trim3 2.fastq.gz                             |   |
| (54,667,920 bytes)です。 <u>Ensembl</u> (Flicek et al., 2014)から提供さ              | れている <u>Lactobacillus casei 12A</u> の multi-FASTA形式ゲノム配列ファイル                                       |   |
| 0"とした例です。-m1で1か所にのみマップされるリード、-v0で                                            | e-chromosome.ra) がりファレンス配列です。 オフションを -m 1beststratav<br>許容するミスマッチ数を0個にしています。beststrataは、許容するミスマッチ数 |   |
| が1以上の場合に効果を発揮します。ここでは意味をなしませく                                                | R Console                                                                                          | x |
| in f1 <- "mapping paired genome2.txt" #入力了                                   | >  detwd()                                                                                         | * |
| <pre>in_f2 &lt;- "Lactobacillus_casei_12a.GCA_0003095"</pre>                 | [1] "C:/Users/kadota/Desktop/hoge/L.casei 12A genome"                                              |   |
| param_mapping <- "-m 1DestStrata -V 0"# V                                    | <pre>&gt; list.files()</pre>                                                                       |   |
| #必要なパッケージをロード                                                                | [1] "Lactobacillus casei 12a.GCA 000309565.2.25.chr\$                                              |   |
| library(QuasR) #バッケー<br>library(ConomicAlignments) #パッケー                     | [2] "Lactobacillus casei 12a.GCA 000309565.2.25.dna\$                                              |   |
| Tibrary(denomicAlignments) #7397                                             | [3] "Lactobacillus_casei_12a.GCA_000309565.2.25.dna\$                                              |   |
| #本番(マッピング)                                                                   | <pre>[4] "Lactobacillus_casei_12a.GCA_000309565.2.25.dna\$</pre>                                   |   |
| time_s <- proc.time() #計昇時間<br>out <- gAlign(in f1 in f2 alignmentParameter= | [5] "Lactobacillus_casei_12a.GCA_000309565.2.25.dna\$                                              |   |
| time_e <- proc.time() #計算時間                                                  | <pre>[6] "mapping_paired_genome2.txt" \$</pre>                                                     |   |
| time_e - time_s #計算時間                                                        | [7] "QuasR_log_1be81c2f3864.txt" \$                                                                |   |
| out #マッピン<br>alignmentStats(out) #マッピン                                       | [8] "SRR616268sub_trim3_1.fastq.gz" \$                                                             |   |
|                                                                              | [9] "SRR616268sub_trim3_1_1be82f4864d3.bam" \$                                                     |   |
| #ファイルに保存(QCレポート用のpdfファイル作成)                                                  | [10] "SRR616268sub_trim3_1_1be82f4864d3.bam.bai" \$                                                |   |
| aOCReport(out, pdfFilename=out f) #OCレポー                                     | [11] "SRR616268sub_trim3_1_1be8214864d3.bam.txt" \$                                                |   |
| out_f #ファイル                                                                  | [12] "SRR616268SUD_trim3_1_IDe82I4864d3.Ded" \$                                                    | _ |
| #ファイルに保存(BED形式ファイル)                                                          | [13] "SRR010200Sub_trim3_1_1De0214004u3_QC.pu1" \$                                                 | = |
|                                                                              | $[14]$ SKK010200Sub_clims_2.1aStq.g2 $\Rightarrow$                                                 |   |
|                                                                              | > ls()                                                                                             |   |
|                                                                              | character(0)                                                                                       |   |
|                                                                              | >                                                                                                  |   |
|                                                                              |                                                                                                    | Ŧ |
|                                                                              |                                                                                                    |   |

| ・ マッピング   paired-end   ゲノム   basic aligner(応用                                                                                                    | <sub>用)   QuasR</sub> 終了後の状態。①マップされたリードの総数(494,912)                           |         |
|----------------------------------------------------------------------------------------------------|-------------------------------------------------------------------------------|---------|
|                                                                                                    | 個)は、デフォルトの結果(693,500個)に比べて減って                                                 |         |
| くツビング 応用                                                                                                    | いろのデフォルトオプション実行時の一次で指定する影                                                     | ۲<br>۲  |
|                                                                                                    |                                                                               | ١.,     |
| 008 Soll - "the to a read on the and the solution of the solution of the solut | 酸剤が知谷りるミスマッテ致は、以上につたのたうと推測可                                                   |         |
| (54.667.920 bytes)です。Ensembl (Flicek et al., 2014)から提供さ                                                                                                    | ub trim3 1.tastq.gz (59,092,219 bytes) 2 <u>SKR010208sub trim3 2.tastq.gz</u> |         |
| (Lactobacillus casei 12a.GCA 000309565.2.25.dna.chromosom                                                                                                    |                                                                               | ×       |
| - 0"とした例です。-m 1で1か所にのみマップされるリード、-v 0で<br>がいいたの提合に効果を発現。ます、ここでは奇味をなりません                                                                                                    | > alignmentStats(out) #マッピング\$                                                | <u></u> |
| かれ以上の場合に効果を発揮します。ここでは急味をなりません                                                                                                    | seqlength mapped unmapped                                                     |         |
| in_f1 <- "mapping_paired_genome2.txt" #入力ファ                                                                                                    | namae paired:genome 2907892 494912 1502130                                    |         |
| in_t2 <- "Lactobacillus_casei_12a.GCA_000309565                                                                                                    |                                                                               |         |
|                                                                                                    | > #ファイルに保存 (QCレポート用のpdfファイル作成)                                                |         |
| #必要なバッケージをロード                                                                                                    | > out_f <- sub(".bam", "_QC.pdf", out@alignments[,1]\$                        |         |
| library(QuasK) #ハックー<br> library(Genomic∆lignments) #パックー                                                                                                    | > qQCReport(out, pdfFilename=out_f) #QCレポート\$                                 |         |
| iibi di y(denomiteriiginnenes)                                                                                                    | collecting quality control data                                               |         |
| #本番(マッピング)                                                                                                    | creating QC plots                                                             |         |
| time_s <- proc.time() #6 异吋==<br>out <- gAlign(in f1, in f2, alignmentParameter=                                                                                                    | > out_f #ファイル名\$                                                              |         |
| time_e <- proc.time() #計算時間                                                                                                    | [1] "C:/Users/kadota/Desktop/hoge/L.case1_12A_genome\$                        |         |
| time_e - time_s #計算時間                                                                                                    |                                                                               |         |
| alignmentStats(out) #マッピン<br>#マッピン                                                                                                    | 1 > #JP1ルに保存(BED形式JP1ル)                                                       |         |
|                                                                                                    | > tmpiname <- outgalignments[, I] $\#J/(1)/25$                                |         |
| #ファイルに保存(QCレボート用のpdfファイル作成)                                                                                                    | > lor(1 in 1:length(tmpiname)) { #U/U/WXS                                     |         |
| aOCReport(out, pdfFilename=out f) #OCレポー                                                                                                    | + hoge <- readGAIIgnments(tmpiname[i]) #BAM///////                            |         |
| out_f #ファイル                                                                                                    | + Inde <- as.data.IIalle(Hoge) #/ メノレラ                                        |         |
| #ファイルに保存(BED形式ファイル)                                                                                                    | + out $f <=$ sub(" bam" " bed" tmpfname[i])#REDH(\$                           |         |
| <b>* * * * * * * * * *</b>                                                                                                    | + out f $\# \exists x \exists x \exists x d d d d d d d d d d d d d d$        |         |
|                                                                                                    | + write.table(tmp, out f, sep="\t", append=F, quot\$                          |         |
|                                                                                                    | + }                                                                           | Ξ       |
|                                                                                                    |                                                                               |         |
|                                                                                                    |                                                                               | Ŧ       |
|                                                                                                    |                                                                               | Ш       |

Г

| ・マッピング   paired-end   ゲノム   basic aligner(応用)<br>マッピング応用 | ①赤枠部分<br>て実行した<br>れたリード<br>がマップさ | 分が"-m 1bes<br>:結果ファイル。<br>の割合。④計1,9<br>れた。494,912/1 | ststrata<br>2)QCレポー<br>97,042リー<br>,997,042 = ( | <mark>-v 0"オプショ</mark><br>トPDF中の③<br>ド(2e+06)中、(<br>0.2478なので音 | ンをつけ<br>マップさ<br>5)24.8%<br>妥当。 |
|----------------------------------------------------------|----------------------------------|-----------------------------------------------------|-------------------------------------------------|----------------------------------------------------------------|--------------------------------|
| Good → hoge → L.casei_12A_genome →                       |                                  | ✓ 4 L.casei_1                                       | ]                                               |                                                                |                                |
| 整理 ▼ 📕 Adobe Acrobat Reader DC で開く ▼ 共有 ▼                | 印刷 »                             | := - 🔟 🔞                                            |                                                 |                                                                |                                |
| 名前                                                       |                                  | 更新日時                                                |                                                 |                                                                |                                |
| SRR616268sub_trim3_1_19cc24fc2749.bed                    |                                  | 2016/02/13 14:25                                    | 1                                               |                                                                |                                |
| SRR616268sub_trim3_1_19cc24fc2749_QC.pdf                 |                                  | 2016/02/13 14:25                                    |                                                 |                                                                |                                |
| QuasR_log_19cc422f24eb.txt                               |                                  | 2016/02/13 14:24                                    |                                                 |                                                                |                                |
| SRR616268sub_trim3_1_19cc24fc2749.bam.bai                |                                  | 2016/02/13 14:24                                    |                                                 |                                                                |                                |
| SRR616268sub_trim3_1_19cc24fc2749.bam.txt                |                                  | 2016/02/13 14:24                                    |                                                 |                                                                |                                |
| SRR616268sub_trim3_1_19cc24fc2749.bam                    |                                  | 2016/02/13 14:24                                    |                                                 |                                                                |                                |
| SRR616268sub_trim3_1_1be82f4864d3.bed                    |                                  | 2016/02/12 20:58                                    |                                                 |                                                                |                                |
| SRR616268sub_trim3_1_1be82f4864d3_QC.pdf                 |                                  | 2016/02/12 19:30                                    |                                                 |                                                                |                                |
| QuasR_log_1be81c2f3864.txt                               |                                  | 2016/02/12 18:47                                    |                                                 |                                                                |                                |
| SRR616268sub_trim3_1_1be82f4864d3.bam.ba                 |                                  | mapped                                              | unmapped                                        |                                                                |                                |
| SRR616268sub_trim3_1_1be82f4864d3.bam.tx                 |                                  |                                                     | _                                               |                                                                |                                |
| SRR616268sub_trim3_1_1be82f4864d3.bam                    |                                  | - 4                                                 |                                                 |                                                                |                                |
| Lactobacillus_casei_12a.GCA_000309565.2.25.d             |                                  |                                                     | ~                                               |                                                                |                                |
| Lactobacillus_casei_12a.GCA_000309565.2.25.0 24.8%       |                                  | total=2e-                                           | +06                                             |                                                                | 75.2%                          |
| SRR616268sub_trim3_2.fastq.gz                            |                                  |                                                     |                                                 |                                                                |                                |
| SRR616268sub_trim3_1.fastq.gz                            | I                                |                                                     |                                                 | I                                                              | 1                              |
| mapping_paired_genome2.txt 0                             | 20                               | 40                                                  | 60                                              | 80                                                             | 100                            |
| Lactobacillus_casei_12a.GCA_000309565.2.25.c             |                                  | Percent of se                                       | quences                                         |                                                                |                                |
| Lactobacillus_casei_12a.GCA_000309565.2.25.d             |                                  |                                                     |                                                 |                                                                |                                |
| Lactobacillus_casei_12a.GCA_000309565.2.25.dna.chromosom | e.Chromosome.fa.R                | bowtie 2016/02/12 18:44                             |                                                 |                                                                |                                |
| < III                                                    |                                  | 4                                                   |                                                 |                                                                |                                |

| ・マッピング   paired-end   ゲノム   basic al<br>マッピング   paired-end   ゲノム   basic al<br>マッピング   basic al<br>マッピング   paired-end   ゲノム   basic al<br>マッピング   paired-end   ゲノム   basic al | ligner(応用)   <u>QuasR</u><br><b>干</b><br>共有 ▼ 印刷 | <ol> <li>①マップされたリ<br/>ード)のうち、②17</li> <li>(uniquely mapped<br/>されたリード(nor<br/>にオカシイ。理由<br/>れるリードを出力</li> </ol> | ード(片側<br>か所にのa<br>I reads)が<br>ーunique);<br>は"ーm 1"<br>しているつ | 247,456リー<br>みマップされ<br>86.6%、③複<br>が13.4%。この<br>として1か所<br>つもりだから。 | ドで計494,9<br>たリード<br>数個所に▼<br>つ結果は直<br>にのみマッ<br>。 | 12リ<br>マップ<br>感<br>プ<br>さ |
|----------------------------------------------------------------------------------------------------|--------------------------------------------------|----------------------------------------------------------------------------------------------------|--------------------------------------------------------------|-------------------------------------------------------------------|--------------------------------------------------|---------------------------|
| 名前                                                                                                    |                                                  | 更新日時                                                                                                    |                                                              |                                                                   |                                                  |                           |
| SRR616268sub trim3 1 19cc24fc2749.bed                                                                                                    |                                                  | 2016/02/1                                                                                                    | 3 14:25                                                      |                                                                   |                                                  |                           |
| SRR616268sub_trim3_1_19cc24fc2749_QC.pdf                                                                                                    |                                                  | 2016/02/1                                                                                                    | 3 14:25                                                      |                                                                   |                                                  |                           |
| QuasR_log_19cc422f24eb.txt                                                                                                    |                                                  | 2016/02/1                                                                                                    | 3 14:24                                                      |                                                                   |                                                  |                           |
| SRR616268sub_trim3_1_19cc24fc2749.bam.bai                                                                                                    |                                                  | 2016/02/1                                                                                                    | 3 14:24                                                      |                                                                   |                                                  |                           |
| SRR616268sub_trim3_1_19cc24fc2749.bam.txt                                                                                                    |                                                  | 2016/02/1                                                                                                    | 3 14:24                                                      |                                                                   |                                                  |                           |
| SRR616268sub_trim3_1_19cc24fc2749.bam                                                                                                    |                                                  | 2016/02/1                                                                                                    | 3 14:24                                                      |                                                                   |                                                  |                           |
| SRR616268sub_trim3_1_1be82f4864d3.bed                                                                                                    |                                                  | 2016/02/1                                                                                                    | 2 20:58                                                      |                                                                   |                                                  |                           |
| SRR616268sub_trim3_1_1be82f4864d3_QC.pdf                                                                                                    |                                                  | 2016/02/1                                                                                                    | 2 19:30                                                      |                                                                   |                                                  |                           |
| QuasR_log_1be81c2f3864.txt                                                                                                    |                                                  | 2016/02/1                                                                                                    | 2 18:47                                                      |                                                                   |                                                  |                           |
| SRR616268sub_trim3_1_1be82f4864d3.bam.ba                                                                                                    |                                                  | 🗖 unique                                                                                                    | non-                                                         | unique                                                            |                                                  |                           |
| SRR616268sub_trim3_1_1be82f4864d3.bam.tx                                                                                                    |                                                  |                                                                                                    |                                                              |                                                                   | _                                                | _                         |
| SRR616268sub_trim3_1_1be82f4864d3.bam                                                                                                    | 2                                                |                                                                                                    |                                                              |                                                                   |                                                  | 3                         |
| Lactobacillus_casei_12a.GCA_000309565.2.25.d                                                                                                    |                                                  |                                                                                                    |                                                              |                                                                   |                                                  |                           |
| Lactobacillus_casei_12a.GCA_000309565.2.25.d                                                                                                    | 86.6%                                            | total                                                                                                    | =2.47e+05                                                    |                                                                   | 13                                               | .4%                       |
| SRR616268sub_trim3_2.fastq.gz                                                                                                    |                                                  |                                                                                                    |                                                              |                                                                   |                                                  |                           |
| SRR616268sub_trim3_1.fastq.gz                                                                                                    |                                                  |                                                                                                    |                                                              | -                                                                 |                                                  |                           |
| mapping_paired_genome2.txt 0                                                                                                    | 20                                               | 0 40                                                                                                    | 6                                                            | 0                                                                 | 80                                               | 100                       |
| Lactobacillus_casei_12a.GCA_000309565.2.25.c                                                                                                    |                                                  | Percent of uniqu                                                                                               | ie alignment                                                 | t positions                                                       |                                                  |                           |
| Lactopacillus_casei_12a.GCA_000309565.2.25.d                                                                                                    | -harrison of a                                   |                                                                                                    | 0.40.44                                                      |                                                                   |                                                  |                           |
| Lactopacillus_casei_12a.GCA_000309565.2.25.dna.                                                                                                    | .cnromosome.Chromo                               | some.ra.Rbowtie 2016/02/1                                                                                      | 2 18:44                                                      |                                                                   |                                                  |                           |
| ·                                                                                                    |                                                  |                                                                                                    | •                                                            |                                                                   |                                                  |                           |

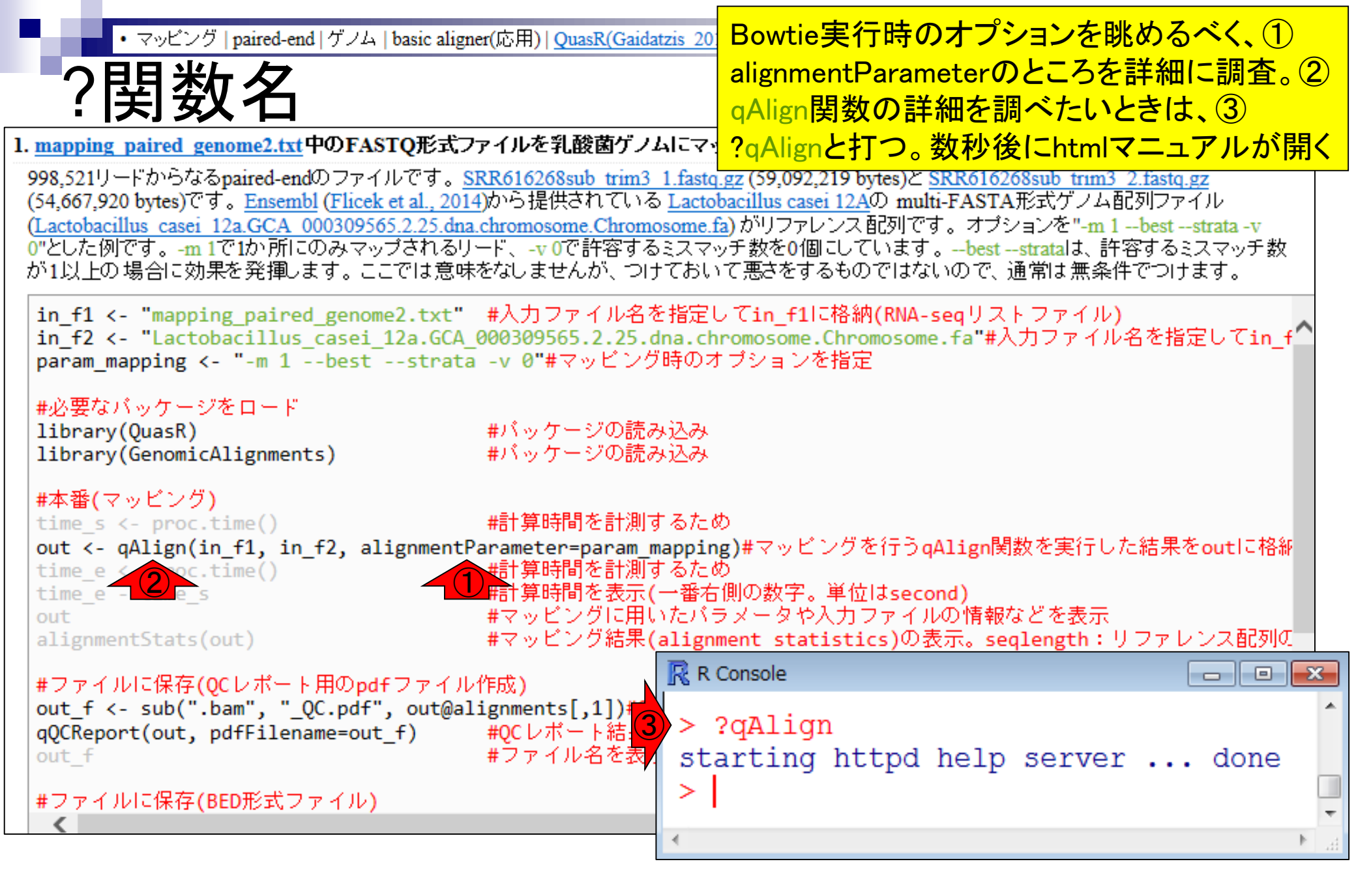

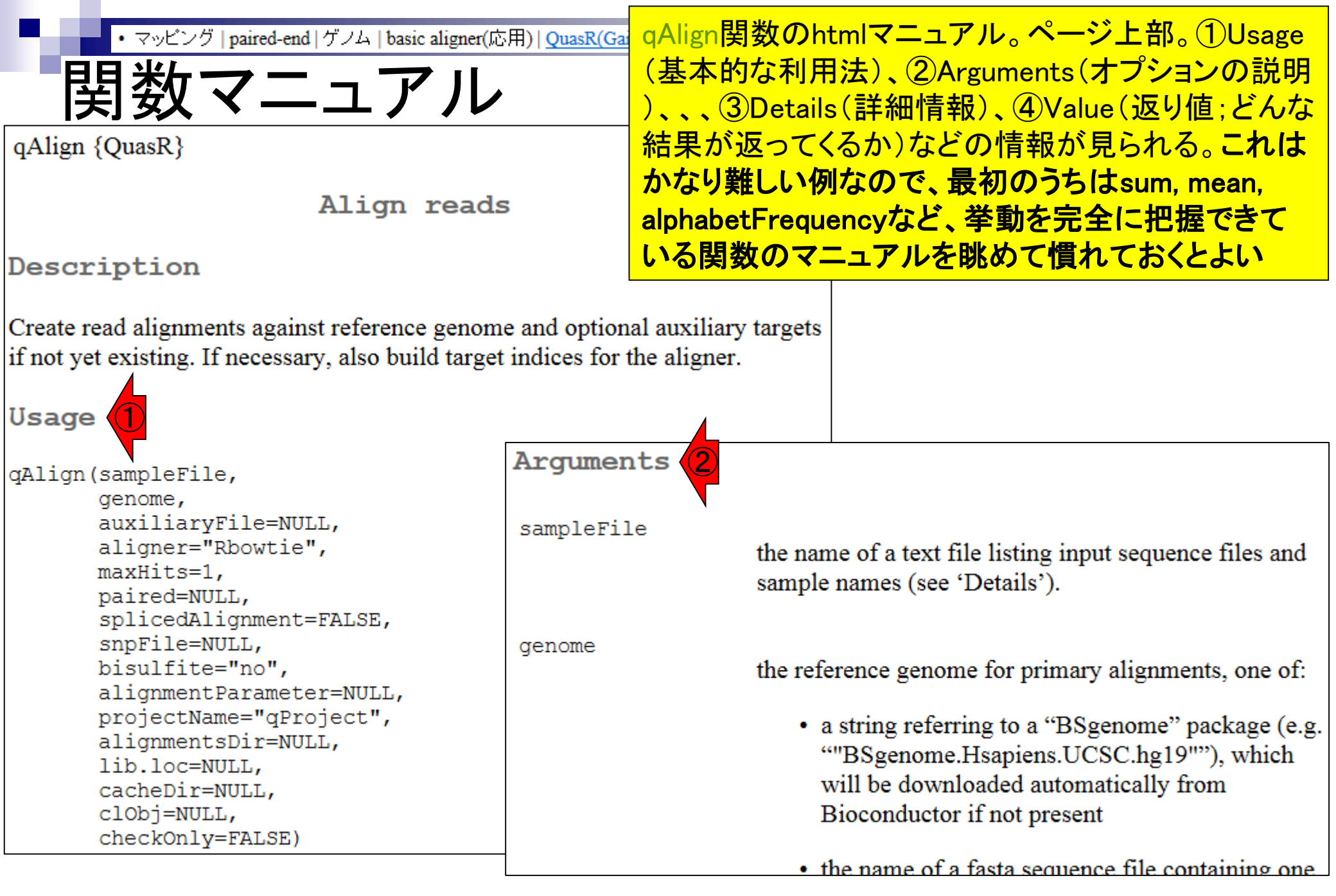

• マッピング | paired-end | ゲノム | basic aligner(応用) | QuasR(Gaida

マニュアル

Arguments

alignmentParameter

a optional string containing command to be used for the aligner, to overrule t alignment parameters used by QuasR. caution; some alignment parameters m assumptions made by QuasR. Default p listed in 'Details'.

調べたいalignmentParameterのところをつぎはぎで 表示。結論として、"-m 1"として1か所にのみマップ されるリードを出力しているつもりなのに、なぜ① non-uniqueが13.4%含まれるという結果になるのか 理解できない。もしかしたら、②複数個所にマップさ れるリードはランダムにどこか1か所の結果が返さ れるということなのだろうか?少なくとも門田はマニ ュアルの説明だけでは挙動を完全にイメージでき ない。プログラムのバグかもしれないし、門田の勘 違いかもしれないが、これ以上は深追いしない

#### Details

If alignmentParameter is NULL (recommended), gAlign will select default parameters that are suitable for the experiment type. Please note that for bisulfite or allele-specific experiments, each read is aligned multiple times, and resulting alignments need to be combined. This requires special settings for the alignment parameters that are not recommended to be changed. For 'simple' experiments (neither bisulfite, allele-specific, nor spliced), alignments are generated using the parameters -m maxHits --best --strata. This will align reads with up to "maxHits" best hits in the genome and selects one of them randomly.

0

non-unique 47e+05 13.4% 80 60 100 Percent of unique alignment positions

Т

40

20

## Contents2

- トランスクリプトーム解析
  - □ イントロダクション:簡単な原理、基本イメージ
  - □ 様々な解析目的
  - □ 解析データ:乳酸菌(*L. casei* 12A)
  - □ QuasRでマッピング(基礎):コード各部の説明と結果の解釈
  - □ QuasRでマッピング(応用):オプションを指定して実行
  - □ カウント情報取得1,2
  - □ サンプル間クラスタリング(TCC)
  - □ 発現変動解析(TCC)、M-A plot
  - □ モデル、分布、統計的手法
  - □ 3群間比較(TCCによるANOVA的な解析)
  - 遺伝子間クラスタリング(MBCluster.Seq)
  - □ 3群間比較(TCCによるANOVA的な解析 + MBCluster.Seqでのパターン分類)

Rでのアノテーション情報利用は、TxDbが基本

# カウント情報取得

### ■ アノテーション情報を利用する場合

- UCSC known Genes, Ensembl Genesなど様々なテーブル名を指定可能
- gene, exon, promoter, junctionなど様々なレベルを指定可能
- アノテーション情報がない場合
  - □ マップされたリードの和集合領域を同定したのち、領域ごとのリード数をカウント
  - BEDtools (Quinlan et al., 2010)中のmergeBedプログラムを実行して和集合領 域同定後、intersectBedプログラムを実行してリード数をカウントする作業に相当

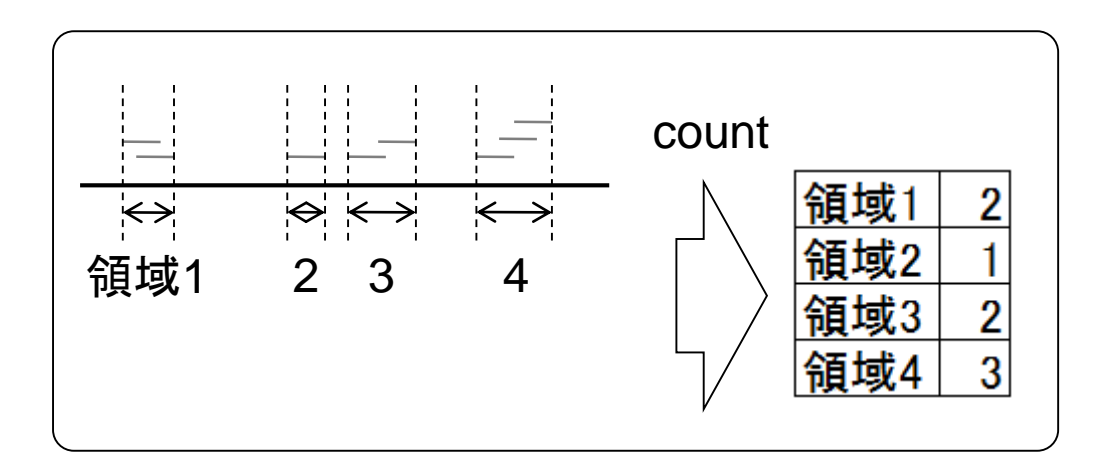

# カウント情報取得

■ アノテーション情報を利用する場合

アノテーション情報がない場合の戦略 は、複数サンプルの場合には領域が変 わりうる。Cufflinksを知っているヒトは cuffmergeと同じイメージだと思えばよい

- UCSC known Genes, Ensembl Genesなど様々なテーブル名を指定可能
- gene, exon, promoter, junctionなど様々なレベルを指定可能
- アノテーション情報がない場合
  - □ マップされたリードの和集合領域を同定したのち、領域ごとのリード数をカウント
  - BEDtools (Quinlan et al., 2010)中のmergeBedプログラムを実行して和集合領 域同定後、intersectBedプログラムを実行してリード数をカウントする作業に相当

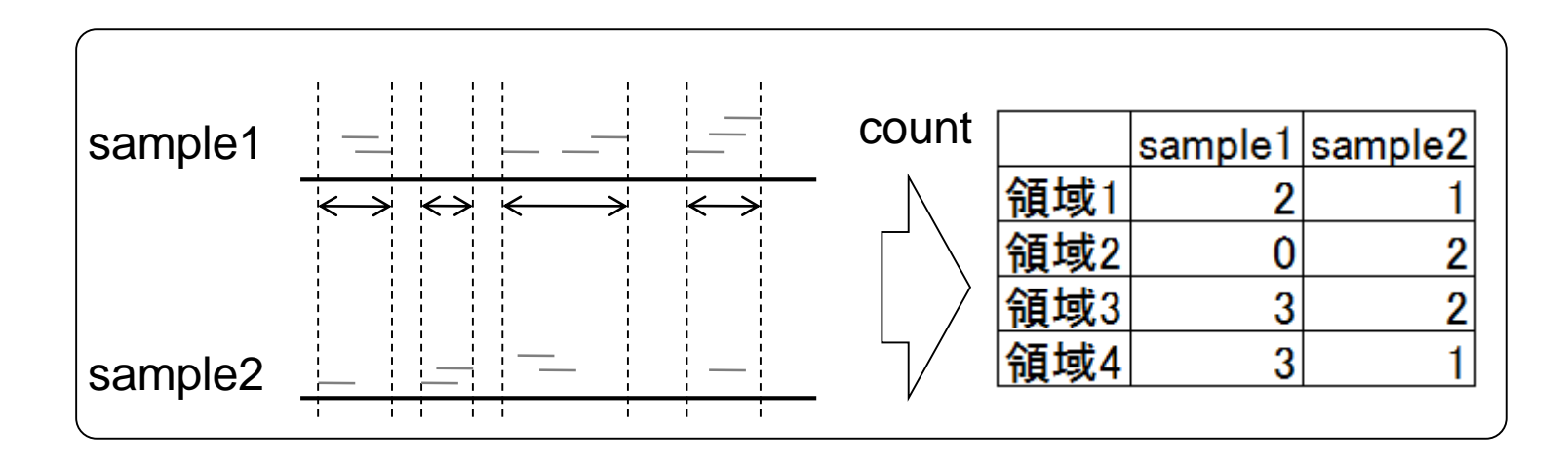

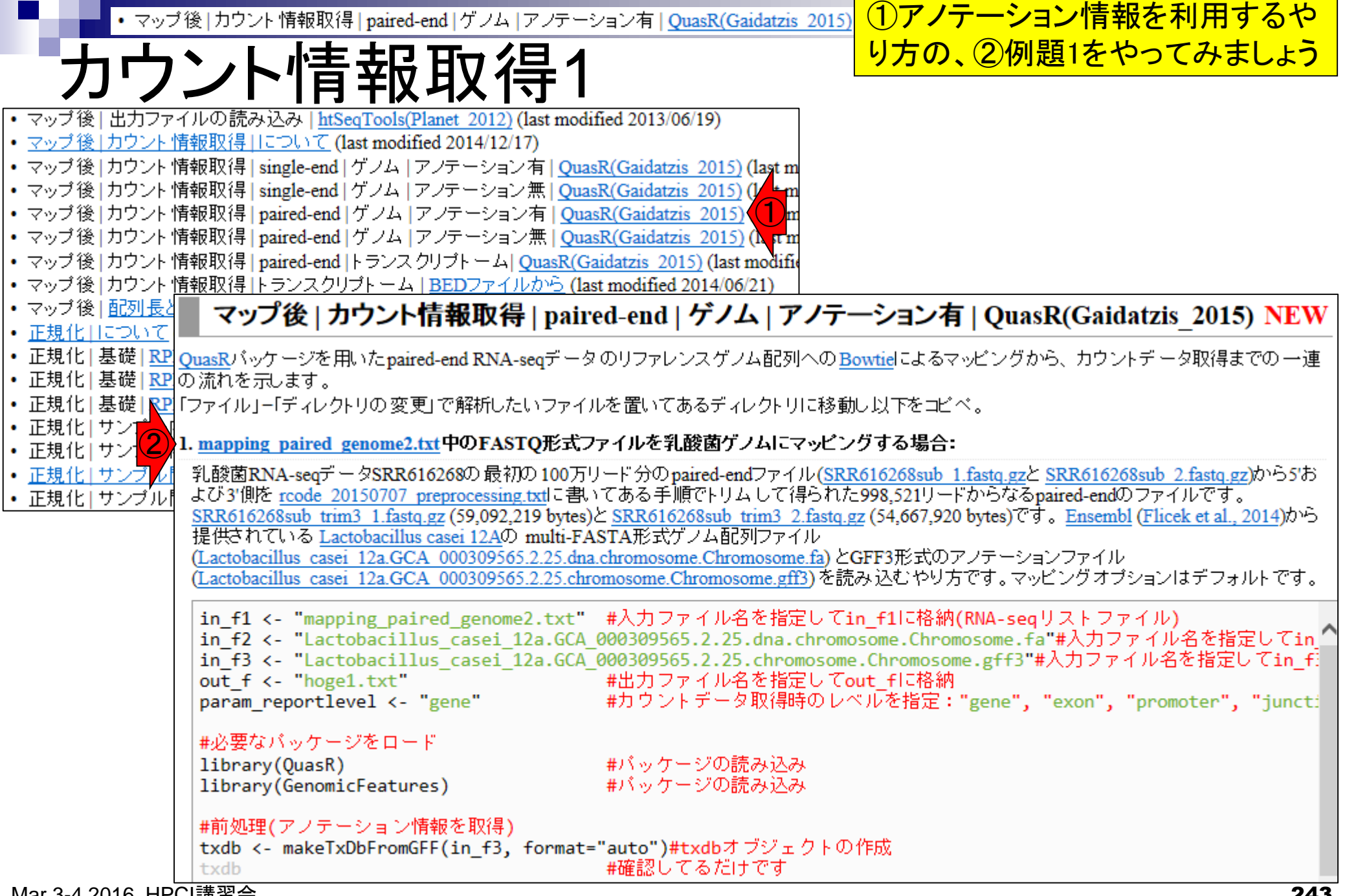

| • マップ後   カウント 情報取得   paired-end   ゲノム   アノテーション有                                                                                    | 「マッピング基礎」の例題2と基本的に同じ。違いは                                                                                             |
|----------------------------------------------------------------------------------------------------|----------------------------------------------------------------------------------------------------|
| さいたが旧                                                                                                    | 、①GFF形式のアノテーションファイルの指定、②                                                                                             |
|                                                                                                    | カウントデータ取得のレベルを指定、③アノテーシ                                                                                              |
| 1. <u>mapping paired genome2.txt</u> 中のFASTQ形式ファイルを乳酸菌ゲノム                                                                           | · ヨンファイルの読み込み…                                                                                                    |
| 乳酸菌RNA-seqデータSRR616268の最初の100万リード分のpaired-endフ<br> よび3'側を rcode 20150707 preprocessing.txtに書いてある手順でトリムし                             | アイル( <u>SRR616268sub_1.fastq.gz</u> と <u>SRR616268sub_2.fastq.gz</u> )から5お<br>って得られた998,521リードからなるpaired-endのファイルです。 |
| SRR616268sub trim3 1.fastq.gz (59,092,219 bytes)と SRR616268sub trim<br>提供されている Lactobacillus casei 12A(D. multi EASTA形式ケリル配列        | <u>13 2.fastq.gz</u> (54,667,920 bytes)です。 <u>Ensembl</u> ( <u>Flicek et al., 2014</u> )から                           |
| (Lactobacillus casei 12a.GCA 000309565.2.25.dna.chromosome.Chromos                                                                  | some.fa)とGFF3形式のアノテーションファイル                                                                                          |
| (Lactobacillus casei 12a.GCA 000309565.2.25.chromosome.Chromosome                                                                   | <u>a.gff3</u> )を読み込むやり方です。マッピングオブションはデフォルトです。                                                                        |
| in_f1 <- "mapping_paired_genome2.txt" #入力ファイル名を                                                                                     | 指定してin_f1に格納(RNA-seqリストファイル)                                                                                         |
| <pre>in_f2 &lt;- "Lactobacillus_casei 12a.GCA 000309565.2.25.dr<br/>in_f2 &lt; "Lactobacillus_casei 12a.GCA 000309565.2.25.dr</pre> | 1a.chromosome.Chromosome.fa #人力ファイル名を指定してin ^^                                                                       |
| In_t3 <- Lactobacillus_case1_12a.GCA_000309365.2.25.Cf                                                                              | Tromosome.Chromosome.gtt3 いりファイル名を指定してin_ti                                                                          |
| param_reportlevel <- "gene" (2) #カウントデータ取                                                                                           | 得時のレベルを指定:"gene", "exon", "promoter", "junct:                                                                        |
|                                                                                                    |                                                                                                    |
| #必要なハッケーンをロート 、<br>  libpapy(QuasP) #ビッケージの読み                                                                                       |                                                                                                    |
| library(GenomicFeatures) #バッケージの読み                                                                                                  | 込み                                                                                                    |
|                                                                                                    |                                                                                                    |
| #    処理(アノテーション情報を取得)<br>  tydb /- makeTyDbEromGEE(in f3 format="auto")#tydbオブ <sup>*</sup>                                         |                                                                                                    |
| txdb (* makerxbbrromdr (III_I), Formate acto )#txdb #確認してるだけで                                                                       |                                                                                                    |
| また 飛(マットビング)                                                                                                    |                                                                                                    |
| #本留(マツビンジ)<br>  time s <- procitime() #計算時間を計測す                                                                                     | るため                                                                                                    |
| out <- qAlign(in_f1, in_f2) #マッピングを行う                                                                                               | qAlign関数を実行した結果をoutに格納                                                                                               |
| time_e <- proc.time() #計算時間を計測す                                                                                                    | るため                                                                                                    |
| time_e - time_s #計昇時間を表示(-<br>  lout #フッピングに用い                                                                                      | ⇒番石側の数子。単位はsecond)<br>たパラマークや入力ファイルの特部などを表示                                                                          |
| alignmentStats(out) #マッピングに用い<br>#マッピング結果(a                                                                                         | alignment statistics)の表示。seqlength:リファレンス配列                                                                          |
|                                                                                                    | ,                                                                                                    |
| <                                                                                                    |                                                                                                    |

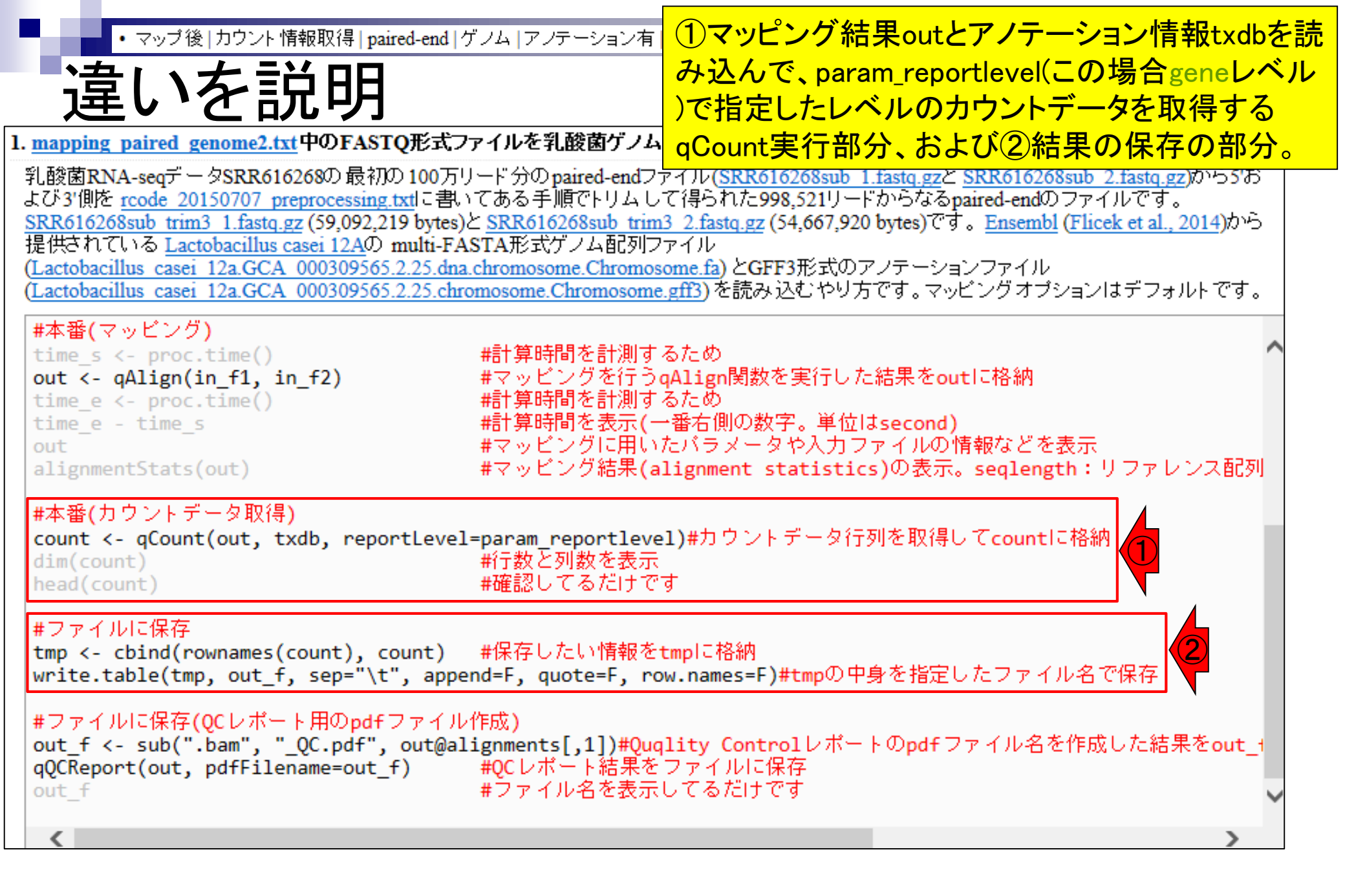

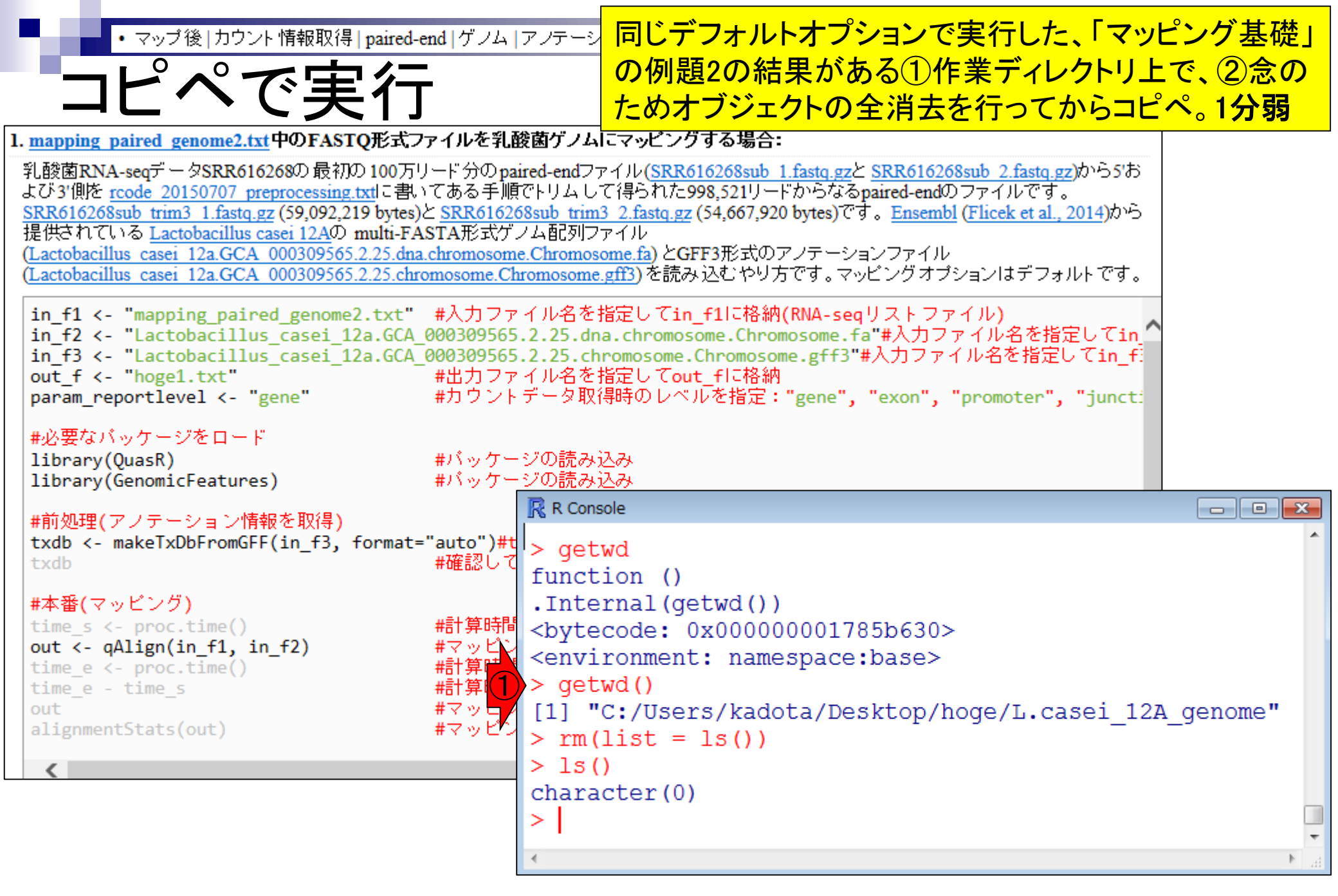

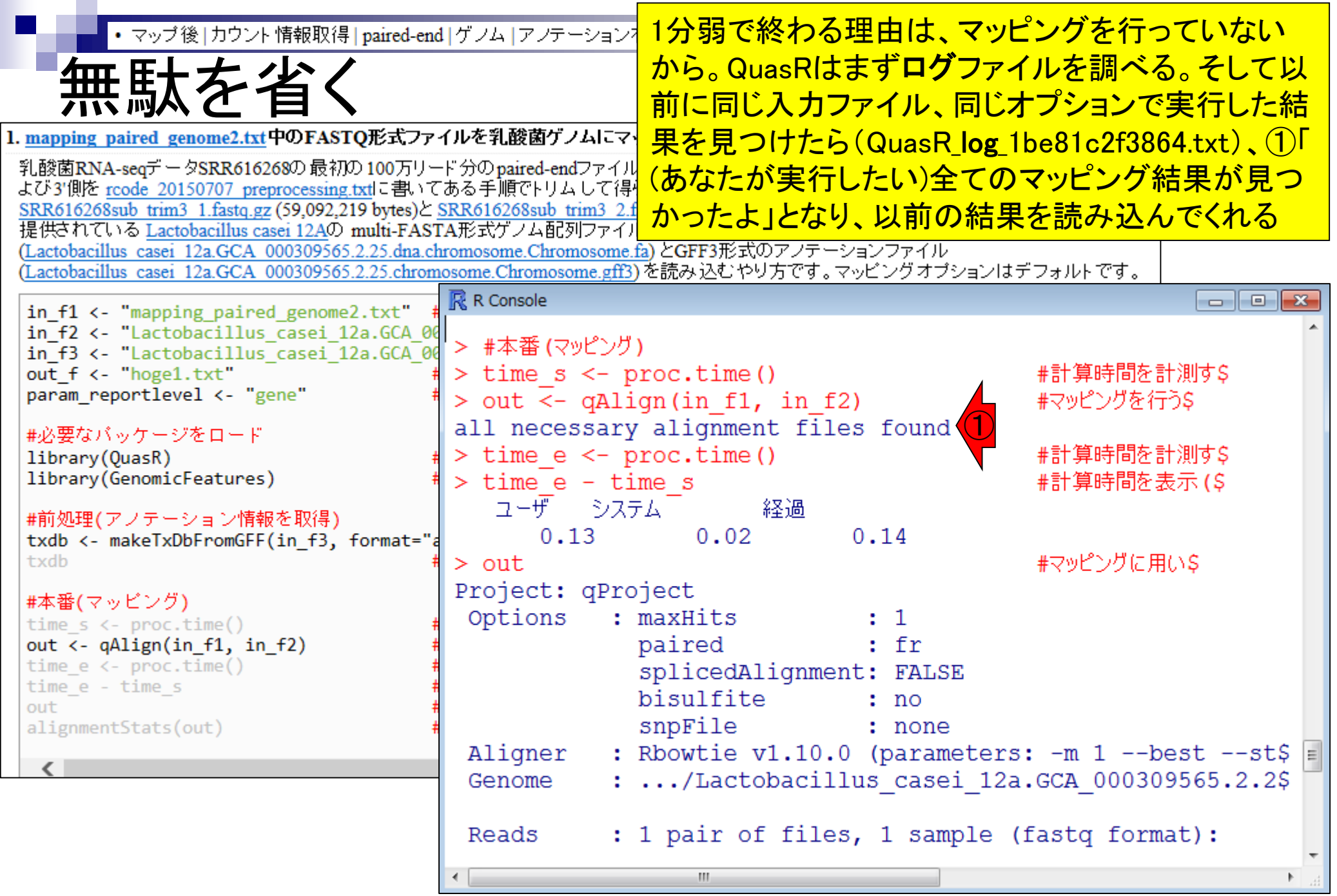

| ・ マップ後   カウント 情報取得   paired-end                                                                          | ヨ」ゲノム」ァノテーシ <mark>①「マッピング基礎」の例題20</mark>                                                                                | )結果と同じく、693,500!                 | J        |
|----------------------------------------------------------------------------------------------------|----------------------------------------------------------------------------------------------------|----------------------------------|----------|
|                                                                                                    | $- F が \overline{z} \overline{z} \overline{z} \overline{z} \overline{z} \overline{z} \overline{z} \overline{z}$         | ジェクトを利用可能なの                      | で        |
| 無駄を省く                                                                                                    |                                                                                                    | - クた得る - とができる                   |          |
|                                                                                                    |                                                                                                    |                                  |          |
| 1. <u>mapping paired genome2.txt</u> 中のFASIQ形式,//                                                        | 1ルで礼岐困ウノムにマッヒンクする場合:                                                                                                    | a China Abi Chatta               |          |
| 1 税関係NA-seqテーダSRK616268の取利の100万リー<br>よび31個体 reade 20150707 preprocessing txtに書いて                         | ト かいpaired-endファイル( <u>SRR010208sub_1.fastq.gz</u> と <u>SRR010208sub</u><br>「ある手順でトリムして得られた998 521リードからなるnaired-endのファィ | <u>2.tastq.gz</u> )かららる<br>イルです。 |          |
| SRR616268sub trim3 1.fastq.gz (59,092,219 bytes)                                                         | SRR616268sub trim3 2.fastq.gz (54,667,920 bytes) (J. Ensembl (Flic                                                      | <u>.ek et al., 2014)</u> から      |          |
| 提供されている <u>Lactobacillus casei 12A</u> の multi-FAS                                                       | 「A形式ゲノム配列ファイル                                                                                                    |                                  |          |
| (Lactobacillus casei 12a.GCA 000309565.2.25.chra.cl<br>(Lactobacillus casei 12a.GCA 000309565.2.25.chrom | informosome.chromosome.gff3)を読み込むやり方です。マッピングオプション                                                                       | はデフォルトです。                        |          |
|                                                                                                    | R Console                                                                                                    |                                  | x        |
| in_f1 <- "mapping_paired_genome2.txt" #                                                                  |                                                                                                    |                                  | -        |
| in_f3 <- "Lactobacillus_casei_12a.GCA_00                                                                 | 1. SRR61626fastq.gz SRR61626                                                                                            | fastq.gz namae_pa\$              |          |
| <pre>out_f &lt;- "hoge1.txt"</pre>                                                                       |                                                                                                    |                                  |          |
| param_reportievel <- gene                                                                                | Genome alignments: directory: same as                                                                                   | reads                            |          |
| #必要なバッケージをロード                                                                                            | 1. SRR616268sub_trim3_1_1be82f4864d                                                                                     | 3.bam                            |          |
| library(QuasR)                                                                                           |                                                                                                    |                                  |          |
| TIDPary(Genomicreatures)                                                                                 | Aux. alignments: none                                                                                                   |                                  |          |
| #前処理(アノテーション情報を取得)                                                                                       |                                                                                                    | モラッパン 出会 甲ノマク                    |          |
| <pre>txdb &lt;- makeTxDbFromGFF(in_f3, format="a tydb</pre>                                              | > alignmentstats (out)                                                                                                  | #イツレンク#6末(d.s<br>nmonnod         |          |
| - CAUD                                                                                                   | namae paired genome 2907892 693500                                                                                      | 1303542                          |          |
| #本番(マッピング)                                                                                               | Tamae_parred.genome 2907092 093500                                                                                      | 1303342                          |          |
| time_s <- proc.time()                                                                                    | - ^ #本番(カウントデータ取得)                                                                                                    |                                  |          |
| time_e <- proc.time()                                                                                    | >  count  <-  gCount (out, txdb, reportLevel)                                                                           | el=param reportlevel\$           |          |
| time_e - time_s                                                                                          | extracting gene regions from TxDbdo                                                                                     | ne                               |          |
| alignmentStats(out)                                                                                      | counting alignmentsdone                                                                                                 |                                  |          |
|                                                                                                    | collapsing counts by query namedone                                                                                     |                                  |          |
| <                                                                                                    | > dim(count)                                                                                                    | #行数と列数を表示                        | =        |
|                                                                                                    | [1] 2727 2                                                                                                    |                                  |          |
|                                                                                                    | > head(count)                                                                                                    | #確認してるだけで\$                      |          |
|                                                                                                    |                                                                                                    |                                  | <b>T</b> |
|                                                                                                    |                                                                                                    |                                  | 111      |

Г

| ・マップ後   カウント 情報取得   paired-end                                                                   | d   ゲノム   アノテーション有   Quas                            | <sub>R(Ga</sub> ①qCount関数実                                                | 行によって得られたカウン                        |
|--------------------------------------------------------------------------------------------------|------------------------------------------------------|---------------------------------------------------------------------------|-------------------------------------|
|                                                                                                  |                                                      | トデータ情報を含                                                                  | ticountオブジェクトの、②                    |
| acount                                                                                           |                                                      | 行数と列数(+27)                                                                |                                     |
|                                                                                                  | ノルを乳酸菌ゲリムにラッピッグ                                      |                                                                           |                                     |
| 1. mapping parted genome2.txt +ッFASTQルムノチ                                                        |                                                      | 3~ エクトの   取   初   の   61                                                  | 「分をhead 関数 じ 衣 示                    |
| 100万り<br>よび3'側を rcode 20150707 preprocessing.txtに書いて                                             | -トガのpaired-endノアイル( <u>SRRol</u><br>ある手順でトリムして得られた99 | <u>0208sub 1.1astq.gz</u> と <u>SKR010208s</u><br>8.521リードからなるpaired-endのフ | <u>10 2.1astq.gz</u> ルつうの<br>アイルです。 |
| SRR616268sub trim3 1.fastq.gz (59,092,219 bytes)                                                 | SRR616268sub trim3 2.fastq.gz (                      | 54,667,920 bytes) टेर्ने 。 <u>Ensembl</u> (H                              | <u>licek et al., 2014)から</u>        |
| 提供されている <u>Lactobacillus casei 12A</u> の multi-FAS                                               | 「A形式ゲノム配列ファイル                                        | ロッチーン・ファイル                                                                |                                     |
| (Lactobacillus casei 12a.GCA 000309565.2.25.chron                                                | nosome.Chromosome.gff3)を読み                           | 込むやり方です。マッピングオブショ                                                         | ョンはデフォルトです。                         |
|                                                                                                  | R Console                                            |                                                                           |                                     |
| <pre>in_f1 &lt;- "mapping_paired_genome2.txt" 4 in_f2 &lt; "Lastabasillus sassi 12a CCA 00</pre> |                                                      |                                                                           |                                     |
| in f3 <- "Lactobacillus casei 12a.GCA 00                                                         | > 🔐 🕖 (カウントデータ取得                                     | 导)                                                                        |                                     |
| <pre>out_f &lt;- "hoge1.txt"</pre>                                                               | > count <- qCount                                    | (out, txdb, reportLe                                                      | evel=param reportlevel\$            |
| param_reportlevel <- "gene"                                                                      | extracting gene re                                   | egions from TxDb                                                          | lone                                |
| #必要なパッケージをロード                                                                                    | counting alignment                                   | tsdone                                                                    |                                     |
| library(QuasR)                                                                                   | collapsing counts                                    | by query namedor                                                          | ne                                  |
| library(GenomicFeatures)                                                                         | > dim(count)                                         |                                                                           | #行数と列数を表示                           |
|                                                                                                  | [1] 2727 2 (2)                                       |                                                                           |                                     |
| txdb <- makeTxDbFromGFF(in f3, formati                                                           | > head(count)                                        |                                                                           | #確認してるだけで\$                         |
| txdb                                                                                             | width                                                | namae paired                                                              |                                     |
| #本来(フェビング)                                                                                       | LCA12A 0001 549                                      | 40                                                                        |                                     |
| #平宙(マッピンフ)<br>time s <- proc.time()                                                              | LCA12A 0002 1719                                     | 99                                                                        |                                     |
| <pre>out &lt;- qAlign(in_f1, in_f2)</pre>                                                        | LCA12A 0003 1209                                     | 479                                                                       |                                     |
| <pre>time_e &lt;- proc.time()</pre>                                                              | LCA12A 0004 1029                                     | 303                                                                       |                                     |
| time_e - time_s                                                                                  | LCA12A 0005 1014                                     | 108                                                                       |                                     |
| alignmentStats(out)                                                                              | LCA12A 0006 354                                      | 22                                                                        |                                     |
|                                                                                                  | > -                                                  |                                                                           |                                     |
| <                                                                                                | > #ファイルに保存                                           |                                                                           |                                     |
|                                                                                                  | > tmp <- cbind(row                                   | wnames(count), count                                                      | :) #保存したい情報を\$ 🗐                    |
|                                                                                                  | > write.table(tmp,                                   | , out f, sep=" $t$ ", a                                                   | append=F, quote=F, row\$            |
|                                                                                                  |                                                      |                                                                           | •                                   |
|                                                                                                  | 11                                                   | ►                                                                         |                                     |
|                                                                                                  |                                                      |                                                                           | 2/0                                 |

| マップ後   カウント 情報取得   paired-end                                                                           | 1 ゲノム アノテーショ                     | ン有   <u>QuasR(</u>             | Ga 11列目は配列長。                        | 、②2列目が目的のカ                    | ック  |
|----------------------------------------------------------------------------------------------------|----------------------------------|--------------------------------|-------------------------------------|-------------------------------|-----|
| a Counct                                                                                                |                                  |                                | ント情報。③param                         | _reportlevelで指定し <sup>-</sup> | てい  |
| quount                                                                                                  |                                  |                                | たのは(4)gene。そ                        | れゆえ(5)行名は、遺(                  | 云子  |
| 1. mapping paired genome2.txt 中のFASTQ形式ファ                                                               | イルを乳酸菌ゲノムに                       | マッビングする                        | 利名の通し番号のよ                           | うになっているのだろ                    | う。  |
| 乳酸菌RNA-seqデータSRR616268の最初の100万リー                                                                        | ド分のpaired-endファー                 | (ル <mark>(SRR6162</mark>       | 68suo 1.1astq.gz SKR010208suo       | <u>Z.1astq.gz</u> )のつつの       |     |
| よい3 開始 rcode 20150/07 preprocessing.txtに書いて<br>SRR616268sub trim3 1.fastq.gz (59,092,219 bytes)と        | める于順でトリムして<br>SRR616268sub trim3 | (寺つていこ998,:<br>2.fastq.gz (54, | 667,920 bytes)です。Ensembl (Flic      | アルです。<br>xek et al., 2014)から  |     |
| 提供されている Lactobacillus casei 12Aの multi-FAST                                                             | 「A形式ゲノム配列ファ・                     | TH<br>KOTE2                    |                                     |                               |     |
| (Lactobacillus casei 12a.GCA 000309565.2.25.dna.cr<br>(Lactobacillus casei 12a.GCA 000309565.2.25.chrom | osome.Chromosome.g               | <u>16.13</u> )を読み込む            | だれのアノテーンヨノファイル<br>ひやり方です。マッビングオブション | はデフォルトです。                     |     |
| in 64 c "manning paired as and that"                                                                    | R Console                        |                                |                                     |                               |     |
| in_f2 <- "Lactobacillus_casei_12a.GCA_00                                                                |                                  |                                |                                     |                               | •   |
| <pre>in_f3 &lt;- "Lactobacillus_casei 12a.GCA_00 out f &lt; "base1 tut"</pre>                           | > #本番(カウント                       | ·ナータ取得)<br>~Count (o           | ut tudh roportiou                   |                               | 10  |
| param reportlevel <- "gene"                                                                             | > count <- (                     | qeount (o                      | ions from TyDh do                   | ei=param_reportieve           | τş  |
|                                                                                                    | counting al                      | janments                       | done                                | ne                            |     |
| #必要なバックーンをロート  <br> library(OuasR) #                                                                    | collapsing                       | counts b                       | v query namedone                    |                               |     |
| library(GenomicFeatures) #                                                                              | > dim(count)                     | )                              | 1 1 1 1                             | #行数と列数を表示                     |     |
| <br>  #前処理(アノテーション情報を取得)                                                                                | [1] 2727                         |                                |                                     |                               |     |
| txdb <- makeTxDbFromGFF(in_f3, format="a                                                                | > head (coun                     | t)                             |                                     | #確認してるだけで\$                   |     |
| txdb                                                                                                    |                                  | width n                        | amae_paired                         |                               |     |
| #本番(マッピング)                                                                                              | LCA12A_0001                      | 549                            | 40                                  |                               |     |
| <pre>time_s &lt;- proc.time() aut &lt; allies(in (1) in (2))</pre>                                      | LCA12A_0002                      | 1/19                           | 99                                  |                               |     |
| time e <- proc.time()                                                                                   | LCA12A_0003                      | 1029                           | 479                                 |                               |     |
| time_e - time_s                                                                                         | LCA12A_0005                      | 1014                           | 108                                 |                               |     |
| out<br>alignmentStats(out)                                                                              | LCA12A 0006                      | 354                            | 22                                  |                               |     |
|                                                                                                    | > _                              |                                |                                     |                               |     |
|                                                                                                    | > #ファイルに保存                       | Ε                              |                                     |                               |     |
|                                                                                                    | > tmp <- cb                      | ind(rown                       | ames(count), count)                 | #保存したい情報を\$                   | E   |
|                                                                                                    | > write.tab                      | le(tmp,                        | out_f, sep="\t", ap                 | pend=F, quote=F, ro           | wŞ  |
|                                                                                                    | •                                |                                |                                     |                               | •   |
|                                                                                                    |                                  |                                |                                     |                               | 050 |

| ・マップ後 カウント情報取得 paired-end<br><b>QCOUNT</b>                                                                                                    | リゲノム   アノテーション有   Quasi ①遺伝子名の通し番<br>オブジェクトの元情報<br>だアノテーションファイ                                                                                                    | 号っぽいものは、②txdb<br>である③in_f3で読み込ん<br>ハ中に書かれている筈                                   |
|----------------------------------------------------------------------------------------------------|----------------------------------------------------------------------------------------------------|---------------------------------------------------------------------------------|
| 1. mapping paired genome2.txt 中のFASTQ形式ファー<br>乳酸菌RNA-seqデータSRR616268の最初の100万リー<br>よび3'側を rcode 20150707 preprocessing.txtに書いて<br>SRR616268sub trim3 1.fastq.gz (59,092,219 bytes)と<br>提供されている Lactobacillus casei 12Aの multi-FAST<br>(Lactobacillus casei 12a.GCA 000309565.2.25.chrom | イルを乳酸園ケノムにマッピンクする場合:<br>ド分のpaired-endファイル( <u>SRR616268sub 1.fastq.gz</u> と <u>SRR616268sub</u><br>ある手順でトリムして得られた998,521リードからなるpaired-endのファ・<br><u>SRR616268sub trim3 2.fastq.gz</u> (54,667,920 bytes)です。 <u>Ensembl</u> (Flic<br>A形式ゲノム配列ファイル<br>romosome.Chromosome.fa) とGFF3形式のアノテーションファイル<br>osome.Chromosome.gff3)を読み込むやり方です。マッビングオプション | <u>2.fastq.gz</u> )から5'お<br>イルです。<br><u>:ek et al., 2014</u> )から<br>rlはデフォルトです。 |
| in_f1 <- "mapping_paired_genome2.txt" #<br>in_f2 <- "Lactobacillus_casei_12a.GCA_00<br>in_f3 <- "Lactobacillus_casei_12a.GCA_00<br>out_f <- "hoge1.txt" #<br>param_reportlevel <- "gene" #<br>#必要なパッケージをロード                                                                            | <pre>R Console &gt; #本番(カウントデータ取得) &gt; count &lt;- qCount(out, txdb, reportLev extracting gene regions from TxDbdo counting alignmentsdone</pre>                                                                                                    | el=param_reportlevel\$                                                          |
| library(QuasR) #<br>library(GenomicFeatures) #<br>#前処理(アノテーション情報を取得)<br>txdb <- makeTxDbFromGFF(in_f3, format="a<br>txdb                                                                                                    | <pre>&gt; collapsing counts by query namedone &gt; dim(count) [1] 2727 2 &gt; head(count)</pre>                                                                                                    | #行数と列数を表示<br>#確認してるだけで\$                                                        |
| <pre>#本番(マッピング) time_s &lt;- proc.time() out &lt;- qAlign(in_f1, in_f2) time_e &lt;- proc.time() time_e - time_s out alignmentStats(out)</pre>                                                                                                    | LCA12A_0001       549       40         LCA12A_0002       1719       99         LCA12A_0003       1209       479         LCA12A_0004       1029       303         LCA12A_0005       1014       108         LCA12A_0006       354       22                                                                                                    |                                                                                 |
| <                                                                                                    | ><br>> #ファイルに保存<br>> tmp <- cbind(rownames(count), count)<br>> write.table(tmp, out_f, sep="\t", ap                                                                                                    | #保存したい情報を\$<br>pend=F, quote=F, row\$<br>、                                      |
| Mar 2 4 2046 UDCI建羽合                                                                                                    |                                                                                                    | 954                                                                             |

| OFFEEBUSDC在記       列が②outfで指定した出力ファイル(hoge1.txt)<br>中の③行名として使われているのだろう         ###sequence-region       Chromosome 1 2907892         Chromosome ena gene       1 1350         Chromosome ena gene       1 232         2662       +         Degene:LCA12A_0617,assembly.name=GCA_000309565.2,bi         Chromosome ena gene       3452         Chromosome ena gene       3452         Chromosome ena gene       3449         4854       +         ID=gene:LCA12A_0618,assembly.name=GCA_000309565.2,bi         Chromosome ena gene       3449         Chromosome ena gene       3449         4564       +       ID=gene:LCA12A_0613,assembly.name=GCA_000309565.2,bi         Chromosome ena gene       6840         9461       +       ID=gene:LCA12A_0622,assembly.name=GCA_000309565.2,bi         Chromosome ena gene       6840         9456       10270         ID=gene:LCA12A_0622,assembly.name=GCA_000309565.2,bi         Chromosome ena gene       9566         00205       +         ID=chromosome ena gene       6840         9461       +       ID=gene:LCA12A_0622,assembly.name=GCA_000309565.2,bi         Chromosome ena gene       1 1350       +         ID=ChroExDofd32.Depart=tranocrint=EKD6d4                                                                                                    | <ul> <li>マップ後   カウント 情報取得   paired-end   ゲノム   アノテーション有   Qu</li> </ul> |         |         |            |               | GF  | Fファ・       | イルを    | エクイ            | セルて                                                                                                    | で眺めて        | いる。①        | の文      | 字        |               |         |      |
|----------------------------------------------------------------------------------------------------|-------------------------------------------------------------------------|---------|---------|------------|---------------|-----|------------|--------|----------------|----------------------------------------------------------------------------------------------------|-------------|-------------|---------|----------|---------------|---------|------|
| Chromosome       ena       gene       1       1350       +       ID=gene:ICA12A,0617;assembly_name=GCA,0003095652;bi         Chromosome       ena       gene       1       1350       +       ID=gene:ICA12A,0617;assembly_name=GCA,0003095652;bi         Chromosome       ena       gene       1       2307892         Chromosome       ena       gene       1       1350       +       ID=gene:ICA12A,0617;assembly_name=GCA,0003095652;bi         Chromosome       ena       gene       3452       +       ID=gene:ICA12A,0627;assembly_name=GCA,0003095652;bi         Chromosome       ena       gene       3454       +       ID=gene:ICA12A,0627;assembly_name=GCA,0003095652;bi         Chromosome       ena       gene       9461       +       ID=gene:ICA12A,0622;assembly_name=GCA,0003095652;bi         Chromosome       ena       gene       9566       10270       -       ID=gene:ICA12A,0623;assembly_name=GCA,0003095652;bi         Chromosome       ena       gene       9566       10270       -       ID=gene:ICA12A,0623;assembly_name=GCA,0003095652;bi         Chromosome       ena       gene       9566       10270       -       ID=gene:ICA12A,0623;assembly_name=GCA,0003095652;bi         Chromosome       ena       gene       9566                                                                                                    | GFFを眺めて確認                                                               |         |         |            |               | 列   | が②o        | ut_fで  | 指定[            | した出                                                                                                    | コファ         | イル(hog      | ge1.txt | )        |               |         |      |
| ##sequence=rregion Chromosome 1 2907892<br>##sequence=rregion Chromosome 1 2907892<br>Chromosome ena gene 1 1350 . + ID=gene:LCA12A_0617;assembly_name=GCA_0003095652;bi<br>Chromosome ena gene 3240 3452 . + ID=gene:LCA12A_0619;assembly_name=GCA_0003095652;bi<br>Chromosome ena gene 3449 4564 . + ID=gene:LCA12A_0620;assembly_name=GCA_0003095652;bi<br>Chromosome ena gene 4817 6778 . + ID=gene:LCA12A_0621;assembly_name=GCA_0003095652;bi<br>Chromosome ena gene 6840 9461 . + ID=gene:LCA12A_0621;assembly_name=GCA_0003095652;bi<br>Chromosome ena gene 6840 9461 . + ID=gene:LCA12A_0622;assembly_name=GCA_0003095652;bi<br>Chromosome ena gene 9566 10270 ID=gene:LCA12A_0623;assembly_name=GCA_0003095652;bi<br>Chromosome ena gene 9566 10270 ID=gene:LCA12A_0623;assembly_name=GCA_0003095652;bi<br>Chromosome ena gene 0566 10270 ID=gene:LCA12A_0623;assembly_name=GCA_0003095652;bi<br>Chromosome ena gene 9566 10270 ID=gene:LCA12A_0623;assembly_name=GCA_0003095652;bi<br>Chromosome ena gene 0566 10270 ID=gene:LCA12A_0623;assembly_name=GCA_0003095652;bi<br>Chromosome ena gene 0566 10270 ID=gene:LCA12A_0623;assembly_name=GCA_0003095652;bi<br>Chromosome ena gene 0566 10270 ID=gene:LCA12A_0023;assembly_name=GCA_0003095652;bi<br>Chromosome ena gene 0566 10270 ID=gene:LCA12A_0023;assembly_name=GCA_0003095652;bi<br>Chromosome ena gene 0566 10270 ID=gene:LCA12A_0023;assembly_name=GCA_0003095652;bi<br>Chromosome ena gene 0566 10270 ID=gene:LCA12A_0002;assembly_name=GCA_0003095652;bi<br>Chromosome ena gene 0566 10270 ID=gene:LCA12A_0002;assembly_name=GCA_0003095652;bi<br>Chromosome ena gene 0566 10270 ID=gene:LCA12A_0002;assembly_name=GCA_0003095652;bi<br>Chromosome ena gene 0566 10270 ID=gene:LCA12A_0002;Fi<br>Chromosome ena gene 0566 10270 ID=gene:LCA12A_0005;Fi<br>LCA12A_0002 1719 99<br>LCA12A_0005 1014 108<br>LCA12A_0005 1014 108<br>LCA12A_0005 1014 108<br>LCA12A_0005 354 22<br>> f_Julk(R#<br>> tmp <- cbind(rownames(count), count) #R#QbbcMtMtKS<br>> write.table(tmp, out_f, sep="\t", append=F, quote=F, rows                                                                                                    |                                                                         |         |         |            | , нд          |     | <b>,</b> \ |        | Ч              |                                                                                                    | T名と         | し<br>C<br>扱 | もわれ     |          | のたろう          |         |      |
| <pre>##sequence-region Chromosome 1 2907892<br/>Chromosome ena gene 1 1350 + ID=gene:LCA12A_0617,assembly_name=GCA_0003095652;bi<br/>Chromosome ena gene 3240 3452 + ID=gene:LCA12A_0618,assembly_name=GCA_0003095652;bi<br/>Chromosome ena gene 3449 4564 + ID=gene:LCA12A_0619,assembly_name=GCA_0003095652;bi<br/>Chromosome ena gene 3449 4564 + ID=gene:LCA12A_0620,assembly_name=GCA_0003095652;bi<br/>Chromosome ena gene 6840 9461 + ID=gene:LCA12A_0621;assembly_name=GCA_0003095652;bi<br/>Chromosome ena gene 6840 9461 + ID=gene:LCA12A_0622;assembly_name=GCA_0003095652;bi<br/>Chromosome ena gene 9566 10270 - ID=gene:LCA12A_0623;assembly_name=GCA_0003095652;bi<br/>Chromosome ena gene 9566 10270 - ID=gene:LCA12A_0623;assembly_name=GCA_0003095652;bi<br/>Chromosome ena gene 9566 10270 - ID=gene:LCA12A_0623;assembly_name=GCA_0003095652;bi<br/>Chromosome ena gene 9566 10270 - ID=gene:LCA12A_0623;assembly_name=GCA_0003095652;bi<br/>Chromosome ena gene 9566 10270 - ID=gene:LCA12A_0623;assembly_name=GCA_0003095652;bi<br/>Chromosome ena gene 9566 10270 - ID=gene:LCA12A_0623;assembly_name=GCA_0003095652;bi<br/>Chromosome ena gene 9566 10270 - ID=gene:LCA12A_0623;assembly_name=GCA_0003095652;bi<br/>Chromosome ena gene 9566 10270 - ID=gene:LCA12A_0623;assembly_name=GCA_0003095652;bi<br/>Chromosome ena gene 9566 10270 - ID=gene:LCA12A_0623;assembly_name=GCA_0003095652;bi<br/>Chromosome ena gene 9566 10270 - ID=gene:LCA12A_0623;assembly_name=GCA_0003095652;bi<br/>Chromosome ena gene 9566 10270 - ID=gene:LCA12A_0623;assembly_name=GCA_0003095652;bi<br/>Chromosome ena gene 9566 10270 - ID=gene:LCA12A_0623;assembly_name=GCA_0003095652;bi<br/>Chromosome ena gene 9566 10270 - ID=gene:LCA12A_0623;assembly_name=GCA_0003095652;bi<br/>Chromosome ena gene 9566 10270 - ID=gene:LCA12A_062;assembly_name=GCA_0003095652;bi<br/>Chromosome ena gene 9566 10270 - ID=gene:LCA12A_062;assembly_name=GCA_0003;assembly_name=GCA_0003;assembly_name=GCA_0003;assembly_name=GCA_0003;assembly_name=GCA_0003;assembly_name=GCA_0003;assembly_name=GCA_0003;assembly_name=GCA_0003;assembly_name=GCA_0003;assembly_name=GCA_0003;assembly_name=GCA_0003;assembl</pre> | ##gn=version                                                            | · ,     |         |            | 000700        | ~   |            |        |                |                                                                                                    |             |             |         |          |               |         |      |
| Chromosome ena gene 1 1350. + . ID=gene:LCA12A,0617;assembly_name=GCA,0003095652;bi<br>Chromosome ena gene 3240 3452 + . ID=gene:LCA12A,0618;assembly_name=GCA,0003095652;bi<br>Chromosome ena gene 3449 4564 + . ID=gene:LCA12A,0619;assembly_name=GCA,0003095652;bi<br>Chromosome ena gene 4817 6778 + . ID=gene:LCA12A,0620;assembly_name=GCA,0003095652;bi<br>Chromosome ena gene 6840 9461. + . ID=gene:LCA12A,0621;assembly_name=GCA,0003095652;bi<br>Chromosome ena gene 9566 10270 ID=gene:LCA12A,0622;assembly_name=GCA,0003095652;bi<br>Chromosome ena gene 9566 10270 ID=gene:LCA12A,0623;assembly_name=GCA,0003095652;bi<br>Chromosome ena gene 9566 10270 ID=gene:LCA12A,0623;assembly_name=GCA,0003095652;bi<br>Chromosome ena gene 005 1 1350 + 0.ID=CDS:EKP96483:Parent=transcript EKP96483;assembly_name=GCA,0003095652;bi<br>Chromosome ena gene 005 1 1350 + 0.ID=CDS:EKP96483:Parent=transcript EKP96483;assembly_name=GCA,0003095652;bi<br>Chromosome ena gene 005 1 1350 + 0.ID=CDS:EKP96483:Parent=transcript EKP96483;assembly_name=GCA,0003095652;bi<br>Chromosome ena gene 005 1 1350 + 0.ID=CDS:EKP96483:Parent=transcript EKP96483;assembly_name=GCA,0003095652;bi<br>Chromosome ena gene 005 1 1350 + 0.ID=CDS:EKP96483:Parent=transcript EKP96483;assembly_name=GCA,0003095652;bi<br>Chromosome ena gene 005 1 1350 + 0.ID=CDS:EKP96483:Parent=transcript EKP96483;assembly_name=GCA,0003095652;bi<br>Chromosome ena gene 005 5 1 1350 + 0.ID=CDS:EKP96483;Barent=transcript EKP96483;assembly_name=GCA,0003095652;bi<br>Chromosome ena gene 005 5 101 1029 303<br>LCA12A,0002 1719 99<br>LCA12A,0006 354 22<br>> fill LCA12A,0006 354 22<br>> fill LCA12A,0006 354 22                                     | ##sequence-r                                                            | egion ( | Chromos | some I     | 290789        | ۷   |            |        | <b>~</b>       |                                                                                                    |             |             |         |          |               |         |      |
| Chromosome ena gene 1523 2662. + . ID=gene:LCA12A_0618;assembly_name=GCA_000309565.2;bi<br>Chromosome ena gene 3240 3452. + . ID=gene:LCA12A_0619;assembly_name=GCA_000309565.2;bi<br>Chromosome ena gene 3449 4564. + . ID=gene:LCA12A_0620;assembly_name=GCA_000309565.2;bi<br>Chromosome ena gene 4817 6778. + . ID=gene:LCA12A_0621;assembly_name=GCA_000309565.2;bi<br>Chromosome ena gene 6840 9461. + . ID=gene:LCA12A_0622;assembly_name=GCA_000309565.2;bi<br>Chromosome ena gene 9566 10270 ID=gene:LCA12A_0623;assembly_name=GCA_000309565.2;bi<br>Chromosome ena gene 9566 10270 ID=gene:LCA12A_0623;assembly_name=GCA_000309565.2;bi<br>Chromosome ena gene 9566 10270 ID=gene:LCA12A_0623;assembly_name=GCA_000309565.2;bi<br>Chromosome ena gene 9566 10270 ID=gene:LCA12A_0623;assembly_name=GCA_000309565.2;bi<br>Chromosome ena gene 9566 10270 ID=gene:LCA12A_0623;assembly_name=GCA_000309565.2;bi<br>Chromosome ena gene 9566 10270 ID=gene:LCA12A_0623;assembly_name=GCA_000309565.2;bi<br>Chromosome ena gene 9566 10270 ID=gene:LCA12A_0623;assembly_name=GCA_000309565.2;bi<br>Chromosome ena gene 9566 10270 ID=gene:LCA12A_0623;assembly_name=GCA_000309565.2;bi<br>Chromosome ena gene 9566 10270 ID=gene:LCA12A_0623;assembly_name=GCA_000309565.2;bi<br>Chromosome ena gene 9566 10270 ID=gene:LCA12A_0623;assembly_name=GCA_000309565.2;bi<br>Chromosome ena gene 9566 10270 ID=gene:LCA12A_0052;Parant=transcript EkD96482;assembly_name=GCA_0000309565.2;bi<br>Chromosome ena gene 9560 10200 1 1350 guery namedone<br>> dim(count)                                                                                                    | Chromosome                                                              | ena     | gene    | 1          | 1350 .        | +   |            | ID=ger | ne:L(          | CA12A                                                                                                    | _0617;      | assem       | ibly_na | ame=GC   | A_000309      | 9565.2; | bi   |
| Chromosome ena gene 3240 3452 + . ID=gene:LCA12A_0619;assembly_name=GCA_000309565.2;bi<br>Chromosome ena gene 3449 4564 + . ID=gene:LCA12A_0620;assembly_name=GCA_000309565.2;bi<br>Chromosome ena gene 6840 9461 + . ID=gene:LCA12A_0622;assembly_name=GCA_000309565.2;bi<br>Chromosome ena gene 9566 10270 ID=gene:LCA12A_0623;assembly_name=GCA_000309565.2;bi<br>Chromosome ena gene 9566 10270 ID=gene:LCA12A_0623;assembly_name=GCA_000309565.2;bi<br>Chromosome ena gene 9566 10270 ID=gene:LCA12A_0623;assembly_name=GCA_000309565.2;bi<br>Chromosome ena gene 9566 10270 ID=gene:LCA12A_0623;assembly_name=GCA_000309565.2;bi<br>Chromosome ena gene 9566 10270 ID=gene:LCA12A_0623;assembly_name=GCA_000309565.2;bi<br>Chromosome ensembl CDS 1 1350 + 0 ID=CDS:EKD96483:Parent=transcript EKD96483;assembly_name=Collapsing counts by query namedone<br>> dim(count)                                                                                                    | Chromosome                                                              | ena     | gene    | 1523       | 2662 .        | +   |            | ID=ger | ne:L(          | <u>0A12A</u>                                                                                                    | _0618;      | assem       | ibly_na | ame=GC   | A_000309      | 9565.2; | bi   |
| Chromosome ena gene 3449 4564 + . ID=gene:LCA12A_0620;assembly_name=GCA_000309565.2;bi<br>Chromosome ena gene 4817 6778 + . ID=gene:LCA12A_0621;assembly_name=GCA_000309565.2;bi<br>Chromosome ena gene 9566 10270 ID=gene:LCA12A_0623;assembly_name=GCA_000309565.2;bi<br>Chromosome ena gene 9566 10270 ID=gene:LCA12A_0623;assembly_name=GCA_000309565.2;bi<br>Chromosome ena gene 9566 10270 ID=gene:LCA12A_0623;assembly_name=GCA_000309565.2;bi<br>Chromosome ena gene 9566 10270 ID=gene:LCA12A_0623;assembly_name=GCA_000309565.2;bi<br>Chromosome ena gene 9566 10270 ID=gene:LCA12A_0623;assembly_name=GCA_000309565.2;bi<br>Chromosome ensembl CDS 1 1350 + 0 ID=CDS:EKD96483:Darent=transcript:EKD96483:Dassembly_name<br>collapsing counts by query namedone<br>> dim(count)                                                                                                    | Chromosome                                                              | ena     | gene    | 3240       | 3452 .        | +   |            | ID=ger | ne:L(          | OA12A                                                                                                    | _0619;      | assem       | ibly_na | ame=GC   | A_000309      | 9565.2; | bi   |
| Chromosome         ena         gene         4817         6778         +         ID=gene:LCA12A_0621;assembly_name=GCA_000309565.2;bi           Chromosome         ena         gene         6840         9461         +         ID=gene:LCA12A_0622;assembly_name=GCA_000309565.2;bi           Chromosome         ena         gene         9566         10270         -         ID=gene:LCA12A_0623;assembly_name=GCA_000309565.2;bi           Chromosome         ena         gene         9566         10270         -         ID=gene:LCA12A_0623;assembly_name=GCA_000309565.2;bi           Chromosome         ena         gene         9566         10270         -         ID=gene:LCA12A_0623;assembly_name=GCA_000309565.2;bi           Chromosome         ena         gene         9566         10270         -         ID=gene:LCA12A_0623;assembly_name=GCA_000309565.2;bi           Chromosome         enasembl         CDS         1         1350         +         0           Chromosome         enasembl         CDS         1         1360         +         0           Collapsing counts         y query namedome         +         fd%         id(count)         #fd%           I         12727         2         >         head(count)         #de         id(ca122A_0002                                                                                                    | Chromosome                                                              | ena     | gene    | 3449       | 4564.         | +   |            | ID=ger | ne:L(          | OA12A                                                                                                    | _0620;      | assem       | ibly_na | ame=GC   | A_000309      | 9565.2; | bi星  |
| Chromosome ena gene 6840 9461. + . ID=gene:LCA12A_0622;assembly_name=GCA_000309565.2;bi<br>Chromosome ena gene 9566 10270 ID=gene:LCA12A_0623;assembly_name=GCA_000309565.2;bi<br>Chromosome ensembl CDS 1 1350 + 0 ID=CDS:EKP96483:Darent=transcript:EKP96483:assembly_name<br>collapsing counts by query namedone<br>> dim(count) #f7数b7b8b2表示<br>[1] 2727 2<br>> head(count) #demote and content of the semantic of the semantic of the semant                                                                                        | Chromosome                                                              | ena     | gene    | 4817       | 6778.         | +   |            | ID=ger | ne:L(          | OA12A                                                                                                    | 0621;       | assem       | ibly_na | ame=GC   | A_000309      | 9565.2; | bi ^ |
| Chromosome ena gene 9566 10270 ID=gene:LCA12A_0623;assembly_name=GCA_000309565.2;bi<br>Chromosome ensembl CDS 1 1350 + 0 ID=CDS:EKP96483:Parent=transcrint:EKP96483:assembly_name<br>collapsing counts by query namedone<br>> dim(count) #行数と列数を表示<br>[1] 2727 2<br>> head(count) #確認してるだけで\$<br>width namae_paired<br>LCA12A_0001 549 40<br>LCA12A_0002 1719 99<br>LCA12A_0003 1209 479<br>LCA12A_0005 1014 108<br>LCA12A_0005 1014 108<br>LCA12A_0006 354 22<br>> #joockar<br>> tmp <- cbind(rownames(count), count) #保存したい情報を\$<br>> write.table(tmp, out_f, sep="\t", append=F, quote=F, row\$                                                                                                    | Chromosome                                                              | ena     | gene    | 6840       | 9461.         | +   |            | ID=ger | ne:L(          | OA12A                                                                                                    | 0622;       | assem       | ibly_na | ame=GC   | A_000309      | 9565.2; | bi   |
| Chromosome ensembl CDS 1 1350 + 0 ID=CDS-EKP96483:Parent=transcript EKP96483:assembly ne<br>collapsing counts by query namedone<br>> dim(count) #行数と列数を表示<br>[1] 2727 2<br>> head(count) #確認してるだけで\$<br>width namae_paired<br>LCA12A_0001 549 40<br>LCA12A_0002 1719 99<br>LCA12A_0003 1209 479<br>LCA12A_0004 1029 303<br>LCA12A_0005 1014 108<br>LCA12A_0006 354 22<br>> #D_CR存<br>> tmp <- cbind(rownames(count), count) #保存したい情報を\$<br>> write.table(tmp, out_f, sep="\t", append=F, quote=F, row\$                                                                                                    | Chromosome                                                              | ena     | gene    | 9566       | 10270         | -   |            | ID=ger | ne:L(          | OA12A                                                                                                    | _0623;      | assem       | ibly_na | ame=GC   | A_000309      | 9565.2; | bi   |
| <pre>collapsing counts by query namedone &gt; dim(count) #行数と列数を表示 [1] 2727 2 &gt; head(count) #確認してるだけで\$ width namae_paired LCA12A_0001 549 40 LCA12A_0002 1719 99 LCA12A_0003 1209 479 LCA12A_0003 1209 479 LCA12A_0005 1014 108 LCA12A_0005 1014 108 LCA12A_0006 354 22 &gt; #J</pre>                                                                                                    | Chromosome                                                              | ensemb  |         | 1          | 1350          | +   | Ο          |        | SEL            | <p9648< td=""><td>-<br/>3:Pare</td><td>ent=tr</td><td>anscri</td><td>int EKP9</td><td>-<br/>6483:ass</td><td>emblyu</td><td>na</td></p9648<> | -<br>3:Pare | ent=tr      | anscri  | int EKP9 | -<br>6483:ass | emblyu  | na   |
| <pre>&gt; dim(count) #行数と列数を表示 [1] 2727 2 &gt; head(count) #確認してるだけで\$ width namae_paired LCA12A_0001 549 40 LCA12A_0002 1719 99 LCA12A_0003 1209 479 LCA12A_0004 1029 303 LCA12A_0005 1014 108 LCA12A_0006 354 22 &gt; #J.S.LC保存 &gt; tmp &lt;- cbind(rownames(count), count) #保存したい情報を\$ &gt; write.table(tmp, out_f, sep="\t", append=F, quote=F, rows</pre>                                                                                                    | coll                                                                    |         |         |            |               |     | ng         | counts | s bj           | y quer                                                                                                    | y nam       | ed          | lone    |          |               |         |      |
| <pre>[1] 2727 2<br/>&gt; head(count) #確認してるだけで\$<br/>width namae_paired<br/>LCA12A_0001 549 40<br/>LCA12A_0002 1719 99<br/>LCA12A_0003 1209 479<br/>LCA12A_0004 1029 303<br/>LCA12A_0005 1014 108<br/>LCA12A_0006 354 22<br/>&gt; #J 3 に保存<br/>&gt; tmp &lt;- cbind(rownames(count), count) #保存したい情報を\$<br/>&gt; write.table(tmp, out_f, sep="\t", append=F, quote=F, rows</pre>                                                                                                    | > dim(count)                                                            |         |         |            |               |     |            |        |                |                                                                                                    |             | #行数と        | :列数を表示  | ÷.       |               |         |      |
| <pre>&gt; head(count) ##確認してるだけで\$     width namae_paired LCA12A_0001 549 40 LCA12A_0002 1719 99 LCA12A_0003 1209 479 LCA12A_0004 1029 303 LCA12A_0005 1014 108 LCA12A_0006 354 22 &gt; #J_3_C保存 &gt; tmp &lt;- cbind(rownames(count), count) #保存したい情報を\$ &gt; write.table(tmp, out_f, sep="\t", append=F, quote=F, row\$ </pre>                                                                                                    |                                                                         |         |         | [1] 2727 2 |               |     |            |        |                |                                                                                                    |             |             |         |          |               |         |      |
| <pre>width namae_paired<br/>LCA12A_0001 549 40<br/>LCA12A_0002 1719 99<br/>LCA12A_0003 1209 479<br/>LCA12A_0004 1029 303<br/>LCA12A_0005 1014 108<br/>LCA12A_0006 354 22<br/>&gt; #刀 ③ C保存<br/>&gt; tmp &lt;- cbind(rownames(count), count) #保存したい情報を\$<br/>&gt; write.table(tmp, out_f, sep="\t", append=F, quote=F, row\$<br/></pre>                                                                                                    |                                                                         |         |         |            | > head(count) |     |            |        |                |                                                                                                    |             |             |         | #確認し     | えるだけでら        |         |      |
| LCA12A_0001 549 40<br>LCA12A_0002 1719 99<br>LCA12A_0003 1209 479<br>LCA12A_0004 1029 303<br>LCA12A_0005 1014 108<br>LCA12A_0006 354 22<br>> #J.C.保存<br>> tmp <- cbind(rownames(count), count) #保存したい情報を\$<br>> write.table(tmp, out_f, sep="\t", append=F, quote=F, row\$                                                                                                    |                                                                         |         |         |            | widt!         |     |            |        | h namae_paired |                                                                                                    |             |             |         |          |               |         |      |
| LCA12A_0002 1719 999<br>LCA12A_0003 1209 479<br>LCA12A_0004 1029 303<br>LCA12A_0005 1014 108<br>LCA12A_0006 354 22<br>> #刀③に保存<br>> tmp <- cbind(rownames(count), count) #保存したい情報を\$<br>> tmp <- cbind(rownames(count), count) #保存したい情報を\$<br>> write.table(tmp, out_f, sep="\t", append=F, quote=F, row\$                                                                                                    |                                                                         |         |         |            | LCA12         | A_0 | 001        | 549    | 9              |                                                                                                    | 40          |             |         |          |               |         |      |
| LCA12A_0003 1209 479<br>LCA12A_0004 1029 303<br>LCA12A_0005 1014 108<br>LCA12A_0006 354 22<br>> #J③LC保存<br>> tmp <- cbind(rownames(count), count) #保存したい情報を\$<br>> write.table(tmp, out_f, sep="\t", append=F, quote=F, row\$                                                                                                    |                                                                         |         |         |            | LCA12         | A_0 | 002        | 1/19   | 9              |                                                                                                    | 99          |             |         |          |               |         |      |
| LCA12A_0004 1029 303<br>LCA12A_0005 1014 108<br>LCA12A_0006 354 22<br>> #J_3_C保存<br>> tmp <- cbind(rownames(count), count) #保存したい情報を\$<br>> tmp <- cbind(rownames(count), count) #保存したい情報を\$<br>> write.table(tmp, out_f, sep="\t", append=F, quote=F, row\$                                                                                                    |                                                                         |         |         |            | LCA12         | A_0 | 003        | 1209   | 9              |                                                                                                    | 4/9         |             |         |          |               |         |      |
| LCA12A_0005 1014 108<br>LCA12A_0006 354 22<br>> #J③LC保存<br>> tmp <- cbind(rownames(count), count) #保存したい情報を\$<br>> tmp <- cbind(rownames(count), count) #保存したい情報を\$<br>> write.table(tmp, out_f, sep="\t", append=F, quote=F, row\$                                                                                                    |                                                                         |         |         |            | LCA12         | A_0 | 004        | 1023   | 9              |                                                                                                    | 303         |             |         |          |               |         |      |
| LCA12A_0006 354 22<br>> #刀③に保存<br>> tmp <- cbind(rownames(count), count) #保存したい情報を\$<br>> write.table(tmp, out_f, sep="\t", append=F, quote=F, row\$                                                                                                    |                                                                         |         |         |            | LCAI2         | A_0 | 005        | 1014   | 4              |                                                                                                    | 108         |             |         |          |               |         |      |
| <pre>&gt; #J 3 に保存 &gt; tmp &lt;- cbind(rownames(count), count) #保存したい情報を\$ &gt; write.table(tmp, out_f, sep="\t", append=F, quote=F, row\$</pre>                                                                                                    |                                                                         |         |         |            | LCA12         | A_0 | 006        | 304    | 4              |                                                                                                    | 22          |             |         |          |               |         |      |
| <pre>&gt; tmp &lt;- cbind(rownames(count), count) #保存したい情報を\$ &gt; write.table(tmp, out_f, sep="\t", append=F, quote=F, row\$ </pre>                                                                                                    |                                                                         |         |         |            | > #기          | 3   | 保有         | Z      |                |                                                                                                    |             |             |         |          |               |         |      |
| <pre>&gt; write.table(tmp, out_f, sep="\t", append=F, quote=F, row\$</pre>                                                                                                    |                                                                         |         |         |            | > tmp         | <-  | cb         | ind(ro | owna           | ames(c                                                                                                    | ount)       | , cou       | int)    | #保存し     | たい情報を         | Ş       | =    |
|                                                                                                    |                                                                         |         |         |            | > wri         | te. | tab        | le(tmp | p, c           | out_f,                                                                                                    | sep=        | "\t",       | appe    | end=F,   | quote=F       | , rows  | \$   |
|                                                                                                    |                                                                         |         |         |            | •             |     |            |        |                | 2                                                                                                    |             |             |         |          |               |         |      |
| • マップ後   カウント 情       | 靜報取得   paired-e         | nd   ゲノム   ア <mark>-</mark> | 基本               | <mark>テクニックを</mark> 駆     | 使して、①配列長                | ₹1350 bpの                |          |
|-----------------------|-------------------------|-----------------------------|------------------|---------------------------|-------------------------|--------------------------|----------|
|                       | ドムフ                     | ∽∽工安言                       | LCA <sup>®</sup> | <mark>12A_0617を②</mark> 都 | <mark>寉認。 同じ 配列長</mark> | <mark>:になっており妥当。完</mark> | 全        |
| GLL SA                | RAJ (                   | ,扣住前                        | に欠               | <mark>番のない通し</mark> 都     | <b>番号になっていれ</b>         | ば③count行列の617            | 行        |
| ##gff-version 3       |                         |                             | 目と               | いう指定でもイ・                  | ケる…わけではな                | <mark>こい。④tailで納得</mark> |          |
| ##sequence-region Ch  | romosome 1              | 2907892                     |                  |                           |                         |                          |          |
| Chromosome ena g      | gene 1                  | 1350.                       | + .              | ID=gene:LCA12             | A_0617, 1 embly_n       | ame=GCA_000309565.2;     | bi       |
| Chromosome ena g      | gene 1523               | 2662 .                      | + .              | ID=gene:LCA12             | A_0618;assembly_n       | ame=GCA_000309565.2;     | bi       |
| Chromosome ena g      | gene 3240               | 3452 .                      | + .              | ID=gene:LCA12             | A_0619;assembly_n       | ame=GCA_000309565.2;     | bi       |
| Chromosome ena g      | gene 3449               | 4564.                       | + .              | ID=gene:LCA12             | A_0620;assembly_n       | ame=GCA_000309565.2;     | bi       |
| Chromosome ena g      | gene 4817               | 6778                        | +                | ID=gene:LCA12             | A 0621 assembly n       | ame=GCA_000309565.2      | bi       |
| Chromosome ena g      | gene 684 <u>0</u>       | R Console                   | 2                |                           |                         |                          | ×        |
| Chromosome ena g      | zene 956 <mark>(</mark> | > count                     | t["L0            | CA12A_0617", ]            |                         |                          | <u></u>  |
| Chromosome lensembl ( |                         | A                           | widt             | th namae_paire            | ed                      |                          |          |
|                       | 6                       |                             | 13:              | 50 36                     | 53                      |                          |          |
|                       | <u>_</u>                |                             | widt             | , J<br>th namae paire     | b'd                     |                          |          |
|                       | _                       |                             | 85               | 58 2                      | 27                      |                          |          |
|                       |                         | > tail                      | (cour            | nt)                       |                         |                          |          |
|                       | -                       |                             |                  | W                         | vidth namae_pair        | ed                       |          |
|                       |                         | transc:                     | ript             | LCA12A_2828               | 405                     | 15                       |          |
|                       |                         | transc.                     | rint             | LCAIZA_2035               | 1010 J<br>1538 1        | 10                       |          |
|                       |                         | transc                      | ript             | LCA12A 2840               | 630                     | 24                       |          |
|                       |                         | transc                      | ript:            | LCA12A_2843               | 993                     | 25                       |          |
|                       |                         | transc                      | ript             | LCA12A_2845               | 1495                    | 32                       |          |
|                       |                         | > dim(                      | count            | c)                        |                         |                          |          |
|                       |                         |                             | 27               | 2                         |                         |                          |          |
|                       |                         | ~1                          |                  |                           |                         |                          | -        |
| Mar 2 4 2016 UDCI建羽合  |                         | •                           |                  |                           |                         |                          | ▶<br>252 |

### Contents2

- トランスクリプトーム解析
  - □ イントロダクション:簡単な原理、基本イメージ
  - □ 様々な解析目的
  - □ 解析データ:乳酸菌(*L. casei* 12A)
  - □ QuasRでマッピング(基礎):コード各部の説明と結果の解釈
  - □ QuasRでマッピング(応用):オプションを指定して実行
  - □ カウント情報取得1,2
  - □ サンプル間クラスタリング(TCC)
  - □ 発現変動解析(TCC)、M-A plot
  - □ モデル、分布、統計的手法
  - □ 3群間比較(TCCによるANOVA的な解析)
  - 遺伝子間クラスタリング(MBCluster.Seq)
  - □ 3群間比較(TCCによるANOVA的な解析 + MBCluster.Seqでのパターン分類)

|                                           | ・マップ                           | <sup>ブ後 カウント情報取得 paired-end ゲノム アノテーション有 QuasR(Gaさきほどまでは例題1の解説。</sup>                                                                                  | 次は<br>②例題4                   |
|-------------------------------------------|--------------------------------|----------------------------------------------------------------------------------------------------|------------------------------|
| ナ                                         | ヮウ                             | ント情報取得2                                                                                                    |                              |
| ・マップ後                                     | : 出力ファ·                        | イルの読み込み   <u>htSeqTools(Planet_2012)</u> (last modified 2013/06/19)                                                                                    |                              |
| • <u>マッフ1</u> 線                           | <u>(  カワント   </u><br>  カウント    | <u>情報取得 [こついて</u> (last modified 2014/12/17)<br>糖語取得 [こうれ 1] (last modified 2014/12/17)                                                                |                              |
| <ul> <li>イツノ1気</li> <li>−・ゴ 23</li> </ul> | コカウント作                         | 情報取得   single-end   クノム   アノテーショノ有   <u>Quask(Gaidatzis 2015)</u> (last m<br>特報取得   single-end   グノム   アノテーション毎   <u>Quask(Gaidatzis 2015)</u> (last m |                              |
| <ul> <li>マツノ1変</li> <li>マルゴ 裕</li> </ul>  | コカウントサ                         | ff戦戦19  single-end  ウノム  アノテーション無   <u>Quask(Gaidatzis 2015)</u>  (アーm<br>情報取得  paired_end  ゲール  アノテーション友  Quask(Gaidatzis 2015) (1) m                 |                              |
| - マッノほ<br>• マッゴ後                          | -   カウント 竹                     | 情報取得   paired-end   ゲノム   アノテーション舞   <u>Quasi (Gaidatzis 2015)</u><br>情報取得   paired-end   ゲノム   アノテーション舞   <u>Quasi (Gaidatzis 2015)</u> () mm         |                              |
| ・フィブ後<br>• マッブ後                           | . ///////     <br>.  古ウンにや     | 情報取得   paired end   トランフクロプトーム  OurseR (Caidatzis 2015) (last modify                                                                                   |                              |
| <ul> <li>マップ1</li> </ul>                  | マップ                            | 『後   カウント情報取得   paired-end   ゲノム   アノテーション有   QuasR(Gaidatzis_2015) NEW                                                                                |                              |
| <ul> <li>マッブ後</li> <li>正規化</li> </ul>     | <br><u>QuasR</u> バッケ<br>D流れを示し | rージを用いたpaired-end RNA-seqデータのリファレンスゲノム配列への <u>Bowtie</u> lによるマッピングから、カウントデータ取得までの一連<br>します 。                                                           |                              |
| • 正規化                                     | ファイル」ー「                        | 「ディレクトリの変更」で解析したいファイルを置いてあるディレクトリに移動し以下をコビベ。                                                                                                    |                              |
| • 正規10<br>• 正規化 <sup>1</sup>              | l. mapping                     | <u>paired genome2.txt</u> 中のFASTQ形式ファイルを乳酸菌ゲノムにマッピングする場合:                                                                                              |                              |
| <ul> <li>正規化</li> </ul>                   | 乳酸菌RN/                         | IA-seqデータSRR616268の最初の100万リード分のpaired-endファイル(SRR616268sub 1.fastq.gzと SRR616268sub 2.fastq.gz)から5お                                                    |                              |
| • 正規化                                     | よび311を1                        | rcode 20150707 preprocessing.txtlに書いてある手順でトリムして得られた998,521リードからなるpaired-endのファイルです。                                                                    |                              |
| • <u>正規化</u>                              | 提供 2                           | 4. <u>mapping paired genome2.txt</u> 中のFASTQ形式ファイルを乳酸菌ゲノムにマッピングする場合:                                                                                   |                              |
| • 正規化                                     | (Lactol .c                     | 3.と基本的に同じですが、マッピング時のオブションを"-m 1beststrata -v 0"とした例です。-m 1で1か所にのみマップされ                                                                                 | 1るリード、 <mark>-v 0</mark> で許容 |
|                                           | (Lactobac                      | するミスマッチ数を0個にしています。beststratalは、許容するミスマッチ数が1以上の場合に効果を発揮します。ここで「                                                                                         | は意味をなしません                    |
|                                           | in_f1 ∢                        | か、つけておいて悪さをするものではないので、通常は無条件でつけます。                                                                                                    |                              |
|                                           | in_f2 ∢                        | in f1 <- "mapping paired genome2.txt" #入力ファイル名を指定してin f1に格納(RNA-seqリストファイ                                                                              | ·ル)                          |
|                                           | out_f <                        | in_f2 <- "Lactobacillus_casei_12a.GCA_000309565.2.25.dna.chromosome.Chromosome.fa"#入力ファ                                                                | イル名を指定してin                   |
|                                           | param_r                        | in_f3 <- "Lactobacillus_casei_12a.GCA_000309565.2.25.chromosome.Chromosome.gff3"#人力ファイル                                                                | V名を指定してin_f:                 |
|                                           | #必要な                           | OUT_f1 <- "hoge4_count.txt" #エガファイル名で指定してOUT_f1に恰納 <br>  out_f2 <= "hoge4_length_txt" #出力ファイル名を指定してOUT_f1に恰納                                           |                              |
|                                           | library                        | param reportlevel <- "gene" #カウントデータ取得時のレベルを指定:"gene", "exon", "p                                                                                      | romoter", "juncti            |
|                                           | library                        | param_mapping <- "-m 1beststrata -v 0"#マッピング時のオプションを指定                                                                                                 | , ,                          |
|                                           | #前処理                           |                                                                                                    |                              |
|                                           | txdb <-                        | #20安認パリテレンとロート<br>library(OuasR) #バッケージの読み込み                                                                                                    |                              |
| L                                         | TXOD                           | library(GenomicFeatures) #バッケージの読み込み                                                                                                    |                              |
|                                           |                                | library(GenomicAlignments) #バッケージの読み込み                                                                                                    |                              |
|                                           |                                | #前処理(アノテーション情報を取得)<br>#xxdb_                                                                                                    |                              |
| Mar 3-4 2                                 | 2016, HPC                      | CI講習会                                                                                                    | 25                           |

Г

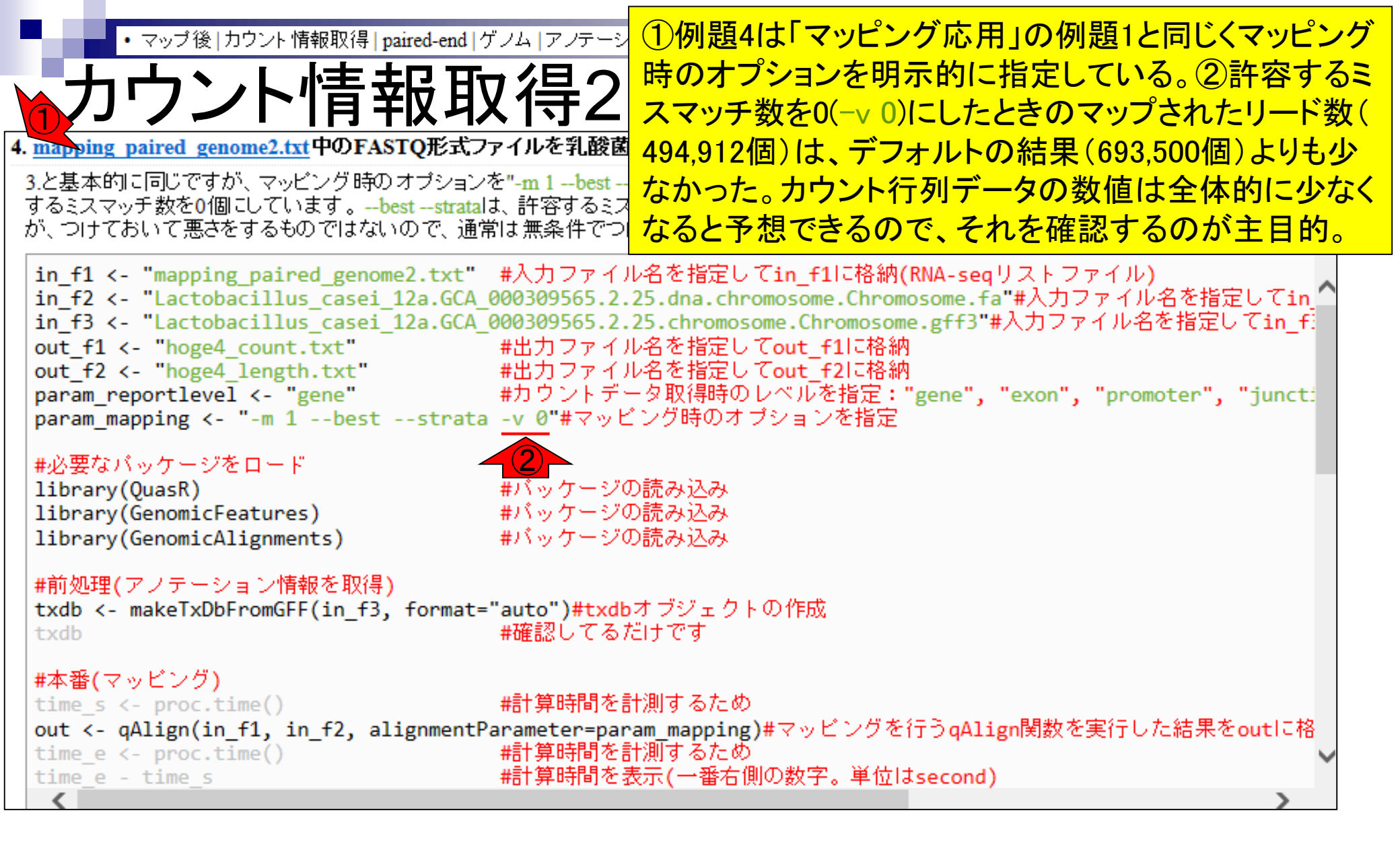

| ・マッブ後 カウント情報取得 paired-end ゲノム アノテーショ:コピペで実行し、全体像を見られるところを                                                                                    | 表示。②      |
|----------------------------------------------------------------------------------------------------|-----------|
| 、 - <mark></mark>                                                                                                    | どった。③     |
|                                                                                                    | に少ない      |
| 4. mapping paired genome2.txt中のFASTQ形式ファイルを乳酸菌ゲノムにマッビングする場合:                                                                                 |           |
| 3.と基本的に同じですが、マッピング時のオプションを"-m1beststrata -v 0"とした例です。-m1で1か所にのみマップされるリード、-v0で許容                                                              |           |
| するミスマッチ数を0個にしています。beststrataは、許容するミスマッチ数が1以上の場合に効果を発揮します。ここでは意味をなしませんが、つけておいて悪さをするものではないので、通常は無条件でつけます。                                      |           |
|                                                                                                    |           |
| In_f1 <- "mapping_paired_genome2.txt" #人月ファイル名を指定してin_file格納(RNA-seqリストファイル)<br>In f2 <- "Lactobacillus casei 12a.GCA 000309565.2.25.dna.d = |           |
| in_f3 <- "Lactobacillus_casei_12a.GCA_000309565.2.25.chrom 🔀 R Console                                                                       |           |
| out_f1 <- "hoge4_count.txt" #出力ファイル名を指定 > alignmentStats(out)                                                                                | #マ\$ Î    |
| param_reportlevel <- "gene" #カウントデータ取得時 seqlength mapped い                                                                                   | unmapped  |
| param_mapping <- "-m 1beststrata -v 0"#マッピンク時の namae_paired:genome 2907892 494912                                                            | 1502130   |
| #必要なパッケージをロード                                                                                                    |           |
| library(QuasR) #バッケージの読み込み > #平宙(ガワノドチョダ収存)<br> library(GenomicFeatures) #バッケージの読み込み > count <= gCount (out tydb roportIou                   | vol-nar\$ |
| library(GenomicAlignments) #バッケージの読み込み extracting gene regions from TxDbde                                                                   | one       |
| #前処理(アノテーション情報を取得) counting alignmentsdone                                                                                                   |           |
| txdb <- makeTxDbFromGFF(in_f3, format="auto")#txdbオブジェ collapsing counts by query namedone                                                   | e         |
| txdb #確認してるだけです > dim(count)                                                                                                    | #行\$      |
| #本番(マッピング) [1] 2727 2 (3)                                                                                                    |           |
| time_s <- proc.time() #計算時間を計測するた > head(count)                                                                                              | #確\$      |
| time_e <- proc.time() #計算時間を計測するた LCA12A 0001 549 27                                                                                         |           |
| time_e - time_s #計算時間を表示(一番 LCA12A_0002 1719 60                                                                                              |           |
| LCA12A 0003 1209 350                                                                                                    |           |
| LCA12A_0004 1029 217                                                                                                    |           |
| LCA12A_0005 1014 65                                                                                                    | _         |
| LCA12A_0006 354 11                                                                                                    |           |
|                                                                                                    | -         |
| < <u> </u>                                                                                                    | E. I∢     |

・ マップ後 | カウント 情報取得 | paired-end | ゲノム | アノテーショ

### ①許容するミスマッチ数を0(-v 0)にしたときの結果の ほうが、確かに②デフォルトの結果に比べて少ない

```
比較
```

| •                    | -2-                            |                    |                            |                      |                      |          |         |    |
|----------------------|--------------------------------|--------------------|----------------------------|----------------------|----------------------|----------|---------|----|
| 🧟 R Console          |                                |                    | R Console                  |                      |                      |          |         | 3  |
| > alignmentStats(ou  | it)                            | <b>#</b> ⊴         | > alignmentS               | tats (ou             | t)                   |          | #マ\$    | ^  |
|                      | seqlength m                    | apped unmapp       |                            |                      | seqlength m          | apped ur | mapped  |    |
| namae_paired:genome  | e 2907892 <u>6</u>             | <u>93500</u> 13035 | namae_paired               | l:genome             | 2907892 4            | 94912 1  | 1502130 |    |
|                      | <b>`</b>                       |                    |                            |                      |                      |          |         |    |
| > #本省(パリノトナータ収存      | )<br>out tudh no               | nortIourol-no      | > #4省(カワノト)<br>> gount / g | アニタ収(守)<br>Count (or | it tudh mo           | nontious | l-n-n¢  |    |
| > count <- qcount (c | Jul, LXub, Ie<br>miona from Tw | porchever-pa       | > count <- q               |                      | iong from Tw         | Dp dor   | si-pars |    |
| counting plignmonts  | JIONS IIOM IX                  | enopdone           | counting g                 | anmonts              | dono                 |          | Ie      |    |
| collepsing counts h  | ov guery name                  | done               | collensing of              | ounts b              | uone<br>v guery name | done     |         |    |
| $\geq \dim(count)$   | by query name                  | #行                 | $\geq \dim(count)$         | ouncs b              | y query name         |          | #行S     |    |
| [1] 2727 2           |                                | и I                | [1] 2727                   | 2                    |                      |          | Ψ       |    |
| > head(count)        |                                | # 73               | > head(count               | .)                   |                      |          | #確S     |    |
| width r              | namae paired                   |                    |                            | width na             | amae paired          |          |         |    |
| LCA12A 0001 549      |                                |                    | LCA12A 0001                | 549                  | 27                   |          |         |    |
| LCA12A 0002 1719     | 99                             |                    | LCA12A 0002                | 1719                 | 60                   |          |         |    |
| LCA12A_0003 1209     | 479                            |                    | LCA12A_0003                | 1209                 | 350                  |          |         |    |
| LCA12A_0004 1029     | 303                            |                    | LCA12A_0004                | 1029                 | 217                  |          |         |    |
| LCA12A_0005 1014     | 108                            |                    | LCA12A_0005                | 1014                 | 65                   |          |         |    |
| LCA12A_0006 354      | 22                             |                    | LCA12A_0006                | 354                  | 11                   |          |         | -  |
| >                    |                                |                    | >                          |                      |                      |          |         | -  |
| •                    |                                |                    | •                          |                      |                      |          | •       |    |
| Mar 3-4 2016 HPCI講習会 |                                |                    |                            |                      |                      |          | 25      | 58 |

• マップ後 | カウント 情報取得 | paired-end | ゲノム | アノテーション有 | QuasR(Gaida

出力ファイル

#### 例題1と①例題4のもう1つの違いは、②配 列長(hoge4\_length.txt)と③カウント情報 (hoge4\_count.txt)を別々に出力している点

4. mapping paired genome2.txt中のFASTQ形式ファイルを乳酸菌ゲノムにマッピングする場合:

3.と基本的に同じですが、マッピング時のオプションを"-m1 --best --strata -v0"とした例です。 -m1で1か所にのみマップされるリード、 -v0で許容 するミスマッチ数を0個にしています。 --best --strataは、許容するミスマッチ数が1以上の場合に効果を発揮します。 ここでは意味をなしません が、つけておいて悪さをするものではないので、通常は無条件でつけます。

| <pre>in f1 &lt;- "mapping paired genome2.txt" #</pre>   | 入力ファイル名                   | を指定してin_f1に       | 格納(RN/       | -seal ストファイル       | и<br>—        |      |
|---------------------------------------------------------|---------------------------|-------------------|--------------|--------------------|---------------|------|
| in_f2 <- "Lactobacillus_casei_12a.GCA_000               | 0309565.2.25              | R Console         |              |                    |               |      |
| <pre>in_f3 &lt;- "Lactobacillus_casei_12a.GCA_000</pre> | 0309565.2.25              |                   |              |                    |               |      |
| <pre>out_f1 &lt;- "hoge4_count.txt" #</pre>             | 出力ファイル名                   | > alignments      | Stats (      | out)               | #7            | Ş    |
| <pre>out_f2 &lt;- "hoge4_length.txt" #</pre>            | 出力ファイル名                   |                   |              | seqlength n        | apped unmapp  | ed   |
| param_reportlevel <- "gene" #3                          | カウントデータ                   | namae paired      | l:genor      | ne 29078924        | 94912 15021   | 30   |
| param_mapping <- "-m 1beststrata -\                     | v 0"#マッピン                 | >                 | -            |                    |               |      |
|                                                         |                           | > #木番(カカウント       | デー反取る        | 星)                 |               |      |
| #必要なバッケージをロード                                           |                           | > normal ( $////$ | Count        | v)<br>(out tydh re | nortIouol-no  | rc . |
| library(QuasR) #/                                       | バッケージの読                   |                   | Counc        |                    | :porchever-pa | τĢ   |
| library(GenomicFeatures) #/                             | バッケージの読                   | extracting of     | gene re      | egions from TX     | anobadne      |      |
| library(GenomicAlignments) #/                           | バッケージの読                   | counting ali      | gnment       | csdone             |               |      |
|                                                         |                           | collapsing o      | counts       | by query name      | edone         |      |
| #刖処理(アノナーション情報を取得)                                      |                           | > dim(count)      |              |                    | #行            | ī\$  |
| txdb <- make1xDbFromGFF(1n_f3, format="au               |                           | [1] 2727          | 2            |                    |               |      |
|                                                         | 唯誠してる/こけ                  | > head (count     |              |                    | # 74          | ₹S   |
| #本来(ラッピング)                                              |                           | > neuu (count     | width        | namao nairod       |               | - 4  |
| #本留(マッピンフ)<br>  time s /_ ppos time() #                 | 計算時間を計測                   | T CR 1 0R 0001    | wiuch<br>E40 | namae_parreu       |               |      |
| out ( align(in f1 in f2 alignmentPane                   | n <del>yr</del> wn∎r⊂ nræ | LCAIZA_0001       | 549          | 27                 |               |      |
| time a (_ ppoc time() #                                 | 計算時間を計測                   | LCA12A_0002       | 1719         | 60                 |               |      |
| time e _ time s #                                       | 計算時間を表示                   | LCA12A_0003       | 1209         | 350                |               |      |
|                                                         | 11 94 941 91 C 3201       | LCA12A 0004       | 1029         | 217                |               |      |
|                                                         |                           | LCA12A 0005       | 1014         | 65                 |               |      |
|                                                         |                           | LCA12A 0006       | 354          | 11                 |               |      |
|                                                         |                           | >                 |              |                    |               |      |
|                                                         |                           |                   |              |                    |               | -    |
|                                                         |                           | •                 |              |                    |               | • a  |
|                                                         | L                         |                   |              |                    |               |      |

|                  | <ul> <li>マップ後   カウント 情報取得   paired-end   グ</li> </ul>           | <sup>*</sup> ノム   アノテーション有   <u>QuasR(Gaic</u> | ②カウント情報ファ                              | <mark>ァイル(hoge4_co</mark> | ount.txt) <b>の</b> |
|------------------|-----------------------------------------------------------------|------------------------------------------------|----------------------------------------|---------------------------|--------------------|
| , L              |                                                                 |                                                | 中身はこんな感じ                               | <mark>。配列情報の</mark> 列     | しを含まな              |
|                  | ュノノノノイル                                                         |                                                | いものが一般的な                               | :<br>カウントデータ              | 以降の統               |
| 4. mapping       | <u>y paired genome2.txt</u> 中のFASTQ形式フ                          | ァイルを乳酸菌ゲノムにマッビン                                | 計解析の入力ファ                               | イルとして利用                   | される。               |
| 3.と基本的           | 向に同じですが、マッピング時のオブション?                                           | を"-m 1beststrata -v 0"とした修                     | 町です。-m1で1か9町にのみ、                       | マッフされるリート、-V              |                    |
| するミスマ<br>が、つけ1   | <sup>ッ</sup> ッチ数を0個こしています。beststratala<br>こおいて悪さをするものではないので、通常  | は、許容するミスマッチ数が1以上(<br>乳は無条件でつけます。               | 刀場合に効果を発揮∪ます。                          | ここでは意味をなしま                | :せん                |
| in_f1            | <- "mapping_paired_genome2.txt"                                 | #入力ファイル名を指定してir                                |                                        | -ファイル)                    |                    |
| in_f2            | <pre>&lt;- "Lactobacillus_casei_12a.GCA_@ </pre>                | 000309565.2.25.dna.chromosome                  | some.Chromosome.fa"#人<br>ののののののののののです。 | カファイル名を指定<br>ファイル名を指定し    | UTin<br>Tin f      |
| out_f1           | <- "hoge4_count.txt" (2)                                        | #出力ファイル名を指定してou                                | ut_f1 こ格納                              | 2 7 FW LICIELEO           | C 111_1.           |
| out_f2           | <- "hoge4_length.txt"                                           | #出力ファイル名を指定してou                                | ıt_f2に格納                               |                           | a second           |
| param_i          | <pre>reportievel &lt;- gene napping &lt;- "-m 1beststrata</pre> | #ハッシトナー> 取得時のレベ<br>-v 0"#マッビング時のオブシ            | ルで指定: gene , exo<br>ョンを指定              | n, promoter,              | Juncti             |
| エン亜ナ>            |                                                                 |                                                |                                        |                           |                    |
| #必安/a<br>library | v(OuasR)                                                        | #バッケージの読み込み                                    |                                        |                           |                    |
| librar           | (GenomicFeatures)                                               | #バッケージの読み込み                                    |                                        |                           |                    |
| library          | /(GenomicAlignments)                                            | #バッケージの読み込み                                    |                                        |                           |                    |
| #前処理             | (アノテーション情報を取得)                                                  |                                                |                                        | rownames(data)            | count[ -1]         |
| txdb <           | <ul> <li>makeTxDbFromGFF(in_f3, format='</li> </ul>             | "auto")#txdbオブジェクトの1<br>_#確認してみだけです            | 作成                                     | LCA12A_0001               | 27                 |
| CAUD             |                                                                 | #DEBOO CRONCID C 9                             |                                        | LCA12A_0002               | 60                 |
| #本番(う            | マッピング)                                                          |                                                |                                        | LCA12A_0003               | 350                |
| out <-           | <pre>c- proc.time() gAlign(in f1, in f2, alignmentP;</pre>      | #6  昇时间で6  例9 るにの<br>arameter=param_mapping)#マ | マッピングを行うaAlign関                        | LCA12A_0004               | 217                |
| time_e           | <- proc.time()                                                  | #計算時間を計測するため                                   | · · · · · · · · · · · · · · · · · · ·  | LCA12A_0005               | 65                 |
| time_e           | - time_s                                                        | #計算時間を表示(一番右側の数                                | 数字。単位はsecond)                          | LCA12A_0006               | 11                 |
|                  |                                                                 |                                                |                                        | LCA12A_0007               | 95                 |
|                  |                                                                 |                                                |                                        | LCA12A_0008               | 159                |
|                  |                                                                 |                                                |                                        | LCA12A_0009               | 21                 |
|                  |                                                                 |                                                |                                        | LCA12A_0011               | 46                 |
| Mar 3-4 20       | )16, HPCI講習会                                                    |                                                |                                        |                           | 260                |

### Contents2

- トランスクリプトーム解析
  - □ イントロダクション:簡単な原理、基本イメージ
  - □ 様々な解析目的
  - □ 解析データ:乳酸菌(*L. casei* 12A)
  - □ QuasRでマッピング(基礎):コード各部の説明と結果の解釈
  - □ QuasRでマッピング(応用):オプションを指定して実行
  - □ カウント情報取得1,2
  - サンプル間クラスタリング(TCC)
  - □ 発現変動解析(TCC)、M-A plot
  - □ モデル、分布、統計的手法
  - □ 3群間比較(TCCによるANOVA的な解析)
  - 遺伝子間クラスタリング(MBCluster.Seq)
  - □ 3群間比較(TCCによるANOVA的な解析 + MBCluster.Seqでのパターン分類)

|         | カウ              | 7.   | ン    | <b>`</b> |       | Ţ    | •    |      | らっか   |       |      | 【木<br>三 | デ<br>タ | •     |      |       | し<br>と<br>ろ | ノ生<br>:ト(<br>E物 | :初<br>HS<br>J種 |
|---------|-----------------|------|------|----------|-------|------|------|------|-------|-------|------|---------|--------|-------|------|-------|-------------|-----------------|----------------|
|         |                 |      |      | E        | F     |      |      |      | チ     | ンパ    | ンジー  | _       |        |       | 7    | アカゲ   | ザル          |                 |                |
|         |                 | (    | Hom  | o sa     | piens | , HS | )    | (7   | Pan t | roglo | dyte | s, PT   | )      | (R    | hesu | is ma | caqu        | e, RI           | (N             |
|         |                 | メス   | Fem  | ale)     | オス    | ス(Ma | le)  | 103  | メス    | 14    |      | オス      | N      |       | スペ   |       | 95<br>j     | オス              |                |
|         |                 | HSF1 | HSF2 | HSF3     | HSMI  | HSM2 | HSM3 | PTFI | PTP2  | PTF3  | PTMI | PTM2    | PTMS   | RMF1  | RMF2 | RMF3  | RMM         | RMM2            | RMM3           |
| ſ       | ENSG0000000003  | 329  | 300  | 168      | 121   | 421  | 359  | 574  | 429   | 386   | 409  | 685     | 428    | 511   | 464  | 480   | 424         | 1348            | 705            |
|         | ENSG0000000005  | 0    | 0    | 0        | 0     | 1    | 0    | 1    | - 4   | 1     | 0    | 1       | 1      | 0     | 1    | 2     | 2           | 0               |                |
| S       | ENSG0000000419  | 81   | 61   | 56       | 39    | 78   | 62   | 100  | 66    | 65    | 59   | 58      | 93     | 67    | 72   | 57    | 49          | 82              | 90             |
| ž I     | ENSG0000000457  | 91   | 62   | 76       | 114   | 73   | 95   | 131  | 229   | 87    | 274  | 239     | 149    | 89    | 69   | 118   | 117         | 114             | 163            |
| e       | ENSG0000000460  | 6    | 17   | 12       | 15    | 7    | 17   | 8    | 8     | 5     | 12   | 7       | 10     | 4     | 4    | 10    | 7           | 3               | 4              |
| 2       | ENSG000000938   | 44   | 05   | 210      | 73    | 43   | 65   | 84   | 104   | 76    | 198  | 31      | 80     | 73    | 28   | 54    | 80          | 34              | 72             |
| ωÌ      | ENSG0000009/1   | 4/65 | 1225 | 3400     | 3600  | 0383 | 040  | 0382 | 8331  | 4335  | 2568 | 151     | 2003   | 13566 | 100  | 10247 | 14236       | 5195            | 11834          |
| 9       | ENSG000001030   | 287  | 201  | 189      | 200   | 234  | 249  | 300  | 301   | 006   | 209  | 101     | 331    | 1060  | 706  | 3/9   | 201         | 00              | 140            |
| 2       | ENECO0000001167 | 96   | 20   | 300      | 330   | 004  | 400  | 417  | 320   | 000   | 60   | 24      | 410    | 62    | 24   | 1/10  | 073         | 004             | 1.104          |
| · · · · | ENSG0000001460  | 30   | 1    | 50       | 4     | 4    | 20   | 00   | 1     |       | 1    | 1       |        | 1     |      | 100   | 0           | 1               | - 01           |
|         | ENSG0000001461  | 49   | 37   | 34       | 28    | 62   | 32   | 75   | 69    | 40    | 80   | 69      | 60     | 210   | 82   | 176   | 247         | 81              | 117            |
|         | ENSC0000001497  | 117  | 0.9  | 90       | 80    | 4.04 | 44.0 | 105  | 00    | 76    | 100  | 120     | 1.21   | 190   | 05   | 107   | 197         | 150             | + 70           |

このデータ(Blekhman et al., 2010)は、3種類 の生物種間比較。20,689 genes × 18samples。 ヒト(HS)、チンパンジー(PT)、アカゲザル(RM)。 生物種ごとにメス3匹、オス3匹。

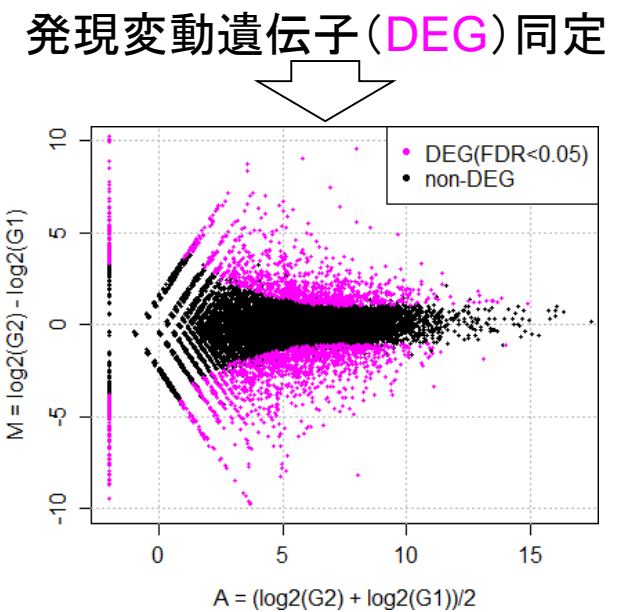

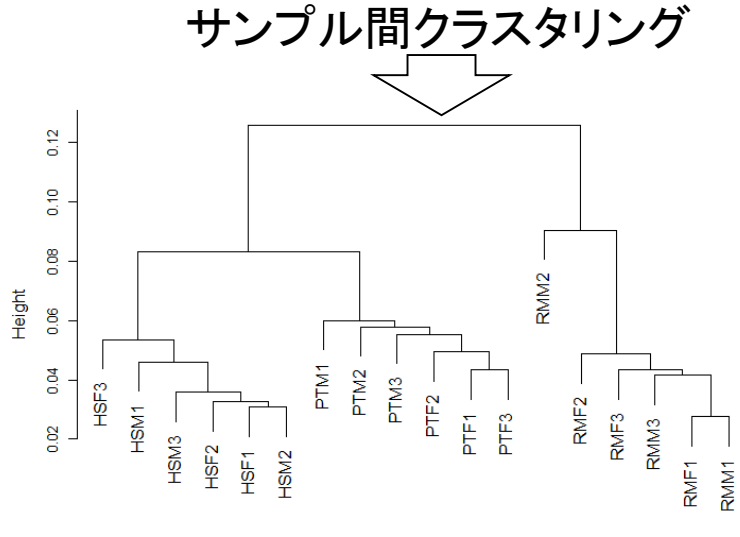

Mar 3-4 2016, HPCI講習会

Blekhman et al., *Genome Res.*, **20**: 180-189, 2010

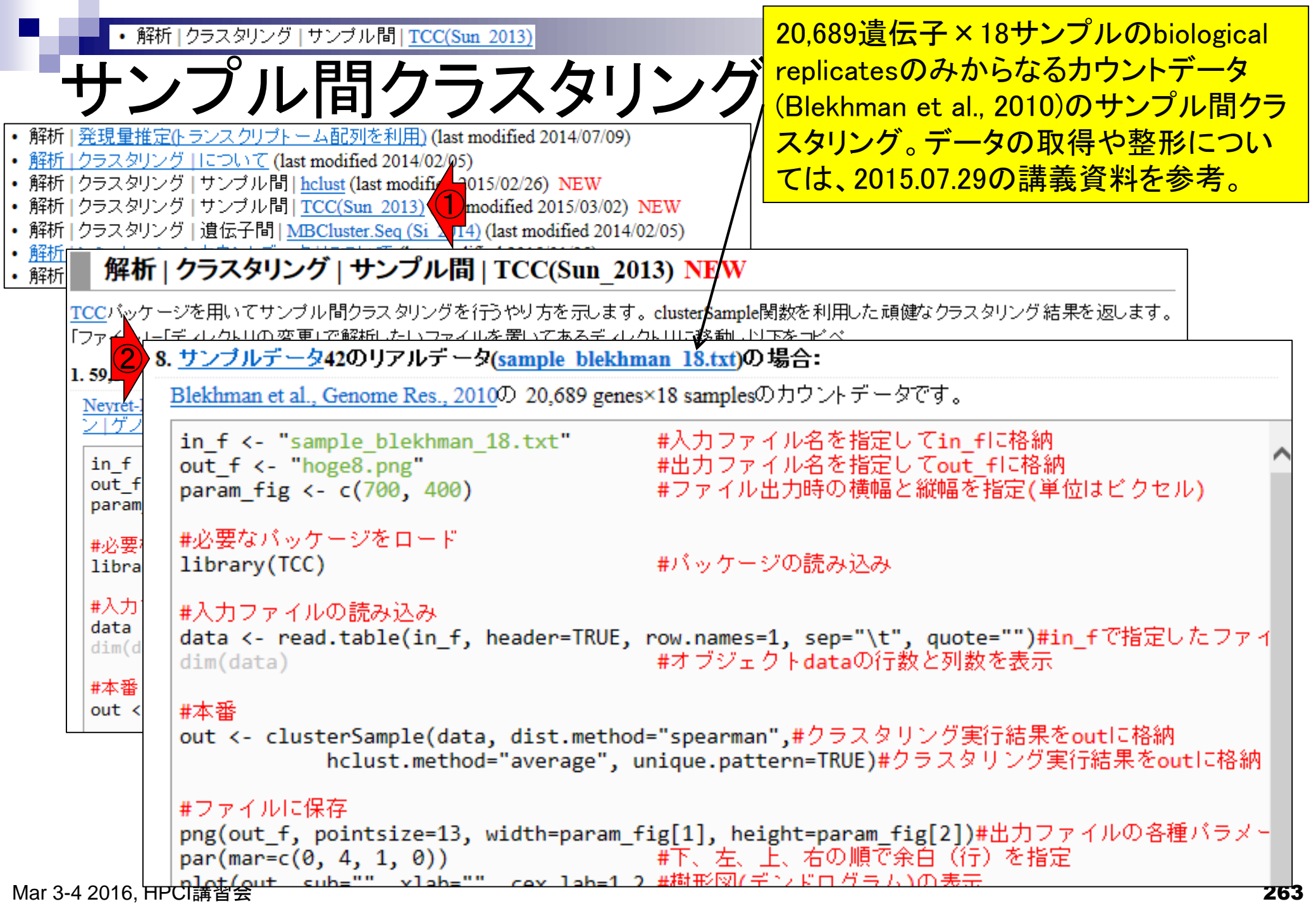

| フ<br>8.サンプ                                                               | ・ <sup>解析 クラスタリ:</sup><br>カフ:<br>ルデータ42のリア                                                                                            | ノグ   サ<br>ア イ<br>ルデー                                          | ンブルド<br>イノ<br>-タ(sar |                | C(Sun 2 | 013)<br>2<br>1 an 18        | .txt)Ø    | )場合:                                                          |                                            |                        |                  | デスク<br>ample<br>はず。 | トッフ<br>e_ble<br>ファ・<br>カリック | プ上の<br>khma<br>イルコ<br>ク、③      | Dhog<br>an_18<br>が存<br>別対象 | geフォ<br>Ltxtが<br>在した<br>象をつ | トルタ<br>が存す<br>ないと<br>ファイ | 、<br>中に<br>全する<br>たは<br>ルに | に<br>る<br>、<br>保 |
|--------------------------------------------------------------------------|----------------------------------------------------------------------------------------------------|---------------------------------------------------------------|----------------------|----------------|---------|-----------------------------|-----------|---------------------------------------------------------------|--------------------------------------------|------------------------|------------------|---------------------|-----------------------------|--------------------------------|----------------------------|-----------------------------|--------------------------|----------------------------|------------------|
| Blekhm<br>in_f<br>out_f<br>param<br>#必要<br>libra<br>#入力<br>data<br>dim(d | an et al., Genome l<br><- "sample_ble<br><- "hoge8.png<br>_fig <- c(700,<br>なパッケージを口<br>ry(TCC)<br>ファイルの読み辺<br><- read.table(<br>ata) | Res., 2<br>khmar<br>400)<br>1 −   <sup>2</sup><br>3<br>(in_f) | 0100<br>1_18.        | 20,689<br>txt" | RUE,    | *18<br>#2<br>#2<br>#1<br>#2 | 開新新対対切しシ貼 | く(O)<br>しいタフ<br>しいウィ<br>象を印刷<br>り取り<br>ピー(C)<br>ヨートナ<br>り付け(F | 「で開く<br>(ンドウ<br>マイルに<br>リ(P)<br>コットの<br>P) | (W)<br>)で開く(<br>:保存(A) | (N)<br>)3<br>(T) | F. C                | ック<br>デス                    | <mark>クトッ</mark><br>ビクセ<br>で指定 | ップ上<br>マル)                 | ァイ                          | ogel                     |                            |                  |
| #本番                                                                      |                                                                                                    | HSF1                                                          | HSF2                 | HSF3           | HSM1    | HSM2                        | HS M3     | PTF1                                                          | PT F2                                      | PTF3                   | PT M1            | PTM2                | РТ МЗ                       | RMF1                           | RMF2                       | RMF3                        | RMM1                     | RMM2                       | RMM3             |
| out v                                                                    | ENSG0000000003                                                                                                    | 329                                                           | 300                  | 168            | 121     | 421                         | 359       | 574                                                           | 429                                        | 386                    | 409              | 685                 | 428                         | 511                            | 464                        | 480                         | 424                      | 1348                       | 705              |
|                                                                          | ENSG00000000005                                                                                                    | 0                                                             | 0                    | 0              | 0       | 1                           | 0         | 1                                                             | 4                                          | 1                      | 0                | 1                   | 1                           | 0                              | 1                          | 2                           | 2                        | 0                          | 0                |
| # 7 - 7                                                                  | ENSG0000000419                                                                                                    | 81                                                            | 61                   | 56             | 39      | 78                          | 62        | 100                                                           | 66                                         | 65                     | 59               | 58                  | 93                          | 67                             | 72                         | 57                          | 49                       | 82                         | 90               |
| # 2 9                                                                    | ENSG0000000457                                                                                                    | 91                                                            | 62                   | 76             | 114     | 73                          | 95        | 131                                                           | 229                                        | 87                     | 274              | 239                 | 149                         | 89                             | 69                         | 118                         | 117                      | 114                        | 163              |
| png(o                                                                    | ENSG0000000460                                                                                                    | 6                                                             | 17                   | 12             | 15      | 7                           | 17        | 8                                                             | 8                                          | 5                      | 12               | 7                   | 10                          | 4                              | 4                          | 10                          | 7                        | 3                          | 4                |
| par(m                                                                    | ENSG0000000938                                                                                                    | 44                                                            | 65                   | 210            | 73      | 43                          | 65        | 84                                                            | 104                                        |                        | onsole           |                     | <u>_</u>                    | - 70                           | 0                          | 4                           |                          |                            | 2                |
| plot(                                                                    | ENSG0000000971                                                                                                    | 4765                                                          | 7225                 | 3405           | 3600    | 6383                        | 5546      | 5382                                                          | 8331                                       |                        | onsole           |                     |                             |                                |                            |                             |                          |                            | 4                |
| cex                                                                      | ENSG00000001 036                                                                                                    | 297                                                           | 251                  | 189            | 200     | 234                         | 249       | 305                                                           | 301                                        | > a                    | retwo            | 0                   |                             |                                |                            |                             |                          |                            | <u> </u>         |
| dev.o                                                                    | ENSG00000001084                                                                                                    | 630                                                           | 737                  | 306            | 336     | 984                         | 459       | 417                                                           | 328                                        | [11]                   | "".              |                     | rs/k                        | adot                           | a / De                     | sktor                       | hoc                      | ıه"                        | 2                |
|                                                                          | ENSG0000001167                                                                                                    | 36                                                            | 30                   | 36             | 29      | 33                          | 28        | 63                                                            | 80                                         |                        | ie+              | filo                | = (n -                      | ttor                           | $n - \mathbb{P}^{n}$       | lokb                        |                          | ,~                         | 1                |
|                                                                          | ENSG0000001460                                                                                                    | 3                                                             | 1                    | 5              | 1       | 4                           | 2         | 0                                                             | 1                                          |                        |                  | l-                  | s (pa                       | LLEI<br>Ishm-                  | п- D.<br>- 10              |                             |                          |                            | 3                |
|                                                                          | ENSG0000001461                                                                                                    | 49                                                            | 37                   | 34             | 28      | 1.24                        | 32        | 105                                                           | 69                                         |                        | ~Sa              | шрте                | _рте                        | кпта                           | u_18                       | .txt                        |                          |                            | - L              |
|                                                                          |                                                                                                    |                                                               |                      |                |         |                             |           |                                                               |                                            | >  <br><               |                  |                     |                             |                                |                            |                             |                          |                            | ▼<br>1.1         |

Mar 3-4 2016, HPCI講習会

Blekhman et al., *Genome Res.*, **20**: 180-189, 2010

・解析 | クラスタリング | サンプル間 | TCC(Sun 2013)

入力ファイル

このデータは、3種類の生物種間比較。ヒト(*Homo sapiens*; HS)、チンパンジー(*Pan troglodytes*; PT)、 アカゲザル(*Rhesus macaque*; RM)。生物種ごとにメ ス3匹、オス3匹。雄雌を考慮しなければbiological replicates (生物学的な反復)は6。

|        |   |                  | Lh<br>(Hama appiang HS) |      |                 |       |      | ( [   | チンパンジー |      |       |       |       | アカゲザル |       |      |       |       |      |       |
|--------|---|------------------|-------------------------|------|-----------------|-------|------|-------|--------|------|-------|-------|-------|-------|-------|------|-------|-------|------|-------|
|        |   |                  | メス                      | (Fem | emale) オス(Male) |       |      |       |        | メスオス |       |       |       |       |       | メス   |       | オス    |      |       |
|        | _ |                  | HSF1                    | HSF2 | HSF3            | HS M1 | HSM2 | HS M3 | PTF1   | PTF2 | PT F3 | PT M1 | PT M2 | PT M3 | RMF1  | RMF2 | RMF3  | RMM1  | RMM2 | RMM3  |
|        | ſ | ENSG0000000003   | 329                     | 300  | 168             | 121   | 421  | 359   | 574    | 429  | 386   | 409   | 685   | 428   | 511   | 464  | 480   | 424   | 1348 | 705   |
|        |   | ENSG0000000005   | 0                       | 0    | 0               | 0     | 1    | 0     | 1      | 4    | 1     | 0     | 1     | 1     | 0     | 1    | 2     | 2     | 0    | 0     |
| S      |   | ENSG0000000419   | 81                      | 61   | 56              | 39    | 78   | 62    | 100    | 66   | 65    | 59    | 58    | 93    | 67    | 72   | 57    | 49    | 82   | 90    |
| e      |   | ENSG0000000457   | 91                      | 62   | 76              | 114   | 73   | 95    | 131    | 229  | 87    | 274   | 239   | 149   | 89    | 69   | 118   | 117   | 114  | 163   |
| е      |   | ENSG0000000460   | 6                       | 17   | 12              | 15    | 7    | 17    | 8      | 8    | 5     | 12    | 7     | 10    | 4     | 4    | 10    | 7     | 3    | 4     |
| 60     | J | ENSG0000000938   | 44                      | 65   | 210             | 73    | 43   | 65    | 84     | 104  | 76    | 198   | 31    | 58    | 73    | 28   | 54    | 80    | 34   | 72    |
| °30    | í | ENSG0000000971   | 4765                    | 7225 | 3405            | 3600  | 6383 | 5546  | 5382   | 8331 | 4335  | 2568  | 5019  | 2653  | 13566 | 9964 | 18247 | 14236 | 5196 | 11834 |
| 80     |   | ENSG0000001 036  | 297                     | 251  | 189             | 200   | 234  | 249   | 305    | 301  | 313   | 254   | 151   | 331   | 292   | 106  | 379   | 201   | 88   | 140   |
| Ó,     |   | ENSG00000001 084 | 630                     | 737  | 306             | 336   | 984  | 459   | 417    | 328  | 885   | 298   | 569   | 218   | 1062  | 786  | 1110  | 873   | 664  | 1752  |
| $\sim$ |   | ENSG0000001167   | 36                      | 30   | 36              | 29    | 33   | 28    | 63     | 80   | 25    | 69    | 74    | 41    | 62    | 34   | 108   | 97    | 35   | 61    |
|        |   | ENSG0000001460   | 3                       | 1    | 5               | 1     | 4    | 2     | 0      | 1    | 1     | 1     | 1     | 3     | 1     | 1    | 1     | 0     | 1    | 3     |
|        |   | ENSG0000001461   | 49                      | 37   | 34              | 28    | 62   | 32    | 75     | 69   | 40    | 90    | 69    | 60    | 210   | 92   | 176   | 247   | 81   | 117   |
|        | C | ENSC0000001/197  | 117                     | 93   | 89              | 80    | 131  | 110   | 1.25   | aa   | 75    | 1.08  | 130   | 131   | 139   | 95   | 197   | 137   | 159  | 172   |

Mar 3-4 2016, HPCI講習会

Blekhman et al., *Genome Res.*, **20**: 180-189, 2010

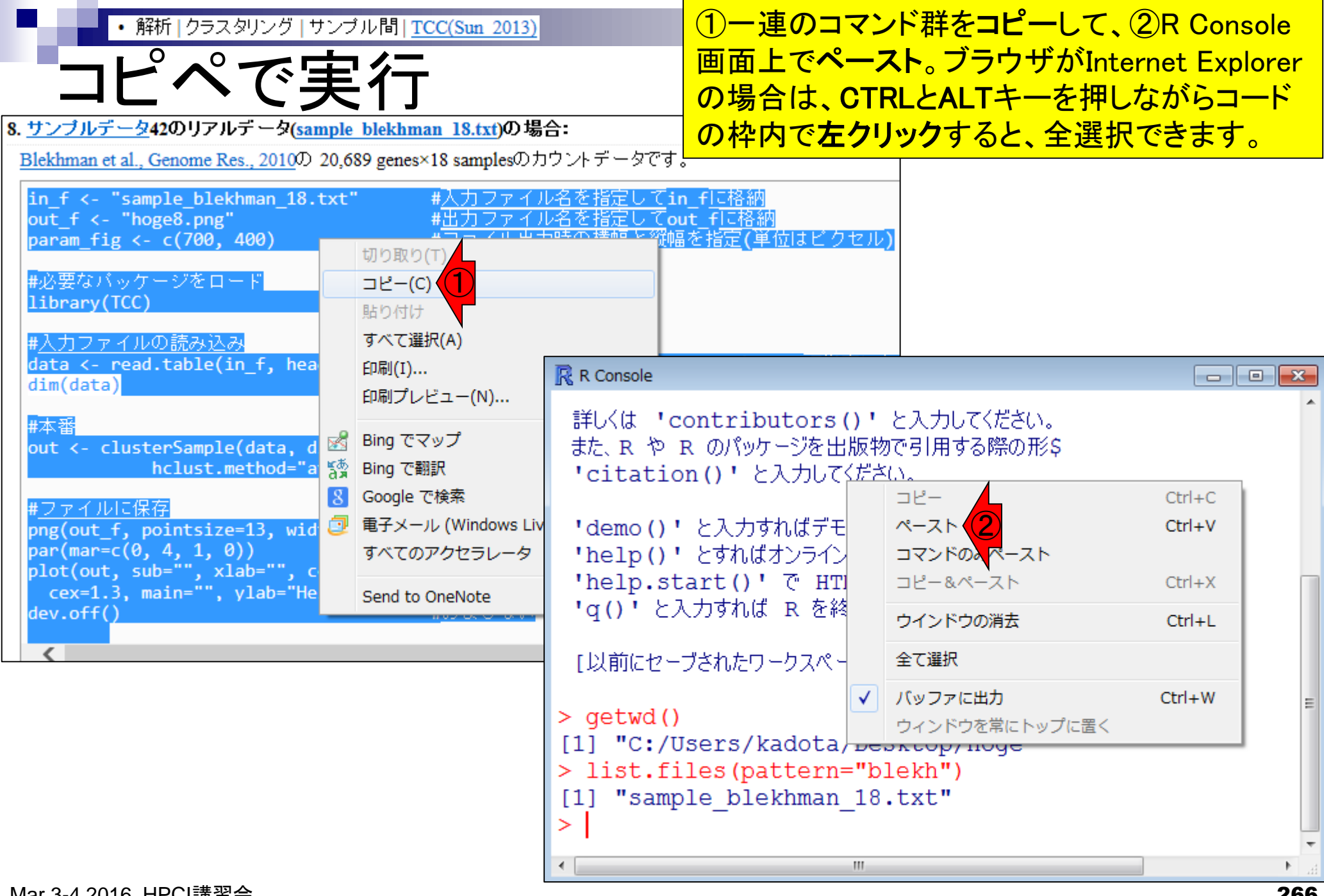

| •解析   クラスタリング   サンプル間   TCC(Sun 2013)                                                                                                    |                                                                                                    | エラーなく実行でき                                                                  | きると右下のような画面                                                                      |
|----------------------------------------------------------------------------------------------------|----------------------------------------------------------------------------------------------------|----------------------------------------------------------------------------|----------------------------------------------------------------------------------|
| ■ 空 / 二 公 田                                                                                                    |                                                                                                    | になっているはず                                                                   | です。①入力ファイル                                                                       |
| 天1」而木                                                                                                    |                                                                                                    | 情報を格納した行                                                                   | 列dataの行数が20,689、                                                                 |
| 8. <u>サンプルデータ</u> 42のリアルデータ <u>(sample_blekhman_18.txt</u> )の場                                                                                                    | 合:                                                                                                    | 列数が18となって                                                                  | いることがわかります。                                                                      |
| <u>Blekhman et al., Genome Res., 2010</u> の 20,689 genes×18 samplesのた                                                                                                    | コウントデータです。 <sup>L</sup>                                                                                                    |                                                                            |                                                                                  |
| in_f <- "sample_blekhman_18.txt" #入力ファイル<br>out_f <- "hoge8.png" #出力ファイル<br>param_fig <- c(700, 400) #ファイル出力                                                                                   | ∪名を指定してin_fに格納<br>∪名を指定してout_fに格納<br>カ時の横幅と縦幅を指定(単                                                                                                    | 」<br>位はビクセル)                                                               |                                                                                  |
| #必要なパッケージをロード<br>library(TCC) #パッケージの                                                                                                    | D読み込み                                                                                                    |                                                                            |                                                                                  |
| #入力ファイルの読み込み<br>data <- read.table(in_f, header=TRUE, row.names=1,<br>dim(data) #オブジェク                                                                                                    | R R Console                                                                                                    |                                                                            |                                                                                  |
| #本番<br>out <- clusterSample(data, dist.method="spearman',<br>hclust.method="average", unique.patter                                                                                            | > dim(data)<br>[1] 20689 18<br>>                                                                                                    |                                                                            | #オブジェ\$                                                                          |
| #ファイルに保存<br>png(out_f, pointsize=13, width=param_fig[1], heigh<br>par(mar=c(0, 4, 1, 0)) #下、左、上、<br>plot(out, sub="", xlab="", cex.lab=1.2,#樹形図(デン<br>cex=1.3, main="", ylab="Height") #樹形図(デン | > #本番<br>> out <- cluste:<br>+ ho<br>><br>> #ファイルに保存                                                                                                    | rSample(data, dist<br>clust.method="ave                                    | t.method="spearman"\$<br>rage", unique.patte\$                                   |
| dev.off() #おまじない                                                                                                    | <pre>&gt; #JPADUC1#14<br/>&gt; png(out_f, po:<br/>&gt; par(mar=c(0, 4<br/>&gt; plot(out, sub=<br/>+ cex=1.3, ma:<br/>&gt; dev.off()<br/>null device</pre> | intsize=13, width=<br>4, 1, 0))<br>="", xlab="", cex<br>in="", ylab="Heigl | =param_fig[1], heig\$<br>#下、左、\$<br>.lab=1.2,#樹形図(デ\$<br>ht") #樹形図(デ\$<br>#おまじない |
|                                                                                                    | 1<br>>  <br><                                                                                                    |                                                                            | =<br>~<br>                                                                       |

г

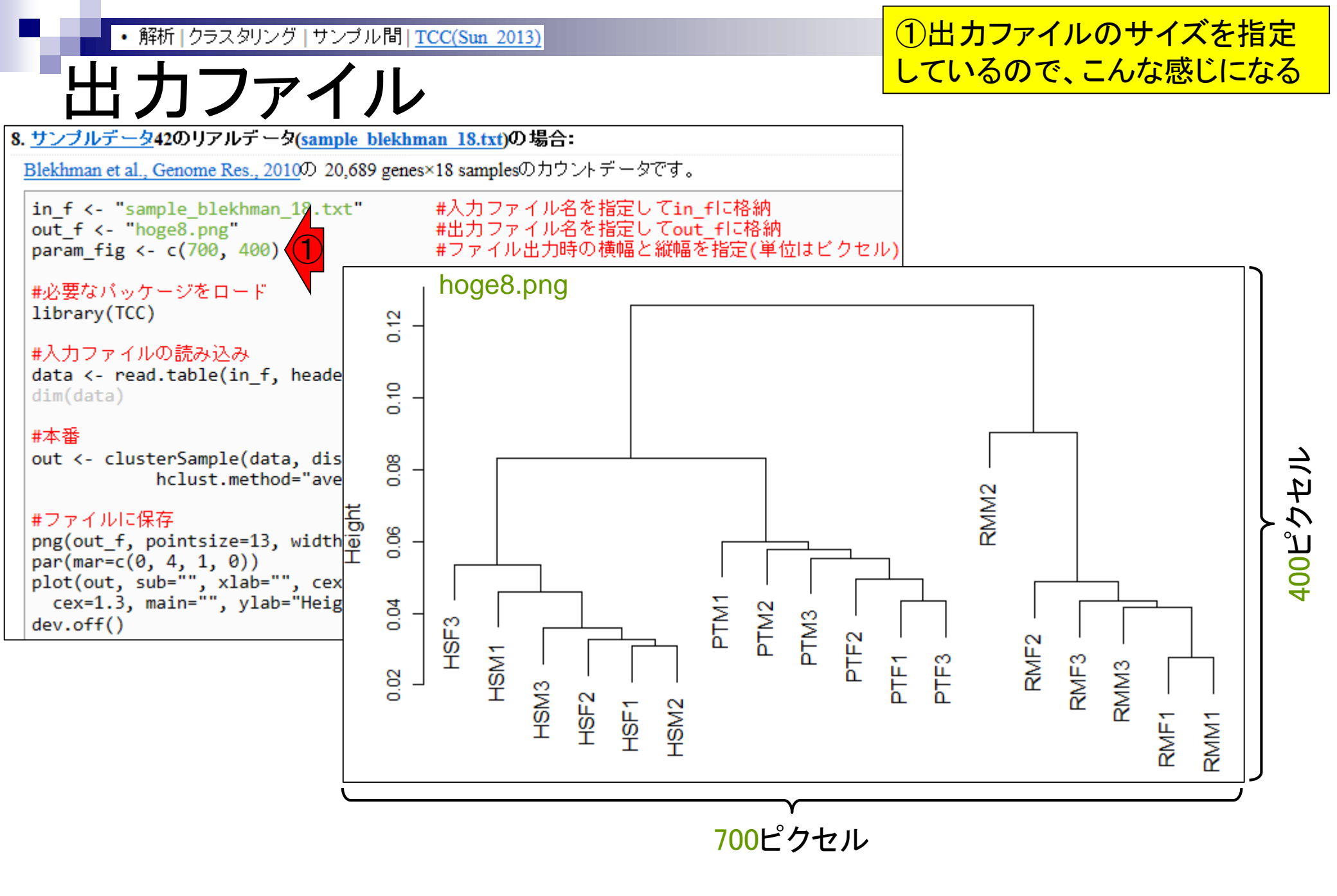

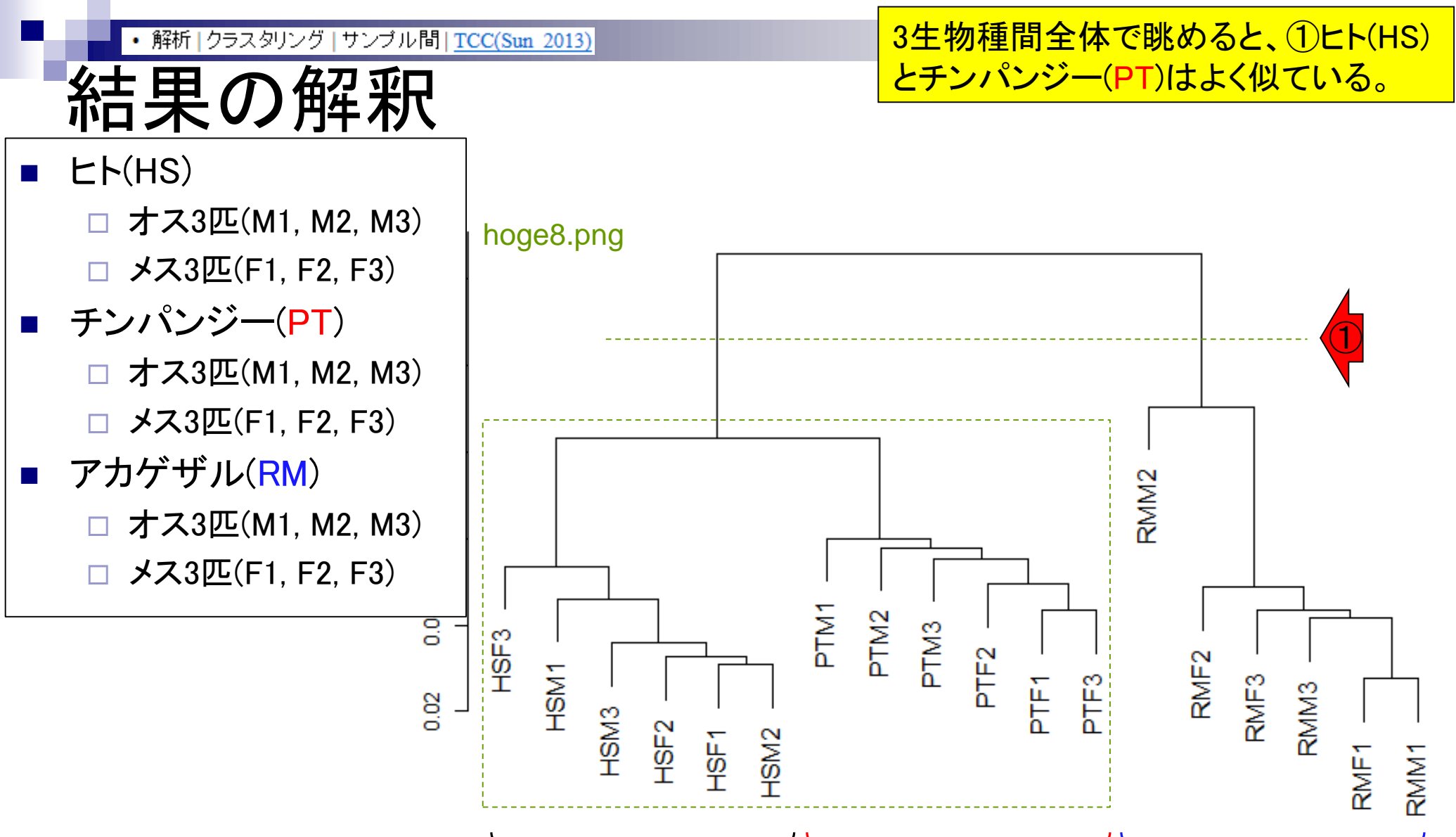

ヒト(HS)

\_\_\_\_\_ チンパンジー(PT) アカゲザル(RM)

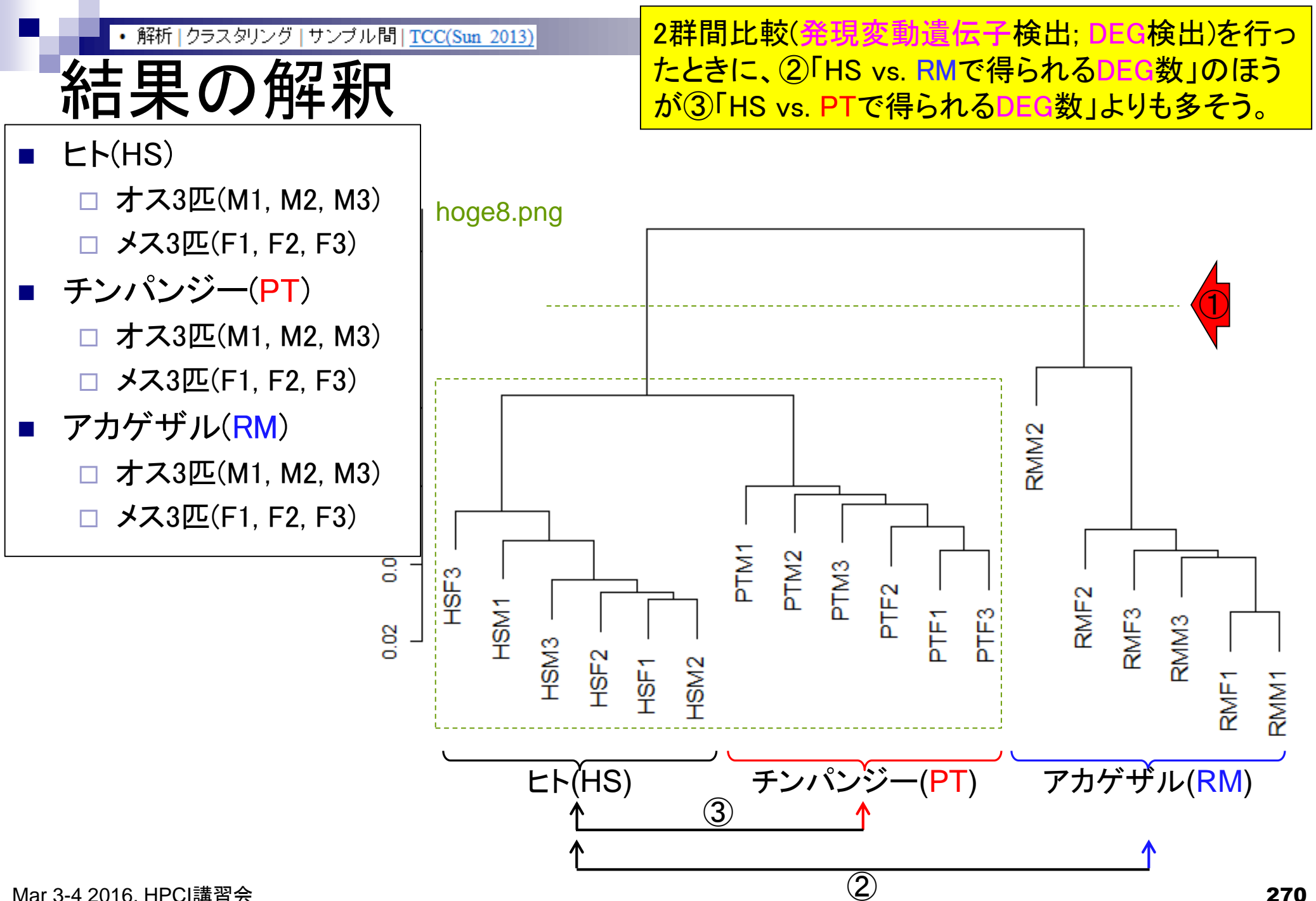

Mar 3-4 2016, HPCI講習会

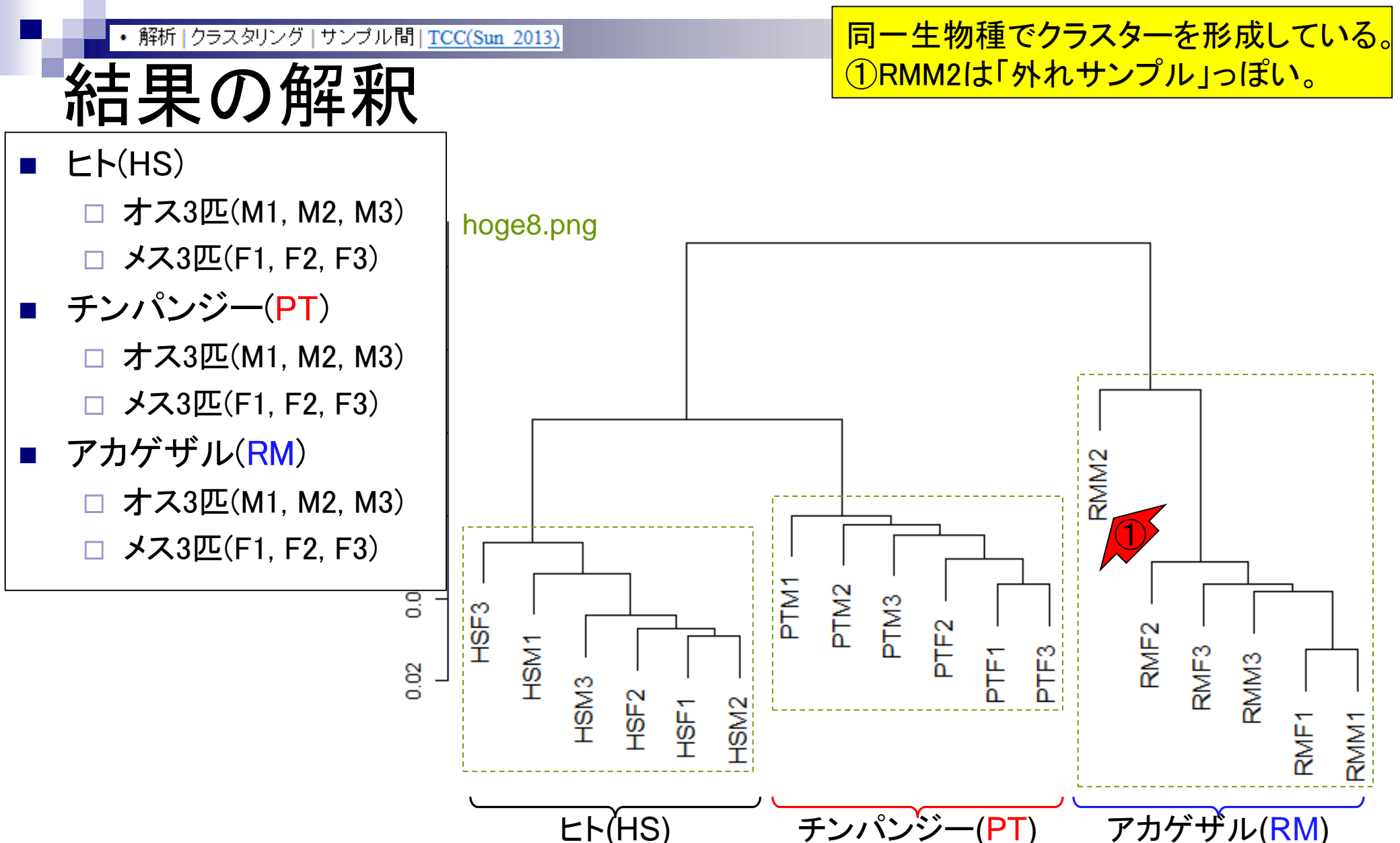

ヒト(HS)

アカゲザル(RM)

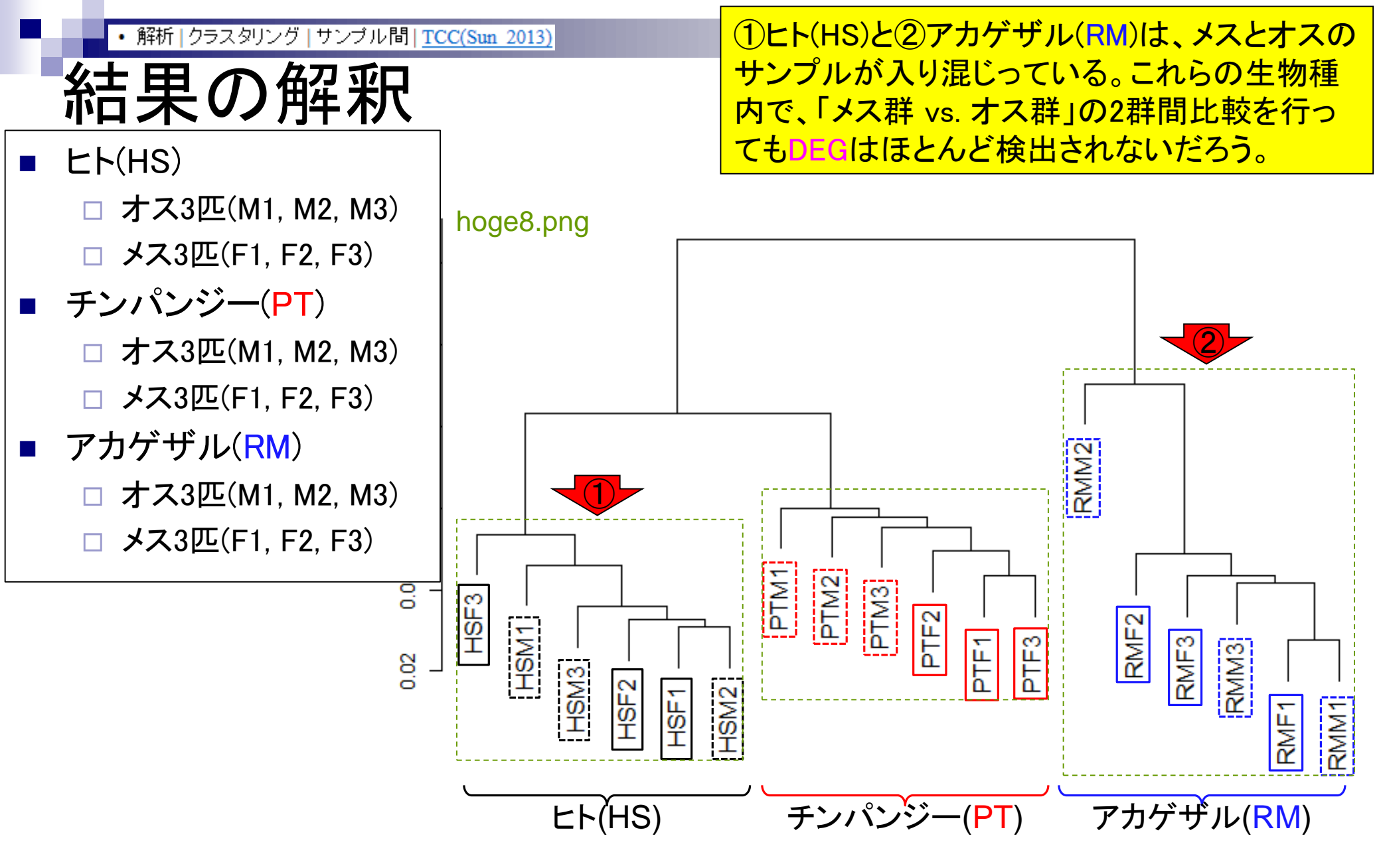

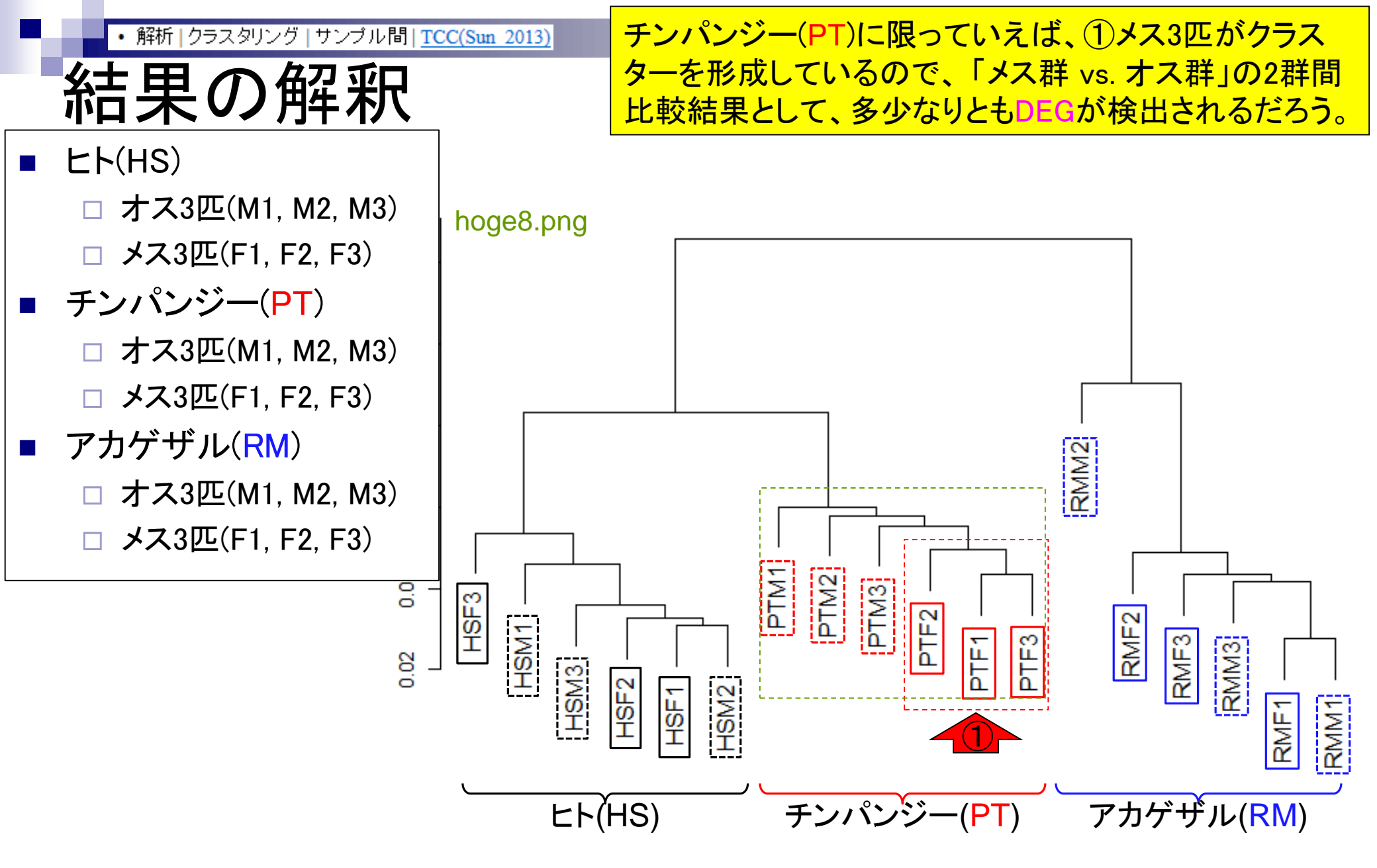

・解析 | クラスタリング | サンブル間 | <u>TCC(Sun 2013)</u>

# この解釈の仕方は

原著論文あり。但し、TCCパッケージが提供する clusterSample関数を用いた結果以外では責任を持 ちません。また、運悪く例外データセットもあるかも…

BMC Bioinformatics. 2015 Nov 4;16:361. doi: 10.1186/s12859-015-0794-7.

#### Evaluation of methods for differential expression analysis on multi-group RNA-seq count data.

Tang M<sup>1</sup>, Sun J<sup>2</sup>, Shimizu K<sup>3</sup>, Kadota K<sup>4</sup>.

#### Author information

#### Abstract

**BACKGROUND:** RNA-seq is a powerful tool for measuring transcriptomes, especially for identifying differentially expressed genes or transcripts (DEGs) between sample groups. A number of methods have been developed for this task, and several evaluation studies have also been reported. However, those evaluations so far have been restricted to two-group comparisons. Accumulations of comparative studies for multi-group data are also desired.

**METHODS:** We compare 12 pipelines available in nine R packages for detecting differential expressions (DE) from multigroup RNA-seq count data, focusing on three-group data with or without replicates. We evaluate those pipelines on the basis of both simulation data and real count data.

**RESULTS:** As a result, the pipelines in the TCC package performed comparably to or better than other pipelines under various simulation scenarios. TCC implements a multi-step normalization strategy (called DEGES) that internally uses functions provided by other representative packages (edgeR, DESeq2, and so on). We found considerably different numbers of identified DEGs (18.5 ~ 45.7% of all genes) among the pipelines for the same real dataset but similar distributions of the classified expression patterns. We also found that DE results can roughly be estimated by the hierarchical dendrogram of sample clustering for the raw count data.

**CONCLUSION:** We confirmed the DEGES-based pipelines implemented in TCC performed well in a three-group comparison as well as a two-group comparison. We recommend using the DEGES-based pipeline that internally uses edgeR (here called the EEE-E pipeline) for count data with replicates (especially for small sample sizes). For data without replicates, the DEGES-based pipeline with DESeq2 (called SSS-S) can be recommended.

・解析 [ クラスタリング | サンブル間 | TCC(Sun 2013) 論文レベルの図です 手法比較原著論文(Tang et al., 2015)の① Additional file 6に②全く同じ図もあり。つ まり、コピペで作成したクラスタリング結果 がそのまま論文の図に使えるということ。 ③書き方は赤下線のような感じでよい。

Additional file 6: Dendrogram of average-linkage hierarchical clustering for the Blekhman's count data. Results of sample clustering are shown: (a) a raw count dataset consisting of 36 samples, (b) a collapsed data consisting of 18 samples, and (c) the same data as (b) but with different sample labels. The clustering was performed using the "clusterSample" function with default options provided in TCC. (PPTX 62 kb)

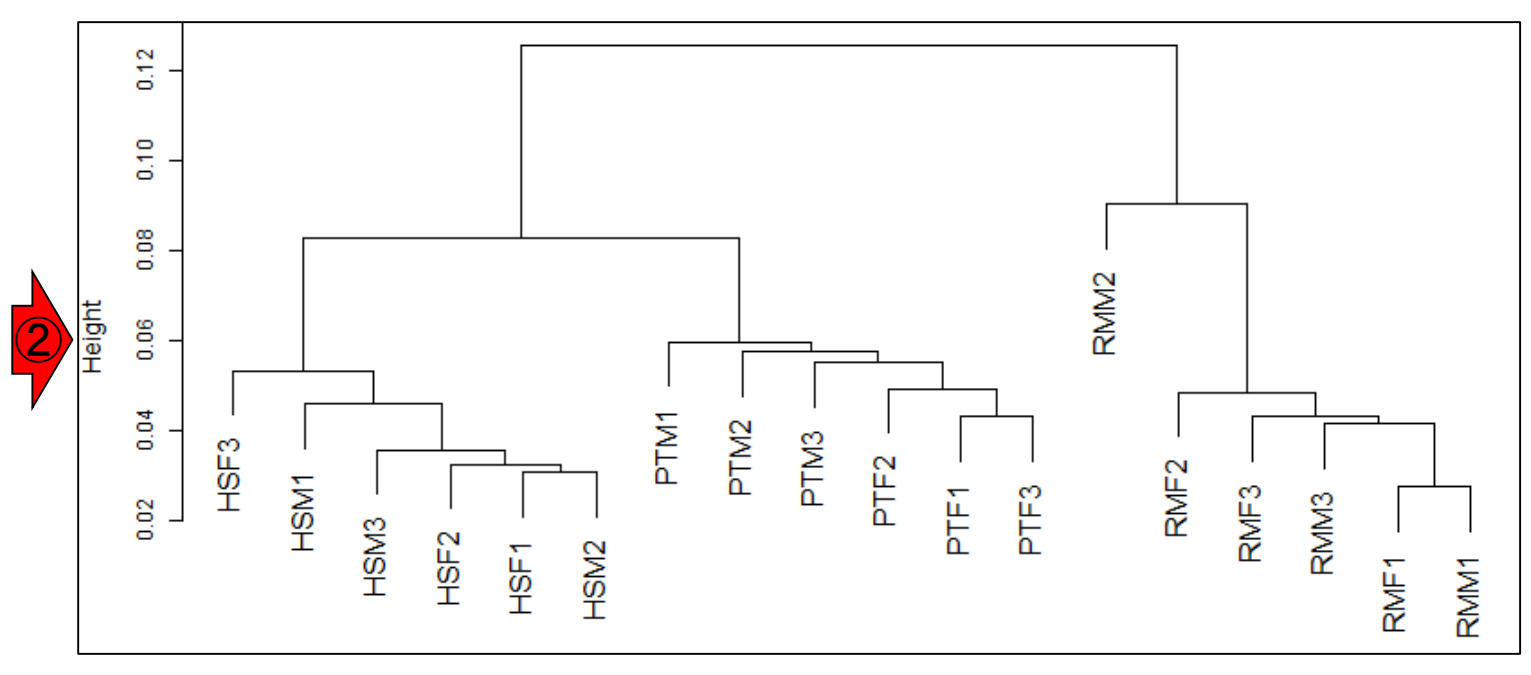

Mar 3-4 2016, HPCI講習会

Tang et al., BMC Bioinformatics, 16: 361, 2015

### Contents2

- トランスクリプトーム解析
  - □ イントロダクション:簡単な原理、基本イメージ
  - □ 様々な解析目的
  - □ 解析データ:乳酸菌(*L. casei* 12A)
  - □ QuasRでマッピング(基礎):コード各部の説明と結果の解釈
  - □ QuasRでマッピング(応用):オプションを指定して実行
  - □ カウント情報取得1,2
  - □ サンプル間クラスタリング(TCC)
  - □ 発現変動解析(TCC)、M-A plot
  - □ モデル、分布、統計的手法
  - □ 3群間比較(TCCによるANOVA的な解析)
  - 遺伝子間クラスタリング(MBCluster.Seq)
  - □ 3群間比較(TCCによるANOVA的な解析 + MBCluster.Seqでのパターン分類)

|解析|発現変動|2群間|対応なし|複製あり|Blekhmanデータ|TCC(Sun 2013)

#### 「HS vs. RM」の2群間比較をTCCパッ ケージ(Sun et al., 2013)で行ってみよう。

**RMM2** 

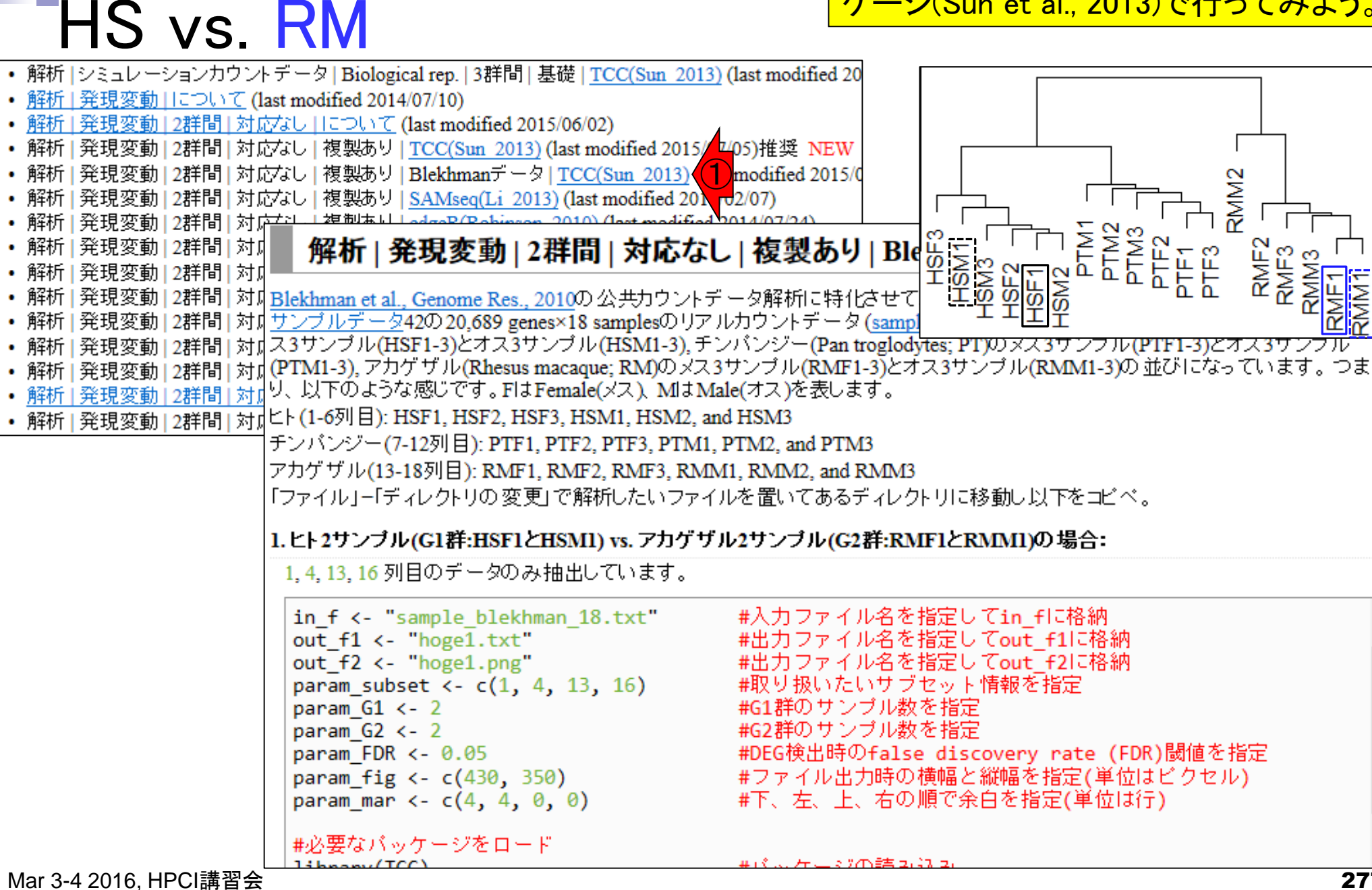

• 解析 | 発現変動 | 2群間 | 対応なし | 複製あり | Blekhmanデータ | <u>TCC(Sun 2013)</u>

例題1。黒枠内をコピペ

サブセット抽出

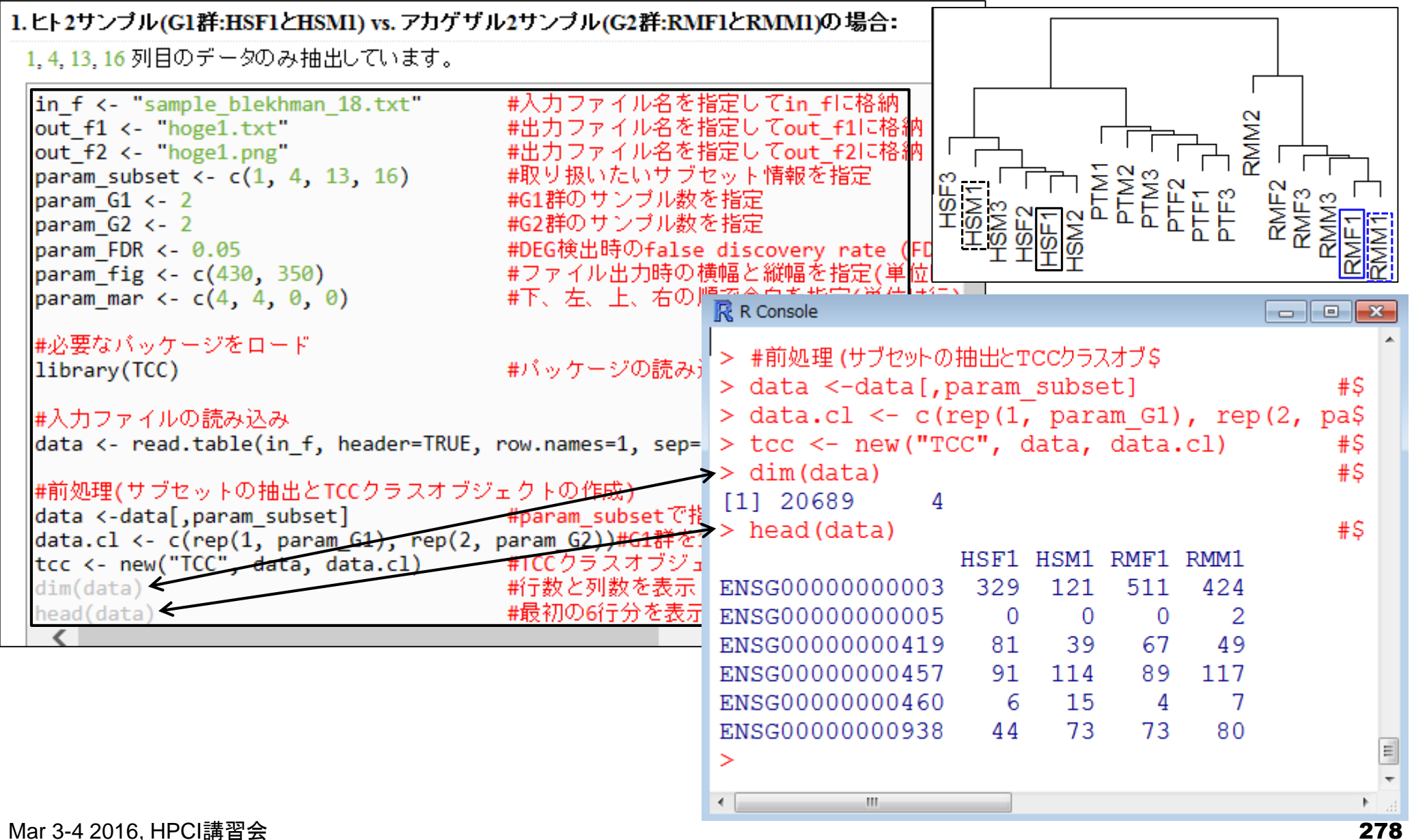

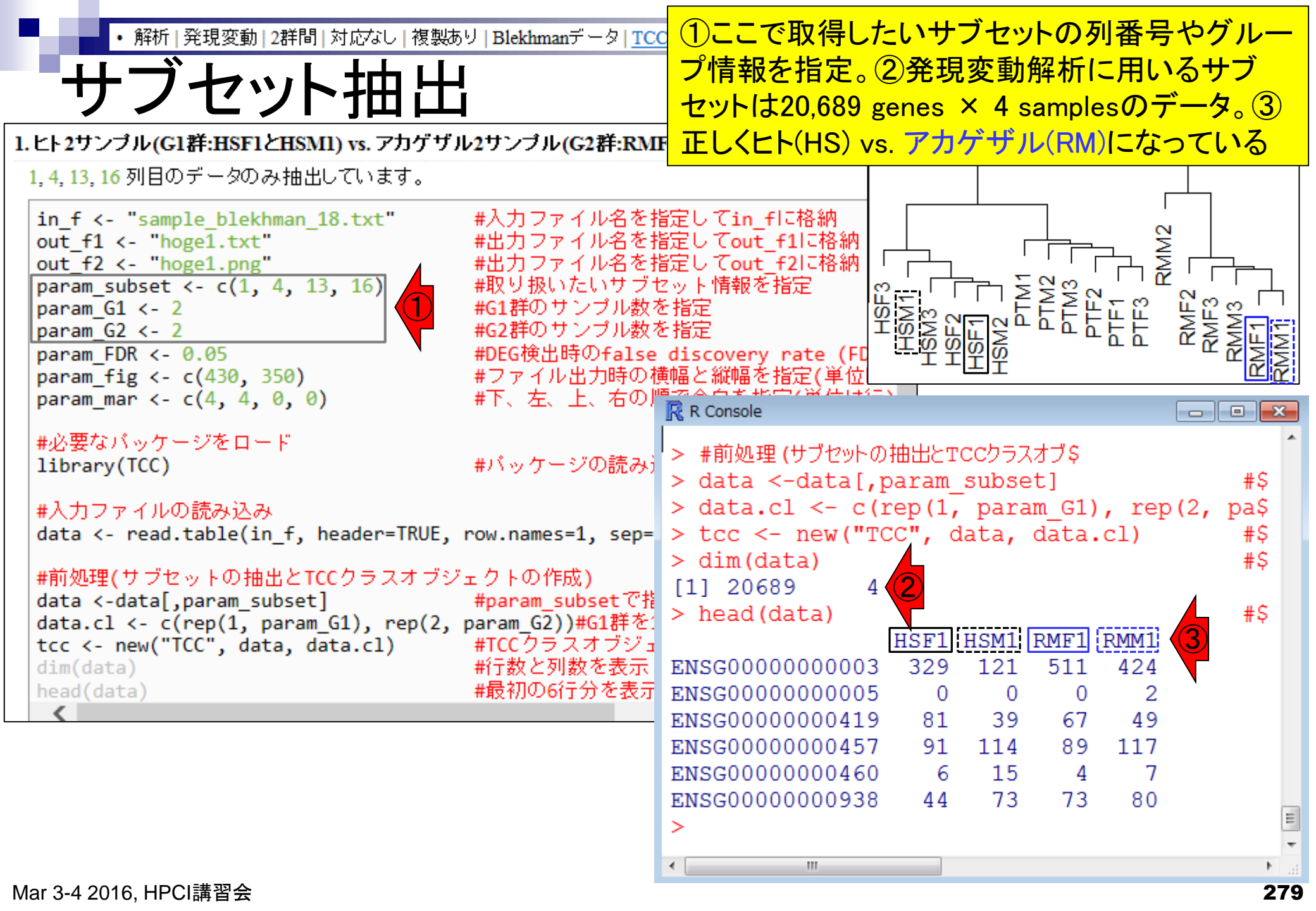

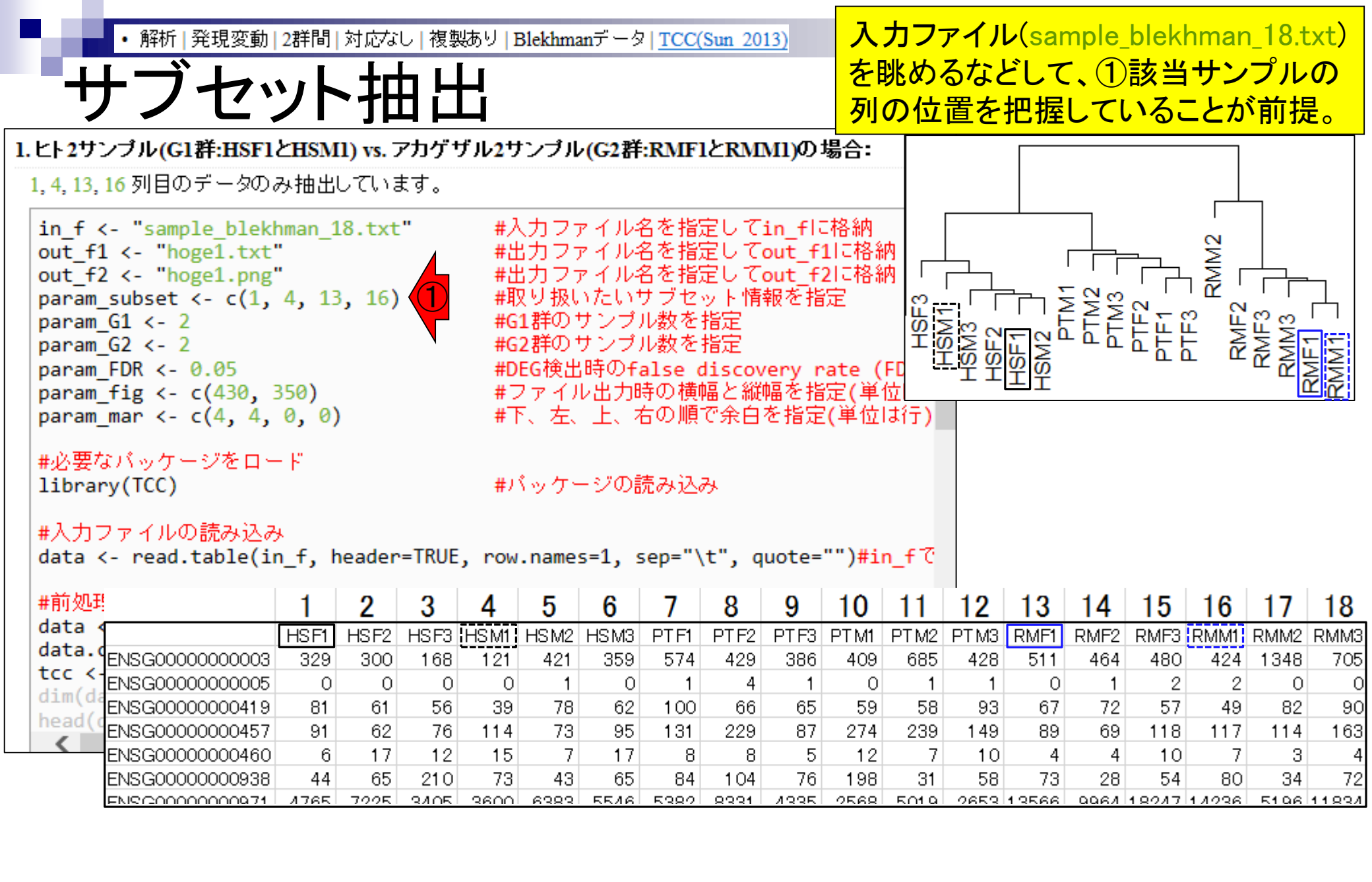

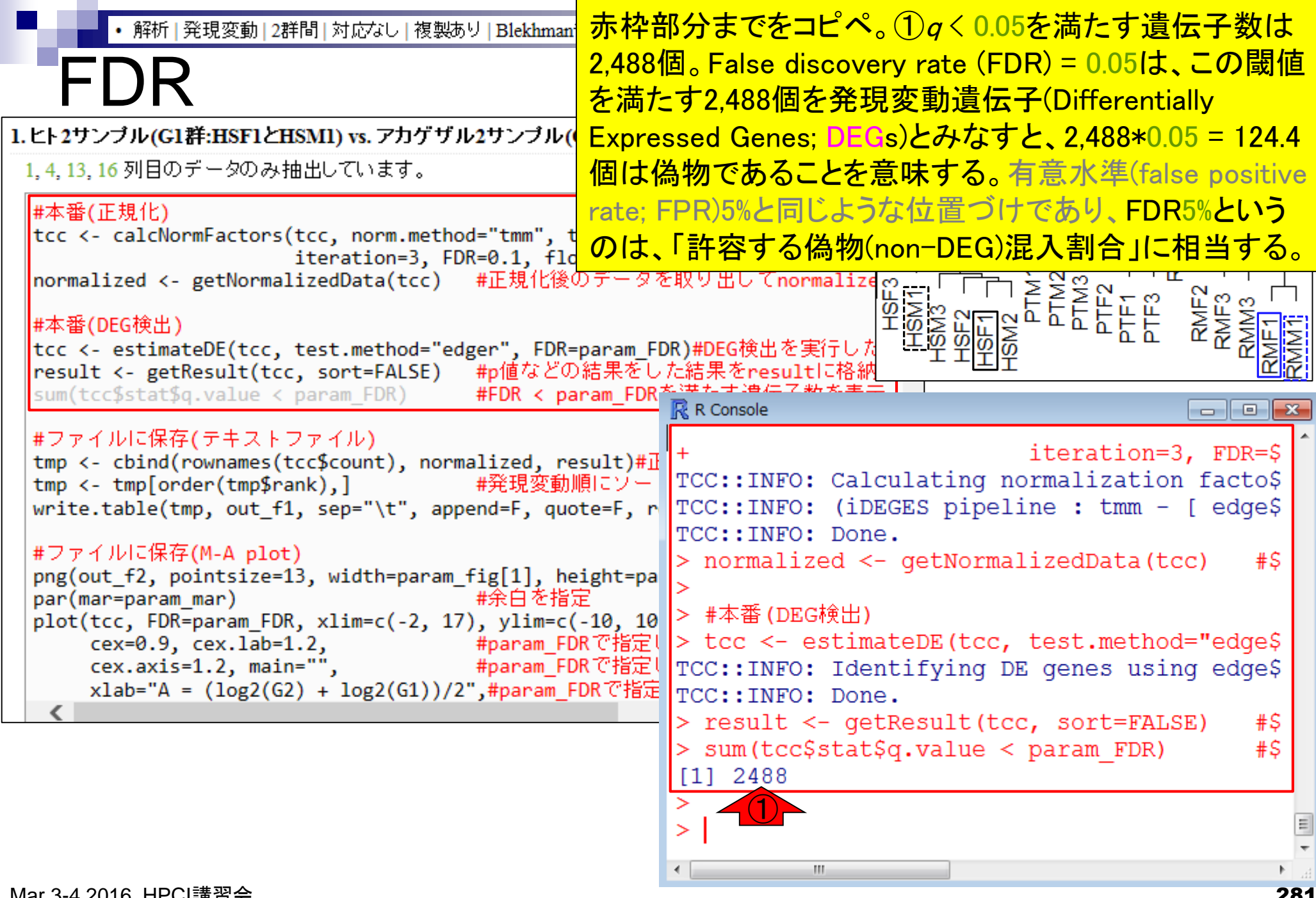

Mar 3-4 2016, HPCI講習会

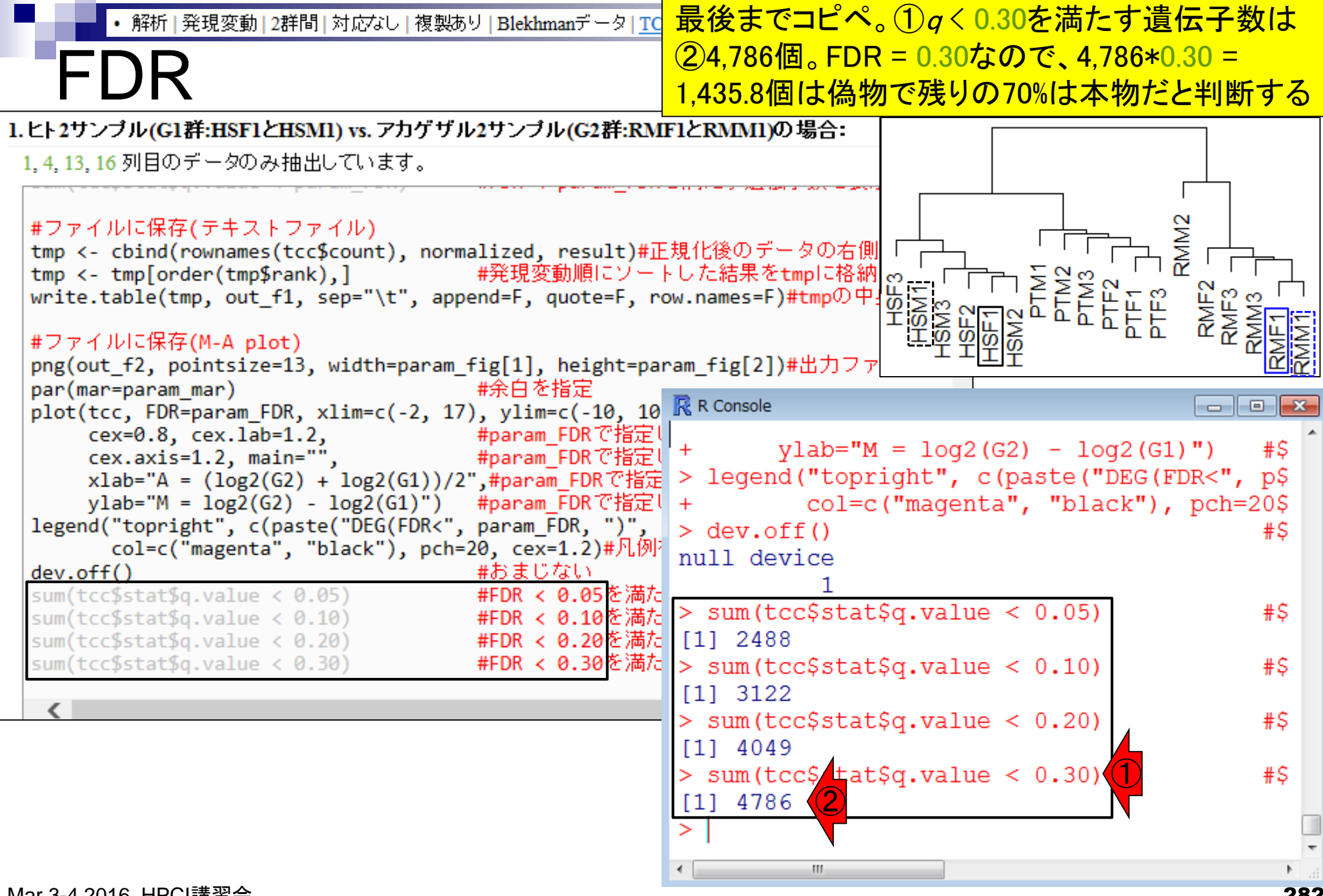

解析 | 発現変動 | 2群間 | 対応なし | 複製あり | Blekhmanデータ | TC

#### FDR閾値が比較的緩めのところを眺め、①20,689 genes中3,300個程度が本物のDEGと判断する。

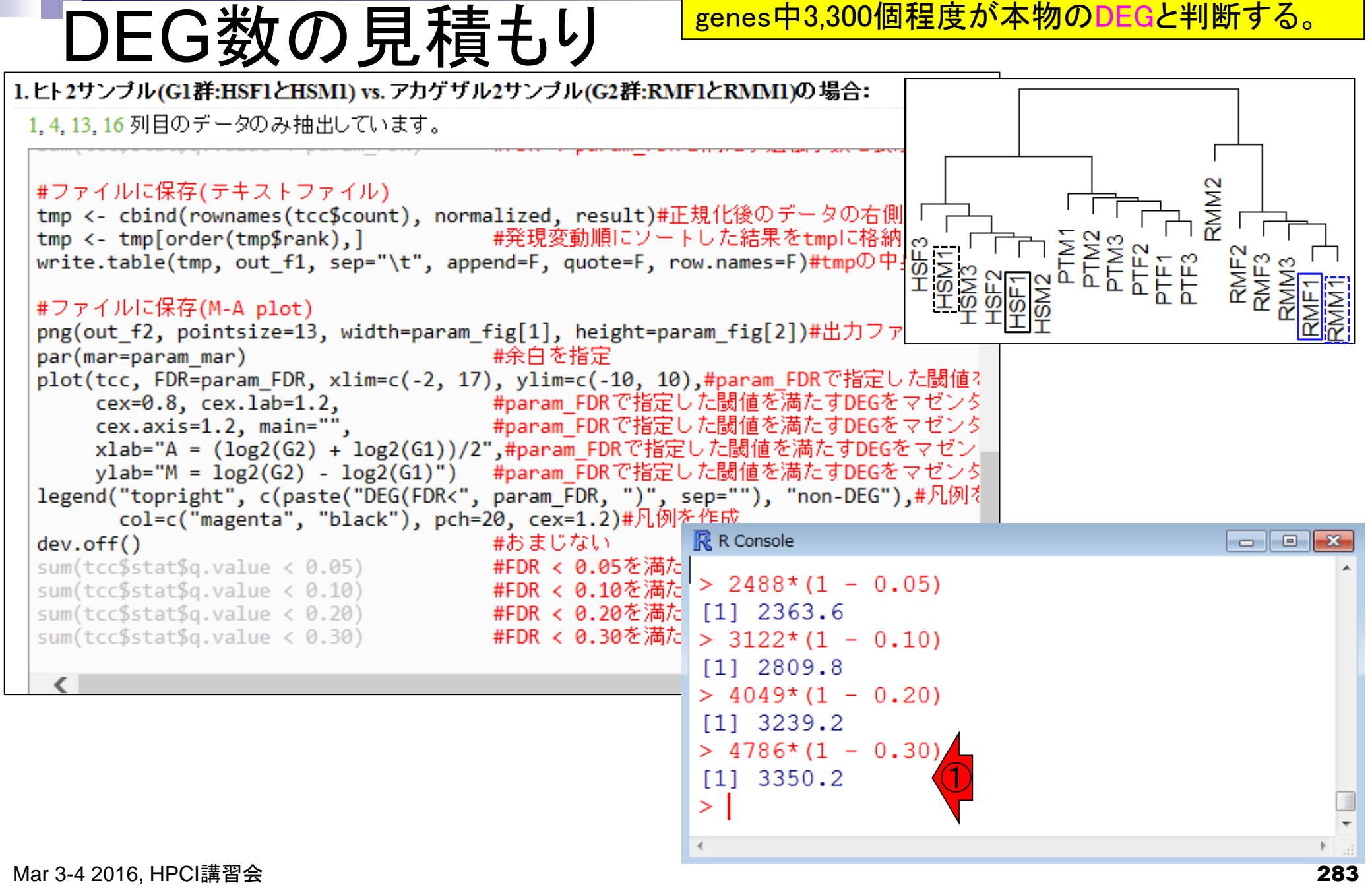

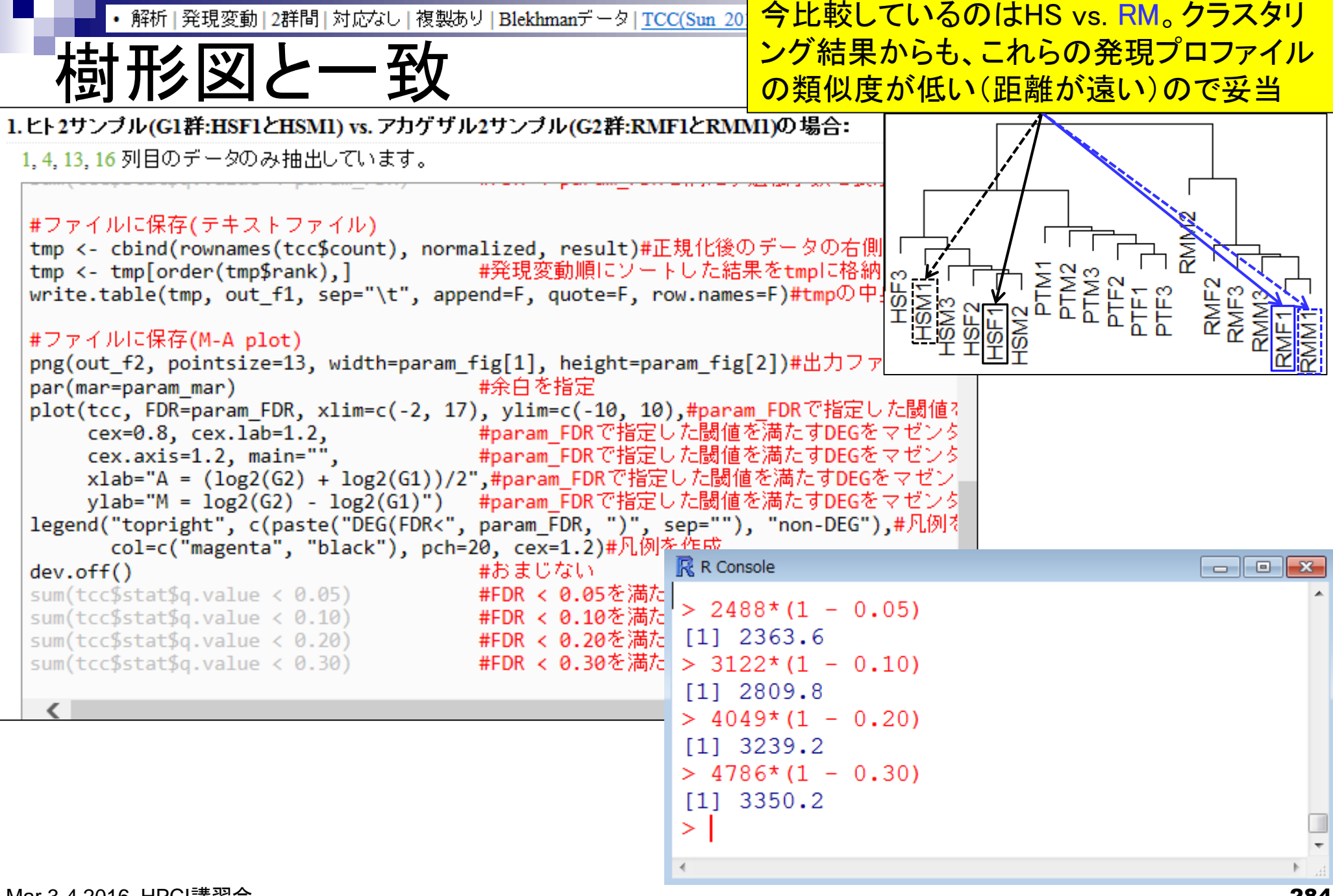

### Contents2

- トランスクリプトーム解析
  - □ イントロダクション:簡単な原理、基本イメージ
  - □ 様々な解析目的
  - □ 解析データ:乳酸菌(*L. casei* 12A)
  - □ QuasRでマッピング(基礎):コード各部の説明と結果の解釈
  - □ QuasRでマッピング(応用):オプションを指定して実行
  - □ カウント情報取得1,2
  - □ サンプル間クラスタリング(TCC)
  - □ 発現変動解析(TCC)、M-A plot
  - □ モデル、分布、統計的手法
  - □ 3群間比較(TCCによるANOVA的な解析)
  - 遺伝子間クラスタリング(MBCluster.Seq)
  - □ 3群間比較(TCCによるANOVA的な解析 + MBCluster.Seqでのパターン分類)

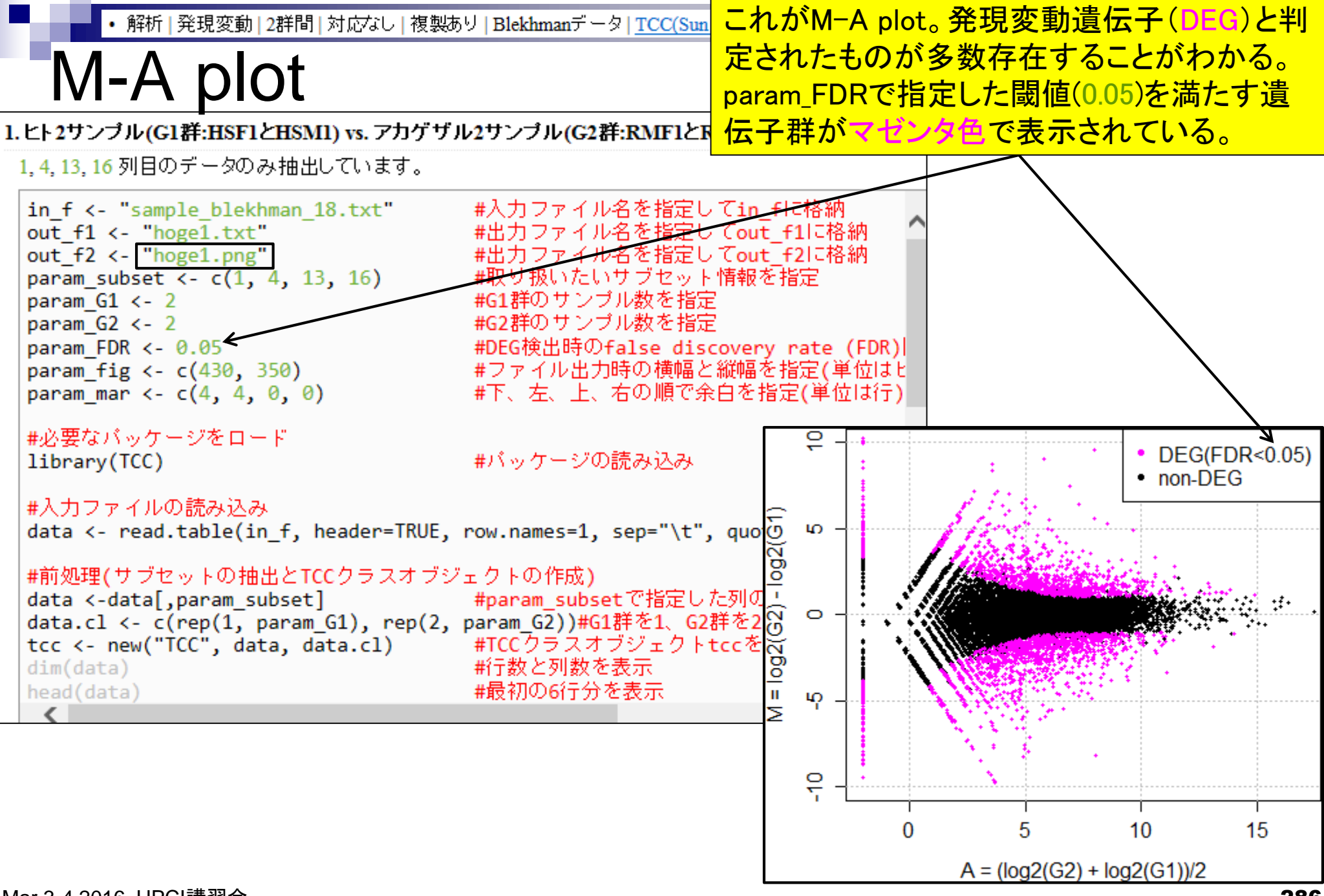

Mar 3-4 2016, HPCI講習会

### 解析 | 発現変動 | 2群間 | 対応なし | 複製あり | Blekhmanデータ | TCC(Sun

## M-A plot

DEGが存在しないデータのM-A plotを眺める ことで、縦軸の閾値のみに相当する**倍率変** 化を用いたDEG同定の危険性が分かります

- 2群間比較用
- 横軸が全体的な発現レベル、縦軸がlog比からなるプロット
- 名前の由来は、おそらく対数の世界での縦軸が引き算(Minus)、横軸が平均(Average)

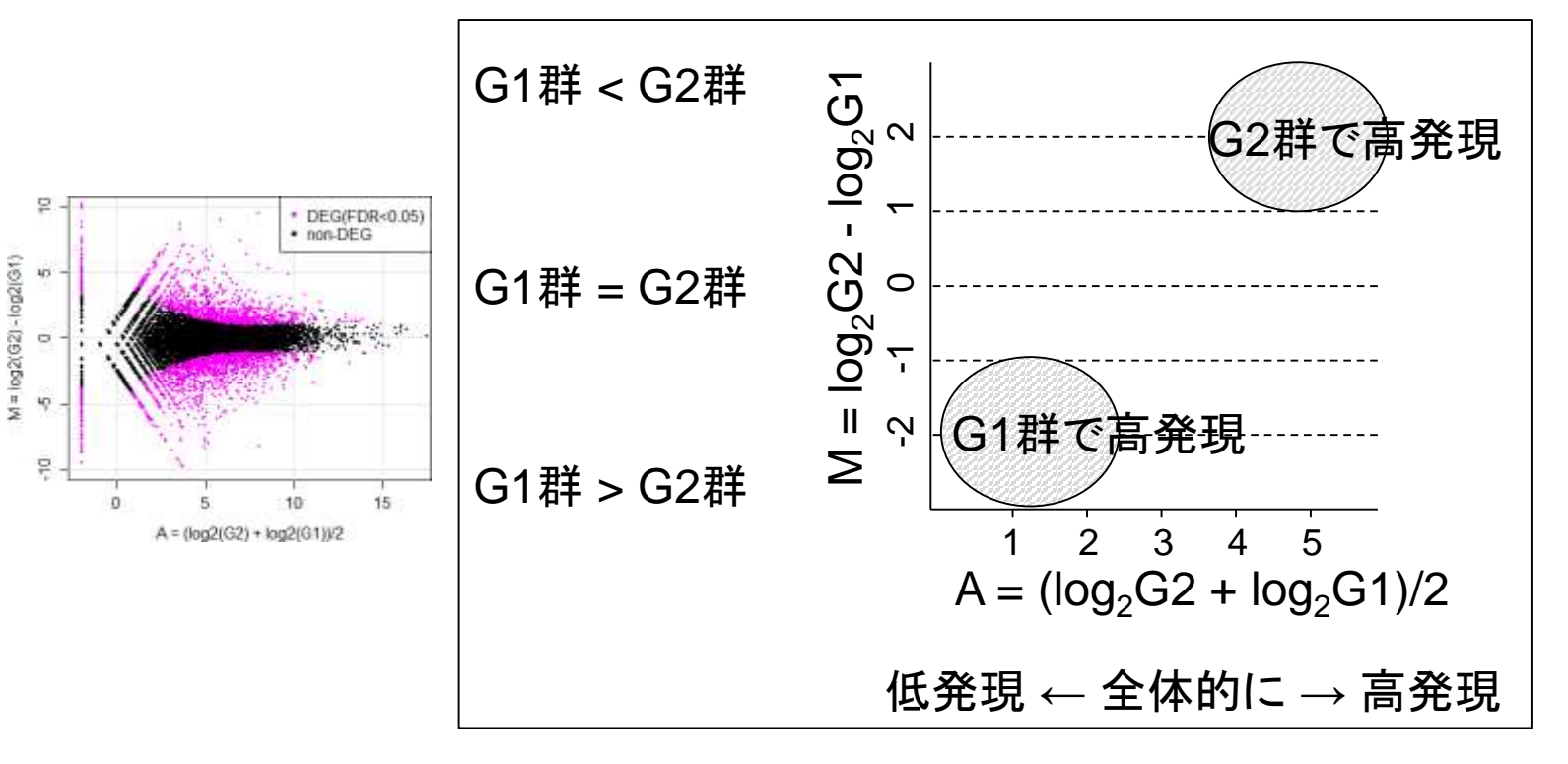

Dudoit et al., Stat. Sinica, 12: 111-139, 2002

解析 | 発現変動 | 2群間 | 対応なし | 複製あり | Blekhmanデータ | TCC(Sun 2013)

基本的にはこれが解析結果

q.value

-9.69 1.52E-38 3.93E-35

-9.56 1.09E-36 2.51E-33

3.67

3.61

A Q O

ENSG00000182327

ENSG00000156222

<u>0.0 ENGC0000165272</u>

# 凝出結果

367.5

367.5

1010

363.9

301.5

100 Q

0.9

0.9

26

0.0

0.0

1.ヒト2サンブル(G1群:HSF1とHSM1) vs. アカゲザル2サンブル(G2群:RMF1とRMM1)の場合:

1.4.13.16 列目のデータのみ抽出しています。

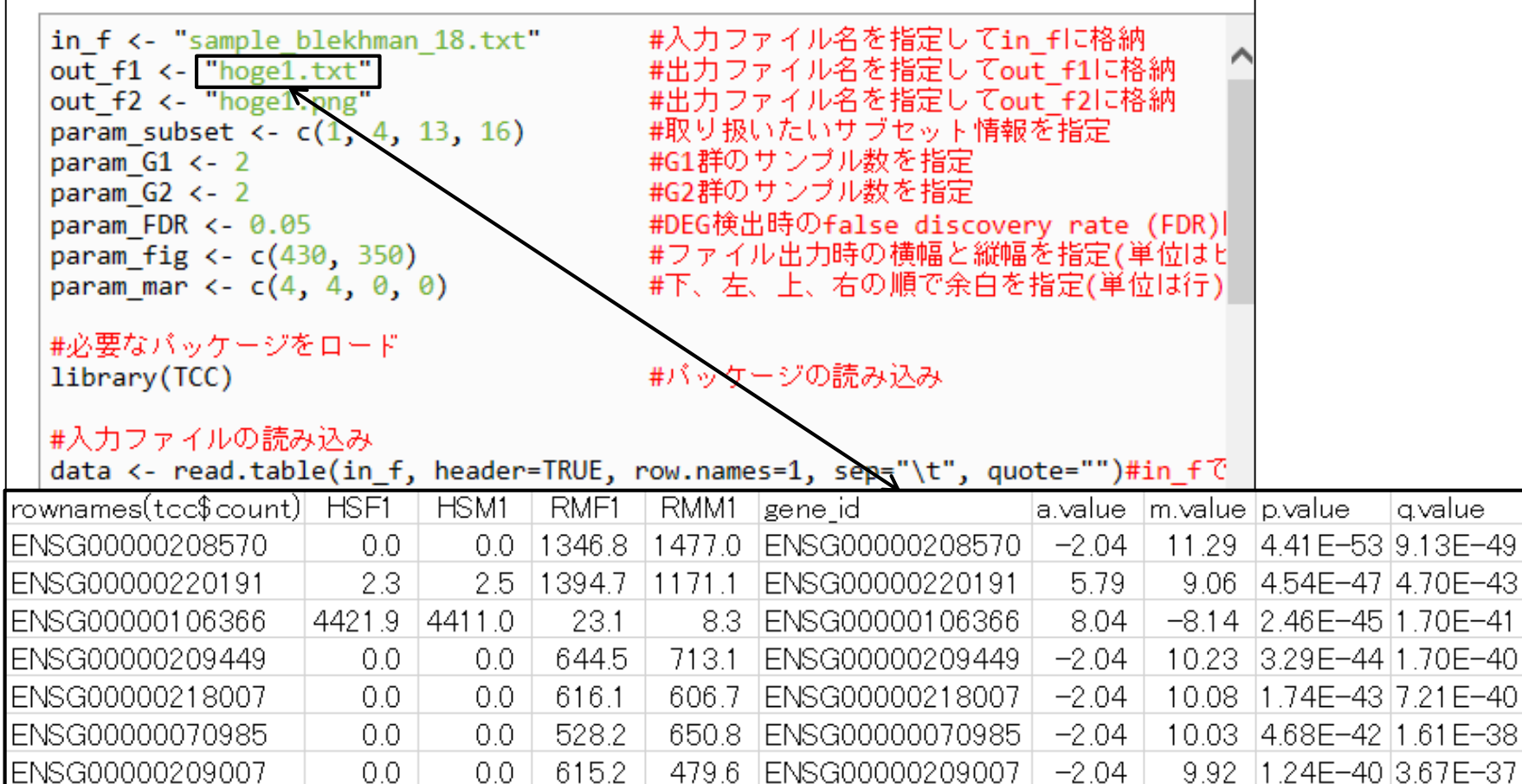

ENSG00000182327

ENSG00000156222

ENGC00000165272

rank estimatedDEG

2

3 4

5

6

7

8

9

10
解析 | 発現変動 | 2群間 | 対応なし | 複製あり | Blekhmanデータ | TCC(Sun 2013)

1位はRM群(G2群)で高発現のDEG

DEG検出結果

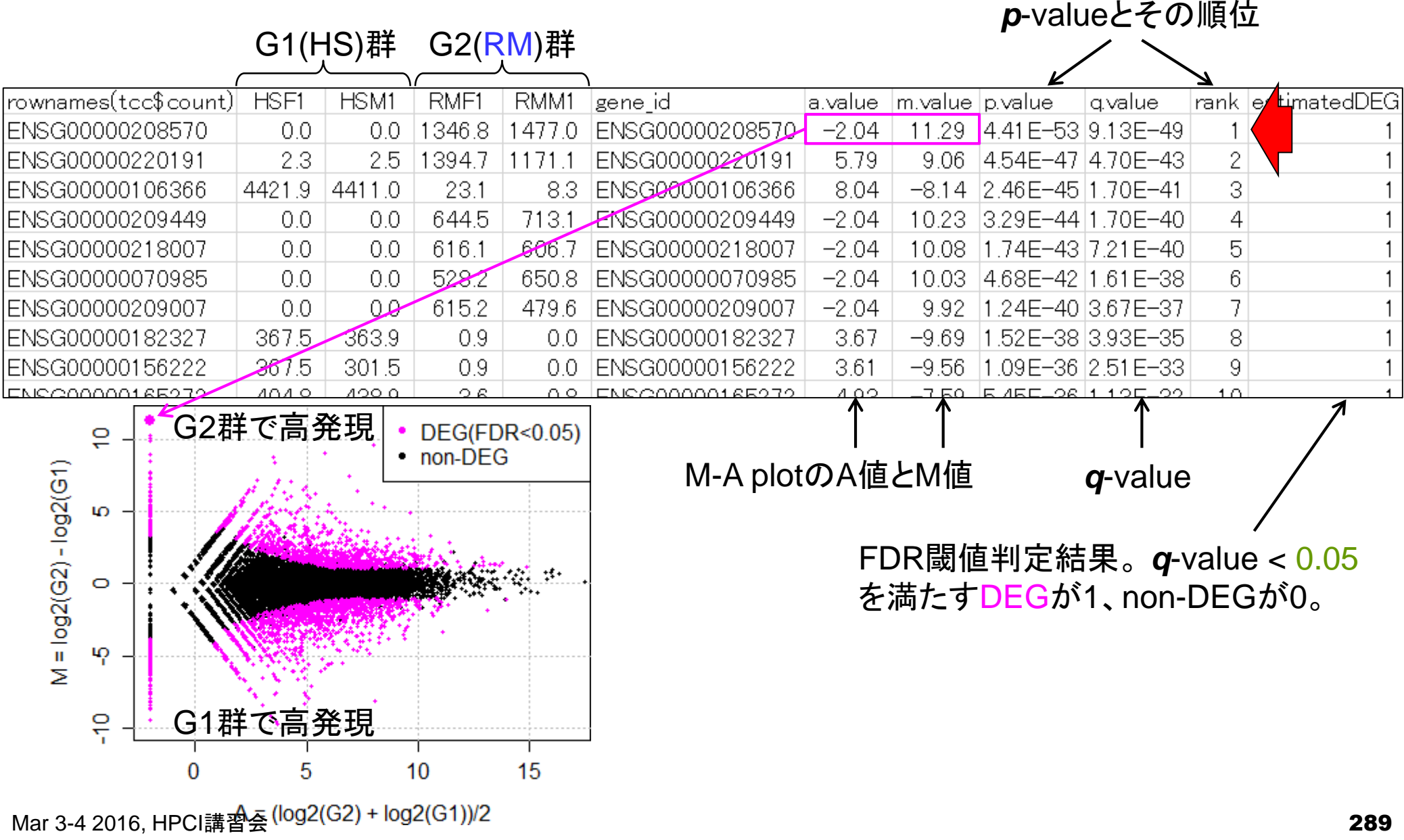

289

• 解析 | 発現変動 | 2群間 | 対応なし | 複製あり | Blekhmanデータ | <u>TCC(Sun\_2013)</u>

2位もRM群(G2群)で高発現のDEG

DEG検出結果

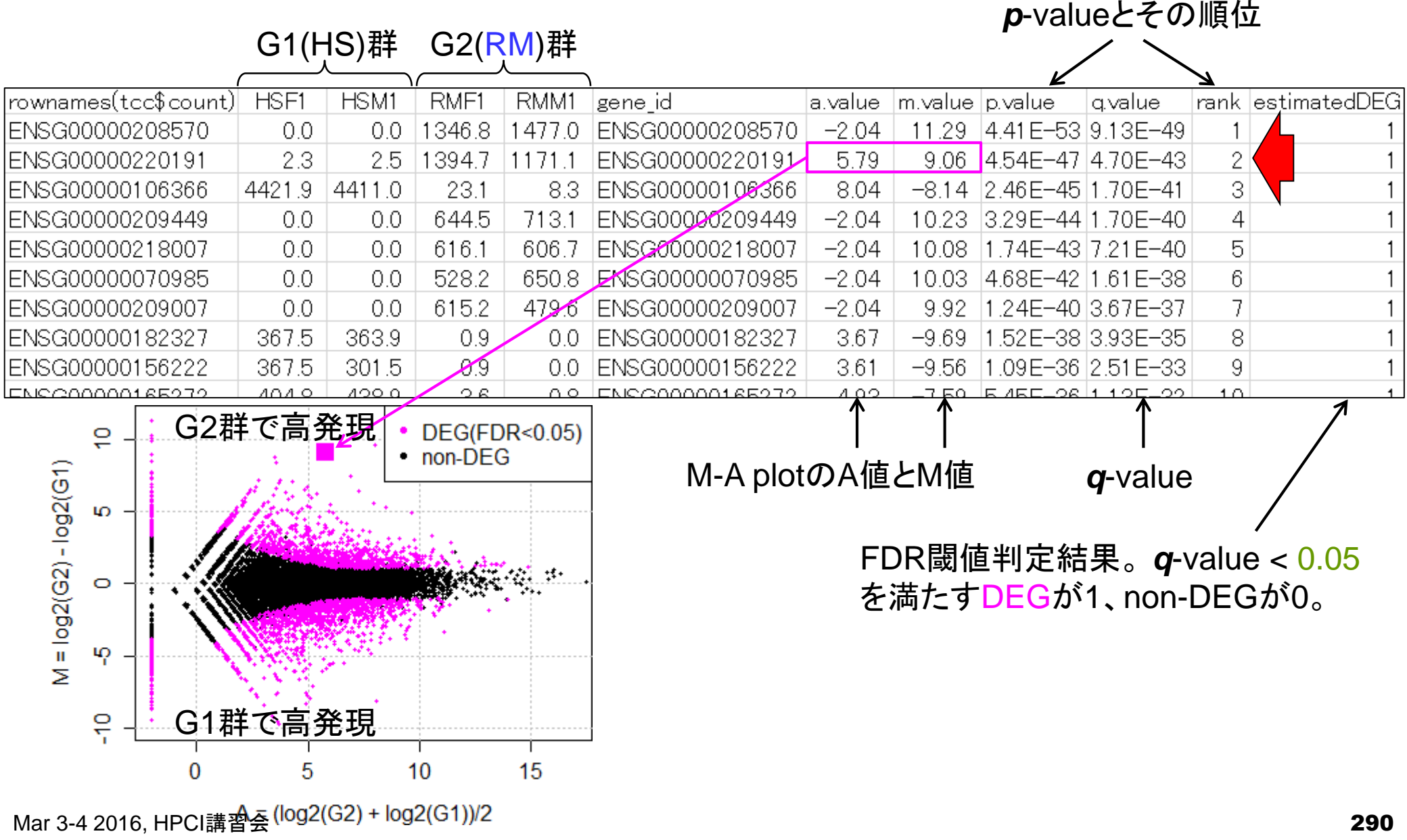

• 解析 | 発現変動 | 2群間 | 対応なし | 複製あり | Blekhmanデータ | <u>TCC(Sun\_2013)</u>

3位はHS群(G1群)で高発現のDEG

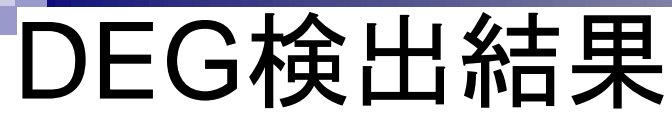

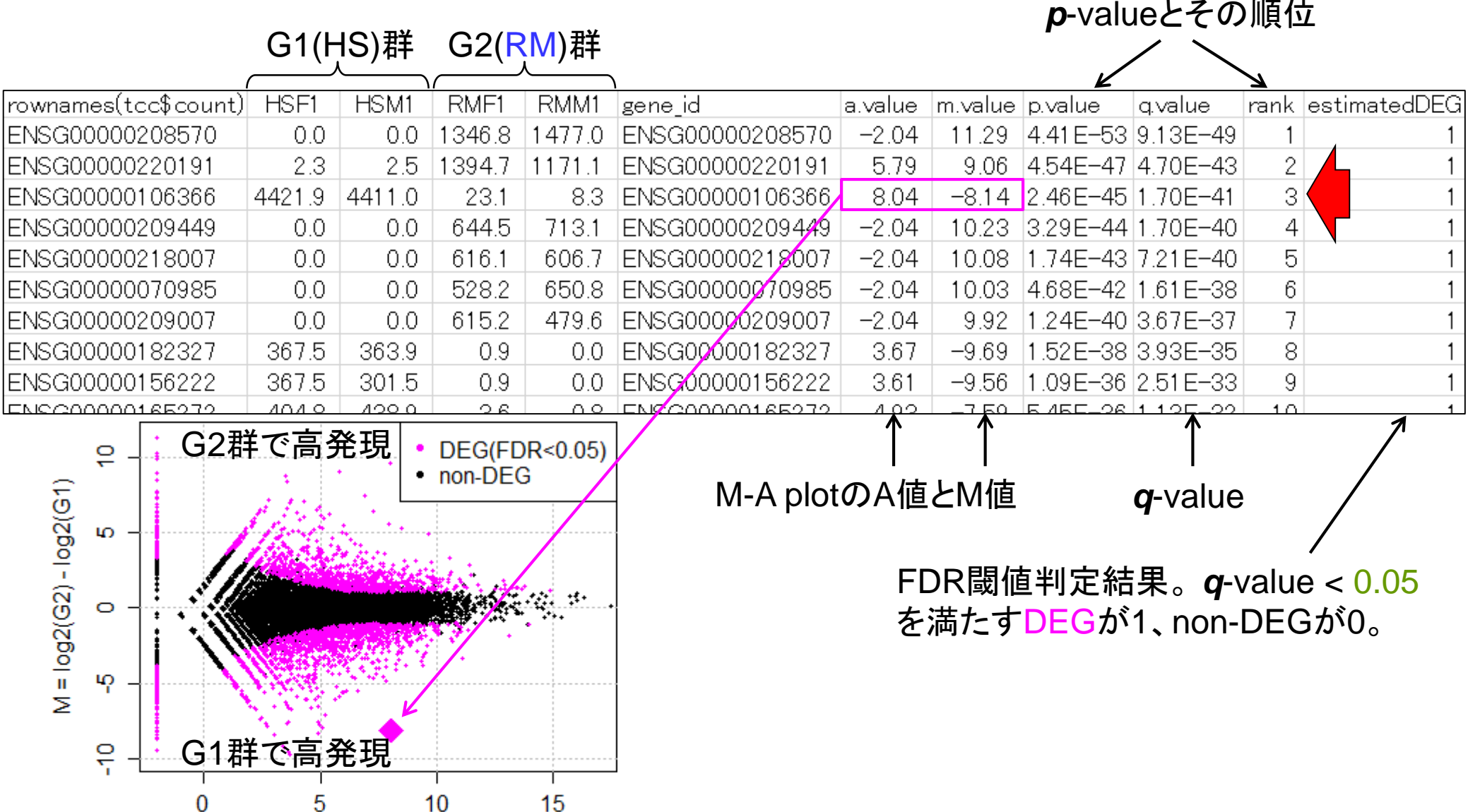

• 解析 | 発現変動 | 2群間 | 対応なし | 複製あり | Blekhmanデータ | <u>TCC(Sun 2013)</u>

DEG検出結果

指定したFDR閾値(0.05)をギリギリ 満たす2,488位の遺伝子

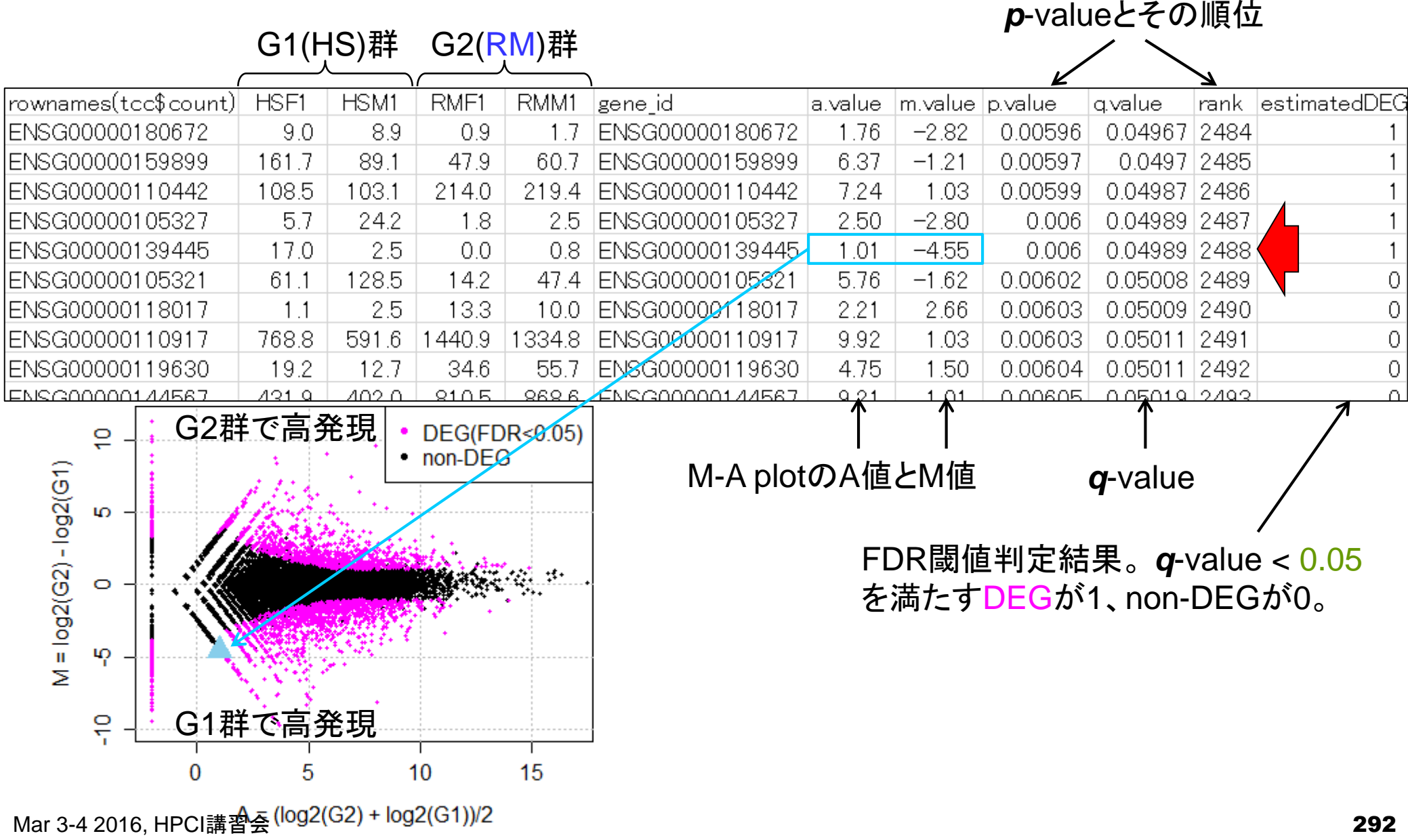

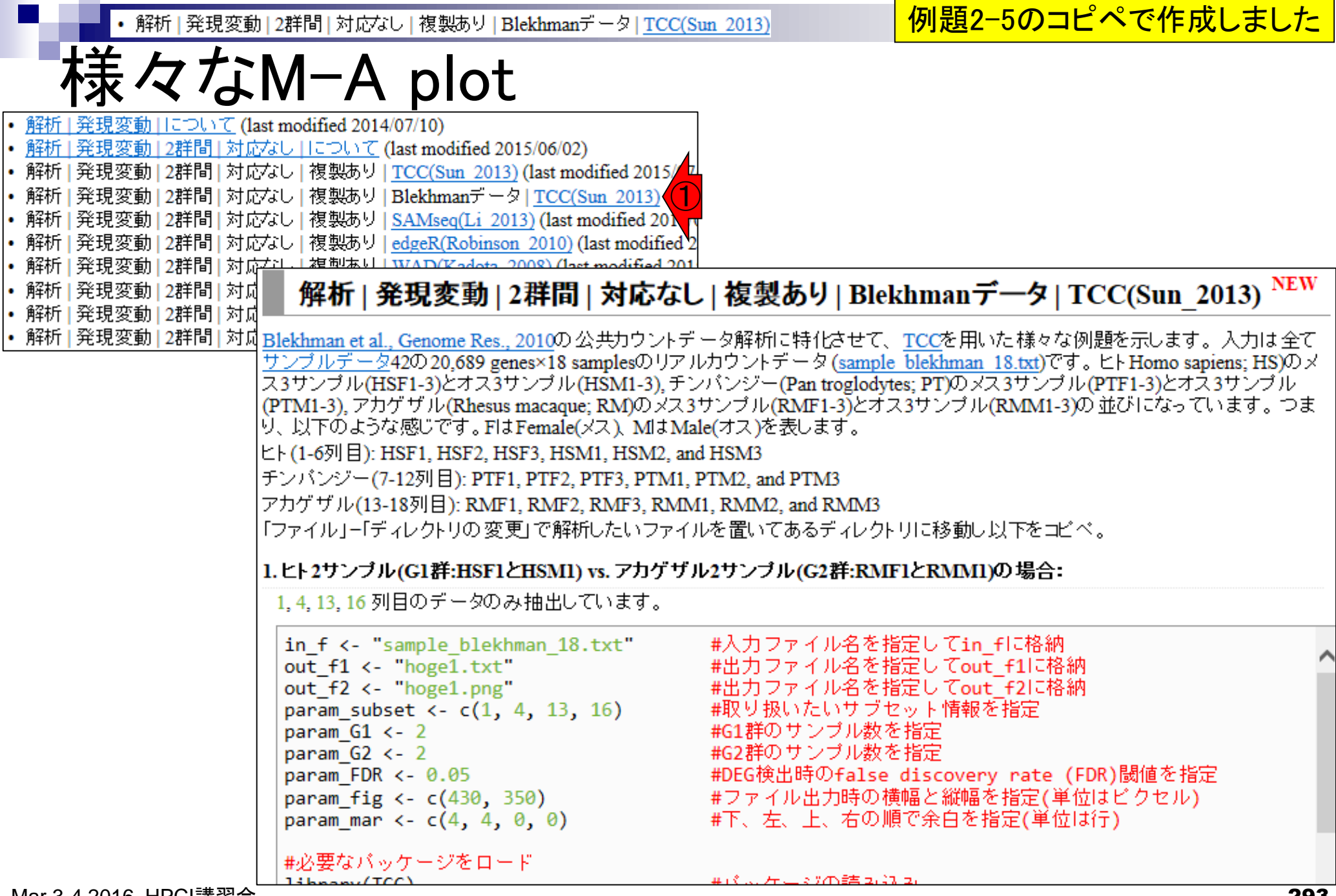

Mar 3-4 2016, HPCI講習会

## Contents2

- トランスクリプトーム解析
  - □ イントロダクション:簡単な原理、基本イメージ
  - □ 様々な解析目的
  - □ 解析データ:乳酸菌(*L. casei* 12A)
  - □ QuasRでマッピング(基礎):コード各部の説明と結果の解釈
  - □ QuasRでマッピング(応用):オプションを指定して実行
  - □ カウント情報取得1,2
  - □ サンプル間クラスタリング(TCC)
  - □ 発現変動解析(TCC)、M-A plot
  - □ モデル、分布、統計的手法
  - □ 3群間比較(TCCによるANOVA的な解析)
  - 遺伝子間クラスタリング(MBCluster.Seq)
  - □ 3群間比較(TCCによるANOVA的な解析 + MBCluster.Seqでのパターン分類)

解析 | 発現変動 | 2群間 | 対応なし | 複製あり | Blekhmanデータ | TCC(Sun 2013)

分布やモデル

(当たり前だが)FDR閾値を緩めると得られるDEG数は増える傾向にあることがわかる。例題6のコピペで作成。

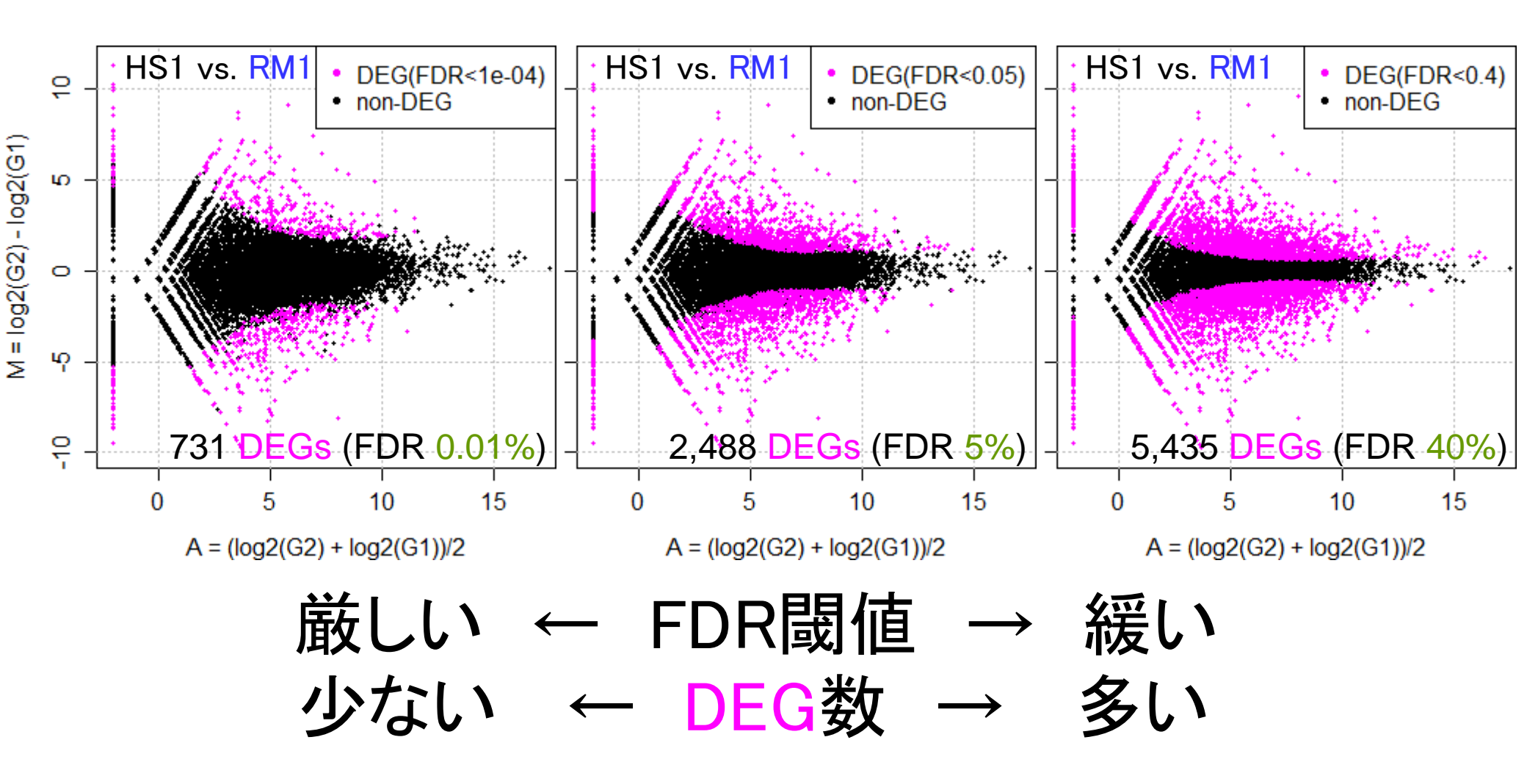

解析 | 発現変動 | 2群間 | 対応なし | 複製あり | Blekhmanデータ | TCC(Sun 2013)

重要:黒の分布はnon-DEGの分布に相当

分布やモデル

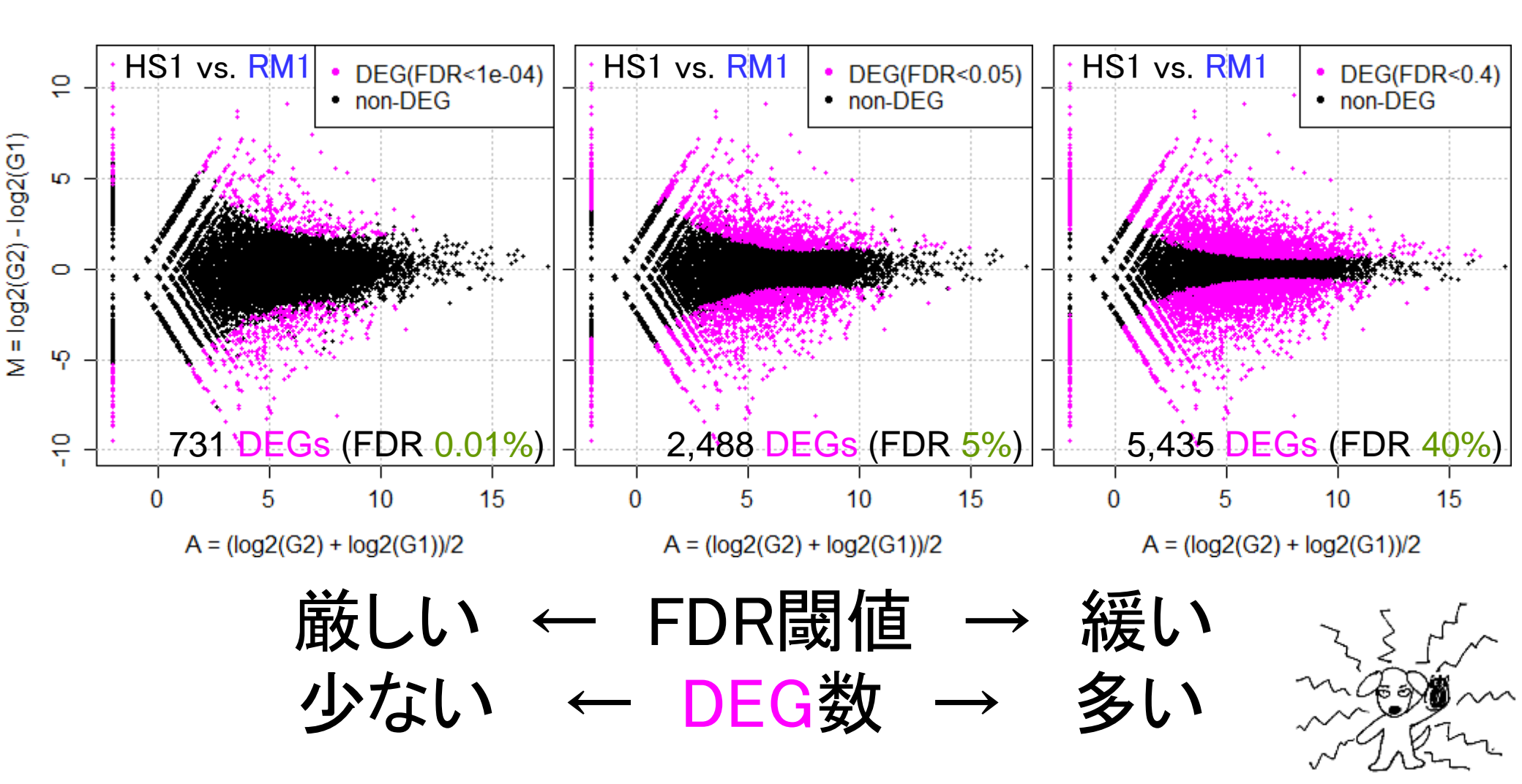

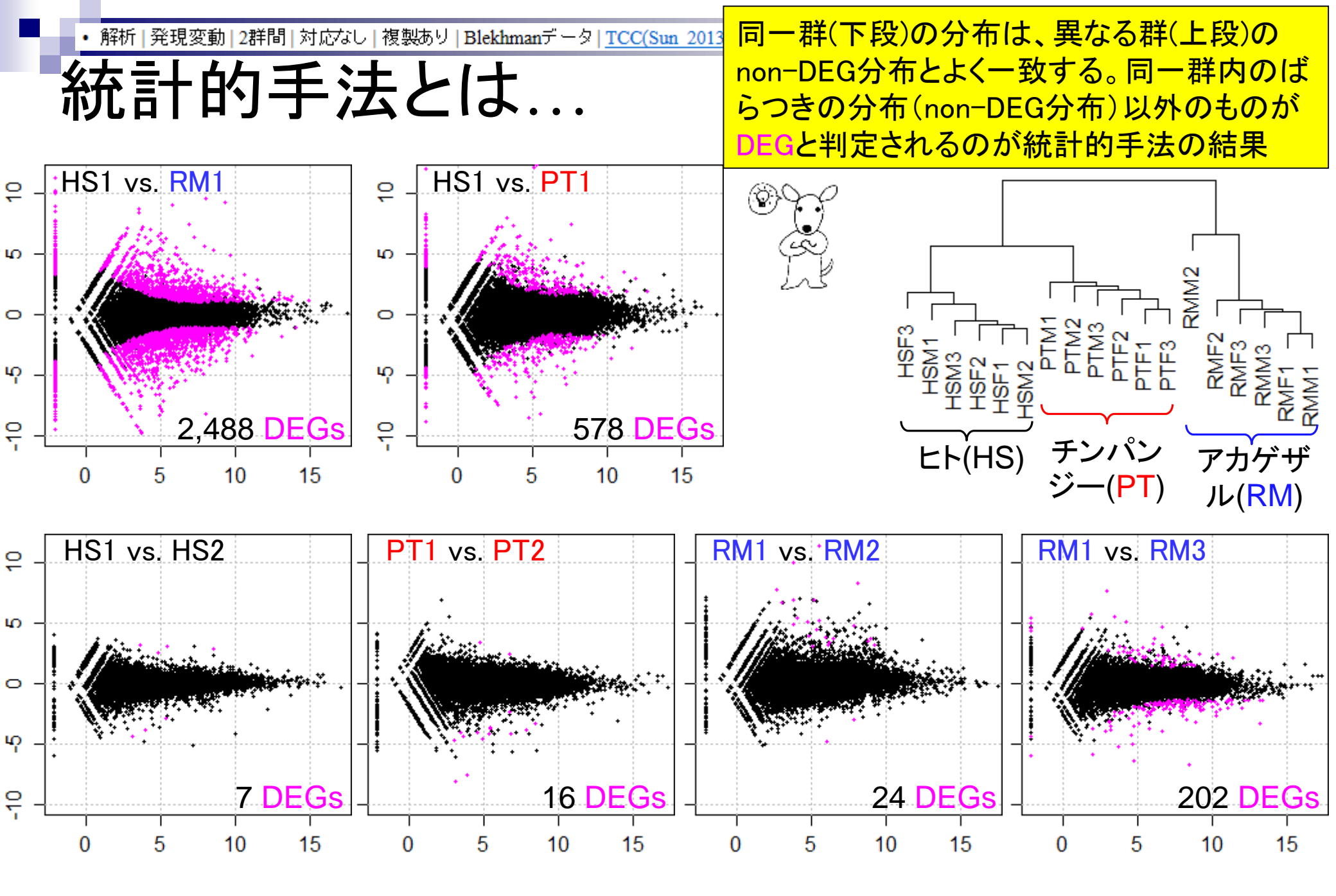

Mar 3-4 2016, HPCI講習会

## 統計的手法とは

同一群内のばらつきの分布(non-DEG分布)から遠く離れたところに 位置するものは、0に近い**p**-value

### 同一群内の遺伝子のばらつきの程度を把握し、帰無仮説に従う分布の 全体像を把握しておく(モデル構築)

□ non-DEGのばらつきの程度を把握しておくことと同義

■ 実際に比較したい2群の遺伝子のばらつきの程度がnon-DEG分布の どのあたりに位置するかを評価(検定)

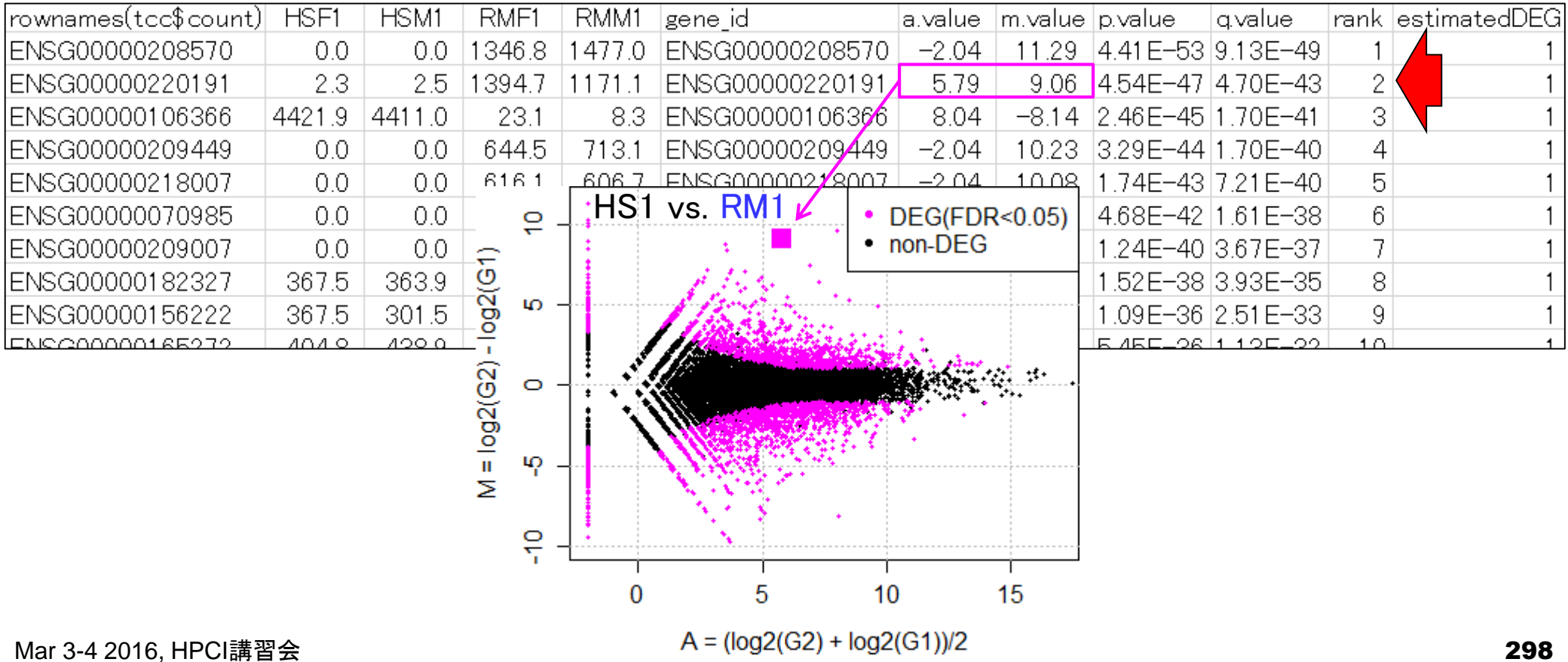

解析 | 発現変動 | 2群間 | 対応なし | 複製あり | Blekhmanデータ | TCC(Sun 2013) 例題12

## 統計的手法とは

同一群内のばらつきの分布(non-DEG分布)の、ど真ん中に位置す るものは、1に近いp-value

# 同一群内の遺伝子の**ばらつき**の程度を把握し、帰無仮説に従う分布の 全体像を把握しておく(モデル構築)

non-DEGのばらつきの程度を把握しておくことと同義

実際に比較したい2群の遺伝子のばらつきの程度がnon-DEG分布の どのあたりに位置するかを評価(検定)

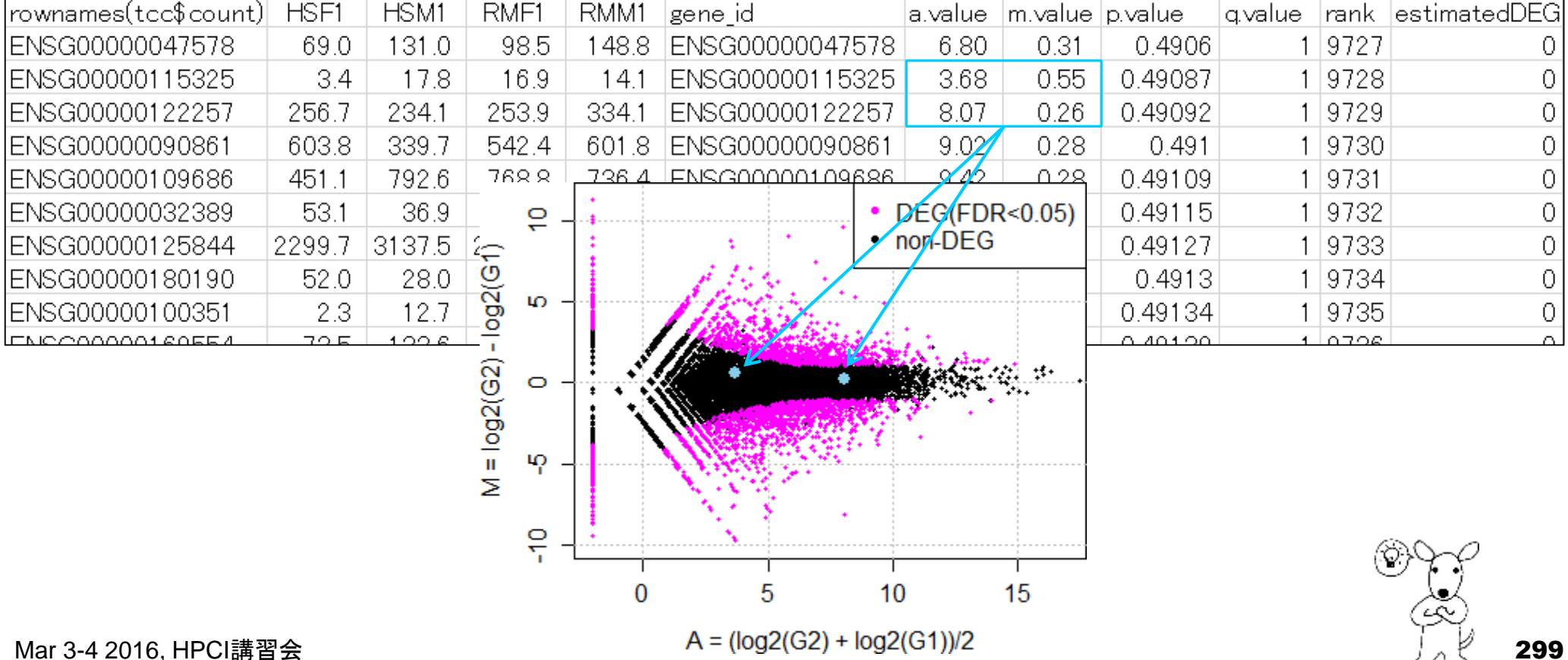

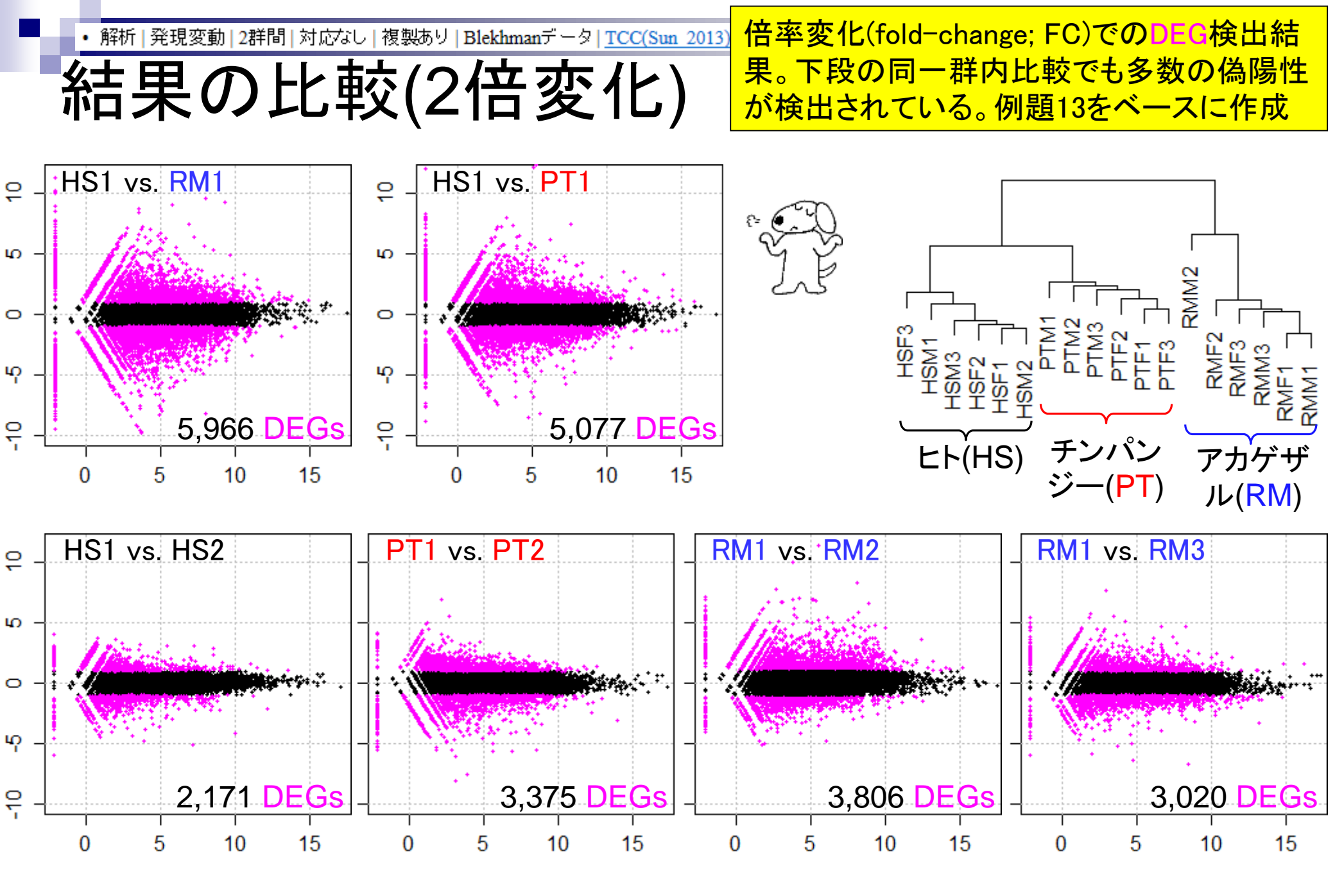

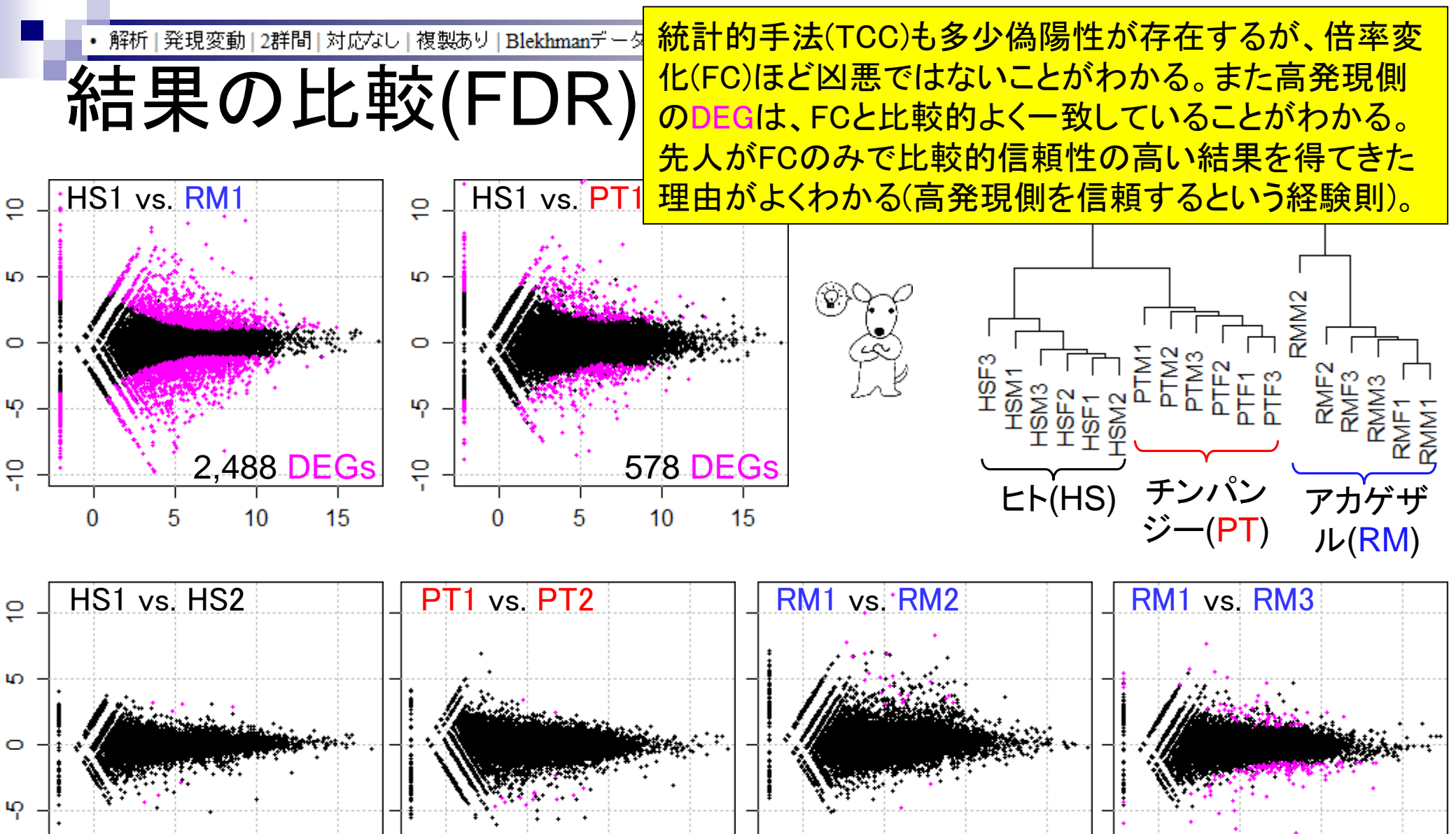

16 DEGs

7 DEGs

**DEGs** 

**24 DEGs** 

## Contents2

- トランスクリプトーム解析
  - □ イントロダクション:簡単な原理、基本イメージ
  - □ 様々な解析目的
  - □ 解析データ:乳酸菌(*L. casei* 12A)
  - □ QuasRでマッピング(基礎):コード各部の説明と結果の解釈
  - □ QuasRでマッピング(応用):オプションを指定して実行
  - □ カウント情報取得1,2
  - □ サンプル間クラスタリング(TCC)
  - □ 発現変動解析(TCC)、M-A plot
  - □ モデル、分布、統計的手法
  - □ 3群間比較(TCCによるANOVA的な解析)
  - 遺伝子間クラスタリング(MBCluster.Seq)
  - □ 3群間比較(TCCによるANOVA的な解析 + MBCluster.Seqでのパターン分類)

#### <u>解析 | 発現変動 | 3群間 | 対応なし | について</u>

3群間比較

### このデータは、3種類の生物種間比較:ヒト(*Homo sapiens*, HS)、チンパンジー(*Pan troglodytes*, PT)、 アカゲザル(*Rhesus macaque*, RM)。どこかの群間で 発現変動している遺伝子を検出するやり方を示す。

|                  |      |      | E     | : <b>ト</b> |      | <b>`</b> | / •  | 、チ    | ンパ    | ンジ・   | _             | アカゲザル                         |       |          |       |       |      |       |  |
|------------------|------|------|-------|------------|------|----------|------|-------|-------|-------|---------------|-------------------------------|-------|----------|-------|-------|------|-------|--|
|                  | (    | Hom  | io sa | piens      | ; HS | )        | ()   | Pan t | rogic | odyte | <i>s</i> ; PI | ( <i>Rnesus macaque</i> ; RM) |       |          |       |       |      |       |  |
|                  | メス   | (Fem | ale)  | 才;         | X(Ma | ale)     |      |       |       | ·     | オス            |                               |       | メス       |       | オス    |      |       |  |
|                  | HSF1 | HSF2 | HSF3  | HS M1      | HSM2 | HS M3    | PTF1 | PTF2  | PT F3 | PT M1 | PT M2         | PT M3                         | RMF1  | RMF2     | RMF3  | RMM1  | RMM2 | RMM3  |  |
| ENSG0000000003   | 329  | 300  | 168   | 121        | 421  | 359      | 574  | 429   | 386   | 409   | 685           | 428                           | 511   | 464      | 480   | 424   | 1348 | 705   |  |
| ENSG0000000005   | 0    | 0    | 0     | 0          | 1    | 0        | 1    | 4     | 1     | 0     | 1             | 1                             | 0     | 1        | 2     | 2     | 0    | 0     |  |
| ENSG0000000419   | 81   | 61   | 56    | 39         | 78   | 62       | 100  | 66    | 65    | 59    | 58            | 93                            | 67    | 72       | 57    | 49    | 82   | 90    |  |
| ENSG0000000457   | 91   | 62   | 76    | 114        | 73   | 95       | 131  | 229   | 87    | 274   | 239           | 149                           | 89    | 69       | 118   | 117   | 114  | 163   |  |
| ENSG0000000460   | 6    | 17   | 12    | 15         | 7    | 17       | 8    | 8     | 5     | 12    | 7             | 10                            | 4     | 4        | 10    | 7     | 3    | 4     |  |
| ENSG0000000938   | 44   | 65   | 210   | 73         | 43   | 65       | 84   | 104   | 76    | 198   | 31            | 58                            | 73    | 28       | 54    | 80    | 34   | 72    |  |
| ENSG0000000971   | 4765 | 7225 | 3405  | 3600       | 6383 | 5546     | 5382 | 8331  | 4335  | 2568  | 5019          | 2653                          | 13566 | 9964     | 18247 | 14236 | 5196 | 11834 |  |
| ENSG0000001 036  | 297  | 251  | 189   | 200        | 234  | 249      | 305  | 301   | 313   | 254   | 151           | 331                           | 292   | 106      | 379   | 201   | 88   | 140   |  |
| ENSG0000001 084  | 630  | 737  | 306   | 336        | 984  | 459      | 417  | 328   | 885   | 298   | 569           | 218                           | 1062  | 786      | 1110  | 873   | 664  | 1752  |  |
| ENSG0000001167   | 36   | 30   | 36    | 29         | 33   | 28       | 63   | 80    | 25    | 69    | 74            | 41                            | 62    | 34       | 108   | 97    | 35   | 61    |  |
| ENSG0000001460   | 3    | 1    | 5     | 1          | 4    | 2        | 0    | 1     | 1     | 1     | 1             | 3                             | 1     | 1        | 1     | 0     | 1    | 3     |  |
| ENSG0000001461   | 49   | 37   | 34    | 28         | 62   | 32       | 75   | 69    | 40    | 90    | 69            | 60                            | 210   | 92       | 176   | 247   | 81   | 117   |  |
| ENS:00000001/197 | 117  | 93   | 99    | 80         | 131  | 110      | 1.25 | aa    | 75    | 1.08  | 130           | 131                           | 139   | 95<br>95 | 107   | 137   | 159  | 172   |  |

20,689 genes

Mar 3-4 2016, HPCI講習会

Blekhman et al., *Genome Res.*, **20**: 180-189, 2010

# 3群間比較論文

3群間比較用に特化した手法選択のガイドライン。① 反復ありデータの場合は(内部的にedgeRの関数を 用いた)TCC、②反復なしの場合は(内部的に DESeq2を用いた)TCCがおススメ。

BMC Bioinformatics. 2015 Nov 4;16:361. doi: 10.1186/s12859-015-0794-7.

### Evaluation of methods for differential expression analysis on multi-group RNA-seq count data.

Tang M<sup>1</sup>, Sun J<sup>2</sup>, Shimizu K<sup>3</sup>, Kadota K<sup>4</sup>.

#### Author information

#### Abstract

**BACKGROUND:** RNA-seq is a powerful tool for measuring transcriptomes, especially for identifying differentially expressed genes or transcripts (DEGs) between sample groups. A number of methods have been developed for this task, and several evaluation studies have also been reported. However, those evaluations so far have been restricted to two-group comparisons. Accumulations of comparative studies for multi-group data are also desired.

**METHODS:** We compare 12 pipelines available in nine R packages for detecting differential expressions (DE) from multigroup RNA-seq count data, focusing on three-group data with or without replicates. We evaluate those pipelines on the basis of both simulation data and real count data.

**RESULTS:** As a result, the pipelines in the TCC package performed comparably to or better than other pipelines under various simulation scenarios. TCC implements a multi-step normalization strategy (called DEGES) that internally uses functions provided by other representative packages (edgeR, DESeq2, and so on). We found considerably different numbers of identified DEGs (18.5 ~ 45.7% of all genes) among the pipelines for the same real dataset but similar distributions of the classified expression patterns. We also found that DE results can roughly be estimated by the hierarchical dendrogram of sample clustering for the raw count data.

**CONCLUSION:** We confirmed the DEGES-based pipelines implemented in TCC performed well in a three-group comparison as well as a two-group comparison. We recommend using the DEGES-based pipeline that internally uses edgeR (here called the EEE-E pipeline) for count data with replicates (especially for small sample sizes). For data without replicates, the DEGES-based pipeline with DESeq2 (called SSS-S) can be recommended.

# データ正規化周辺

発現変動解析(サンプル間比較)時に重要と なる、sequence depth周辺の正規化法の進展 。2013.03.07のHPCIセミナースライドから拝借

- RPM (Mortazavi *et al.*, *Nat. Methods*, **5**: 621-628, 2008)
  - RPKM(Reads per kilobase of exon per million mapped reads)の長さ補正を行わないバージョン
  - Reads Per Million mapped readsの略。
- TMM正規化 (Robinson and Oshlack, Genome Biol., 11: R25, 2010)
  - Trimmed Mean of M valuesの略。edgeRパッケージに実装されている。
  - □ 発現変動遺伝子(DEG)のデータ正規化時の悪影響を排除すべく、M-A plot上で周縁部にあるデータを 使わずに(トリムして)正規化係数を決定する方法。
- TbT正規化 (Kadota *et al., Algorithms Mol. Biol.*, **7**: 5, 2012)
  - □ TMM法の改良版で、TMM-baySeq-TMMという3ステップで正規化を行う方法。
  - 1st stepで得られたTMM正規化係数を用いて、2nd step (baySeq)でDEG同定を行い、3rd step (TMM)
     ではDEGを排除した残りのデータでTMM正規化。DEGの影響を排除しつつもできるだけ多くのnon-DEGデータを用いて頑健に正規化係数を決めるという思想(DEG elimination strategy提唱論文)。
- iDEGES正規化(Sun *et al.*, *BMC Bioinformatics*, **14**: 219, 2013)
  - □ TCCパッケージの原著論文
  - DEG elimination strategy (DEGES) を一般化し、より高速且つ頑健にしたもの。TbTは「複製あり」のデ ータのみにしか対応していなかったが、「複製なし」データにも対応。
  - □ iDEGES/edgeR正規化法:「複製あり」データ正規化用。TMM-(edgeR-TMM)<sub>n</sub>パイプライン
  - □ iDEGES/DESeq正規化法:「複製なし」データ正規化用。DESeq-(DESeq-DESeq)<sub>n</sub>パイプライン

## TbT正規化法

## TbT正規化法の説明。2014.07.22のイルミナウェビナー時のスライドの拝借

- TCCパッケージに実装している基本コンセプトの原著論文
- 本来の目的である発現変動遺伝子(DEG)自体がデータ正規化時に悪影響を与えるのでDEG候 補を除去して正規化を行うほうがよいこと(DEG Elimination Strategy)を提唱した論文。既存の 正規化法は、比較するグループ間でDEG数に偏りがない(unbiased DE)場合にはうまく正規化で きるが、偏りがある場合(biased DE)にはうまく正規化できないことを示した。

参者

- TbT法の実体は、①edgeRパッケージ中のTMM正規化法実行、②baySeqパッケージ中のDEG 検出法実行、および③DEG候補を除去した残りのnon-DEG候補のみを用いたTMM正規化法実 行、の3ステップを基本とするTMM-baySeq-TMMパイプライン。出力は正規化後の結果(正確に は正規化係数)なので、TbT正規化後に任意のDEG検出法を適用することで一連の発現変動解 析が終了することになる。例えばTbT正規化法実行後にedgeR中のDEG検出法を適用する一連 の手順はTMM-baySeq-TMM-edgeRに相当し、原著論文中ではedgeR/TbTと略記している。論 文中ではTbTにした理由を論理的に書いたが、本音は"ToT"に近いものということでTMMと baySeqを採用。
- 提案したマルチステップの正規化パイプラインは、第2および第3ステップを繰り返して実行することでより頑健な正規化を実現可能であることも示している。これが図3で説明しているiterative TbT approachに相当するものであり、TMM-(baySeq-TMM)nとも表現できる。例えばiterative TbT正規化法実行後にedgeR中のDEG検出法を適用する一連の手順はTMM-(baySeq-TMM)n-edgeRに相当する。n = 0の場合はTMM-edgeRとなり、これはedgeRパッケージ中のオ リジナルの手順と同じである。

## TCC

## TbT正規化法の説明。2014.07.22のイルミナウェビナー時のスライドの拝借

- TbT論文の考え方を一般化し、Rパッケージとしてまとめたという論文
- TbTはDEG Elimination Strategy (DEGES;でげす)に基づく一つの正規化パイプラインにすぎないこと、第2ステップのbaySeqによるDEG同定ステップが律速であり高速化が課題であったこと、そして各ステップにおいて他の方法が原理的に適用可能であることなどを述べている。

参君

- 第2ステップのDEG同定法をedgeR中のものに置き換えると、TMM-edgeR-TMMという正規化パ イプラインになる。これは、全てedgeRパッケージ中の関数のみで成立するため、 DEGES/edgeRと略記している。また、DEGES正規化後にedgeR中のDEG同定法を適用する ー連の解析手順は「DEGES/edgeR-edgeR」または「TMM-edgeR-TMM-edgeR」と表記できる。 これは実質的にedgeRパッケージ中のオリジナルの解析手順を2回繰り返して行っていることと 同義である(ただし、第3ステップのTMMは検出されたDEG候補以外のデータで実行される)。そ れが、実質的に「TCCは例えばiterative edgeRという理解でよい」と主張する根拠である。
- TbT論文中で言及したiterative TbTに相当するものは、この論文中ではiterative DEGES (略してiDEGES)と称している。例えば、「iDEGES/edgeR-edgeR」はTMM-(edgeR-TMM)n-edgeRに相当する。n=1は「DEGES/edgeR-edgeR」に相当する。nが2以上の場合がiDEGESに相当するが、nの数を増やしてもその分計算コストがかかる一方で、実質的にn=3程度で頭打ちになることを論文中で示している。それゆえ、iterative DEGESのデフォルトはn=3としている。compcodeR (Soneson, C., Bioinformatics, 2014)中でもデフォルトはそうなっている。

<u>解析|発現変動|3群間|対応なし|について</u>

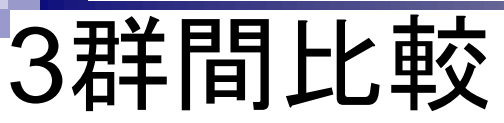

sample\_blekhman\_18.txtを入力として、ヒト(HS)6サンプル、 チンパンジー(PT)6サンプル、アカゲザル(RM)6サンプル の3群間比較を行います。どこかの群間で発現変動して いる遺伝子を検出するやり方です。各群のサンプルは 全て別個体です。例えばヒトの場合は6人分のデータ(6 biological replicates)であり、1人のサンプルを6個に分割 したデータ(6 technical replicates)ではありません。

|       |                 | (    | Hom  | E<br>no saj | ا<br>piens | ;; HS) | )     | (7   | チ<br>Pan t | ンパ<br>roglc | ンジ-<br>odyte | <br><i>s</i> ; PT | アカゲザル<br>( <i>Rhesus macaque</i> ; RM)<br>人 |       |      |       |       |      |       |  |
|-------|-----------------|------|------|-------------|------------|--------|-------|------|------------|-------------|--------------|-------------------|---------------------------------------------|-------|------|-------|-------|------|-------|--|
|       |                 | HSF1 | HSF2 | HSF3        | HS M1      | HSM2   | HS M3 | PTF1 | PTF2       | PT F3       | PT M1        | PTM2              | PT M3                                       | RMF1  | RMF2 | RMF3  | RMM1  | RMM2 | RMM3  |  |
| ſ     | ENSG0000000003  | 329  | 300  | 168         | 121        | 421    | 359   | 574  | 429        | 386         | 409          | 685               | 428                                         | 511   | 464  | 480   | 424   | 1348 | 705   |  |
|       | ENSG0000000005  | 0    | 0    | 0           | 0          | 1      | 0     | 1    | 4          | 1           | 0            | 1                 | 1                                           | 0     | 1    | 2     | 2     | 0    | 0     |  |
| S     | ENSG0000000419  | 81   | 61   | 56          | 39         | 78     | 62    | 100  | 66         | 65          | 59           | 58                | 93                                          | 67    | 72   | 57    | 49    | 82   | 90    |  |
| e     | ENSG0000000457  | 91   | 62   | 76          | 114        | 73     | 95    | 131  | 229        | 87          | 274          | 239               | 149                                         | 89    | 69   | 118   | 117   | 114  | 163   |  |
| e     | ENSG0000000460  | 6    | 17   | 12          | 15         | 7      | 17    | 8    | 8          | 5           | 12           | 7                 | 10                                          | 4     | 4    | 10    | 7     | 3    | 4     |  |
| 20    | ENSG0000000938  | 44   | 65   | 210         | 73         | 43     | 65    | 84   | 104        | 76          | 198          | 31                | 58                                          | 73    | 28   | 54    | 80    | 34   | 72    |  |
| ഇ് പ് | ENSG0000000971  | 4765 | 7225 | 3405        | 3600       | 6383   | 5546  | 5382 | 8331       | 4335        | 2568         | 5019              | 2653                                        | 13566 | 9964 | 18247 | 14236 | 5196 | 11834 |  |
| 30    | ENSG0000001 036 | 297  | 251  | 189         | 200        | 234    | 249   | 305  | 301        | 313         | 254          | 151               | 331                                         | 292   | 106  | 379   | 201   | 88   | 140   |  |
| Ó     | ENSG0000001084  | 630  | 737  | 306         | 336        | 984    | 459   | 417  | 328        | 885         | 298          | 569               | 218                                         | 1062  | 786  | 1110  | 873   | 664  | 1752  |  |
| 2     | ENSG0000001167  | 36   | 30   | 36          | 29         | 33     | 28    | 63   | 80         | 25          | 69           | 74                | 41                                          | 62    | 34   | 108   | 97    | 35   | 61    |  |
|       | ENSG0000001460  | 3    | 1    | 5           | 1          | 4      | 2     | 0    | 1          | 1           | 1            | 1                 | 3                                           | 1     | 1    | 1     | 0     | 1    | 3     |  |
|       | ENSG0000001461  | 49   | 37   | 34          | 28         | 62     | 32    | 75   | 69         | 40          | 90           | 69                | 60                                          | 210   | 92   | 176   | 247   | 81   | 117   |  |
| (     | ENSC0000001/197 | 117  | 93   | 90          | 80         | 131    | 110   | 1.25 | QQ         | 75          | 1.08         | 130               | 131                                         | 130   | 95   | 197   | 137   | 159  | 172   |  |

Mar 3-4 2016, HPCI講習会

Blekhman et al., *Genome Res.*, **20**: 180-189, 2010

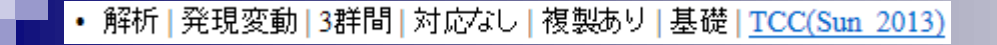

②例題7。③入力はsample\_blekhman\_18.txt、 出力はhoge7.txtのみ。M-A plotはない。

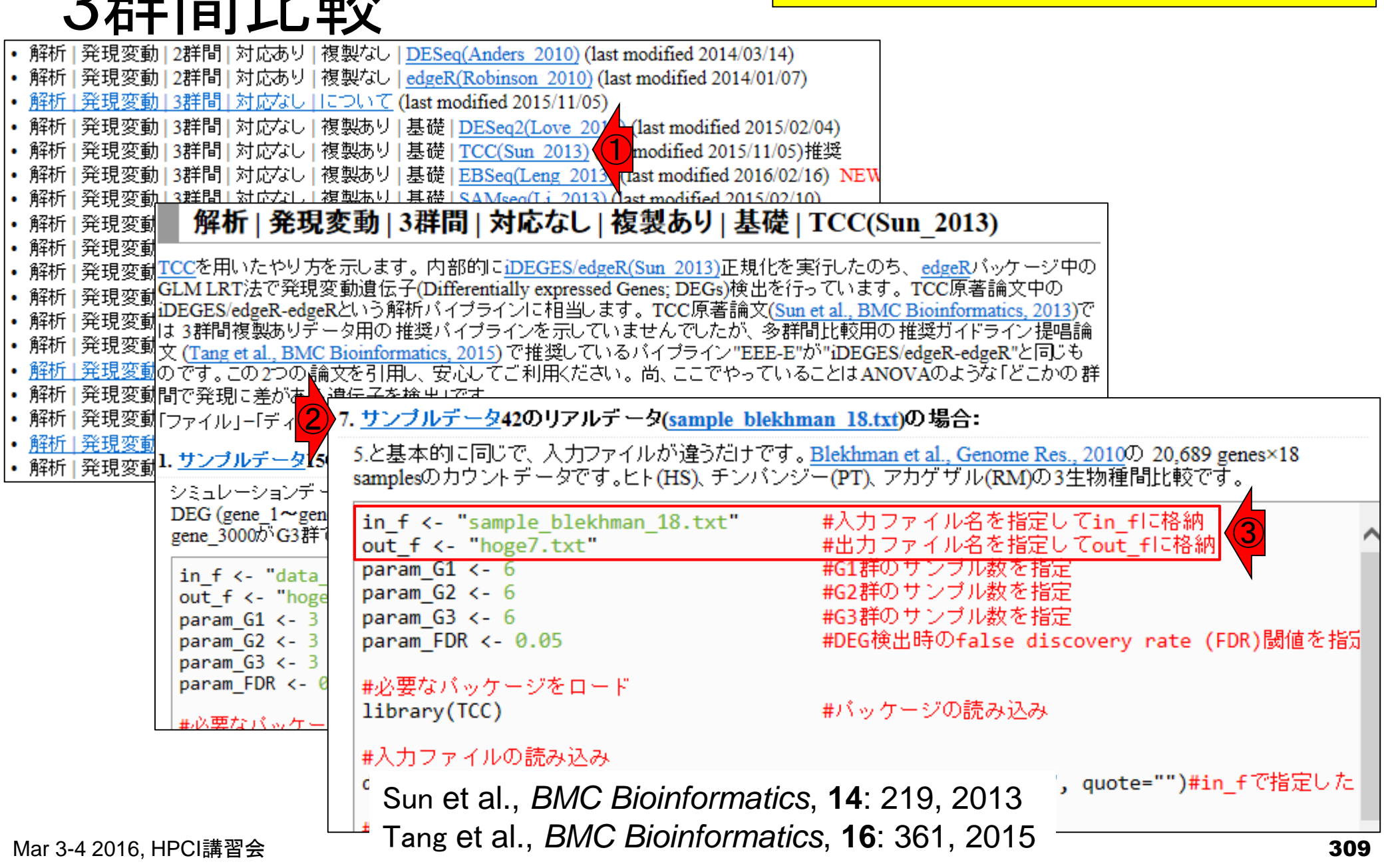

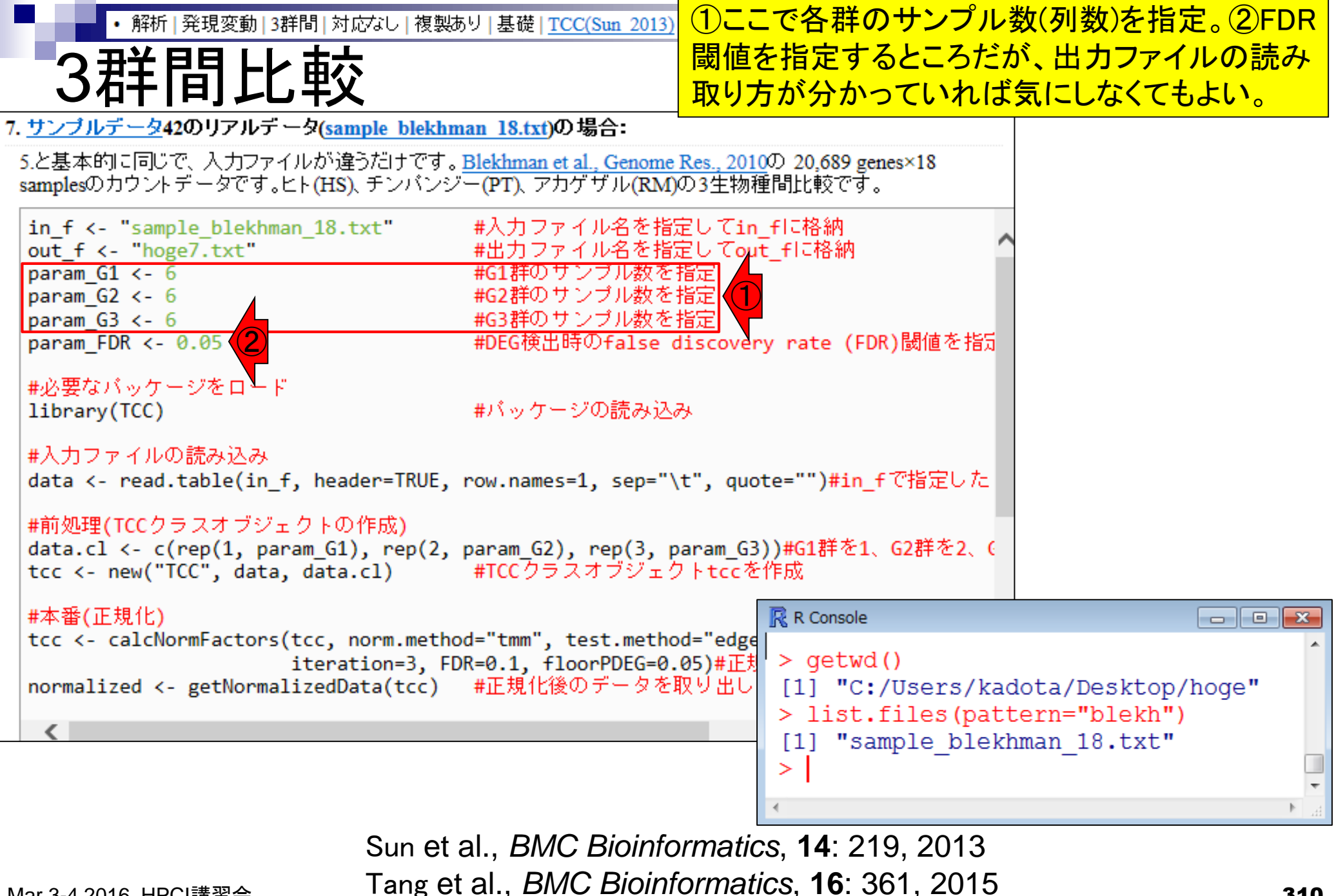

| ● ● 解析 発現変動 3群間 対応なし 複製あり                                                                                                    | コピペで実行した結果の最後の部分を表                                                                                                    |                                                                            |                                                       |      |  |  |  |  |  |
|----------------------------------------------------------------------------------------------------|----------------------------------------------------------------------------------------------------|----------------------------------------------------------------------------|-------------------------------------------------------|------|--|--|--|--|--|
| 3群間比較                                                                                                    | 示。約2分。①赤枠部分は、4種類のFDR<br>閾値を満たす遺伝子数を表示している。                                                                                       |                                                                            |                                                       |      |  |  |  |  |  |
| 7. <u>サンブルデータ</u> 42のリアルデータ(sample blekhman 18.<br>5.と基本的に同じで、入力ファイルが違うだけです。 <u>Blekhm</u><br>samplesのカウントデータです。ヒト(HS)、チンパンジー(PT)、                                                                                         | <u>txt</u> )の場合:<br><u>aan et al., Genome Res., 2010</u> の 20,689<br>アカゲザル(RM)の3生物種間比較で                                          | 例えば②は5%の偽物<br>7,247個がDEGと判定                                                | が混入を許容すると<br>こされるということ。                               |      |  |  |  |  |  |
| <pre>#前処理(TCCクラスオブジェクトの作成) data.cl &lt;- c(rep(1, param_G1), rep(2, param_ tcc &lt;- new("TCC", data, data.cl) #TCC #本番(正規化)</pre>                                                                                         | _G2), rep(3, param_G3))#G1群な<br>クラスオブジェクトtccを作成                                                                                  | £1、G2群を2、(                                                                 |                                                       |      |  |  |  |  |  |
| tcc <- calcNormFactors(tcc, norm.method="tm<br>iteration=3, FDR=0.1<br>normalized <- getNormalizedData(tcc) #正規                                                                                                    | R Console > tcc <- estimateDE TCC::INFO: Identifyi                                                                               | (tcc, test.method="e<br>ing DE genes using e                               | edger", FDR=param\$                                   | ×    |  |  |  |  |  |
| <pre>tcc &lt;- estimateDE(tcc, test.method="edger", result &lt;- getResult(tcc, sort=FALSE) #p値? #ファイルに保存(テキストファイル) tmp (</pre>                                                                                            | TCC::INFO: Done.<br>> result <- getResul<br>><br>> #ファイルに保存(テキストファイ                                                              | して(tcc, sort=FALSE)<br>イル)                                                 | #p値などの結果\$                                            |      |  |  |  |  |  |
| <pre>tmp &lt;- tblnd(rownames(tcc\$count), normalized tmp &lt;- tmp[order(tmp\$rank),] #発現 write.table(tmp, out f, sep="\t", append=F, sum(tcc\$stat\$q.value &lt; 0.05) #FDR sum(tcc\$stat\$q.value &lt; 0.10) #FDR</pre> | <pre>&gt; tmp &lt;- cbind(rowna<br/>&gt; tmp &lt;- tmp[order(t<br/>&gt; write.table(tmp, c)<br/>&gt; cum(taggetatSg, wall)</pre> | <pre>ames(tcc\$count), nor<br/>tmp\$rank),]<br/>out_f, sep="\t", app</pre> | malized, result)\$<br>#発現変動順に\$<br>end=F, quote=F, \$ | ;    |  |  |  |  |  |
| <pre>sum(tcc\$stat\$q.value &lt; 0.20) sum(tcc\$stat\$q.value &lt; 0.30) #FDR #FDR </pre>                                                                                                    | <pre>&gt; sum(tcc;stat;q.va) [1] 7247 2 &gt; sum(tcc;stat;q.va) [1] 8487</pre>                                                   | Lue < 0.10)                                                                | #FDR < 0.0525<br>#FDR < 0.10を\$                       |      |  |  |  |  |  |
|                                                                                                    | <pre>&gt; sum(tcc\$stat\$q.va] [1] 10063 &gt; sum(tcc\$stat\$q.va]</pre>                                                         | Lue < 0.20)                                                                | #FDR < 0.20を\$<br>#FDR < 0.30を\$                      |      |  |  |  |  |  |
|                                                                                                    | [1] 11469<br>>                                                                                                    |                                                                            |                                                       | T II |  |  |  |  |  |
|                                                                                                    | •                                                                                                    |                                                                            |                                                       | ► .a |  |  |  |  |  |

| <ul> <li>解析   発現変動   3 詳問   対応なし   複製あい</li> </ul>                                                               | リ 基礎   <u>TCC(Sun 2013)</u>                                    | FDR閾値が比                   | 較的緩めのところを眺め、①                          | <b>I</b> ) |
|----------------------------------------------------------------------------------------------------|----------------------------------------------------------------|---------------------------|----------------------------------------|------------|
|                                                                                                    | + 11                                                           | 20,689 genes <sup>p</sup> | <del>や8,000個程度がどこかの群</del>             | 間          |
| DEG釵の兄傾                                                                                                    | もり                                                             | で発現変動し                    | ている本物のDEGと判断す                          | る          |
| 7. <u>サンブルデータ</u> 42のリアルデータ( <u>sample blekhman 18</u> .                                                         | <u>txt</u> )の場合:                                               |                           |                                        |            |
| 5.と基本的に同じで、入力ファイルが違うだけです。 <u>Blekhn</u><br>samplesのカウントデータです。ヒト(HS)、チンパンジー(PT)                                   | <u>nan et al., Genome Res., 2010</u> の 20<br>、アカゲザル(RM)の3生物種間比 | ,689 genes×18<br>較です。     |                                        |            |
| #前処理(TCCクラスオブジェクトの作成)<br>data.cl <- c(rep(1, param_G1), rep(2, param_<br>tcc <- new("TCC", data, data.cl)   #TCC | _G2), rep(3, param_G3)) <mark>#G</mark> 1<br>クラスオブジェクトtccを作成   | 群を1、G2群を2、(^              |                                        |            |
| #本番(正規化)                                                                                                    | R Console                                                      |                           |                                        |            |
| iteration=3, FDR=0.1                                                                                             | IN IN CONSOLE                                                  |                           |                                        |            |
| normalized <- getNormalizedData(tcc) #正規                                                                         | > write.table(tmp                                              | , out_f, sep='            | <pre>'\t", append=F, quote=F, \$</pre> | Ş          |
| #本番(DEG検出)                                                                                                    | <pre>&gt; sum(tcc\$stat\$q.</pre>                              | value < 0.05)             | #FDR < 0.05を\$                         |            |
| <pre>tcc &lt;- estimateDE(tcc, test.method="edger",</pre>                                                        | [1] 7247                                                       | 1                         |                                        |            |
| result <- getResult(tcc, sort=FALSE) #plu                                                                        | > sum(tccsstatsq.                                              | value < 0.10)             | #FDR < 0.1025                          |            |
| #ファイルに保存(テキストファイル)                                                                                               | [1] 0407                                                       | (20)                      | #EDD < 0 20友¢                          |            |
| <pre>tmp &lt;- cbind(rownames(tcc\$count), normalize tmp &lt; tmp[ondop(tmp\$papk)]</pre>                        | $\sim$ Sum (CCC Statsq.                                        | value < 0.20)             | #EDR < 0.2023                          |            |
| write.table(tmp, out f, sep="\t", append=F,                                                                      | $\geq sum (tccSstatSc)$                                        | $v_{a110} < 0.30$         | #FDR < 0 30をら                          |            |
| <pre>sum(tcc\$stat\$q.value &lt; 0.05) #FDR</pre>                                                                | [1] 11469                                                      | Varue < 0.50)             | #IDIC < 0.5020                         |            |
| sum(tcc\$stat\$q.value < 0.10) #FDR                                                                              | > 7247*(1 - 0.05)                                              | ٦                         |                                        |            |
| sum(tcc\$stat\$q.value < 0.30) #FDR                                                                              | [1] 6884.65                                                    |                           |                                        |            |
|                                                                                                    | > 8487*(1 - 0.10)                                              |                           |                                        |            |
| X                                                                                                    | [1] 7638.3                                                     |                           |                                        |            |
|                                                                                                    | > 10063*(1 - 0.20                                              |                           |                                        |            |
|                                                                                                    | [1] 8050.4                                                     |                           |                                        |            |
|                                                                                                    | > 11469*(1 - 0.30                                              | )                         |                                        |            |
|                                                                                                    | [1] 8028.3                                                     |                           |                                        | =          |
|                                                                                                    | >                                                              |                           |                                        |            |
|                                                                                                    | •                                                              |                           |                                        | ► a        |
| Mar 2 / 2016 UDCI 建羽合                                                                                            |                                                                |                           |                                        | 312        |

Mar 3-4 2016, HPCI 講習会

|   |                                                                                                    |                      |             |                             |                       |            |                            |                                            |                                              |                                   |                                                                                                    |                             |                     | )出;                 | カフ                          | アイ         | ノレ(       | hog      | e7.      | txt)         | ወ <mark>በ</mark> | ₽Į      | <mark>身を解</mark> | <mark>説。②</mark> ]       | E      |             |
|---|----------------------------------------------------------------------------------------------------|----------------------|-------------|-----------------------------|-----------------------|------------|----------------------------|--------------------------------------------|----------------------------------------------|-----------------------------------|----------------------------------------------------------------------------------------------------|-----------------------------|---------------------|---------------------|-----------------------------|------------|-----------|----------|----------|--------------|------------------|---------|------------------|--------------------------|--------|-------------|
| _ | 出力                                                                                                    |                      | 77          | ア・                          | 1                     | ル          | ,角                         | 鞀                                          | 彭                                            | ź                                 |                                                                                                    |                             | 】<br>規<br>位         | 化<br>信              | 後の<br>報な                    | )デ-<br>:ど) | ータ<br>。(4 | 、③<br>発現 | )統<br>見変 | 計解<br>動      | ¥析<br>順(         | 結<br>こ  | i果(p値<br>ノートさ    | <sup>直、</sup> q値、<br>れた結 | 順<br>課 |             |
| 7 | . <u>サンブルデータ</u> 420                                                                                                    | )リア,                 | ルデー         | -タ <mark>(sa</mark>         | mple                  | blek       | ıman                       | 18.tx                                      | t)の場                                         | ¦合:                               |                                                                                                    |                             |                     |                     |                             |            |           |          |          |              |                  |         |                  |                          |        |             |
|   | 5.と基本的に同じで、<br>samplesのカウントデ                                                                                                    | 入力<br>- タで           | ファイ<br>ごす。ヒ | ルがぇ<br>:ト <mark>(H</mark> S | <u></u> 違うだ(<br>3)、チン | ナです<br>ノバン | 。 <u>Blei</u><br>ジー(I      | khmar<br>PT), 7                            | <mark>n et al</mark><br>アカゲ                  | <u>, Gen</u><br>ザル(I              | o <u>me R</u><br>RM)の                                                                                                    | <u>les., 2</u><br>)3生物      | <u>010</u> の<br>勿種間 | 20,68<br>让比較        | 8 <mark>9 gen</mark><br>です。 | es×18      |           |          |          |              |                  |         |                  |                          |        |             |
|   | <pre>in_f &lt;- "sample<br/>out_f &lt;- "hoge7<br/>param_G1 &lt;- 6<br/>param_G2 &lt;- 6<br/>param_G3 &lt;- 6<br/>param_FDR &lt;- 0.</pre> | e_ble<br>'.txt<br>05 | khr<br>"    | 18                          | .txt"                 | I          | #/<br>#6<br>#6<br>#0<br>#0 | 入力に<br>出力に<br>11群の<br>12群の<br>13群の<br>DEG検 | 7ァイ<br>7ァイン<br>2サン<br>2サン<br>2サン<br>3サン<br>3 | ル名な<br>ル名な<br>ブル数<br>ブル数<br>Dfals | 毛指定<br>指定<br>指定<br>指<br>を<br>指<br>た<br>指<br>た<br>指<br>た<br>指<br>た<br>指<br>た<br>れ<br>も<br>た<br>れ<br>た<br>れ<br>た<br>わ<br>た<br>わ<br>わ<br>た<br>わ<br>た<br>わ<br>た<br>わ<br>た<br>わ<br>た<br>わ<br>た<br>わ<br>た<br>わ<br>た<br>わ<br>た<br>わ<br>た<br>わ<br>た<br>わ<br>た<br>わ<br>た<br>わ<br>た<br>わ<br>た<br>わ<br>た<br>わ<br>た<br>わ<br>た<br>わ<br>た<br>た<br>た<br>た<br>た<br>わ<br>た<br>わ<br>た<br>わ<br>た<br>わ<br>た<br>わ<br>た<br>わ<br>た<br>わ<br>た<br>わ<br>た<br>わ<br>た<br>わ<br>た<br>わ<br>た<br>わ<br>た<br>わ<br>た<br>わ<br>た<br>わ<br>た<br>わ<br>た<br>わ<br>た<br>わ<br>た<br>た<br>た<br>た<br>た<br>た<br>た<br>た<br>た<br>た<br>た<br>た<br>た | して<br>して<br>錠<br>錠<br>iscov | in_f<br>out_f       | こ格刹<br>FIこ格<br>nate | 内<br>納<br>(FDF              | ()閾値       | を指        | <b>^</b> |          |              |                  |         |                  | 4                        | 4      |             |
|   | rownames(to                                                                                                    | HSF1                 | HSF2        | HSF3                        | HSM1                  | HSM2       | HSM3                       | PTF1                                       | PTF2                                         | PTF3                              | PTM1                                                                                                    | PTM2                        | PTM3                | RMF1                | RMF2                        | RMF3       | RMM1      | RMM2     | RMM3     | gene_id      | a.value          | m.value | p.value          | q.value                  | rank   | estimatedur |
| I | ENSG00000208587                                                                                                    | 1                    | 1           | 4                           | 0                     | 0          | 0                          | ###                                        | ###                                          | ###                               | ###                                                                                                    | ###                         | ###                 | 5                   | 2                           | 1          | 4         | 9        | 4        | ENSI         | VA N             | IA 1    | .2E-148          | 2.4E-144                 | 1      | 1           |
| ł | ENSG00000209449                                                                                                    | 0                    | 0           | 1                           | 0                     | 4          | 1                          | 1                                          | 1                                            | 0                                 | 2                                                                                                    | 2                           | 0                   | 657                 | 857                         | 378        | 718       | ###      | 551      | ENSI         | VA N             | IA 2    | 2.4E-141         | 2.5E-137                 | 2      | 1           |
|   | ENSG00000157399                                                                                                    | 446                  | 390         | 297                         | 302                   | 660        | 462                        | 2                                          | 6                                            | 3                                 | 5                                                                                                    | 4                           | 2                   | 1                   | 0                           | 0          | 0         | 0        | 2        | ENSI         | VA N             | IA 3    | 3.0E-131         | 2.0E-127                 | 3      | 1           |
|   | ENSG00000209007                                                                                                    | 0                    | 0           | 0                           | 0                     | 0          | 1                          | 1                                          | 0                                            | 0                                 | 0                                                                                                    | 4                           | 0                   | 627                 | 880                         | 405        | 483       | ###      | 440      | ENSI         | VA N             | IA 6    | 6.5E-125         | 3.4E-121                 | 4      | 1           |
|   | ENSG00000134201                                                                                                    | 16                   | 7           | 18                          | 3                     | 15         | 12                         | 0                                          | 1                                            | 0                                 | 0                                                                                                    | 0                           | 0                   | ###                 | ###                         | ###        | ###       | ###      | ###      | ENSI         | VA N             | IA 6    | 6.5E-115         | 2.7E-111                 | 5      | 1           |
|   | ENSG00000145244                                                                                                    | 1                    | 0           | 1                           | 0                     | 2          | 3                          | 0                                          | 3                                            | 1                                 | 0                                                                                                    | 1                           | 0                   | 216                 | 363                         | 355        | 263       | 266      | 174      | ENSI         | VA N             | IA 2    | 2.6E-113         | 8.8E-110                 | 6      | 1           |
|   | ENSG00000208570                                                                                                    | 0                    | 0           | 0                           | 0                     | 0          | 0                          | ###                                        | ###                                          | ###                               | ###                                                                                                    | ###                         | ###                 | ###                 | ###                         | ###        | ###       | ###      | 790      | ENSI         | VA N             | IA 2    | 2.4E-106         | 7.1E-103                 | 7      | 1           |
|   | ENSG00000220191                                                                                                    | 2                    | 5           | 1                           | 3                     | 6          | 11                         | 2                                          | 5                                            | 0                                 | 6                                                                                                    | 10                          | 11                  | ###                 | 918                         | 892        | ###       | 935      | 658      | ENSI         | VA N             | IA 2    | 2.0E-105         | 5.3E-102                 | 8      | 1           |
| Ц | ENSG00000208978                                                                                                    | 98                   | 173         | 118                         | 192                   | 66         | 142                        | 10                                         | 19                                           | 6                                 | 16                                                                                                    | 3                           | 1                   | ###                 | ###                         | ###        | ###       | ###      | ###      | ENSI         | VA N             | IA 2    | 2.0E-100         | 4.5E-97                  | 9      | 1           |
| l | ENSG00000208070                                                                                                    | 0                    | 0           | 0                           | 0                     | 0          | 0                          | 0                                          | 0                                            | 0                                 | 0                                                                                                    | 0                           | 0                   | 190                 | 186                         | 98         | 225       | 205      | 113      | <u> EN91</u> | VAIN             | IA      | 8.6E-99          | 1.8E-95                  | 10     | 1           |
|   |                                                                                                    | $\frown$             |             |                             |                       |            |                            |                                            |                                              |                                   |                                                                                                    |                             |                     |                     |                             |            |           |          |          | ~ <u> </u>   |                  |         |                  |                          |        | ר           |
|   |                                                                                                    |                      |             |                             |                       |            |                            |                                            |                                              |                                   |                                                                                                    |                             |                     |                     |                             |            |           |          |          |              |                  |         | -3               |                          |        |             |

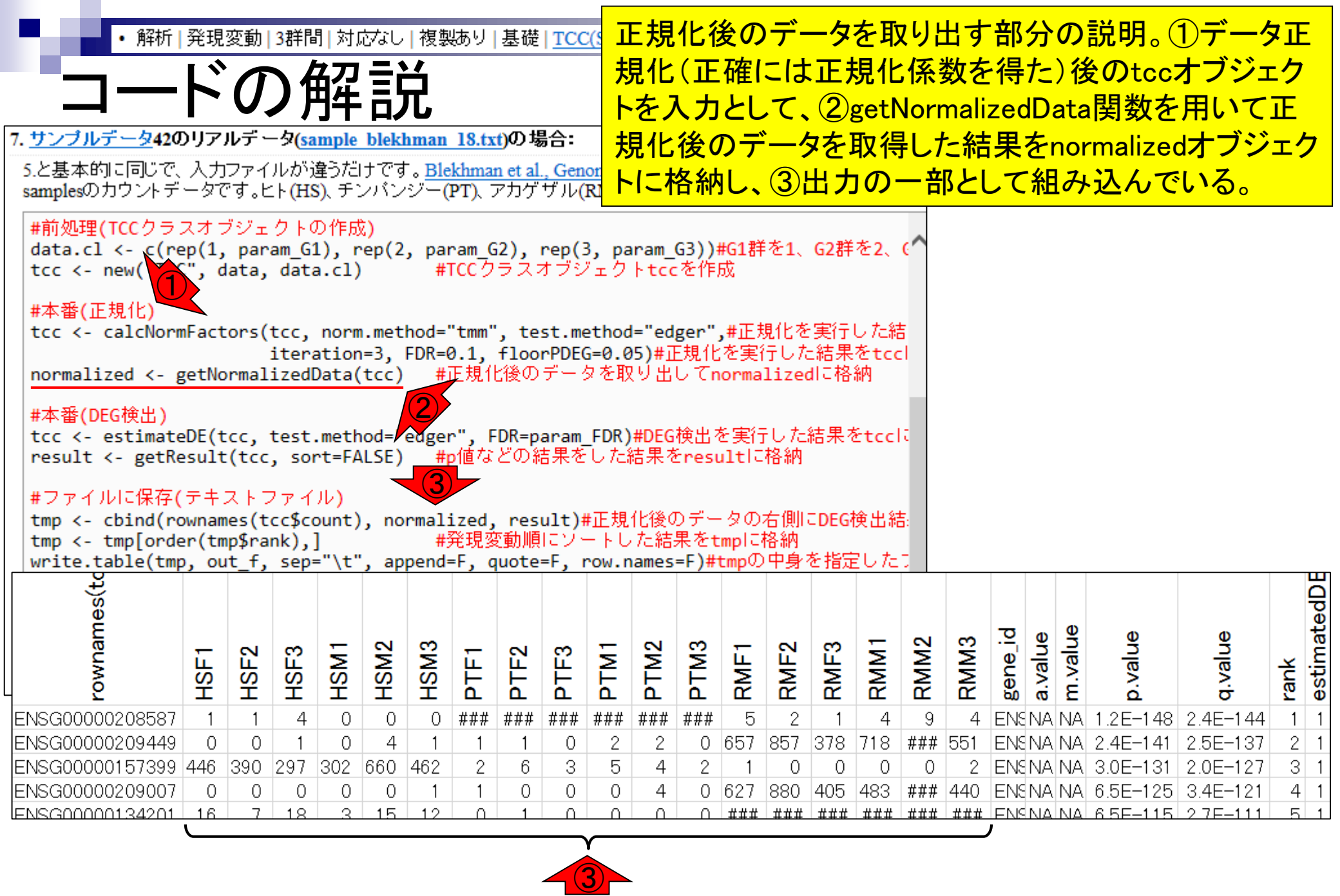

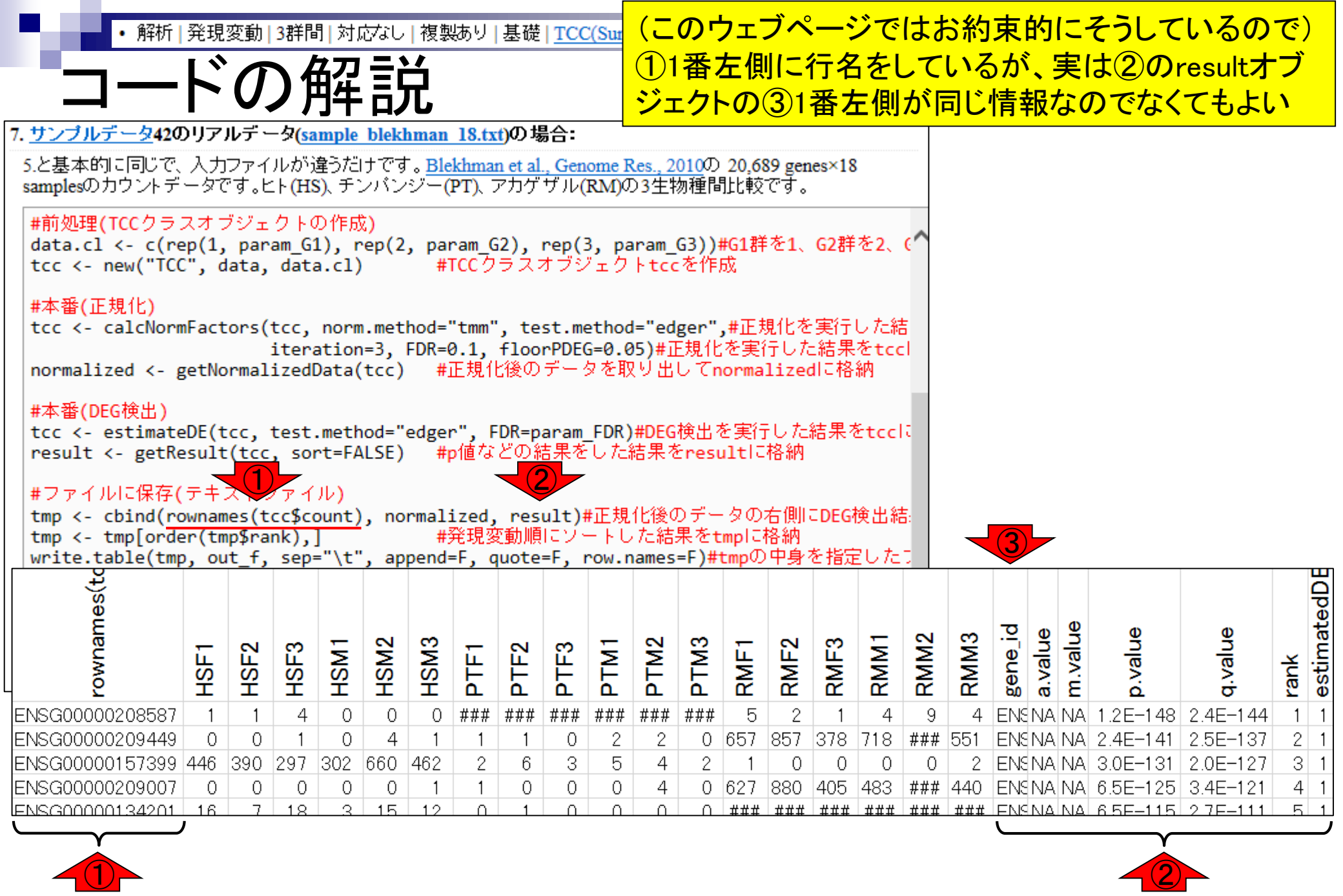

Mar 3-4 2016, HPCI講習会

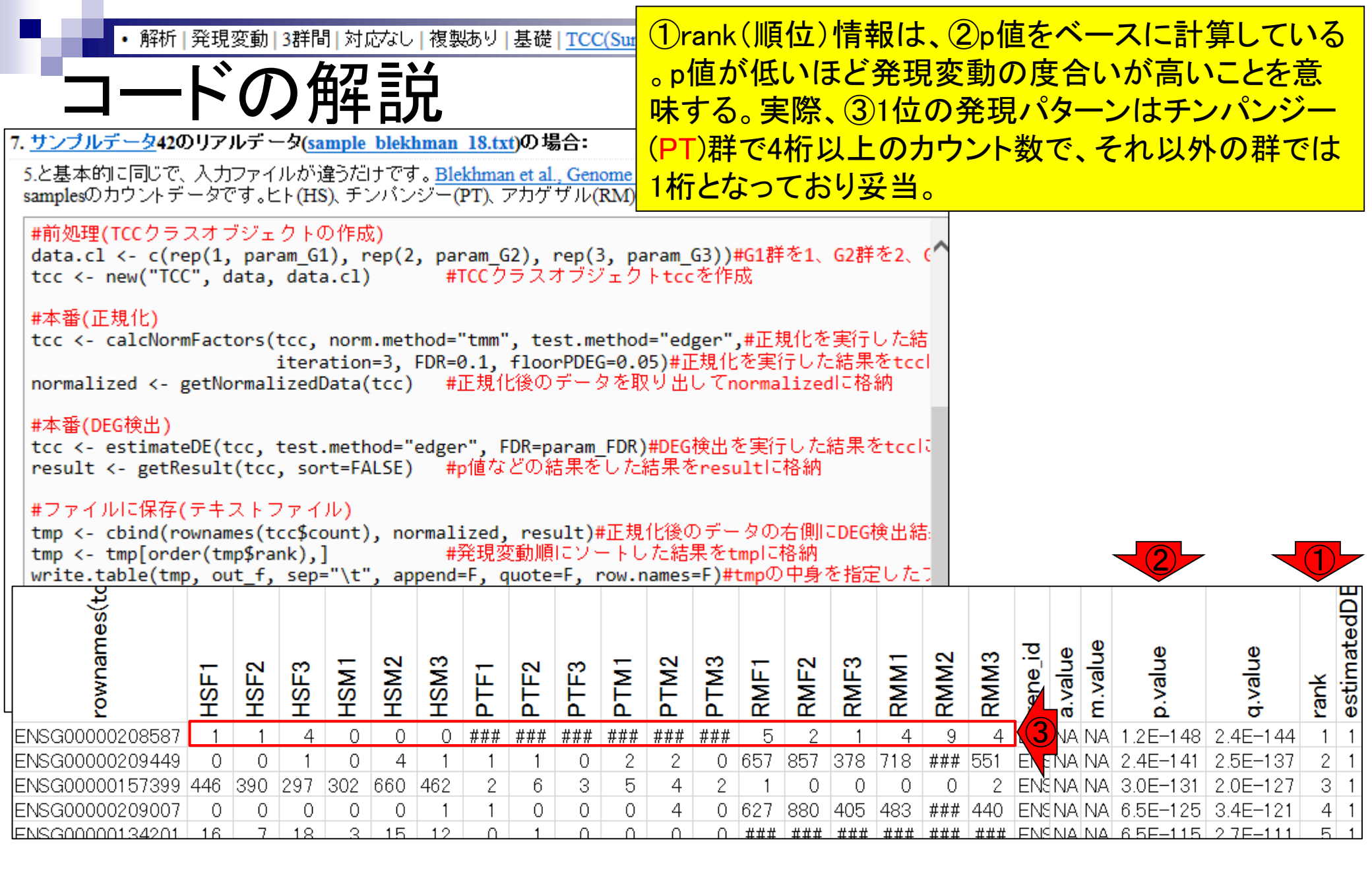

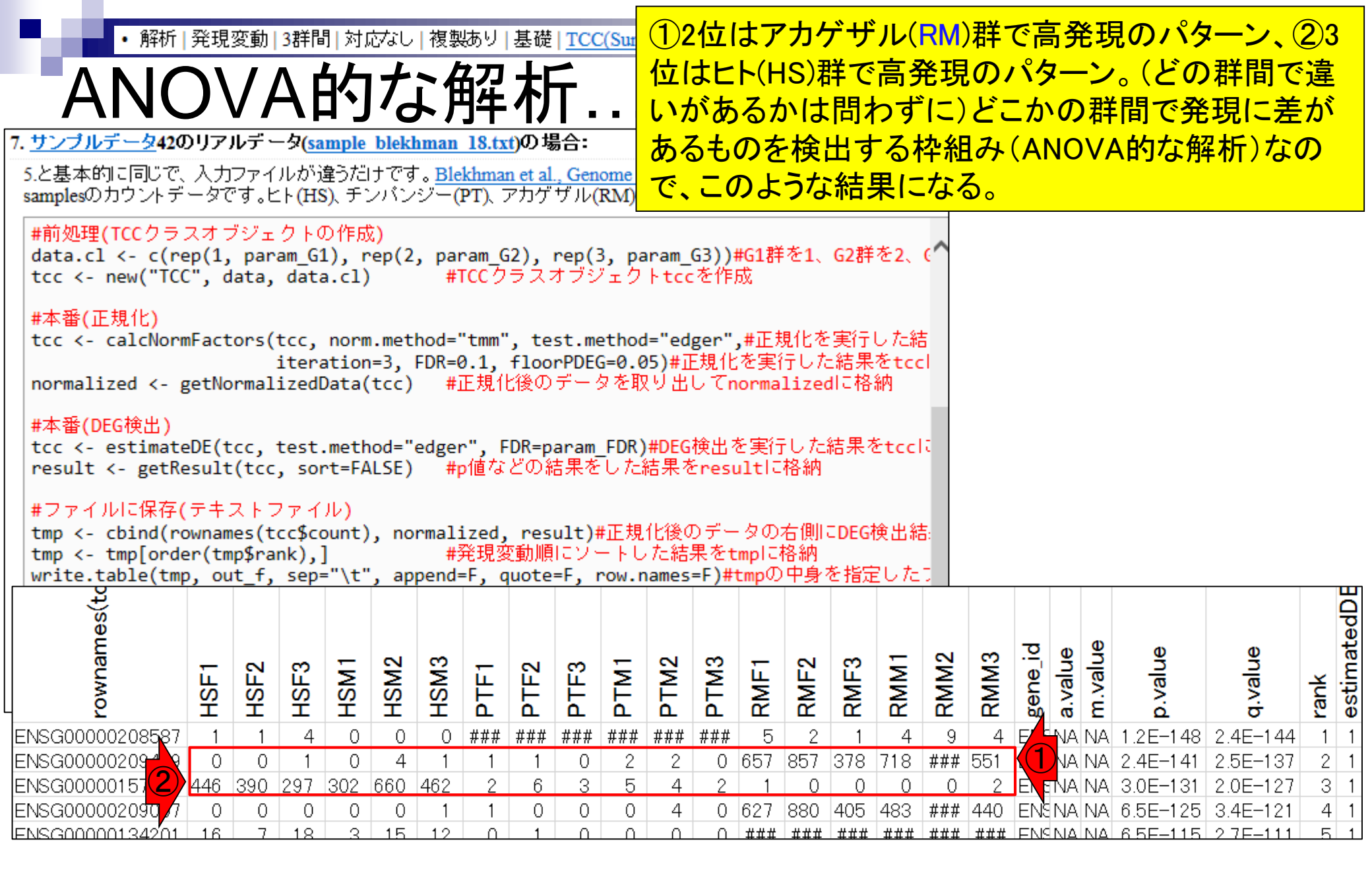

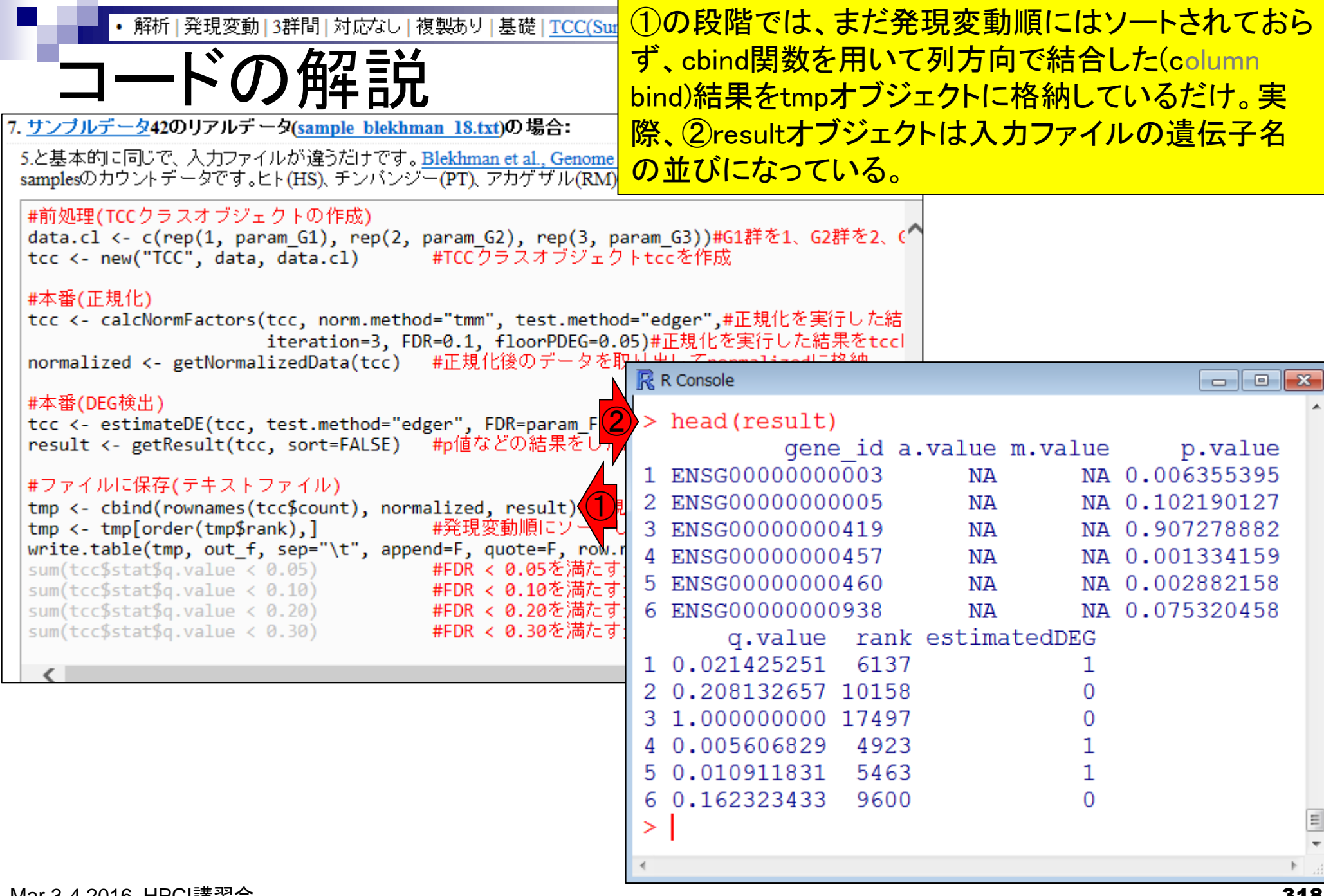

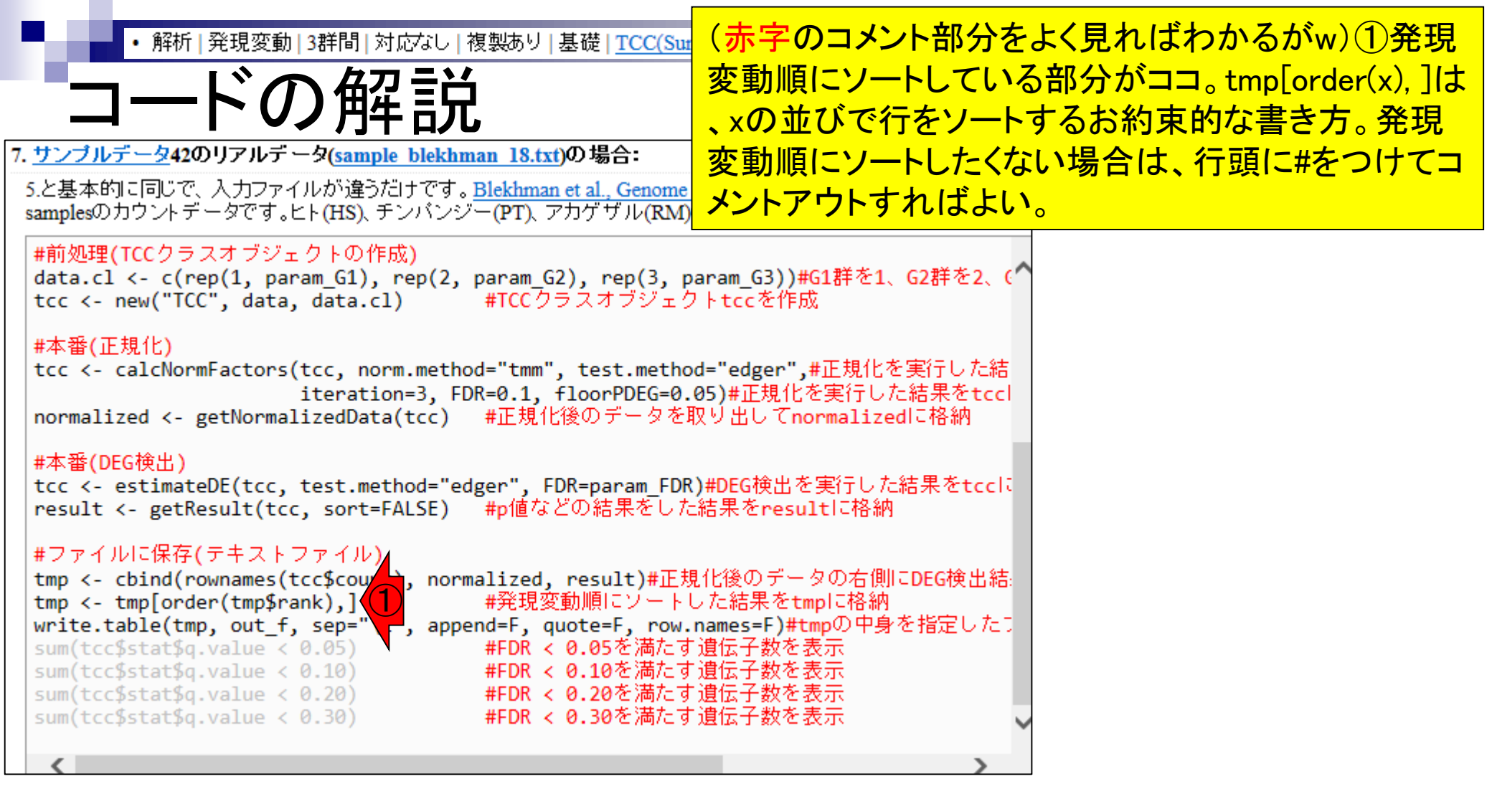

| • 解析   発現変動   3群間   対応なし   複製あ                                                    | ①の部分が灰色になっているのは、あく                                                  |                                                                            |                   |                                              |  |  |  |  |  |  |  |  |  |  |
|-----------------------------------------------------------------------------------|---------------------------------------------------------------------|----------------------------------------------------------------------------|-------------------|----------------------------------------------|--|--|--|--|--|--|--|--|--|--|
|                                                                                   | までも0.05, 0.10, 0.20, 0.30というFDR閾                                    |                                                                            |                   |                                              |  |  |  |  |  |  |  |  |  |  |
|                                                                                   |                                                                     | 値を満たす遺伝子数をざっと表示させて                                                         |                   |                                              |  |  |  |  |  |  |  |  |  |  |
| 7. <u>サンプルデータ42</u> のリアルデータ(sample blekhman 13                                    | 8.txt)の場合:                                                          | 把空(DECがあるか                                                                 | メンション あったとし       | t                                            |  |  |  |  |  |  |  |  |  |  |
| 5.と基本的に同じで、入力ファイルが違うだけです。 <u>Blekh</u>                                            | らどれくらいか)を知                                                          | ロリナいだけだから                                                                  | -                 |                                              |  |  |  |  |  |  |  |  |  |  |
|                                                                                   | )、アパリックル(私知)の3主物裡間に戦し                                               |                                                                            |                   | <u>′                                    </u> |  |  |  |  |  |  |  |  |  |  |
| #前処埋(TCCクラスオフジェクトの作成)<br>  data.cl <- c(rep(1, param_G1), rep(2, para             | m_G2), rep(3, param_G3)) <mark>#G1</mark> 群衣                        | £1、G2群を2、(^                                                                |                   |                                              |  |  |  |  |  |  |  |  |  |  |
| tcc <- new("TCC", data, data.cl) #TC                                              | Cクラスオブジェクトtccを作成                                                    |                                                                            |                   |                                              |  |  |  |  |  |  |  |  |  |  |
| #本番(正規化)                                                                          |                                                                     |                                                                            |                   |                                              |  |  |  |  |  |  |  |  |  |  |
| <pre>itcc &lt;- calcNormFactors(tcc, norm.method="t<br/>iteration=3, FDR=0.</pre> | mr 💦 R Console<br>1                                                 |                                                                            |                   | ×                                            |  |  |  |  |  |  |  |  |  |  |
| normalized <- getNormalizedData(tcc) #IE                                          | 現 > tcc <- estimateDE                                               | <pre>&gt; tcc &lt;- estimateDE(tcc, test.method="edger", FDR=param\$</pre> |                   |                                              |  |  |  |  |  |  |  |  |  |  |
| #本番(DEG検出)                                                                        | TCC::INFO: Identifying DE genes using edger                         |                                                                            |                   |                                              |  |  |  |  |  |  |  |  |  |  |
| <pre>tcc &lt;- estimateDE(tcc, test.method="edger"</pre>                          | TCC::INFO: Done.<br>> result <- getResult(tcc sort=FMLSE) #p値などの結果ら |                                                                            |                   |                                              |  |  |  |  |  |  |  |  |  |  |
| result <- getResult(tcc, sort=FALSE) #pi                                          | > resuit <- getResuit(tcc, sort=FALSE) #p値はとの結果\$                   |                                                                            |                   |                                              |  |  |  |  |  |  |  |  |  |  |
| #ファイルに保存(テキストファイル)                                                                |                                                                     | イル)                                                                        |                   |                                              |  |  |  |  |  |  |  |  |  |  |
| tmp <- cbind(rownames(tcc\$count), normaliz<br>tmp <- tmp[order(tmp\$rank),] #発   | 睍 > tmp <- cbind(rowna                                              | ames(tcc\$count), no                                                       | rmalized, result) | ş                                            |  |  |  |  |  |  |  |  |  |  |
| write.table(tmp, out f, sep="\t", append=F                                        | <pre>&gt; tmp &lt;- tmp[order(t</pre>                               | mp\$rank),]                                                                | #発現変動順に\$         |                                              |  |  |  |  |  |  |  |  |  |  |
| sum(tcc\$stat\$q.value < 0.05) #FD                                                | <pre>% &gt; write.table(tmp, c</pre>                                | out_f, sep="\t", ap                                                        | pend=F, quote=F,  | Ş                                            |  |  |  |  |  |  |  |  |  |  |
| sum(tcc\$stat\$q.value < 0.20) #FD                                                | R > sum(tcc\$stat\$q.val                                            | lue < 0.05)                                                                | #FDR < 0.05を\$    |                                              |  |  |  |  |  |  |  |  |  |  |
| sum(cccpscacpq.varue < 0.50) #PD                                                  | [1] /24/                                                            | 100 < 0.10                                                                 | #דרס / 0 10¢¢     |                                              |  |  |  |  |  |  |  |  |  |  |
| <                                                                                 | [1] 8487                                                            | lue < 0.10)                                                                | #FDK < 0.1025     |                                              |  |  |  |  |  |  |  |  |  |  |
|                                                                                   | > sum(tcc\$stat\$q.val                                              | Lue < 0.20)                                                                | #FDR < 0.20を\$    |                                              |  |  |  |  |  |  |  |  |  |  |
|                                                                                   | [1] 10063                                                           |                                                                            |                   |                                              |  |  |  |  |  |  |  |  |  |  |
|                                                                                   | > sum(tcc\$stat\$q.val                                              | lue < 0.30)                                                                | #FDR < 0.30を\$    |                                              |  |  |  |  |  |  |  |  |  |  |
|                                                                                   | [1] 11469                                                           |                                                                            |                   | =                                            |  |  |  |  |  |  |  |  |  |  |
|                                                                                   | >                                                                   |                                                                            |                   | +                                            |  |  |  |  |  |  |  |  |  |  |
|                                                                                   | •                                                                   |                                                                            |                   | ► aa                                         |  |  |  |  |  |  |  |  |  |  |
|                                                                                   |                                                                     |                                                                            |                   |                                              |  |  |  |  |  |  |  |  |  |  |

解析 | 発現変動 | 3群間 | 対応なし | 複製あり | 基礎 | TCC(Sun 2013)

#### ①の部分は、出力ファイル中の②q.value 列を見ているのと同じ

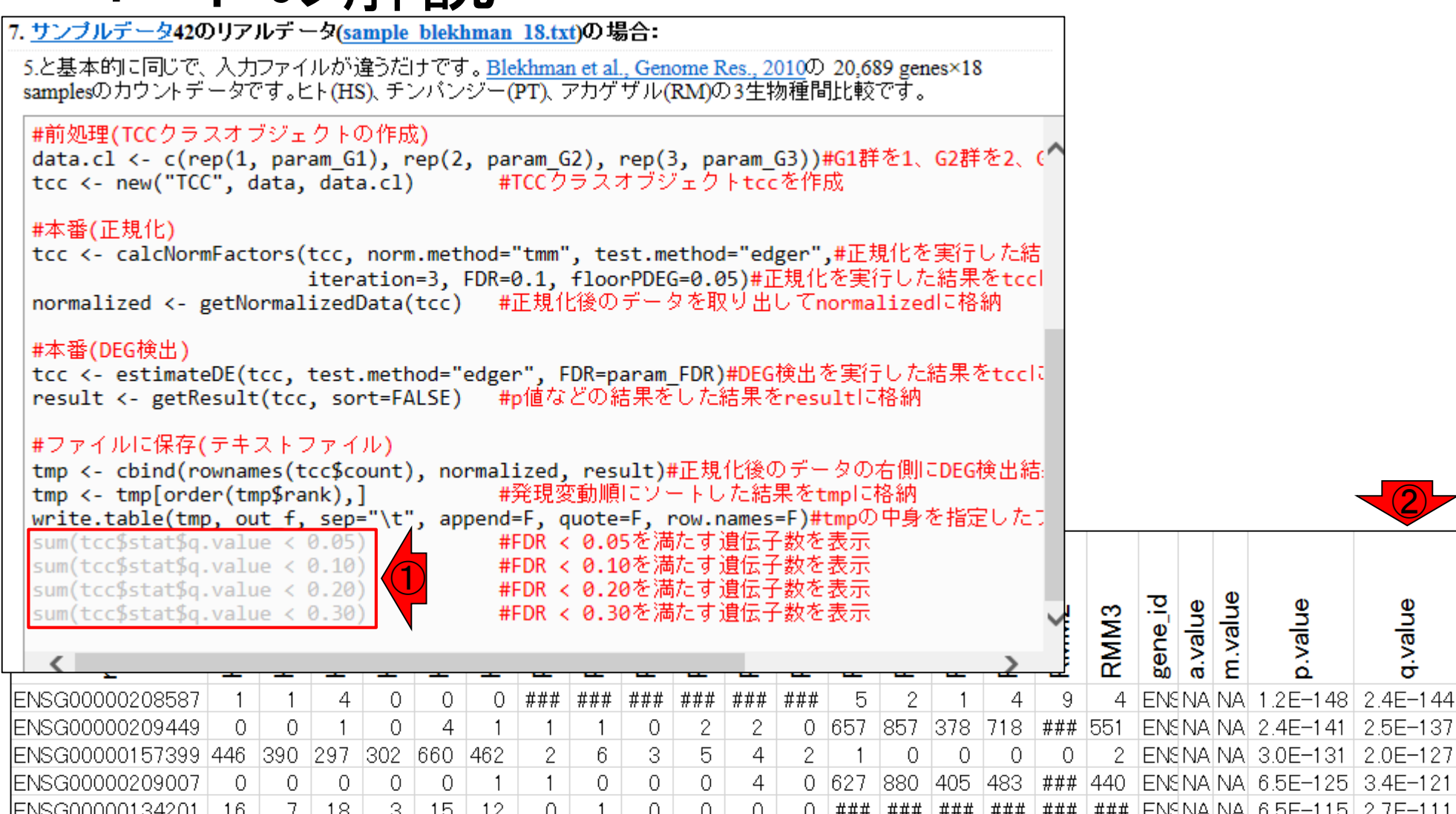

estimatedDE

1

1

1

rank

1

2

3

4 1

5 1

q.value

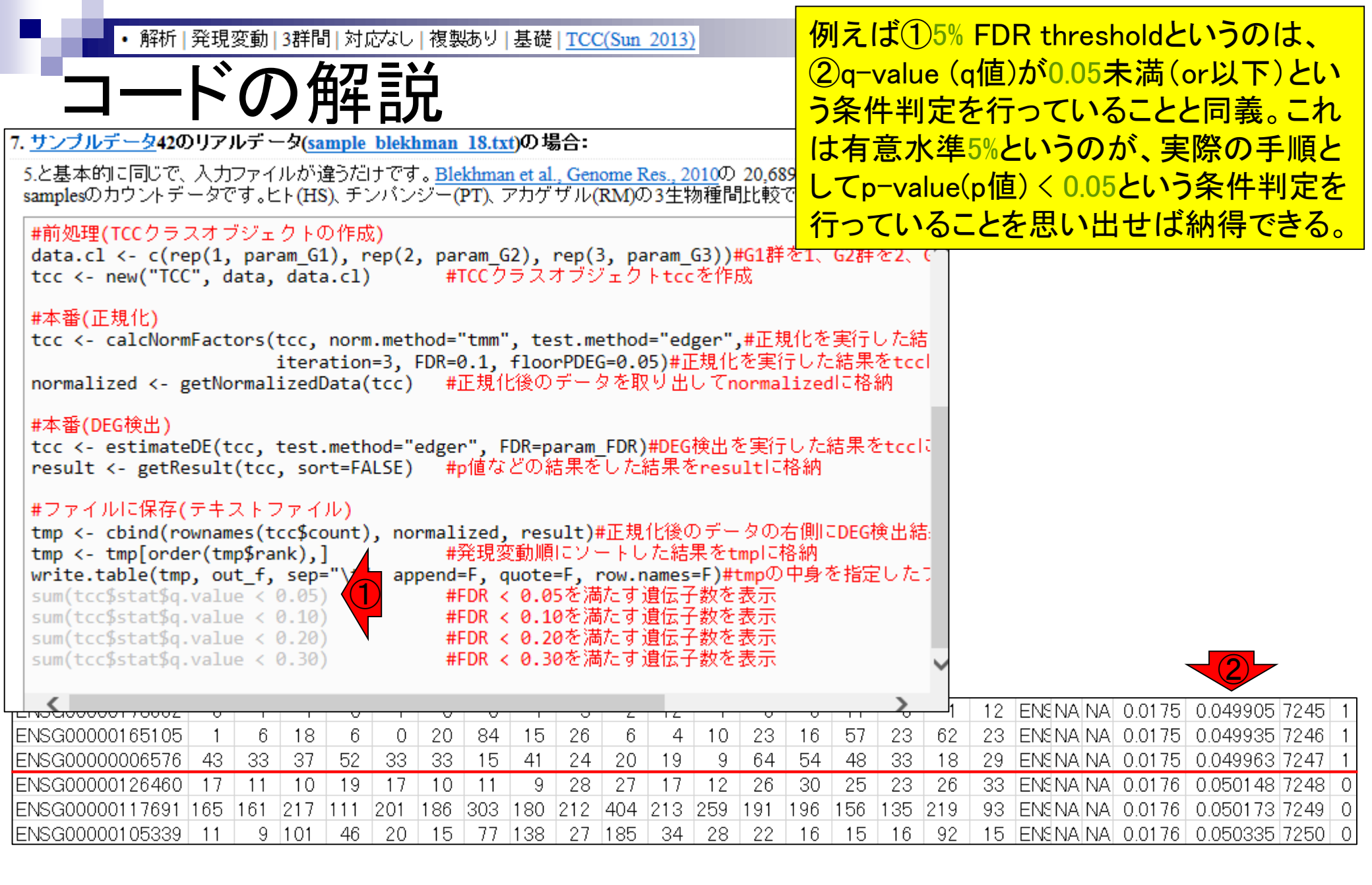

| ・解析 発現変動 3群間 対応なし 複製あり 基礎  <u>TCC(Sun 2013)</u><br>コードの解音                                                                                                    | ①1番右側のestimatedDEGという名前の<br>列がq-value (q値) < 0.05のところで1から<br>0に切り替わっているのは、②param FDR        |  |  |  |  |  |  |  |  |  |
|----------------------------------------------------------------------------------------------------|---------------------------------------------------------------------------------------------|--|--|--|--|--|--|--|--|--|
| <ul> <li>7. サンブルデータ42のリアルデータ(sample blekhman 18.txt)の場合:</li> <li>5.と基本的に同じで、入力ファイルが違うだけです。Blekhman et al., Genome Res., 2010の 20,6 samplesのカウントデータです。ヒト(HS)、チンパンジー(PT)、アカゲザル(RM)の3生物種間比較</li> <li>in_f &lt;- "sample_blekhman_18.txt" #入力ファイル名を指定してin_flc格約</li> <li>out_f &lt;- "hoge7.txt" #出力ファイル名を指定してout_flc格約</li> <li>param G1 &lt;- 6 #G1群のサンプル数を指定</li> </ul> | のところで0.05を指定していたから。②の<br>指定部分を気にしなくてよいと最初に解<br>説したのは、q-value列の取り扱い方法を<br>理解していればそれで充分だからです。 |  |  |  |  |  |  |  |  |  |
| param_G2 <- 6<br>param_G3 <- 6<br>param_FDR <- 0.05<br>#必要なパッケージをロード<br>library(TCC)<br>#人力ファイルの読み込み<br>#G2群のサンブル数を指定<br>#G3群のサンブル数を指定<br>#DEG検出時のfalse discovery rate<br>#パッケージの読み込み                                                                                                    | (FDR)閾値を指気                                                                                  |  |  |  |  |  |  |  |  |  |
| <pre>data &lt;- read.table(in_f, header=TRUE, row.names=1, sep="\t", quote=""): #前処理(TCCクラスオブジェクトの作成) data.cl &lt;- c(rep(1, param_G1), rep(2, param_G2), rep(3, param_G3))#G1割 tcc &lt;- new("TCC", data, data.cl) #TCCクラスオブジェクトtccを作成 #本発(工具化)</pre>                                                                                                    | #in_fで指定した<br>¥を1、G2群を2、C                                                                   |  |  |  |  |  |  |  |  |  |
| #本番(正規16)<br>tcc <- calcNormFactors(tcc, norm.method="tmm", test.method="edger",#正<br>iteration=3, FDR=0.1, floorPDEG=0.05)#正規化を実<br>normalized <- getNormalizedData(tcc) #正規化後のデータを取り出してnorma                                                                                                    | 規化を実行した結<br>行した結果をtccl<br>alizedに格納                                                         |  |  |  |  |  |  |  |  |  |
|                                                                                                    | 0 11 0 1 12 ENSINA NA 0.0175 0.049905 7245 1                                                |  |  |  |  |  |  |  |  |  |
| ENSGUUUUUID5105 I 0 18 0 0 20 84 15 26 6 4 10 23                                                                                                    | 10 57 23 62 23 ENSINA INA 0.0175 0.049935 7246 1                                            |  |  |  |  |  |  |  |  |  |
| ENSG0000006576 43 33 37 52 33 33 15 41 24 20 19 9 64                                                                                                    | 54 48 33 18 29 ENSINA NA 0.0175 0.049963 7247 1                                             |  |  |  |  |  |  |  |  |  |
| ENSG00000126460 17 11 10 19 17 10 11 9 28 27 17 12 26                                                                                                    | 30 25 23 26 33 ENSNA NA 0.0176 0.050148 7248 0                                              |  |  |  |  |  |  |  |  |  |
| ENSG00000117691 165 161 217 111 201 186 303 180 212 404 213 259 191                                                                                                    | 196 156 135 219 93 ENSNA NA 0.0176 0.050173 7249 0                                          |  |  |  |  |  |  |  |  |  |
| [ENSG00000105339 11 9 101 46 20 15 77 138 27 185 34 28 22                                                                                                    | 16   15   16   92   15  EN9NA NA  0.0176   0.050335  7250   0                               |  |  |  |  |  |  |  |  |  |

| <ul> <li>・解析  発現変動   3群間   対応なし   複製あり   基礎   <u>TCC(Sun 2013)</u></li> <li>・の名の一つの名の名の (Sun 2013)</li> <li>・パターンの発見</li> <li>・サンブルデータ42のリアルデータ(sample blekhman 18.txt)の場合:</li> <li>5.と基本的に同じで、入力ファイルが違うだけです。Blekhman et al., Genome Res., 20 samplesのカウントデータです。ヒト(HS)、チンパンジー(PT)、アカゲザル(RM)の3生物</li> <li>in_f &lt;- "sample_blekhman_18.txt" #入力ファイル名を指定してi</li> <li>・サンゴーク(100,500)</li> </ul> |                      |      |      |      |      |      |      |      |      | (<br>群<br>(<br>が<br>み | ビの<br>間<br>ANC<br>の<br>し<br>もの | 群<br>「<br>群<br>デ<br>発<br>の<br>い<br>な<br>し<br>が<br>い<br>な | 間<br>現<br>的<br>よ<br>て<br>し<br>た<br>し<br>の<br>し | 違<br>定<br>解<br>が<br>い<br>が | いが<br>が<br>が<br>が<br>が<br>で<br>が<br>で<br>の<br>し | ある<br>ある<br>い<br>T<br>ル | るか<br>うもの<br>つで<br>こして<br>羊で<br>! | はなここ。高     | 問<br>た<br>の<br>G<br>発 | わずに<br>食出する<br>ような約<br>1(HS)郡<br>現のも | ンどこか<br>た<br>や組み<br>古果にな<br>は<br>で<br>高勇<br>のがy値 | いたる現い    | )<br>J              |                    |         |             |
|----------------------------------------------------------------------------------------------------|----------------------|------|------|------|------|------|------|------|------|-----------------------|--------------------------------|----------------------------------------------------------|------------------------------------------------|----------------------------|-------------------------------------------------|-------------------------|-----------------------------------|------------|-----------------------|--------------------------------------|--------------------------------------------------|----------|---------------------|--------------------|---------|-------------|
|                                                                                                    | out_f <- "hoge7.txt" |      |      |      |      |      |      |      |      |                       |                                |                                                          |                                                | FIC格;<br>rate              | 納<br>(FDF                                       | ()閾値                    | を指                                | 5          |                       |                                      |                                                  |          |                     |                    |         |             |
|                                                                                                    | rownames(to          | HSF1 | HSF2 | HSF3 | HSM1 | HSM2 | HSM3 | PTF1 | PTF2 | PTF3                  | PTM1                           | PTM2                                                     | PTM3                                           | RMF1                       | RMF2                                            | RMF3                    | RMM1                              | RMM2       | RMM3                  | gene_id                              | a.value                                          | m.value  | p.value             | q.value            | rank    | estimatedDE |
| E                                                                                                    | NSG00000208587       | 1    | 1    | 4    | 0    | 0    | 0    | ###  | ###  | ###                   | ###                            | ###                                                      | ###                                            | 5                          | 2                                               | 1                       | 4                                 | 9          | 4                     | ENSN                                 | IA N                                             | ١A       | 1.2E-148            | 2.4E-144           | 1       | 1           |
| E                                                                                                    | NSG00000209449       | 0    | 0    | 1    | 0    | 4    | 1    | 1    | 1    | 0                     | 2                              | 2                                                        | 0                                              | 657                        | 857                                             | 378                     | 718                               | ###        | 551                   | ENSI                                 | 1 Al                                             | ١A       | 2.4E-141            | 2.5E-137           | 2       | 1           |
| E                                                                                                    | NSG00000157399       | 446  | 390  | 297  | 302  | 660  | 462  | 2    | 6    | 3                     | 5                              | 4                                                        | 2                                              | 1                          | 0                                               | 0                       | 0                                 | 0          | 2                     | ENSN                                 | 1 Al                                             | ١A       | 3.0E-131            | 2.0E-127           | 3       | 1           |
| E                                                                                                    | NSG00000209007       | 0    | 0    | 0    | 0    | 0    | 1    | 1    | 0    | 0                     | 0                              | 4                                                        | 0                                              | 627                        | 880                                             | 405                     | 483                               | ###        | 440                   | ENSI                                 | 1 Al                                             | ١A       | 6.5E-125            | 3.4E-121           | 4       | 1           |
| E                                                                                                    | NSG00000134201       | 16   | 7    | 18   | 3    | 15   | 12   | 0    | 1    | 0                     | 0                              | 0                                                        | 0                                              | ###                        | ###                                             | ###                     | ###                               | ###        | ###                   | ENSI                                 | 1 Al                                             | ١A       | 6.5E-115            | 2.7E-111           | 5       | 1           |
| E                                                                                                    | NSG00000145244       | 1    | 0    | 1    | 0    | 2    | 3    | 0    | 3    | 1                     | 0                              | 1                                                        | 0                                              | 216                        | 363                                             | 355                     | 263                               | 266        | 174                   | ENSI                                 | 1 Al                                             | VA       | 2.6E-113            | 8.8E-110           | 6       | 1           |
|                                                                                                    | NSG00000208570       | 0    | 0    | 0    | 0    | 0    | 0    | ###  | ###  | ###                   | ###                            | ###                                                      | ###                                            | ###                        | ###                                             | ###                     | ###                               | ###        | /90                   | ENST                                 | I Al                                             | NA<br>IA | 2.4E-106            | 7.1E-103           | /       | 1           |
|                                                                                                    | INSG00000220191      | 2    | 170  | 110  | 3    | 6    | 11   | 2    | 10   | 0                     | б<br>10                        | 10                                                       | 11                                             | ###                        | 418                                             | 892                     | ###                               | a32        | 1628<br>1111          |                                      | JA I                                             | AV       | 2.0E-105            | 5.3E-102           | 8       | 1           |
| E                                                                                                    | NSG00000208978       | 98   | 0    | 0    | 192  | 00   | 0    | 0    | 19   | 0                     | 0                              | 3<br>0                                                   | 0                                              | ###<br>190                 | ###<br>186                                      | ###<br>98               | ###<br>225                        | ###<br>205 | ###<br>113            | ENST                                 | IAV<br>IA                                        | VA<br>VA | 2.0E-100<br>8.6E-99 | 4.5E-97<br>1.8E-95 | 9<br>10 | 1           |
## Contents2

- トランスクリプトーム解析
  - □ イントロダクション:簡単な原理、基本イメージ
  - □ 様々な解析目的
  - □ 解析データ:乳酸菌(*L. casei* 12A)
  - □ QuasRでマッピング(基礎):コード各部の説明と結果の解釈
  - □ QuasRでマッピング(応用):オプションを指定して実行
  - □ カウント情報取得1,2
  - □ サンプル間クラスタリング(TCC)
  - □ 発現変動解析(TCC)、M-A plot
  - □ モデル、分布、統計的手法
  - □ 3群間比較(TCCによるANOVA的な解析)
  - 」遺伝子間クラスタリング(MBCluster.Seq)
  - □ 3群間比較(TCCによるANOVA的な解析 + MBCluster.Seqでのパターン分類)

解析 | クラスタリング | 遺伝子間(基礎) | <u>MBCluster.Seq(Si 2014)</u>

Bioinformatics. 2014 Jan 15;30(2):197-205. doi: 10.1093/bioinformatics/btt632. Epub 2013

伝子クラスタリング

Model-based clustering for RNA-seq data.

Si Y<sup>1</sup>, Liu P, Li P, Brutnell TP.

Author information

(個人的には結論として非推奨だが)遺伝 子間クラスタリングを行っておき、どの遺伝 子がどのパターンに属するかという情報を ①MBCluster.Seqなどを用いて得ておき、特 定のFDR閾値を満たす遺伝子サブセットの 分類分けを行えばよい。おそらくこれも王道 なので一応紹介。

#### Abstract

**MOTIVATION:** RNA-seq technology has been widely adopted as an attractive alternative to microarraybased methods to study global gene expression. However, robust statistical tools to analyze these complex datasets are still lacking. By grouping genes with similar expression profiles across treatments, cluster analysis provides insight into gene functions and networks, and hence is an important technique for RNA-seq data analysis.

RESULTS: In this manuscript, we derive clustering algorithms based on appropriate probability models for RNA-seq data. An expectation-maximization algorithm and another two stochastic versions of expectation-maximization algorithms are described. In addition, a strategy for initialization based on likelihood is proposed to improve the clustering algorithms. Moreover, we present a model-based hybrid-hierarchical clustering method to generate a tree structure that allows visualization of relationships among clusters as well as flexibility of choosing the number of clusters. Results from both simulation studies and analysis of a maize RNA-seq dataset show that our proposed methods provide better clustering results than alternative methods such as the K-means algorithm and hierarchical clustering methods that are not based on probability models.

AVAILABILITY AND IMPLEMENTATION: An R package, <u>MBCluster.Seq</u>, has been developed to implement our proposed algorithms. This R package provides fast computation and is publicly available at http://www.r-project.org

①MBCluster.Seq単体での利用はこちら。② 解析 | クラスタリング | 遺伝子間(基礎) | MBCluster.Seq(Si 2014) 例題4。③K-meansクラスタリングの一種なの 伝子クラスタリング で、③クラスター数を指定する。50など比較 • 解析 | クラスタリング | について (last modified 2016/02/12) NEW 的大きめの値にしても、non-redundantにして 解析 | クラスタリング | サンブル間 | hclust (last modified 2015/02/26). くれるので、最終的に得られるクラスター数 • 解析 | クラスタリング | サンブル間 | TCC(Sun 2013) (last modified 2 15/11/15) • 解析 | クラスタリング | 遺伝子間(基礎) | MBCluster.Seq(Si 2014) (1) modified 2016/02/1 は(データの性質にもよるが通常は)減る。 解析 | クラスタリング | 遺伝子間(応用) | MBCluster.Seg(Si 2014)+X で正規化(Sun 2013) • 解析 |シミュレーションカウントデータ | について (last modified 2015/11/10) • 解析 シミュレー |解析 | クラスタリング | 遺伝子間(基礎) | MBCluster.Seq(Si 2014) 解析 シミュレ • 解析 |シミュレー<mark>MBCluster.Seq</mark>バッケージを用いたやり方を示します。<u>k-means++(Arthur and Vassilvitskii, 2007</u>)と似た方法でクラスター中心を • 解析 シミュレー決める方法を内部的に利用しているらしいです。param\_clust\_numで指定するクラスター数は最初は気持ち多めにしておいても、 • 解析 | シミュレークラスタリング実気中に重複のないバターン(non-redundant expression patterns)にある程度はしてくれます。例えば、これを利用 解析 フィルタリした最近の論いう 4. サンブルデータ42のリアルデータ(sample blekhman 18.txt)の場合: 終的に20 clust 解析 発現変動 利用だと思います。 3.と基本的に同じですが、遺伝子ごとにparam\_clust\_numで指定したクラスターのどこに割り振られたかの情報を、 Normalizer=NULL クラスターごとにソートして保存しています。とりあえずクラスター数を10にしています。 化係数、logFC、NI 入力ファイルや指 in f <- "sample blekhman 18.txt"</pre> #入力ファイル名を指定してin flc格納 「ファイル」ー「ディレ #出力ファイル名を指定してout\_f1に格納(pngファイル) out f1 <- "hoge4.png" out f2 <- "hoge4.txt" #出力ファイル名を指定してout f2に格納(txtファイル) 1. サンブルデータ param fig <- c(800, 500)#ファイル出力時の横幅と縦幅を指定(単位はビクセル) Biological replica param clust num <- 10 #クラスター数を指定 DEG(最初の180 param G1 <- 6 #G1群のサンブル数を指定 既知です。このテ param G2 <- 6 #G2群のサンブル数を指定 スターしか存在し #G3群のサンブル数を指定 param G3 <- 6 in f <- "dat #必要なバッケージをロード out f <- "ho library(MBCluster.Seg) #バッケージの読み込み param fig <param clust #入力ファイルの読み込みとラベル情報の作成 param G1 <naram G2 <data <- read.table(in\_f, header=TRUE, row.names=1, sep="\t", quote="")#in\_fで指定したり data.cl <- c(rep(1, param\_G1), rep(2, param\_G2), rep(3, param\_G3))#G1群を1、G2群を2、G #オブジェクトdataの行数と列数を表示 dim(data)

①通常のクラスタリングの際は、入力データ 解析 | クラスタリング | 遺伝子間(基礎) | MBCluster.Seg(Si 2014) のどの列がどの群かという情報を与えない。 遺伝子クラスタリング ②MBCluster.Segは、同一群内のバラツキを Bioinformatics, 2014 Jan 15;30(2):197-205, doi: 10.1093/bioinformatics/btt632, Epub 201 考慮してくれるので、列のラベル情報を与え Model-based clustering for RNA-seq data. ている。Model-based clusteringというのは、 (発現変動解析時にnon-DEGの分布を見積 Si Y<sup>1</sup>, Liu P, Li P, Brutnell TP. もるのと同様に)同一群内のバラツキを超え Author information た意味のある発現パターンを見積もって返し Abstract MOTIVATION: RNA-seq technology has been widely adopted as an attract てくれると理解すればよい。 based methods to study global gene expression. However, robust statistical tools to analyze these complex datasets are still lacki 4. <u>サンブルデータ</u>42のリアルデータ(<u>sample\_blekhman\_18.txt</u>)の場合: cluster analysis provides insight 3.と基本的に同じですが、遺伝子ごとにparam clust numで指定したクラスターのどこに割り振られたかの情報を、 for RNA-seg data analysis. クラスターごとにソートして保存しています。とりあえずクラスター数を10にしています。 RESULTS: In this manuscript. in f <- "sample blekhman 18.txt"</pre> #入力ファイル名を指定してin flc格納 #出力ファイル名を指定してout\_f1に格納(pngファイル) out f1 <- "hoge4.png" for RNA-seg data. An expectat out f2 <- "hoge4.txt" #出力ファイル名を指定してout\_f2に格納(txtファイル) expectation-maximization algo #ファイル出力時の横幅と縦幅を指定(単位はビクセル) param fig <- c(800, 500)likelihood is proposed to impro #クラスター数を指定 param clust num <- 10 hierarchical clustering method param G1 <- 6 #G1群のサンブル数を指定 #G2群のサンブル数を指定 param G2 <- 6 among clusters as well as flexi #G3群のサンブル数を指定 param G3 <- 6 studies and analysis of a maize clustering results than alternati #必要なバッケージをロード library(MBCluster.Seq) #バッケージの読み込み methods that are not based on #入力ファイルの読み込みとラベル情報の作成 AVAILABILITY AND IMPLEM data <- read.table(in\_f, header=TRUE, row.names=1, sep="\t", quote="")#in\_fで指定したり implement our proposed algori data.cl <- c(rep(1, param\_G1), rep(2, param\_G2), rep(3, param\_G3))#G1群を1、G2群を2、G at http://www.r-project.org #オブジェクトdataの行数と列数を表示 dim(data)

• 解析 | クラスタリング | 遺伝子間(基礎) | <u>MBCluster.Seq(Si 2014)</u>

コピペ

### (CTRL + ALT + 左クリック、またはトリプルク リックでコードを全選択して)コピペ。約18分

| 4. <u>サンプルデータ</u> 42のリアルデータ(sample blekhman 18.txt)のま                                                                                                    |                                                                                                    |
|----------------------------------------------------------------------------------------------------|----------------------------------------------------------------------------------------------------|
| 3.と基本的に同じですが、遺伝子ごとにparam_clust_numで指定し<br>クラスターごとにソートして保存しています。とりあえずクラスター数                                                                                                    | たクラスターのどこに割り振られたかの 情報を、<br>数を10にしています 。                                                                                         |
| <pre>in_f &lt;- "sample_blekhman_18.txt" #入力ファイ out_f1 &lt;- "hoge4.png" #出力ファイ out_f2 &lt;- "hoge4.txt" #出力ファイ param_fig &lt;- c(800, 500) #ファイル出 param_clust_num &lt;- 10 #クラスター param_G1 &lt;- 6 #G1群のサン param_G2 &lt;- 6 #G2群のサン</pre> | ル名を指定してin_flc格納<br>ル名を指定してout_flに格納(pngファイル)<br>ル名を指定してout_f2に格納(txtファイル)<br>力時の横幅と縦幅を指定(単位はビクセル)<br>数を指定<br>/ブル数を指定<br>/ブル数を指定 |
| #必要なパッケージをロード<br>library(MBCluster.Seq) #パッケーシ                                                                                                    | (の読み込み                                                                                                    |
| #入力ファイルの読み込みとラベル情報の作成<br>data <- read.table(in_f, header=TRUE, row.names=1<br>data.cl <- c(rep(1, param_G1), rep(2, param_G2),<br>dim(data) #オブジェク                                                                                         | , sep="\t", quote="")#in_fで指定したこ<br>rep(3, param_G3))#G1群を1、G2群を2、G<br>トdataの行数と列数を表示                                           |
| #前処理(基礎情報取得)<br>hoge <- RNASeq.Data(data, Normalizer=NULL,#クラス<br>Treatment=data.cl, GeneID=rownames(dat<br>#本番(クラスタリング)                                                                                                    | タリングに必要な基礎情報を<br>(a))#クラスタリングに必要な<br>> getwd()<br>[1] "C:/Users/kadota/Desktop/boge"                                            |
| <                                                                                                    | <pre>&gt; list.files(pattern="blekh")</pre>                                                                                     |
|                                                                                                    | <pre>[1] "sample_blekhman_18.txt" &gt; ls() character(0) &gt;  </pre>                                                           |
|                                                                                                    |                                                                                                    |

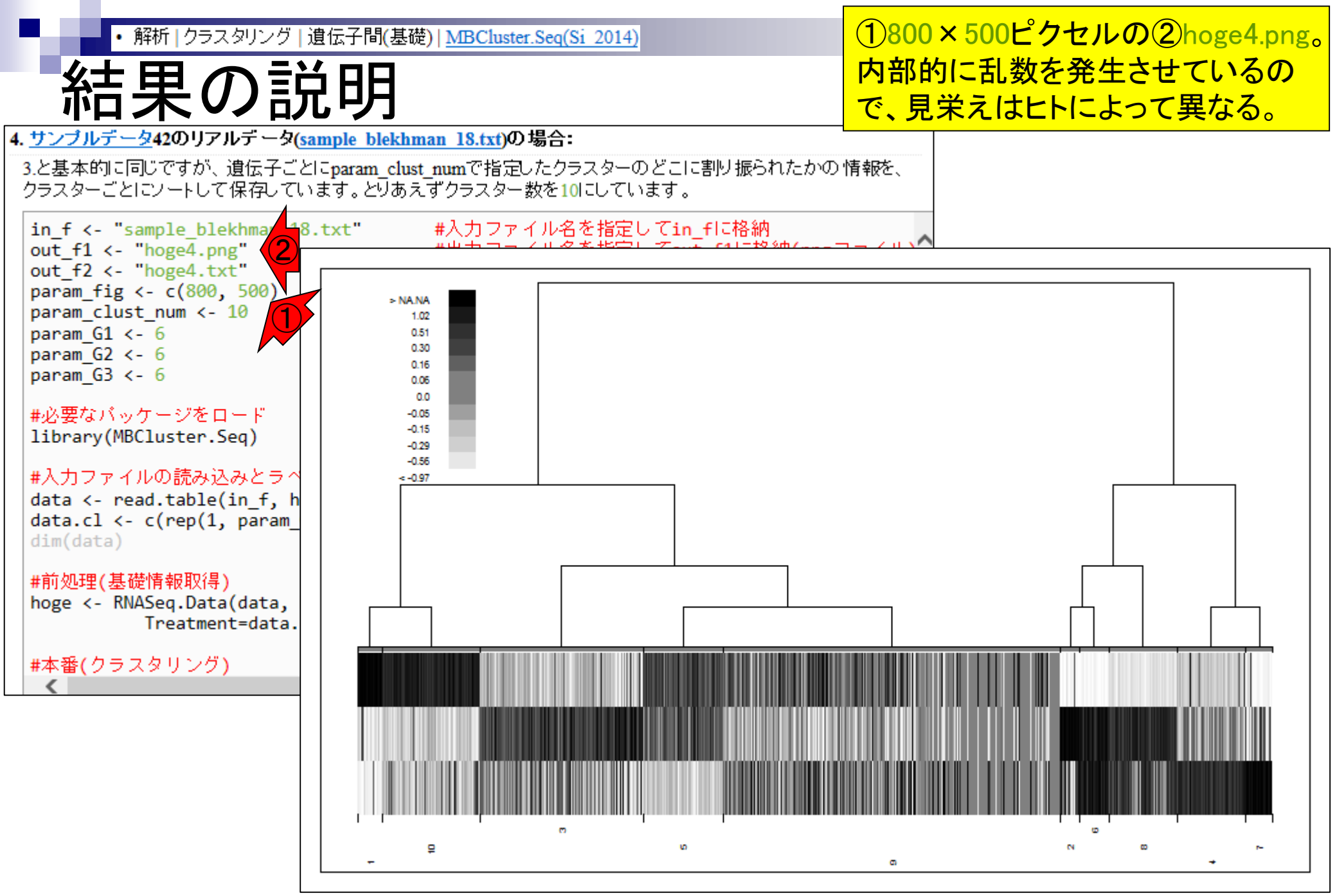

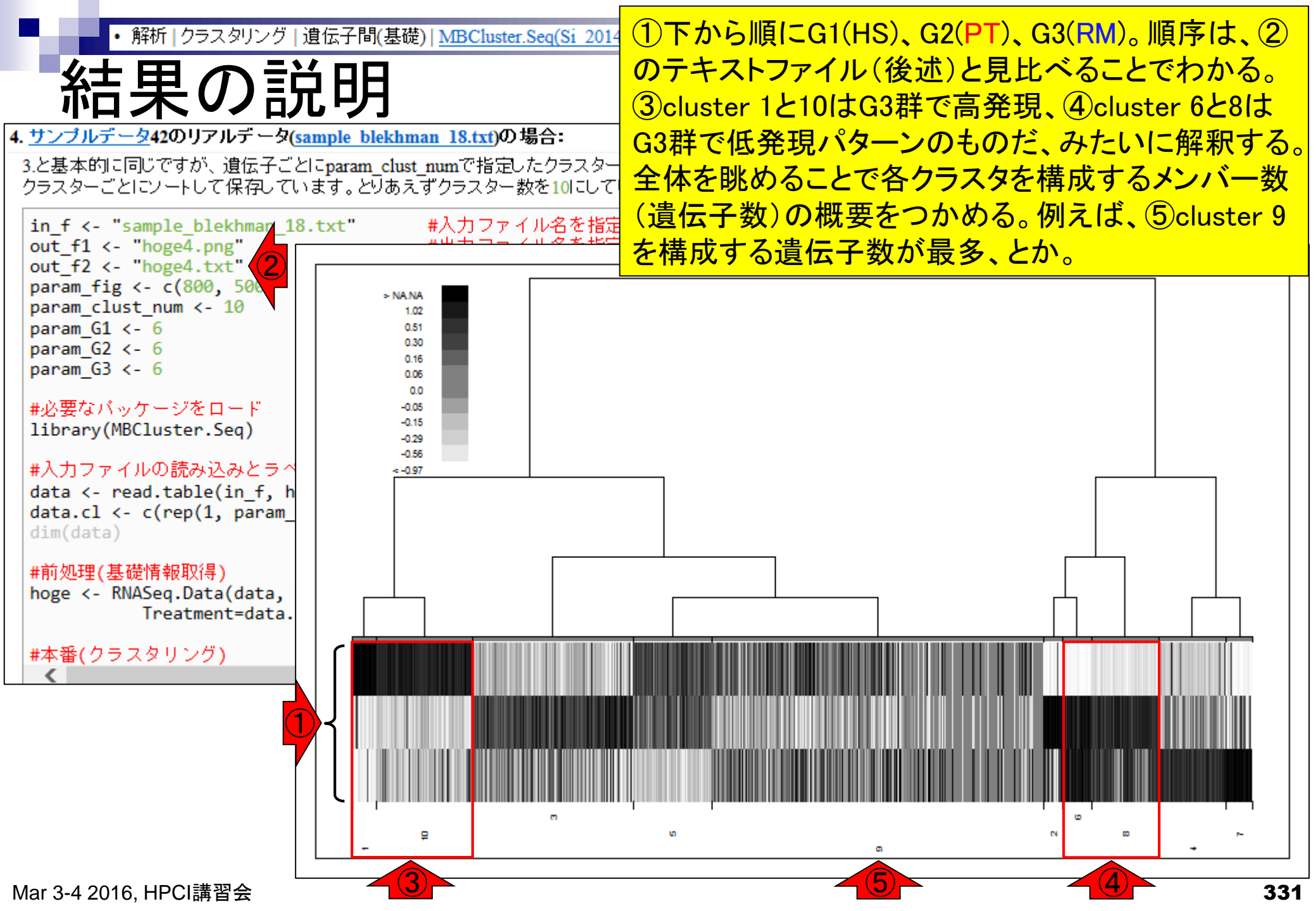

| 4.<br>3 | ・解析 クラスタリ<br>休ま果の<br>ブルデータ42のリアルデ<br>と基本的に同じですが、遺信<br>フラスターごとにソートして保                                                                                                    | ルク   | 道伝<br>た<br>sampl<br>とにpa<br>います | 子間(語<br>月<br>e blei<br>tram_co | 基礎) <br><mark>chman</mark><br>lust_m<br>あえず | <u>MBC</u><br><u>18.ts</u><br>umです | <b>luster.</b> (<br><b>(1)の 均</b><br>指定しま<br>ター数 | <u>Seq(Si</u><br><b> 合:</b><br>たクラ、<br>衣を10 | <u>2014</u><br>スター<br>こして | ①<br>列<br>イ<br>デ<br>G3 | テキ<br>がク<br>レド<br>(RM | スラクコ <sup>)</sup> 群 | ファ<br>クタスラ<br>で<br>一 | イル(<br>一番号<br>二番<br>(樹飛<br>発現 | hoge4<br>情報。<br>号順に<br>彡図)で<br>パター | ktxt)(<br>。③例<br>こソー<br>でみた<br>・ンにな | の中身<br>題4の<br>トさり、<br>し<br>って | と。②1<br>場合、<br>ている<br>cluste<br>いる。 | 番右(<br>出力<br>っ確か<br>r 1は | 則の<br>ファ<br>いこ |
|---------|----------------------------------------------------------------------------------------------------|------|---------------------------------|--------------------------------|---------------------------------------------|------------------------------------|--------------------------------------------------|---------------------------------------------|---------------------------|------------------------|-----------------------|---------------------|----------------------|-------------------------------|------------------------------------|-------------------------------------|-------------------------------|-------------------------------------|--------------------------|----------------|
|         | in_f <- "sample_blekhmar_18.txt" #入力ファイル名を指定してin_flこ格納<br>out_f1 <- "hoge4.png" #出力ファイル名を指定してout_f1に格納(pngファイル)<br>out_f2 <- "hoge4.txt" #人力ファイル名を指定してout_f2に格納(txtファイル)<br>param_fig <- c(800, 500 #ファイル出力時の横幅と縦幅を指定(単位はピクセル)<br>param_clust_num <- 10 #クラスター数を指定<br>param_G1 <- 6 #G1群のサンブル数を指定<br>param_G3 <- 6 #G3群のサンブル数を指定 |      |                                 |                                |                                             |                                    |                                                  |                                             |                           |                        |                       |                     |                      |                               |                                    |                                     |                               |                                     |                          |                |
|         | # <u>必要なパッケージをロー</u><br>1 (S)<br># and and and and and and and and and and                                                                                                    | HSF1 | HSF2                            | HSF3                           | HSM1                                        | HSM2                               | HSM3                                             | PTF1                                        | PTF2                      | PTF3                   | PTM1                  | PTM2                | PTM3                 | RMF1                          | RMF2                               | RMF3                                | RMM1                          | RMM2                                | RMM3                     | cls\$cluster   |
|         | ENSG0000002726                                                                                                    | 1    | 41                              | 56                             | 41                                          | 1                                  | 4                                                | 1                                           | 4                         | 0                      | 0                     | 0                   | 0                    | 17492                         | 25226                              | 10548                               | 18797                         | 23216                               | 11485                    | 1              |
|         | ENSG0000006747                                                                                                    | 0    | 1                               | 1                              | 2                                           | 0                                  | 1                                                | 0                                           | 2                         | 1                      | 0                     | 0                   | 0                    | 23                            | 8                                  | 12                                  | 6                             | 1                                   | 10                       | 1              |
|         | ENSG0000007174                                                                                                    | 1    | 0                               | 0                              | 0                                           | 0                                  | 1                                                | 1                                           | 1                         | 0                      | 0                     | 0                   | 1                    | 55                            | 6                                  | 63                                  | 52                            | 82                                  | 69                       | 1              |
|         | ENSG00000016490                                                                                                    | 0    | 0                               | 0                              | 0                                           | 0                                  | 0                                                | 0                                           | 0                         | 0                      | 0                     | 0                   | 0                    | 4                             | 0                                  | 4                                   | 0                             | 0                                   | 0                        | 1              |
|         | ENSG00000017483                                                                                                    | 4    | 1                               | 11                             | З                                           | 3                                  | 3                                                | 17                                          | 10                        | 6                      | 129                   | 4                   | 4                    | 128                           | 212                                | 206                                 | 193                           | 118                                 | 121                      | 1              |
|         | ENSG0000039600                                                                                                    | 1    | 0                               | 0                              | 0                                           | 0                                  | 0                                                | 0                                           | 1                         | 0                      | 0                     | 1                   | 5                    | 19                            | 16                                 | 50                                  | 18                            | 3                                   | 20                       | 1              |
|         | ENSG00000042813                                                                                                    | 0    | 0                               | 0                              | 0                                           | 0                                  | 0                                                | 1                                           | 1                         | 0                      | 0                     | 0                   | 0                    | 6                             | 7                                  | 10                                  | 13                            | 7                                   | 4                        | 1              |
|         | ENSG00000048545                                                                                                    | 0    | 0                               | 0                              | 0                                           | 0                                  | 0                                                | 0                                           | 0                         | 0                      | 0                     | 0                   | 0                    | 0                             | 6                                  | 0                                   | 0                             | 0                                   | 1                        | 1              |
|         | ENSG0000049768                                                                                                    | 2    | 3                               | 3                              | 6                                           | 2                                  | 6                                                | 0                                           | 1                         | 1                      | 0                     | 2                   | 20                   | 100                           | 131                                | 94                                  | 84                            | 13                                  | 78                       | 1              |

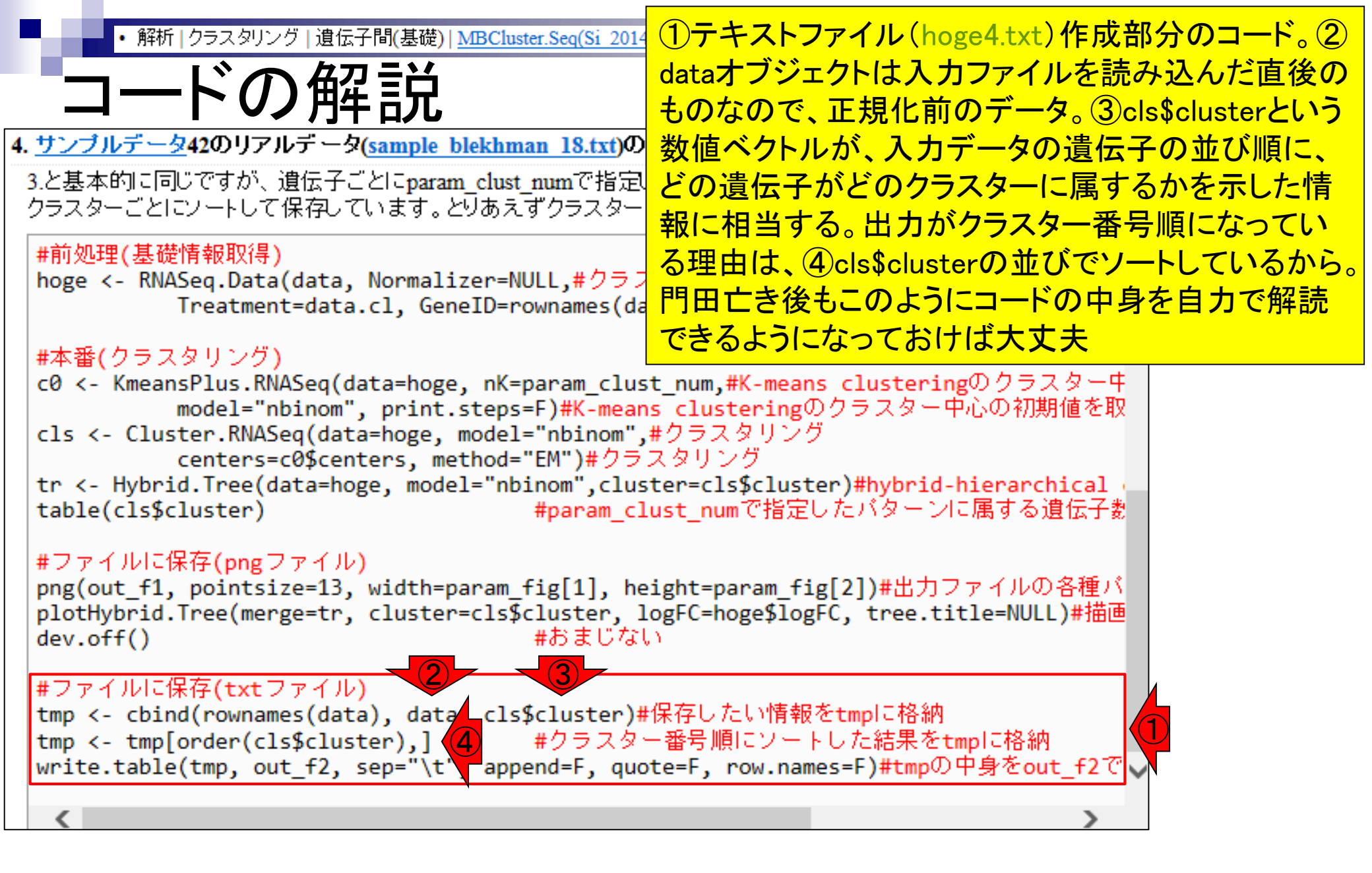

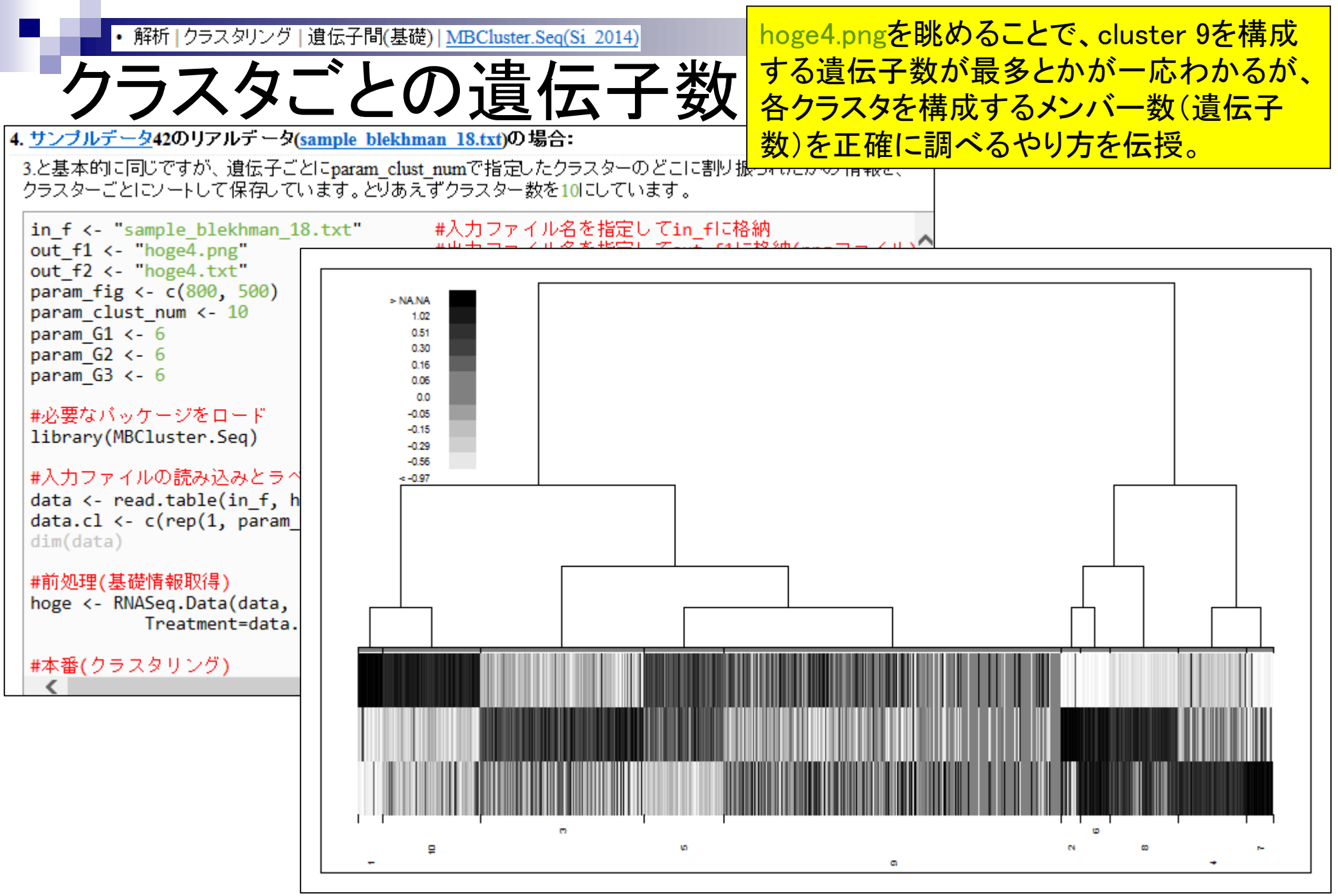

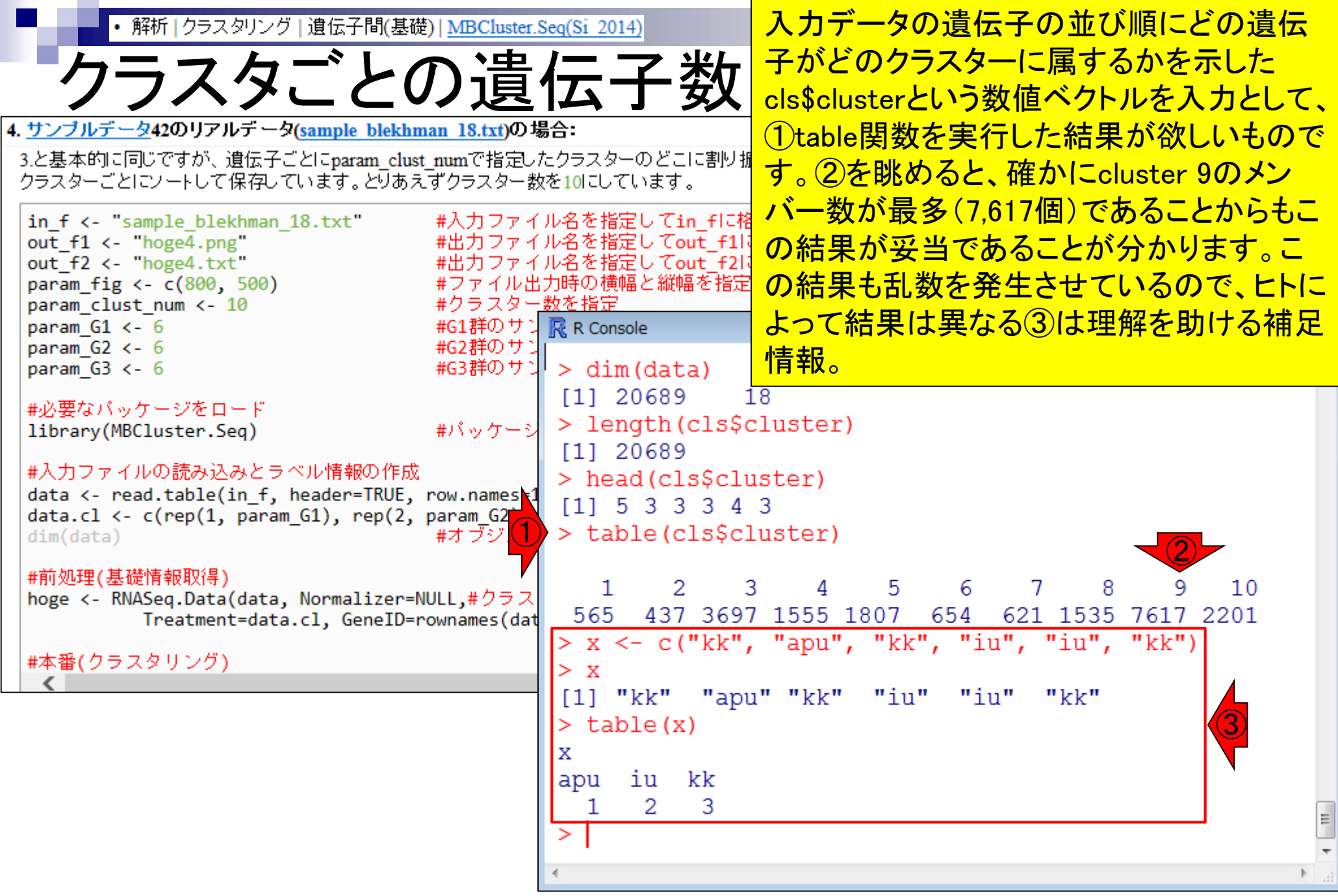

## Contents2

- トランスクリプトーム解析
  - □ イントロダクション:簡単な原理、基本イメージ
  - □ 様々な解析目的
  - □ 解析データ:乳酸菌(*L. casei* 12A)
  - □ QuasRでマッピング(基礎):コード各部の説明と結果の解釈
  - □ QuasRでマッピング(応用):オプションを指定して実行
  - □ カウント情報取得1,2
  - □ サンプル間クラスタリング(TCC)
  - □ 発現変動解析(TCC)、M-A plot
  - □ モデル、分布、統計的手法
  - □ 3群間比較(TCCによるANOVA的な解析)
  - 遺伝子間クラスタリング(MBCluster.Seq)
  - □ 3群間比較(TCCによるANOVA的な解析 + MBCluster.Seqでのパターン分類)

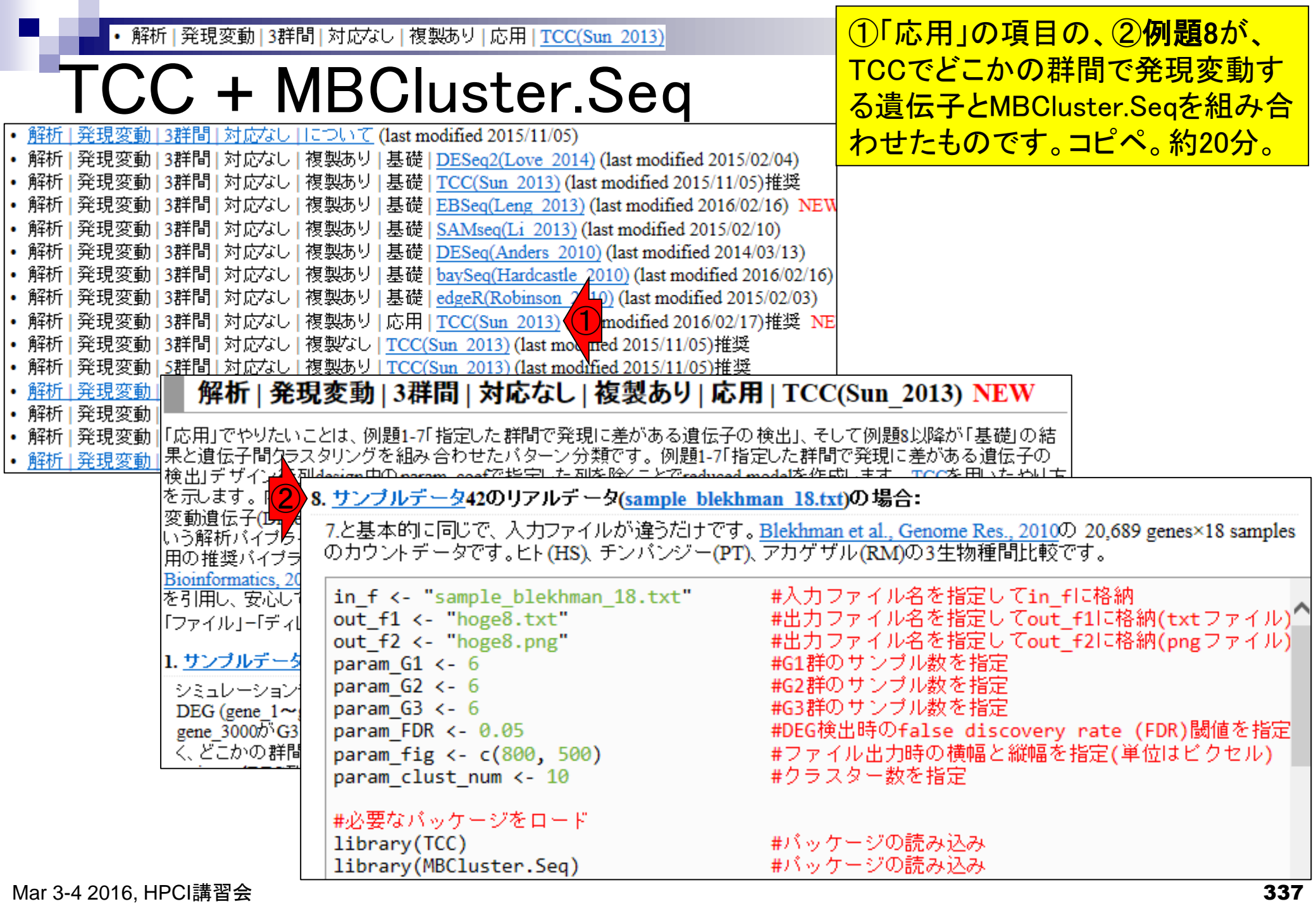

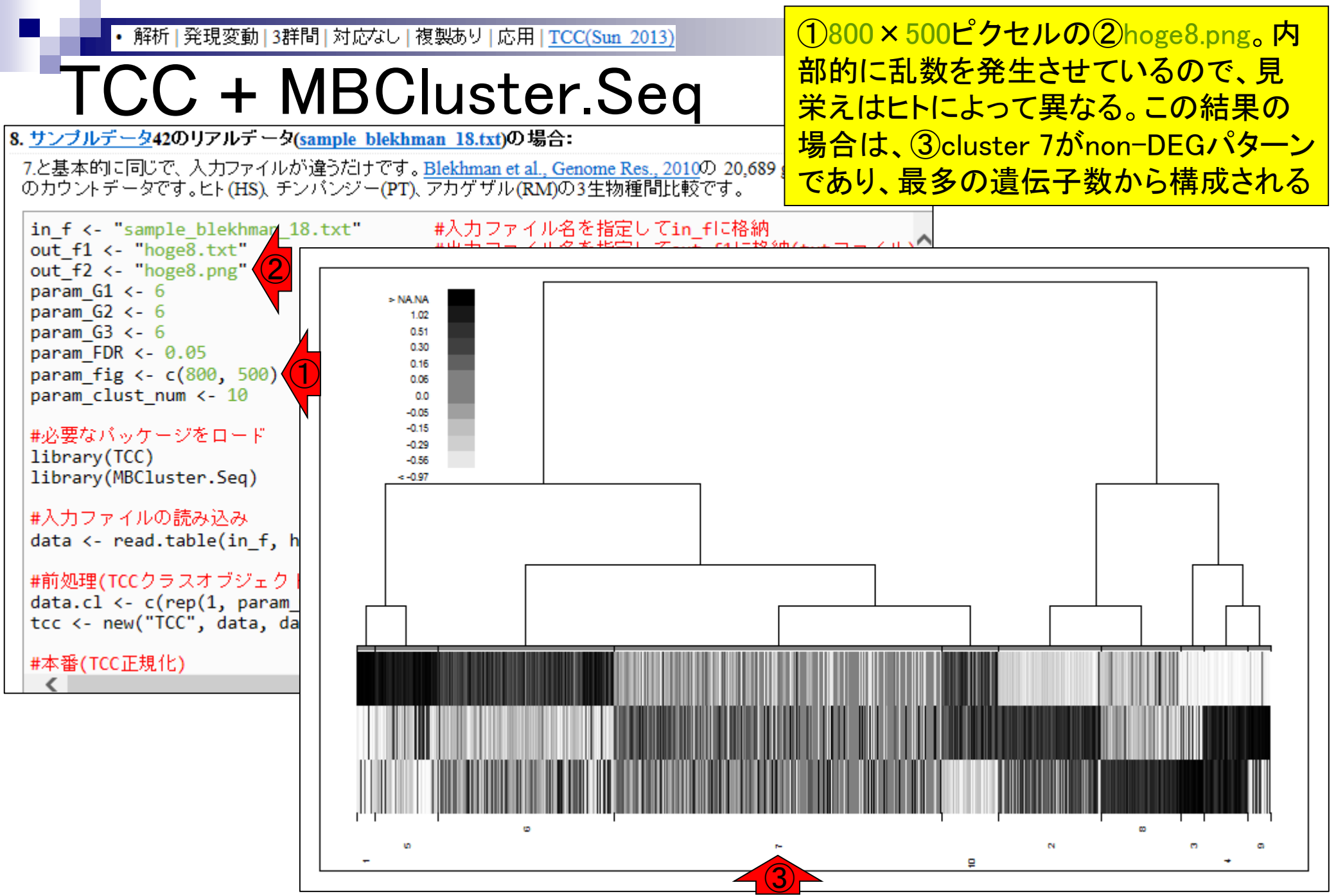

| <ul> <li>解析   発現変動   3群間   対応なし   複製あり   応用   TCC(Sun 2013)</li> </ul>                                                                                                    |                               |                              |                               |                              |                              |                                |                               |                               |                              |                               |                               | )テニ                           | トス                                     | トフ                                     | アイ                                     | ル                                      | (h                              | oge8.txt                               | <u>)</u> の中」                     | <mark>身。</mark>            |                                                                                                |                                                                          |                                 |                                                             |
|----------------------------------------------------------------------------------------------------|-------------------------------|------------------------------|-------------------------------|------------------------------|------------------------------|--------------------------------|-------------------------------|-------------------------------|------------------------------|-------------------------------|-------------------------------|-------------------------------|----------------------------------------|----------------------------------------|----------------------------------------|----------------------------------------|---------------------------------|----------------------------------------|----------------------------------|----------------------------|------------------------------------------------------------------------------------------------|--------------------------------------------------------------------------|---------------------------------|-------------------------------------------------------------|
| TCC                                                                                                    | )                             | ł                            | N                             | 1B                           | SC                           | Ĵι                             | IS <sup>-</sup>               | te                            | er.                          | S                             | e                             | ך                             |                                        | T(<br>列                                | CCC<br>」の教                             | D結<br>数値                               | 課<br>に<br>に<br>な                | 部分<br>おそ                               | はら                               | 、不<br>くと                   | 変。②·<br>たによっ                                                                                   | ー番右<br>って異な                                                              | 側<br>よる                         | の<br>。                                                      |
| . <u>サンブルテータ</u> 42のリアルデータ( <u>sample blekhman 18.txt</u> )の場合:                                                                                                    |                               |                              |                               |                              |                              |                                |                               |                               |                              |                               |                               |                               |                                        |                                        |                                        |                                        |                                 |                                        |                                  |                            |                                                                                                |                                                                          |                                 |                                                             |
| 7.と基本的に同じで、入力ファイルが違うだけです。 <u>Blekhman et al., Genome Res., 2010</u> の 20,689 ge<br>のカウントデータです。ヒト(HS)、チンパンジー(PT)、アカゲザル(RM)の3生物種間比較です。                                                                                                    |                               |                              |                               |                              |                              |                                |                               |                               |                              |                               | genes                         | ×18 s                         | ample                                  | 5                                      |                                        |                                        |                                 |                                        |                                  |                            |                                                                                                |                                                                          |                                 |                                                             |
| in_f <- "sample_blekhmate_18.txt"<br>out_f1 <- "hoge8.txt"<br>out_f2 <- "hoge8.png"<br>param_G1 <- 6<br>param_G2 <- 6<br>param_G3 <- 6<br>param_FDR <- 0.05<br>param_fig <- c(800, 500)<br>param_clust_num <- 10<br>#必要なパッケージをロード<br>************************************ |                               |                              |                               |                              |                              |                                |                               |                               |                              |                               |                               | イル)<br>イル)<br>£指定<br>ル)       | ^                                      |                                        |                                        |                                        |                                 |                                        |                                  | 2                          |                                                                                                |                                                                          |                                 |                                                             |
| rownames(t                                                                                                    | HSF1                          | HSF2                         | HSF3                          | HSM1                         | HSM2                         | HSM3                           | PTF1                          | PTF2                          | PTF3                         | PTM1                          | PTM2                          | PTM3                          | RMF1                                   | RMF2                                   | RMF3                                   | RMM1                                   | RMM2                            | RMM3                                   | gene_id                          | a.value                    | m.value<br>p.value                                                                             | q.value                                                                  | rank                            | estimatedDEG<br><b>cls\$cluster</b>                         |
| ENSG00000208587                                                                                                    | 1                             | 1                            | 4                             | 0                            | 0                            | 0                              | ###                           | ###                           | ###                          | ###                           | ###                           | ###                           | 5                                      | 2                                      | 1                                      | 4                                      | 9                               | 4                                      | ΕN                               | NA                         | NA 1.E-148                                                                                     | 2.E-144                                                                  | 1                               | 1 9                                                         |
| ENSG00000209449                                                                                                    | 0                             | 0                            | 1                             | 0                            | 4                            | 1                              | 1                             | 1                             | 0                            | 2                             | 2                             | 0                             | 657                                    | 857                                    | 378                                    | 718                                    | ###                             | 551                                    | ΕN                               | NA                         | NA 2.E-141                                                                                     | 3.E-137                                                                  | 2                               | 1 1                                                         |
| ENSG00000157399                                                                                                    | 446                           | 390                          | 297                           | 302                          | 660                          | 160                            | 2                             | 0                             | ~                            |                               |                               | ~                             | 1                                      | 0                                      | 0                                      | 0                                      | 0                               | 2                                      | ENI                              | N L A                      |                                                                                                | 0 - 407                                                                  |                                 | 1 0                                                         |
|                                                                                                    |                               | ~~~                          | 207                           | 002                          | 000                          | 402                            | 2                             | D                             | 3                            | 5                             | 4                             | 2                             | 1                                      | U U                                    | U U                                    | U U                                    | 0                               | L _                                    | EN                               | NA                         | NA 3.E-131                                                                                     | 2.E-127                                                                  | 3                               | 1 3                                                         |
| IIENSG0000203007                                                                                                    | 0                             | 0                            | 0                             | 002                          | 000                          | 402                            | 1                             | 0                             | 3                            | 5<br>0                        | 4                             | 2                             | 627                                    | 880                                    | 405                                    | 483                                    | ###                             | 440                                    | EN                               | NA                         | NA 3.E-131<br>NA 7.E-125                                                                       | 2.E-127<br>3.E-121                                                       | 3                               | 1 1                                                         |
| ENSG00000134201                                                                                                    | 16                            | 0                            | 0<br>18                       | 0                            | 000<br>0<br>15               | 402<br>1<br>12                 | 1<br>0                        | 0                             | 0<br>0                       | 5<br>0<br>0                   | 4<br>4<br>0                   | 2<br>0<br>0                   | 627<br>###                             | 880<br>###                             | 405<br>###                             | 483<br>###                             | ###<br>###                      | 440<br>###                             | EN<br>EN<br>EN                   | NA<br>NA<br>NA             | NA 7.E-125<br>NA 7.E-125<br>NA 7.E-115                                                         | 2.E-127<br>5 3.E-121<br>5 3.E-111                                        | 3<br>4<br>5                     | 1 1<br>1 1                                                  |
| ENSG00000203007<br>ENSG00000134201<br>ENSG00000145244                                                                                                    | 16<br>16                      | 0<br>7<br>0                  | 0<br>18<br>1                  | 0302                         | 0<br>0<br>15<br>2            | 402<br>1<br>12<br>3            | 1<br>0<br>0                   | 0                             | 3<br>0<br>0<br>1             | 5<br>0<br>0<br>0              | 4<br>4<br>0<br>1              | 0<br>0<br>0                   | 627<br>###<br>216                      | 880<br>###<br>363                      | 405<br>###<br>355                      | 483<br>###<br>263                      | ###<br>###<br>266               | 440<br>###<br>174                      | EN<br>EN<br>EN                   | NA<br>NA<br>NA             | NA 3.E-131<br>NA 7.E-125<br>NA 7.E-115<br>NA 3.E-113                                           | 2.E-127<br>3.E-121<br>3.E-111<br>9.E-110                                 | 3<br>4<br>5<br>6                | 1 1<br>1 1<br>1 1<br>1 1                                    |
| ENSG00000203007<br>ENSG00000134201<br>ENSG00000145244<br>ENSG00000208570                                                                                                    | 16<br>16<br>0                 | 0<br>7<br>0<br>0             | 0<br>18<br>1<br>0             | 0<br>3<br>0<br>0             | 0<br>15<br>2<br>0            | 1<br>12<br>3<br>0              | 1<br>0<br>0<br>###            | 0<br>1<br>3<br>###            | 3<br>0<br>1<br>###           | 5<br>0<br>0<br>###            | 4<br>0<br>1<br>###            | 2<br>0<br>0<br>###            | 627<br>###<br>216<br>###               | 880<br>###<br>363<br>###               | 405<br>###<br>355<br>###               | 483<br>###<br>263<br>###               | ###<br>###<br>266<br>###        | 440<br>###<br>174<br>790               | EN<br>EN<br>EN<br>EN             | NA<br>NA<br>NA<br>NA       | NA 3.E-131<br>NA 7.E-125<br>NA 7.E-115<br>NA 3.E-113<br>NA 2.E-106                             | 2.E-127<br>3.E-121<br>3.E-111<br>9.E-110<br>7.E-103                      | 3<br>4<br>5<br>6<br>7           | 1 1<br>1 1<br>1 1<br>1 1<br>1 1                             |
| ENSG00000209007<br>ENSG00000134201<br>ENSG00000145244<br>ENSG00000208570<br>ENSG00000220191                                                                                                    | 16<br>16<br>0<br>0<br>2       | 0<br>7<br>0<br>0<br>5        | 0<br>18<br>1<br>0<br>1        | 0<br>3<br>0<br>0<br>3        | 0<br>15<br>2<br>0<br>6       | 1<br>12<br>3<br>0<br>11        | 1<br>0<br>###<br>2            | 0<br>1<br>3<br>###<br>5       | 3<br>0<br>1<br>###<br>0      | 5<br>0<br>0<br>###            | 4<br>4<br>0<br>1<br>###<br>10 | 2<br>0<br>0<br>###<br>11      | 627<br>###<br>216<br>###<br>###        | 880<br>###<br>363<br>###<br>918        | 405<br>###<br>355<br>###<br>892        | 483<br>###<br>263<br>###<br>###        | ###<br>266<br>###<br>935        | 440<br>###<br>174<br>790<br>658        | EN<br>EN<br>EN<br>EN<br>EN       | NA<br>NA<br>NA<br>NA       | NA 3.E-131<br>NA 7.E-125<br>NA 7.E-115<br>NA 3.E-113<br>NA 2.E-106<br>NA 2.E-105               | 2.E-127<br>3.E-121<br>3.E-111<br>9.E-110<br>7.E-103<br>5.E-102           | 3<br>4<br>5<br>6<br>7<br>8      | 1 1<br>1 1<br>1 1<br>1 1<br>1 10<br>1 1                     |
| ENSG00000209007<br>ENSG00000134201<br>ENSG00000145244<br>ENSG00000208570<br>ENSG00000220191<br>ENSG00000208978                                                                                                    | 16<br>16<br>1<br>0<br>2<br>98 | 0<br>7<br>0<br>0<br>5<br>173 | 0<br>18<br>1<br>0<br>1<br>118 | 0<br>3<br>0<br>0<br>3<br>192 | 0<br>15<br>2<br>0<br>6<br>66 | 1<br>12<br>3<br>0<br>11<br>142 | 2<br>1<br>0<br>###<br>2<br>10 | 0<br>1<br>3<br>###<br>5<br>19 | 3<br>0<br>1<br>###<br>0<br>6 | 5<br>0<br>0<br>###<br>6<br>16 | 4<br>0<br>1<br>###<br>10<br>3 | 2<br>0<br>0<br>###<br>11<br>1 | 627<br>###<br>216<br>###<br>###<br>### | 880<br>###<br>363<br>###<br>918<br>### | 405<br>###<br>355<br>###<br>892<br>### | 483<br>###<br>263<br>###<br>###<br>### | +##<br>266<br>###<br>935<br>### | 440<br>###<br>174<br>790<br>658<br>### | EN<br>EN<br>EN<br>EN<br>EN<br>EN | NA<br>NA<br>NA<br>NA<br>NA | NA 3.E-131<br>NA 7.E-125<br>NA 7.E-115<br>NA 3.E-113<br>NA 2.E-105<br>NA 2.E-105<br>NA 2.E-100 | 2.E-127<br>3.E-121<br>3.E-111<br>9.E-110<br>7.E-103<br>5.E-102<br>5.E-97 | 3<br>4<br>5<br>6<br>7<br>8<br>9 | 1 3<br>1 1<br>1 1<br>1 1<br>1 1<br>1 1<br>1 1<br>1 1<br>1 1 |

21 201 362 244 424 566 416

0 628 ### 394 611 463 123 ENNANA 6.E-97

#### Mar 3-4 2016, HPCI講習会

ENSG00000218007

ENSG00000220688

1 1

1 9

1.E-93 11

2.E-92 12

EN NA NA 1.E-95

・ 解析 | 発現変動 | 3群間 | 対応なし | 複製あり | 応用 | <u>TCC(Sun 2013)</u>

## クラスタごとの遺伝子数

8. <u>サンブルデータ</u>42のリアルデータ(sample blekhman 18.txt)の場合:

7.と基本的に同じで、入力ファイルが違うだけです。<u>Blekhman et al., Genome Res., 2010</u>の 20,689 のカウントデータです。ヒト(HS)、チンバンジー(PT)、アカゲザル(RM)の3生物種間比較です。

コードの最後の部分を表示。①全遺伝子
 (20,689個)を対象としたクラスターごとの
 遺伝子数。pngファイルで眺めたnon DEGパターンに相当する②cluster 7の遺
 伝子数が最多(7,413個)となっており妥当。

|                                                                |              | _              |       |          |              |        |           |         |                |        |                  |        |    |
|----------------------------------------------------------------|--------------|----------------|-------|----------|--------------|--------|-----------|---------|----------------|--------|------------------|--------|----|
| #ファイルに保存(デキフトファイル)                                             | K R          | Con            | sole  |          |              |        |           |         |                |        |                  |        |    |
| tmp <- cbind(rownames(tcc\$count), normalized,                 | e \          | #從             | か. F田 | (        | 575-         | - に 届け | 「お遺存      | 子数を言    | 見示り            |        |                  |        | -  |
| tmp <- tmp[order(tmp\$rank),] #発現変動                            | M 🤶          | <u>π1&amp;</u> |       |          | 2A2<br>Colum | etor)  | 01010     | 1 202 3 | ×/N/           | _      | # 夂万             | 575C   |    |
| <pre>write.table(tmp, out_f1, sep="\t", append=F, q</pre>      | 10           | Lai            | ote ( | CIDÇ     | ocru,        | ster,  |           |         | $\overline{2}$ |        | # <del>8</del> 2 | 7724   |    |
| sum(tcc\$stat\$q.value < 0.05) #q-valu                         |              | 1              |       | 2        | 2            |        | E         | c       | 7              | 0      | 0                | 10     |    |
| sum(tcc\$stat\$q.value < 0.20) #q-valu                         |              | 10             | 222   | ۲<br>۵ Б | 3<br>:15     | 4      | C 1 1 1 7 | 3000    | 7412           | 1000   | 522              | 1004   |    |
| <pre>sum(tcc\$stat\$q.value &lt; 0.30) #q-valu</pre>           | 4            | 10             | 232   | 0 3      | CT0          | 986    | 1417      | 3999    | /413           | 1808   | 051              | 1284   |    |
|                                                                | >            | Lar            | ore ( | CISS     | CIU          | ster   | LCCS      | Stata   | q.varu         | ue < 0 | .05])            | 「#谷クフキ |    |
| #フアイルに休仔(pngフアイル)<br>nng(out f2nointsize=13_width=naram_fig[1] |              | -              |       | ~        | 2            |        | -         | ~       | -              | ~      | 0                | 10     |    |
| plotHybrid.Tree(merge=tr, cluster=cls\$cluster,                | 1            | 1              | 1     | 2        | 3            | 4      | 5         | 6       | 1              | 8      | 9                | 10     |    |
| dev.off() #おまじ7                                                | τ <b>ι</b> 3 | 11             | 130   | 9 4      | 132          | 812    | 1181      | 1081    | 67             | 783    | 442              | 763    |    |
|                                                                | >            | tar            | ote ( | CISŞ     | clu          | ster   | tccş      | statş   | q.valu         | ue < 0 | .10])            | #谷クラŞ  |    |
| # [ 20] ( - 1 + 1 + 1 + 1 + 1 + 1 + 1 + 1 + 1 + 1              |              |                |       | _        | -            |        | _         |         | _              |        |                  |        |    |
| table(cls\$cluster[tc.pstat\$q.value < 0.05])#8                | 2            | 1              |       | 2        | 3            | 4      | 5         | 6       | 7              | 8      | 9                | 10     |    |
| table(cls\$cluster[tcc\$stat\$q.value < 0.10])#各               | 21 4         | 10             | 152   | 24       | 185          | 869    | 1248      | 1399    | 152            | 970    | 493              | 939    |    |
| table(cls%cluster[tcc%stat%q.value < 0.20])#谷                  | (] >         | tak            | ole(  | clsŞ     | Sclu         | ster   | [tcc\$    | statŞ   | q.valı         | ue < 0 | .20])            | #各クラ\$ |    |
| cable(clspcluster[tccpstatpq.value < 0.50])#&                  | <b>_</b>     |                |       |          |              |        |           |         |                |        |                  |        |    |
| <                                                              |              | 1              |       | 2        | 3            | 4      | 5         | 6       | 7              | 8      | 9                | 10     |    |
|                                                                | 4            | 15             | 180   | 2 5      | 513          | 930    | 1377      | 1816    | 348            | 1228   | 532              | 1102   |    |
|                                                                | >            | tak            | ole(  | cls\$    | clu          | ster   | [tcc\$    | stat\$  | q.valı         | ue < 0 | .30])            | #各クラ\$ |    |
|                                                                |              |                |       |          |              |        |           |         |                |        |                  |        |    |
|                                                                |              | 1              |       | 2        | 3            | 4      | 5         | 6       | 7              | 8      | 9                | 10     |    |
|                                                                | 4            | 15             | 198   | 1 5      | 514          | 975    | 1408      | 2278    | 675            | 1496   | 532              | 1195   |    |
|                                                                | >            |                |       |          |              |        |           |         |                |        |                  |        | =  |
|                                                                |              |                |       |          |              |        |           |         |                |        |                  |        |    |
| Acr 2 4 2016 UDCI建羽合                                           |              | _              |       |          |              |        |           |         |                |        |                  |        | 24 |

• 解析 | 発現変動 | 3群間 | 対応なし | 複製あり | 応用 | <u>TCC(Sun 2013)</u>

8. サンブルデータ42のリアルデータ(sample blekhman 18.txt)の場合:

 ①5% FDR閾値を満たす遺伝子(7,247個)に 限定して、クラスターごとの遺伝子数を再分 類。non-DEGパターンに相当する②cluster
 7の遺伝子数が最少(67個)となっており妥当

7.と基本的に同じで、入力ファイルが違うだけです。<u>Blekhman et al., Genome Res., 2010</u>の 20<del>,007 genes / 18 samples</del> のカウントデータです。ヒト(HS)、チンバンジー(PT)、アカゲザル(RM)の3生物種間比較です。

トの遺

|   | — — — — — — — — — — — — — — — — — — — —                                                           |       |           |         | -      |         |         |        |        |        |         |   |
|---|---------------------------------------------------------------------------------------------------|-------|-----------|---------|--------|---------|---------|--------|--------|--------|---------|---|
|   | #ファイルに保存(テキフトファイル)                                                                                | R Cor | nsole     |         |        |         |         |        |        |        |         |   |
|   | <pre>tmp &lt;- cbind(rownames(tcc\$count), normalized, re</pre>                                   | > #後  | 》<br>领理(条 | シラスタ    | ーに属す   | る遺伝     | 子数を表    | ₹示)    |        |        |         | ^ |
|   | tmp <- tmp[order(tmp\$rank),]    #発現変動                                                            | > ta! | ble(cl    | s\$clu  | (ster) | )       |         |        |        | #各ク    | シスタ     |   |
|   | sum(tcc\$stat\$a.value < 0.05) #a-value                                                           |       |           |         |        |         |         |        |        |        | •       |   |
|   | <pre>sum(tcc\$stat\$q.value &lt; 0.10) #q-value</pre>                                             | 1     | 2         | 3       | 4      | 5       | 6       | 7      | 8      | 9      | 10      |   |
|   | <pre>sum(tcc\$stat\$q.value &lt; 0.20) #q-value sum(tcc\$stat\$q.value &lt; 0.20) #a.value</pre>  | 415   | 2320      | 515     | 986    | 1417    | 3999    | 7413   | 1808   | 532    | 1284    |   |
|   | sum(LCCpstatpq.varue < 0.50) #q-varue                                                             | > tal | ble(cl    | .s\$clu | ster   | [tcc\$: | stat\$d |        | ie < 0 | .05])  | )#各クラ\$ |   |
|   | #ファイルに保存(pngファイル)                                                                                 |       |           |         |        |         |         |        |        |        |         |   |
|   | png(out_f2, pointsize=13, width=param_fig[1], he                                                  | 1     | 2         | 3       | 4      | 5       | 6       | 7      | 8      | 9      | 10      |   |
|   | dev.off() #おまじない                                                                                  | 377   | 1309      | 432     | 812    | 1181    | 1081    | 67     | 783    | 442    | 763     |   |
|   |                                                                                                   | > tal | ble(cl    | s\$clu  | ster   | [tcc\$: | stat\$d | q.valı | 1e < 0 | ).10]) | )#各クラ\$ |   |
|   | #後処理(各クラスターに腐する遺伝子数を表示)<br>table(clc\$cluster) #タクニー                                              |       |           |         |        |         |         |        |        |        |         |   |
|   | table(cls\$cluster[tcc\$stat\$q.value < 0.05])                                                    | 1     | 2         | 3       | 4      | 5       | 6       | 7      | 8      | 9      | 10      |   |
|   | <pre>table(cls\$cluster[tcc\$stat\$q.value &lt; 0.10])#2</pre>                                    | 410   | 1522      | 485     | 869    | 1248    | 1399    | 152    | 970    | 493    | 939     |   |
|   | table(cls%cluster[tcc%stat%q.value < 0.20])#合り1<br>table(cls%cluster[tcc%stat%q.value < 0.30])#各力 | > tal | ble(cl    | s\$clu  | ster   | [tcc\$: | statŞo  | q.valu | 1e < 0 | ).20]) | )#各クラŞ  |   |
|   | table(clistcluster[cccpstactd.value < 0.50])# B y                                                 |       | ~         | ~       |        | -       | ~       | -      | ~      | ~      | 10      |   |
|   | <                                                                                                 |       | 2         | 5       | 4      | 5       | 6       | 240    | 8      | 9      | 10      |   |
|   |                                                                                                   | 415   | 1802      | 513     | 930    | 13//    | 1816    | 348    | 1228   | 532    | 110Z    |   |
|   |                                                                                                   | > ta  | pte (ci   | .sşciu  | ster   | [tccş:  | statșo  | 1.Vali | 1e < 0 | .30])  | #谷クフ♀   |   |
|   |                                                                                                   | 1     | 2         | 2       | 4      | Б       | c       | 7      | 0      | 0      | 10      |   |
|   |                                                                                                   | 115 L | 1001      | 51/     | 975    | 1409    | 2279    | 675    | 1/06   | 532    | 1105    |   |
|   |                                                                                                   | 415   | 1901      | 514     | 915    | 1400    | 2270    | 075    | 1490   | 552    | 1195    | Ξ |
|   |                                                                                                   | Ĺ     |           |         |        |         |         |        |        |        |         | - |
| _ | · · · · · · · · · · · · · · · · · · ·                                                             | •     |           | 111     |        |         |         |        |        |        |         | • |
| - |                                                                                                   |       |           |         |        |         |         |        |        |        |         |   |

伝子数

Mar 3-4 2016, HPCI講習会

341

# 共同研究者、謝辞

所属・敬称略。他にもバグレポートやプログラム 提供をいただいた諸氏、R本体および有用なパッ ケージ開発者諸氏に御礼申し上げますm(\_\_)m

アグリバイオ本体、TCCパッケージ、および手法比較

清水謙多郎、寺田透、三浦文、孫建強、西山智明、湯敏

DDBJ Pipeline、Platanus、および日本乳酸菌学会誌

谷澤靖洋、神沼英里、中村保一、遠野雅徳、有田正規、伊藤武彦、鈴木チセ、坂本光央 HPCI人材養成プログラム

杉原稔、寺田朋子

### グラント

- □ 基盤研究(C)(H27-29年度):「ロングリード時代に対応したトランスクリプトームデータ 解析ガイドラインの構築」(代表)
- □ 基盤研究(C)(H24-26年度):「シークエンスに基づく比較トランスクリプトーム解析のためのガイドライン構築」(代表)
- □ 新学術領域研究(研究領域提案型)(H22-26年度):「非モデル生物におけるゲノム解析 法の確立」(分担;研究代表者:西山智明)
- □ NBDCとの共同研究(H26-27年度):NGS講習会関連

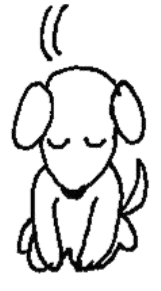